# **Public FAQ**

Support

Exported on 06/10/2024

# **Table of Contents**

| 1       | Inhaltsangabe                                                                                                    | . 17 |
|---------|----------------------------------------------------------------------------------------------------|------|
| 1.1     | CODESYS Communication - FAQ (EN)                                                                                                    | . 17 |
| 1.2     | CODESYS Control - FAQ (EN)                                                                                                    | . 17 |
| 1.3     | CODESYS Engineering - FAQ (EN)                                                                                                    | . 18 |
| 1.4     | CODESYS Fieldbus - FAQ (EN)                                                                                                    | . 20 |
| 1.5     | CODESYS Libraries - FAQ (EN)                                                                                                    | . 21 |
| 1.6     | CODESYS Scripting - FAQ (EN)                                                                                                    | . 21 |
| 1.7     | CODESYS SoftMotion - FAQ (EN)                                                                                                    | . 22 |
| 1.8     | CODESYS Visualization - FAQ (EN)                                                                                                    | . 22 |
| 2       | CODESYS Communication - FAQ (EN)                                                                                                    | . 24 |
| 2.1     | OPC UA - FAQ (EN)                                                                                                    | . 24 |
| 2.1.1   | OPC UA-Client - FAQ (EN)                                                                                                    | . 24 |
| 2.1.1.1 | How to use the OPC UA Client (>=SP17)                                                                                                    | . 24 |
| 2.1.2   | OPC UA-Server - FAQ (EN)                                                                                                    | . 27 |
| 2.1.2.1 | OPC UA: How many variables is the limit?                                                                                                    | . 27 |
| 2.1.2.2 | OPC UA: Lowered Performance due to Encryption                                                                                                    | . 33 |
| 2.1.2.3 | OPC UA Server: Anonymous login                                                                                                    | . 35 |
| 2.1.2.4 | Symbol configuration: Creating and using multiple symbol configurations                                                                                 | . 35 |
| 2.2     | Symbol Configuration - FAQ (EN)                                                                                                    | . 43 |
| 2.2.1   | Symbol Configuration: The option "Support calls to functions, FBs,<br>Methods, and Programs" can lead to "found dependency cycle in the<br>types" error | . 43 |
| 2.2.1.1 | Technical background and FAQs                                                                                                    | . 43 |
| 2.2.1.2 | Related FAQs:                                                                                                    | . 45 |
| 3       | CODESYS Control - FAQ (EN)                                                                                                    | . 46 |
| 3.1     | CODESYS Control for Linux SL - FAQ (EN)                                                                                                    | . 46 |
| 3.1.1   | CODESYS Control for Linux SL: Retains (EN)                                                                                                    | . 46 |

| 3.1.1.1 | 1) Store Retains in File                                                                                  | . 46 |
|---------|----------------------------------------------------------------------------------------------------|------|
| 3.1.1.2 | 2) Store Retains in special memory                                                                        | . 47 |
| 3.1.1.3 | 3) Store Retains in shared memory                                                                         | . 48 |
| 3.1.2   | CODESYS Control for Linux SL: Set up 'Ethernet over EtherCAT' (EoE)<br>(EN)                               | . 49 |
| 3.1.2.1 | FAQ:                                                                                                    | . 50 |
| 3.1.3   | Installation 4.1.0.0 fails for Control for Linux SL (EN)                                                  | . 51 |
| 3.1.3.1 | Problem                                                                                                   | . 51 |
| 3.1.3.2 | Solution                                                                                                  | . 51 |
| 3.1.4   | Linux realtime / performance / network - draft (EN)                                                       | . 52 |
| 3.2     | CODESYS Control for PFC100/200 SL - FAQ (EN)                                                              | . 52 |
| 3.2.1   | PFC200/PFC100: Commissioning the Runtime and Connected<br>Terminals                                       | . 52 |
| 3.2.1.1 | Hardware                                                                                                  | . 52 |
| 3.2.1.2 | Requirements for the WAGO controller                                                                      | . 52 |
| 3.3     | CODESYS Control for Raspberry Pi SL - FAQ (EN)                                                            | . 61 |
| 3.3.1   | CmAct licenses after update lost / new empty container is created (EN)                                    | . 61 |
| 3.3.1.1 | Objective                                                                                                 | . 61 |
| 3.3.1.2 | Workaround:                                                                                               | . 61 |
| 3.3.1.3 | How to:                                                                                                   | . 61 |
| 3.3.2   | How to: backing up and restoring a license on Raspberry Pi & other SL runtimes                            | . 62 |
| 3.3.2.1 | How to back up a license file                                                                             | . 63 |
| 3.3.2.2 | How to restore a license                                                                                  | . 64 |
| 3.3.3   | Raspberry Pi: FAQ                                                                                         | . 66 |
| 3.3.4   | Raspberry Pi & Linux SL products: SysTimeRTCSetTimezone is not implemented / Executing bash commands (EN) | . 71 |
| 3.4     | CODESYS Control Win V3 / RTE V3 - FAQ (EN)                                                                | . 73 |
| 3.4.1   | RTE: Change the RTE-PLC Configuration path (EN)                                                           | . 73 |
| 3.4.1.1 | Requirement:                                                                                              | . 73 |
|         |                                                                                                    |      |

| 3.4.2   | RTE: Slow connection (EN)                                                                            | 74       |
|---------|----------------------------------------------------------------------------------------------------|----------|
| 3.4.2.1 | Issue                                                                                                | 74       |
| 3.4.2.2 | Countermeasure                                                                                       | 74       |
| 3.5     | Frequently needed settings - FAQ (EN)                                                                | 74       |
| 3.5.1   | Disable (forced) device user management (as of Codesys Version SP17<br>(EN)                          | 7)<br>74 |
| 3.5.1.1 | There are two ways to proceed:                                                                       | 75       |
| 3.5.2   | How to: Perform a start / stop for a Codesys runtime from a command line (EN)                        | 81       |
| 3.5.3   | Location of the configuration file (EN)                                                              | 82       |
| 3.5.4   | NETSERVER_MAXCHANNELS (EN)                                                                           | 82       |
| 3.5.5   | OPC UA Server Settings (EN)                                                                          | 83       |
| 3.5.5.1 | Define the port                                                                                      | 83       |
| 3.5.5.2 | Binding to an adapter                                                                                | 83       |
| 3.5.5.3 | Max. nodes per read (>=SP17)                                                                         | 83       |
| 3.5.5.4 | Max. Sessions (>=SP17)                                                                               | 84       |
| 3.5.5.5 | Max. Speed                                                                                           | 84       |
| 3.5.5.6 | Deactivating                                                                                         | 84       |
| 3.5.5.7 | Restricting Mode or Policy                                                                           | 84       |
| 3.5.5.8 | Namespace change for OPC UA server (>=SP17Patch2)                                                    | 84       |
| 3.5.6   | SysCom (EN)                                                                                          | 85       |
| 3.5.6.1 | All devices with a particular prefix available                                                       | 85       |
| 3.5.6.2 | Alternatively make a selection of devices available                                                  | 85       |
| 3.5.7   | SysFile, Persistence Manager, Datalog Manager (EN)                                                   | 86       |
| 3.5.7.1 | Store Persistence Manager and Datalog Manager on removable media<br>(e.g. an SD Card or USB Storage) | 86       |
| 3.5.8   | SysProcess (EN)                                                                                      | 87       |
| 3.5.8.1 | Allow single command:                                                                                | 87       |
| 3.5.8.2 | Allow 'all' commands:                                                                                | 87       |
| 3.5.9   | Visu, Filetransfer (EN)                                                                              | 88       |

| 3.5.9.1  | Enable the file transfer                                               | . 88 |
|----------|------------------------------------------------------------------------|------|
| 3.5.10   | WebServer (EN)                                                         | . 88 |
| 3.5.10.1 | Set connection type                                                    | . 88 |
| 3.5.10.2 | Define the port                                                        | . 89 |
| 3.5.10.3 | Binding to an address                                                  | . 89 |
| 3.5.10.4 | Binding to an adapter                                                  | . 89 |
| 4        | CODESYS Engineering - FAQ (EN)                                         | . 90 |
| 4.1      | CODESYS Development System - FAQ (EN)                                  | . 90 |
| 4.2      | CODESYS Error Messages - FAQ (EN)                                      | . 92 |
| 4.3      | CODESYS Development System - FAQ (EN)                                  | . 92 |
| 4.3.1    | 32Bit/64Bit capable applications (EN)                                  | . 92 |
| 4.3.2    | Codemeter Control Center - FAQ (EN)                                    | . 92 |
| 4.3.3    | Error Message: "Invalid result package" (EN)                           | . 92 |
| 4.3.4    | How to: Go online via CAN connection (EN)                              | . 92 |
| 4.3.5    | Libraries - FAQ (EN)                                                   | . 92 |
| 4.3.6    | Microsoft Edge Webview2 Runtime (EN)                                   | . 93 |
| 4.3.7    | New CODESYS Versions - FAQ (EN)                                        | . 93 |
| 4.3.8    | Programming of Applications - FAQ (EN)                                 | . 93 |
| 4.3.9    | Setup and Installation - FAQ (EN)                                      | . 93 |
| 4.3.10   | Signing Packages (EN)                                                  | . 94 |
| 4.3.11   | The CODESYS Integrated Development Environment (IDE) - FAQ (EN)        | . 94 |
| 4.3.12   | 32Bit/64Bit capable applications (EN)                                  | . 94 |
| 4.3.13   | Codemeter Control Center - FAQ (EN)                                    | . 95 |
| 4.3.13.1 | Codemeter CmDongle - FAQ (EN)                                          | . 95 |
| 4.3.13.2 | How to: Setup a Wibu Network Server Access for Licenses (EN)           | . 97 |
| 4.3.13.3 | License is not found, License System Message, Product Code: 13<br>(EN) | 102  |
| 4.3.14   | Error Message: "Invalid result package" (EN)                           | 103  |
| 4.3.14.1 | How to bypass this message:                                            | 104  |

| 4.3.15    | How to: Go online via CAN connection (EN)                                                   | 106        |
|-----------|---------------------------------------------------------------------------------------------|------------|
| 4.3.15.1  | Prerequisite:                                                                               | 106        |
| 4.3.16    | Libraries - FAQ (EN)                                                                        | 106        |
| 4.3.16.1  | 'ConvertUTF8toUTF16': How is the parameter 'bStrictConversion' intended? (EN)               | 106        |
| 4.3.16.2  | CAA File Library (EN)                                                                       | 107        |
| 4.3.16.3  | Code-sign a library (EN)                                                                    | 107        |
| 4.3.16.4  | Library Development, Project Information: 'Library compatibility' and 'Released' check (EN) | 108        |
| 4.3.17    | Microsoft Edge Webview2 Runtime (EN)                                                        | 110        |
| 4.3.17.1  | Some known issues:                                                                          | 111        |
| 4.3.18    | New CODESYS Versions - FAQ (EN)                                                             | 112        |
| 4.3.18.1  | Modularization of the Development System - Installation Issues (>= SP<br>(EN)               | 17)<br>112 |
| 4.3.18.2  | Some new things to look out for in CODESYS SP18 (EN)                                        | 115        |
| 4.3.19    | Programming of Applications - FAQ (EN)                                                      | 117        |
| 4.3.19.1  | Acknowledge Alarms from the IEC Code                                                        | 117        |
| 4.3.19.2  | Automatic Restart of the Application after Resetting from IEC Code FAQ                      | 121        |
| 4.3.19.3  | Checking values for invalidity ('NaN')                                                      | 126        |
| 4.3.19.4  | Codesys Exception: division by zero (Implicit Checks: Division checks)<br>(EN)              | 126        |
| 4.3.19.5  | CODESYS Task configuration (EN)                                                             | 128        |
| 4.3.19.6  | Error Checking with "POU for implicit checks"                                               | 133        |
| 4.3.19.7  | Exception: "ProcessorLoadWatchdog" - (EN)                                                   | 139        |
| 4.3.19.8  | How to: Applicative use of the time zone (Util-Lib) (EN)                                    | 141        |
| 4.3.19.9  | How to: Distribute an application to several controllers (EN)                               | 143        |
| 4.3.19.10 | How to: Setting the time zone in Runtime/OS (EN)                                            | 144        |
| 4.3.19.11 | Identifying the Hardware and Operating System                                               | 149        |
| 4.3.19.12 | Including an Interface (Example: "IKeyEventHandler")                                        | 152        |
| 4.3.19.13 | Including an Interface (Example "ICmpEventCallback") (EN)                                   | 156        |

| 4.3.19.14 | Licensing: Querying the Container Information                                            | 163       |
|-----------|------------------------------------------------------------------------------------------|-----------|
| 4.3.19.15 | Reading the Alarm ID                                                                     | 166       |
| 4.3.19.16 | Reading the Application Information with the library "CmpApp"                            | 171       |
| 4.3.19.17 | Reading the Compiler and Runtime Version                                                 | 173       |
| 4.3.19.18 | Reading the IP and MAC Addresses from AdapterInfo (EN)                                   | 175       |
| 4.3.19.19 | Reading the Manufacturer Information of the Controller                                   | 179       |
| 4.3.19.20 | Symbol configuration: Error message "Found dependency cycle in the types" (EN)           | 183       |
| 4.3.19.21 | SysFile: Saving Files in UTF-8 Format                                                    | 183       |
| 4.3.19.22 | Task Configuration: Reading the Cycle Time and Other Information                         | 186       |
| 4.3.19.23 | TCP, Resolve Hostname: Using the Interface "itfAsyncProperty" (EN)                       | 189       |
| 4.3.19.24 | TCP: Example for Server and Client                                                       | 192       |
| 4.3.19.25 | TCP: Pinging a Network Address                                                           | 204       |
| 4.3.19.26 | UDP: Example for Server and Client                                                       | 206       |
| 4.3.19.27 | Which IOs are updated in which Tasks / Fieldbus Bus Cycle Tasks (EN)                     | 214       |
| 4.3.19.28 | Working with Strings More Than 255 Characters                                            | 216       |
| 4.3.20    | Setup and Installation - FAQ (EN)                                                        | 221       |
| 4.3.20.1  | (V3.5) 'Standalone' Gateway Installation: The CODESYS Edge<br>Gateway                    | 221       |
| 4.3.20.2  | CODESYS Installer logs (EN)                                                              | 223       |
| 4.3.20.3  | CODESYS Setup configuration via command line (EN)                                        | 224       |
| 4.3.20.4  | Downloading missing libraries                                                            | 226       |
| 4.3.20.5  | Installation of several CODESYS versions                                                 | 229       |
| 4.3.20.6  | Library documentation (LibDoc.exe) (>=SP17) (EN)                                         | 231       |
| 4.3.21    | Signing Packages (EN)                                                                    | 232       |
| 4.3.22    | The CODESYS Integrated Development Environment (IDE) - FAQ (EN) .                        | 233       |
| 4.3.22.1  | CODESYS communication: Limited data size between PLC and CODES IDE (EN)                  | YS<br>233 |
| 4.3.22.2  | Coloring the background of the search function, color for the marking the search results | of<br>234 |

| Expired certificates message for encrypted communication (EN) 236                                 |
|---------------------------------------------------------------------------------------------------|
| How to open an Example Project (EN) 238                                                           |
| Online or Offline created 'boot application' have different sizes (EN) 247                        |
| Report problems and error messages to CODESYS (EN)                                                |
| Report problems and error messages to CODESYS - FAQ (EN)                                          |
| Switch off the precompilation (EN)                                                                |
| What are the meanings of the memory occupation data in the message window?                        |
| CODESYS Error Messages - FAQ (EN)                                                                 |
| Internal error status of a "_TO_" POU when created with addon "CODESYS LD FBD" in version 4.3.0.0 |
| Error message:                                                                                    |
| Reason for error message:                                                                         |
| Error fixing:                                                                                     |
| CODESYS Fieldbus - FAQ (EN)                                                                       |
| CODESYS BACnet - FAQ (EN)                                                                         |
| BACnet: Cyclic Reading of a Property                                                              |
| Hardware                                                                                          |
| Requirements for the server and client                                                            |
| Requirements for the BACnet server                                                                |
| Requirements for the BACnet client (As of BACnet-Version 1.2.0.0) 265                             |
| Requirements for the BACnet client (Up to BACnet-Version 1.2.0.0) 266                             |
| Downloading and starting the projects                                                             |
| Reading a device property                                                                         |
| BACnet: Reading and writing a Calendar object                                                     |
| Requirements for the BACnet server 270                                                            |
| Requirements for the BACnet client                                                                |
| BACnet Writing of a Property (PresentValue) 274                                                   |
| Requirements for the server and client 275                                                        |
| BACnet client project 275                                                                         |
|                                                                                                   |

| 5.2     | CODESYS EtherCAT - FAQ (EN)                                          | 278 |
|---------|----------------------------------------------------------------------|-----|
| 5.2.1   | EtherCAT: Redundancy                                                 | 278 |
| 5.2.1.1 | Example setup:                                                       | 279 |
| 5.2.1.2 | FAQ:                                                                 | 281 |
| 5.2.2   | EtherCAT: Switching Off/On a Slave from the IEC Program              | 282 |
| 5.3     | CODESYS EtherNet/IP - FAQ (EN)                                       | 285 |
| 5.3.1   | Connecting to a WAGO Fieldbus Coupler via Ethernet/IP (IP scanner) . | 285 |
| 5.3.1.1 | Hardware                                                             | 285 |
| 5.3.1.2 | Requirements for the Wago controller                                 | 286 |
| 5.3.1.3 | Requirements for CODESYS                                             | 286 |
| 5.3.1.4 | Settings on the Ethernet adapter                                     | 286 |
| 5.3.1.5 | Settings on the device                                               | 287 |
| 5.3.1.6 | Loading the project to the controller and starting it                | 289 |
| 5.3.2   | Detection of a disconnected Ethernet cable / cable break             | 289 |
| 5.3.2.1 | Question:                                                            | 289 |
| 5.3.2.2 | Example structure                                                    | 290 |
| 5.3.2.3 | Reference                                                            | 290 |
| 5.3.3   | Ethernet/IP: Setting the IP Address of a Remote Adapter              | 290 |
| 5.3.4   | Trouble Shooting for Ethernet IP connections                         | 292 |
| 5.3.4.1 | General suggestions                                                  | 292 |
| 5.3.4.2 | The Scanner doesn't connect to Adapter(s)                            | 293 |
| 5.3.4.3 | Adapter doesn't accept connection from Scanner                       | 294 |
| 5.4     | CODESYS Ethernet Adapter - FAQ (EN)                                  | 295 |
| 5.4.1   | Ethernet Adapter                                                     | 295 |
| 5.4.1.1 | Step-by-step guide                                                   | 295 |
| 5.5     | CODESYS KNX - FAQ ( EN)                                              | 297 |
| 5.5.1   | KNX: Integrating a CODESYS Controller                                | 297 |
| 5.5.1.1 | Hardware                                                             | 297 |
| 5.5.1.2 | Requirements for ETS                                                 | 297 |

| 5.5.1.3 | Preparing the CODESYS controller                          | 299 |
|---------|-----------------------------------------------------------|-----|
| 5.5.1.4 | Preparation in the CODESYS project                        | 299 |
| 5.5.1.5 | Integrating the CODESYS device in the ETS                 | 302 |
| 5.5.1.6 | Transferring the ETS configuration to the controller      | 303 |
| 5.6     | CODESYS Modbus - FAQ (EN)                                 | 304 |
| 5.6.1   | Connecting to a WAGO Controller via Modbus (TCP)          | 304 |
| 5.6.1.1 | Hardware                                                  | 304 |
| 5.6.1.2 | Requirements for the WAGO controller                      | 304 |
| 5.6.1.3 | Requirements for CODESYS                                  | 304 |
| 5.6.1.4 | Settings on the Ethernet adapter                          | 305 |
| 5.6.1.5 | Settings on Modbus_TCP_Master                             | 306 |
| 5.6.1.6 | Settings on Modbus_TCP_Slave                              | 306 |
| 5.6.1.7 | Download the project to the controller and start it       | 308 |
| 5.6.2   | Modbus master slave communication over Ethernet           | 308 |
| 5.6.2.1 | Hardware                                                  | 308 |
| 5.6.2.2 | Requirements for the Modbus master                        | 308 |
| 5.6.2.3 | Requirements for the Modbus slave                         | 310 |
| 5.6.2.4 | Setting on the Ethernet adapter (master and slave)        | 310 |
| 5.6.2.5 | Setting on the Modbus_TCP_Slave (master)                  | 311 |
| 5.6.2.6 | Settings on the Modbus_TCP_Slave_Device (slave)           | 313 |
| 5.6.2.7 | Downloading and starting the projects                     | 315 |
| 5.6.3   | Modbus RTU: Dynamic Configuration                         | 316 |
| 5.6.4   | Modbus TCP Slave: Dynamic Setting of the IP Address       | 320 |
| 5.6.5   | Modbus TCP Slave: Using the "Application" Channel Trigger | 323 |
| 5.7     | CODESYS PROFINET - FAQ (EN)                               | 327 |
| 5.7.1   | How to enable MRP (media redundancy protocol)             | 327 |
| 5.7.1.1 | How to:                                                   | 327 |
| 5.7.1.2 | Hint:                                                     | 327 |
| 5.8     | EtherCAT / Ethernet IP / Profinet connection guide        | 328 |

| 5.8.1   | Example steps for EtherCAT / Ethernet IP / Profinet connection via a<br>Codesys Control WinV3: | 328 |
|---------|------------------------------------------------------------------------------------------------|-----|
| 5.8.2   | Profinet and Ethernet/IP Example                                                               | 333 |
| 5.9     | I/O variables not updating                                                                     | 335 |
| 5.9.1   | Problem                                                                                        | 335 |
| 5.9.2   | Solution                                                                                       | 336 |
| 5.9.3   | Result                                                                                         | 337 |
| 5.10    | Multicore Systems and Fieldbuses                                                               | 338 |
| 5.10.1  | Single Core:                                                                                   | 338 |
| 5.10.2  | Multicore (MC):                                                                                | 338 |
| 5.10.3  | Possible remedies that can be made in projects                                                 | 339 |
| 6       | CODESYS Libraries - FAQ (EN)                                                                   | 340 |
| 6.1     | AWS IoT Core Client - FAQ (EN)                                                                 | 340 |
| 6.1.1   | AWS IoT Core Client - getting started                                                          | 340 |
| 6.1.1.1 | How to get started                                                                             | 340 |
| 6.2     | IIoT Libraries SL (EN)                                                                         | 347 |
| 6.2.1   | IIoT-Cloud FAQ's:                                                                              | 347 |
| 6.2.1.1 | Other related articles                                                                         | 347 |
| 6.3     | IIoT Libraries SL - FAQ (EN)                                                                   | 348 |
| 6.3.1   | Google Cloud IoT Core Client SL - getting started                                              | 348 |
| 6.3.1.1 | How to get started                                                                             | 348 |
| 7       | CODESYS Scripting - FAQ (EN)                                                                   | 350 |
| 7.1     | Script example: Set I/O variable names                                                         | 350 |
| 7.1.1   | Preparatory work:                                                                              | 350 |
| 7.1.1.1 | In Codesys                                                                                     | 350 |
| 7.1.1.2 | in Python                                                                                      | 350 |
| 7.1.2   | Use / execute                                                                                  | 352 |
| 7.2     | Script example: Set online path                                                                | 353 |
| 7.2.1   | Preparatory work:                                                                              | 353 |

| 7.2.1.1 | In Codesys                                                                                | 353      |
|---------|-------------------------------------------------------------------------------------------|----------|
| 7.2.1.2 | in Python                                                                                 | 353      |
| 7.2.2   | Use / execute                                                                             | 354      |
| 7.3     | Script example: Status information and Ethernet statistics in an PN controller            | 355      |
| 7.3.1   | How to:                                                                                   | 355      |
| 7.3.1.1 | Forge example on login and monitoring a variable                                          | 355      |
| 7.3.1.2 | Read Status                                                                               | 355      |
| 7.3.1.3 | PNIO Status                                                                               | 355      |
| 8       | CODESYS SoftMotion - FAQ (EN)                                                             | 357      |
| 8.1     | Difference of fEditor and fTable in SMC_CAMTable* (SM3_Basic Library)                     | 357      |
| 8.2     | DXF: File Import, 'Maximum gap size'                                                      | 358      |
| 8.2.1   | Maximum gap size                                                                          | 358      |
| 8.2.1.1 | A technical exposition:                                                                   | 358      |
| 8.3     | Error diagnostics: Meaning of an value for wCommunicationState > 1000                     | 359      |
| 8.4     | Error diagnostics: SMC_AXIS_GROUP_FOLLOW_SETVALUE                                         | 359      |
| 8.5     | Generic CiA 402 drive: MC_Power.Status output stays FALSE                                 | 360      |
| 8.5.1   | Example:                                                                                  | 360      |
| 8.5.2   | Question:                                                                                 | 360      |
| 8.5.3   | Answer:                                                                                   | 360      |
| 8.5.4   | Workaround                                                                                | 360      |
| 8.6     | Import a CAM from csv file                                                                | 361      |
| 8.7     | Remark on the 'table' units under SMC_CAMTable* (SM3_Basic Library)                       | 361      |
| 8.8     | Scale and Shift Example for fTable and fEditor under SMC_CAMTable<br>(SM3_Basic Library): | ∗<br>363 |
| 8.9     | SoftMotion CNC with strange, jumpy, abrupt movements                                      | 363      |
| 8.9.1   | Reason:                                                                                   | 364      |
| 8.9.2   | Solution                                                                                  | 364      |

| 8.10     | SoftMotion limitations for CAM, Tappets and CNC Programmes                     | 365 |
|----------|--------------------------------------------------------------------------------|-----|
| 8.10.1   | Tappets                                                                        | 365 |
| 8.10.2   | CNC-PRGs:                                                                      | 365 |
| 8.10.3   | Assessment                                                                     | 365 |
| 8.11     | SoftMotion Task error: "SMC_FB_CALLED_FROM_WRONG_TASK"                         | 366 |
| 8.11.1   | Example:                                                                       | 366 |
| 8.11.2   | Questions:                                                                     | 366 |
| 8.11.3   | Assessment and Explanation                                                     | 366 |
| 8.11.3.1 | The problem explained with the above given example:                            | 366 |
| 8.12     | Version difference in the operation of Axis.nAxisState                         | 368 |
| 8.12.1   | Question                                                                       | 368 |
| 8.12.1.1 | Setup Examples:                                                                | 368 |
| 8.12.2   | Change Description                                                             | 368 |
| 8.12.3   | Axis States Description                                                        | 369 |
| 8.12.4   | Behavior in question                                                           | 369 |
| 9        | CODESYS Visualization - FAQ (EN)                                               | 371 |
| 9.1      | Access to Text Lists from the IEC Code                                         | 371 |
| 9.2      | Debugging Visu Exception                                                       | 372 |
| 9.2.1    | Step-by-step guide                                                             | 372 |
| 9.3      | How to: Disable the Microsoft Windows Edge gestures when using a Visualisation | 374 |
| 9.3.1    | Application example                                                            | 374 |
| 9.3.2    | Exception from the web                                                         | 375 |
| 9.3.2.1  | 1. Windows 'Group Policy Editor'                                               | 375 |
| 9.3.2.2  | 2. Windows Registry changes                                                    | 375 |
| 9.4      | Including an Interface (Example "IKeyEventHandler")                            | 376 |
| 9.4.1    | Requirement                                                                    | 376 |
| 9.4.2    | Creating the EventHandler                                                      | 377 |
| 9.4.3    | Instantiating the Eventhandler                                                 | 379 |

| 9.4.4    | Assigning the EventHandler to the visualization                         | 380 |
|----------|-------------------------------------------------------------------------|-----|
| 9.4.5    | Downloading and starting the project                                    | 381 |
| 9.5      | Knowhow: Images with SVG file format                                    | 381 |
| 9.5.1    | Basics                                                                  | 381 |
| 9.5.2    | Scaling Issues                                                          | 381 |
| 9.5.3    | Known handling problems, using SVG Images                               | 382 |
| 9.5.3.1  | Use the latest versions                                                 | 382 |
| 9.5.3.2  | PLC Error message: SVG Imageformat disabled by build option             | 382 |
| 9.5.3.3  | Visualization Manager, Tab: Advanced Settings                           | 382 |
| 9.5.3.4  | Windows RTE                                                             | 383 |
| 9.5.3.5  | RemoteTargetvisu                                                        | 383 |
| 9.6      | RemoteTargetVisu: Reading the Client Name                               | 383 |
| 9.7      | Script Error Warning in Codesys                                         | 388 |
| 9.7.1    | Background information                                                  | 389 |
| 9.7.1.1  | FAQ:                                                                    | 389 |
| 9.8      | Setting the update time of the Visu 'Update rate' and the 'VISU_TASK' . | 390 |
| 9.8.1    | Basic questions:                                                        | 390 |
| 9.8.2    | Answers:                                                                | 390 |
| 9.8.3    | Explanation of the 'Visu-Update Task' rates:                            | 391 |
| 9.8.4    | To the combination of 'Update rate' and 'VISU_TASK':                    | 392 |
| 9.9      | Trace and memory requirements                                           | 392 |
| 9.9.1    | Questions                                                               | 392 |
| 9.9.2    | Answers:                                                                | 392 |
| 9.10     | Unresolved references after update visualization                        | 394 |
| 9.10.1   | Unresolved reference: 'USERMGRUSERGETPROPERTY'                          | 394 |
| 9.10.1.1 | Question                                                                | 394 |
| 9.10.1.2 | Solution                                                                | 394 |
| 9.10.1.3 | Reference                                                               | 394 |
| 9.11     | Visu, Alarm Management: Formatting the Time Stamp                       | 394 |

| 9.12     | Visu, Alarm Management: Get 'Group' and 'Class' names from Alarm Storage Data                      | 398 |
|----------|----------------------------------------------------------------------------------------------------|-----|
| 9.13     | Visu, Linux: Multitouch problems on Targets                                                        | 399 |
| 9.13.1   | Problem                                                                                            | 399 |
| 9.13.2   | Solution                                                                                           | 400 |
| 9.13.3   | Related Information:                                                                               | 400 |
| 9.13.3.1 | #define CMPTARGETVISU_KEY_TOUCHSUPPORT "Touchsupport"                                              | 400 |
| 9.14     | Visu: Dialogs with and without directly passing variables ({attribute<br>'VAR_IN_OUT_AS_POINTER'}) | 401 |
| 9.15     | Visu: Disabling an Entry for WebVisualizations Only                                                | 409 |
| 9.16     | Visu: Fonts                                                                                        | 414 |
| 9.16.1   | Using "different" fonts, then those available in Codesys (Visu Editor)                             | 414 |
| 9.16.2   | Fonts selected in the Visu Editor                                                                  | 414 |
| 9.16.3   | Setting the correct Font in the Visu Editor                                                        | 414 |
| 9.16.4   | Eastern languages (Japanese/Korean/Chinese) support in TargetVisu application                      | 415 |
| 9.16.5   | Font location under Linux                                                                          | 415 |
| 9.16.6   | Installing Fonts in Targetvisu Linux                                                               | 416 |
| 9.16.7   | Missing fonts in Visu-Properties selection list                                                    | 416 |
| 9.16.8   | Why does the runtime (e.g. Linux) not regulate this?                                               | 416 |
| 9.17     | Visu: Performance FAQ: limiting number of Visu-Elements or Objekts .                               | 417 |
| 9.17.1   | General problem description of the factual situation                                               | 417 |
| 9.18     | Visu: Trace recording history                                                                      | 418 |
| 9.18.1   | Q: Can a trace recording history be reset?                                                         | 419 |
| 9.18.2   | A: No, the trace cannot be reset                                                                   | 419 |
| 9.19     | Visu: Trend - FAQ (EN)                                                                             | 419 |
| 9.19.1   | Visu, Trend: Behaviour of trend data during a project update                                       | 419 |
| 9.19.1.1 | Question:                                                                                          | 419 |
| 9.19.1.2 | Assessment                                                                                         | 419 |
| 9.19.2   | Visu: Deleting a trend recording history                                                           | 420 |

| 9.20     | Visu: Using a Table as an Input Element                                                     | 420 |
|----------|---------------------------------------------------------------------------------------------|-----|
| 9.20.1   | As an extension, the texts replaced by symbols as follows:                                  | 423 |
| 9.21     | Visu: Using Events of the User Management (Login/Logout)                                    | 424 |
| 9.22     | VISU Dialogs - FAQ (EN)                                                                     | 430 |
| 9.22.1   | Creating and using your own dialog - (EN)                                                   | 430 |
| 9.22.1.1 | Creating and using your own dialog                                                          | 431 |
| 9.22.1.2 | Using the new dialog                                                                        | 432 |
| 9.22.2   | Use Customize keypad or numpad inputs from VisuDialogs                                      | 433 |
| 9.22.2.1 | Steps:                                                                                      | 434 |
| 9.23     | WebVisu: Reading the IP Address of the Client                                               | 436 |
| 9.23.1   | As of SP17:                                                                                 | 437 |
| 9.23.2   | Up to SP16:                                                                                 | 441 |
| 9.24     | Workaround: Webserver and Webvisu Certificate issues with recent<br>Browser versions (2023) | 444 |
| 9.24.1   | Browser error massage: NET::ERR_CERT_INVALID                                                | 444 |
| 9.24.2   | Workaround                                                                                  | 445 |
| 9.25     | Working with color variables                                                                | 445 |

## 1 Inhaltsangabe

## 1.1 CODESYS Communication - FAQ (EN)

- OPC UA FAQ (EN) (see page 24)
  - OPC UA-Client FAQ (EN) (see page 24)
    - How to use the OPC UA Client (>=SP17) (see page 24)
  - OPC UA-Server FAQ (EN) (see page 27)
    - OPC UA: How many variables is the limit? (see page 27)
    - OPC UA: Lowered Performance due to Encryption (see page 33)
    - OPC UA Server: Anonymous login (see page 35)
    - Symbol configuration: Creating and using multiple symbol configurations (see page 35)
- Symbol Configuration FAQ (EN) (see page 43)
  - Symbol Configuration: The option "Support calls to functions, FBs, Methods, and Programs" can lead to "found dependency cycle in the types ..." error (see page 43)

### 1.2 CODESYS Control - FAQ (EN)

- CODESYS Control for Linux SL FAQ (EN) (see page 46)
  - CODESYS Control for Linux SL: Retains (EN) (see page 46)
  - CODESYS Control for Linux SL: Set up 'Ethernet over EtherCAT' (EOE) (EN) (see page 49)
  - Installation 4.1.0.0 fails for Control for Linux SL (EN) (see page 51)
  - Linux realtime / performance / network draft (EN) (see page 52)
- CODESYS Control for PFC100/200 SL FAQ (EN) (see page 52)
  - PFC200/PFC100: Commissioning the Runtime and Connected Terminals (see page 52)
- CODESYS Control for Raspberry Pi SL FAQ (EN) (see page 61)
  - CmAct licenses after update lost / new empty container is created (EN) (see page 61)
  - How to: backing up and restoring a license on Raspberry Pi & other SL runtimes (see page 62)
  - Raspberry Pi: FAQ (see page 66)
  - Raspberry Pi & Linux SL products: SysTimeRTCSetTimezone is not implemented / Executing bash commands (EN) (see page 71)
- CODESYS Control Win V3 / RTE V3 FAQ (EN) (see page 73)
  - RTE: Change the RTE-PLC Configuration path (EN) (see page 73)

- RTE: Slow connection (EN) (see page 74)
- Frequently needed settings FAQ (EN) (see page 74)
  - Disable (forced) device user management (as of Codesys Version SP17) (EN) (see page 74)
  - How to: Perform a start / stop for a Codesys runtime from a command line (EN) (see page 81)
  - Location of the configuration file (EN) (see page 82)
  - NETSERVER\_MAXCHANNELS (EN) (see page 82)
  - OPC UA Server Settings (EN) (see page 83)
  - SysCom (EN) (see page 85)
  - SysFile, Persistence Manager, Datalog Manager (EN) (see page 86)
  - SysProcess (EN) (see page 87)
  - Visu, Filetransfer (EN) (see page 88)
  - WebServer (EN) (see page 88)

### 1.3 CODESYS Engineering - FAQ (EN)

- CODESYS Development System FAQ (EN) (see page 92)
  - 32Bit/64Bit capable applications (EN) (see page 94)
  - Codemeter Control Center FAQ (EN) (see page 95)
    - Codemeter CmDongle FAQ (EN) (see page 95)
      - Update the firmware of the selected CmDongle (EN) (see page 95)
      - Wibu, Codesys Key, Dongle: License is not found on the USB dongle (EN) (see page 96)
    - How to: Setup a Wibu Network Server Access for Licenses (EN) (see page 97)
    - License is not found, License System Message, Product Code: 13 (EN) (see page 102)
  - Error Message: "Invalid result package" (EN) (see page 103)
  - How to: Go online via CAN connection (EN) (see page 106)
  - Libraries FAQ (EN) (see page 106)
    - 'ConvertUTF8toUTF16': How is the parameter 'bStrictConversion' intended? (EN) (see page 106)
    - CAA File Library (EN) (see page 107)
    - Code-sign a library (EN) (see page 107)
    - Library Development, Project Information: 'Library compatibility' and 'Released' check (EN) (see page 108)
  - Microsoft Edge Webview2 Runtime (EN) (see page 110)
  - New CODESYS Versions FAQ (EN) (see page 112)

- Modularization of the Development System Installation Issues (>= SP17) (EN) (see page 112)
- Some new things to look out for in CODESYS SP18 (EN) (see page 115)
- Programming of Applications FAQ (EN) (see page 117)
  - Acknowledge Alarms from the IEC Code (see page 117)
  - Automatic Restart of the Application after Resetting from IEC Code FAQ (see page 121)
  - Checking values for invalidity ('NaN') (see page 126)
  - Codesys Exception: division by zero (Implicit Checks: Division checks) (EN) (see page 126)
  - CODESYS Task configuration (EN) (see page 128)
  - Error Checking with "POU for implicit checks" (see page 133)
  - Exception: "ProcessorLoadWatchdog" (EN) (see page 139)
  - How to: Applicative use of the time zone (Util-Lib) (EN) (see page 141)
  - How to: Distribute an application to several controllers (EN) (see page 143)
  - How to: Setting the time zone in Runtime/OS (EN) (see page 144)
  - Identifying the Hardware and Operating System (see page 149)
  - Including an Interface (Example: "IKeyEventHandler") (see page 152)
  - Including an Interface (Example "ICmpEventCallback") (EN) (see page 156)
  - Licensing: Querying the Container Information (see page 163)
  - Reading the Alarm ID (see page 166)
  - Reading the Application Information with the library "CmpApp" (see page 171)
  - Reading the Compiler and Runtime Version (see page 173)
  - Reading the IP and MAC Addresses from AdapterInfo (EN) (see page 175)
  - Reading the Manufacturer Information of the Controller (see page 179)
  - Symbol configuration: Error message "Found dependency cycle in the types" (EN) (see page 183)
  - SysFile: Saving Files in UTF-8 Format (see page 183)
  - Task Configuration: Reading the Cycle Time and Other Information (see page 186)
  - TCP, Resolve Hostname: Using the Interface "itfAsyncProperty" (EN) (see page 189)
  - TCP: Example for Server and Client (see page 192)
  - TCP: Pinging a Network Address (see page 204)
  - UDP: Example for Server and Client (see page 206)
  - Which IOs are updated in which Tasks / Fieldbus Bus Cycle Tasks (EN) (see page 214)

- Working with Strings More Than 255 Characters (see page 216)
- Setup and Installation FAQ (EN) (see page 221)
  - (V3.5) 'Standalone' Gateway Installation: The CODESYS Edge Gateway (see page 221)
  - CODESYS Installer logs (EN) (see page 223)
  - CODESYS Setup configuration via command line (EN) (see page 224)
  - Downloading missing libraries (see page 226)
  - Installation of several CODESYS versions (see page 229)
  - Library documentation (LibDoc.exe) (>=SP17) (EN) (see page 231)
- Signing Packages (EN) (see page 232)
- The CODESYS Integrated Development Environment (IDE) FAQ (EN) (see page 233)
  - CODESYS communication: Limited data size between PLC and CODESYS IDE (EN) (see page 233)
  - Coloring the background of the search function, color for the marking of the search results (see page 234)
  - Expired certificates message for encrypted communication (EN) (see page 236)
  - How to open an Example Project (EN) (see page 238)
  - Online or Offline created 'boot application' have different sizes (EN) (see page 241)
  - Report problems and error messages to CODESYS (EN) (see page 242)
  - Report problems and error messages to CODESYS FAQ (EN) (see page 252)
    - Incomplete CoreDump (core file incomplete) (see page 252)
    - RTE, How to: Analyze a BSOD/Crash of the application (see page 253)
    - Why accurate 'steps for reproducing a problem' are important for any Technical Support (see page 256)
  - Switch off the precompilation (EN) (see page 257)
  - What are the meanings of the memory occupation data in the message window? (see page 259)
- CODESYS Error Messages FAQ (EN) (see page 260)
  - Internal error status of a "\_TO\_" POU when created with addon "CODESYS LD FBD" in version 4.3.0.0 (see page 260)

### 1.4 CODESYS Fieldbus - FAQ (EN)

- CODESYS BACnet FAQ (EN) (see page 261)
  - BACnet: Cyclic Reading of a Property (see page 261)
  - BACnet: Reading and writing a Calendar object (see page 269)

- BACnet Writing of a Property (PresentValue) (see page 274)
- CODESYS EtherCAT FAQ (EN) (see page 278)
  - EtherCAT: Redundancy (see page 278)
  - EtherCAT: Switching Off/On a Slave from the IEC Program (see page 282)
- CODESYS EtherNet/IP FAQ (EN) (see page 285)
  - Connecting to a WAGO Fieldbus Coupler via Ethernet/IP (IP scanner) (see page 285)
  - Detection of a disconnected Ethernet cable / cable break (see page 289)
  - Ethernet/IP: Setting the IP Address of a Remote Adapter (see page 290)
  - Trouble Shooting for Ethernet IP connections (see page 292)
- CODESYS Ethernet Adapter FAQ (EN) (see page 295)
  - Ethernet Adapter (see page 295)
- CODESYS KNX FAQ (EN) (see page 297)
  - KNX: Integrating a CODESYS Controller (see page 297)
- CODESYS Modbus FAQ (EN) (see page 304)
  - Connecting to a WAGO Controller via Modbus (TCP) (see page 304)
  - Modbus master slave communication over Ethernet (see page 308)
  - Modbus RTU: Dynamic Configuration (see page 316)
  - Modbus TCP Slave: Dynamic Setting of the IP Address (see page 320)
  - Modbus TCP Slave: Using the "Application" Channel Trigger (see page 323)
- CODESYS PROFINET FAQ (EN) (see page 327)
  - How to enable MRP (media redundancy protocol) (see page 327)
- EtherCAT / Ethernet IP / Profinet connection guide (see page 328)
- I/O variables not updating (see page 335)
- Multicore Systems and Fieldbuses (see page 338)

## 1.5 CODESYS Libraries - FAQ (EN)

- AWS IOT Core Client FAQ (EN) (see page 340)
  - AWS IoT Core Client getting started (see page 340)
- IIoT Libraries SL (EN) (see page 347)
- IIoT Libraries SL FAQ (EN) (see page 348)
  - Google Cloud IoT Core Client SL getting started (see page 348)

## 1.6 CODESYS Scripting - FAQ (EN)

- Script example: Set I/O variable names (see page 350)
- Script example: Set online path (see page 353)
- Script example: Status information and Ethernet statistics in an PN controller (see page 355)

## 1.7 CODESYS SoftMotion - FAQ (EN)

- Difference of fEditor and fTable in SMC\_CAMTable\* (SM3\_Basic Library) (see page 357)
- DXF: File Import, 'Maximum gap size' (see page 358)
- Error diagnostics: Meaning of an value for wCommunicationState > 1000 (see page 359)
- Error diagnostics: SMC\_AXIS\_GROUP\_FOLLOW\_SETVALUE (see page 359)
- Generic CiA 402 drive: MC\_Power.Status output stays FALSE (see page 360)
- Import a CAM from csv file (see page 361)
- Remark on the 'table' units under SMC\_CAMTable\* (SM3\_Basic Library) (see page 361)
- Scale and Shift Example for fTable and fEditor under SMC\_CAMTable\* (SM3\_Basic Library): (see page 363)
- SoftMotion CNC with strange, jumpy, abrupt movements (see page 363)
- SoftMotion limitations for CAM, Tappets and CNC Programmes (see page 365)
- SoftMotion Task error: "SMC\_FB\_CALLED\_FROM\_WRONG\_TASK" (see page 366)
- Version difference in the operation of Axis.nAxisState (see page 368)

## 1.8 CODESYS Visualization - FAQ (EN)

- Access to Text Lists from the IEC Code (see page 371)
- Debugging Visu Exception (see page 372)
- How to: Disable the Microsoft Windows Edge gestures when using a Visualisation (see page 374)
- Including an Interface (Example "IKeyEventHandler") (see page 376)
- Knowhow: Images with SVG file format (see page 381)
- RemoteTargetVisu: Reading the Client Name (see page 383)
- Script Error Warning in Codesys (see page 388)
- Setting the update time of the Visu 'Update rate' and the 'VISU\_TASK' (see page 390)
- Trace and memory requirements (see page 392)
- Unresolved references after update visualization (see page 394)
- Visu, Alarm Management: Formatting the Time Stamp (see page 394)
- Visu, Alarm Management: Get 'Group' and 'Class' names from Alarm Storage Data (see page 398)
- Visu, Linux: Multitouch problems on Targets (see page 399)
- Visu: Dialogs with and without directly passing variables ({attribute 'VAR\_IN\_OUT\_AS\_POINTER'}) (see page 401)
- Visu: Disabling an Entry for WebVisualizations Only (see page 409)
- Visu: Fonts (see page 414)
- Visu: Performance FAQ: limiting number of Visu-Elements or Objekts (see page 417)
- Visu: Trace recording history (see page 418)
- Visu: Trend FAQ (EN) (see page 419)
  - Visu, Trend: Behaviour of trend data during a project update (see page 419)
  - Visu: Deleting a trend recording history (see page 420)
- Visu: Using a Table as an Input Element (see page 420)
- Visu: Using Events of the User Management (Login/Logout) (see page 424)

- VISU Dialogs FAQ (EN) (see page 430)
  - Creating and using your own dialog (EN) (see page 430)
  - Use Customize keypad or numpad inputs from VisuDialogs (see page 433)
- WebVisu: Reading the IP Address of the Client (see page 436)
- Workaround: Webserver and Webvisu Certificate issues with recent Browser versions (2023) (see page 444)
- Working with color variables (see page 445)

## 2 CODESYS Communication - FAQ (EN)

## 2.1 OPC UA - FAQ (EN)

### 2.1.1 OPC UA-Client - FAQ (EN)

### 2.1.1.1 How to use the OPC UA Client (>=SP17)

This example requires an anonymous login: OPC UA Server: Anonymous login<sup>1</sup>

1. Ensure CODESYS Communication package is installed

| CODESTS INStaller                                 |                          |                  |                         |                                            |                    |        |
|---------------------------------------------------|--------------------------|------------------|-------------------------|--------------------------------------------|--------------------|--------|
|                                                   |                          |                  |                         | Ad                                         | ld Installation    | n      |
| odesys 3.5 sp                                     | 17 <mark>(64</mark> bit) |                  |                         |                                            |                    |        |
| stallation Name<br><b>efault</b>                  |                          |                  |                         |                                            |                    |        |
| cation<br>:\Program Files'                        | CODESYS 3.5.17           | 7.0\CODESYS\Addi | tionalFolders\Default   |                                            |                    | Brows  |
| annel for Setups                                  |                          |                  |                         |                                            |                    |        |
| eleases                                           |                          |                  |                         |                                            |                    |        |
| annel for AddOns                                  |                          |                  |                         |                                            |                    |        |
| eleases<br>nannel for AddOns<br>eleases<br>AddOns |                          |                  |                         |                                            |                    |        |
| eleases<br>eleases<br>AddOns<br>CODESYS Com       | m                        |                  | Q                       | Inst Export Config                         | Import (           | Config |
| AddOns CODESYS Com Installed                      | m<br>Browse              | Updates          | Q                       | Inst Export Config                         | Import (           | Config |
| eleases AddOns CODESYS Com Installed CODESYS C    | m<br>Browse              | Updates          | م<br>۲ CODE             | Inst Export Config<br>SYS Communicatior    | Import (           | Config |
| AddOns CODESYS Com Installed CODESYS C            | m<br>Browse              | Updates          | Q<br>■ CODE<br>Version: | Inst Export Config SYS Communication 4.0.0 | Import (<br>n<br>I | Config |

<sup>1</sup> https://faq.codesys.com/display/CDSFAQ/OPC+UA+Server%3A+Anonymous+login

2. Add a datasource to your project and select "OPC UA Server" as source:

|                                       | _                                                                                       |
|---------------------------------------|-----------------------------------------------------------------------------------------|
| Devices                               | Add Data Source X                                                                       |
| Untitled7                             |                                                                                         |
| □···································· | The data source object can be used to attach another<br>data source to the current PLC. |
| 🖹 🧑 Application                       |                                                                                         |
| Data Sources Manager                  |                                                                                         |
| 📶 Library Manager                     | Name                                                                                    |
| PLC_PRG (PRG)                         | Datasource                                                                              |
| Task Configuration                    | Select data source type                                                                 |
| DatasourcesTask (IEC-Tasks)           | CODESYS ApplicationV3                                                                   |
| Datasources.Datasources_PRG           | CODESYS ApplicationV3                                                                   |
| 🖻 💖 MainTask (IEC-Tasks)              | OPC UA Server                                                                           |
| PLC_PRG                               | 6                                                                                       |

3. Set the URL and the security settings of the server which you want to connect:

📲 Initialize Data Source Wizard - Provider settings

#### Initialize the Data Source

Set the communication parameters

| opc.tcp://192.168.99.146:4840                                            |                                                                            |  |  |  |  |
|--------------------------------------------------------------------------|----------------------------------------------------------------------------|--|--|--|--|
| rce                                                                      |                                                                            |  |  |  |  |
|                                                                          |                                                                            |  |  |  |  |
| http://opcfoundation.org/UA/, 15.07.2020 (opcfound: $\scriptstyle 	imes$ |                                                                            |  |  |  |  |
|                                                                          |                                                                            |  |  |  |  |
| None                                                                     | ~                                                                          |  |  |  |  |
| None                                                                     | ~                                                                          |  |  |  |  |
| ou<br>pc                                                                 | ource<br>pcfoundation.org/UA/, 15.07.2020 (opcfoundation)<br>ode None None |  |  |  |  |

4. Select the nodes you want to connect:

```
🖷 Initialize Data Source Wizard - Browse data items
```

#### Initialize the Data Source

Choose the data items

| Variables                                    | Access right | Maximal access right | Туре  |
|----------------------------------------------|--------------|----------------------|-------|
| 🗏 📝 DeviceSet                                |              |                      |       |
| 🖻 👿 📄 CODESYS_Control_for_Raspberry_Pi_MC_SL |              |                      |       |
| 🖮 📝 📄 Resources                              |              |                      |       |
| 🖮 📝 📄 Application                            |              |                      |       |
| 🖮 📝 📄 Programs                               |              |                      |       |
| 🖻 - 📝 📄 PLC_PRG                              |              |                      |       |
| 👽 🛷 udi1                                     | <b>N</b>     | N                    | UDINT |
| 🖲 🔲 📄 DeviceTopology                         |              |                      |       |
| 🖻 🗐 Server                                   |              |                      |       |

5. For automatic updating, the option "Update always" must be set

| Devices 👻 👎                                                                                                    | X Patasource X                                                       |              |              |               |                                        |                                        |  |
|----------------------------------------------------------------------------------------------------|----------------------------------------------------------------------|--------------|--------------|---------------|----------------------------------------|----------------------------------------|--|
| = 🗿 Untitled7                                                                                                    | <ul> <li>Variables Type Mappings Communication General ar</li> </ul> | nd Diagnosis |              |               |                                        |                                        |  |
| Image: Book of the second second | Co Updete variables                                                  |              |              |               |                                        |                                        |  |
| Application                                                                                                    | Local variable                                                       | Access right | Update Iways | Create or Map | Type mapping                           | Remote variable                        |  |
| 😑 🚟 Data Sources Manager                                                                                                    | DeviceSet                                                            | <b>N</b>     |              | N 199         | DeviceSet                              | DeviceSet                              |  |
|                                                                                                    | CODESYS_Control_for_Raspberry_Pi_MC_SL                               | <b>*</b> *   |              |               | CODESYS_Control_for_Raspberry_Pi_MC_SL | CODESYS_Control_for_Raspberry_Pi_MC_SL |  |
| B DataSources_Objects                                                                                                    | Resources                                                            | <b>*</b> *   | <b>V</b>     |               | Resources                              | Resources                              |  |
| 👘 Library Manager                                                                                                    | Application                                                          | <b>*</b>     |              |               | Application                            | Application                            |  |
| PLC_PRG (PRG)                                                                                                    | Programs                                                             | 5 (r)        |              |               | Programs                               | Programs                               |  |
| 😑 🎉 Task Configuration                                                                                                    | PLC_PRG                                                              | 5 Q          |              |               | PLC_PRG                                | PLC_PRG                                |  |
| 🖶 🅩 DatasourcesTask (IEC-Tasks)                                                                                                    | udi1                                                                 | N            |              | ]             | UDINT                                  | udi 1                                  |  |
| Datasources.Datasources_PRG                                                                                                    |                                                                      |              |              |               |                                        |                                        |  |
| 😑 🅪 MainTask (IEC-Tasks)                                                                                                    |                                                                      |              |              |               |                                        |                                        |  |
| PLC_PRG                                                                                                    |                                                                      |              |              |               |                                        |                                        |  |

Local type

Note: your types must not conflict with any local objects, commonly PLC\_PRG.

| OPCUAClientTutorial                                                 | • ^                                            | Variables Type M    | appings Commun | nication General ar | nd Diagnosis |                      |                            |      |
|---------------------------------------------------------------------|------------------------------------------------|---------------------|----------------|---------------------|--------------|----------------------|----------------------------|------|
| ⊡                                                                   |                                                | Local type          |                | Create or Map       | Mapping nan  | ne                   | Remote type                |      |
| Application                                                         |                                                | Application         |                | <b>*</b>            | Application  |                      | Application                |      |
| 🗏 📟 Data Sources Manager                                            |                                                | CODESYS_Contro      | l_Win_V3_x64   | <b>*</b>            | CODESYS_Con  | trol_Win_V3_x64      | CODESYS_Control_Win_V3_x64 | 4    |
| Datasource                                                          |                                                | DeviceSet           |                | <b>*</b>            | DeviceSet    |                      | DeviceSet                  |      |
| DataSources Objects                                                 |                                                | PLC_PRG             |                | ×                   | PLC_PRG      |                      | PLC_PRG                    |      |
| Library Manager                                                     |                                                | Programs            |                | **                  | Programs     |                      | Programs                   |      |
| PLC_PRG (PRG)                                                       |                                                | Local variable<br>a | Access right   | Type mapping<br>INT |              | Remote variable<br>a |                            |      |
| <                                                                   | >                                              |                     |                |                     |              |                      |                            |      |
| 🛣 Devices 🗋 POUs 🛃 Raspberry Pi 🛃 Linux                             |                                                | OPC UA Server       |                |                     |              |                      |                            |      |
| Messages - Total 2 error(s), 0 warning(s), 2 message(s)             |                                                |                     |                |                     |              |                      |                            |      |
| Build                                                               | - [                                            | 🖸 2 error(s) 😗 0 v  | varning(s) 🚺 1 | message(s) 🗙        | ×            |                      |                            |      |
| Description                                                         |                                                |                     |                |                     |              |                      |                            | Proj |
| Build started: Application: Device.Application                      | Build started: Application: Device.Application |                     |                |                     |              |                      |                            |      |
| Typify code                                                         |                                                |                     |                |                     |              |                      |                            |      |
| C0177: 'PLC_PRG' is of type PROGRAM and cannot be instantiated OPCL |                                                |                     |                |                     |              |                      |                            |      |
| C0177: 'PLC_PRG' is of type PROGRAM and cannot be instantiated OPC  |                                                |                     |                |                     | OPCL         |                      |                            |      |

To fix this, simply change the Local type in the Type Mappings tab:

| Variables  | Type Mappings              | Commun |  |  |  |  |  |
|------------|----------------------------|--------|--|--|--|--|--|
| Local ty   | Local type                 |        |  |  |  |  |  |
| Applicatio | Application                |        |  |  |  |  |  |
| CODESYS    | CODESYS_Control_Win_V3_x64 |        |  |  |  |  |  |
| DeviceSe   | t                          |        |  |  |  |  |  |
| PLC_PRG    | PLC_PRG_remote             |        |  |  |  |  |  |
| Programs   | Programs                   |        |  |  |  |  |  |

opcua<sup>2</sup>

- CODESYS Group<sup>3</sup> We software Automation.
- Imprint<sup>4</sup>
- Data protection declaration<sup>5</sup>

Atlassian<sup>6</sup>

### 2.1.2 OPC UA-Server - FAQ (EN)

### 2.1.2.1 OPC UA: How many variables is the limit?

The title is a frequently asked question that can be answered quite easily: "There is no fixed limit." Nevertheless, there are various possibilities to minimize the performance demand of the OPCUA server and thus to lighten the load on the controller. The influence of hardware is ignored in this article.

All values refer to the online mode. Load peaks during login or browsing of the data points via the client are not examined.

A Raspberry Pi 3 serves as controller and the Unified Automation UaExpert was used as client. A POU with 1000 variables of type *UDINT* as created as a test project. A value change can be switched on or off at the variables:

<sup>2</sup> https://faq.codesys.com/label/CDSFAQ/opcua

<sup>3</sup> https://www.codesys.com

<sup>4</sup> https://www.codesys.com/imprint.html

<sup>5</sup> https://www.codesys.com/privacy-policy.html

<sup>6</sup> http://www.atlassian.com/

| M./whomana project - CDBRV0                                                                                                    |       |                        |  |  |  |  |  |
|----------------------------------------------------------------------------------------------------|-------|------------------------|--|--|--|--|--|
| Se Sei yeu hujed Sali Quine Delug Jush girake 1940                                                                                                    |       |                        |  |  |  |  |  |
| THE REPORT OF A REPORT OF A STATE AS A REPORT OF A                                                                                                    |       |                        |  |  |  |  |  |
| CAR G CONTRACTOR REGISTER AND DE CONTRACTOR DE CONTRACTOR DE |       |                        |  |  |  |  |  |
|                                                                                                    |       |                        |  |  |  |  |  |
| 7000 + 1 X                                                                                                    | 1 1 1 | Carles X El Devos      |  |  |  |  |  |
| - g of Artenana (g                                                                                                    | 1.1   | PROMAM RDC_PRS         |  |  |  |  |  |
| <ul> <li>gli bivai coboro coreano kaapeni kitu;</li> </ul>                                                                                                    | 1. 1  | THE CONTRACT OF STREET |  |  |  |  |  |
| A D Andreas                                                                                                    | 1 3   | with Date of The Date  |  |  |  |  |  |
| - O Roperson                                                                                                    | 1 1   | 102,000 1 10,0077      |  |  |  |  |  |
| The second second                                                                                                    |       | GOLDES 1 MEDITY        |  |  |  |  |  |
| and Test Conferences                                                                                                    | 1 1   | webling a second       |  |  |  |  |  |
| C. Statutes                                                                                                    | 1 5   | WELDER : BEIDEY        |  |  |  |  |  |
| All not may                                                                                                    | 1.2   | 002.004                |  |  |  |  |  |
| a submittee based and that                                                                                                    | 1 2   | weight and a second a  |  |  |  |  |  |
| 3 10                                                                                                    |       | WART INT               |  |  |  |  |  |
| A                                                                                                    | 1.1   | 102,000   10,007       |  |  |  |  |  |
| CONTRACTOR AND                                                                                                    | 10    | WALTER & TELETY        |  |  |  |  |  |
| A density                                                                                                    | - 10  |                        |  |  |  |  |  |
| <ul> <li>S Camera destas</li> </ul>                                                                                                    | 14    | NOLADA : NOLDARY       |  |  |  |  |  |
| <ul> <li>C. silvatics (silvatics)</li> </ul>                                                                                                    | 12    | 000.001 0 00 0000      |  |  |  |  |  |
|                                                                                                    | 1 3   | WELTER I REDAY         |  |  |  |  |  |
|                                                                                                    | 1 2   | THE PLATE IN THE PLATE |  |  |  |  |  |
|                                                                                                    |       | 902.029   100.0072     |  |  |  |  |  |
|                                                                                                    | a 1   | D schemer THE          |  |  |  |  |  |
|                                                                                                    | 1.1   | whiles an addres + in  |  |  |  |  |  |
|                                                                                                    |       | 100_17                 |  |  |  |  |  |
|                                                                                                    |       |                        |  |  |  |  |  |
|                                                                                                    |       | watching on watching   |  |  |  |  |  |
|                                                                                                    | 1 1   | WENOL IN VOLTER        |  |  |  |  |  |
|                                                                                                    |       | which an an and an     |  |  |  |  |  |
|                                                                                                    | 1     | watching on weathing   |  |  |  |  |  |
|                                                                                                    | - 14  | without in additional  |  |  |  |  |  |
|                                                                                                    | 1 1   | WENCE I- GOLDICI       |  |  |  |  |  |
|                                                                                                    | 12    | watcher on watches     |  |  |  |  |  |
|                                                                                                    | 1 2   | website in weblief     |  |  |  |  |  |
|                                                                                                    | 1 3   | MELOOP 1- GOLDECT      |  |  |  |  |  |
|                                                                                                    | 1 3   | which is not been      |  |  |  |  |  |
|                                                                                                    | - 10  | which is addition      |  |  |  |  |  |
|                                                                                                    |       | 100100 = 11000         |  |  |  |  |  |
|                                                                                                    | - 10  | WERE IN A REPORT       |  |  |  |  |  |
|                                                                                                    | 1 8   | which is which y       |  |  |  |  |  |
|                                                                                                    | 1 2   | WENTED IN HOLITAGE     |  |  |  |  |  |
|                                                                                                    | 1 3   | statut in second       |  |  |  |  |  |
|                                                                                                    | 1 3   | which an addition      |  |  |  |  |  |
|                                                                                                    | 1 14  | whith a white          |  |  |  |  |  |
|                                                                                                    |       |                        |  |  |  |  |  |
|                                                                                                    | - 12  | widdlight on with Data |  |  |  |  |  |
|                                                                                                    | 1 20  | websildi na weblikay   |  |  |  |  |  |

This POU can then be copied as often as required, working with 10,000 "prepared" variables. The copied POUs are called using the code of *PLC\_PRG*.

| EA, Serformance, project" - 000FDVI                                                                                                    |        |                                                                                                    |  |  |  |
|----------------------------------------------------------------------------------------------------|--------|----------------------------------------------------------------------------------------------------|--|--|--|
| De Dit jes Depet Dat Date Date Just States Dep                                                                                                    |        |                                                                                                    |  |  |  |
| NAMES OF A DOMESTIC STATE STATE AS A DOMESTIC                                                                                                    |        |                                                                                                    |  |  |  |
|                                                                                                    |        |                                                                                                    |  |  |  |
| here a k k                                                                                                    | 100.00 | A REAL PROPERTY AND A REAL PROPERTY AND A REAL |  |  |  |
| 1 3 of Artimeter                                                                                                    | K      | Contex and process                                                                                                    |  |  |  |
| 10 10 Device (CODESHS Central for Registerry P.S.)                                                                                                    | a 2    | 100                                                                                                    |  |  |  |
| H B REingh                                                                                                    |        | schenge   NOL                                                                                                    |  |  |  |
| - O Autorian                                                                                                    |        | 900 DVC   190 DVC                                                                                                    |  |  |  |
| Ubrary Manager                                                                                                    | 1      | WEDD I TECHTI                                                                                                    |  |  |  |
| E R.C. Phi PHD                                                                                                    | 1.1    | WALKS I BORT                                                                                                    |  |  |  |
| - 2 AC MA - MAG                                                                                                    |        | WEATHER & BRIDE                                                                                                    |  |  |  |
| - 20 Active pixel                                                                                                    |        | UCL204   TOURT                                                                                                    |  |  |  |
| <ul> <li>Interface</li> </ul>                                                                                                    | - 20   | GALTER   TREAT                                                                                                    |  |  |  |
| (a) (a) (a) (a) (a) (a) (b) (b) (b) (b) (b) (b) (b) (b) (b) (b                                                                                                    |        | walling a point                                                                                                    |  |  |  |
| CONSTRUCTION OF THE PARTY OF THE PARTY OF TH |        | WART I DOWN                                                                                                    |  |  |  |
| 2 AC 36 5 [84]                                                                                                    |        | VOLUME 1 DOUBT1                                                                                                    |  |  |  |
| a cynu y mai                                                                                                    | 1.2    | 1 10CPT                                                                                                    |  |  |  |
| The second second                                                                                                    |        |                                                                                                    |  |  |  |
| - RC, RG, 5980                                                                                                    | 1.000  | UE1979 1- UE0234/                                                                                                    |  |  |  |
| - B Refer                                                                                                    |        | 10000 100000                                                                                                    |  |  |  |
| A ac as                                                                                                    | 1004   | within an within                                                                                                    |  |  |  |
| A sublicity descent too first                                                                                                    | 1.041  | utilize in utilizer                                                                                                    |  |  |  |
|                                                                                                    | 1.000  | warped in waschny                                                                                                    |  |  |  |
| 1.0                                                                                                    | 100    | UE1914 1- UE0ChCJ                                                                                                    |  |  |  |
| PROVIDENTIAL                                                                                                    | 2000   | server and the server                                                                                                    |  |  |  |
| A Owner                                                                                                    |        | MATTER IN MACANY                                                                                                    |  |  |  |
| E Caracterizations                                                                                                    | 1.044  | utitit in stiller                                                                                                    |  |  |  |
| <ul> <li>ctratus (ctratus)</li> </ul>                                                                                                    | 1.0183 | U01909 (= U00CM/                                                                                                    |  |  |  |
|                                                                                                    | 1000   |                                                                                                    |  |  |  |
|                                                                                                    | 2014   | whited in whiching                                                                                                    |  |  |  |
|                                                                                                    | 1000   | sauthe on sauchay                                                                                                    |  |  |  |
|                                                                                                    |        | street in should                                                                                                    |  |  |  |
|                                                                                                    | 1000   | 1011994 1- 1012101/                                                                                                    |  |  |  |
|                                                                                                    | 1000   | salates in seacher                                                                                                    |  |  |  |
|                                                                                                    | 1200   | widthin in widthing                                                                                                    |  |  |  |
|                                                                                                    | 1941   | ukibo? on ukiCany                                                                                                    |  |  |  |
|                                                                                                    | 1000   | ME1856 1= MEDUAN                                                                                                    |  |  |  |
|                                                                                                    |        | 001999 (= 000CM/)                                                                                                    |  |  |  |
|                                                                                                    | 1.544  | RC 882 3 D 4                                                                                                    |  |  |  |
|                                                                                                    | 1200   | 82,84,201                                                                                                    |  |  |  |
|                                                                                                    | 1007   | 850_896_8 p.r                                                                                                    |  |  |  |
|                                                                                                    | 1.000  | HLC_290_4 D.1                                                                                                    |  |  |  |
|                                                                                                    | 1000   | PLC_PR0_5 D1                                                                                                    |  |  |  |
|                                                                                                    | 1220   | NO. 100 100                                                                                                    |  |  |  |
|                                                                                                    | 11113  | PLC 290 8 011                                                                                                    |  |  |  |
|                                                                                                    | 1111   | 850 896 9 DI                                                                                                    |  |  |  |
|                                                                                                    | 1111   |                                                                                                    |  |  |  |
|                                                                                                    | 1111   |                                                                                                    |  |  |  |

Simply providing the data points has no negative influence on the CPU load because the data is not used. However, the compiler process takes longer.

In the test project, the CPU has a load of  $\sim$ 8%, whereby the monitoring of the CODESYS IDE is continuously active.

| 🛃 pi@ThK_raspberry: ~                                                                        | -                                              |                                                       |                                                            |                                                                   | territori e critor linge                                                       |
|----------------------------------------------------------------------------------------------|------------------------------------------------|-------------------------------------------------------|------------------------------------------------------------|-------------------------------------------------------------------|--------------------------------------------------------------------------------|
| top - 08:58:29 up<br>Tasks: 112 total,<br>%Cpu(s): 0.6 us,<br>KiB Mem: 882500<br>KiB Swap: 0 | 2:58,<br>1 runn<br>2.2 sy,<br>total,<br>total, | 1 user, 1<br>ing, 111 s<br>0.0 ni,<br>153200 u<br>0 u | oad average<br>leeping,<br>97.1 id, (<br>sed, 729;<br>sed, | e: 1.12, 1.0<br>0 stopped,<br>0.0 wa, 0.0<br>300 free,<br>0 free. | 8, 1.05<br>0 zombie<br>hi, 0.1 si, 0.0 st<br>13528 buffers<br>79600 cached Mem |
| PID USER PR                                                                                  | NI                                             | VIRT RE                                               | S SHR S                                                    | SCPIL SMEM                                                        | TIME+ COMMAND                                                                  |
| 713 root 20                                                                                  | 0 2                                            | 9876 2398                                             | 8 2228 S                                                   | 7.9 2.7                                                           | 19:57.22 codesyscontrol.                                                       |
| 222 root 20                                                                                  | 0                                              | 0                                                     | 0 0 D                                                      | 6.6 0.0                                                           | 12:27.93 rcio_worker                                                           |
| 197 root 20                                                                                  | 0                                              | 0                                                     | 0 0 S                                                      | 1.3 0.0                                                           | 2:30.92 spi1                                                                   |
| 979 pi 20                                                                                    | 0                                              | 5112 254                                              | 0 2164 R                                                   | 0.7 0.3                                                           | 1:09.01 top                                                                    |

As soon as the client is connected, the load increases to ~9%, which is the base load.

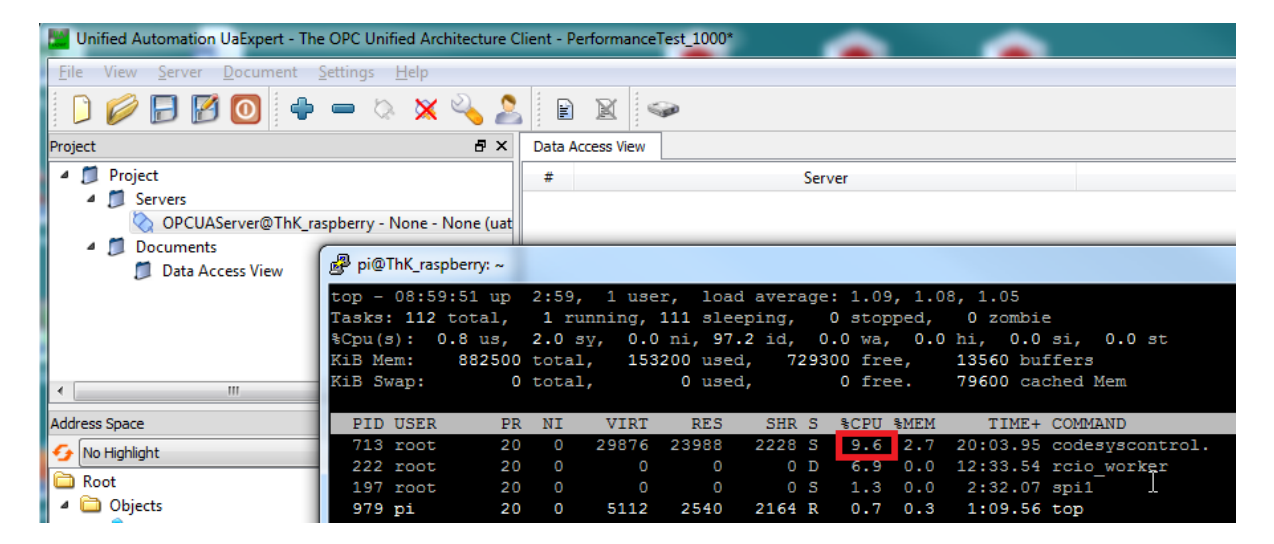

#### 2.1.2.1.1 Value changes

When the first 1000 data points are activated by the client, the load increases to ~17%.

| Dat | a Access View |                |          |             |             |            |               |        |        |        |              |            |             |            |          |     |             |   |       |        |    |                | Θ   |
|-----|---------------|----------------|----------|-------------|-------------|------------|---------------|--------|--------|--------|--------------|------------|-------------|------------|----------|-----|-------------|---|-------|--------|----|----------------|-----|
| #   |               |                | Ser      | ver         |             |            |               |        |        |        |              | Node I     | d           |            |          | C   | isplay Name | 2 | Value | Dataty | pe | ource Timestan | n 🔺 |
| 1   | OPCUAServer@7 | ThK raspber    | rry - No | ne - None I | uatep-uase  | -uabinary) | NS4IStringIly | rarICO | ODESYS | Contro | ol for Rasp  | berry Pi S | SL.Applicat | on.PLC PRO | 5.udi000 | udi | 000         | 0 |       | UInt32 |    | 11:04:19.769   | =   |
| 2   | OPCUAServer@  | ThK raspber    | rry - No | ne - None   | uatcp-uasc  | -uabinary) | NS4 String  v | arico  | ODESYS | Contro | ol for Raspl | berry Pi S | L.Applicat  | on.PLC PRG | 5.udi001 | udi | 001         | 0 |       | UInt32 |    | 11:04:19.769   | -   |
| 3   | OPCUAServer@  | ThK_raspber    | rry - No | ne - None   | uatcp-uasc  | -uabinary) | NS4 String  v | rar    | ODESYS | Contro | ol for Rasp  | berry Pi S | SL.Applicat | on.PLC_PRG | 5.udi002 | udi | 002         | 0 |       | UInt32 |    | 11:04:19.769   |     |
| 4   | OPCUAServer@  | FhK_raspber    | rry - No | ne - None I | (uatcp-uasc | -uabinary) | NS4 String  v | rar CC | ODESYS | Contro | ol for Rasp  | berry Pi S | SL.Applicat | on.PLC_PRG | 5.udi003 | udi | 003         | 0 |       | UInt32 |    | 11:04:19.769   |     |
| 5   | OPCUAServer@  | FhK_raspber    | rry - No | ne - None I | (uatcp-uasc | -uabinary) | NS4 String  v | rar CC | ODESYS | Contro | ol for Rasp  | berry Pi S | SL.Applicat | on.PLC_PRG | 5.udi004 | udi | 004         | 0 |       | UInt32 |    | 11:04:19.769   |     |
| 6   | OPCUAServer@  | ThK_raspber    | rry - No | ne - None   | (uatcp-uasc | -uabinary) | NS4 String  v | rar CC | ODESYS | Contro | ol for Rasp  | berry Pi S | SL.Applicat | on.PLC_PRG | 5.udi005 | udi | 005         | 0 |       | UInt32 |    | 11:04:19.769   |     |
| 7   | OPCUAServer@  | ThK_raspber    | rry - No | ne - None I | uatcp-uasc  | -uabinary) | NS4 String  v | rar CC | ODESYS | Contro | ol for Rasp  | berry Pi S | SL.Applicat | on.PLC_PRC | 5.udi006 | udi | 006         | 0 |       | UInt32 |    | 11:04:19.769   |     |
| 8   | B             | Cleff and have | Al-      |             |             |            | AICAICA- all  |        | OBLEVE | Cantan | 14 D         | hanne Di C | - Annelinet | DLC DBC    |          |     | 007         |   |       | Int32  |    | 11:04:19.769   |     |
| 9   | pi@ThK_rasp   | berry: ~       |          |             |             |            |               |        |        |        |              |            |             |            |          |     |             |   |       | nt32   |    | 11:04:19.769   |     |
| 10  | han 00.04     | . 20           | 2.04     | 1           |             |            | . 1 . 24 . 1  | 1.0    | 1 07   | -      |              |            | _           |            |          |     |             |   |       | 1132   |    | 11:04:19.769   | -   |
| 112 | cop - 09:04   | :36 up         | 3:04,    | i use       | r, ioac     | i average  | : 1.24, 1     | .10,   | , 1.07 |        |              |            |             |            |          |     |             |   |       | 1132   |    | 11:04:19.769   |     |
| 12  | Tasks: 112 1  | total,         | 1 ru     | nning,      | 111 slee    | ping,      | 0 stopped     |        | 0 zon  | nbie   |              |            |             |            |          |     |             |   |       | 102    |    | 11:04:19.709   |     |
| 14  | %Cpu(s): 2    | .7 us,         | 3.1 s    | y, 0.0      | ni, 94.     | 2 id, 0    | .0 wa, 0      | .0 h   | hi, (  | 0.0 s  | si, 0.0      | ) st       |             |            |          |     |             |   |       | nt52   |    | 11:04:19:709   |     |
| 15  | KiB Mem:      | 882500         | total    | , 153       | 480 used    | i, 7290    | 20 free,      | 1      | 13588  | buff   | ers          |            |             |            |          |     |             |   |       | nt32   |    | 11:04:19.769   | -   |
| 16  | KiB Swap:     | 0              | total    |             | 0 used      |            | 0 free.       | 7      | 79600  | cach   | ied Mem      |            |             |            |          |     |             |   |       | nt32   |    | 11.04.19.769   |     |
| 17  | · ·           |                |          |             |             |            |               |        |        |        |              |            |             |            |          |     |             |   |       | ht32   |    | 11:04:19.769   | 1   |
| 18  | DID USED      | DD             | MT       | VIDT        | DFC         | cup c      | SCDII SME     | м      | TTA    | EL C   | OWAND.       |            |             |            |          |     |             |   |       | ht32   |    | 11:04:19.769   |     |
| 19  | PID USER      | PR             | NI       | VIRI        | RED         | SHK S      | SCPU SME      | m      | 111    | ne+ c  | OPIPIAND     | _          | -           |            |          |     |             |   |       | ht32   |    | 11:04:19.769   |     |
| 20  | /13 root      |                |          | 29876       | 23988       | 2228 S     | 16.5 2.       | 1 2    | 20:38. | .03 c  | codesys      | contro.    | 1.          |            |          |     |             |   |       | ht32   |    | 11:04:19.769   |     |
| 21  | 222 root      | 20             |          |             |             | 0 D        | 7.3 0.        | 0 1    | 12:53. | .21 r  | cio_wo       | rker       |             |            |          |     |             |   |       | ht32   |    | 11:04:19.769   |     |
| 22  | 197 root      |                |          |             |             |            |               |        | 2:36.  | .09 s  | spi1         |            |             |            |          |     |             |   |       | ht32   |    | 11:04:19.769   |     |
| 23  | 979 ni        | 20             | 0        | 5112        | 2540        | 2164 R     | 0.7 0.        | 3      | 1:11.  | .50 t  | :on          |            |             |            |          |     |             |   |       | ht32   |    | 11:04:19.769   |     |

When we start the counter, we have a constant value change of the variable. This increases the load to  $\sim$ 23%.

| Data | Access View  |             |          |            |            |            |           |           |           |          |                                               |       |              |      |      |          |                 | Θ |
|------|--------------|-------------|----------|------------|------------|------------|-----------|-----------|-----------|----------|-----------------------------------------------|-------|--------------|------|------|----------|-----------------|---|
| #    |              |             | Serve    | er         |            |            |           |           |           |          | Node Id                                       |       | Display Name | V    | alue | Datatype | iource Timestam | ^ |
| 1    | OPCUAServer@ | ThK_raspber | ry - Non | e - None ( | uatcp-uasc | -uabinary) | NS4 Strin | g  var C  | ODESYS Co | ntrol fo | for Raspberry Pi SL.Application.PLC_PRG.udi   | li000 | udi000       | 1074 |      | UInt32   | 11:07:35.100    | = |
| 2    | OPCUAServer@ | ThK raspber | ry - Non | e - None ( | uatcp-uasc | -uabinary) | NS4 Strin | gllvarlC  | ODESYS Co | ntrol fo | for Raspberry Pi SL.Application.PLC PRG.udi   | 1001  | udi001       | 1074 |      | UInt32   | 11:07:35.100    |   |
| 3    | OPCUAServer@ | ThK_raspber | ry - Non | e - None ( | uatcp-uasc | -uabinary) | NS4 Strin | g  var C  | ODESYS Co | ntrol fo | for Raspberry Pi SL.Application.PLC_PRG.udi   | 1002  | udi002       | 1074 |      | UInt32   | 11:07:35.100    |   |
| 4    | OPCUAServer@ | ThK_raspber | ry - Non | e - None ( | uatcp-uasc | -uabinary) | NS4 Strin | g  var C  | ODESYS Co | ntrol fo | for Raspberry Pi SL.Application.PLC_PRG.udi   | li003 | udi003       | 1074 |      | UInt32   | 11:07:35.100    |   |
| 5    | OPCUAServer@ | ThK_raspber | ry - Non | e - None ( | uatcp-uasc | -uabinary) | NS4 Strin | g  var C  | ODESYS Co | ntrol fo | for Raspberry Pi SL.Application.PLC_PRG.udi   | li004 | udi004       | 1074 |      | UInt32   | 11:07:35.100    |   |
| 6    | OPCUAServer@ | ThK_raspber | ry - Non | e - None ( | uatcp-uasc | -uabinary) | NS4 Strin | ig  var C | ODESYS Co | ntrol fo | for Raspberry Pi SL.Application.PLC_PRG.udi   | li005 | udi005       | 1074 |      | UInt32   | 11:07:35.100    |   |
| 7    | OPCUAServer@ | ThK_raspber | ry - Non | e - None ( | uatcp-uasc | -uabinary) | NS4 Strin | ig  var C | ODESYS Co | ntrol fo | for Raspberry Pi SL.Application.PLC_PRG.udi   | 1006  | udi006       | 1074 |      | UInt32   | 11:07:35.100    |   |
| 8 (  | -OBCUAC      | TLV menters | 11       | - M (      |            |            | NCAIChain | Coloredo  | ODECVC C- |          | Con December 201 Cl. Annelisetien DLC DDC web | 1:007 |              | 1074 |      | -Int32   | 11:07:35.100    |   |
| 9    | pi@ThK_ras   | berry: ~    |          |            | -          | -          |           |           |           |          | to beginned it is special work (1997) of      | _     |              |      |      | ht32     | 11:07:35.100    |   |
| 10   |              |             | 0.00     |            |            |            | 1 00      |           |           |          | Contract of Contractor Network                |       |              | -    | _    | ht32     | 11:07:35.100    |   |
| 11   | cop - 09:0:  | :33 up      |          | 1 usei     | r, loac    | 1 average  | : 1.30,   | 1.10      | , 1.09    |          |                                               |       |              |      | ^    | nt32     | 11:07:35.100    |   |
| 12   | Tasks: 111   | total,      | 1 run    | ning,      | 110 slee   | ping,      | 0 stopp   | oed,      | 0 zombi   | e        |                                               |       |              |      |      | nt32     | 11:07:35.100    |   |
| 13   | %Cpu(s): 3   | .8 us,      | 2.1 sy   | , 0.0      | ni, 93.    | 5 id, 0    | .0 wa,    | 0.0       | hi, 0.1   | si,      | , 0.0 st                                      |       |              |      |      | nt32     | 11:07:35.100    |   |
| 15   | KiB Mem:     | 882500      | total,   | 153        | 348 used   | 1, 7291    | 52 free   | ÷.,       | 13636 bi  | iffer    | rs                                            |       |              |      |      | 11.52    | 11:07:35.100    |   |
| 16   | KiB Swan:    | 0           | total.   |            | 0 used     | 1.         | 0 free    |           | 79604 @   | iched    | d Mem                                         |       |              |      |      | n+22     | 11:07:25 100    |   |
| 17   | riab bridge  |             | ocour,   |            | 0.0101010  | -/         |           |           |           |          |                                               |       |              |      |      | n+32     | 11:07:35 100    |   |
| 18   | DTD HODD     |             | 117      | 11700      | 222        | 0110 0     | 0.0011    | 1000      | m Th (D)  | 0.01     | 10/21/20                                      |       |              |      |      | at32     | 11:07:35 100    |   |
| 19   | PID USER     | PR          | NI       | VIRT       | RES        | SHR S      | SCEO 4    | MEM       | TIME      | - COM    | MMAND                                         |       |              |      |      | nt32     | 11:07:35.100    |   |
| 20   | 713 root     | 20          |          | 29876      | 23988      | 2228 S     | 22.8      | 2.7       | 21:08.43  | cod      | desyscontrol.                                 |       |              |      |      | nt32     | 11:07:35.100    |   |
| 21   | 222 root     | 20          |          |            |            | 0 D        | 7.3       | 0.0       | 13:05.58  | rci      | io worker                                     |       |              |      |      | nt32     | 11:07:35.100    |   |
| 22   | 197 root     | 20          | 0        |            | 0          | 0 5        | 1.7       | 0.0       | 2:38.54   | spi      | 11                                            |       |              |      |      | ht32     | 11:07:35.100    |   |
| 23   | 979 ni       | 20          | 0        | 5112       | 2540       | 2164 P     | 0 7       | 0 3       | 1.12 69   | ton      | 2                                             |       |              |      |      | nt32     | 11:07:35.100    |   |
| 24   | 575 pr       | 20          |          | 0112       | 2010       | LIUI R     |           | 0.0       | 1.12.0.   | , 00p    | P                                             |       |              |      |      | ht32     | 11:07:35.100    |   |

The measurement results with an increasing number of data points are summarized in the following table:

| Number of data points | Subscribed data points without value change | Subscribed data points with value change |
|-----------------------|---------------------------------------------|------------------------------------------|
| 0                     | ~10% (base load) of the project             | ~10% (base load) of the project          |
| 1000                  | ~17%                                        | ~23%                                     |
| 2000                  | ~25%                                        | ~35%                                     |
| 3000                  | ~30%                                        | ~45%                                     |
| 4000                  | ~36%                                        | ~55%                                     |
| 5000                  | ~41%                                        | ~67%                                     |

The first conclusion can be drawn as follows:

• The CPU load, and therefore also the number of variables, depends on the number of value changes.

The next point, the sampling rate, can also be derived from this.

#### 2.1.2.1.2 Sampling rate

The above measurement results are recorded with the default settings of the OPCUA client with an refresh rate of 500 milliseconds.

There are many values and parameters for which a slower refresh rate at the client has practically no influence.

As an example, a room temperature or preset/setpoints, such as the parameters of a PID controller, should be mentioned here.

Starting from the worst case in the above table, more and more data is now set to a lower sampling rate, while the others remain unchanged:

| Sampling rate / Number of data points | 0    | 1000 | 2000 | 3000 | 4000 | 5000 |
|---------------------------------------|------|------|------|------|------|------|
| 1000                                  | ~67% | ~65% | ~64% | ~62% | ~60% | ~59% |
| 2000                                  | ~67% | ~64% | ~62% | ~59% | ~58% | ~56% |
| 5000                                  | ~67% | ~64% | ~61% | ~59% | ~56% | ~54% |

A mixed operation of 1000 variables each with a sampling rate of 500, 1000, 2000, 3000, and 4000 milliseconds resulted in a CPU load of ~59%.

The second conclusion can be drawn as follows:

• The CPU load can also be reduced by dividing the variables into groups with different refresh rates.

#### 2.1.2.1.3 Combination of data points in one array

The variables of a project can be combined not only in time-based groups via the OPCUA client, but also by data type on the controller.

For demonstration purposes, the program is extended a little bit:

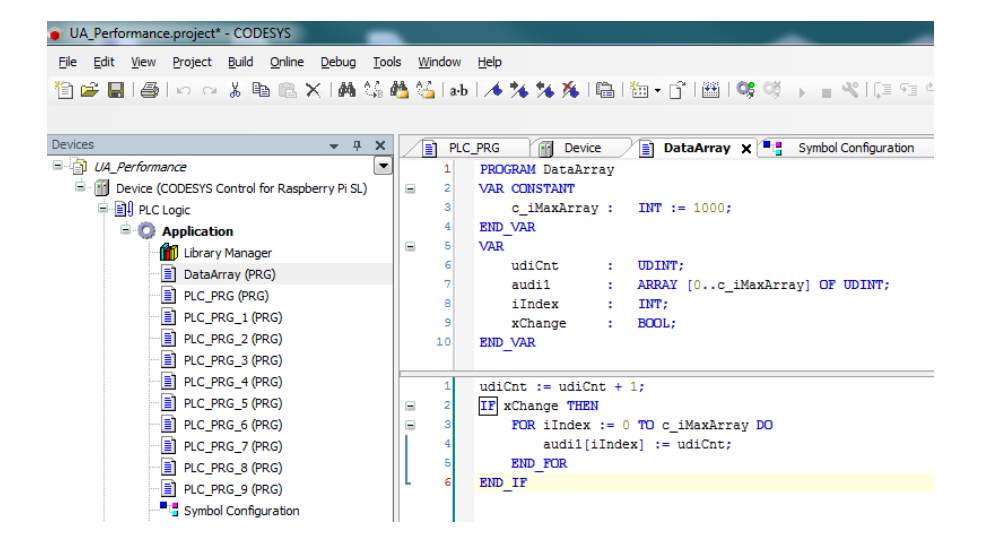

This time as well, the values are recorded with and without the value being changed. Again, the sampling rate is at 500 milliseconds.

| Unified Automation UaExpert - The OPC Unified Architecture | e Client - NewProject* | •                                |                                                    |              | •                                       |                      |
|------------------------------------------------------------|------------------------|----------------------------------|----------------------------------------------------|--------------|-----------------------------------------|----------------------|
| File View Server Document Settings Help                    |                        |                                  |                                                    |              |                                         |                      |
| 🗋 💋 🕞 🗭 🙆 💠 😑 🗞 🗙 🔧                                        | 🙎 🖻 🖹 🕯                |                                  |                                                    |              |                                         |                      |
| Project 6                                                  | P × Data Access View   |                                  |                                                    |              |                                         |                      |
| 4 🃁 Project                                                | # Server               |                                  | Node Id                                            | Display Name | Value                                   | Datatype             |
| 4 📁 Servers                                                | 1 OPCUAServe           | @ NS4 String  var CODESYS Contro | ol for Raspberry Pi SL.Application.DataArray.audi1 | audi1        | {0.0.0.0.0.0.0.0.0.0.0.0.0.0.0.0.0.0.0. | 0.0.0.0.0.0.0 UInt32 |
| OPCUAServer@ThK raspberry - None - None (ua                | atcp-                  |                                  |                                                    |              |                                         |                      |
| 4 🗊 Documents                                              | pi@ThK_raspberry:      |                                  |                                                    |              |                                         |                      |
| 📁 Data Access View                                         | 11.52.01               | 5.52 1 upon lood                 |                                                    |              |                                         |                      |
|                                                            | top - 11:53:01 t       | p 5:52, i user, ioad             | average: 1.05, 1.04, 1.15                          |              |                                         | <b>^</b>             |
|                                                            | asks: III cocal        | , 1 2 av. 0 0 pi 98 3            | id 0.0 wa 0.0 bi 0.2 si                            | n n =+       |                                         |                      |
|                                                            | KiE Mam: 9925          | 00 total 156728 used             | 725772 frag 15248 buffars                          | 0.0 30       |                                         |                      |
|                                                            | KiB Swap:              | 0 total 0 used                   | 0 free 79648 cached M                              | em           |                                         |                      |
|                                                            | Hab brapt              | o coour, o abca,                 | o rreet voorb odoned n                             |              |                                         |                      |
| •                                                          | PID USER               | PR NT VIRT RES                   | SHR S %CPU %MEM TIME+ COMMA                        | ND           |                                         |                      |
| Address Space                                              | 713 root               | 20 0 31628 25844                 | 2228 S 9.9 2.9 99:44.85 codes                      | vscontrol.   |                                         |                      |
| No Highlight                                               | 222 root               | 20 0 0 0                         | 0 D 6.6 0.0 24:26.21 rcio                          | worker       |                                         |                      |
|                                                            | 197 root               | 20 0 0 0                         | 0 S 1.7 0.0 4:54.75 spi1                           |              |                                         |                      |
| Koot                                                       | 979 pi                 | 20 0 5248 2540                   | 2164 B 0.7 0.3 2:20.40 top                         |              |                                         |                      |

| Number of data pointsalue change | Without value change | With value change |
|----------------------------------|----------------------|-------------------|
| 1000                             | ~10%                 | ~11%              |
| 2000                             | ~10%                 | ~12%              |
| 3000                             | ~11%                 | ~13%              |
| 4000                             | ~11%                 | ~14%              |
| 5000                             | ~12%                 | ~14%              |

Even if combining data points in different groups/arrays means more work in the actual project, this investment should be made for larger plants.

Please note that all tests were performed with only one client connected.

Of course, every additional client also increases the CPU load.

Here the first measurement (1000 individual variables with a value change) with two connected OPCUA clients:

| Unified Automation UaExpert - The OPC Unified Archite                                                                                                    | ecture Client - PerformanceTest_1000                                                                                                    | Winfied Automation UaExpert - The OPC Unified Architecture Client - Performance                                                                                                    | ceTest_1000                                                                                                    |  |  |  |  |  |  |
|----------------------------------------------------------------------------------------------------|----------------------------------------------------------------------------------------------------|----------------------------------------------------------------------------------------------------|----------------------------------------------------------------------------------------------------|--|--|--|--|--|--|
| File View Server Document Settings Help                                                                                                    |                                                                                                    | File View Server Document Settings Help                                                                                                    |                                                                                                    |  |  |  |  |  |  |
| 🗋 🥟 🕞 🗭 💽 💠 🗕 🗞 🗙 🍳                                                                                                    | 💊 🤮 🖹 🖹 🛸                                                                                                    | 🗋 🖉 🕞 🧭 🧿 💠 💳 🛇 💥 💫 🖹 🖹                                                                                                    | <i>\$</i>                                                                                                    |  |  |  |  |  |  |
| Project                                                                                                    | 🗗 🗙 Data Access View                                                                                                    | Project 6                                                                                                    | × Data Access View                                                                                                    |  |  |  |  |  |  |
| Project     Servers     OPCUAServer@ThK_raspberry - None - Non     Documents     Data Access View                                                                                                    |                                                                                                    | Project     Decvers     OPCUAServer@ThK_raspberry - None - None (uatcp-uasc-uabinary)     Documents     Data Access View                                                                                                    | Server     Server     OPCUAServer® NSIString var/CODESYS Control for Rapberr     OPCUAServer® NSIString var/CODESYS Control for Rapberr     OPCUAServe® NSIString var/CODESYS Control for Rapberr     OPCUAServe® NSISTRING var/CODESYS Control for Rapberr     OPCUAServe® |  |  |  |  |  |  |
| Adress Space  Adress Space  A | top - 12:37:18 up 6:37, 1 u.<br>Tasks: 112 total, 1 running<br>Açbu(s): 3.7 us, 1.9 sy, 0<br>K1B Mem: 882500 total, 1<br>K1B Swap: 0 total,<br>PID USER PR NI VIR<br>713 root 20 0 3023<br>222 root 20 0<br>197 root 20 0<br>979 pi 20 0 524 | er, load average: 1.33, 1.29, 1.20<br>111 sleeping, 0 stopped, 0 zombie<br>0 ni, 94.14, 0.0 wa, 0.0 hi, 0.3 si, 0.0 st<br>6100 used, 726400 free, 15756 buffers<br>0 used, 0 free, 72660 cached Mem<br>RES SHR S 10F01 MEM TIME+ COMMAND<br>24540 2228 S [23.6] 7.8 106:31.13 codesyscentrol.<br>0 0 0 0 6.6 0.0 27:30.67 rcio.yovker<br>0 0 0 5 1.7 0.0 5:31.53 spl1<br>2540 2164 R 1.0 0.3 2:38.48 top |                                                                                                    |  |  |  |  |  |  |

### 2.1.2.2 OPC UA: Lowered Performance due to Encryption

The fact that communication between the OPC UA server and the OPC UA client can now be encrypted is a feature that also has disadvantages.

This affects establishing connections as well as power requirements during operation.

It was tested with a weaker device – the Raspberry Pi 3 – in which the results can be seen more clearly.

UaExpert was used as the OPC UA client.

The measurements were performed manually and the variables changed their value in cycles (worst case scenario).

#### 2.1.2.2.1 Establishing communication

When creating a server certificate for a CODESYS controller, you can determine the length of the encryption:

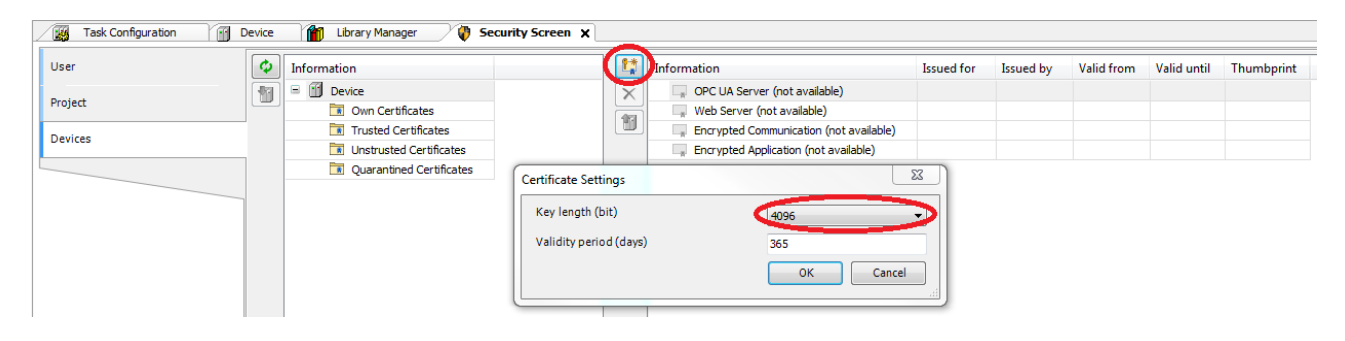

A temporal difference can already be noticed when the certificate is created.

Depending on the length of the key, the following times may result when establishing communication:

| Variable count / Key<br>lenght | unencrypted | 2048     | 3072      | 4092      |
|--------------------------------|-------------|----------|-----------|-----------|
| 1000 variables                 | ~ 1 Sek.    | ~ 6 Sek. | ~ 16 Sek. | ~ 25 Sek. |
| 2000 variables                 | ~ 2 Sek.    | ~ 8 Sek  | ~ 18 Sek. | ~ 26 Sek. |

Depending on the client, it may not be possible to establish a connection to the controller. The "ConnectionTimeout" in UaExpert has to be edited (default setting: 10 seconds):

| Configure UaExpert                                      |            |
|---------------------------------------------------------|------------|
| Filter:                                                 |            |
| Parameter                                               | Value      |
| EventsPlugin.QueueSize                                  | 4294967295 |
| EventsPlugin.SamplingInterval                           | 500        |
| EventsPlugin.ShowDateWithTimestamps                     | false      |
| EventsPlugin.ShowDialogConditions                       | true       |
| EventsPlugin.ShowNullEventFields                        | false      |
| General.AutomaticReconnect                              | true       |
| General.BrowseTimeout                                   | 10000      |
| General CallTimeout                                     | 10000      |
| General.ConnectTimeout                                  | 60000      |
| General.DisableError.CertificateIssuerKevocationUnknown | false      |
| General.DisableError.CertificateIssuerTimeInvalid       | false      |

#### The device is running at full capacity when the connection is established. => CPU load: ~ 100%

| 🛃 pi@ThK_raspberry: ~ |                   |                                  |               |
|-----------------------|-------------------|----------------------------------|---------------|
| top - 07:11:28 up 1   | min, 1 user, 10   | ad average: 0.91, 0.28, 0.10     | A             |
| Tasks: 117 total,     | 2 running, 115 sl | leeping, 0 stopped, 0 zombie     |               |
| %Cpu(s): 24.5 us,     | 1.5 sy, 0.0 ni, 7 | 73.5 id, 0.0 wa, 0.0 hi, 0.5 si, | 0.0 st        |
| KiB Mem: 882500       | total, 111868 us  | sed, 770632 free, 10244 buffer   | rs            |
| KiB Swap: 0           | total, 0 us       | ed, 0 free. 51908 cached         | i Mem         |
|                       |                   |                                  |               |
| PID USER PR           | NI VIRT RES       | S SHR S SCPU SMEM TIME + COM     | IMAND         |
| 706 root 20           | 0 20320 14532     | 2 2140 S 99.6 1.6 0:12.28 cod    | lesyscontrol. |
| 215 root 20           | 0 0 0             | 0 R 6.0 0.0 0:04.49 rci          | lo_worker     |
| 188 root 20           | 0 0 0             | 0 S 1.3 0.0 0:00.95 spi          | 11            |
| 825 pi 20             | 0 5112 245        | 5 2100 R 0.7 0.3 0:00.17 top     | 2             |
|                       |                   |                                  |               |

To illustrate how strongly the influence depends on the device, here is a connection from an OPC UA client to a CODESYS Control Win V3.

With 1000 variables and a key length of 3072 bits, this takes approximately 1 second:

| 📆 C | DESYSContro  | olService.exe:5340 Properties                                                        |  |
|-----|--------------|--------------------------------------------------------------------------------------|--|
| Ima | ge Performar | nce Performance Graph GPU Graph Services Threads TCP/IP Security Environment Strings |  |
|     | PU Usage     |                                                                                      |  |
|     |              |                                                                                      |  |
|     |              |                                                                                      |  |
|     |              |                                                                                      |  |
|     |              |                                                                                      |  |
|     |              |                                                                                      |  |
|     |              |                                                                                      |  |
|     |              |                                                                                      |  |
|     |              |                                                                                      |  |
|     | 3.38%        |                                                                                      |  |

#### 2.1.2.2.2 Normal operation

Even during normal operation, the encryption requires a little more computing power, as the following table shows:

| Variable count / Key length | unencrypted | 2048   | 3072   | 4096   |
|-----------------------------|-------------|--------|--------|--------|
| 1000 variables              | ~ 23 %      | ~25 %  | ~ 25 % | ~ 25 % |
| 2000 variables              | ~ 35 %      | ~ 39 % | ~ 40 % | ~ 40 % |

### 2.1.2.3 OPC UA Server: Anonymous login

For security reasons, anonymous login is no longer permitted by default as of SP17, but can be adjusted via the communication settings of the device.

| Devices – 4 X                                                                                                    | Device X                    |                                                                                                    |
|----------------------------------------------------------------------------------------------------|-----------------------------|----------------------------------------------------------------------------------------------------|
| Hugo_SymboConfig      Hugo_SymboConfig      Device Iconnected] (CODESYS Control for Baseherr                             | Communication Settings      | Scan Network   Gateway   Device -                                                                                         |
| =-∰ PLC Logic<br>=-⑦ Application                                                                                         | Applications                |                                                                                                    |
| brary Manager<br>myPOU (PRG)                                                                                             | Backup and Restore          |                                                                                                    |
| PLC_PRG (PRG)                                                                                                    | Files                       |                                                                                                    |
| Task Configuration                                                                                                    | Change Communication Policy | ×                                                                                                    |
| B WainTask (IEC-Tasks)                                                                                                   | Communication               |                                                                                                    |
| - B myPOU                                                                                                    | New policy                  | Optional encryption                                                                                                    |
| a Soloriou Cereira Aus rou<br>a InC<br>∰⊕ GPIOs_A_B (GPIOs A,B)<br>b Onewire<br>⇒ a Camera device<br>- C <emoty></emoty> | New poilty                  | Quotana et a your<br>The device apports both encrypted and unencrypted communication.<br>This can be decided by the user. |
| SPI                                                                                                    | Device User Management      |                                                                                                    |
|                                                                                                    | Current policy              | Enforced user management                                                                                                  |
|                                                                                                    | New policy                  | Enforced user management   The user management on the device is active and cannot be disabled by the user                 |
|                                                                                                    | ¢                           | The user management of the device is a civic and cannot be deaded by the user.                                            |
|                                                                                                    |                             | OK Cancel                                                                                                    |

Changing the setting requires a restart of the runtime.

### 2.1.2.4 Symbol configuration: Creating and using multiple symbol configurations

If different clients should have access to different data areas of the controller, then multiple groups of symbols are necessary.

In CODESYS controllers, access to the respective symbol set is assigned to the controller by means of user management.

As a result, the client has to supply the user and password, which should certainly be encrypted by today's standards.

From these requirements, encrypted communication with the controller is necessary. Especially with large amounts of data, encryption can lead to a higher load on the controller and, for example, prolong the startup behavior of the OPC UA server. Also note that not every client supports encrypted communication, for example an OPC**DA**-Client

=> mixed operation is not possible.

 Create a project with encrypted communication for 3 variables and test the communication, for example with the "UaExpert" OPCUA client.

Step-by-step instructions are found in the help:

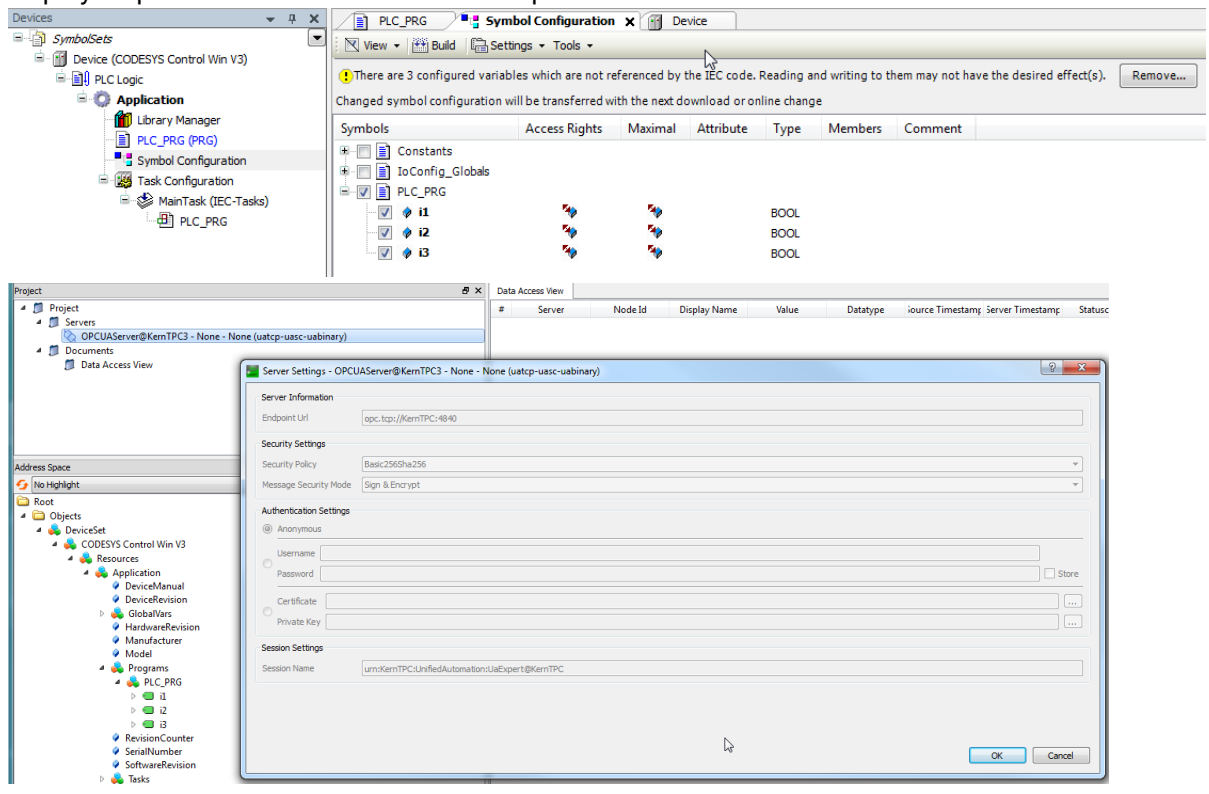

#### 2.1.2.4.1 Creating user management for the controller

If user management is already activated on the controller, then you can skip this step.

• In the configuration area of the controller, open the Users and Groups tab. Click the *Refresh* button.
| Communication Settings                                                    |                                               |
|---------------------------------------------------------------------------|-----------------------------------------------|
| Applications To get started, either connect to a device to upload its con | figuration or load a configuration from disc. |
| Backup and Restore                                                        |                                               |
| iles                                                                      | ♦ Import                                      |
|                                                                           | Edit                                          |
|                                                                           | Delete                                        |
| LC Settings                                                               |                                               |
| LC Shell                                                                  |                                               |
| sers and Groups                                                           |                                               |
| ccess Rights                                                              |                                               |
| ymbol Rights                                                              |                                               |
| ask Deployment                                                            |                                               |
| caroups                                                                   |                                               |
| formation                                                                 |                                               |
|                                                                           | • Import                                      |
|                                                                           | Edit                                          |
|                                                                           | © Delete                                      |

This is followed by a dialog that you confirm by clicking Yes.

.

•

Then a login dialog opens for you to login on the controller as the default user *Administrator* (*password: Administrator*).

As this is the first time you have used user management, you will then be prompted to enter a new password.

| Password expired, please | enter a new one!                                                                                         | x          |
|--------------------------|----------------------------------------------------------------------------------------------------|------------|
| Name:                    | Administrator                                                                                            |            |
| Password:                | •                                                                                                    |            |
| Confirm password:        | •                                                                                                    |            |
| Password strength:       | Very weak 📝 Hidepassword                                                                                 |            |
|                          | <ul> <li>✓ Password can be changed by user</li> <li>✓ Password must be changed at first login</li> </ul> | $\searrow$ |
|                          | ок                                                                                                    | Cancel     |

• Create a new user group (example: "grOPCUA") by clicking the *Add* button.

| spolacitors made Al Anges as immediatly downloaded to the device.                                                                                                    | Communication Settings | 💠 📄 🔛 Device user: Administrator                            |                |          |
|----------------------------------------------------------------------------------------------------|------------------------|-------------------------------------------------------------|----------------|----------|
| adup and flastore<br>ince<br>age<br>age<br>age<br>age<br>age<br>age<br>age<br>ag                                                                                                    | pplications            | Synchronized mode: All changes are immediately downloaded t | to the device. |          |
| Nea<br>Ag<br>AG Strings<br>AC Strings<br>AC String                                                                                                    | Backup and Restore     | Administrator                                               |                | O Add    |
| ag<br>ag<br>C Settings<br>C Settings<br>C Setting<br>C Settings<br>C Settings<br>C Settings<br>C Settings                                                                                                    | llar                   |                                                             |                | O Import |
| ag Stange<br>AC Sahari<br>Jaren and Groups<br>Tesk Deployment<br>Baha<br>Montantan                                                                                                    |                        |                                                             |                | Edit     |
| As Shell<br>As Shell<br>See as d Groups<br>See as d Groups<br>See                                                                                                    | .og                    |                                                             |                | © Delete |
| As Caul<br>Jese and Groups<br>Keess Rights<br>has Decloyment<br>Astan<br>Aformation<br>Aformation<br>Afo                                                                                                    | PLC Settings           |                                                             |                |          |
| Jiters and Gruppa<br>Keens Rights<br>gebool<br>fork Deployment<br>Atala<br>aformation<br>Aformation<br>A                                                                                                    | PLC Shell              |                                                             |                |          |
| Access Rights<br>Synbol Rights<br>Tash Deployment<br>Satus<br>Origination<br>* St. Administrator<br>* St. Administrator<br>* St. Adm                                                                                                    | Jsers and Groups       |                                                             |                |          |
| Symbol Rights<br>Task Deolognest<br>Bathar<br>Safar<br>Safaf | Access Rights          |                                                             |                |          |
| Task Deployment<br>Satures<br>of omegin<br>and an and an an an an an an an an an an an an an                                                                                                    | Symbol Rights          |                                                             |                |          |
| Attra<br>of server<br>of server<br>and the Administrator<br>and the Server<br>and the Server<br>and the Se                                                                                                    | ask Deployment         |                                                             |                |          |
| Mormation     + 52 Advisibility     Io - 64       + 52 Provideor     - 62 Provideor       + 52 Provideor     - 62 Provideor       + 52 Provideor     - 62 Provideor       + 52 Provideor     - 62 Provideor       + 53 Provideor     - 62 Provideor       + 53 Provideor                                                                                                    | Status                 | Groups                                                      |                |          |
|                                                                                                    | nformation             | Administrator                                               |                | 🔍 🗢 Add  |
|                                                                                                    |                        | * Stopper                                                   |                | C Import |
| * € Sisnica<br>  €8 wash                                                                                                    |                        | 91 gropcua                                                  |                | 🛃 Edit   |
| - <b>ss</b> men                                                                                                    |                        | *-93 Service                                                |                | O Delete |
|                                                                                                    |                        | - Ss Watch                                                  | De             |          |
|                                                                                                    |                        |                                                             |                |          |
|                                                                                                    |                        |                                                             |                |          |
|                                                                                                    |                        |                                                             |                |          |
|                                                                                                    |                        |                                                             |                |          |
|                                                                                                    |                        |                                                             |                |          |
|                                                                                                    |                        |                                                             |                |          |
|                                                                                                    |                        |                                                             |                |          |

•

• Use this button to create a new user (example: "usrOPCUA") in this area. In the configuration dialog, assign the created group "grOPCUA" to the user:

| Add User           | 22                                      |
|--------------------|-----------------------------------------|
| Name:              | usrOPCUA                                |
| Default group:     | grOPCUA v                               |
| Password:          | •                                       |
| Confirm password:  | •                                       |
| Password strength: | Weak 📝 Hidepassword                     |
|                    | Password can be changed by user         |
|                    | Password must be changed at first login |
|                    | OK Cancel                               |

| Communication Settings | 🙋 🖙 🔚 Device user: Administrator                                  |                  |          |
|------------------------|-------------------------------------------------------------------|------------------|----------|
| Applications           | Synchronized mode: All changes are immediately downloade<br>Users | d to the device. |          |
| Backup and Restore     | Administrator                                                     |                  | Add      |
| Files                  | Is member of group 'grOPCUA'                                      |                  | C Import |
| .og                    |                                                                   |                  | Delete   |
| LC Settings            |                                                                   |                  |          |
| PLC Shell              |                                                                   |                  |          |
| Isers and Groups       |                                                                   |                  |          |
| ccess Rights           |                                                                   |                  |          |
| iymbol Rights          |                                                                   |                  |          |
| ask Deployment         |                                                                   |                  |          |
| itatus                 | Groups                                                            |                  |          |
| nformation             | - Si Administrator                                                |                  | O Add    |
|                        | Seveloper     Seveloper     Seveloper                             |                  | O Import |
|                        | as gropcua                                                        | N                | Edit     |
|                        | has user member 'usrOPCUA'     service                            | ьg               | Delete   |
|                        | Watch                                                             |                  |          |

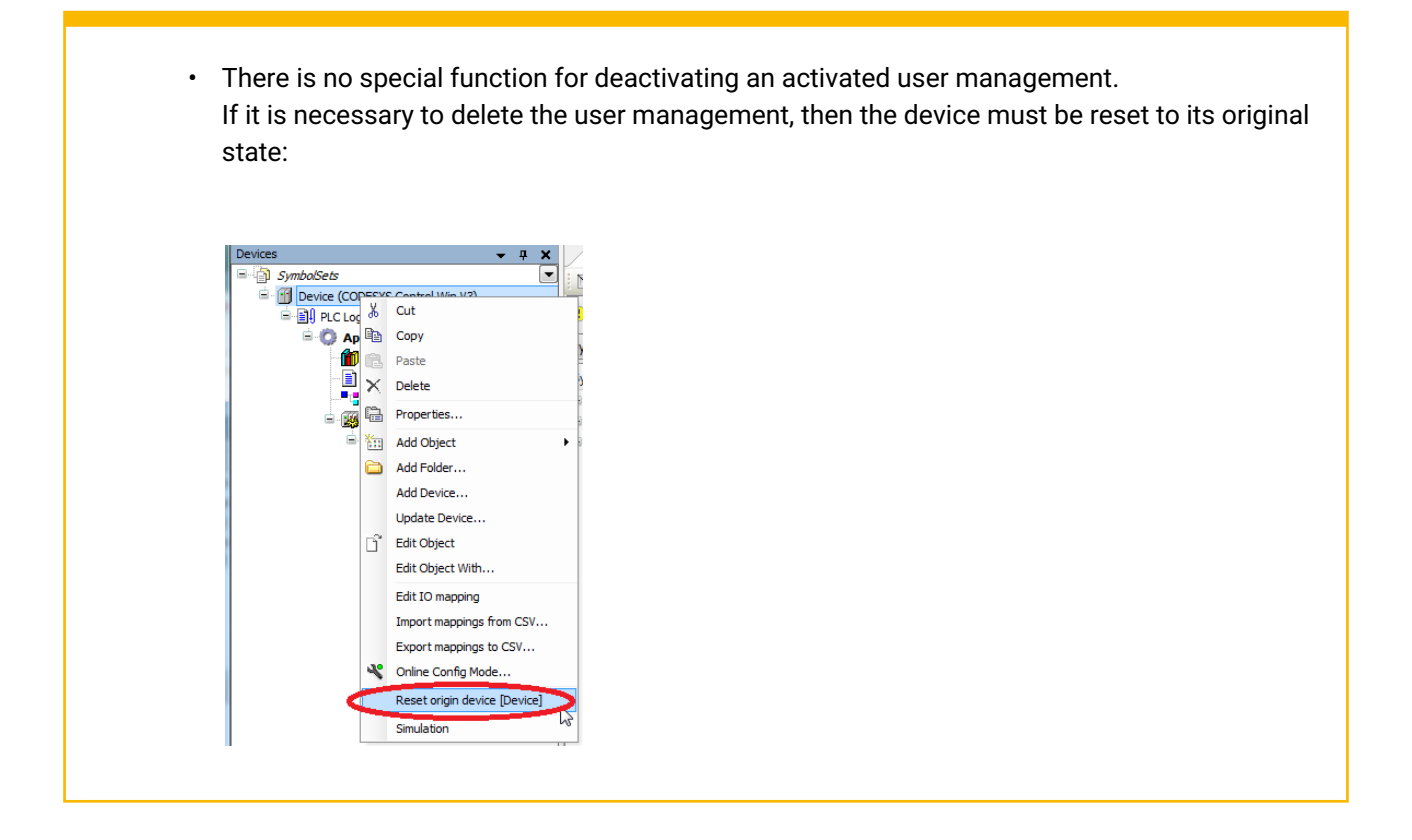

## 2.1.2.4.1.1 Creating a new configuration

• In the Symbol Configuration, select the option Settings\Enable Symbol Sets:

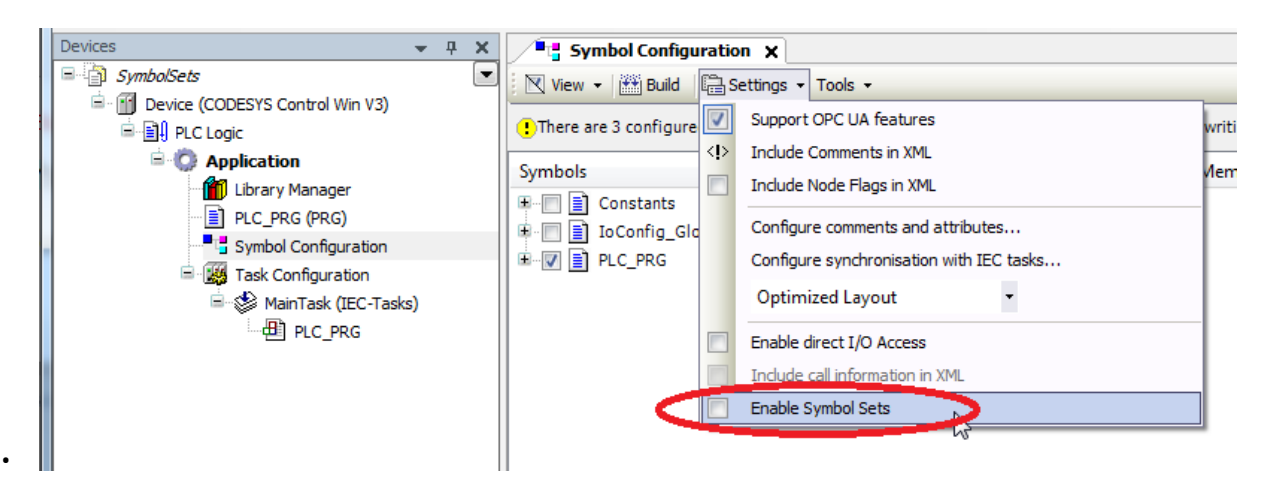

This makes the existing configuration the default set.

• Add a new group by clicking the *Add a new symbol set* button.

| ×<br>tings → Tools →  |                                                                                        |                                                                                                    |                                                                                                    |                                                                                                    |                                                                                                    |                                                                                                    |                                                                                                    |
|-----------------------|----------------------------------------------------------------------------------------|----------------------------------------------------------------------------------------------------|----------------------------------------------------------------------------------------------------|----------------------------------------------------------------------------------------------------|----------------------------------------------------------------------------------------------------|----------------------------------------------------------------------------------------------------|----------------------------------------------------------------------------------------------------|
| oles which are not re | eferenced by t                                                                         | the IEC code. I                                                                                                    | Reading ar                                                                                                    | nd writing to th                                                                                                    | hem may not ha                                                                                                    | ave the desired effect(s).                                                                                                    | Remove                                                                                                    |
|                       |                                                                                        | <b>-</b> (+)                                                                                                    | 0                                                                                                    | ) 🗙 Ca                                                                                                    | onfigure Symbo                                                                                                    | ol Rights                                                                                                    |                                                                                                    |
| will be transferred w | ith the next do                                                                        | ownload or on                                                                                                    | line chang                                                                                                    | e                                                                                                    |                                                                                                    |                                                                                                    |                                                                                                    |
| Access Rights         | Maximal                                                                                | Attribute                                                                                                    | Туре                                                                                                    | Members                                                                                                    | Comment                                                                                                    |                                                                                                    |                                                                                                    |
|                       |                                                                                        |                                                                                                    |                                                                                                    |                                                                                                    |                                                                                                    |                                                                                                    |                                                                                                    |
|                       |                                                                                        |                                                                                                    |                                                                                                    |                                                                                                    |                                                                                                    |                                                                                                    |                                                                                                    |
| 50                    | 50                                                                                     |                                                                                                    | ROOL                                                                                                    |                                                                                                    |                                                                                                    |                                                                                                    |                                                                                                    |
| -                     | -                                                                                      |                                                                                                    | BOOL                                                                                                    |                                                                                                    |                                                                                                    |                                                                                                    |                                                                                                    |
| 540                   | 540                                                                                    |                                                                                                    | BOOL                                                                                                    |                                                                                                    |                                                                                                    |                                                                                                    |                                                                                                    |
|                       | x<br>ings • Tools •<br>iles which are not re<br>vill be transferred w<br>Access Rights | x       ings v Tools v       iles which are not referenced by i       vill be transferred with the next do       Access Rights       Maximal | x<br>ings  Tools<br>les which are not referenced by the IEC code.<br>vill be transferred with the next download or on<br>Access Rights Maximal Attribute | x<br>ings • Tools •<br>Iles which are not referenced by the IEC code. Reading ar<br>vill be transferred with the next download or online chang<br>Access Rights Maximal Attribute Type<br>BOOL<br>BOOL | x         ings • Tools •         les which are not referenced by the IEC code. Reading and writing to the intervention of the intervention of the interventintervente interventinterven | x         ings • Tools •         les which are not referenced by the IEC code. Reading and writing to them may not him         • • • • • • • • • • • • • • • • • • • | x         ings • Tools •         les which are not referenced by the IEC code. Reading and writing to them may not have the desired effect(s).         •••••••••••••••••••••••••••••••••••• |

• In the dialog, type in a meaningful name for the group:

| Add a new symbol set |                                     | ×            |
|----------------------|-------------------------------------|--------------|
| Symbol-Set Name      | symOPCUA                            |              |
| After adding a syn   | bol set you have to set permission: | s in the plc |
|                      |                                     | Add Cancel   |

• Assign a variable to the group:

•

| Niew 🔹 🏬 Build 🛛 🖓 Set                                                                                                    | tings - Tools -        |                |               |             |                 |                |                            |      |
|----------------------------------------------------------------------------------------------------|------------------------|----------------|---------------|-------------|-----------------|----------------|----------------------------|------|
| ! There are 1 configured varia                                                                                                    | bles which are not re  | eferenced by   | the IEC code. | Reading a   | nd writing to t | hem may not h  | ave the desired effect(s). | Remo |
| armORCIUA                                                                                                    |                        |                |               | -<br>-      |                 | onfigure Symbo | al Pights                  |      |
| SymoPCOA                                                                                                    |                        |                |               |             |                 | Shingare Symbo | or rugites                 |      |
| Changeo symbol configuration                                                                                                    | will be transferred wi | ith the next d | ownload or or | nline chang | e               |                |                            |      |
| Symbols                                                                                                    | Access Rights          | Maximal        | Attribute     | Туре        | Members         | Comment        |                            |      |
| 🗉 📄 Constants                                                                                                    |                        |                |               |             |                 |                |                            |      |
|                                                                                                    |                        |                |               |             |                 |                |                            |      |
| 🖳 🗐 IoConfig Globals                                                                                                    |                        |                |               |             |                 |                |                            |      |
| ■                                                                                                    |                        |                |               |             |                 |                |                            |      |
| IoConfig_Globals     Inc_PRG     Inc_PRG     Inc_PRG     Inc_PRG                                                                                                    |                        | -              |               | BOOL        |                 |                |                            |      |
| IoConfig_Globals     IoConfig_Globals     IOConfig_Globals     IOCo | <b>N</b> 9             | 54)<br>54)     |               | BOOL        |                 |                |                            |      |

• Download the project to the controller.

•

•

## 2.1.2.4.2 Assigning from the symbol set to the user group

• Open the *Symbol Rights* tab in the controller and update the contents by clicking the *Refresh* button. The available symbol sets should now be listed:

| Applications Symb  | ool Sets         | Rights:      |            |
|--------------------|------------------|--------------|------------|
| Backup and Restore | Application      | Groups       | Access     |
| Tile-              | erection default | Administrato | r <u>–</u> |
| riles              | -> Symorcox      | Developer    |            |
| Log                |                  | Everyone     |            |
|                    |                  | gropcua      |            |
| PLC Settings       |                  | Watch        | <u>_</u>   |
| PLC Shell          |                  |              |            |
| Users and Groups   |                  |              | $\searrow$ |
| Access Rights      |                  |              |            |
| Symbol Rights      |                  |              |            |
| Task Deployment    |                  |              |            |
| Status             |                  |              |            |
| Information        |                  |              |            |

Now you can select the symbol set in the list on the left and assign it by double-clicking the user group:

| Symbol Configuration | Device X                                                               |                    |
|----------------------|------------------------------------------------------------------------|--------------------|
| Applications         | Synchronized mode: All changes are immediately download<br>Symbol Sets | led to the device. |
| Backup and Restore   |                                                                        | Groups Access      |
|                      | e default                                                              | Administrator 🕂    |
| Files                | SymOPCUA                                                               | Developer          |
|                      |                                                                        | Everyone -         |
| Log                  |                                                                        | grOPCUA -          |
| DLC Sattings         |                                                                        | Service -          |
| PLC Settings         |                                                                        | Watch -            |
| PLC Shell            |                                                                        |                    |

| Applications       | Symbol Sets | Rights:       |       |
|--------------------|-------------|---------------|-------|
| Backup and Restore | E-          | Groups        | Acces |
|                    |             | Administrator | -     |
| Files              | symOPCUA    | Developer     | -     |
|                    |             | Everyone      | -     |
| Log                |             | grOPCUA       | +     |
|                    |             | Convior       |       |

## 2.1.2.4.3 Testing with the OPC UA client

In the OPC UA client, change the connection option to use a user:

| Project                                                                                                    | 8 ×                    | Data Acce   | ss View |         |              |       |          |                                   |
|----------------------------------------------------------------------------------------------------|------------------------|-------------|---------|---------|--------------|-------|----------|-----------------------------------|
| 4 🗊 Project                                                                                                    |                        | #           | Server  | Node Id | Display Name | Value | Datatype | iource Timestamp Server Timestamp |
| Servers     OPCIIaServer@KernTPC3 - None - None (uaton-uaso-uabinary)                                                                                                    |                        |             |         |         |              |       |          |                                   |
| Servers     Servers     COLAServer@KemTPC3 - None - None (ustop-ussc-usbinary)     Documents     Documents     Dota Access View     Server Information     Endpoint UH     opc.ttp://Kem     Security Policy     Basic2555ha25     Message Security Mode Sign & Emorphil     Authentication Settings     Generation     Generation     Servers     Servers     Security Policy     Basic2555ha25     Message Security Mode Sign & Emorphil     Authentication Settings     Generation     Servers     Servers     Servers     Security Policy     Basic2555ha25     Message Security Mode Sign & Emorphil     Servers     Servers | PC3 - None - None (u.  | tcp-uasc-ua | binary) |         |              |       |          | 2 ×                               |
| Session Name umsternTPC-U                                                                                                    | ifiedAutomation:UaExpe | t@KernTPC   |         |         |              |       |          | OK Cancel                         |

If you login as user *usrOPCUA*, ten you only get the variables that have been assigned to the symbol set *symOPCUA*.

| Project     |                                                          |
|-------------|----------------------------------------------------------|
| 🔺 🎵 Pro     | ject                                                     |
| 4 🞵         | Servers                                                  |
|             | OPCUAServer@KernTPC3 - None - None (uatcp-uasc-uabinary) |
| ⊿ 📶         | Documents                                                |
|             | Data Access View                                         |
|             |                                                          |
|             |                                                          |
|             |                                                          |
|             |                                                          |
|             |                                                          |
| Address Spa | ce                                                       |
| G No High   | light                                                    |
| B Root      |                                                          |
|             | iarte                                                    |
| 00          | DeviceSet                                                |
|             | CODESVS Control Win V2                                   |
|             |                                                          |
|             | 4 Application                                            |
|             | Application                                              |
|             | DeviceNation                                             |
|             | Globall/arr                                              |
|             | A HardwareRegizion                                       |
|             | Manufacturer                                             |
|             | Ø Model                                                  |
|             | Programs                                                 |
|             |                                                          |
|             |                                                          |
|             | A burner olinter                                         |
|             | SerialNumber                                             |
|             | SoftwareRevision                                         |
|             | 👌 📤 Tasks                                                |
| D 🔉 🔔       | Server                                                   |
| i - 2 🕶     |                                                          |
|             |                                                          |

## 2.2 Symbol Configuration - FAQ (EN)

# 2.2.1 Symbol Configuration: The option "Support calls to functions, FBs, Methods, and Programs" can lead to "found dependency cycle in the types ..." error

If the option "Support Calls of Functions, FBs, Methods, and Programs<sup>7</sup>" is selected in the symbol configuration, the error (shown in the screenshot) for "found dependency cycle in the types ..." can occur.

|                                                                          | Symbol Configuration X                                                                                                    |                |          |
|--------------------------------------------------------------------------|----------------------------------------------------------------------------------------------------|----------------|----------|
|                                                                          | 🕅 View 👻 🛗 Build 🗱 Settings 👻 Tools 👻                                                                                                    |                |          |
|                                                                          | Changed symbol configu                                                                                                    |                |          |
|                                                                          | Symbols     1     Include Comments in XML     Type     Members     Comment       Configure comments and attributes     Configure comments and attributes     Configure synchronosation with EC tasks     Configure synchronosation with EC tasks     Configure synchronosation with EC tasks       Check/DivLine     Check/DivLine     Use empty namespaces by default (V2 compatibility)     Enable default (J0 Access       Check/Range     V     Support calls to Functions, FBs, Methods and Programs       Check/Range     Include can information in XML       Check/Range     Include can information in XML       Check/Range     Include can informa |                |          |
| Messages - Total 26 error(s), 2 warning(s), 15 message(s)                |                                                                                                    |                |          |
| Build 🔹 🗘 2                                                              | error(s)                                                                                                    |                |          |
| Description                                                              | Y                                                                                                    | Project Object | Position |
| Build complete 0 errors, 0 warnings : Ready for download                 |                                                                                                    |                |          |
| Found dependency cycle in the types[SingleAxis, REFERENCE TO Sin         | eAxis_REF, AxisGroup, AxisGroup, HmiStatus, REFERENCE TO AxisGroup_REF, SingleAxis]. Cannot calculate signature offsets.                                                                                                    | Symbol         | Symbol   |
| Found dependency cycle in the types[SingleAxis, REFERENCE TO SingleAxis] | JeAxis_REF, AxisGroup, AxisGroup, HmiStatus, REFERENCE TO AxisGroup_REF, SingleAxis]. Cannot calculate signature offsets.                                                                                                    | Symbol         | Symbol   |

## 2.2.1.1 Technical background and FAQs

A type is called, that contains itself. This cannot work.

<sup>7</sup> https://content.helpme-codesys.com/en/CODESYS%20Communication/\_cds\_obj\_symbolconfiguration.html

The problem is the way the symbol configuration handles REFERENCE<sup>8</sup>, they are "knocked flat" (so to speak), and it behaves as if the referenced values are directly there without there "references". This can lead to such cycles.

#### Advise

The best approach here is to never export REFERENCE with the symbol configuration!

 $\rightarrow\,$  This leads to many more variables being released than would normally be desired, and

otherwise only causes additional problems.

The user should rethink his export format in the symbol configuration and try to do it without REFERENCE<sup>9</sup>. This may lead to the need to rebuild the project.

# How can the user then export e.g. methods from FBs (with references) with the option "Support calls from..." without having to rebuild the FB and possibly the whole project?

The rebuilding of the project can be quickly demanded from the user. But isn't this a problem of a Codesys component, that gets passed on to the user to fix?

## 2.2.1.1.1 Answer

We don't see it that way.

The fact is that the data structures that a program uses (internally for data processing) are not always suitable as a transfer format between controllers.

Pointers/references are an obvious example of problematic types here.

The symbol configuration cannot relieve the user of this implementation of the data structures specified in the project.

It can not determine a better format, redefine it, or even consider whether the reference types must be really transferred here.

This operation must be specified by the user himself - and thus possibly entails the conversion/rebuilding of his project.

#### Is this option then the single trigger for this error massage?

If not, what else is the cause of the problem?

### 2.2.1.1.2 Answer

No.

Activating the option forces more types to be exported, which leads to cyclic dependencies. If the export methods looked here different, the error message might not come up.

It is also possible to have cyclic dependencies without enabling this option.

### When the option is only the trigger that this type is exposed, and not real part of the problem, what is?

<sup>8</sup> https://content.helpme-codesys.com/en/CODESYS%20Development%20System/\_cds\_datatype\_reference.html

<sup>9</sup> https://content.helpme-codesys.com/en/CODESYS%20Development%20System/\_cds\_datatype\_reference.html

## 2.2.1.1.3 Answer

The example error/problem only occur with the use of REFERENCE<sup>10</sup>.

#### Advise

The best approach here is to never export REFERENCE with the symbol configuration! This leads to many more variables being released than would normally be desired, and otherwise only causes problems.

## 2.2.1.2 Related FAQs:

Wouldn't there still be a need for optimization here to limit the malfunction or to correct it in general?

#### 2.2.1.2.1 Answer

No.

This works exactly as designed!

A REFERENCE<sup>11</sup> Data Type is simply difficult to transfer between controllers, so we advise against it!

# Why are the affected symbol(s) not displayed in the symbol configuration when double-clicking on the error output?

The user maybe aware that the position is not very clear, but is only indicated with "Symbol configuration", which is insufficient for a clear position to surche fore. How is the user supposed to find the corresponding symbol based on this error message alone?

## 2.2.1.2.2 Answer

This would be a better solution for the user. A corresponding implementation may be possible in future versions.

For the moment, the error message gives the names of the types, after all. Our assume would be, that the user knows all types published by his controller.

<sup>10</sup> https://content.helpme-codesys.com/en/CODESYS%20Development%20System/\_cds\_datatype\_reference.html 11 https://content.helpme-codesys.com/en/CODESYS%20Development%20System/\_cds\_datatype\_reference.html

# 3 CODESYS Control - FAQ (EN)

## 3.1 CODESYS Control for Linux SL - FAQ (EN)

## 3.1.1 CODESYS Control for Linux SL: Retains (EN)

For the generic Linux SL products, there are different possibilities to support retain/persistent variables or persistent storage of information/variables.

"Classic" Retains:

- 1) Store Retains in File
- 2) Store Retains in special memory (e.g. SRAM / NVRAM ...)
- 3) Store Retains in shared memory

Besides this, it is also possible to use other features of CODESYS to better fulfill your needs, as they provide a higher level of persistence that we highly recommend:

- Recipe Management
   https://help.codesys.com/webapp/\_cds\_using\_recipes;product=codesys;version=3.5.17.0
- Persistence Manager https://help.codesys.com/webapp/ f\_application\_composer\_persistence\_manager;product=core\_Application\_Composer;version=3.5.17.
   0

## 3.1.1.1 1) Store Retains in File

The runtime requires either a proper shutdown to stop the application and then stores the retain variables in a file, or you can also trigger the storage manually inside the IEC application via the IEC library "*CmpApp*"  $\rightarrow$  "AppStoreRetainsInFile"

| Identry Hanger X      Addit Lawy X Defect Learly @ Properties @ Details @ Paceholders @ Lawy Repeating @ Local spend. © Semmary      None          None         N                                                                                                    |        |                                                                                                |                                                                                                    |               |                 |                 |         |
|----------------------------------------------------------------------------------------------------|--------|------------------------------------------------------------------------------------------------|----------------------------------------------------------------------------------------------------|---------------|-----------------|-----------------|---------|
| CmpApp = CmpApp, 3.5.17.0 (System)                                                                                                    | СтрАрр | 3.5.17.0                                                                                       |                                                                                                    |               |                 |                 |         |
| - 🥔 Operations<br>- 🎑 RetainBackupState                                                                                                    |        | ▲ ··· Inputs/Outputs    Graph   Graph                                                          | cal 🝸 Documentation                                                                                                    |               |                 |                 |         |
| AppCallGetProperty                                                                                                    |        | FUNCTION Appstorecetains                                                                       | SINFILE: RIS IEC RESULT                                                                                                    |               |                 |                 |         |
| AppCallGetProperty2                                                                                                    |        | Name                                                                                           | Туре                                                                                                    | Inherited     | Address         | Initial         | Comment |
| AppCallGetProperty2Release                                                                                                    |        | ApoStoreRetainsInFile                                                                          | PTS IEC PERHIT                                                                                                    |               |                 |                 |         |
| AppCallGetProperty3                                                                                                    |        | * pApp                                                                                         | POINTIP TO APPLICATION                                                                                                    |               |                 |                 |         |
| AppCallSetProperty                                                                                                    |        | * pszfilName                                                                                   | DEFEDENCE TO STRING                                                                                                    |               |                 |                 |         |
| <ul> <li>AppCallSetProperty2</li> </ul>                                                                                                    |        |                                                                                                | no cherce to smart                                                                                                    |               |                 |                 |         |
| AppFindApplicationByName                                                                                                    |        |                                                                                                |                                                                                                    |               |                 |                 |         |
| AppGenerateException                                                                                                    |        | - Inputs/Outputs                                                                               | Graphical 🕜 Documentation                                                                                                    |               |                 |                 |         |
| AppGetApplicationByAreaAddress                                                                                                    |        |                                                                                                |                                                                                                    |               |                 |                 |         |
| AppGetApplicationFlags                                                                                                    |        |                                                                                                | AppStoreRetainsInFile                                                                                                    | T. Anotherson | abole statile   |                 |         |
| AppGetApplicationInfo                                                                                                    |        | -pop Polarization                                                                              |                                                                                                    | Appscoreio    | ecal builtie -  |                 |         |
| AppGetAreaAddress                                                                                                    |        |                                                                                                |                                                                                                    |               |                 |                 |         |
| Appleton concorcas                                                                                                    |        |                                                                                                |                                                                                                    |               |                 |                 |         |
| AppGetAreaOffsetByAddress                                                                                                    |        |                                                                                                |                                                                                                    |               |                 |                 |         |
| AppGetAreaOffsetByAddress     AppGetAreaPointer                                                                                                    |        |                                                                                                |                                                                                                    |               |                 |                 |         |
| AppGetAreaOffsetByAddress     AppGetAreaPointer     AppGetAreaSize                                                                                                    |        |                                                                                                |                                                                                                    |               |                 |                 |         |
| AppGetAreaOffsetByAddress     AppGetAreaPointer     AppGetAreaSize     AppGetCurrent                                                                                                    |        |                                                                                                |                                                                                                    |               |                 |                 |         |
| AppCetAreaOffsetByAddress AppCetAreaPointer AppCetAreaSize AppCetCurrent AppCetFirstApp                                                                                                    |        | PO Insuts/Butsuts                                                                              | Graphical 7 Documentation                                                                                                    |               |                 |                 |         |
| AppCetAreaOffsetByAddress     AppCetAreaPointer     AppCetAreaSize     AppCetCurrent     AppCetFirstApp     AppCetFirstApp                                                                                                    |        | ~ Inputs/Dutputs                                                                               | Graphical      Cocumentation                                                                                                    |               |                 |                 |         |
| AppletAreaOffsetByAddress     AppletAreaOffsetByAddress     AppletAreaSize     AppletAreaSize     AppletVirent     AppletVirent     AppletVirentApp     AppletVirentApp     AppletVirentApp                                                                                                    |        | -O Inputs/Dutputs<br>FUNCTION AppSt                                                            | Graphical Documentation oreRetainsInFile                                                                                                    |               |                 |                 |         |
| AppletAcolffeetByAddress     AppletAcolffeetByAddress     AppletAreaPointer     AppletAreaSize     AppletVrent     AppletVrent     AppletVreitInformation     AppletProjectInformation                                                                                                    |        | > trputs/Outputs<br>FUNCTION AppSt                                                             | Graphical ① Documentation oreRetainsInFile Trans                                                                                                    | Inharita      | d fram Addraser | Taitial Commont |         |
| Appicetized State     Appicetized State                                                                                                    |        | C Inputs/Outputs<br>FUNCTION AppSt<br>Name<br>Ann Store Potal                                  | Graphical Documentation oreRetainsInFile Type Type Type Type Type Type Type Typ                                                                                                    | Inherite      | d from Address  | Initial Comment |         |
| AppGetAreaDfactbyAddress     AppGetAreaDfactbyAddress     AppGetAreaDfactby     AppGetAreaDfactby     App                                                                                                    |        | ✓ Inputs/Outputs     FUNCTION AppSt     Name     AppStoreRetail                                | Graphical Documentation     oreRetainsInFile     Type     nsInFile RTS_IEC_RESULT     NSULTO_TO_TO_ADD_USATIO                                                                                                    | Inherite      | d from Address  | Initial Comment |         |
| Applicativesofffettlyvåddress     Applicativesofffettlyvåddress     Applicativesofffettlyvåddress     Applicativesoffettlyvåddress     Applicativesoffettlyvåddress                                                                                                    |        | > Inputs/Outputs<br>FUNCTION AppSt<br>Name<br>AppStoreRetail<br>pApp                           | Graphical Documentation oreRetainsInFile Type rsnFile RTS_IEC_RESULT POINTER TO APPLICATIO                                                                                                    | Inherite      | d from Address  | Initial Comment |         |
| Appoletacificiti) Address<br>Appoletacificiti) Address<br>Appoletaveninter<br>Appoletaveninter<br>Appoletaveni                                                                                                    |        | Pouts/Outputs     FUNCTION AppSt     Name     AppStoreRetail     pAp     psrFilName            | Graphical ① Documentation  oreRetainsInFile  Type  Type  RTS_IEC_RESULT  POINTER TO APPLICATIO  REFERENCE TO STRING                                                                                                    | Inherite      | d from Address  | Initial Comment |         |
| Appointersofficity Address<br>Appointersofficity Address<br>Appointersofficity Address<br>Appointersoft<br>Appointersoft<br>Appoi |        | Populs/Outputs     FUNCTION AppSte     Name     AppStoreRetail     pApp     pszFilName         | Graphical Documentation oreRetainsInFile Type sinFile RTS_IEC_RESULT POINTER TO APPLICATIO REFERENCE TO STRING                                                                                                    | Inherite      | d from Address  | Initial Comment |         |
| appeichward/freetlyukderss appeichward/freetlyukderss appeichwardsreetlyu appeichwardsreetlyu appeichwardsreetlyu appeichwardsreetlyu appeichwardsreetlyu appeichardsreetlyuu appeichardsreetlyuu appeichards                                                                                                    |        | Pouts/Dutputs     FUNCTION AppSt     Name     AppStoreRetail     pApp     pszfilliame          | Convention     Convention     Type     Convention     Type     Convention     Convention     Conventind     Conventind     Conventind     Convention     Conventind    | Inherite      | d from Address  | Initial Comment |         |
| Applications of the thy Advance     Applications of the the the the the the the the the the                                                                                                    |        | <sup>1</sup> Inputs/Outputs<br>PUNCTION AppSt<br>Name<br>AppSfortRetail<br>pApp<br>ps:/filName | Graphical Documentation     Type     Type     Type     RTS_IEC_RESULT     POINTER TO APPLICATIO     REFERENCE TO STRING                                                                                                    | Inherite<br>N | d from Address  | Initial Comment |         |
| appeichward/freetlyukderss appeichward/area appeichward/area appeichward/area appeichward/area appeichward/area appeichward/area appeichward/area appeichward/area appeichward/area appeiche/appeich/area appeiche/appeich/area appeiche/appeich/area appeiche/appeich/area appeiche/appeich/area appeiche/appeich/area appeiche/appeich/area appeich/area appeich/                                                                                                    |        | Pouts/Outputs     FUNCTION AppSt     Name     AppStorsRetail     pApp     pszFIIVame           | Cocomentation     Cocomentation     Trys     If Documentation     Trys     If Decementation     Trys     If Decementation     Cocomentation     Cocomen | Inherite      | d from Address  | Initial Comment |         |
| Applications of the second second secon                                                                                                    | 1      | PostsQuadess     RUNCTION AppSis     Name     AppStorRelat     pApp     psrFilName             | Sovekici Documentation     orestetaliitile     Type     Trajico, REGULT     POPITER TO SPECIATIO     REFERENCE TO STRIMG                                                                                                    | Inherite      | d from Address  | Initial Comment |         |

Pro:

- Easy to configure (is default)
- No special memory/HW required
- Single data consistency: ok (if finished properly/graceful shutdown) or perfect if manually triggered inside your IEC application

Con:

- · Processing time might be long
- No "logical" consistency possible, except you trigger the "storage" by yourself: see "CmpApp" → AppStoreRetainsInFile() library function!

Configuration:

Nothing to do, as this is the default!

## 3.1.1.2 2) Store Retains in special memory

You can configure the runtime via the cfg File (CODESYSControl.cfg) so that it directly uses a given memory (e.g. physically mapped).

Pro:

- · Easy to configure
- Processing time fast

IEC Code directly accesses the retain variables inside the special memory

- Single data consistency (for standard datatypes smaller or equal the architecture size (e.g. 32 bits)) ok
- no further "glue code" required for storage

Con:

- Single data consistency (for data bigger than architecture size (e.g. 32 bits)): no guarantee possible
- Special memory/HW required (Kerneldriver etc.)
- No "logical" consistency possible

Configuration:

```
[CmpApp]
RetainType.Application=InSRAM
[CmpRetain]
Retain.SRAM.Size=0x....
Retain.SRAM.AddressMapped= -> in case you have a mapped address or:
Retain.SRAM.Address= -> in case you have a physical address
```

## 3.1.1.3 3) Store Retains in shared memory

You can configure the runtime via the cfg File (CODESYSControl.cfg) so that it uses a shared memory memory. Then you can easily adapt to whatever "real" retain storage you have.

See also the following help page:

https://help.codesys.com/webapp/ \_rtslext\_retains\_in\_shared\_memory;product=CODESYS\_Control\_SL\_Extension\_Package;version=4.4.0.0

Pro:

- Easy to configure
- Processing time fast
- · No special memory/HW required, but is possible

Con:

- · Single data consistency: no guarantee possible
- A bit of "glue code" is required to put the retains from shared memory to whatever real retain storage you have.

#### Configuration:

```
[CmpApp]
RetainType.Application=InSHM
[CmpRetain]
Retain.SHM.Size=0x....
Retain.SHM.Name= -> Filename of the shared memory to use
```

#### See also ....

- Our Codesys Online Help (OLH)<sup>12</sup> Website
- Basic information to the Codesys Development System (Codesys Homepage)<sup>13</sup>
- OLH:General details about 'Data Persistence'<sup>14</sup> and Preserving Data with Persistent Variables<sup>15</sup>
- OLH<sup>16</sup>: The Online-help introduction for the Codesys Development System (IDE)<sup>17</sup>
- OLH: For the CODESYS Control for Linux SL<sup>18</sup> Add-on

## 3.1.2 CODESYS Control for Linux SL: Set up 'Ethernet over EtherCAT' (EoE) (EN)

The function EoE is supported by all Linux SL products, like the "CODESYS Control for Raspberry Pi MC SL".

#### For routing on Linux, there is the following instruction:

The following example contains exemplary IP addresses, please perform with real data of the used device to be configured!

• Set up tap0 device: On a Linux system with 'tuntap' support, this looks somehow like this:

```
/sbin/ip tuntap add tap0 mode tap
/sbin/ip link set tap0 up
/sbin/ip addr add 192.168.2.1/24 dev tap0
```

#### Maybe you need to add a additional route?

echo 1 >/proc/sys/net/ipv4/ip\_forward' ...

• Using the Codesys default setting for EoE on "tab0" in your System Set-up! **If your system uses more than one tap device**,...

... choose the correct one by using, e.g.:

export RTS\_EOE\_DEV=tap1

<sup>12</sup> https://help.codesys.com/

<sup>13</sup> https://www.codesys.com/products/codesys-engineering/development-system.html

<sup>14</sup> https://content.helpme-codesys.com/en/CODESYS%20Development%20System/\_cds\_f\_setting\_data\_persistence.html

<sup>15</sup> https://content.helpme-codesys.com/en/CODESYS%20Development%20System/\_cds\_preserve\_data\_with\_persistent\_variables.html 16 https://help.codesys.com/

<sup>17</sup> https://help.codesys.com/webapp/\_cds\_f\_development\_system\_introduction;product=codesys;version=3.5.17.0

<sup>18</sup> https://help.codesys.com/webapp/\_Inx\_f\_help;product=codesys\_control\_for\_linux\_sl;version=4.4.0.0

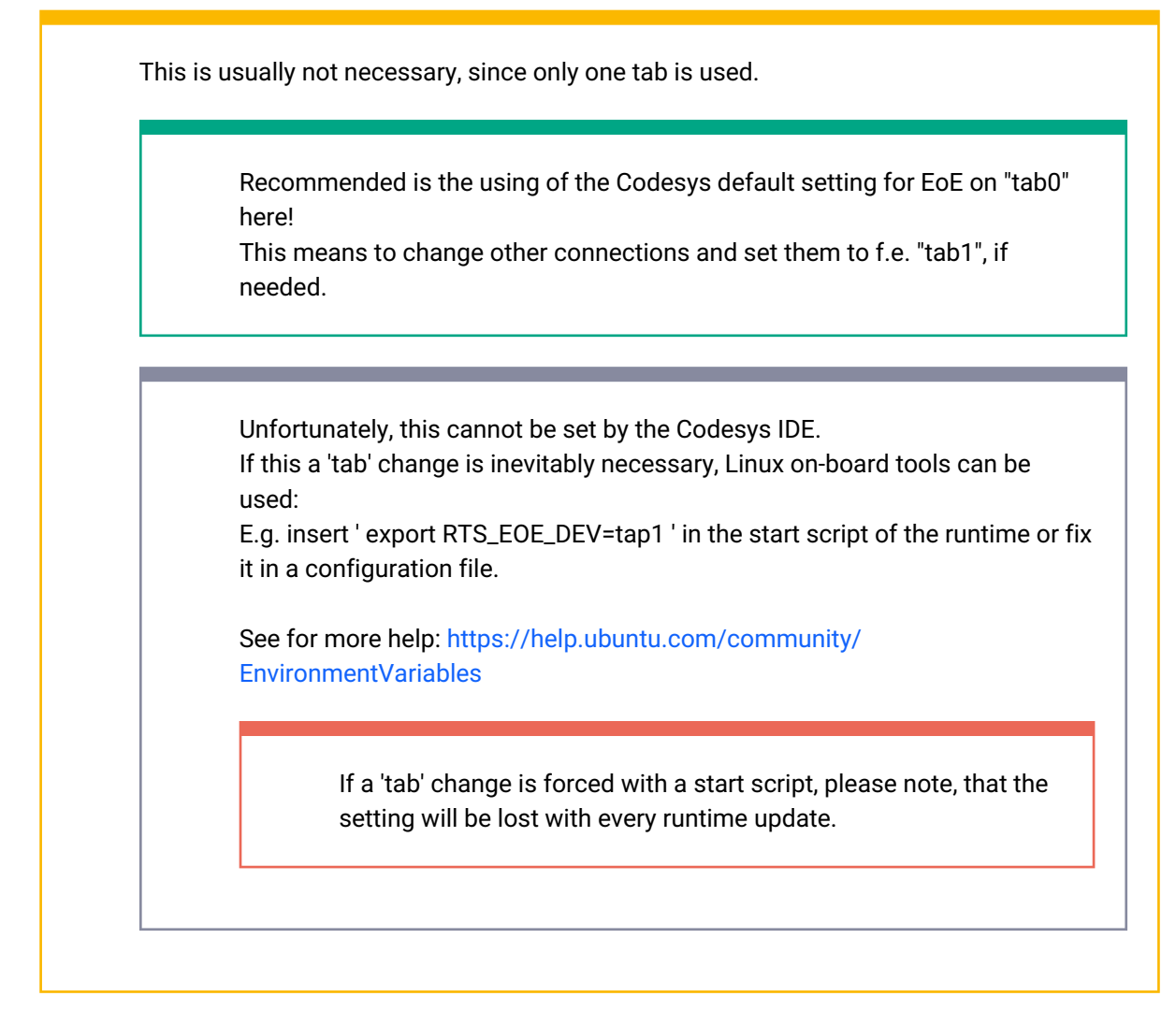

- Start the Codesys Runtime system
- Download the EtherCAT stack with EoE device. (The IP of the EoE device should be in this case e.g.: 192.168.2.2)
- ping the IP (e.g. 192.168.2.2) and check the response
- If a response is received, the EoE is basically working
- The set-up can also be checked with ARP and ICMP with Wireshark attached to your tap device

## 3.1.2.1 FAQ:

#### **Communication issues**

Check your used addresses. Your EoE address range f.e. must be the same as the programming port. Do not mix them with the EtherCAT (alias) address! Make sure to use the correct EoE address range to communicate over EtherCAT with the Ethernet protocol.

For further Information on EoE see or OnlineHelp EoE Dokumenation<sup>19</sup>.

## 3.1.3 Installation 4.1.0.0 fails for Control for Linux SL (EN)

## 3.1.3.1 Problem

The Installation for v4.1.0.0 fails

## 3.1.3.2 Solution

New packages now have dependencies that are downloadable via CODESYS Installer.

Hint: You must use SP17 or higher

Steps:

- 1. Open CODESYS Installer (Windows Start Menü > CODESYS > CODESYS Installer)
- 2. Select Change of your SP17 installation
- 3. Install any available updates
- 4. Go to Browse, Search for the CODESYS Control for \* SL package, select it and install

#### See also ....

- Our Codesys Online Help (OLH)<sup>20</sup> Website
- Basic information to the Codesys Development System (Codesys Homepage)<sup>21</sup>
- OLH<sup>22</sup>: The Online-help introduction for the Codesys Development System (IDE)<sup>23</sup>
- OLH: For the CODESYS Control for Linux SL<sup>24</sup> Add-on

21 https://www.codesys.com/products/codesys-engineering/development-system.html

<sup>19</sup> https://content.helpme-codesys.com/en/CODESYS%20EtherCAT/\_ecat\_edt\_slave\_eoe\_settings.html 20 https://help.codesys.com/

<sup>22</sup> https://help.codesys.com/

<sup>23</sup> https://help.codesys.com/webapp/\_cds\_f\_development\_system\_introduction;product=codesys;version=3.5.17.0

<sup>24</sup> https://help.codesys.com/webapp/\_lnx\_f\_help;product=codesys\_control\_for\_linux\_sl;version=4.4.0.0

## 3.1.4 Linux realtime / performance / network - draft (EN)

*Question*: Which steps need to be done to make Linux SL realtime capable?

**Answer**: Please see our Codesys OnlineHelp<sup>25</sup> article on 'Optimization of Real-Time Performance<sup>26</sup>'.

## 3.2 CODESYS Control for PFC100/200 SL - FAQ (EN)

## 3.2.1 PFC200/PFC100: Commissioning the Runtime and Connected Terminals

## 3.2.1.1 Hardware

- 1x WAGO fieldbus coupler 750-82xx or 750-810x
- 1x analog input terminal 750-459
- 1x analog output terminal 750-559
- 1x meter terminal 750-638
- 2x analog output terminal 750-550
- 1x end terminal 750-600

## 3.2.1.2 Requirements for the WAGO controller

- Assign the IP address (for example with the tool WAGO Ethernet Settings).
- Plug the adapters into the fieldbus coupler and check the functionality (for example, with the WAGO-IO-Check).

25 https://www.helpme-codesys.com/

<sup>26</sup> https://content.helpme-codesys.com/en/CODESYS%20Control/\_rtsl\_performance\_optimization.html

| 🛃 Knoten1 - WAG | O-I/O-Check 3 |    |               |                   | -                | - Nacional Sciences     |
|-----------------|---------------|----|---------------|-------------------|------------------|-------------------------|
| DATEI ANSICHT   | KNOTEN MOE    | UL | EINSTELLUNGEN | HILFE             |                  |                         |
| Beenden         | Öffnen        | •  | Speichern     | Identifizie       | ren Control-Modu | Monitor-Modus           |
| Navigation      |               | ×  | Pos. 06: 75   | 0-600, En         | Idklemme         |                         |
| 750-8202 (192   | 2.168.99.106) |    |               |                   |                  |                         |
| Pos. 01: 75     | 60-459        |    |               | 0                 | 1 2 3            | 4 5 6                   |
| Pos. 02: 75     | 0-559         |    |               |                   | 9C_9C_9C_9C_9    | C_NC_N                  |
| Pos. 03: 75     | 0-638         |    |               |                   |                  |                         |
| Pos. 04: 75     | 0-550         |    | 100 US        | RUN               |                  | 00,00,00                |
| Pos. 05: 75     | 0-550         |    | # <b>2</b>    | ■ ■ 1/0<br>■ ■ MS |                  |                         |
| Pos. 06: 75     | 0-600         |    | 🧐 U2          | NS NS             |                  |                         |
|                 |               |    |               | 80                | 00000000         | 0000000                 |
|                 |               |    |               | , D'              |                  |                         |
|                 |               |    | <b>:</b>      |                   | 00000000         | 00-00-00                |
|                 |               |    |               |                   |                  |                         |
|                 |               |    |               |                   | 00,00,00,00      | 88 88 88 88             |
|                 |               |    |               | 1<br>19-000       |                  | 750-550 750-550 750-660 |

Fig.: WAGO-IO-Check3-Tool after successful "Identification"

• As an alternative, the PFC200/PF100 can also get the IP address (this is the default setting of the PFCs).

## 3.2.1.2.1 Requirements for CODESYS

• Install the package directly from the CODESYS user interface:

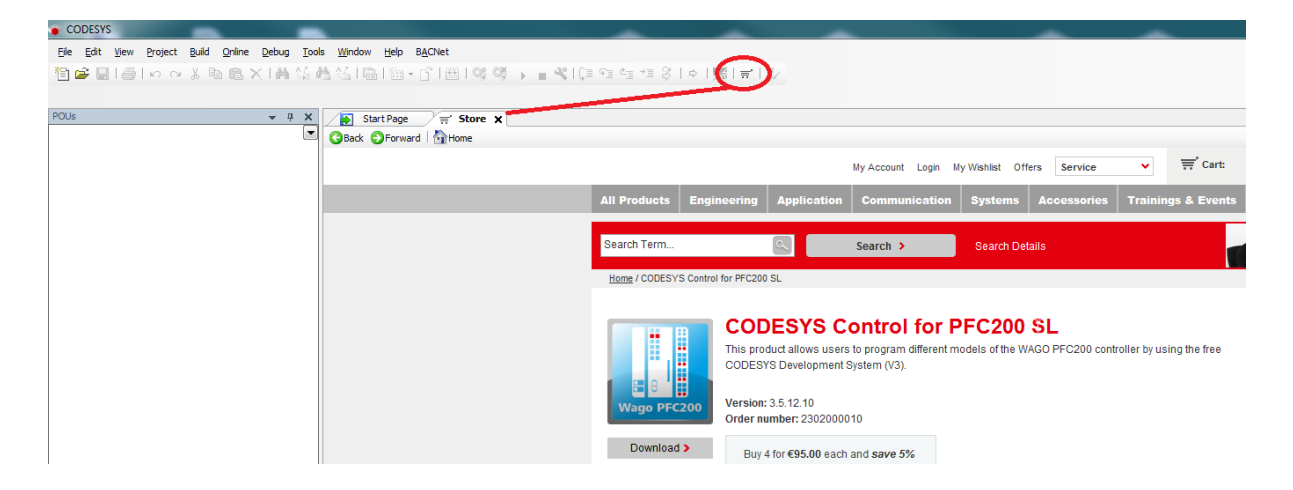

As an alternative, you have downloaded the latest package (*CODESYS Control for PFC200 SL* <*Version>.package oder CODESYS Control for PFC100 SL* <*Version>.package*) from the CODESYS Store and installed it via *Tools/Package Manager*.

| rrrently installed packages:                        | 5                    |                          | Sort by     | y: Name                          | <ul> <li>Install</li> </ul> |
|-----------------------------------------------------|----------------------|--------------------------|-------------|----------------------------------|-----------------------------|
| lame                                                | Version              | Installation date        | Update info | License info                     | Uninstall                   |
| CODESYS Control for PFC200 SL<br>CODESYS SoftMotion | 3.5.12.10<br>4.3.2.0 | 19.03.2018<br>19.03.2018 |             | No license required<br>Searching | Details                     |
|                                                     |                      |                          |             |                                  | Updates                     |
|                                                     |                      |                          |             |                                  | Download                    |
|                                                     |                      |                          |             |                                  | CODESYS Store               |
|                                                     |                      |                          |             |                                  | Rating                      |

After installing the package, CODESYS must be restarted. The package will be installed in the following directory: C:\Users\<username>\CODESYS Control for PFC200 SL / C:\Users\<username>\CODESYS Control for PFC100 SL

• To install the CODESYS runtime, open the configuration dialog in *Tools/Update PFC200/PFC100*. The default user is *root* and the default password is *wago*.

You can enter the IP address manually or select the controller via the scan dialog:

| PFC200                                                 |                              | 👻 🕂 🗙 🛃 Start Page 🗙  |
|--------------------------------------------------------|------------------------------|-----------------------|
| ✓ Login credentials –<br>User name                     | root                         | CODESYS V3.5 SP12 Pat |
| Password                                               | ••••                         |                       |
| ✓ Select target                                        | 192. 168.xxx.yyy             | Scan PFC200           |
| ✓ Package<br>Version V3.5.1<br>V3.5.1<br>V3.5.1<br>Int | 1.20<br>(2.0<br>stall Remove |                       |
| Package directory<br>C:\Users\t.kern\CODES             | /S Control for PFC200        |                       |
| ✓ System<br>System info                                | Reboot target                |                       |
| A Runtime                                              |                              | OK Cancel             |

If there are multiple versions of the package, then you will have to select the one you want to install. If no packages are offered, then the path of the package must be checked and modified if necessary.

• The version can be installed on the fieldbus coupler by clicking the *Install* button.

| PPC200               |                          | - | .Ф. | × |
|----------------------|--------------------------|---|-----|---|
| .« Login credentials |                          |   |     |   |
| Uper name            | root                     |   |     |   |
| Password             | ••••                     |   |     |   |
| # Select target      |                          |   |     |   |
| IP Address           | 192.168.99.105           |   |     |   |
|                      | Scan                     |   |     |   |
|                      |                          |   |     |   |
| Package              |                          |   |     |   |
| Version V3.5         | 5.11.20                  |   |     |   |
|                      |                          |   |     |   |
|                      | Install Remove           |   |     |   |
| Package directory    |                          |   |     |   |
| C:/Users1t.kem/CODE  | 25//5 Control for PFC200 |   |     |   |
|                      |                          | Þ |     |   |
| # System             |                          |   |     |   |
| System info          | Reboot target            |   |     |   |
| ( Runtima            |                          |   |     |   |
|                      | Rec                      |   |     |   |
| Start                | scop                     |   |     |   |
| Dis                  | able application         |   |     |   |
|                      |                          |   |     |   |

The version can be viewed by clicking the *System info* button. (The PFC may have to be rebooted by clicking the *Reboot target* button).

| System information: root@192.168.99.106                                                                                                    |   |
|----------------------------------------------------------------------------------------------------|---|
| A CPU Info                                                                                                    |   |
| processor     :0       model.nmm     :400/7 Processor nev 7 (v71)       BogoUTS     :600.47       Features     ::101/1 thum feature type dsp thumbee neon vfpv3 tls vfpd32       CPU implementor:     :001       CPU implementor:     :001       CPU variant     :001       CPU variant     :001       CPU variant     :001       CPU variant     :001                                                                                                    |   |
| A Network Info                                                                                                    |   |
| br0     Link encep:threnet Header 00:300:44:52:55       inet darf:10:31.16.99.40:85:21:35     HeAK:1255.255.248.0       uP BROACGST RUNNING MULTICAST MULTISED Metricit:     Rest:123.168:30:30:40:35       TX politici:21:48 errors:0 dropped:0 verruns:0 frame:0     Rest:123.168:30:30:40:40:40:40:40:40:40:40:40:40:40:40:40                                                                                                    |   |
| A Package billy                                                                                                    | 4 |
| Jones: codesyscontrol<br>version: 35.12.00<br>Status: intall user installed<br>recritecture: a<br>Nutalled-Time: 132848437<br>Scontrolly terminets                                                                                                    |   |
| A Runtime Info                                                                                                    |   |
| <pre>cloggernme./tmp/cdesyscontrol.log/loggernmes cloggernme./tmp/cdesyscontrol.log/loggernmes cloggernmes/tmp/cdesyscontrol.log/loggernmes clogernmes/tmp/chapternmes clogernmes/tmp/chapternmes clogernmes/tmp/chapternmes clogernmes/tmp/chapternmes clogernmes/tmp/chapternmes clogernmes/tmp/chapternmes/tmp/chapternmes/</pre> |   |
| Refresh OK                                                                                                    | ) |

### **3.2.1.2.2 Project engineering:**

• Create a standard project and select CODESYS Control for PFC200/PFC100 SL as the device:

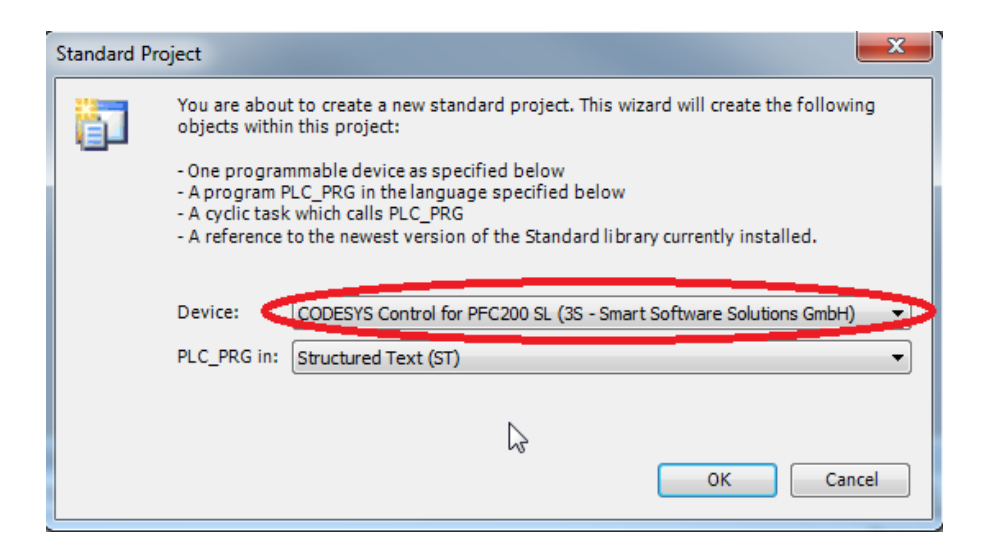

• Establish a connection to the device.

To do this, open the device dialog by double-clicking the device in the tree:

| Devices                                | - 4 X                                                                                                    | Device X               |                        |                          |         |         |   |
|----------------------------------------|----------------------------------------------------------------------------------------------------|------------------------|------------------------|--------------------------|---------|---------|---|
| □ Drc200Project                        |                                                                                                    |                        |                        |                          |         |         |   |
| Device (CODESYS Control for PEC200 SL) |                                                                                                    | Communication Settings | Scan network Gateway - | Device -                 |         |         |   |
| PLC Logic                              |                                                                                                    |                        |                        |                          |         |         |   |
| 🖻 🧔 Application                        |                                                                                                    | Applications           |                        |                          |         |         |   |
| Library Manager                        | a)     a)     communication Settings     Applications   Backup and Restore   Files   Log   PLC Settings   PLC Settings   PLC Settings   PLC Settings   PLC Settings   Access Rights   Task Deployment   Status   Information |                        |                        |                          |         |         |   |
| a lask Configuration                   |                                                                                                    | Files                  | •                      |                          |         |         | • |
| PLC_PRG                                |                                                                                                    | Log                    |                        |                          | Gateway |         |   |
| Pfc200Bus (Wago PFC200 internal bus)   |                                                                                                    |                        |                        | Gateway-1                | •       | KERNTPC | • |
|                                        |                                                                                                    | PLC Settings           |                        | IP-Address:<br>localhost |         |         |   |
|                                        |                                                                                                    | PLC Shell              |                        | Port:                    |         |         |   |
|                                        |                                                                                                    | Users and Groups       |                        | 1217                     |         |         |   |
|                                        |                                                                                                    | Access Rights          |                        |                          |         |         |   |
|                                        |                                                                                                    | Task Deployment        |                        |                          |         |         |   |
|                                        |                                                                                                    | Status                 |                        |                          |         |         |   |
|                                        |                                                                                                    | Information            |                        |                          |         |         |   |
| 1                                      |                                                                                                    |                        |                        |                          |         |         |   |

Open the dialog by clicking the Scan network button. All detected devices of the type are listed:

| erät auswählen                    |                                                                                            | ×                        |
|-----------------------------------|--------------------------------------------------------------------------------------------|--------------------------|
| Netzwerkpfad zum Gerat auswählen: | Gerätename:<br>Gateway-1<br>IP-Address:<br>locahost<br>Port:<br>1217<br>Treiber:<br>TCP/IP | Geräte suchen<br>Blinken |
|                                   | <u></u>                                                                                    | Abbre <u>c</u> hen       |

Select the corresponding device by double-clicking it.

| Ge  | erät auswählen                                                                   |
|-----|----------------------------------------------------------------------------------|
|     | Netzwerkpfad zum Gerät auswählen:                                                |
|     | Gateway-1                                                                        |
| The | last two characters correspond to the last part of the IP address (hexadecimal). |

CODESYS establishes a connection to the device and reads the device Information:

| Communikation                | Netzwerk durchsuchen Gatewa | y ▼ Gerät ▼      |                                                            |   |
|------------------------------|-----------------------------|------------------|------------------------------------------------------------|---|
| Applikationen                |                             |                  |                                                            |   |
| Sichern und Wiederherstellen |                             |                  |                                                            |   |
| Dateien                      |                             |                  | ··· (                                                      | 5 |
| Log                          |                             | Gateway ateway-1 | [0301.A000.036A] (aktiv)                                   |   |
| SPS-Einstellungen            | IP                          | -Address:        | Gerätename:<br>PEC200-405C56                               |   |
| 5PS-Shell                    | Pc                          | ort:             | Geräteadresse:                                             |   |
| Benutzer und Gruppen         | 12                          | 117              | 0301.A000.036A                                             |   |
| Zugriffsrechte               |                             |                  | Zielsystem-ID:<br>0000 0013                                |   |
| Taskaufstellung              |                             |                  | Zielsystemtyp:<br>4096                                     |   |
| Status                       |                             |                  | Zielsystemhersteller:<br>35 - Smart Software Solutions Gmb | н |
| Information                  |                             |                  | Zielsystemversion:<br>3.5.12.10                            |   |

- Now login to the device by clicking *Online/Login*. It is not necessary to start the application.
- Open the scan dialog of the K-bus from the context menu.

| Be Est view brotet Buil galae Debug Tools (Undow jedo<br>De Est view brotet Buil galae Debug Tools (Undow jedo<br>Devices ▼ 9 X<br>Be (Active Company) Device X<br>Be (Active Company) Device X<br>Be (Active Company) Device X<br>Be (Active Company) Device X<br>Be (Active Company) Device X<br>Be (Active Company)                                                                                                    |
|----------------------------------------------------------------------------------------------------|
|                                                                                                    |
| Devicer v 0 X<br>B - 2 A A A A A A A A A A A A A A A A A A                                                                                                    |
| Devices v 9 X                                                                                                    |
|                                                                                                    |
| Contraction of the second second se                                                                                                    |
| Safrewark Device - Communication Settings                                                                                                    |
| and the second second s |
|                                                                                                    |
| B processor Backup and Restore                                                                                                    |
|                                                                                                    |
| Files                                                                                                    |
| Geteway Geteway                                                                                                    |
| Gateway-1 (0301.A000.036A) (active)                                                                                                    |
| Ba Copy 2) PLC Settings IP-Address: Device Name:                                                                                                    |
| Pacter localhost PFC200-405C56                                                                                                    |
| PLC Shell Port: Device Address:                                                                                                    |
| Jeece 1217 0301,4000,036A                                                                                                    |
| Browse Target ID:                                                                                                    |
| Refactoring  Access Rights 0000 0013                                                                                                    |
| Target Type:                                                                                                    |
| Add Object Task Deployment Hugo                                                                                                    |
| Target Vendor:<br>Status 35-5-5-mart Software Solutions GmbH                                                                                                    |
|                                                                                                    |
| Information 3,5,12,10                                                                                                    |
|                                                                                                    |
| Scan for Devices                                                                                                    |
| Deable Device                                                                                                    |
| Edit Object onymous Last buld: 📀 0 😗 0 Procomple: 🗸 🔓 STOP Program loaded Program unchanged                                                                                                    |

After a short time, all detected adapters are listed:

|                 |                                       |  |  |  | _ | <br>_ |
|-----------------|---------------------------------------|--|--|--|---|-------|
| Scanned Devices |                                       |  |  |  |   |       |
| Devicename      | Devicetype                            |  |  |  |   |       |
| _75x_459        | 75x-459/0000 4AI, 0-10 V (3.5.12.10)  |  |  |  |   |       |
|                 | 75x-559/0 000 4AO, 0-10 V (3.5.11.10) |  |  |  |   |       |
|                 | 75x-638 2CNT (3.5.10.0)               |  |  |  |   |       |
| _75x_550        | 75x-550/0 000 2AO, 0-10 V (3.5.11.10) |  |  |  |   |       |
| _75x_550        | 75x-550/0000 2AO , 0-10 V (3.5.11.10) |  |  |  |   |       |
|                 |                                       |  |  |  |   |       |
|                 |                                       |  |  |  |   |       |

There may be adapters with special subtypes that cannot be resolved.

In these cases, you can click the ellipsis button to open another dialog where the adapter can be specified:

| Devicename   | Devicetype          |                       |                |           |              |                |
|--------------|---------------------|-----------------------|----------------|-----------|--------------|----------------|
|              | 75x-459/0000 4AI    | 0-10 V (3.5.12.10)    |                |           |              |                |
|              | 75x-559/0000 4AC    | ), 0-10 V (3.5.11.10) |                |           |              |                |
|              | 75x-638 2CNT (3.5.1 | 0.0)                  |                |           |              |                |
|              | 75x-550/0000 2A0    | ), 0-10 V (3.5.11.10) |                |           |              |                |
| Select the I | Device Description  | Vendor                |                | Version   | Order Number | Description    |
| 75x-5        | 75~550.240, 0.10 V  |                       | ik GmbHu Co KG | 3 5 12 10 | 75x-550      | 2-Channel Anal |
| / 36. 1      |                     | The second second     |                | 0.0.12.10 |              |                |

Now all adapters can be added to the project by clicking the Copy all devices to project button.

| Pfc200Project.project* - CODESYS                                                                   | · · · · · · · · · · · · · · · · · · · |                                     |                                                      |
|----------------------------------------------------------------------------------------------------|---------------------------------------|-------------------------------------|------------------------------------------------------|
| Elle Edit View Project Build Online Debug Tools Window Help                                        | ~~                                    |                                     |                                                      |
| 19 🚔 🖬 🚑 🗠 🗠 🕹 🗞 🗙 🙈 😘 🖓 🖓 👘 19 - 1                                                                | 위표 🔍 🐗 🖡 📲 🔍 💷 위                      | 비행 책 양 (수) 完) 중 (장)                 |                                                      |
|                                                                                                    |                                       |                                     |                                                      |
| Devices                                                                                            |                                       |                                     |                                                      |
| E Devices + # 2                                                                                    | Device X                              |                                     |                                                      |
| Prizerroject     Prizerroject     Prizerroject     CODESYS Control for PFC200 SL)     Prizerroject | Communication Settings                | Scan network   Gateway +   Device + |                                                      |
| Application [stop]                                                                                 | Applications                          |                                     |                                                      |
| Ibrary Manager     EP PLC_PRG (PRG)                                                                | Backup and Restore                    |                                     |                                                      |
| i i i i i i i i i i i i i i i i i i i                                                              | Files                                 |                                     | •                                                    |
| PLC_PRG                                                                                            | Log                                   | Gateway                             | - [0201.0000.0263] (active)                          |
|                                                                                                    | PLC Settings                          | IP-Address:<br>localbest            | Device Name:<br>PEC200-405C56                        |
| - 75x_638 (75x-638 2CNT)<br>- 75x_550 (75x-550 (0.,-000 2AO, 0-10 V)                               | PLC Shell                             | Port                                | Device Address:<br>0301 4000 0364                    |
| 75x_550_1 (75x-550/0000 2AO, 0-10 V)                                                               | Users and Groups                      | 26.27                               | Target ID:                                           |
|                                                                                                    | Access Rights                         |                                     | 0000 0013                                            |
|                                                                                                    | Task Deployment                       |                                     | 4096                                                 |
|                                                                                                    | Status                                |                                     | Target Vendor:<br>35 - Smart Software Solutions GmbH |
|                                                                                                    | Information                           |                                     | Target Version:<br>3.5.12.10                         |
|                                                                                                    |                                       |                                     |                                                      |
|                                                                                                    |                                       |                                     |                                                      |
| Device user: Anonymous                                                                             | Last build: 😳 0 😗 0 Precompile: 🧹     | STOP Program loaded                 | Program modified (Online change)                     |

- Logout to the device by clicking *Online/Logout*.
- Set the outputs and test the input adapters.

In CODESYS, only that data is updated which is used in the program. For testing the adapters, open the *PLC Settings* tab in the device dialog and set *Always update variables* to *Always update variables* to *Enabled 2* (*always in bus cycle task*).

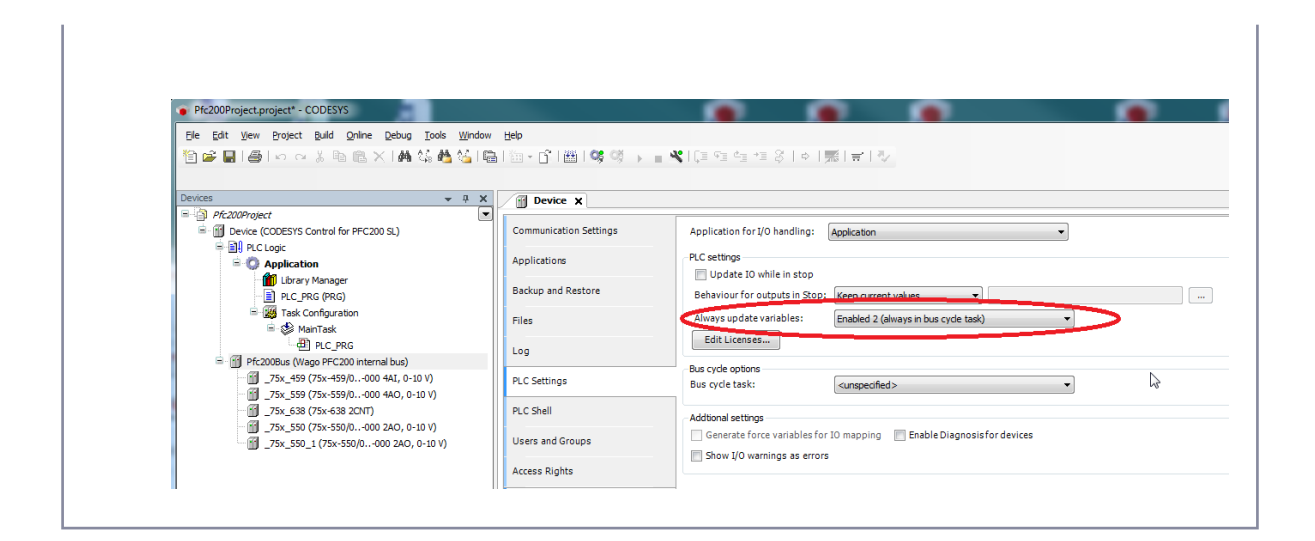

 Download the modified application to the controller by logging in again and start it by clicking *Debug/* Start.

The symbols in the tree should now be green.

In the I/O mapping of the respective adapter (double-click the adapter), you can set the outputs or view the current values of the input adapter.

| Pfc200Project.project* - CODESYS                           |                           |                          |                |                         |         |            |               |                   |
|------------------------------------------------------------|---------------------------|--------------------------|----------------|-------------------------|---------|------------|---------------|-------------------|
| Ele Edit View Project Build Online Debug Tools Window Help |                           |                          |                |                         |         |            |               |                   |
| ○○○○○○○○○○○○○○○○○○○○○○○○○○○○○○○○○○○○                       | ት በመጠማ 💜 🕠 🖕 火 💷 የ        | a 4a 4a 8   e   <b>a</b> | 위국 1 전         |                         |         |            |               |                   |
|                                                            |                           |                          |                |                         |         |            |               |                   |
| Devices                                                    |                           |                          |                |                         |         |            |               |                   |
| Evices + 4                                                 | Device75x_638             | ×                        |                |                         |         |            |               |                   |
|                                                            | PEC200 Module I/O Mapping | Find                     |                | Filter Show all         |         |            | •             |                   |
| = 1 PLC Logic                                              |                           |                          |                | <i>a</i>                |         | -          | <b>6</b>      |                   |
| - O Application [run]                                      | Statis                    | Variable                 | Mapping        | Channel                 | Address | Туре       | Current Value | Prepared Value U  |
| Library Manager                                            |                           |                          |                | STATUS Channel 0        | %IB8    | USINT      | 0             |                   |
|                                                            | Information               | 🍫                        |                | CNT_VAL Channel 0       | %IW5    | UINT       | 1536          |                   |
|                                                            |                           | <b>*</b> *               |                | STATUS Channel 1        | %IB12   | USINT      | 0             |                   |
| I ask Configuration                                        |                           | - *>                     |                | CNT VAL Channel 1       | %IW7    | UINT       | 0             |                   |
| III Si MainTask                                            |                           | - No                     |                | CONTROL Channel 0       | %OB8    | USINT      | 0             |                   |
| ·····································                      |                           | - <b>N</b>               |                | CNT_SET Channel 0       | 960W5   | LIINT      | 0             |                   |
| 🗟 💮 Pfc200Bus (Wago PFC200 internal bus)                   |                           | - <b>K</b>               |                | CONTROL Channel 1       | 00010   | LICTAT     | 0             |                   |
| - C ] _75x_459 (75x-459/0000 4AI, 0-197)                   |                           | K.                       |                | CONTROL Channel 1       | 76QD12  | USINI      | 0             |                   |
| 75x 559 (75x-559/0000 4A2, 0-10 V)                         |                           | ····· 🖗                  |                | CNI_SEI Channel 1       | %QW7    | UINI       | U             |                   |
|                                                            |                           |                          |                |                         |         |            |               |                   |
| C 1 75x 550 (75x-550/0, -000 2AO, 0-10 V)                  |                           |                          |                |                         |         |            |               |                   |
| 75x 550 1 (75x-550/0000 240, 0-10 V)                       |                           |                          |                |                         |         |            | Reset mappin  | g Always update   |
|                                                            |                           |                          |                |                         |         |            |               |                   |
|                                                            |                           | 🍫 = Create new vari      | able 🎲 = M     | ap to existing variable |         |            |               |                   |
|                                                            |                           |                          |                |                         |         |            |               |                   |
|                                                            | Device user: Anonymous L  | ast build: 🟮 0 🕐 0 🛛 Pre | compile: 🧹 🔒 🔒 | RUN                     | Prog    | ram loaded |               | Program unchanged |

# 3.3 CODESYS Control for Raspberry Pi SL - FAQ (EN)

## 3.3.1 CmAct licenses after update lost / new empty container is created (EN)

## 3.3.1.1 Objective

Update files with existing licenses (xxx.WibuCmRaU), which were saved with runtimes < v4.5.0.0 (Codesys SP18), can no longer be used in runtimes since v4.5.0.0! (SP18)

## 3.3.1.2 Workaround:

An old runtime must be installed (<v4.5.0.0) then the WibuCmRaU update file must be activated, and then the runtime must be updated!

You can download all needed version from the Codesys Store<sup>27</sup>.

See the 'Versions' Tab within the Product page.

| Product Description | Versions      |
|---------------------|---------------|
| Version History     |               |
| Version             | Release Notes |

## 3.3.1.3 How to:

- Make sure you have the WibuCmRaU update file:
- Downgrade the runtime to v4.4.0.0.
- Go to CODESYS Tools  $\rightarrow$  Update Pi<sup>28</sup> and install this older version.
- Use Putty<sup>29</sup> and connect to the controller.
- Navigate to the Config file (Location of the configuration file<sup>30</sup>).

nano/etc/CODESYSControl\_User.cfg

• Edit the .cfg: remove the entry:

<sup>27</sup> https://store.codesys.com/en/catalogsearch/result/index/?cat=4&q=raspberry

<sup>28</sup> https://content.helpme-codesys.com/en/CODESYS%20Control/\_rtsl\_install\_runtime\_on\_controller.html 29 https://www.putty.org/

<sup>30</sup> https://faq.codesys.com/display/CDSFAQ/Location+of+the+configuration+file

[CmpCodeMeter] FCBoundWithHashedSerNo.0=5000304

Navigate to

cd/var/opt/codesys/.cmact\_licenses/

• Delete the directory completely

sudo rm \*

• Stop and restart the runtime

sudo /etc/init.d/codesyscontrol stop sudo /etc/init.d/codesyscontrol start

- Go to CODESYS Tools → license Manager
- · Upload the saved xxx.WibuCmRaU fileback to the System
- Use CODESYS Tools → Update Pi→ Update to >=4.5.0.0 to update the runtime to the former used (or newer) version.

See also ....

- Our Codesys Online Help (OLH)<sup>31</sup> Website
- OLH: How to Licensing a Controller (Activating and Backing up a license in Codesys)<sup>32</sup>

# 3.3.2 How to: backing up and restoring a license on Raspberry Pi & other SL runtimes

This procedure does not apply to: Linux SL / Control Win SL / Control RTE SL / Linux Arm SL !

After activating the license on the device, the license should be backed up in case the SD/OS image needs to be restored in the future.

A soft-license can only be restored on the same device and not transferred to another. Alternatively, a license can be installed on a CODESYS dongle that can be used on any Raspberry Pi's.

There are differences to versions, before and after CODESYS 3.5 SP17 or SL runtime, smaller than v4.1.0.0 - see information notices.

<sup>31</sup> https://www.helpme-codesys.com/

<sup>32</sup> https://content.helpme-codesys.com/en/CODESYS%20Control/\_rtsl\_license\_controller.html

Quick links:

- How to back up a license file
- How to restore a license

## 3.3.2.1 How to back up a license file

There are two ways to do this:

1. Back up from the device via the CODESYS file manager

After establishing a connection to the device,

- a. Select the Files tab of the Device window
- b. Choose a location to save the file in your PC or an external drive
- c. Click on the Refresh button on the Runtime side
- d. Select the "CMLicenseNew.WibuCmRaU" file in the Runtime's file system
- e. Click on the "<<" button

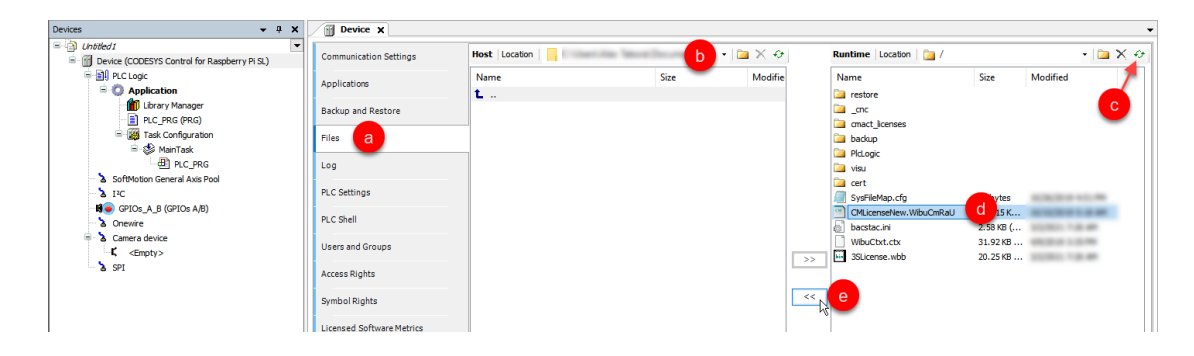

2. <u>Only when using CODESYS >= 3.5 SP13</u>: There should be a back-up already on the PC where the license was activated from

If the license was originally activated using CODESYS V3.5 SP13 or newer, the license backup file can be found under:

"C:\ProgramData\CODESYS\Licenses\<license ticket number>" (there will be a folder for every license ticket)

The license file will have the following naming format: "*Hardware serial number of the device>*.*WibuCmRau*". For example:

| Raspberry Pi 🗾 👻                             | 4 X System information                                                                |                  | ×              |
|----------------------------------------------|---------------------------------------------------------------------------------------|------------------|----------------|
| Login credentials                            | A CPU Info                                                                            |                  |                |
| User name pi                                 | CPU implementer : 0x41                                                                |                  | ^              |
| Pacoword                                     | CPU architecture: 7                                                                   |                  |                |
| Password                                     | CPU variant : 0x0                                                                     |                  |                |
|                                              | CPU revision : 4                                                                      |                  |                |
| Select target                                | Hardware : BCM2709                                                                    |                  |                |
|                                              | Nevision . 002002                                                                     |                  |                |
| IPAddress 192.168.99.38                      | Serial : 000000009d6b0fb7                                                             |                  | ~              |
|                                              |                                                                                       |                  | •              |
| Scan                                         | Network Info                                                                          |                  |                |
|                                              | Link enca Ethernet HWaddr b8:27:eb:6b:0f:b7                                           |                  | ^              |
|                                              | inet addr. 92.168.99.38 Bcast:192.168.103.255 Mask:255.255.248.0                      |                  |                |
|                                              | inet6 addr fe80::5623:5830:42ca:e982/64 Scope:Link                                    |                  |                |
| CODESYS Runtime Package                      | DV BROADCAS ROUNING MULTICASI MIDI 1500 METTICII                                      |                  |                |
| Version V3.5.15.20                           | TX packets:39 errors:0 dropped:0 overruns:0 carrier:0                                 |                  |                |
|                                              | collisions:0 topueuelen:1000                                                          |                  |                |
|                                              | RX bytes:11108 (1.0 MiB) TX bytes:77066 (75.2 KiB)                                    |                  |                |
| Install Do ava                               | JIO Link encap:Local Loopback                                                         |                  | ~              |
| Instan Re ove                                | Package Info                                                                          |                  |                |
| Package directory                            | Desired=Unknown/Install/Remov/Purge/Hold                                              |                  |                |
|                                              | Status=Not/Inst/Conf-files/ ppacked/half-conf/Half-inst/trig-aWait/Trig-pend          |                  |                |
| C:\Users\m.asef\CODESYS Control for .aspbe . | <pre>// Err?=(none)/Reinst-required (Status,Err: uppercase=bad)</pre>                 |                  |                |
|                                              | Version Architecture Description                                                      |                  |                |
|                                              | 11 codesuscontrol 3 5 15 20 1 V2 5 15 20 Do 14 Nov 14:55:55 CET 2010                  |                  |                |
| Additional Packages                          |                                                                                       |                  |                |
| Additional Fackages                          |                                                                                       |                  |                |
| Tostall Manage                               | 🔚 🗌 🖓 📙 듖 🛛 D:\ApaddonManager\ rgets\3.5.15.20x86\Licenses\SB8B6-3GCQ9-B7BGE-SCKEX-KZ | A28              |                |
| instantin inditigent                         |                                                                                       |                  |                |
|                                              | Datei Start Freigeben Ansich                                                          |                  |                |
|                                              |                                                                                       |                  |                |
| System                                       | C\Programbata\CODESTS\LICENSES(SB0B0-SOCQ9-B/BOE-SCKEA-KZA20                          |                  |                |
|                                              | ^ Name                                                                                | Änderungsdatum   | Typ            |
| System info Reboot target                    | schnellzugriff                                                                        | Anderdingsdatann | 1319           |
|                                              | 00000009d6b0fb7.WibuCmRau                                                             | 17.01.2020 08:54 | WIBU CM remote |
|                                              | Desktop 🖈                                                                             |                  |                |
| Runtime                                      |                                                                                       |                  |                |
|                                              |                                                                                       |                  |                |
| Start Stop                                   | 🗄 Dokumente 🖈                                                                         |                  |                |
|                                              | Rilder *                                                                              |                  |                |
| Disable application                          |                                                                                       |                  |                |
| 0                                            | _PFD                                                                                  |                  |                |
| Configure                                    |                                                                                       |                  |                |

## 3.3.2.2 How to restore a license

There are two ways to do this:

From version CODESYS 3.5 SP17 (4.1.0.0) on forward, the content can only be deleted using the command:

#### sudo rm /var/opt/codesys/.cmact\_licenses/\*\*

For versions < CODESYS 3.5 SP17 or SL runtime smaller than v 4.1.0.0

In older versions, the path is " /var/opt/codesys/cmact\_licenses/ " without the dot at the beginning of the last folder name.

If you are using an image or another license had already been activated on the device, delete the *cmact\_license* folder from the Runtime's file system, and restart the device before proceeding to restore the license.

| ices 👻 🕈 🗙                                     | Device X               |                  |      |          |                      |      |  |
|------------------------------------------------|------------------------|------------------|------|----------|----------------------|------|--|
| Untitled4                                      |                        | Host Location    |      |          | Puntime Location > / |      |  |
| Device (CODESYS Control for Raspberry Pi MC SL | Communication Settings | Those Electronic |      |          |                      |      |  |
| PLC Logic                                      | Applications           | Name             | Size | Modified | Name S               | Size |  |
| 🖹 💮 Application                                | Applications           | - C:\            |      |          |                      | _    |  |
| 🖓 Library Manager                              | Backup and Restore     | D:\              |      |          | Cmact licenses       |      |  |
| PLC_PRG (PRG)                                  |                        | E Fi             |      |          | Piccoqic             |      |  |
| 🖹 🌃 Task Configuration                         | Files                  | G:\              |      |          | ia cert              |      |  |
| 🖹 🐨 MainTask                                   |                        | H:\              |      |          | ia backup            |      |  |
| PLC_PRG                                        | Log                    | P:\              |      |          | a.cnc                |      |  |
| SoftMotion General Axis Pool                   |                        | S:\              |      |          | 🧀 visu               |      |  |

The Codesys File manager does not show the dot for the " .cmact\_licenses " folder name!

### 1. Restore the license with the activation ticket

- Using the License Manager (Tools>License Manager...),
  - a. Click on **Additional Functions**
  - b. Enter the license activation ticket
  - c. Click Restore

| Container  | Co-Basetalace (0) Ot                                                                            |
|------------|-------------------------------------------------------------------------------------------------|
| ontainer   | Softcontainer: [U]: SN=                                                                         |
| Products - |                                                                                                 |
|            | Name                                                                                            |
|            | Company                                                                                         |
|            | Unit counter                                                                                    |
|            | License quantity                                                                                |
|            | Usageperiod                                                                                     |
|            | Feature map                                                                                     |
|            | Restore Licenses X                                                                              |
|            |                                                                                                 |
|            | Description                                                                                     |
|            |                                                                                                 |
|            |                                                                                                 |
| <          | >                                                                                               |
| 🔽 The li   | icanse for the product evicts on the selected license container                                 |
| The li     | icense for the product exists on the selected license container.                                |
| - IIIC II  | icense for the product exists on the selected intense container, but is invalid (e.g. expired). |
| The la     | i sana a kanaka ana dulak da sa ank sujak an kha palankad linanan pankainan                     |

### 2. Restore the license from the license file

Open the License Manager (Tools>License Manager...) and

- a. Click on Install Licenses...
- b. Select Install license and click Next >
- c. Select the license file and click *Finish*

| License Manager                                                                                                    | ×                                                                                                    |
|----------------------------------------------------------------------------------------------------|----------------------------------------------------------------------------------------------------|
| Container Softcontainer: [0]: SN=  Install licenses on Device Soft container - Select Operation X                                                                                                    | Refresh Blink                                                                                                    |
| Install Licenses What do you want to do?                                                                                                    |                                                                                                    |
| Activate license Use this option if this machine has internet access and the software vendor has supplied a license activation ticket to you.                                                                                                    |                                                                                                    |
| If this machine does not have internet access, then you can create a context file of your dongle, which can be activated over the internet on another machine. Then the resulting license update file can be installed on this machine by means of "Install license".  (Install license b) If you have received a license update file, then use this option to install it to your dongle. | Install Licenses on Device Soft container - Install License X Install Licenses Update your dongle with a license update file. |
| Cancel < Back Next > N Fimish                                                                                                    | Specify the path to the license update file which has been downloaded during software activation over the internet.           |
|                                                                                                    | Cancel < Back Next> Finish                                                                                                    |

If using CODESYS V3.5 older than Service Pack 13, instead of the License Manager, there is the *Edit Licenses* option found in the *PLC Settings* tab of the Device window:

| Communication Settings | Application for I/O handling: Application                                                                                                    | •                                                                                                    |                          |  |
|------------------------|----------------------------------------------------------------------------------------------------|----------------------------------------------------------------------------------------------------|--------------------------|--|
| Applications           | PLC settings<br>Update I0 while in stop                                                                                                    |                                                                                                    | X                        |  |
| Backup and Restore     | Behaviour for outputs in Stop: Do Install Licenses - Sel                                                                                                    | ect Operation                                                                                                    | gle(s)                   |  |
| Files                  | Always update variables: F Install License                                                                                                    | s                                                                                                    | atv.                     |  |
| Log                    | Edit Licenses. What do you wan                                                                                                    | t to do?                                                                                                    | Smart Software Solutions |  |
| PLC Settings           | Bus cycle options<br>Bus cycle task: O Activate licens                                                                                                    | se                                                                                                    |                          |  |
| PLC Shell              | Additional settings Use this option in<br>license activation                                                                                                    | f this machine has internet access and the software vendor has supplied a<br>n ticket to you.                                                   |                          |  |
| Users and Groups       | Generate force variables for :  Characteristics and Characteristics and Characteristic | se                                                                                                    |                          |  |
| Task Deployment        | If this machine d<br>dongle, which ca                                                                                                    | loes not have internet access, you can create a context file of your<br>in be activated over internet on another machine. The resulting license | 0304                     |  |
| Status                 | update file can t                                                                                                    | nen be installed on this machine using "Install license".                                                                                       |                          |  |
| Information            | Install license     If you have got                                                                                                    | a license update file, use this option in order to install it to your dongle.                                                                   | A                        |  |
|                        |                                                                                                    |                                                                                                    |                          |  |
|                        |                                                                                                    | Cancel < Back Next > Finish                                                                                                    |                          |  |
|                        |                                                                                                    |                                                                                                    |                          |  |
|                        | No incense on doing                                                                                                    |                                                                                                    |                          |  |
|                        | Install licenses                                                                                                    |                                                                                                    | Close                    |  |

## 3.3.3 Raspberry Pi: FAQ

You need the CODESYS programming environment version 3.5 in order to be able to use Raspberry. You can download this free of charge from the CODESYS store

http://store.codesys.com/engineering/codesys.html

Subsequently, you need the package CODESYS Control for Raspberry Pi SL from the CODESYS store, which you can then install directly via CODESYS (Tools  $\rightarrow$  Package Manager  $\rightarrow$  Install...):

| jeip  |                        |                            |                                                                                                    |                                                                                       |                                                                |                                                                  |                                 |                    |
|-------|------------------------|----------------------------|----------------------------------------------------------------------------------------------------|---------------------------------------------------------------------------------------|----------------------------------------------------------------|------------------------------------------------------------------|---------------------------------|--------------------|
| °   ₩ | ≝∣¢;≪;) = ≪∣(⊒         | FI & I + I &   4           | >   ≓   ♥ ○                                                                                                    |                                                                                       |                                                                |                                                                  |                                 |                    |
| ×     | <b>Store X</b> P Devic | e Ethernet                 | PLC PRG                                                                                                    | Library Manager                                                                       |                                                                |                                                                  |                                 |                    |
|       | Back DEprward          | ome                        |                                                                                                    |                                                                                       |                                                                |                                                                  |                                 |                    |
|       |                        |                            |                                                                                                    |                                                                                       |                                                                | My Account                                                       | Login My Wishlist               | Service            |
|       | E                      | ngineering App             | lication Commun                                                                                                    | ication Devices                                                                       | Systems                                                        | Accessories AI                                                   | l Products                      | <del>≡</del> Cart: |
|       | s                      | earch Term                 | All F                                                                                                    | Product Areas                                                                         | «                                                              | Search >                                                         |                                 | Nev<br>Ger         |
|       |                        | Home / Systems / CODE      | SYS Control for Raspberry                                                                                                    | Pi SL                                                                                 |                                                                |                                                                  |                                 |                    |
|       |                        | Raspberry Pi<br>Download > | CODESYS Control for Ra<br>pi.<br>Without purchasing a lic<br>fours without functional<br>Version: 3.5.8.0<br>Order number: 2302000 | ontrol for<br>spberry Pi SL is an ad<br>ense (just download)<br>limitations and shuts | Raspberi<br>lapted CODESYS<br>the CODESYS Co<br>down automatic | Control runtime system<br>ntrol for Raspberry Pi<br>ally (demo). | n for Raspberry<br>runs for two |                    |
|       |                        |                            |                                                                                                    |                                                                                       |                                                                |                                                                  |                                 | Qty: 1             |
|       |                        |                            |                                                                                                    |                                                                                       |                                                                |                                                                  | A                               | dd to My Wishlist  |
|       |                        |                            |                                                                                                    |                                                                                       |                                                                |                                                                  |                                 |                    |
| ×     | Pr                     | oduct Description          | System Requirements                                                                                                    | All versions                                                                          | Reviews                                                        | Support                                                          | More products fro               | m this supplier    |
| •     |                        | CODESYS Co                 | ntrol for Raspb                                                                                                    | erry Pi SL                                                                            |                                                                |                                                                  |                                 |                    |

https://store.codesys.com/codesys-control-for-raspberry-pi-sl.html

Please restart CODESYS after installing this package.

#### What needs to be installed on the Pi itself?

If you don't have an image, it can be downloaded from http://www.raspberrypi.org/downloads. You then have to flash it to the SD card.

## Activation of SSH

#### Activate SSH:

https://www.raspberrypi.org/documentation/remote-access/ssh/ http://forum.codesys.com/viewtopic.php?f=22&t=6345&p=12781#p12781

If you already use the Raspberry Pi for other things, you can of course continue to use your existing image.

The CODESYS PLC is installed via the following menu item:

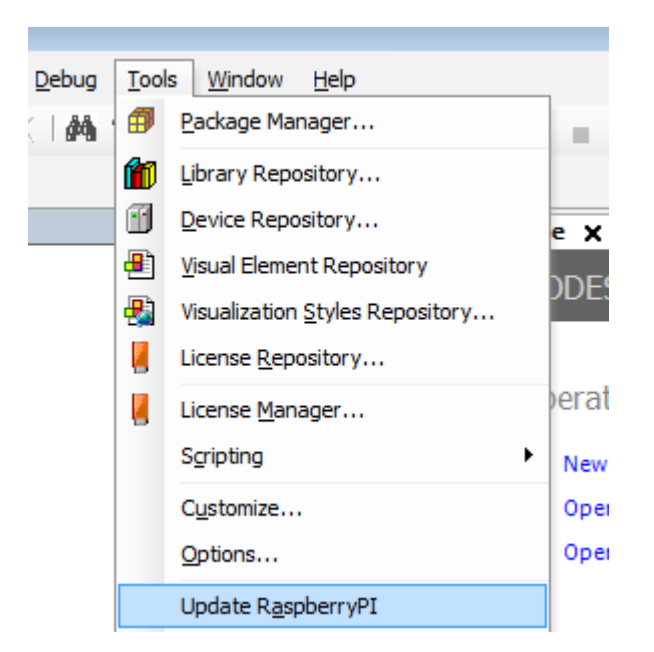

The Raspberry Pi must be located in the same network as the CODESYS PC from which the installation is executed.

You can now scan the Raspberry Pi in your network. All the Raspberry Pi devices in this network appear in the scan.

| Update Raspberry PI                                    | I                                                                                                    |
|--------------------------------------------------------|----------------------------------------------------------------------------------------------------|
| Package<br>Version V3<br>V3<br>V3<br>V3<br>Choose pack | 3.5.7.10<br>3.5.8.0<br>3.5.8.10                                                                                                    |
| C:\Users\e.sch                                         | hwellin Raspberry PI Scan                                                                                                    |
| Login<br>Username<br>Password<br>Network<br>IPAddress  | 192.168.100.130         192.168.101.27         192.168.101.89         192.168.101.97         192.168.101.133         192.168.101.205         OK         Cancel |
| Scan                                                   |                                                                                                    |
|                                                        | OK Cancel                                                                                                    |

### Login data

#### User name: **pi** Password: **raspberry**

| Update Raspberry PI                                                          | ×                                                                    |
|------------------------------------------------------------------------------|----------------------------------------------------------------------|
| Package<br>Version V3.5<br>V3.5<br>V3.5<br>Choose packag<br>C:\Users\e.schwe | 7.10<br>8.0<br>8.10<br>e dir<br>ellinger\CODESYS Control for Raspber |
| Login<br>Username<br>Password                                                | oi<br>●●●●●●●●                                                       |
| Network<br>IPAddress<br>Scan                                                 | 192.168.101.179                                                      |
|                                                                              | OK Cancel                                                            |

The Debian package from the store download is now installed on the Raspberry Pi and the PLC is also started directly. The message Update finished in the window *Messages -> RaspberryPI* indicates a successful installation.

| Messages - Total 1 error(s), 0 warning(s), 1 message(s) |                                                              |
|---------------------------------------------------------|--------------------------------------------------------------|
| aspberryPI                                              | <ul> <li>O error(s) • 0 warning(s) • 1 message(s)</li> </ul> |
| Description                                             |                                                              |
| Update finished                                         |                                                              |

After that you can use the Raspberry Pi directly with CODESYS. To do this, open one of the sample projects:

C:\Users\<user\_name>\CODESYS Control for Raspberry PI\<version>\Examples\Webvisu.project

Please update the device via the context menu (right mouse button) so that it matches the current PLC version on the Raspberry Pi.

| WetterstationPi    |            |                                 |         | • |
|--------------------|------------|---------------------------------|---------|---|
| 🖹 🔟 Device (CODESY | e Con      | steal for Disaphorey Dil        |         |   |
| 🖻 🗐 PLC Logic      | Ж          | Cut                             |         |   |
| 🖹 🚺 Applica        | Dev        | ice (CODESYS Control for Raspbe | rry Pi) |   |
| 🔶 🗘 Wea            | Ē.         | Paste                           |         |   |
| <sup>≁</sup> ⊈ Wea | ×          | Delete                          |         |   |
| - 🎁 Libra          | E.         | Properties                      |         |   |
|                    |            |                                 |         |   |
| - <b>M</b>         | <b>*</b> = | Add Object 🕨                    |         |   |
| - M                | $\bigcirc$ | Add Folder                      |         |   |
| IM R               |            | Add Device                      |         |   |
|                    |            | Update Device                   |         |   |
|                    |            |                                 |         |   |

Subsequently, set the Compiler Version and the Visualization Profile to the latest version via Project  $\rightarrow$  Project Settings....

Now you can scan the Raspberry Pi in CODESYS under the *Communication Settings* of the *Device*. Log in with *Online*  $\rightarrow$  *Login* and start the application with Debug  $\rightarrow$  Start.

| e / 🔐 Device 🗙        | 📄 ComReader 🏾 👔 ComReader.Close 👋 ComReader.FB_Exit 👘 Co                         | mReader.Open 👔 ComReader.Read 🍸              |
|-----------------------|----------------------------------------------------------------------------------|----------------------------------------------|
| Communication Setting | s Scan network   Gateway -   Device -                                            |                                              |
| Applications          |                                                                                  |                                              |
| Backup and Restore    | Select Device                                                                    | ×                                            |
| Files                 | Select the network path to the controller:                                       |                                              |
| Log                   | Gatevay-9 (scanning)                                                             | Device Name:<br>raspbi2         Scan network |
| PLC settings          | Tra bberrypi [0001.A159]     Tra berrypi [0001.A185]     Tra berrypi [0001.A185] | Device Address:<br>0001.A1B3                 |
| PLC shell             | <pre>raspbi2 [0001.A1B3]     wetterstation_pi [0001.A161]</pre>                  | Target Version:<br>3.5.8.10                  |
| Users and Groups      | XfdControllerQS[0001.A214]                                                       | Target Vendor:<br>3S                         |
| Task deployment       |                                                                                  | Target ID:<br>0000 0010                      |
| Status                |                                                                                  | Target Name:<br>Raspberry Pi                 |
| Information           |                                                                                  | Target Type:<br>4102                         |
|                       | -                                                                                |                                              |
|                       |                                                                                  |                                              |
|                       |                                                                                  | OK Cancel                                    |

When the webvisu project is running, you can call and display the webvisu of the project in a browser with the link *http://<raspberrypi\_ip\_address>:8080/webvisu.htm*.

#### You can use the following fieldbuses / features with the Raspberry Pi:

• EtherCAT master

- Profinet controller / Profinet device
- Modbus TCP / master, slave
- Modbus RTU / master, slave
- Ethernet/IP scanner and adapter
- CANopen over EL6751 gateway terminal

### **Pi-specific features:**

- Address PiCAM from the PLC
- PiFace (8 inputs / 8 outputs via SPI)
- I2C
- Address GPIO
- Control RC servos via SoftMotion and PLCopen function blocks
- further example for i2C analog input / temperature measurement
- and much more...

Here is a first-steps video for this: https://www.youtube.com/watch?v=6FPf3RHWyeU

Example – EtherCAT and SoftMotion: http://www.youtube.com/watch?v=GFN9T\_cXLEU

Example – RC servos: http://www.youtube.com/watch?v=oDha-2y3pH4

You can also get useful information from our forum: You can also find libraries and devices from other CODESYS Raspberry Pi users here:

http://forum-de.codesys.com/viewforum.php?f=18&sid=372d536cd6b0615779d94f49e3d27d46 http://forum.codesys.com/viewforum.php?f=21&sid=847359a6c4f57dd5f6f63d96fbab291b

The forum FAQ is also very helpful for this: http://forum.codesys.com/viewforum.php?f=22

# 3.3.4 Raspberry Pi & Linux SL products: SysTimeRTCSetTimezone is not implemented / Executing bash commands (EN)

As a workaround, the time zone can be set via a Linux command line

The package "systemd" must be installed on the system, for timedatectl to be used.

== >> on PFC100/PFC200 runtimes, systemd is not used, but the following commands can be used instead

Use the "/etc/config-tools/config\_timezone"-command in place of the "timedatectl settimezone"-command:

```
TZ="CET-1CEST,M3.5.0/2,M10.5.0/3"
or
/etc/config-tools/config_timezone tz-string="CET-1CEST,M3.5.0/2,M10.5.0/3"
```

The timezone abbreviation list for PFC100/PFC200 can be found here:

cat /usr/share/zoneinfo/allzones

Allow the command first, as described here: SysProcess<sup>33</sup>

The list of available time zones can be read out via the command line

timedatectl list-timezones

#### Declaration

```
VAR
    sCmdCet : STRING := 'timedatectl set-timezone Europe/Berlin';
    sCmdGmt : STRING := 'timedatectl set-timezone Etc/GMT';
    xSetGmt : BOOL;
    xSetCet : BOOL;
    rtsResult : SysTypes.RTS_IEC_RESULT;
    diReturn : DINT;
END_VAR
```

#### Implementation

IF xSetGmt THEN
 xSetGmt := FALSE;

<sup>33</sup> https://faq.codesys.com/display/CDSFAQ/SysProcess
```
diReturn := Sysprocess.SysProcessExecuteCommand(pszComand := sCmdGmt,
ADR(rtsResult));
END_IF
IF xSetCet THEN
    xSetCet := FALSE;
    diReturn := Sysprocess.SysProcessExecuteCommand(pszComand := sCmdCet,
ADR(rtsResult));
END_IF
```

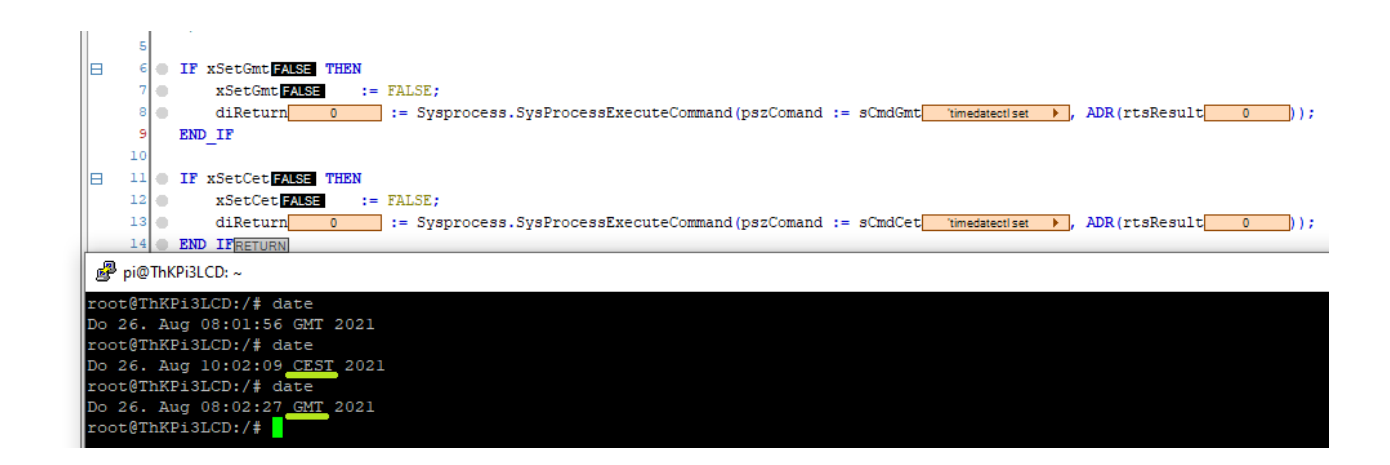

# 3.4 CODESYS Control Win V3 / RTE V3 - FAQ (EN)

# 3.4.1 RTE: Change the RTE-PLC Configuration path (EN)

#### 3.4.1.1 Requirement:

If needed, to change the path for where the RTE stores the boot project and all application files. The path can be set under the following RTE setting: System Configuration – Component Manager<sup>34</sup>

<sup>34</sup> https://content.helpme-codesys.com/en/CODESYS%20Control/\_rtsl\_dlg\_system\_config\_component\_manager.html

| System Configuration                                                 | ? ×                                      |
|----------------------------------------------------------------------|------------------------------------------|
| Diagnostic Startup Component Manager Application                     | Logger Scheduler File Target             |
| Plc Configuration Path:<br>C:\ProgramData\CODESYS\CODESYSControlRTE\ | /3\                                      |
| Additional Components:                                               | Component is installed as Windows-driver |
| <b>•</b>                                                             | Component is installed as Windows-driver |

# 3.4.2 RTE: Slow connection (EN)

#### 3.4.2.1 Issue

It may happen that there are difficulties in using traces in Codesys Development Software. In this case, the update rate of for example a traces drops so much that it can no longer be used reliably. In addition, it can be observed that the download time increases.

This behavior sometimes occurs in the use of an RTE (but does not have to be limited to that).

#### 3.4.2.2 Countermeasure

A probable fix is, either by

- installing a gateway on the Controller/RTE side, then logging in via the new remote gateway, or
- install the CODESYS driver on the adapter that does the CODESYS login on the Controller/RTE

In most cases, this is simply a network configuration problem.

# 3.5 Frequently needed settings - FAQ (EN)

# 3.5.1 Disable (forced) device user management (as of Codesys Version SP17) (EN)

#### Important recommendations for data protection!

In order to minimize the risk of data security violations, we recommend the following organizational and technical actions for the system where your applications are running.

- Whenever possible, avoid exposing the PLC and control networks to open networks and the Internet.
- Use additional data link layers for protection, such as a VPN for remote access.
- · Install firewall mechanisms. Restrict access to authorized people.

- Use high-strength passwords.
- At commissioning, change any existing default passwords and change them on a regular basis.

Use the security features supported by CODESYS and the respective controller, such as encryption of communication with the controller and intentionally restricted user access.

For devices which support a device user management, the device editor includes the Users and Groups<sup>35</sup> and Access Rights<sup>36</sup> tabs.

When offered by the device, the user can view the user management for the device here as well as edit it in synchronization mode (not in online mode).

Here, the user can grant or deny specific permissions on the controller to the defined user groups.

If this is urgently needed, then it is possible to deactivate this device user management.

#### 3.5.1.1 There are two ways to proceed:

#### Solution 1: Disable the device user management via the Codesys Engineering interface and the plc device

Related OLH Article: Disabling User Management<sup>37</sup>.

1. At the first connection attempt to the PLC, this window will show up:

| CODESYS | 5                                                                                                    | × |
|---------|----------------------------------------------------------------------------------------------------|---|
| ?       | The mandatory use of the user management is configured for<br>the device. This means that in order to connect to the device<br>an activated user management must be available.<br>Currently, the user management is not activated on the device.<br>Would you like to activate it now?<br>Please note: When activating the user management you will<br>be asked to create a new admin user. Then you will be asked<br>to login as this user. |   |
|         | Ja Nein                                                                                                    |   |

- 2. You have to confirm this massage with "Ja/Yes" in order to be able to connect to your PLC.
- 3. In the next step, you have to choose a username and password:

<sup>35</sup> https://content.helpme-codesys.com/en/CODESYS%20Development%20System/\_cds\_edt\_device\_users\_and\_groups.html 36 https://content.helpme-codesys.com/en/CODESYS%20Development%20System/\_cds\_edt\_device\_access\_rights.html 37 https://content.helpme-codesys.com/en/CODESYS%20Development%20System/\_cds\_sec\_faq\_deactivating\_usermanagement.html

| Add Device User   | ×                                       |
|-------------------|-----------------------------------------|
| Name              |                                         |
| Default group     | Administrator $\checkmark$              |
|                   |                                         |
| Password          | <b>⊘</b>                                |
| Confirm password  |                                         |
| Password strength | Very weak                               |
|                   | Password can be changed by user         |
|                   | Password must be changed at first login |
|                   | OK: Cancel                              |

4. You then can log in/connect to your device. Your submitted user and password information will be requested here.

| Device User Logon                   | ×                                                                                                    |
|-------------------------------------|----------------------------------------------------------------------------------------------------|
| You are currently<br>and password o | not authorized to perform this operation on the device. Please enter the name<br>an user account which has got the sufficient rights. |
| Device name                         |                                                                                                    |
| Deviceaddress                       | 036B                                                                                                    |
| User name                           |                                                                                                    |
| Password                            | Output                                                                                                    |
| Operation:<br>Object:               | View<br>"Device"                                                                                                    |
|                                     | 0K Cancel                                                                                                    |

| Device | User Logon                          |                                                                                                    | $\times$ |
|--------|-------------------------------------|----------------------------------------------------------------------------------------------------|----------|
| P      | You are currently<br>and password o | not authorized to perform this operation on the device. Please enter the nam<br>f an user account which has got the sufficient rights. | ie       |
|        | Device name                         | Device (CODESYS Control Win V3)                                                                                                    |          |
|        | Deviceaddress                       |                                                                                                    |          |
|        | User name                           |                                                                                                    |          |
|        | Password                            |                                                                                                    | >        |
|        | Operation:<br>Object:               | View<br>"Device"                                                                                                    |          |
|        |                                     | OK Cancel                                                                                                    |          |

- 5. Once connected to your device, you can deactivate the user management.
- 6. Go to your PLC Device "Communication Settings" Tab.
- 7. Open the "Device" "Change Communication Policy..." settings (see OLH "Changing the communication policy (encryption, user management<sup>38</sup>):

| Device X               |                                   |
|------------------------|-----------------------------------|
| Communication Settings | Scan Network   Gateway - Device - |
| Applications           | Options                           |
|                        | Rename Active Device              |
| Backup and Restore     | Wink Active Device                |
| Files                  | Send Echo Service                 |
| Log                    | Encrypted Communication           |
|                        |                                   |
| PLC Settings           | IP-Address:<br>localhost          |

8. Set the new policy to "Optional encryption" (see OLH "Changing the communication policy (encryption, user management<sup>39</sup>):

<sup>38</sup> https://content.helpme-codesys.com/en/CODESYS%20Development%20System/ \_cds\_encrypting\_communication\_changing\_security\_policy.html

<sup>39</sup> https://content.helpme-codesys.com/en/CODESYS%20Development%20System/

\_cds\_encrypting\_communication\_changing\_security\_policy.html

| Change Communication Polic                             | /                                                                                                    | ×  |
|--------------------------------------------------------|----------------------------------------------------------------------------------------------------|----|
| Communication<br>Current policy<br>New policy          | Optional encryption<br>Optional encryption<br>The device supports both encrypted and unencrypted communication.<br>This can be decided by the user.                                                      | ~  |
| Device User Management<br>Current policy<br>New policy | Enforced user management Enforced user management Optional user management Enforced user management                                                                                                    | ~  |
|                                                        | Allow anonymous login<br>If anonymous login is activated, certain registered components (e.g. OPC UA) can<br>establish a connection without providing credentials even if user management is<br>enabled. |    |
|                                                        | OK Cance                                                                                                    | el |

9. In order to delete the old user management from your PLC, right-click on your device and select "Reset Origin Device<sup>40</sup>":

<sup>40</sup> https://content.helpme-codesys.com/en/CODESYS%20Development%20System/\_cds\_cmd\_reset\_origin\_device.html

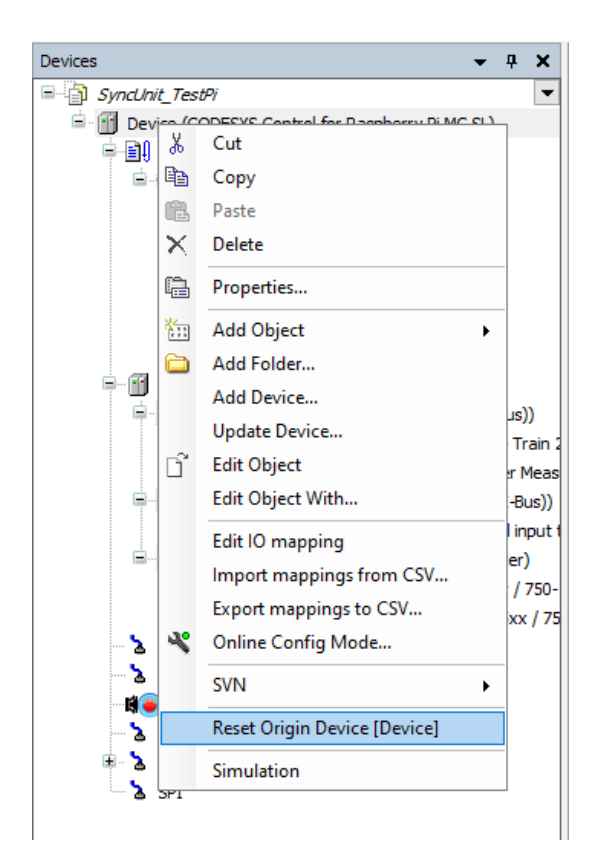

10. in the confirm dialog, mark the "User Management" and confirm with "Yes":

| CODESY | /S                                                |                                                                                                    |                                                                                                    | $\times$ |
|--------|---------------------------------------------------|----------------------------------------------------------------------------------------------------|----------------------------------------------------------------------------------------------------|----------|
| ?      | Do you re<br>Resetting<br>Deleting j<br>configura | ally want to reset the d<br>the device will delete a<br>ust a subset of items n<br>tion of the device, addi | evice to its original state?<br>Il of the selected items below.<br>nay render other items inoperable. Depending on the<br>tional items may also get deleted. |          |
|        | Delete                                            | ltem                                                                                                    |                                                                                                    |          |
|        |                                                   | User Management                                                                                             |                                                                                                    |          |
|        |                                                   | PLC Logic                                                                                                   |                                                                                                    |          |
|        |                                                   | Certificates                                                                                                |                                                                                                    |          |
|        |                                                   |                                                                                                    |                                                                                                    |          |
|        |                                                   |                                                                                                    |                                                                                                    |          |
|        |                                                   |                                                                                                    |                                                                                                    |          |
|        |                                                   |                                                                                                    |                                                                                                    |          |
|        |                                                   |                                                                                                    |                                                                                                    |          |
|        |                                                   |                                                                                                    |                                                                                                    |          |
|        |                                                   |                                                                                                    |                                                                                                    |          |
|        |                                                   |                                                                                                    | Yes No                                                                                                    |          |

 $\rightarrow$  Now the user management is deleted and only optional anymore.

Solution 2: Permanently disable user management via the configuration.

This setting allows the usage of the CODESYSControl runtime without an activated user management.

|    | This setting is not recommended to be turned off!<br>For safety reasons, this option should always be used!<br>The user must be aware of the risks when using this option! |
|----|----------------------------------------------------------------------------------------------------|
| 1. | Depending on the runtime, the configuration file is located in the following place:<br>Location of the configuration file <sup>41</sup>                                    |
| 2. | Set the entry to                                                                                                    |

<sup>41</sup> https://faq.codesys.com/display/CDSFAQ/Location+of+the+configuration+file

# 3.5.2 How to: Perform a start / stop for a Codesys runtime from a command line (EN)

To start / stop by SysTray you can use this command line:

**RTE Example:** 

```
"<RTE Installation Path>\CODESYSControlRTESysTray.exe" start
"<RTE Installation Path>\CODESYSControlRTESysTray.exe" stop
```

ControlWinV3 Example:

```
"<ControlWin Installation Path>\CODESYSControlSysTray.exe" start
"<ControlWin Installation Path>\CODESYSControlSysTray.exe" stop
```

#### Codesys Services in the SysTray:

- Depending on which service is currently installed in the Windows services, this service is then started.
- This also happens if you call a SysTray-Exe from a completely different path.
- Only one service can be active at a time!

When ControlWin is started in a Windows Command line via:

<path\_to\_plc>CODESYSControlService.exe -d

The user can stop the ControlWin with 2 times pressing the "Return" Key in the Command Window:

- · After pressing the Enter key for the first time to stop the Runtime,
- Press Enter key again to close the window

```
Linux Example:
```

```
"sudo /etc/init.d/codesyscontrol start"
"sudo /etc/init.d/codesyscontrol stop"
```

# 3.5.3 Location of the configuration file (EN)

#### **Control RTE:**

C:\ProgramData\CODESYS\CODESYSControlRTEV3\CODESYSControl\_User.cfg

#### **Control WIN:**

c:\ProgramData\CODESYS\CODESYSControlWinV3x64\xxxxxxx\CODESYSControl.cfg

Linux SL, Raspberry, PFC100/200: /etc/CODESYSControl\_User.cfg

emPC: /data/etc/CODESYSControl\_User.cfg

# 3.5.4 NETSERVER\_MAXCHANNELS (EN)

Depending on the runtime, the configuration file is located in the following place: Location of the configuration file<sup>42</sup>

Defines the available communication buffers in the communication server.

- · BUFFERSIZE is the overall amount of memory to be used by all channels
- MAXCHANNELS defines the number of channels that may be handled concurrently.

Since each channel needs separate send and receive channels the available communication buffer is BUFFERSIZE / (2\*MAXCHANNELS)

Most runtime use the default 4 MAXCHANNELS :

[CmpChannelServer]

<sup>42</sup> https://faq.codesys.com/display/CDSFAQ/Location+of+the+configuration+file

Buffersize=4000000 MaxChannels=4

#### Change number of channel Example:

If needed to increase to f.e.g. 8:

[CmpChannelServer]

```
Buffersize=1600000
MaxChannels=8
```

## 3.5.5 OPC UA Server Settings (EN)

Depending on the runtime, the configuration file is located in the following place: see Location of the configuration file<sup>43</sup>

# 3.5.5.1 Define the port

[CmpOPCUAServer] NetworkPort=4841

## 3.5.5.2 Binding to an adapter

[CmpOPCUAServer] NetworkAdapter=eth0

# 3.5.5.3 Max. nodes per read (>=SP17)

[CmpOPCUAServer] MaxNodesPerRead=100

<sup>43</sup> https://faq.codesys.com/display/CDSFAQ/Location+of+the+configuration+file

# 3.5.5.4 Max. Sessions (>=SP17)

[CmpOPCUAServer] SessionsMax=100

#### 3.5.5.5 Max. Speed

[CmpOPCUAServer]
ItemMinSamplingRate=100 ; ms

#### 3.5.5.6 Deactivating

[CmpOPCUAServer] SECURITY.Activation=DEACTIVATED

#### 3.5.5.7 Restricting Mode or Policy

```
[CmpOPCUAServer]
Security.CommunicationPolicy=POLICY_AES128SHA256RSAOAEP ; can be
POLICY_AES256SHA256RSAPSS, POLICY_BASIC256SHA256, POLICY_BASIC256,
POLICY_BASIC128RSA15
Security.CommunicationMode=ALL ; can be SIGNED_AND_ENCRYPTED, MIN_SIGNED,
ALL,ONLY_PLAINTEXT
```

## 3.5.5.8 Namespace change for OPC UA server (>=SP17Patch2)

```
[Cmp0PCUAProviderIecVarAccess]
UseNodeName=1
UseNodeNameForNodeIds=1
or
[Cmp0PCUAProviderIecVarAccess]
CustomNodeName=MyPLC123
```

CODESYS Control - FAQ (EN) - 84

This will let you use the nodename instead of the device name. You then just have to fix the devicename. You then do this by changing it via the IDE (see OLH: Device - Rename Active Device<sup>44</sup>), or with either of these config file settings.

```
[SysTarget]
NodeName="TEST"
NodeNameUnicode="T\00E\00S\00T\00"
```

# 3.5.6 SysCom (EN)

Depending on the runtime, the configuration file is located in the following place: Location of the configuration file<sup>45</sup>

## 3.5.6.1 All devices with a particular prefix available

#### [SysCom]

```
Linux.Devicefile=/dev/ttyUSB
```

;with this setting, ttyUSB0 will be available in CODESYS IDE as COM1, ttyUSB1 will be available in CODESYS IDE as COM2 and so on

# 3.5.6.2 Alternatively make a selection of devices available

[SysCom]

Linux.Devicefile.1=/dev/ttyUSB0

Linux.Devicefile.2=/dev/ttyAMA1

Linux.Devicefile.4=/dev/serial

;with this setting, ttyUSB0 will be available as COM1, ttyAMA1 as COM2, and /dev/serial as COM4

<sup>44</sup> https://help.codesys.com/webapp/\_cds\_edt\_device\_communication\_settings;product=codesys;version=3.5.17.0 45 https://faq.codesys.com/display/CDSFAQ/Location+of+the+configuration+file

# 3.5.7 SysFile, Persistence Manager, Datalog Manager (EN)

Depending on the runtime, the configuration file is located in the following place: Location of the configuration file<sup>46</sup>

# 3.5.7.1 Store Persistence Manager and Datalog Manager on removable media (e.g. an SD Card or USB Storage)

The numbers must start from 1 and be in sequential order. Use other numbers, if you already have existing PlaceholderFilePath.x entries

With the option ".View=1" the placeholder shows up in the filetransfer dialog.

With the option ".VParent=\$PlcLogic\$" the placeholder shows up additionally as child of the "\$PlcLogic\$" placeholder.

With the option ".Volatile=1" the specified folder is not created automatically at startup and the placeholder is visible in the filetransfer window only when the folder exists. This is important for removable media.

Replace /mnt/USBDevice with the correct filepath of your removable storage, eg. F:\ or /mnt/ SDCard

```
[SysFile]
PlaceholderFilePath.1=/mnt/USBDevice, $ac_persistence$
PlaceholderFilePath.1.View=1
PlaceholderFilePath.1.VParent=$PlcLogic$
PlaceholderFilePath.1.Volatile=1
PlaceholderFilePath.2=/mnt/USBDevice, $ac_datalog$
PlaceholderFilePath.2.View=1
PlaceholderFilePath.2.VParent=$PlcLogic$
PlaceholderFilePath.2.VParent=$PlcLogic$
```

<sup>46</sup> https://faq.codesys.com/display/CDSFAQ/Location+of+the+configuration+file

# 3.5.8 SysProcess (EN)

For security reasons, the issuing of bash commands is deactivated by default in Linux-based runtimes.

See OnlineHelp: SysProcess<sup>47</sup>

3.5.8.1 Allow single command:

```
[SysProcess]
Command.0=shutdown
Command.1=COMMAND_XYZ
..
Command.X=...
```

3.5.8.2 Allow 'all' commands:

This setting is not recommended to be turned on! For safety reasons, this option should not be used! The user must be aware of the risks when using this option!

[SysProcess] Command=AllowAll

<sup>47</sup> https://www.helpme-codesys.com/search.html?L=1&id=888&tx\_solr%5Bq%5D=SysProcess

# 3.5.9 Visu, Filetransfer (EN)

Depending on the runtime, the configuration file is located in the following place: Location of the configuration file<sup>48</sup>

# 3.5.9.1 Enable the file transfer

[CmpWebServerHandlerV3]

AllowFileTransferServices=1

# 3.5.10 WebServer (EN)

Depending on the runtime, the configuration file is located in the following place: Location of the configuration file<sup>49</sup>

# 3.5.10.1 Set connection type

[CmpWebServer] ConnectionType=3

Possible values:

<sup>48</sup> https://faq.codesys.com/display/CDSFAQ/Location+of+the+configuration+file 49 https://faq.codesys.com/display/CDSFAQ/Location+of+the+configuration+file

HTTP\_ONLY, /\* = 0 \*/ HTTPS\_ONLY, /\* = 1 \*/ HTTP\_AND\_HTTPS, /\* = 2 \*/ REDIRECT\_HTTP\_TO\_HTTPS /\* = 3 \*/

# 3.5.10.2 Define the port

[CmpWebServer]
WebServerPortNr=9090 // HTTP
WebServerSecurePortNr=443 // HTTPS

## 3.5.10.3 Binding to an address

```
[CmpWebServer]
LocalAddress=127.0.0.1
```

# 3.5.10.4 Binding to an adapter

```
[CmpWebServer]
LocalAdapterName=LAN-Connection
or
LocalAdapterNameUnicode=L\00A\00N\00-\00C\00o\00n\00e\00e\00c\00t\00i\00o\00n\00
```

# 4 CODESYS Engineering - FAQ (EN)

# 4.1 CODESYS Development System - FAQ (EN)

- 32Bit/64Bit capable applications (EN) (see page 94)
- Codemeter Control Center FAQ (EN) (see page 95)
  - Codemeter CmDongle FAQ (EN) (see page 95)
    - Update the firmware of the selected CmDongle (EN) (see page 95)
    - Wibu, Codesys Key, Dongle: License is not found on the USB dongle (EN) (see page 96)
  - How to: Setup a Wibu Network Server Access for Licenses (EN) (see page 97)
  - License is not found, License System Message, Product Code: 13 (EN) (see page 102)
- Error Message: "Invalid result package" (EN) (see page 103)
- How to: Go online via CAN connection (EN) (see page 106)
- Libraries FAQ (EN) (see page 106)
  - 'ConvertUTF8toUTF16': How is the parameter 'bStrictConversion' intended? (EN) (see page 106)
  - CAA File Library (EN) (see page 107)
  - Code-sign a library (EN) (see page 107)
  - Library Development, Project Information: 'Library compatibility' and 'Released' check (EN) (see page 108)
- Microsoft Edge Webview2 Runtime (EN) (see page 110)
- New CODESYS Versions FAQ (EN) (see page 112)
  - Modularization of the Development System Installation Issues (>= SP17) (EN) (see page 112)
  - Some new things to look out for in CODESYS SP18 (EN) (see page 115)
- Programming of Applications FAQ (EN) (see page 117)
  - Acknowledge Alarms from the IEC Code (see page 117)
  - Automatic Restart of the Application after Resetting from IEC Code FAQ (see page 121)
  - Checking values for invalidity ('NaN') (see page 126)
  - Codesys Exception: division by zero (Implicit Checks: Division checks) (EN) (see page 126)
  - CODESYS Task configuration (EN) (see page 128)
  - Error Checking with "POU for implicit checks" (see page 133)
  - Exception: "ProcessorLoadWatchdog" (EN) (see page 139)
  - How to: Applicative use of the time zone (Util-Lib) (EN) (see page 141)
  - How to: Distribute an application to several controllers (EN) (see page 143)
  - How to: Setting the time zone in Runtime/OS (EN) (see page 144)
  - Identifying the Hardware and Operating System (see page 149)
  - Including an Interface (Example: "IKeyEventHandler") (see page 152)

- Including an Interface (Example "ICmpEventCallback") (EN) (see page 156)
- Licensing: Querying the Container Information (see page 163)
- Reading the Alarm ID (see page 166)
- Reading the Application Information with the library "CmpApp" (see page 171)
- Reading the Compiler and Runtime Version (see page 173)
- Reading the IP and MAC Addresses from AdapterInfo (EN) (see page 175)
- Reading the Manufacturer Information of the Controller (see page 179)
- Symbol configuration: Error message "Found dependency cycle in the types" (EN) (see page 183)
- SysFile: Saving Files in UTF-8 Format (see page 183)
- Task Configuration: Reading the Cycle Time and Other Information (see page 186)
- TCP, Resolve Hostname: Using the Interface "itfAsyncProperty" (EN) (see page 189)
- TCP: Example for Server and Client (see page 192)
- TCP: Pinging a Network Address (see page 204)
- UDP: Example for Server and Client (see page 206)
- Which IOs are updated in which Tasks / Fieldbus Bus Cycle Tasks (EN) (see page 214)
- Working with Strings More Than 255 Characters (see page 216)
- Setup and Installation FAQ (EN) (see page 221)
  - (V3.5) 'Standalone' Gateway Installation: The CODESYS Edge Gateway (see page 221)
  - CODESYS Installer logs (EN) (see page 223)
  - CODESYS Setup configuration via command line (EN) (see page 224)
  - Downloading missing libraries (see page 226)
  - Installation of several CODESYS versions (see page 229)
  - Library documentation (LibDoc.exe) (>=SP17) (EN) (see page 231)
- Signing Packages (EN) (see page 232)
- The CODESYS Integrated Development Environment (IDE) FAQ (EN) (see page 233)
  - CODESYS communication: Limited data size between PLC and CODESYS IDE (EN) (see page 233)
  - Coloring the background of the search function, color for the marking of the search results (see page 234)
  - Expired certificates message for encrypted communication (EN) (see page 236)
  - How to open an Example Project (EN) (see page 238)
  - Online or Offline created 'boot application' have different sizes (EN) (see page 241)
  - Report problems and error messages to CODESYS (EN) (see page 242)
  - Report problems and error messages to CODESYS FAQ (EN) (see page 252)
    - Incomplete CoreDump (core file incomplete) (see page 252)
    - RTE, How to: Analyze a BSOD/Crash of the application (see page 253)
    - Why accurate 'steps for reproducing a problem' are important for any Technical Support (see page 256)

- Switch off the precompilation (EN) (see page 257)
- What are the meanings of the memory occupation data in the message window? (see page 259)

# 4.2 CODESYS Error Messages - FAQ (EN)

 Internal error status of a "\_TO\_" POU when created with addon "CODESYS LD FBD" in version 4.3.0.0 (see page 260)

# 4.3 CODESYS Development System - FAQ (EN)

**4.3.1** 32Bit/64Bit capable applications (EN)

#### 4.3.2 Codemeter Control Center - FAQ (EN)

- Codemeter CmDongle FAQ (EN) (see page 95)
  - Update the firmware of the selected CmDongle (EN) (see page 95)
  - Wibu, Codesys Key, Dongle: License is not found on the USB dongle (EN) (see page 96)
- How to: Setup a Wibu Network Server Access for Licenses (EN) (see page 97)
- License is not found, License System Message, Product Code: 13 (EN) (see page 102)

#### **4.3.3** Error Message: "Invalid result package" (EN)

# **4.3.4** How to: Go online via CAN connection (EN)

# 4.3.5 Libraries - FAQ (EN)

- 'ConvertUTF8toUTF16': How is the parameter 'bStrictConversion' intended? (EN) (see page 106)
- CAA File Library (EN) (see page 107)
- Code-sign a library (EN) (see page 107)
- Library Development, Project Information: 'Library compatibility' and 'Released' check (EN) (see page 108)

# **4.3.6** Microsoft Edge Webview2 Runtime (EN)

## 4.3.7 New CODESYS Versions - FAQ (EN)

- Modularization of the Development System Installation Issues (>= SP17) (EN) (see page 112)
- Some new things to look out for in CODESYS SP18 (EN) (see page 115)

# **4.3.8** Programming of Applications - FAQ (EN)

- Acknowledge Alarms from the IEC Code (see page 117)
- Automatic Restart of the Application after Resetting from IEC Code FAQ (see page 121)
- Checking values for invalidity ('NaN') (see page 126)
- Codesys Exception: division by zero (Implicit Checks: Division checks) (EN) (see page 126)
- CODESYS Task configuration (EN) (see page 128)
- Error Checking with "POU for implicit checks" (see page 133)
- Exception: "ProcessorLoadWatchdog" (EN) (see page 139)
- How to: Applicative use of the time zone (Util-Lib) (EN) (see page 141)
- How to: Distribute an application to several controllers (EN) (see page 143)
- How to: Setting the time zone in Runtime/OS (EN) (see page 144)
- Identifying the Hardware and Operating System (see page 149)
- Including an Interface (Example: "IKeyEventHandler") (see page 152)
- Including an Interface (Example "ICmpEventCallback") (EN) (see page 156)
- Licensing: Querying the Container Information (see page 163)
- Reading the Alarm ID (see page 166)
- Reading the Application Information with the library "CmpApp" (see page 171)
- Reading the Compiler and Runtime Version (see page 173)
- Reading the IP and MAC Addresses from AdapterInfo (EN) (see page 175)
- Reading the Manufacturer Information of the Controller (see page 179)
- Symbol configuration: Error message "Found dependency cycle in the types" (EN) (see page 183)
- SysFile: Saving Files in UTF-8 Format (see page 183)
- Task Configuration: Reading the Cycle Time and Other Information (see page 186)
- TCP, Resolve Hostname: Using the Interface "itfAsyncProperty" (EN) (see page 189)
- TCP: Example for Server and Client (see page 192)
- TCP: Pinging a Network Address (see page 204)
- UDP: Example for Server and Client (see page 206)
- Which IOs are updated in which Tasks / Fieldbus Bus Cycle Tasks (EN) (see page 214)
- Working with Strings More Than 255 Characters (see page 216)

# 4.3.9 Setup and Installation - FAQ (EN)

- (V3.5) 'Standalone' Gateway Installation: The CODESYS Edge Gateway (see page 221)
- CODESYS Installer logs (EN) (see page 223)

- CODESYS Setup configuration via command line (EN) (see page 224)
- Downloading missing libraries (see page 226)
- Installation of several CODESYS versions (see page 229)
- Library documentation (LibDoc.exe) (>=SP17) (EN) (see page 231)

## 4.3.10 Signing Packages (EN)

#### 4.3.11 The CODESYS Integrated Development Environment (IDE) - FAQ (EN)

- CODESYS communication: Limited data size between PLC and CODESYS IDE (EN) (see page 233)
- Coloring the background of the search function, color for the marking of the search results (see page 234)
- Expired certificates message for encrypted communication (EN) (see page 236)
- How to open an Example Project (EN) (see page 238)
- Online or Offline created 'boot application' have different sizes (EN) (see page 241)
- Report problems and error messages to CODESYS (EN) (see page 242)
- Report problems and error messages to CODESYS FAQ (EN) (see page 252)
  - Incomplete CoreDump (core file incomplete) (see page 252)
  - RTE, How to: Analyze a BSOD/Crash of the application (see page 253)
  - Why accurate 'steps for reproducing a problem' are important for any Technical Support (see page 256)
- Switch off the precompilation (EN) (see page 257)
- What are the meanings of the memory occupation data in the message window? (see page 259)

#### 4.3.12 32Bit/64Bit capable applications (EN)

to make an application run on 64 bit or 32 bit you have to:

- The CODESYS Development system, Compiler Version and Runtime Version must be at least V3.5.5.0

- Use interfaces-lib CmpError2 and SysTypes2 instead of CmpError and SysTypes, namespaces are the same but: RTS\_INVALID\_HANDLE is now in SysTypes and no longer in CmpErrors!

There are more libraries which are explicitly marked as 32-bit only, such as SysSem23. These will lead to the below error message. You will have to migrate to the new usage in the alternative library SysSem. If there is no obvious library to migrate to, you could ask the developer of the library, or if you have the source code, you can convert it yourself.

----- Build started: Application: Device.Application ------

Typify code...

[ERROR] syssem23, 3.5.15.0 (system): Library Manager [Device: PLC Logic: Application]: C0338: The Library 'syssem23, 3.5.15.0 (system)' is only supported in 32 bit applications

Compile complete -- 1 errors, 0 warnings

 $\times$ 

```
Build complete -- 1 errors, 0 warnings : No download possible
```

- Replace 32 bit pointer variables by 64 bit (\_XWORD or Alias XWORD). Tip: The Static Analysis Package from the Professional Development Edition can help identify instances, where the application has converted a POINTER into a DWORD or vice versa.

#### 4.3.13 Codemeter Control Center - FAQ (EN)

4.3.13.1 Codemeter CmDongle - FAQ (EN)

# CodeMeter Kontrollzentrum Datei Aktion Ansicht Hilfe Lizenz Ereignisse CmStick/B 3-5114102 Name: CmStick/B Bich Protection Only 4512942 Sercence 1002 Version: CmStick/B 4.40 28-21153665 Version: CmStick/B 4.40

#### 4.3.13.1.1 Update the firmware of the selected CmDongle (EN)

 28-21153665
 2

 1
 Kapazität: 98 % frei (310544 Bytes)

 Status:
 Status:

 Status:
 Status:

 Aktiviert solange angeschlossen

 Status:
 Auswerfen

 Kennwort ändern

This button updates the firmware of the selected CmDongle. This ensures the correct execution of elementary functions and fixes any problems that may occur.

To perform a firmware update, an Internet connection is necessary.

#### 4.3.13.1.2 Wibu, Codesys Key, Dongle: License is not found on the USB dongle (EN)

4.3.13.1.2.1 Problem:

There may be a problem when using the Codesys Key/Dongle and the starting of the plc.

The Codesys Key/Dongle seems to be recognized a few seconds after the PLC is started, depending on the system.

As a result, the controller may run without a license and thus switches to demo mode, which only runs for two hours.

After that, a manual restart is necessary.

Fieldbuses without license switch to demo mode, which lasts for 30 minutes.

#### 4.3.13.1.2.2 Problem description

The mount of a WIBU dongle only happens with WIBU USB dongles in mass storage mode!

The WIBU runtime does not manage the mount and needs a few seconds more. Even Linux doesn't have shares in it, it's simply the code meter.

For example, with a Raspi reboot, this is simply too slow / too late until it is recognized.

Simple solution:

- Activate the license directly on the PLC as a Softlicense.
- Switch the USB dongle to HID mode (f.e via a "MEM\_TO\_HID.bat") MEM\_TO\_HID.bat Example

```
@echo off
set Path=%Path%;C:\Program Files (x86)\CodeMeter\Runtime\bin\
cmu32.exe -v"
cmu32 --list
:nochmal
echo Abrechen mit Strg-C
set /p cmcontainer=Bitte CM Container (Dongle Seriennummer) eingeben:
if "%cmcontainer%"=="" goto nochmal
cmu32 /s %cmcontainer% --set-config-disk HidCommunication
pause
```

Then The USB dongle is not mounted and everything works even when the Linux is rebooted. **HID mode does not work. What do you have to enable in the Linux kernel for this?** 

These two switches are needed, included in the driver components:

CONFIG\_HID

#### CONFIG\_HIDRAW

This is due to the lack of HID support in the Linux kernel. This must be changed on the Linux Kernel side. So there are no changes needed in CODESYSControl.cfg.

#### Solution 1:

One solution could be, to start the runtime after the dongle is mounted.

#### Solution 2:

The second solution could be, to check the "StartDone" event (after a view seconds), and see if the USB stick is mounted.

Perform an AppReset() if the dongle is not found mounted.

This is only a weak workaround.

It is still suitable, if there is just a single application with this problem.

#### 4.3.13.1.2.3 Reference

#### Can the license query be made later? Maybe controlled via the application?

Examples:

- CODESYS IIoT SL License not found
- CODESYS Profiler License not found
- ...

No, because this can take quite a long time the first time it is executed. Codesys can not solve this possible mounting with an application approach.

We have therefore included the query in 'call after init' - the problem should rather be solved on the PLC side. Codesys assumes that the licenses are available at start-up.

# 4.3.13.2 How to: Setup a Wibu Network Server Access for Licenses (EN)

These instructions are based on the Wibu-Systems specifications. For further Information, please refer to the FAQ on www.wibu.com - 'Distribute Server Search List centrally'<sup>50</sup>

<sup>50</sup> https://www.wibu.com/us/support/faq/codemeter-networking.html#faq-96

Please note the different application cases and proceed according to the setup corresponding to your system.

#### 4.3.13.2.1 License Server on Windows (Host) - license request under Linux (Client)

The following description applies to cases where the Wibu/Codemeter Network Server is running on a Windows System, and the license query is performed in a Linux runtime.

To use the Wibu Webserver/Network Server in the Codemeter Control Center, follow the steps below:

1. Open the Codemeter Control Center.

# Default filepath "C:\Program Files (x86)\CodeMeter\Runtime\bin\CodeMeterCC.exe"

2. Go to the '*WebAdmin'* via the button. The 'CodeMeter WebAdmin' will be opened in a Browser.

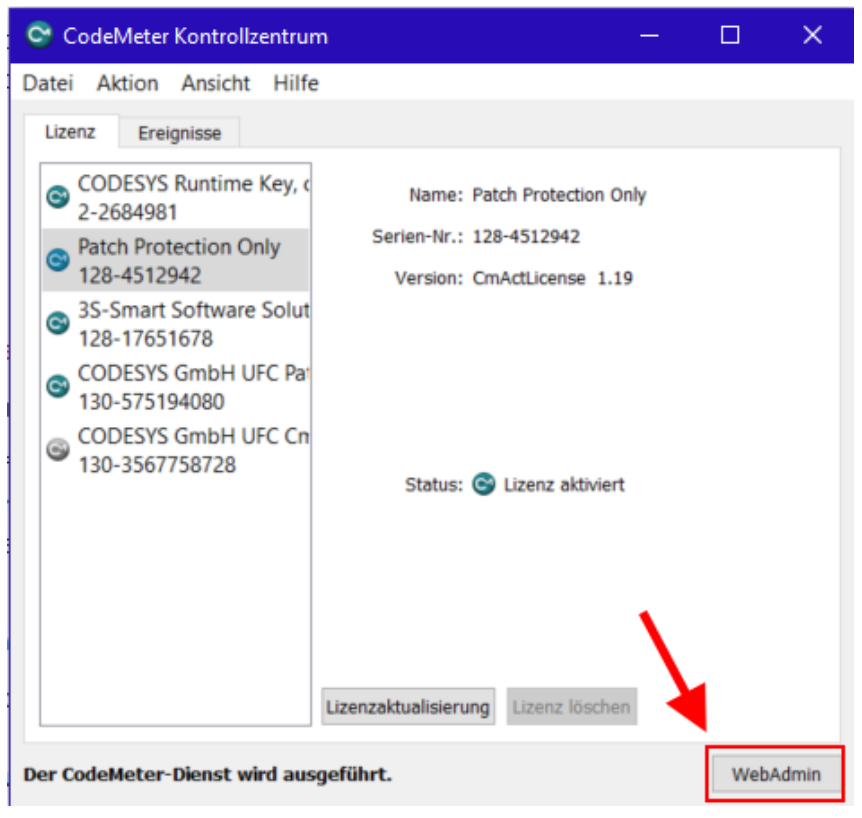

3. CodeMeter WebAdmin: Go to 'Settings' - 'Server' - 'Server Access'

| shboard Container ~ License Monitoring ~ Diagr                          | nosis 🗸 Configuration 🗸 | Info                           |                |
|-------------------------------------------------------------------------|-------------------------|--------------------------------|----------------|
| Basic Configuration Server Search List                                  | Basic                   | →                              | English (US) ~ |
| Server Search List Proxy WebAdmin Ba                                    | Server                  | Server Access                  |                |
| Server Search List                                                      | Advanced                | License Access Permissions     |                |
|                                                                         |                         | License Transfer Configuration |                |
| <ul> <li>add new Server</li> <li>add automatic server search</li> </ul> |                         |                                |                |
|                                                                         | Apply Restore Defa      | aults                          |                |
|                                                                         |                         |                                |                |

4. CodeMeter WebAdmin, Server Access: Activate the Network Server Access (Enable)

| shboard Container 🗸        | License Monitoring   Diagnosis   Configuration   Info  |                    |
|----------------------------|--------------------------------------------------------|--------------------|
| Server Configuration Ser   | ver Access                                             | 😗 😧 🗏 English (US) |
| Server Access Lic          | ense Access Permissions License Transfer Configuration |                    |
| Network Server             |                                                        |                    |
| O Disable                  |                                                        |                    |
| <ul> <li>Enable</li> </ul> |                                                        |                    |
| Network Port:              | 22350                                                  |                    |
| -CmWAN Server-             |                                                        |                    |
| Disable                    |                                                        |                    |
|                            |                                                        |                    |

5. Apply the settings change.

The local CmRuntime has now been configured as license server, ad can be reached via port 22350 (Default setting)!

6. Open the CODESYSControl\_User.cfg config file:

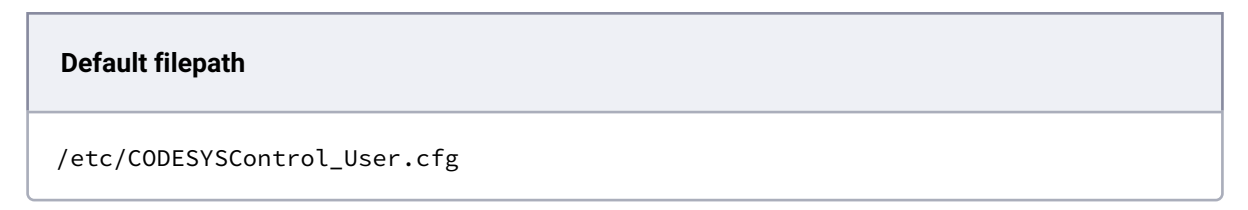

7. Option-in the settings to use a Server and set the License Server IP:

[CmpCodeMeter] EnableNetLicenses=1 LicenseServer.1=192.168.99.107

#### 4.3.13.2.2 License Server on a Linux System (Host)

The following description applies to cases where the Wibu/Codemeter Network Server is running on a Linux System.

To activate a Wibu Network Server on Linux, settings must be performed in the Server.ini file.

**Default filepath** 

/etc/wibu/CodeMeter/Server.ini

Follow the steps below:

#### 1. Stop the CmWebAdmin Deamon

/etc/init.d/codeMeter-webadmin stop

2. Stop the **CodeMeter Deamon** 

/etc/init.d/codeMeter stop

3. Open the Server.ini file in an editor, filepath:

/etc/wibu/CodeMeter

4. Change/Edit the entry to:

IsNetworkServer=1

- 5. Save the Server.ini file
- 6. Start the CodeMeter Deamon

/etc/init.d/codeMeter start

7. After restarting the CodeMeter service, the **Server.ini** file is updated and the server is in the Server Search List.

# 4.3.13.3 License is not found, License System Message, Product Code: 13 (EN)

#### 4.3.13.3.1 Error Message:

Protection System Message: CodeMeterAct Firm Code 5000304 Product Code: 13

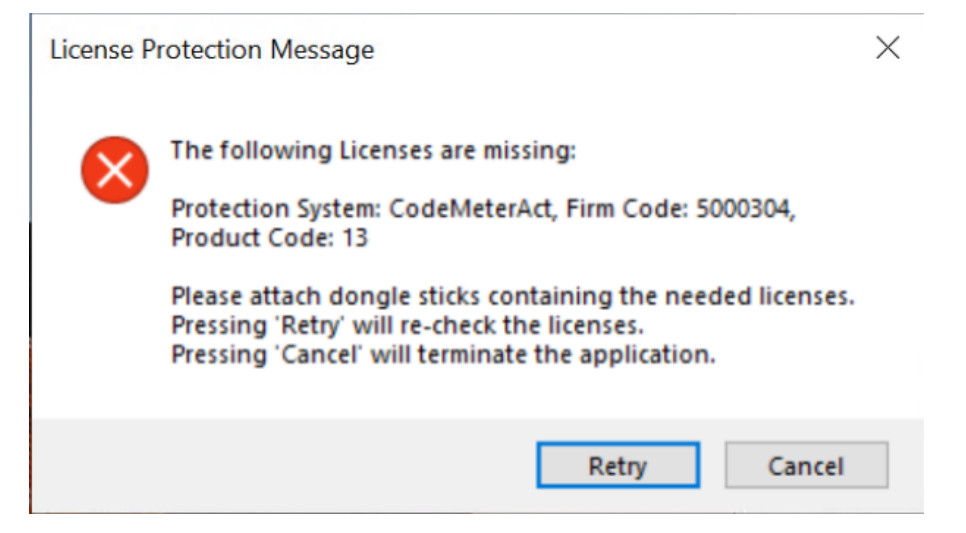

#### 4.3.13.3.2 How to fix the message

Here, the "Patch Protection" must now be included in the Codemeter Container.

| CodeMeter Kontrollzentrum                                                                                    | — |     | ×     |
|----------------------------------------------------------------------------------------------------|---|-----|-------|
| Datei Aktion Ansicht Hilfe                                                                                   |   |     |       |
| Lizenz Ereignisse                                                                                            |   |     |       |
| CODESYS Runtime Key, c<br>2-2684981<br>Datch Protection Only<br>Serien-Nr.: 128-4512942                      |   |     |       |
| Patch Protection Only<br>128-4512942 Version: CmActLicense 1.19                                              |   |     |       |
| <ul> <li>3S-Smart Software Solut<br/>128-17651678</li> <li>CODESYS GmbH UFC Par<br/>130-575194080</li> </ul> |   |     |       |
| CODESYS GmbH UFC Cn<br>130-3567758728<br>Status: Status: Lizenz aktiviert                                    |   |     |       |
| Lizenzaktualisierung Lizenz löschen                                                                          |   |     |       |
| Der CodeMeter-Dienst wird ausgeführt.                                                                        |   | Web | Admin |

Please Check if this "PatchProtection" container exists in Codemeter Control Center ("C:\Program Files (x86)\CodeMeter\Runtime\bin\CodeMeterCC.exe").

If not, you can drag and drop the file or use double click to re-install. You can find the file, located per default, here:

"C:\Program Files\3S CODESYS\*VERSION\*\Temp\Patch\_ProtectionUpdateFile.WibuCmRaU"

# 4.3.14 Error Message: "Invalid result package" (EN)

| CODESYS                | × |
|------------------------|---|
| Invalid result package |   |
| ОК                     |   |

During the PLC login, a message "Invalid result package" / "Invalid response from device" can be reported to the user.

This is a generic error code if the response from the runtime system is not complete or not consistent.

Meaning:

the reply of some communication request to the runtime system resulted in an answer that was not expected or cannot be interpreted by the development system.

For example:

- The given length of the data (in the header of a service) does not correspond to the length of the contained data.
- An error occurs when parsing the header.
- ...

#### 4.3.14.1 How to bypass this message:

#### Keep the runtime up to date!

#### 4.3.14.1.1 For Example:

When trying to connect with a PLC with a Runtime version 3.5.15.xx with a newer Codesys IDE (f.e. v3.5.17.40), the error "Invalid Result Package" will appear.

With SP17 there were major changes due to some security issues, e.g. the requirement of an enforced user management on the plc.

This behavior is determined by the version of the device description.

When using a device description < SP17, this will not yet apply and the login procedure will reach the point where the check about the version mismatch is done, and it will be properly displayed.

If you use a device description >= SP17, the check about an available user management will be done before even checking the version compatibility.

That is the point when the error occurs.

There is no chance to workaround this problem, since this is a bug in the old runtime SP15, which cannot be avoided anymore.

This error is already fixed for versions >= SP16 (in the runtime system).

<u>Within this example:</u> When using an SP17 Development System and an SP17 device description, then also use a corresponding SP17 runtime system as well!

#### **Restart the Gateway**

Restart the Gateway via the Task Icon in the Taskbar.

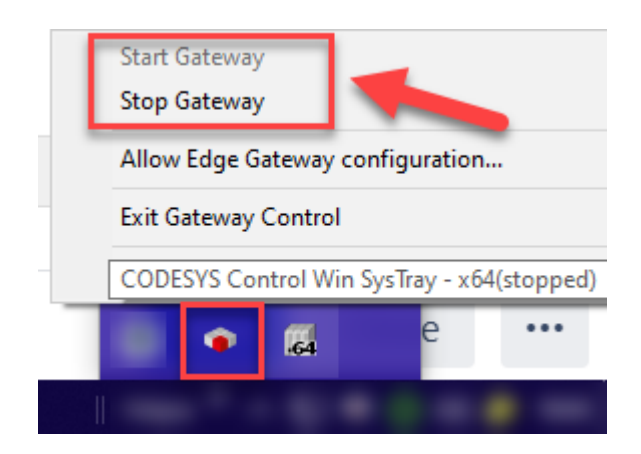

Then perform a new Scan for the PLC and performed action again.

#### **Restart the Codesys IDE**

Communication components may have changed or hung internally and cannot be restored.

When needed, save your project and then close the Codesys Development System<sup>51</sup> (IDE). After a restart, the error message should no longer occur.

#### When using the CODESYS Application Composer

When using the Command 'Generate, Compile and Login', several commands are executed with one mouse click.

(First, the code is created and compiled. Then, if possible, the application is logged in to the controller and then started.)

This can sometimes result in the sequence of commands being overlapped in border areas, which can lead to communication requests that cannot be processed. The result can then sometimes be the shown message.

Alternatively, try the following steps:

- · Select "Generate" from the "Composer" menu
- Select "Clean all" from the "Build" menu
- Perform a Login to the PLC

#### Perform a 'Reset Origin Device'

If the IDE is frozen or does not respond, this is not an option.

But if possible, try to perform a 'Reset Origin Device<sup>52</sup>' on the Applicaton Device. Alternative: Remove all contents from the PlcLogic/Application folder.

Once the old application has been removed from the device, perform a now Login/download.

<sup>51</sup> https://faq.codesys.com/display/CDSFAQ/CODESYS+Development+System

<sup>52</sup> https://content.helpme-codesys.com/en/CODESYS%20Development%20System/\_cds\_cmd\_reset\_origin\_device.html

## 4.3.15 How to: Go online via CAN connection (EN)

Normally, the IDE always connects to the runtime system via Ethernet. But it is also possible that the IDE can also connect via CAN.

# 4.3.15.1 Prerequisite:

- The runtime must support this
- The gateway must be set up accordingly

The following config entries are necessary in the Gateway.cfg file:

```
[ComponentManager]
Component.1=CmpBlkDrvCANClient
Component.2=CmpPCANBasicDrv
;Component.5=CmpNameServiceServer
[CmpRouter]
0.MainNet=<NetzwerkName>
1.MainNet=BlkDrvCanClient
[CmpBlkDrvCanClient]
0.Name=BlkDrvCanClient
0.NetId=0 ; CANbus Network Id (0..n)
0.Baudrate=500 ; CANbus Baudrate in kbit/s
0.NodeId=1 ; unique NodeId im CanNetz
```

# 4.3.16 Libraries - FAQ (EN)

# 4.3.16.1 'ConvertUTF8toUTF16': How is the parameter 'bStrictConversion' intended? (EN)

Here we refer to the following entry in the Codesys Online Help (OLH): ConvertUTF8toUTF16 (FUN)<sup>53</sup>

#### 4.3.16.1.1 Explanation

Not every sequence of bytes is a UTF-8 string. So if the input is wrong, errors can occur when reading the string.

<sup>53</sup> https://help.codesys.com/webapp/f05s9gz\_szohAX709\_ptH3StSaE%2FConvertUTF8toUTF16;product=StringUtils;version=3.5.17.0

The option '**bStrictConversion**' is to be interpreted in such a way that the function terminates as soon as an error occurs during reading.

- After that (if such an error occurred during reading) there is not much usable data left to continue working with.

Without the option, it will probably output an illegal character and simply continue with the next byte.

#### 4.3.16.1.2 Our recommendation

So we would recommend here to always use "true" for this option.

#### See also ....

- Our CODESYS Online Help<sup>54</sup>
- Other customer questions submitted under Forge<sup>55</sup>
- The Codesys Online Help (OLH)<sup>56</sup> Website (pre SP18 link)

#### 4.3.16.2 CAA File Library (EN)

#### 4.3.16.2.1 Error code and meaning

• 5802

The error is generated by the subordinate library "CAA Async Manager". This can execute only 20 jobs (file operations) simultaneously.

#### 4.3.16.3 Code-sign a library (EN)

#### 4.3.16.3.1 Problem and error description

The following steps are required when signing a compiled library with a Digital Signature is requested.

#### 4.3.16.3.2 Step-by-step guide

1. Create a code signing certificate and add it to the Windows cert store (See informational note below on the 'Powershell command')

<sup>54</sup> https://www.helpme-codesys.com/

<sup>55</sup> https://forge.codesys.com/forge/talk/

<sup>56</sup> https://help.codesys.com/

2. Add the certificate into View > Security Screen > User > Digital Signature

| Certificate Selection -                                                                           |                                                                                                    |                                                          |                                                          |                  |  |
|---------------------------------------------------------------------------------------------------|----------------------------------------------------------------------------------------------------|----------------------------------------------------------|----------------------------------------------------------|------------------|--|
| Select the certificate for your digital signature. You need the private key for this certificate. |                                                                                                    |                                                          |                                                          |                  |  |
|                                                                                                   |                                                                                                    | Issued for                                               | Issued by                                                | Valid from       |  |
| 1                                                                                                 | ing and a second second second second second second second second second second second second second second se | But surely you have your own CA signed code signing cert | But surely you have your own CA signed code signing cert | 21/07/2021 15:09 |  |
|                                                                                                   |                                                                                                    |                                                          |                                                          |                  |  |
|                                                                                                   |                                                                                                    |                                                          |                                                          |                  |  |
|                                                                                                   |                                                                                                    |                                                          |                                                          |                  |  |
|                                                                                                   |                                                                                                    |                                                          |                                                          |                  |  |
| F                                                                                                 | _                                                                                                    |                                                          |                                                          |                  |  |
|                                                                                                   | <u>د ا</u>                                                                                                    |                                                          |                                                          |                  |  |
|                                                                                                   | Â.                                                                                                    | ×                                                        |                                                          |                  |  |
| Ŀ                                                                                                 | N V V V                                                                                                    | certificate from the store below to the selection above  |                                                          |                  |  |
|                                                                                                   |                                                                                                    |                                                          | Issued for                                               | lssu             |  |
|                                                                                                   |                                                                                                    |                                                          | But surely you have your own CA signed code sig          | ning cert But s  |  |

- 3. Select the "Enforce signing of compiled libraries" on that same screen
- 4. Save as compiled library

Powershell command:

\$cert = New-SelfSignedCertificate -DNSName "www.self.signed" -CertStoreLocation Cert: \CurrentUser\My -Type CodeSigningCert -Subject "But surely you have your own CA signed code signing cert"

# 4.3.16.4 Library Development, Project Information: 'Library compatibility' and 'Released' check (EN)

The article refers to the Library Development<sup>57</sup>, Project Information<sup>58</sup>

<sup>57</sup> https://content.helpme-codesys.com/en/LibDevSummary/guidelines.html 58 https://content.helpme-codesys.com/en/LibDevSummary/projectinfo.html
| le Summary Prop         | erties Statistics Licensing Signing                                                                 |
|-------------------------|----------------------------------------------------------------------------------------------------|
| Company                 | 35 - Smart Software Solutions GmbH                                                                  |
| Title                   | CODEYS Common Library Template                                                                      |
| Version                 | 3.5.16.XX                                                                                           |
| Library Categories      |                                                                                                    |
| Default namespace       | TMP                                                                                                 |
| Placeholder             | PlaceholderTemplate                                                                                 |
| Author                  | 35 - Smart Software Solutions GmbH                                                                  |
| Description             | Library project template with all possible<br>element types, docu and a sample project<br>structure |
| Library compatibility   | CODESYS V3.5 SP16                                                                                   |
| The fields in bold lett | ters are used to identify a library.                                                                |
| Automatically generate  | 'Library Information' POUs                                                                          |
| Automatically generate  | 'Project Information' POUs                                                                          |
|                         |                                                                                                    |

## 4.3.16.4.1 What is the 'Library compatibility' under Project Information for?

The 'Library compatibility' version was introduced mainly to cover, that signed libraries cannot be used in older projects anymore.

So, it was for checking the compatibility between different CODESYS Versions.

This setting has been removed since SP17 and is substituted by internal checks.

| Company                | CODESYS GmbH                                                                                        |
|------------------------|----------------------------------------------------------------------------------------------------|
| Title                  | CODEYS Common Library Template                                                                      |
| Version                | 3.5.17.0 Release                                                                                    |
| Library Categories     |                                                                                                    |
| Default namespace      | TMP                                                                                                 |
| Placeholder            | PlaceholderTemplate                                                                                 |
| Author                 | CODESYS GmbH                                                                                        |
| Description            | Library project template with all possible<br>element types, docu and a sample project<br>structure |
|                        |                                                                                                    |
| The fields in hold let | ters are used to identify a library                                                                 |
|                        | the area to rate in y and any.                                                                      |
|                        | him to former a financia                                                                            |

## 4.3.16.4.2 When is the 'Released' box supposed to be checked? Is there a guideline for this?

The "Released" flag should be set as soon as a library has reached the final state of development and testing and will be deployed to your customers.

We always set this flag for the final release build of a new version.

See also: Library Properties<sup>59</sup>

#### See also ....

- Our CODESYS Online Help<sup>60</sup> (OLH)
- OLH: Our Library Development Summary<sup>61</sup> for library development
- OLH, library development: Project Information<sup>62</sup>, and Library Properties<sup>63</sup>
- Other customer questions submitted under Forge<sup>64</sup>
- The Codesys Online Help<sup>65</sup> Website (pre SP18 link

## 4.3.17 Microsoft Edge Webview2 Runtime (EN)

The Codesys Visualization is using the alternative browser WebView2 since the release of Codesys Visualization Add-on v4.3.0.0.

- If the computer is online, Microsoft Edge Webview2 Runtime is automatically installed with the Codesys Setup.
- If the computer is offline, the user has to manually install the software before executing the Codesys installation.

You can download the standalone installer from the Microsoft side: https://developer.microsoft.com/en-us/microsoft-edge/webview2

- 62 https://content.helpme-codesys.com/en/LibDevSummary/projectinfo.html
- 63 https://content.helpme-codesys.com/en/LibDevSummary/properties.html
- 64 https://forge.codesys.com/forge/talk/

<sup>59</sup> https://content.helpme-codesys.com/en/LibDevSummary/properties.html 60 https://www.helpme-codesys.com/

<sup>61</sup> https://content.helpme-codesys.com/en/LibDevSummary/index.html

<sup>65</sup> https://help.codesys.com/

## 4.3.17.1 Some known issues:

#### Problems when displaying the visualization in online mode.

User can experience some problems when displaying the visualization in online mode. There, the following error message will showed up:

The installed WebView2 Runtime version is not compatible to the Visualization version. Please update your WebView2 installation to at least version 95

#### 4.3.17.1.1 Solution:

Apparently, there are some installations where a fixed and pretty old version of the WebView2 runtime is installed, which triggers this problem.

To fix this, you can uninstall the currently installed WebView2 Runtime using the installed program dialog of your Windows computer:

- Use [Windows] and [I] keys, to start in the Windows-settings, then chose the "Apps" Section.
- Select the 'Microsoft Edge Webview2 Runtime' and use the uninstallation function:

| Microsoft Edge WebVie | w2-Laufzeit |                |
|-----------------------|-------------|----------------|
| <br>113.0.1774.50     |             |                |
|                       | Ändern      | Deinstallieren |

• Afterward, you can install the self updating package ("evergreen") from the Microsoft Website: https://developer.microsoft.com/en-us/microsoft-edge/webview2/#download-section

All recent released versions of CODESYS Setups will already deliver this variant of the WebView2 runtime, so customers should not experience such problems.

An error is shown when using "Support client animations..." option.

If "Support client animations..." is activated, an error message can appear when calling up the images in "online" mode:

It is not jet possible to display visualization in online mode when client animation and overlay of native controls are active.

## 4.3.17.1.2 Solution:

The overlay visu is displayed online via an embedded browser in the programming system.

Since version 4.3.0.0 of the Visu, WebView2 is typically used here. Previously (and currently still as a fallback) also CEF is used.

#### The Codesys Setup does not recognize the WebView2 Runtime.

After installing the Microsoft Edge Webview2 Runtime manually, the CODESYS setup doesn't recognize this installation.

## 4.3.17.1.3 Solution:

Install Microsoft Edge Webview2 Runtime with Windows Admin rights.

## 4.3.18 New CODESYS Versions - FAQ (EN)

4.3.18.1 Modularization of the Development System - Installation Issues (>= SP17) (EN)

#### Important

Everyone working with SP17 or newer must read the Whitepaper: Modularization from the User Perspective<sup>66</sup>

#### 4.3.18.1.1 Summary

With SP17 the CODESYS Development System has been modularised. This means that much of the functionality which was built into the SP16 installer has been moved to addons. Normally, if one selects

<sup>66</sup> https://help.codesys.com/webapp/\_cds\_codesys\_modularization;product=codesys;version=3.5.17.0

"Complete Installation" these addons are automatically installed, but there could be a problem installing these addons, for example low disk space.

### 4.3.18.1.2 Problem 1

I want everything that was in SP16 before the modularisation.

## 4.3.18.1.3 Solution 1

Here is an export of a fresh installer immediately after installing with SP17 Patch 0 "Complete Install" option. Install it with Start > CODESYS > CODESYS Installer: EverythingFromTheSP17\_0Setup.installation-config (see page 112)

## 4.3.18.1.4 Problem 2

I only have the option to create a POU in ST

## 4.3.18.1.5 Solution 2

Ladder, FBD, IL, SFC and CFC are now optional free addons. The setup selects these by default but you are able to unselect them. Also if you use CODESYS Installer to Add an Installation, it will not select these plugins for you.

So if you want Ladder or Function Block Diagram or Instruction List, you must open Start > CODESYS > CODESYS Installer, select "Change" for your installation, select Browse, and search for the package named "CODESYS LD/FBD" with the magnifying glass. Note that for search purposes, the package does not have "Ladder" nor "Function Block Diagram" nor "Instruction List" in the name nor details. If you need Instruction list, you still need to enable it in the IDE using Tools > Options > FBD, LD and IL editor > IL > Enable IL.

Continuous Function Chart is another package, you must search for "CFC".

Sequential Function Chart is another package, you must search for "SFC".

#### 4.3.18.1.6 Problem 3

There was an error installing "Compatibility Package" during install

## 4.3.18.1.7 Solution 3

- 1. Uninstall CODESYS
- 2. Delete the following folder C:\ProgramData\AP\PlugInCaches
- 3. Cleanup CODESYS installation folder by deleting it (e.g. C:\Program Files\CODESYS 3.5.17.0)
- 4. Reinstall CODESYS

5. If the problem is still there, uninstall all Microsoft Visual C++ Redistributable versions from windows, and then repeat the reinstallation above

## 4.3.18.1.8 Problem 4

I try to install package A, but it complains that it is missing a dependency package B

#### 4.3.18.1.9 Solution 4

Install the package instead via Windows Start Menu > CODESYS > CODESYS Installer. This will resolve the dependencies. Alternatively, locate package B and install it first.

## 4.3.18.1.10 Problem 5

I cannot find the CODESYS Installer.

## 4.3.18.1.11 Solution 5

It is typical to find programs using \[Windows Key] + Type the name of the program you are looking for. This Search however requires that your Start Menu is indexed by your operating system. Often an administrator will have disabled Cortana. If this is the case, your start menu index is not updated, so you can find old entries such as Notepad, but not new entries such as CODESYS Installer.

The alternative way to find programs from the start menu, if you have this MS Windows limitation, is to scroll through the list to CODESYS > CODESYS Installer

Alternatively, it is here: "C:\Program Files (x86)\CODESYS\APInstaller\APInstaller.GUI.exe"

## 4.3.18.1.12 Problem 6

I cannot use the newest version Vizualisation AddOn to work with an older PLC Application.

Or, I cannot use the newest version of a particular AddOn to work with an older PLC Application.

#### 4.3.18.1.13 Solution 6

Essentially, if you want to use Visualisation Profile Version 4.1.0.0 in your project, you need to have exactly Visu Addon 4.1.0.0 installed as the latest Visu Addon. Specifically not 4.2.0.0, nor 4.0.0.0.

If you want to use version 4.0.0.0 or earlier (eg 3.5.16.10) in your project, you need to have exactly Visu Addon 4.0.0.0 installed as the latest Visu Addon. Specifically not 4.1.0.0.

This is because, through modularisation, the latest IDE no longer is tied down to a specific version of a package. So for maximum compatibility, the user can now be assured that when working with a project at a particular Visu version profile, they are using exactly the matching addon for this.

So what are the options for the user:

1. Always upgrade to the latest version. If you open an older project, update the Visualisation version profile to the latest, and you can now use the old project. The problem here is, you will not be able to go online to an exwithout downloading a change.

2. Use CODESYS Installer to prepare another installation, which uses instead the other versions of the Addons. Note that even though another installation is listed, in practice this is just one 'installation' of the CODESYS IDE on the hard drive, with each one loading a different set of plugins.

In future, when you open a project which was created with Visualisation Addon 4.1.0.0, in a Installation which has Visualization Addon 4.2.0.0, you will be prompted to either switch to an existing or create a new installation, which uses the correct Addon Version.

The same compatibility rules now hold true for almost all addons - if you want to use a previous project, you either use exactly the same addon versions, or you can choose upgrade the project to use the latest addons. An upgrade may require either an online change, or a complete download.

## 4.3.18.1.14 Problem 7

For some fieldbusses, some tabs are missing, for example the General Tab of Modbus.

## 4.3.18.1.15 Solution 7

Use CODESYS Installer to install the correct Addon for your Fieldbus, for example CODESYS Modbus.

## 4.3.18.2 Some new things to look out for in CODESYS SP18 (EN)

## 4.3.18.2.1 1 You can no longer switch to an older compiler version

This was done with improvement number CDS-74626

- Release Note:
  - [[GENERAL]]

\* The choice of the compiler version is limited to only the newest version or the version already used in the project.

This applies to the project compiler settings and the project environment dialog.

...

See also the Whitepaper: Modularization from the User Perspective<sup>67</sup>

<sup>67</sup> https://content.helpme-codesys.com/en/CODESYS%20Development%20System/\_cds\_codesys\_modularization.html

- If you want to create a new project for an old controller, you should use the newest compiler version anyway.
- If for some reason you need exactly an older compiler version for a new project, you must install that old version and create a project there.

## 4.3.18.2.2 2 Datatype STRING can now be either UTF8 or the old format, ASCII

Check out the documentation https://content.helpme-codesys.com/en/ CODESYS%20Development%20System/\_cds\_utf8\_encoding.html

You can enable it with this setting (below screenshot), and all STRINGs will be treated as UTF8 strings.

If it is deselected, you can still have a UTF8 STRING literal, by typing UTF8#'aäoöuü'. In this case, the string is stored as [61 **C3 A4** 6F **C3 B6** 75 **C3 BC** 00]. If you have the setting unticked and type instead 'aäoöuü', you get [61 **E4** 6F **F6** 75 **FC** 00]

You can also decorate a STRING with this attribute to force UTF8 monitoring. {attribute 'monitoring\_encoding' := 'UTF8'}

| Project Settings        |                                                 |
|-------------------------|-------------------------------------------------|
| Compile options         | Compile options                                 |
| Compiler warnings       | Constitution                                    |
| 前 Library development   | Compiler Version                                |
| Monitoring              | Fix version 3.5.18.0                            |
| 🗁 Page Setup            | 1 The newest available compiler version is used |
| 👸 Security              |                                                 |
| 🕄 SFC                   | Settings                                        |
| SoftMotion              | Allow unicode characters for identifiers        |
| 🖷 Source Download       | Replace constants                               |
| 🖇 Static Analysis Light | Enablelogging inbreakpoints                     |
| 😫 Users and Groups      |                                                 |
| Visualization           |                                                 |
| Visualization Profile   | Compiler Warpings                               |

## 4.3.18.2.3 3 You can now symbolically access the IO channels

Check out the OnlineHelp for more information on Symbolic Access to I/O Channels<sup>68</sup>.

This is a new feature.

In case of any problems, a workaround is to just use the old access method, which is still possible.

### 4.3.18.2.4 4 Generic constants for Functionblocks

Check out the OnlineHelp for more information on Variable: VAR\_GENERIC CONSTANT<sup>69</sup>

These are intended to replace the deprecated Library parameter list.

<sup>68</sup> https://content.helpme-codesys.com/en/CODESYS%20Development%20System/\_cds\_symbolic\_access\_io\_channels.html 69 https://content.helpme-codesys.com/en/CODESYS%20Development%20System/\_cds\_vartypes\_var\_generic\_constant.html

#### 4.3.18.2.5 5 "Offline" Online help and "Online" Online help have changed

help.codesys.com<sup>70</sup> has been replaced with www.helpme-codesys.com,<sup>71</sup> and has become a completely new platform. Keyword: Faster.

The Offline .chm files are now HTML files, which duplicates the www.helpme-codesys.com<sup>72</sup> website for offline use.

The web page (help.codesys.com<sup>73</sup>) will still remain. The reason for this is that old Codesys development environments have implemented their link to the old online help on it, and this must continue to exist at least as a basis for these environments.

## 4.3.19 Programming of Applications - FAQ (EN)

4.3.19.1 Acknowledge Alarms from the IEC Code

- Create a "Standard project" and select CODESYS Control Win V3 as the device.
- Define the target system by means of the Network scan.

| AlarmIecAck.project* - CODESYS                        |                        |                          | -            |                                                      |
|-------------------------------------------------------|------------------------|--------------------------|--------------|------------------------------------------------------|
| File Edit View Project Build Online Debug Tools Windo | ow Help                |                          |              |                                                      |
| 🎦 😅 📓 🗠 🗠 🖇 🖻 🛍 🗙 🖬 🏰 🌿 📗 🌾 🎌                         | 1 🖻 🛅 🕤 🔠 🔍 🦻          | 🗉 %   Çili Fili dil 🕫 🖇  | ◆  罰 〒  ∛    |                                                      |
|                                                       |                        |                          |              |                                                      |
| Devices 👻 🕂 🗙                                         | Device X               |                          |              |                                                      |
| AlarmIecAck                                           |                        | Constant Coloma D        | ter des      |                                                      |
| Device (CODESYS Control Win V3)                       | Communication Settings | Scan network Gateway • D | evice •      |                                                      |
| B C Application                                       | Applications           |                          |              |                                                      |
| 👔 Library Manager                                     |                        |                          | •            |                                                      |
| PLC_PRG (PRG)                                         | Backup and Restore     |                          | 10 10 10 10  |                                                      |
| King Task Configuration     Add State (IEC Tasks)     | Files                  | •                        |              | •••                                                  |
| PLC PRG                                               | 1                      |                          | Gateway      |                                                      |
|                                                       | LOG                    |                          | Gateway-1    | ▼ [0301.A000.034A] (active)                          |
|                                                       | PLC Settings           | I                        | P-Address:   | Device Name:                                         |
|                                                       | DLC Shall              | <br>                     | ocalhost     | KERNTPC                                              |
|                                                       | r Lo Jilei             | P 1                      | Port:<br>217 | Device Address:<br>0301.4000.0344                    |
|                                                       | Users and Groups       |                          |              | Tt ID.                                               |
|                                                       | Access Rights          |                          |              | 0000 0001                                            |
|                                                       |                        |                          |              | Target Type:                                         |
|                                                       | Symbol Rights          |                          |              | 4096                                                 |
|                                                       | Task Deployment        |                          |              | Target Vendor:<br>35 - Smart Software Solutions GmbH |
|                                                       | Status                 |                          |              | Target Version:<br>3.5.14.30                         |
|                                                       | Information            |                          |              |                                                      |

• Adapt the POU PLC\_PRG as follows:

- 71 http://www.helpme-codesys.com,
- 72 http://www.helpme-codesys.com

<sup>70</sup> http://help.codesys.com

<sup>73</sup> http://help.codesys.com

#### Declaration

| VAR | vCroateAlarm1 |   | <b>POOL</b> • |
|-----|---------------|---|---------------|
|     | xcreateAtarmi | • | DUUL;         |
|     | xCreateAlarm2 | : | BOOL;         |
|     | xCreateAlarm3 | : | BOOL;         |
|     | xCreateAlarm4 | : | BOOL;         |
|     | xAckAll       | : | BOOL;         |
|     | xAckErr       | : | B00l;         |
| END | _VAR          |   |               |
|     | _             |   |               |

Insert an Alarm configuration in the device tree.
 Here, the Error, Info and Warning, alarm classes are created automatically, as well as the AlarmStorage object.

In addition, an AlarmManagerTask is created.

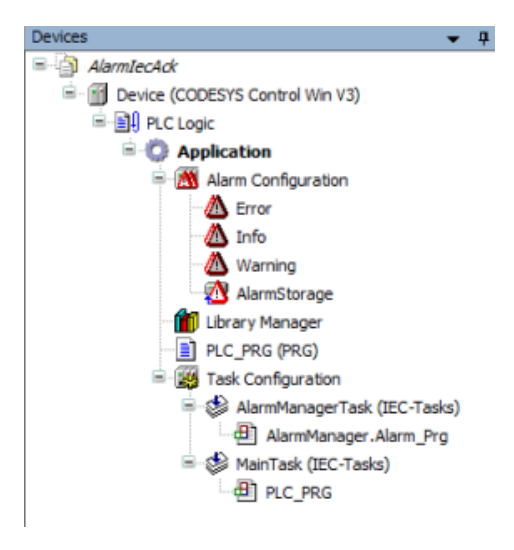

Form the alarm classes, set the acknowledgement type to REP\_ACK:

| Devices                             | <b>→</b> ₽ X | /   | T Device         |        | Warning >   | (                      |         |                     |
|-------------------------------------|--------------|-----|------------------|--------|-------------|------------------------|---------|---------------------|
| AlarmIecAck                         |              |     |                  |        | Advanuladay | ment                   |         |                     |
| 🖻 🕤 Device (CODESYS Control Win V3) |              | P   | riority: 30      | *<br>* | Acknowledge | ement<br>amant mathoda |         |                     |
| i≡                                  |              |     | Archiving        |        | Acknowledg  | fement method          | KEP_ACI |                     |
| 🖻 🧔 Application                     |              |     |                  |        | acknowl     | edge separately        |         |                     |
| Alarm Configuration                 |              |     |                  |        |             |                        |         |                     |
| Error                               |              | l f | Notification act | ions   |             |                        |         |                     |
| 🗠 📶 Info                            |              |     | Action           |        | activate    | deactivate             | confirm | Details             |
| Warning                             |              |     | Click here to a  | idd a  |             |                        |         | Click here to add a |
| 🗠 🚮 AlarmStorage                    |              |     |                  |        |             |                        |         |                     |
| grpError                            |              |     |                  |        |             |                        |         |                     |
| grpWarning                          |              |     |                  |        |             |                        |         |                     |

Insert two new alarm groups, *grpError* and *rgrpWarning*, in the *Alarm configuration* and configure the alarms as follow:

| Textlist: | grpError_1                    | Archiving:                    | 🔞 (none)     |         | <ul> <li>Deactivation:</li> </ul> |                 |             |             |
|-----------|-------------------------------|-------------------------------|--------------|---------|-----------------------------------|-----------------|-------------|-------------|
| ID        | Observation type              | Details                       | Deactivation | Class   | Message                           | Min. pend. time | Latch var 1 | Latch var 2 |
| 0         | 01 Digital                    | PLC_PRG.xCreateAlarm1 = TRUE  |              | 🖄 Error | Error: Message 1                  |                 |             |             |
| 1         | 01 Digital                    | PLC_PRG.xCreateAlarm2 = TRUE  |              | 📶 Error | Error: Message 2                  |                 |             |             |
|           | Click here to add a new alarm | Click here to add a new alarm |              |         |                                   |                 |             |             |
|           | Click here to add a new alarm | Click here to add a new alarm |              |         |                                   |                 |             |             |

| 🖉 🗍 De    | vice 📄 PLC_PRG 🔼 g            | rpError 🔥 grpWarning 🗙         |              |                  |                    |                 |             |             |
|-----------|-------------------------------|--------------------------------|--------------|------------------|--------------------|-----------------|-------------|-------------|
| Textlist: | grpWarning_1                  | <ul> <li>Archiving:</li> </ul> | 🔞 (none)     |                  | ✓ Deactivation:    |                 |             |             |
| ID        | Observation type              | Details                        | Deactivation | Class            | Message            | Min. pend. time | Latch var 1 | Latch var 2 |
| 0         | 01 Digital                    | PLC_PRG.xCreateAlarm3 = TRUE   |              | <u>M</u> Warning | Warning: Message 1 |                 |             |             |
| 1         | 01 Digital                    | PLC_PRG.xCreateAlarm4 = TRUE   |              | 🙆 Warning        | Warning: Message 2 |                 |             |             |
|           | Click here to add a new alarm | Click here to add a new alarm  |              |                  |                    |                 |             |             |

• Adapt the POU PLC\_PRG as follows:

#### Implementation

```
If xAckAll Then
    xAckAll := FALSE;
    AlarmManager.g_AlarmHandler.AcknowledgeAll();
END_IF
If xAckErr Then
    xAckErr := FALSE;
    AlarmManager.g_AlarmHandler.AcknowledgeAllOfGroup(usiAlarmGroupID :=
Alm_AlarmConfiguration_Alarmgroup_IDs.ID_grpError);
END_IF
```

The alarm groups which you have created are provided in the SmartCoding view:

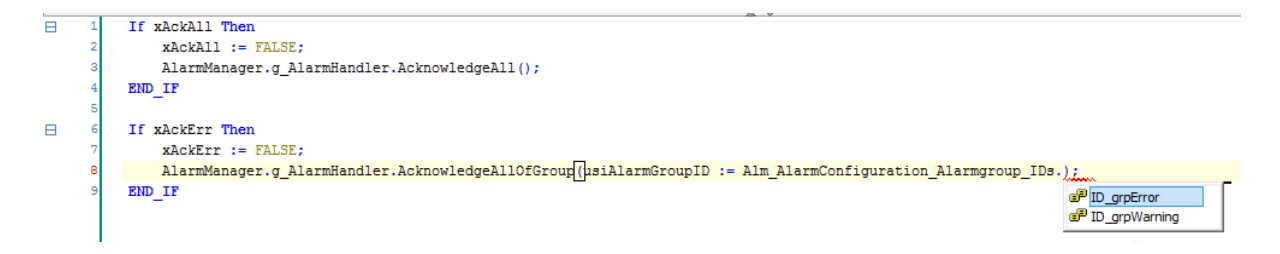

 Insert a visualization in the device tree. Then the Visualisierung Manager is inserted automatically with the TargetVisu and WebVisu visualization types. In addition, a VISU\_TASK is also created automatically.

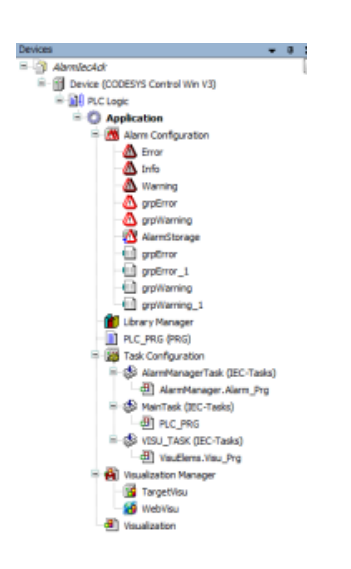

In the Visualization, set an Alarm Table element and configure the element as follows:

| Properties                                      | ¥ 9                 |
|-------------------------------------------------|---------------------|
| V Hiter - 1 K Sortiou - 24 Sort and             | kr • 🗹 Advanced     |
| Property                                        | Yakar               |
| Dement name                                     | Gentleninst_4       |
| Type of element                                 | Alarm table         |
| Delesiource                                     | clocal application> |
| <ul> <li>Alarm configuration</li> </ul>         |                     |
| <ul> <li>Generalisable configuration</li> </ul> |                     |
| Columna Columna                                 | Lill Create new     |
| <ul> <li>Column</li> </ul>                      |                     |
| × (8)                                           | X Delete            |
| Column header                                   |                     |
| Use text alignment L.                           | 10                  |
| Vidth.                                          | 120                 |
| Type of data                                    | Time stamp          |
| Text alignment                                  | Centered            |
| <ul> <li>Colorsettings</li> </ul>               |                     |
| H [4                                            | X Delete            |
| Column header                                   |                     |
| Use text alignment L.                           | 11                  |
| Viideh                                          | 120                 |
| Type of data                                    | Time stamp inactive |
| Text alignment                                  | Lett                |
| <ul> <li>Colorsettings</li> </ul>               |                     |
| H [2]                                           | X Delete            |
| Column header                                   |                     |
| Use text alignment L.                           | 10                  |
| Victh.                                          | 276                 |
| Type of data                                    | Message             |
| Text alignment                                  | Centered            |
| Coloraettings                                   |                     |
| Activate color se                               |                     |
| - Cell fill color                               |                     |
| Colorvarable                                    |                     |
| Line-calor ait                                  | 10                  |
| - Text color                                    |                     |
| Coloryariable                                   |                     |
| List-calor air                                  | 11                  |

· Start the project and test the functionality.

## 4.3.19.2 Automatic Restart of the Application after Resetting from IEC Code FAQ

- Create a "Standard project" and select CODESYS Control Win V3 as the device.
- Define the target system by means of the *Network scan*.

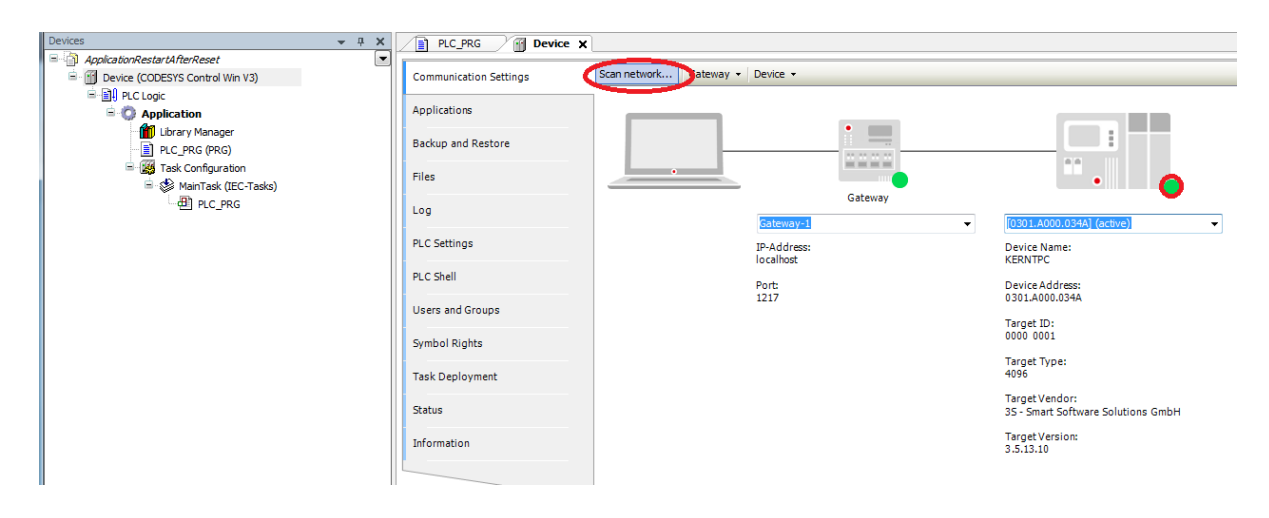

 Open the Library Manager and add the following libraries: CmpApp SysTypes2 interfaces

| PLC_PRG Device Manager X                                                                       |             |                   |
|------------------------------------------------------------------------------------------------|-------------|-------------------|
| 🔓 Add library 🗙 Delete library 🛛 😭 Properties 🗃 Details 🛛 🗐 Placeholders 🛛 🎁 Library repos     | tory        |                   |
| Name                                                                                           | Namespace   | Effective version |
| ਡੇ⊡•ໝ 3SLicense = 3SLicense, 3.5.12.0 (3S - Smart Software Solutions GmbH)                     | _3S_LICENSE | 3.5.12.0          |
| BreakpointLogging = Breakpoint Logging Functions, 3.5.5.0 (3S - Smart Software Solutions GmbH) | BPLog       | 3.5.5.0           |
| CmpApp = CmpApp, 3.5.13.0 (System)                                                             | CmpApp      | 3.5.13.0          |
| 🕬 🚥 IoStandard = IoStandard, 3.5.13.0 (System)                                                 | IoStandard  | 3.5.13.0          |
| Standard = Standard, 3.5.13.0 (System)                                                         | Standard    | 3.5.13.0          |
| SysTypes Interfaces, * (System)                                                                | SysTypes    | 3.5.2.0           |

Create a persistent variable named *PersistentVars*.
 Adapt *PersistentVars* as follows:

Declaration

```
{attribute 'qualified_only'}
VAR_GLOBAL PERSISTENT RETAIN
    xAutoRestart : BOOL;
    udiCnt : UDINT;
END_VAR
```

• Adapt the POU *PLC\_PRG* as follows:

Declaration

```
VAR
sAppName : STRING := 'Application';
result : RTS_IEC_RESULT;

pApp : POINTER TO CmpApp.APPLICATION;
udiState : UDINT;
udiOpState : UDINT;
xInit : BOOL := TRUE;
xReset : BOOL;
END_VAR
```

Implementation

```
IF xInit THEN
    pApp := CmpApp.AppFindApplicationByName(pszString := sAppName, pResult :=
ADR(result));
    xInit := False;
    PersistentVars.xAutoRestart := False;
END_IF
IF xReset THEN
    xReset := FALSE;
    PersistentVars.xAutoRestart := True;
    CmpApp.AppReset(pApp := pApp, usResetOption := CmpApp.RTS_RESET);
END_IF
```

• Create a new function named *taskev\_StopDone* with the return type *DWORD*.

| lame:                  | l               | di la |
|------------------------|-----------------|-------|
| askev_StopDone         |                 |       |
| Type                   |                 |       |
| Program                |                 |       |
| C Function Block       |                 |       |
| Distents:              |                 |       |
| Implements             |                 |       |
| E final                | Abstract        |       |
| Arress specifier:      |                 |       |
|                        |                 | -     |
| Method implement       | ation language: |       |
| Structured Text (ST    | )               | Ŧ     |
| Function               |                 |       |
| Return type:           | WORD            | ***   |
|                        |                 |       |
| implementation languag |                 |       |
| and the street         |                 |       |

Then adapt the function as follows:

#### Declaration

```
FUNCTION taskev_StopDone : DWORD
VAR_INPUT
    EventPrm: CmpApp.EVTPARAM_CmpAppStop;
END_VAR
VAR
END_VAR
```

Implementation

```
IF PersistentVars.xAutoRestart THEN
    PersistentVars.udiCnt := PersistentVars.udiCnt + 1;
    CmpApp.AppStartApplication(PLC_PRG.pApp);
END_IF
```

• Open the tab in the task configuration:

| Devices                             | - | д | × | PLC_PRG Device Contract Manager 🧭 Pe                        |
|-------------------------------------|---|---|---|-------------------------------------------------------------|
| ApplicationRestartAfterReset        |   |   | - | Task Groups Monitor Variable Usage System Events Properties |
| 🖮 🔟 Device (CODESYS Control Win V3) |   |   |   |                                                             |
|                                     |   |   | 9 | Add Event Handler Skemove Event Handler 🛛 👽 Event Info 📋    |
| 🖹 💮 Application                     |   |   |   | Name Description                                            |
| 📶 Library Manager                   |   |   |   |                                                             |
| PLC_PRG (PRG)                       |   |   |   |                                                             |
| taskev_StopDone (FUN)               |   |   |   |                                                             |
| 🖃 🌃 Task Configuration              |   |   |   |                                                             |
| 😑 💕 MainTask (IEC-Tasks)            |   |   |   |                                                             |
| PLC_PRG                             |   |   |   |                                                             |
| T PersistentVars                    |   |   |   |                                                             |

Create a new event of type *StopDone* and assign the function *taskev\_StopDone* to it.

| Add Event Handler       | ×                                                                               |
|-------------------------|---------------------------------------------------------------------------------|
| Event:                  | StopDone                                                                        |
| Function to call:       | taskev_StopDone                                                                 |
| Scope:                  | Application     POUs                                                            |
| Implementation language | Structured Text (ST)                                                            |
| Description:            | Called afterapplication stops. Context=Communicationtask.<br>Debugging=Disabled |
|                         | OK Cancel                                                                       |

| Task Groups Mor                                                                  | itor Variable Usage System Events Propertie | es                 |   |                  |        |  |  |  |
|----------------------------------------------------------------------------------|---------------------------------------------|--------------------|---|------------------|--------|--|--|--|
| 🖶 Add Event Handler  💥 Remove Event Handler   🐠 Event Info 📄 Open Event Function |                                             |                    |   |                  |        |  |  |  |
| Name                                                                             | Description                                 | Context Debugging  |   | Function to call | Active |  |  |  |
| 🞸 StopDone                                                                       | Called after application stops              | Communication task | × | taskev_StopDone  |        |  |  |  |
|                                                                                  |                                             |                    |   |                  |        |  |  |  |

• Start the project and set the variable *xReset* to *TRUE* in order to index it.

| Devices                                 | <b>▼</b> ₽ 3 | ×    | PLC_PRG M De              | vice 🎢 Libra | ary Manager 🛛 🔏 P | ersistentVars 🗙 📄 | taskev_StopDone |     |
|-----------------------------------------|--------------|------|---------------------------|--------------|-------------------|-------------------|-----------------|-----|
| ApplicationRestartAfterReset            | [            | •    | Device.Application.Persis | tentVars     |                   |                   |                 |     |
| 🖹 🧐 Device [connected] (CODESYS Control | l Win V3)    |      |                           | -            |                   |                   |                 | -   |
| 🖹 🗐 PLC Logic                           |              | - 11 | Expression                | Type         | Value             | Prepared value    | Address         | Com |
| 🖹 🔘 Application [run]                   |              |      | xAutoRestart              | BOOL         | FALSE             |                   |                 |     |
| 📲 📶 Library Manager                     |              |      | 🧭 udiCnt                  | UDINT        | 5                 |                   |                 |     |
| PLC_PRG (PRG)                           |              | - 11 |                           |              |                   |                   |                 |     |
| taskev_StopDone (FUN)                   |              | - 11 |                           |              |                   |                   |                 |     |
| 🖃 🌃 Task Configuration                  |              | - 11 |                           |              |                   |                   |                 |     |
| 🖹 👙 MainTask (IEC-Tasks)                |              | - 11 |                           |              |                   |                   |                 |     |
| PLC_PRG                                 |              | - 11 |                           |              |                   | N                 |                 |     |
| T PersistentVars                        |              |      |                           |              |                   | 13                |                 |     |
|                                         |              | - 11 |                           |              |                   |                   |                 |     |
|                                         |              |      | i                         |              |                   |                   |                 |     |

The variable PersistantVars.udiCnt is incremented from the application with each restart.

## 4.3.19.3 Checking values for invalidity ('NaN')

The library *FloatingPointUtils* is available for this from version V3.5.9.0.

Alternatively, the variable can also be tested against itself.

| Devices 💌 🔻 👎                                                 | х | Library Manager                                                 | PLC_PRG 🗙 🖷                                           | Device                                        |
|---------------------------------------------------------------|---|-----------------------------------------------------------------|-------------------------------------------------------|-----------------------------------------------|
|                                                               |   | Device.Application.PLC_                                         | _PRG                                                  |                                               |
| □ OPTICE [connected] (CODESTS Control Win V3) □ - □ PLC Logic |   | Expression                                                      | Туре                                                  | Value                                         |
| 🖃 💮 Application [run]                                         |   | r1                                                              | LREAL                                                 | NaN                                           |
| 📶 Library Manager                                             |   | 🔷 iVal                                                          | INT                                                   | -1                                            |
| PLC_PRG (PRG)                                                 |   | 🔷 xIsRealVal                                                    | BOOL                                                  | INUE                                          |
| 🖃 🎆 Task Configuration                                        |   | 🔷 xIsNaN                                                        | BOOL                                                  | TRUE                                          |
| □ 读 Maintask<br>上型 PLC_PRG                                    |   | 1 r1 NaN<br>2<br>3 xIsRealVal<br>4<br>5 xIsNaN TRUE<br>6 RETURN | := SQRT(iVal -1<br>RUE := FPU.IsLReal<br>:= r1 NaN <> | );<br>NaN(r1 <u>NaN</u> );<br>r1 <u>NaN</u> ; |

4.3.19.4 Codesys Exception: division by zero (Implicit Checks: Division checks) (EN)

| Device 🗙               |          |                  |                                                                                                    |                    |
|------------------------|----------|------------------|----------------------------------------------------------------------------------------------------|--------------------|
| Communication Settings | Compone  | ents 🕶 ቅ 🖶 😫 🚺 0 | ♀ 0         € 4         ● 101         ⑨ 0         Search in messages         ♀         ♀         ♀         PlcLog | ▼ UTC Time I I III |
| Applications           | Severity | Time Stamp       | Description                                                                                                    | Component          |
| Applications           |          | :00:11.416       | *SOURCEPOSITION* App=[Sim.Device.Application] area=3, offset=48991                                                | CmpIecTask         |
| Backup and Restore     |          | :00:11.416       | *EXCEPTION* [DivisionByZero] occurred: App=[Sim.Device.Application], Task=[MainTask]                              | CmpIecTask         |
|                        | 0        | :00:04.253       | Application [Sim.Device.Application] loaded via [Download]                                                        | СтрАрр             |
| Files                  | 0        | .:57:23.689      | CODESYS Control ready                                                                                             | CM                 |
|                        | 0        | .:57:23.689      | Setting router 1 address to (0000)                                                                                | CmpRouter          |
| Log                    | 0        | .:57:23.689      | Network interface for mainnet=BlkDrvTcp not found                                                                 | CmpRouter          |
|                        | • •      | .:57:23.689      | Setting router 0 address to (0000)                                                                                | CmpRouter          |
| PLC Settings           | 0        | .:57:23.689      | Network interface for mainnet=Placeholder_not_use not found                                                       | CmpRouter          |
|                        | 0        | :57:23.687       |                                                                                                    | CM                 |

To prevent an exception in the application (caused by a division by zero) it is best to check all code for division by any variable,

and make sure it can never be zero (or at least won't execute the division if it is zero).

If you don't want to do this (and f.e. want to automatically divide by 1 if there is a zero), you can add the objects "POUs for Implicit Checks...<sup>74</sup>." to your application.

Use the Steps within the OnlineHelp for more detail<sup>75</sup>. In principle, the following is done:

- Enable the "Division checks" options.
- CODESYS will automatically create a code and call this with every division to check if the variable value is 0.
- The Code will then replace this by 1, see Example.

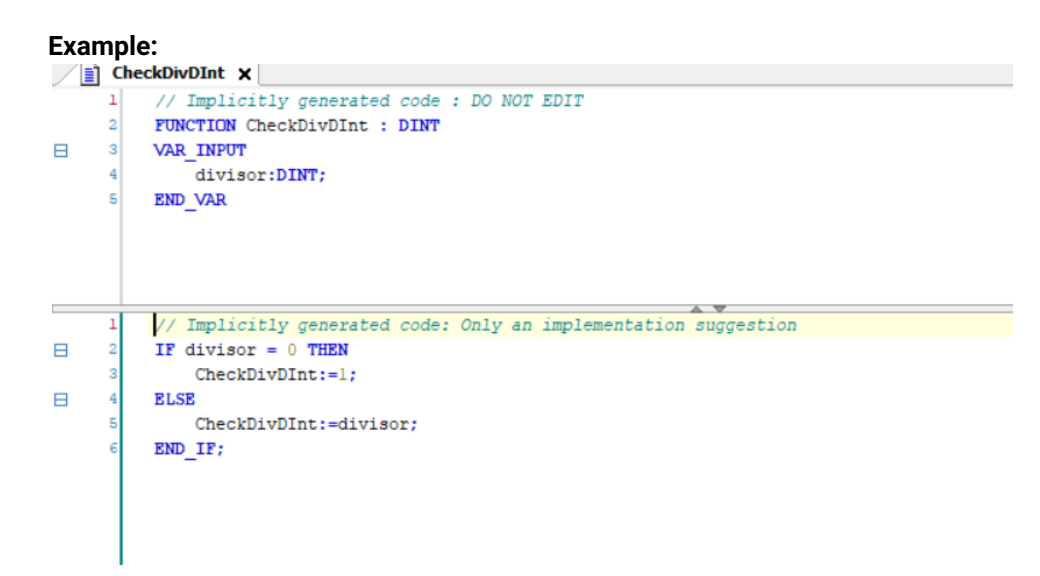

4.3.19.4.1 Regarding Implicit Checks:

#### **Consequence when using Implicit Checks**

- The code will be somewhat larger and therefor slower.
- Our recommendation is to use it only on application development phase, later on the final machine remove them.
   Reason: it will use a lot of resources and performance.
- Keep in mind, that actually the check functions are only wrapped around the FB's / POU's in the project, they are not used in the libraries of the project.

<sup>74</sup> https://content.helpme-codesys.com/en/CODESYS%20Development%20System/\_cds\_f\_obj\_pous\_implicit\_check.html 75 https://content.helpme-codesys.com/en/CODESYS%20Development%20System/\_cds\_using\_pous\_for\_implicit\_check.html

The POUs for implicit checks must NOT be copied, renamed or the declaration changed in any way! See also, the comment above the functions insistently will point this out! Which function is called, depends in principle on the involved data types with the divisions (usually from the largest involved, (e.g. LINT / INT => LINT variant).

For more Information, consult the Codesys OnineHelp under POUs for Implicit Checks.<sup>76</sup> See also the faq on Error Checking with "POU for implicit checks"<sup>77</sup>.

## 4.3.19.5 CODESYS Task configuration (EN)

See also the Codesys OnlineHelp on 'Object: Task Configuration'78

## 4.3.19.5.1 Questions:

#### What if the task computation time is longer than its cycle time?

#### 4.3.19.5.1.1 Questions:

- What happens, if the computation time of a task is longer than its cycle time? (Linux, rt\_Preempt patched kernel)
- Does the task list then become longer and longer?
- Or are these task calls discarded?

#### 4.3.19.5.1.2 Answer:

This does depend on their set priority.

#### Real-time tasks (0-15):

- The task is restarted immediately.
- If the task has calculated longer than twice the cycle time, no attempt is made to make up for all lost cycles, only the last one.

non-real-time tasks (16-31):

<sup>76</sup> https://content.helpme-codesys.com/en/CODESYS%20Development%20System/\_cds\_f\_obj\_pous\_implicit\_check.html

<sup>77</sup> https://faq.codesys.com/pages/viewpage.action?pageId=3538982

<sup>78</sup> https://content.helpme-codesys.com/en/CODESYS%20Development%20System/\_cds\_f\_reference\_task\_configuration.html

- The lost cycles are discarded.
- Next start time is the next cycle time in the future.

#### By the setting

```
[SysTask]
Linux.SkipLostCycles=1
```

the same behavior can be achieved for realtime tasks as for non-realtime tasks.

#### Prioritys: The use of 'realtime' and 'non-realtime'.

#### 4.3.19.5.1.3 Questions:

- What is the difference between 'realtime' (priority 0-15) and 'non-realtime' (priority 16-31)? (Linux, rt\_Preempt patched kernel)
- Are the priorities within the range of 0-15 and 16-31 in principle equivalent?

#### 4.3.19.5.1.4 Answer:

For example, on a Linux Runtime System: The Prio setting 0-15 is mapped to the Linux Schedule Policy SCHED\_FIFO The Prio setting 16-31 is mapped to the Linux schedule policy SCHED\_OTHER

Prio 0-15 runs in the context of realtime, if your Linux has a rt\_Preempt patched kernel<sup>79</sup>.

#### Prioritys: One task priority settings.

#### 4.3.19.5.1.5 Question:

For a project with only one task, does it make a difference if the task priority is 0 or 15? (Linux, rt\_Preempt patched kernel)

#### 4.3.19.5.1.6 Answer:

Basically, you always have to observe and consider the whole system. That is important! The IEC tasks competes with the SystemTask of Linux or those of other applications running on the device.

#### For example, under Linux:

- SoftIRQS are scheduled with the SCHED\_FIFO/50 priority.
- The IEC-prio 0 is mapped to SCHED\_FIF0/56
- The IEC-prio 10 to SCHED\_FIFO/46.

<sup>79</sup> https://rt.wiki.kernel.org/index.php/Main\_Page

This means the two priorities behave differently with respect to a high interrupt load. Tasks with priority 10 are not affected in their runtime behavior, but tasks with priority 10 may be affected.

See also: Mapping of Task Priorities on a Linux System<sup>80</sup>

#### Type Freewheeling: Definition.

#### 4.3.19.5.1.7 Questions:

- · Type Freewheeling what is the definition?
- · How exactly does it work?

#### 4.3.19.5.1.8 Answer:

For multitasking systems that use our full scheduler: This task does not run in a fixed grid, but puts itself to sleep for a certain time when it has finished calculating.

The minimum "sleep time", which is always ensured by the Runtime, is 1ms, the default "sleep time" is 10ms.

Furthermore, the runtime ensures that all freewheeling tasks together do not cause more than 50% PLC load. Therefore, the "sleep time" is extended if necessary.

Alternatively, the "sleep time" can also be set via the configuration file.

```
[CmpSchedule]
Task.Freewheeling.Cycletime=<time in ms>
```

#### Type Freewheeling: What are the advantages?

#### 4.3.19.5.1.9 Question:

What is the advantage of cyclic-interval to freewheeling?

#### 4.3.19.5.1.10 Answer:

None, In terms of behavior, such a freewheeling task is comparable to a cyclic 10ms task with priority 15-31.

#### Type Status: Executions and re-execution.

#### 4.3.19.5.1.11 Questions:

- Regarding Type Status will the execution occurs once?
- Or will the execution be done again and again as long as the status is true?

<sup>80</sup> https://content.helpme-codesys.com/en/CODESYS%20Development%20System/\_cds\_task\_mapping\_in\_the\_linux\_system.html

## 4.3.19.5.1.12 Answer:

It will occur again and again, as long as the status variable is TRUE. See also: External Event Task<sup>81</sup>

#### Type Status: The difference to Events.

4.3.19.5.1.13 Question:

What is the difference for Type Status to Event?

4.3.19.5.1.14 Answer:

The event task needs a rising edge FALSE->TRUE of the event variable to run.

#### Watchdog: Sensitivity settings.

#### 4.3.19.5.1.15 Questions:

- · What is the purpose of the Watchdog sensitivity setting
- How exactly does it work?

## 4.3.19.5.1.16 Answer:

- With a Sensitivity of 0 or 1, the watchdog is triggered the first time the WatchdogTime is exceeded.
- With a sensitivity of <n> the watchdog is triggered when
  - the WatchdogTime was exceeded in <n> consecutive task cycles, or
  - if a cycle has calculated longer than <n> times the WatchdogTime.

This is intended for applications, which can tolerate a single exceeding of the specified time, but not a multiple exceeding.

#### Task Monitor: Main assessments, based on the task monitor data

#### 4.3.19.5.1.17 Questions:

- How is the task monitor to be judged?
- (Especially the Max. Cycle Time)

### 4.3.19.5.1.18 Answer:

These values are really true and trustworthy - In the motion area, the jitter display on the right is very helpful.

<sup>81</sup> https://content.helpme-codesys.com/en/CODESYS%20Control/\_rtsl\_extension\_external\_event\_task.html

#### See also: Monitoring<sup>82</sup>

#### Task Monitor: Does the task monitoring ever falsify data, when necessary?

4.3.19.5.1.19 Question:

Can a user/developer trust the task monitor values blindly, or are they falsified if necessary with the start process of the PLC?

4.3.19.5.1.20 Answer:

Yes!

F.e.g. there can be cycle extensions during startup, but these are real measures.

#### Task Monitor: Values assessment.

4.3.19.5.1.21 Questions:

- · How are the task monitor values to be interpreted?
- How should a "healthy" load look like?

#### 4.3.19.5.1.22 Answer:

Based on our application experience, the load should only exceed 80% in exceptional cases. Here the PLCload<sup>83</sup> is much more crucial (See PLCshell command<sup>84</sup>) as the task load itself.

#### Task configuration: Recommendations and guidelines.

#### 4.3.19.5.1.23 Questions:

- Are there any recommendations or a guideline how to design a task configuration?
- · When is the point to use more than one task?

#### 4.3.19.5.1.24 Answer:

To be considered here are all things that can block your task processing (like Modbus / Files services / also Visu)

These always belong to their own task.

The highest priority task (most EtherCAT/SoftMotion operations) should not be affected by such things.

<sup>82</sup> https://content.helpme-codesys.com/en/CODESYS%20Development%20System/\_cds\_obj\_task\_config\_monitor.html 83 https://content.helpme-codesys.com/en/CODESYS%20Development%20System/\_cds\_obj\_task\_config\_core\_deployment.html 84 https://content.helpme-codesys.com/en/CODESYS%20Development%20System/\_cds\_edt\_device\_plc\_shell.html

#### Task configuration: Multicore Systems.

4.3.19.5.1.25 Question:

What effects does multicore have on the task configuration?

4.3.19.5.1.26 Answer:

With MultiCore, you can support your tasks much more. F.e.g. you can run a Visu on its own core, etc.. In principle, you can also achieve smaller jitter times or scale/utilize the system even better.

#### Starting up the controller and the field buses

4.3.19.5.1.27 Questions:

- Does the PLC already start up, before the fieldbuses are running?
- Does this have to be taken into account in the program?

#### 4.3.19.5.1.28 Answer:

Yes, this is indeed the case!

The user has to take care, in the application himself, that he is only starting or using things from the fieldbus when the bus is operational.

## 4.3.19.6 Error Checking with "POU for implicit checks"

Sometimes it happens that the application on the controller crashes mysteriously with a message such as "Access violation". Double-clicking the "Source position" in the PLC log jumps to the code position, showing crash positions that do not appear to have any connection to the problem (for example, a simple TON box or a library). Another indication for these types of errors is when the code position changes when the application is changed.

The common cause is writing beyond the bounds of an array.

This can be detected, for example, by using "POU for implicit checks", and here particularly with the function "CheckBounds".

For reasons of performance, "POU for implicit checks" should be removed from the project after debugging. It is not enough to rename it.

The implicit checks are performed only for code within the project.

If libraries are to be checked, then the compiler definition checks\_in\_libs must be set.

Example:

### 4.3.19.6.1 Requirement

- Create a "Standard project" and select "CODESYS ControlWin V3" as the device.
- Define the target system by means of the Network scan.

| Devices                         | • # X | PLC_PRG                | ask Configuration 🛛 🔐 Device 🗙 |                          |   |                                |
|---------------------------------|-------|------------------------|--------------------------------|--------------------------|---|--------------------------------|
| FehlersucheMitCheckBound        | •     |                        |                                |                          |   |                                |
| Device (CODESYS Control Win V3) |       | Communication Settings | Scan Network Jateway •         | Device +                 |   |                                |
| E PLC Logic                     |       |                        |                                |                          |   |                                |
| E O Application                 |       | Applications           |                                |                          |   |                                |
| Library Manager                 |       | Backup and Restore     |                                |                          |   |                                |
| E MainTask                      |       | Files                  |                                |                          |   | · ()                           |
| 스O PLC_PRG                      |       | Log                    |                                | Gateway                  | • | (0317) (active)                |
|                                 |       | PLC Settings           |                                | IP-Address:<br>localhost |   | Press ENTER to set active path |
|                                 |       | PLC Shell              |                                | Port:                    |   |                                |
|                                 |       | Users and Groups       |                                | 1217                     |   |                                |
|                                 |       | Task Deployment        |                                |                          |   |                                |

• Adapt the "PLC\_PRG" POU as follows:

#### Declaration

```
VAR

iIndex : INT;

astInst : ARRAY [1..5] OF INT := [5(101)];

xActivate : BOOL;

END_VAR
```

Implementation

```
IF xActivate THEN
    xActivate := FALSE;
    FOR iIndex := 0 TO 5 D0
        astInst[iIndex] := 234;
    END_FOR
END_IF
```

## 4.3.19.6.2 Downloading and starting the project

- Download the project to the controller and start the application.
- The following image is displayed after you set the xActivate variable:

| Devices 👻 👎 🗙                                     |      | ÌF       | <u>יוכ</u> | PRG 🗙 🔣 Task Cor   | nfiguration De    | evice   |  |
|---------------------------------------------------|------|----------|------------|--------------------|-------------------|---------|--|
| FehlersucheMitCheckBound                          | D    | evi      | ce.A       | pplication.PLC PRG | _                 |         |  |
| 🖻 😳 🛐 Device [connected] (CODESYS Control Win V3) | C.m. |          |            |                    | Turne             | Value   |  |
| □ 🗐 PLC Logic                                     | Expl | ress     | ion        |                    | туре              | value   |  |
| 🖹 🔘 Application [run]                             |      | \$       | iInd       | ex                 | INT               | 235     |  |
| Library Manager                                   | 8    | \$       | astl       | nst                | ARRAY [15] OF INT |         |  |
| PLC_PRG (PRG)                                     |      |          | ۰          | astInst[1]         | INT               | 101     |  |
| Task Configuration                                | 1    |          | ۰          | astInst[2]         | INT               | 101     |  |
| 🖻 🥸 MainTask                                      |      |          | ۰          | astInst[3]         | INT               | 101     |  |
| PLC PRG                                           |      |          |            | astInst[4]         | INT               | 101     |  |
|                                                   |      |          | ۰          | astInst[5]         | INT               | 101     |  |
|                                                   |      | <b>(</b> | xAct       | ivate              | BOOL              | FALSE   |  |
|                                                   |      |          |            |                    |                   |         |  |
|                                                   |      | 1        |            | TE vActivate EALSE | THEN              |         |  |
|                                                   |      | 2        | 1.         | xActivate FALSE    | := FALSE:         |         |  |
|                                                   |      | 3        |            | FOR iIndex 23      | := 0 TO 5 DO      |         |  |
|                                                   |      | 4        |            | astInst[i]         | Index 235 1 222   | := 234: |  |
|                                                   |      | 5        |            | END FOR            |                   |         |  |
|                                                   |      | 6        | •          | END IFRETURN       |                   |         |  |
|                                                   |      |          |            |                    |                   |         |  |
|                                                   |      |          |            |                    |                   |         |  |

The expected result is that all elements of the array are set to the value "234".

As the lower bound of the array is set to "1", the memory area of the counter variable is described incorrectly with 234 in the first executed loop (iIndex has value "0") because it is located in the memory area before the array.

In the next executed loop, it is detected that the cancellation condition of the loop is fulfilled, and as a result no element of the array will be written.

These kinds of mistakes in the memory can have unexpected results as severe are the controller crashing.

#### 4.3.19.6.3 Including the function "CheckBounds"

• Add the object "POU for implicit checks" to the project:

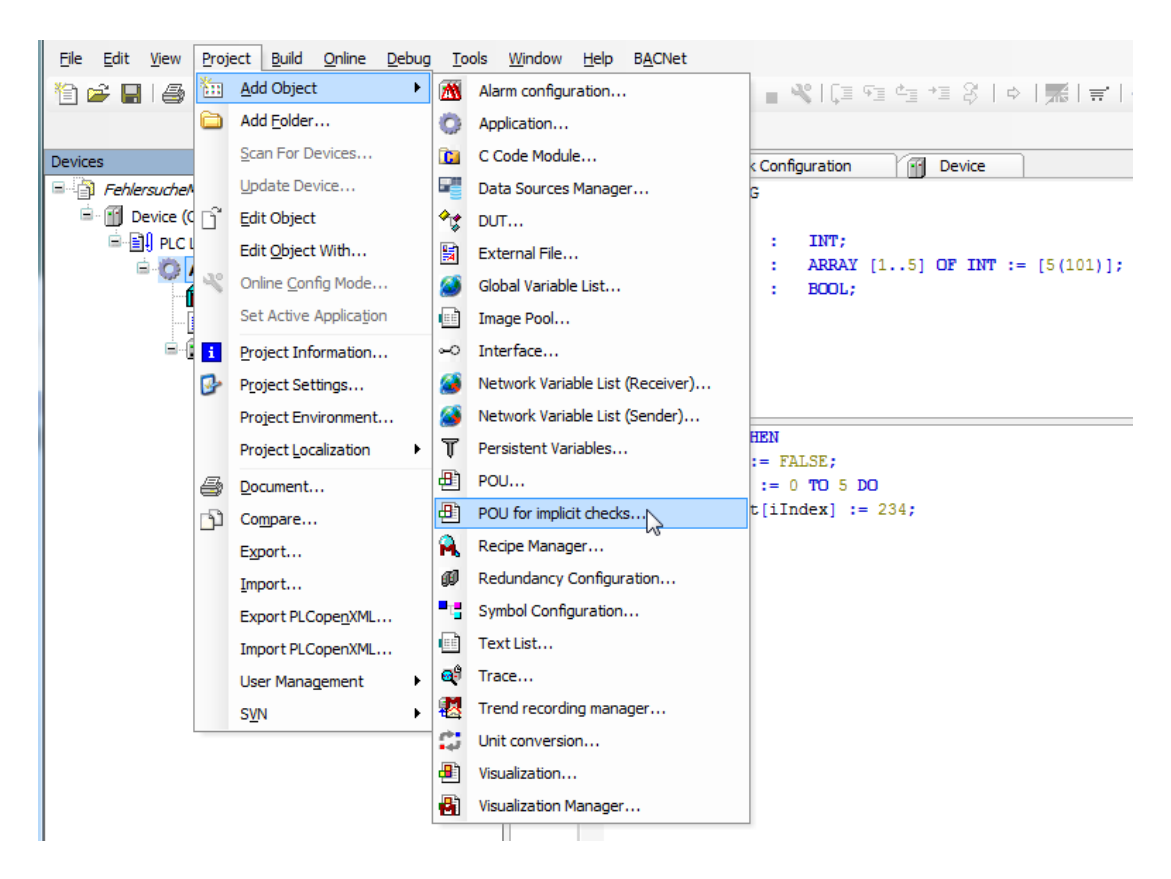

The following dialog opens automatically where the type of check can be selected. Select the option Bound checks.

| Add POU for implicit checks                                                                          |
|----------------------------------------------------------------------------------------------------|
| Create special check functions for an application (for checking array bounds, divisions and pointer) |
| Ayailable functions:                                                                                 |
| Bound Checks                                                                                         |
| Division Checks                                                                                      |
| Range Checks                                                                                         |
| LRange Checks                                                                                        |
| Pointer Checks                                                                                       |
| Note: Adding a checkfunction will provoke a full recompile and<br>prohibit an online change          |
| Add Cancel                                                                                           |

Only one option should be selected. The check may have to be repeated with another option.

## 4.3.19.6.4 Using the function "CheckBounds"

- Download the project to the controller and start the application.
- Set a breakpoint at the desired check.

If a bound violation is detected, then the project is halted at the breakpoint.

| Devices 👻 # 🗙                  | PLC_PRG                      | eckBounds × 🕤 Device                    |                                                                                                    |                             |            |              | •   |
|--------------------------------|------------------------------|-----------------------------------------|----------------------------------------------------------------------------------------------------|-----------------------------|------------|--------------|-----|
| CheckBoundsExample             | Device.Application.Ch        | eckBounds                               |                                                                                                    |                             |            |              |     |
| ODESYS Control Win V3)         | Expression                   | Туре                                    | Value                                                                                                    | Prepared value              | Address    | Comment      | E   |
| Application [run]              | CheckBounds                  | DINT                                    | <set breakpoint="" in="" order="" td="" to="" watch<=""><td>this variable&gt;</td><td></td><td></td><td></td></set> | this variable>              |            |              |     |
| Library Manager                | 🍫 index                      | DINT                                    | <set breakpoint="" in="" order="" td="" to="" watch<=""><td>this variable&gt;</td><td></td><td></td><td></td></set> | this variable>              |            |              |     |
| PIC PRG (PRG)                  | Iower                        | DINT                                    | <set breakpoint="" in="" order="" td="" to="" watch<=""><td>this variable&gt;</td><td></td><td></td><td></td></set> | this variable>              |            |              |     |
| CheckBounds (FUN)              | * upper                      | DINT                                    | <set breakpoint="" in="" order="" td="" to="" watch<=""><td>this variable&gt;</td><td></td><td></td><td></td></set> | this variable>              |            |              |     |
| Task Configuration             | 4                            |                                         | 111                                                                                                    |                             |            | Þ            |     |
| 🖹 🕸 MainTask                   | 1 // Automati                | sch erzeugter Code:                     | Es handelt sich hierbei um einen                                                                                    | Implementierungsvorschlag.  |            |              |     |
| 一 PLC_PRG                      | B 2 IF index                 | ???? < lower ??                         | ? THEN                                                                                                    |                             |            |              |     |
|                                | 3 CheckBo                    | unda 777 := low                         | er 777 ;                                                                                                    |                             |            |              | =   |
|                                | 5 CheckBo                    | unda ??? := upp                         | er ???                                                                                                    |                             |            |              |     |
|                                | B 6 ELSE                     |                                         |                                                                                                    |                             |            |              |     |
|                                | 7 CheckBo                    | unda 777 := ind                         | ex 77? ;                                                                                                    |                             |            |              |     |
|                                | 8 END_IF                     |                                         |                                                                                                    |                             |            |              |     |
|                                | 10 (*Es ist au               | ch möglich, einen Ha                    | ltepunkt zu setzen, Meldungen au                                                                                    | fzuzeichnen, oder beispiels | veise an e | iner Except: | 10  |
|                                | 11 Add CmpApp.               | library, SysExcept.1                    | ibrary and SysTypes2_Itf as neve                                                                                    | st.                         |            | 100 %        | R - |
|                                | 4                            |                                         | III                                                                                                    |                             |            |              | F.  |
|                                | Messages - Total 0 error(s), | 0 warning(s), 0 message(s)              |                                                                                                    |                             |            | * 7          | ×   |
|                                |                              | - 00                                    | error(s) <sup>1</sup> 0 warning(s) <sup>1</sup> 0 message(s)                                                        | ××                          |            |              |     |
|                                | Description                  |                                         |                                                                                                    | Project Obje                | ct P       | osition      |     |
|                                |                              |                                         |                                                                                                    |                             |            |              |     |
|                                |                              |                                         |                                                                                                    |                             |            |              |     |
|                                |                              |                                         |                                                                                                    |                             |            |              |     |
| POUs Z Devices                 | Messages - Total 0 error(    | <li>i), 0 warning(s), 0 message(s)</li> | 🐺 Watch 1 🗃 Breakpoints 🖗 Call Stack                                                                                |                             |            |              |     |
| Last build: O 0 0 Precomple: 🗸 | na RUN                       | Program loaded                          | Program unchanged                                                                                                   | Current user: (nobody) II   | VS Ln 34 C | Col 1 Ch 1 🔍 |     |

• Switch to the PLC\_PRG POU and set the xActivate variable to TRUE.

The projects stops at the breakpoint regarding lower bound violation.

| Devices 👻 🖲 🗙                                                                                                    | PLC_PRG                                                     | unds 🗙 🗑 Device                                                                                                    |                                                                                                    |                                                                                                    |                        |                                                                                                    | -                                     |
|----------------------------------------------------------------------------------------------------|-------------------------------------------------------------|----------------------------------------------------------------------------------------------------|----------------------------------------------------------------------------------------------------|----------------------------------------------------------------------------------------------------|------------------------|----------------------------------------------------------------------------------------------------|---------------------------------------|
| CheckBoundsExample                                                                                                    | Device.Application.CheckBou                                 | inds                                                                                                    |                                                                                                    |                                                                                                    |                        |                                                                                                    |                                       |
| C @ Device [connected] (CODESYS Control Win V3)     C @ Device [connected] (CODESYS Control Win V3)     @ Device [connected] (CODESYS Control Win V3)     @ Device [connected] (CODESYS Control | Percession  Expression  ** CheckBounds  * Index  * Unper  * | Type<br>DNT<br>DNT<br>DNT<br>DNT<br>DNT<br>DNT<br>DNT<br>Cloves[]<br>0 } upper[5<br>0 ] = upper[<br>0 ] = index[<br>upper]<br>0 ] = index[<br>upper]<br>0 ] = index[<br>upper]<br>0 ] = 0 error | Value<br>0<br>0<br>1<br>5<br>1<br>1<br>5<br>1<br>1<br>1<br>1<br>1<br>1<br>1<br>1<br>1<br>1<br>1<br>1<br>1 | Prepared value       an Implementierungsvorschlag.       sufruseichnen, oder beispiels       vest.       >       >       >       Project       Objet | Address<br>veise an ei | Comment<br>,<br>,<br>,<br>,<br>,<br>,<br>,<br>,<br>,<br>,<br>,<br>,<br>,<br>,<br>,<br>,<br>,<br>,<br>, | · · · · · · · · · · · · · · · · · · · |
| POUs 🕱 Devices                                                                                                    | Messages - Total 0 error(s), 0 war                          | ming(s), 0 message(s) 🔜                                                                                                    | Vatch 1 🗃 Breakpoints 🚯 Call Stack                                                                        |                                                                                                    |                        |                                                                                                    | _                                     |
| Lart huid: 0.0 0 0 Procomplex .                                                                                                    |                                                             | Program loaded                                                                                                    | Program unchanged                                                                                         | Current user: (nobody) 11                                                                                                    | NS 103 CO              | 15 ch 2                                                                                                | 0                                     |
| Last build. V o V Precomple. V                                                                                                    |                                                             | riogramioadea                                                                                                    | r rogram anchangea                                                                                        | current user. (nobody)                                                                                                    | 15 115 00              | 13 012                                                                                                 | d                                     |

• Exit the CheckBounds function by stepping (press F10 two times) and the debugger jump automatically to the position where the boundary violation was detected:

| Devices + # x                                     | PLC_PRG × CheckBou                    | nds 💮 Device              |                                    |                           |           |           | •   |
|---------------------------------------------------|---------------------------------------|---------------------------|------------------------------------|---------------------------|-----------|-----------|-----|
| CheckBoundsExample                                | Device.Application.PLC_PRG            |                           |                                    |                           |           |           |     |
| = 😳 🗑 Device [connected] (CODESYS Control Win V3) | Expression                            | Type                      | Value                              | Prenared value            | Address   | Comment   | 5   |
| E PLC Logic                                       | a Index                               | INT                       | 0                                  | Prepared value            | Muuress   | comment   | - 6 |
| Application [halt on breakpoint]                  |                                       | APPAY [1 STOE INT         | •                                  |                           |           |           | -   |
| - 💼 Library Manager                               | váchate                               | BOOL                      | EALSE                              |                           |           |           |     |
| PLC_PRG (PRG)                                     | + Antilvate                           | BOOL                      | THESE                              |                           |           |           |     |
| CheckBounds (FUN)                                 | •                                     |                           |                                    |                           |           |           | ·   |
| Task Configuration                                | I IF xActivate FALSE                  | THEN                      |                                    |                           |           |           |     |
| 🖹 🗇 MainTask                                      | 2 xActivate 245                       | FALSE;                    |                                    |                           |           |           |     |
| PLC_PRG                                           | 40 astInst[                           | Index 0 1 ???             | := 234:                            |                           |           |           |     |
|                                                   | 5 END FOR                             |                           |                                    |                           |           |           |     |
|                                                   | 6 BND_IFRETURN                        |                           |                                    |                           |           |           |     |
|                                                   |                                       |                           |                                    |                           |           |           |     |
|                                                   |                                       |                           |                                    |                           |           |           |     |
|                                                   |                                       |                           |                                    |                           |           |           |     |
|                                                   |                                       |                           |                                    |                           |           |           |     |
|                                                   |                                       |                           |                                    |                           |           |           |     |
|                                                   |                                       |                           |                                    |                           |           | 100 9     | 6 👧 |
|                                                   | Messages - Total 0 error(s), 0 warnin | g(s), 0 message(s)        |                                    |                           |           |           | 0 X |
|                                                   |                                       | - 0 error                 | (s) 🔮 0 warning(s) 🔍 0 message(s)  | ×¥                        |           |           |     |
|                                                   | Description                           |                           |                                    | Project Object            |           | losition  |     |
|                                                   | Description                           |                           |                                    | Project Object            |           | Calcon    |     |
|                                                   |                                       |                           |                                    |                           |           |           |     |
|                                                   |                                       |                           |                                    |                           |           |           |     |
| POUs 😹 Devices                                    | Messages - Total 0 error(s), 0 war    | ning(s), 0 message(s) 🐺 V | Vatch 1 🗿 Breakpoints 🙀 Call Stack |                           |           |           | -   |
| Last build: 🗢 0 🔹 0 Precomple: 🗸                  | HALT ON BP                            | Program loaded            | Program unchanged                  | Current user: (nobody) IN | NS Ln 4 C | ol 9 Ch 9 | 0   |

• As an alternative, the call stack can also be displayed and and from there a jump made to the relevant position:

| Devices 👻 🕈 🛪                                           | PLC_PRG                                                                                                    | inds 🗙 🗐 De                                                                                                    | vice                                                                                                    |                                                                 |                         |                  |            | •        |
|---------------------------------------------------------|----------------------------------------------------------------------------------------------------|----------------------------------------------------------------------------------------------------|----------------------------------------------------------------------------------------------------|-----------------------------------------------------------------|-------------------------|------------------|------------|----------|
| CheckBoundsExample                                      | Device.Application.CheckBou                                                                                                    | nds                                                                                                    |                                                                                                    |                                                                 |                         |                  |            |          |
|                                                         | Expression<br>CheckBounds<br>index                                                                                                    | Type<br>DINT<br>DINT                                                                                                    | Value<br>0                                                                                                    | Pre;                                                            | pared value             | Address          | Comment    | <b>)</b> |
| PLC_PRG (PRG)     CheckBounds (FUN)                     | * upper                                                                                                    | DINT                                                                                                    | 5                                                                                                    |                                                                 |                         |                  |            |          |
| = ਯੂ Task configuration<br>ਂਦ ਉ ManTask<br>ਂ_ਦੀ PLC_PRG | <pre>// Automatisch e:<br/>2 IF index 0<br/>3 CreckBounds<br/>4 ELSIF index<br/>5 ExeckBounds<br/>8 6 ELSIF index<br/>5 CreckBounds<br/>8 7 CreckBounds<br/>8 800_IF<br/>9 10 (*Es ist auch moj<br/>11 Add CapApp.libra.</pre> | <pre>veugter Co veugter Co veugte</pre> | in the state of the state of th | einen Implementierungsv<br>gen aufzuzeichnen, oder<br>s nevest. | orschlag.<br>beispielsv | reise an ci      | ner Except | tic      |
|                                                         | *                                                                                                    |                                                                                                    |                                                                                                    |                                                                 |                         |                  |            | F.       |
|                                                         | Cal Stack<br>Application: Device.Application                                                                                                    | Task: MAINTAS                                                                                                    |                                                                                                    |                                                                 |                         |                  | •          | φ×       |
|                                                         | POU                                                                                                    |                                                                                                    | Location Instance pat                                                                                                    | h                                                               |                         |                  |            |          |
|                                                         | CheckBounds [Device: PLC Log     PLC_PRG [Device: PLC Logic: A                                                                                                    | ic: Application]<br>pplication]                                                                                                    | Line 3, Column 2 (Impl)<br>Line 4, Column 1 (Impl)                                                                                                    |                                                                 |                         |                  |            |          |
| POUs 😹 Devices                                          | Messages - Total 0 error(s), 0 war                                                                                                    | ning(s), 0 messi                                                                                                    | gge(s) 🐺 Watch 1 🔊 Breakpoints 🔞 Cal                                                                                                    | Stack                                                           |                         |                  |            |          |
| Last build                                              | i: 🔷 0 🔮 0 🛛 Precomple: 🗸                                                                                                    | HALT ON I                                                                                                    | Program loaded                                                                                                    | Program unchanged                                               | Cur                     | rrent user: (not | ody)       | 0        |

# 4.3.19.7 Exception: "ProcessorLoadWatchdog" - (EN)

This watchdog must be activated in the CODESYSControl.cfg configuration file.

The limit is defined in the *CmpSchedule* section.

Experience has shown that communication problems occur more often in the case of controllers under high loads.

- Create a "Standard project" and select CODESYS Control Win V3 as the device.
- Define the target system by means of the Network scan.

| ProcessorLoadWatchdog.project - CODESYS                       |                        |                        |             |        |                           |   |
|---------------------------------------------------------------|------------------------|------------------------|-------------|--------|---------------------------|---|
| <u>File Edit View Project Build Online Debug Tools Window</u> | Help                   |                        |             |        |                           |   |
| 🎦 🚅 🛃 🖆 🗠 🛪 🏦 🛍 🗙 🖊 🌿 🖺                                       | 🏪 🖷   🛗   😂 🕥 🕟 👘 💆    | (1) 3 ≤ ≤ ≤ 3 ≤ 4      | 黒 ヨ シ       |        |                           |   |
|                                                               |                        |                        |             |        |                           |   |
| Devices 👻 🕂 🗙                                                 | Device X               |                        |             |        |                           |   |
| ProcessorLoadWatchdog                                         |                        |                        |             |        |                           |   |
| Device (CODESYS Control Win V3)                               | Communication Settings | Scan network Gateway - | Device •    |        |                           |   |
| PLC Logic                                                     | Annelisetisen          |                        |             |        |                           |   |
| = Q Application                                               | Applications           |                        |             |        |                           |   |
| Library Manager                                               | Backup and Restore     |                        |             |        |                           |   |
| Task Configuration                                            |                        |                        |             |        | 0.0                       |   |
| AninTask (IEC-Tasks)                                          | Files                  |                        |             |        | •                         |   |
| PLC_PRG                                                       | 100                    |                        | G           | ateway |                           |   |
|                                                               | Log                    |                        | Gateway-1   | •      | [0301.A000.034A] (active) | - |
|                                                               | PLC Settings           |                        | IP-Address: |        | Device Name:              |   |
|                                                               |                        |                        | localhost   |        | KERNTPC                   |   |
|                                                               | PLC Shell              |                        | Port:       |        | Device Address:           |   |
|                                                               | Users and Groups       |                        | 1217        |        | 0301.A000.034A            |   |
|                                                               |                        |                        |             |        | Target ID:                |   |
|                                                               | Access Rights          |                        |             |        | 0000 0001                 |   |
|                                                               | Task Deployment        |                        |             |        | Target Type:<br>4096      |   |
|                                                               | rask Deployment        |                        |             |        | Tourselverden             |   |
|                                                               | Status                 |                        |             |        | CODESYS GmbH              |   |
|                                                               |                        |                        |             |        | Target Version:           |   |
|                                                               | Information            |                        |             |        | 3.5.12.40                 |   |
|                                                               |                        |                        |             |        |                           |   |

• Edit the PLC\_PRG POU as follows:

#### Declaration

```
VAR

xToggle : BOOL;

xSwitch : BOOL;

udiCnt : UDINT;

END_VAR
```

#### Implementation

```
udiCnt := udiCnt + 1;
IF xSwitch Then
    WHILE TRUE DO
        xToggle := NOT xToggle;
    END_WHILE
END_IF
```

• Start the project and set the *xSwitch* variable to *TRUE*.

| ProcessorLoadWatchdog.project* - CODESYS      |                                         |                                       | <u> </u>                 |               |       | -              | <u> </u>       |
|-----------------------------------------------|-----------------------------------------|---------------------------------------|--------------------------|---------------|-------|----------------|----------------|
| File Edit View Project Build Online Debug     | Tools Window Help                       |                                       |                          |               |       |                |                |
| 🎦 🚅 📓 🗠 🗠 🌾 🖻 🛍 🗙 🛤 🌿                         | 🔺 🐪 🎋 🌾 🖳 🛅 - 🖆 🕯                       | 🗄   09 💜 🔸 👘 🖄   🗇 🖓                  | :*:\$ ¢ ∭ ≓              | 7/            |       |                |                |
|                                               |                                         |                                       |                          |               |       |                |                |
| Devices 👻 🕂 🗙                                 | Device PLC_PRG :                        | ×                                     |                          |               |       |                |                |
| ProcessorLoadWatchdog                         | Device.Application.PLC_PRG              |                                       |                          |               |       |                |                |
| G Device [connected] (CODESYS Control Win V3) | Expression                              |                                       |                          | Type          | Value | Prepared value | Address        |
| E I PLC Logic                                 | a xToggle                               |                                       |                          | ROOL          | FALSE | Prepared value | Address        |
| Application [stop]                            | xSwitch                                 |                                       |                          | BOOL          | TRUE  |                |                |
| PLC PRG (PRG)                                 | 🔷 udiCnt                                |                                       |                          | UDINT         | 367   |                |                |
| Task Configuration                            | 1                                       |                                       |                          |               |       | ~              |                |
| 🖻 🍪 MainTask                                  | = 2 O IF xSwitch TRUE T                 | = udicite 367 + 1;                    |                          |               |       |                |                |
| PLC_PRG                                       | B 3 WHILE TRUE DO                       |                                       |                          |               |       |                |                |
|                                               | 4 🗘 xToggleFA                           | <pre>LSE := NOT xToggle FALSE ;</pre> |                          |               |       |                |                |
|                                               | 6 END IFRETURN                          |                                       |                          |               |       |                |                |
|                                               |                                         |                                       |                          |               |       |                |                |
|                                               | Messages - Total 0 error(s), 0 warning( | s), 0 message(s)                      |                          |               |       |                |                |
|                                               | Build                                   | <ul> <li>O error(s</li> </ul>         | ) 😗 0 warning(s) 🚺 0 mes | isage(s) 🗙 💥  |       |                |                |
|                                               | Description                             |                                       |                          |               |       | Pro            | oject          |
|                                               | The application is up to date           |                                       |                          |               |       |                |                |
|                                               | Build complete 0 errors, 0 warnin       | gs : ready for download!              |                          |               |       |                |                |
|                                               |                                         |                                       |                          |               |       |                |                |
|                                               |                                         |                                       |                          |               |       |                |                |
|                                               |                                         |                                       |                          |               |       |                | N              |
| 😪 Devices 👔 POUs                              |                                         |                                       |                          |               |       |                | 13             |
|                                               |                                         | Device user: Anonymous                | Last build: 🗿 0 😗 0      | Precompile: 🗸 | STOP  | Program load   | ed - EXCEPTION |

## The following entries are located in the log:

|   | Device X PLC_PRG    |          |                         |                                                                                                    |            |
|---|---------------------|----------|-------------------------|----------------------------------------------------------------------------------------------------|------------|
|   | Parling and Parling | Severity | Time Stamp              | Description                                                                                                   | Component  |
| H | backup and Restore  | ۲        | 11.10.2018 15:17:55.616 | *SOURCEPOSITION* App=[Application] area=3, offset=18097                                                       | CmpIecTask |
| H | Files               | ۲        | 11.10.2018 15:17:55.616 | *EXCEPTION* [Watchdog] occurred: App=[Application], Task=[MainTask]                                           | CmpIecTask |
| Ц |                     | ۲        | 11.10.2018 15:17:55.616 | *EXCEPTION* [ProcessorLoadWatchdog] occurred in: App=[all], Task=[all]                                        | CmpIecTask |
| l | Log                 | ۲        | 11.10.2018 15:17:55.616 | *DETAILS* Task=[MainTask] does not react within timeout switching to stop! An application reset is necessary! | CmpIecTask |
|   |                     |          |                         |                                                                                                    |            |

With the introduction of multicore support (V3.5.SP13), the processor load is calculated as the average of all CPUs.

This also applies for the runtime license without multicore support.

Therefore, the following situation results in the case of an active infinite loop for an 8-core processor:

| addisering         21.5         Low reverses:         24         3         4         5         7           adding and Kanzaw         Court Di         0         3         2         3         4         5         7           Account Di         Court Di         0         3         2         3         4         5         7           Account Di         Court Di         4         44         54         14         54         14         54         14         54         14         54         14         54         14         54         14         54         14         54         14         14         54         14         14         54         14         14         14         55         14         15         15         15         15         15         15         15         15         15         15         15         15         15         15         15         15         15         15         15         15         15         15         15         15         15         15         15         15         15         15         15         15         15         15         15         15         15         15                                                                                                    | Communication Sattings | ploied            |      |    |    |    |    |    |    |    |
|----------------------------------------------------------------------------------------------------|------------------------|-------------------|------|----|----|----|----|----|----|----|
| Constraint     0     2     2     3     4     5     4     7       Constraint     PIC Code Data     4     44     24     24     24     24     24     44       Constraint     PIC Code Data     4     44     24     24     24     24     44       Code     PIC Code Data     4     44     24     24     24     24     44       Code     PIC Code Data     10     10     2     2     2     4     8     6     7       Code     Data     PIC Code Data     0     2     2     2     4     8     6     7       Code     Data     PIC Code Data     0     2     2     3     4     8     7       Code     Data     PIC Code Data     0     2     2     3     4     8     7       Code     Data     PIC Code Data     0     2     2     3     4     8     7       Pic Code     Data     PIC Code Data     2     2     3     4     8     7       Pic Code     Data     PIC Code Data     2     2     3     4     8     7       Pic Code     Data     P                                                                                                    | aplication             | PLC load average: | 24   |    |    |    |    |    |    |    |
| Name         Not         Not <td></td> <td>Court ID:</td> <td>a</td> <td>1</td> <td>2</td> <td>3</td> <td></td> <td></td> <td></td> <td>т</td> |                        | Court ID:         | a    | 1  | 2  | 3  |    |    |    | т  |
| Nime         Jillood           Log         Jillood           PLC Sefteps         FUG           PLC Sefteps         Setters           Deem end Groups         Jillood           Ansat Rejits         PLC Core 3 and           Setters         Jillood           Marce Rejits         PLC Core 3 and           Setters         Jillood           Marce Rejits         Jillood           Setters         Jillood           Marce Rejits         Jillood           Marce Rejits         Jillood           Marce Rejits         Jillood           Marce Rejits         Jillood           Marce Rejits         Jillood           Jillood         Jillood           Jillood         Jillood           Jillood         Jillood           Jillood         Jillood           Jillood         Jillood           Jillood         Jillood           Jillood         Jillood           Jillood         Jillood           Jillood         Jillood           Jillood         Jillood           Jillood         Jillood           Jillood         Jillood           Jillood         Jillood                                                                                                    | rackup and Redtone     | MSC Cope load:    | - 14 | 45 | 24 | 24 | 24 | 24 | 24 | 45 |
| Log piccoat<br>RL 5880ap 200 Lood everyer: 109<br>RL 50al 0000200 3 2 2 3 6 6 7<br>Overs md Orongo<br>Access liftgits<br>Twelvel liftgits<br>Tab Opelyymat<br>Bios<br>Marmadon                                                                                                    | 1 er                   |                   |      |    |    |    |    |    |    |    |
| R.C Soldings         220         Loss and sevenues:         101           R.C Soldings         0         3         2         3         6         6         7           Users and Orougs         0         3         2         3         6         6         7           Access lights         5         2         3         2         2         2         2         2         2         3         6         6         7           Subolit Hights         Table Deployment         5         2         2         2         2         2         2         2         2         2         2         3         4         7         7         3         2         3         4         6         7         7         3         2         3         4         8         4         7         7         3         2         3         3         2         3         4         3         7         3         3         3         3         3         3         3         3         3         3         3         3         3         3         3         3         3         3         3         3         3         3         3                                                                                                    | .eg                    | alciost           |      |    |    |    |    |    |    |    |
| PLC Deal         2         2         3         4         6         7           Uters and Groups         FLC Deal         2011         28         24         28         29         29         29         29         29         29         29         29         29         29         29         29         29         29         29         29         29         29         29         29         29         29         29         29         29         29         29         29         29         29         29         29         29         29         29         29         29         29         29         29         29         29         29         29         29         29         29         29         29         29         29         29         29         29         29         29         29         29         29         29         29         29         29         29         29         29         29         29         29         29         29         29         29         29         29         29         29         29         29         29         29         29         29         29         29         29         29                                                                                                    | LC Settings            | PLO load everage: | 144  | >  |    |    |    |    |    |    |
| Users and Omoya Actual Rights Storber Rights Tash Deployment Billion Deformation                                                                                                    | LC Shell               | CoreID:           | a    | 1  | 2  | а  |    |    | 4  | т  |
| Azara Righta<br>Suebel Righta<br>Tash Deployment<br>Salars                                                                                                    | Jaera and Groups       | FLC Cose Lond:    | 100% | 38 | 2% | 24 | 2% | 28 | 2% | 28 |
| Speliel Rights<br>Task Deployment<br>Satus<br>Defermation                                                                                                    | Access Rights          |                   |      |    |    |    |    |    |    |    |
| Tash Dapleyment<br>Makes<br>Diferention                                                                                                    | webel Rights           |                   |      |    |    |    |    |    |    |    |
| maka<br>Direnation                                                                                                    | Task Deployment        |                   |      |    |    |    |    |    |    |    |
| Diferention .                                                                                                    | Refus                  |                   |      |    |    |    |    |    |    |    |
|                                                                                                    | Mormation              |                   |      |    |    |    |    |    |    |    |
|                                                                                                    |                        |                   |      |    |    |    |    |    |    |    |
|                                                                                                    |                        |                   |      |    |    |    |    |    |    |    |
|                                                                                                    |                        |                   |      |    |    |    |    |    |    |    |
|                                                                                                    |                        |                   |      |    |    |    |    |    |    |    |
|                                                                                                    |                        |                   |      |    |    |    |    |    |    |    |
|                                                                                                    |                        |                   |      |    |    |    |    |    |    |    |

To trigger the watchdog, the limit has to be set to approximately 10% in the ini file.

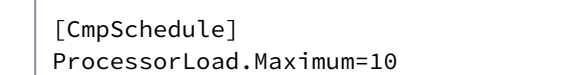

## 4.3.19.8 How to: Applicative use of the time zone (Util-Lib) (EN)

In an application, it is often necessary that there is access to the local time of a certain time zone. The time zone does not necessarily have to correspond to the time zone of the control.

Possibly even different time zones are needed, e.g. for a mobile control.

In this article, the following application examples are described:

LDATE<sup>85</sup> and LTOD<sup>86</sup>, 64-bit specified date and time datatypes, are not supported within the Util Library.

<sup>85</sup> https://content.helpme-codesys.com/en/libs/Test%20Manager%20IEC%20Unit%20Test/Current/Assertions/Date/LDATE/fld-LDATE.html

<sup>86</sup> https://content.helpme-codesys.com/en/CODESYS%20Development%20System/\_cds\_operands\_constant\_date.html

## 4.3.19.8.1 Setting the time and time zone of a controller

The CODESYS runtime provides a variety of different functions for setting the time and time zone.

However, it is not always advisable to implement this via the CODESYS runtime. This will be considered in more detail in the following article: How to: Setting the time zone in Runtime/OS<sup>87</sup>

Our recommendation is to define the time zone(s) in the application itself and to manage them there, in place of the CODESYS runtime!

The Util-Lib provides functions for this, with which you can define your own time zones as IEC structure based on the time in the Coordinated Universal Time (UTC).

## 4.3.19.8.2 Reading the time (UTC)

The DateTimeProvider<sup>88</sup> of the Util-Lib returns the time (UTC) in milliseconds since 01/01/1970, 00:00.

#### 4.3.19.8.3 Time zone configuration

The time zone for which the controller is currently configured is not always the time zone suitable for displaying the current time. Therefore, the possibility to select the "correct" time zone suitable for the particular output option (WebVisu, Log Files, Email, ...) should be provided in the particular application.

The Util.TimeZone<sup>89</sup> structure can be used to specify the bias, the switchover times for summer and winter time and the time offset.

The bias represents the deviation from UTC. This value is given in minutes.

- In eastern direction, starting from the zero meridian, the offset is positive.
- In western direction, starting from the prime meridian, the offset is negative.

# 4.3.19.8.4 Calculation of the local time

The calculation of the local time.

<sup>87</sup> https://faq.codesys.com/pages/resumedraft.action?draftId=148046058&draftShareId=e40297a2-a0a9-462a-93de-a1a21e24581b& 88 https://content.helpme-codesys.com/en/libs/Util/Current/TimerSwitch/FunctionBlocks/DateTimeProvider.html 89 https://content.helpme-codesys.com/en/libs/Util/Current/TimerSwitch/Structs/TimeZone.html

#### 4.3.19.8.5 Splitting the local time

The Util.SplitDateTime function can be used to split the time specification (milliseconds since 1970 00:00) into the components: year, month, day, hours, minutes, seconds, milliseconds and the day of the week.

#### Code Example

| · · · · · | - |
|-----------|---|

The function Util.SeperateDateTime can be used to split the time specification (milliseconds since 1970 00:00) into the data types DATE and TIME\_OF\_DAY.

#### Code Example

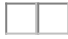

### See also ....

- How to: Setting the time zone in Runtime/OS<sup>90</sup>
- Our Codesys Online Help (OLH)<sup>91</sup> Website
- OLH: TimerSwitch Example<sup>92</sup>
- OLH: Advanced Topic's- Duration, Date and Time<sup>93</sup>
- Basic information to the Codesys Development System (Codesys Homepage)<sup>94</sup>

## 4.3.19.9 How to: Distribute an application to several controllers (EN)

It is possible to distribute a project to two or more controllers without losing the OnlineChange capability. The handling to distribute a project to two or more controllers is quite complex.

It is error-prone, and therefore some things have to be considered.

A better alternative is to use the Codesys Automation Server<sup>95</sup>.

#### 4.3.19.9.1 Download

1. Download of the application to the 1st controller.

<sup>90</sup> https://faq.codesys.com/pages/resumedraft.action?draftId=148046058&draftShareId=e40297a2-a0a9-462a-93de-a1a21e24581b& 91 https://www.helpme-codesys.com/

<sup>92</sup> https://content.helpme-codesys.com/en/libs/Util/Current/TimerSwitch/fld-TimerSwitch.html

<sup>93</sup> https://content.helpme-codesys.com/en/LibDevSummary/date\_time.html

<sup>94</sup> https://www.codesys.com/products/codesys-engineering/development-system.html

<sup>95</sup> https://faq.codesys.com/display/CDSFAQ/CODESYS+Automation+Server

- 2. Backup of the download information of the 1st controller.
- 3. Download the application to the 2nd controller.
- 4. Saving the download information of the 2nd controller.
- 5. Download the application to the n-th controller.
- 6. Saving the download information of the nth controller.

#### 4.3.19.9.2 Code change

- 1. Retrieve the download information of the 1st controller.
- 2. Execute code change.
- 3. OnlineChange on the 1st controller.
- 4. Save the download information of the 1st controller.
- 5. Retrieve the download information of the 2nd controller.
- 6. Execute code change.

•••

- 7. OnlineChange on the 2nd controller.
- 8. Saving the download information of the 2nd controller.

Every change must be updated on all controllers! As soon as two changes have been made on the 1st controller, no online change can be made on the 2nd controller!

## 4.3.19.10 How to: Setting the time zone in Runtime/OS (EN)

It is not always advisable to implement access to the local time of a certain time zone via the CODESYS runtime.

This article considers more background and details on this, and the following application examples and topics are addressed:

## 4.3.19.10.1 General

The time used in a CODESYS controller is always in Coordinated Universal Time (UTC). Also in the programming interface, e.g. in the device logger, the time is displayed in UTC.

On the other hand, users always want to have their local time displayed, adapted to their own time zone and taking into account summer/winter time.
This often results in the desire to set the time and the time zone of the controller from the CODESYS application.

The CODESYS runtime also provides various functions for this purpose.

Please consider the advantages and disadvantages when setting the time and time zone.

4.3.19.10.1.1 Overview of possible reasons:

- Not all controllers support setting the time zone equally.
- Other processes on the controller (apart from the runtime) cannot cope with setting the time/time zone. Many processes in an operating system need a continuously running time.
- Switching between summer and winter time (and vice versa) must be done manually.
- In a network with multiple controllers, the clocks do not run synchronized.
- Users may not have the necessary rights in the application (restricted by the operating system or CODESYS user management) to set the time.
- Depending on the operating system, other functions must be called so that the hardware RTC is also set.

## 4.3.19.10.2 Setting the time and time zone within the controller

There are the following possibilities to set the time and the time zone of a controller. The listing is in descending order:

• 4.3.19.10.2.1 Use NTP server

If there is an internet connection, an NTP server should be used if possible. There may also be a local infrastructure that provides a time base.

#### Advantage:

- All controllers in the network run synchronized with the same time.
- The time zone corresponds to the "local" time zone, depending on the NTP server used.
- Switching between summer and winter time, and vice versa, is automatic.
- 4.3.19.10.2.2 Setting the time via the operating system

Some operating systems offer their own option for setting the time and time zone via a graphical interface or (shell) commands.

- 4.3.19.10.2.3 Setting the time from the CODESYS application
  - Some operating systems offer a number of (shell) commands that can be used to set the time and time zone.

These commands can be called with the function SysProcessExecuteCommand<sup>96</sup> or SysProcessExecuteCommand2<sup>97</sup>.

Not all shell commands are allowed on the runtime systems! These are often restricted by the Controller's Original Equipment Manufacturer or by end customers for security reasons!

- If all these possibilities are not available, the time can be set only with still help of the Sys-Functions:
  - SysTimeRtc.SysTimeRtcSet
  - SysTimeRTC.SysTimeRtcHighResSet

#### Disadvantage:

- The time must be set manually with each summer/winter time change.
- Or UTC is always used.

UTC does not have to be reset for summer/standard time switching! This concerns only the case with the conversion of UTC to local time. The summer/standard time 'Switchover times' must be taken into account here!

## 4.3.19.10.3 Setting the time and time zone at the operating system level

## 4.3.19.10.3.1 Windows

On Windows systems, the time zone can be set by a simple click on the clock in the SysTray. The operating system takes care of setting the current time and changing from summer to winter time and vice versa.

<sup>96</sup> https://content.helpme-codesys.com/en/libs/SysProcess%20Implementation/Current/SysProcessExecuteCommand.html 97 https://content.helpme-codesys.com/en/libs/SysProcess%20Implementation/Current/SysProcessExecuteCommand2.html

## 4.3.19.10.3.2 Linux

#### Setting the time zone

Depending on the distribution used, a configuration tool for setting the time zone is also available here. If a configuration tool is available, then only this should be used for administration.

If no tool is available, then this can be realized only over Bash commands.

#### Implement example for setting the time zone via bash commands

To set the time zone, date and time, the user must be logged in as root.

The available time zones are stored in the directory /usr/share/zoneinfo, e.g. /usr/share/zoneinfo/Europe/ Paris for CET/CEST.

To set the time zone, you need to set a symbolic link to the time zone:

ln -sf /usr/share/zoneinfo/Europe/Paris /etc/localtime

After that, the link should look like this:

In the next step, the system time should be set. First can check this with the following command:

```
date
   $ Tue May 15 14:05:49 CEST 2018
date -u
   $ Tue May 15 12:05:49 CEST 2018
```

'date' returns the date, time and time zone. With the -u option, the time is output in UTC.

Otherwise, the local time is given.

If the time is not correct, then it can be set as follows:

#### Local timezone

date -s "2018-05-15 15:00"

#### UTC

```
date -u -s "2018-05-15 13:00"
```

Show current setting of the hardware clock:

hwclock --show \$ Tue May 15 12:19:44 2018 0.000000 seconds

Then set the hardware clock to the previously set system time:

hwclock --systohc

Check the settings:

```
hwclock --show
$ Tue May 15 14:19:44 2018 0.000000 seconds
```

#### Configuration of boot scripts

When booting, the software clock is set after the hardware clock. To do this, the boot scripts must know whether the hardware clock contains UTC or local time.

In many distributions this can be set in an admin tool, e.g. YaST.

Typically, a shell variable *GMT="u*" is set for UTC or *GMT=""* for local time.

The idea is that at boot time either

```
hwclock -su
```

or

hwclock -s

is executed, depending on whether the hardware clock is set to UTC or local time. After these settings, all time information should be correct.

## **4.3.19.10.4** Definition and use of the time zone in the application

In the application, it is often necessary that there is access to use the local time of a certain time zone.

The following FAQ article covers this, How to: Applicative use of the time zone (Util-Lib)<sup>98</sup>.

## See also ....

- Our Codesys Online Help (OLH)<sup>99</sup> Website
- How to: Applicative use of the time zone (Util-Lib)<sup>100</sup>
- OLH: TimerSwitch Example<sup>101</sup>
- OLH: Advanced Topic's- Duration, Date and Time<sup>102</sup>

## 4.3.19.11 Identifying the Hardware and Operating System

Particularly in library development, the controller manufacturer must be able to execute the library on his device only.

One could also imagine that it is necessary to access the information of the operating system, processor, or CODESYS version.

- Create a "Standard project" and select CODESYS Control Win V3 as the device.
- Define the target system by means of the Network scan.

<sup>98</sup> https://faq.codesys.com/pages/resumedraft.action?draftId=148046051

<sup>99</sup> https://www.helpme-codesys.com/

<sup>100</sup> https://faq.codesys.com/pages/resumedraft.action?draftId=148046051

<sup>101</sup> https://content.helpme-codesys.com/en/libs/Util/Current/TimerSwitch/fld-TimerSwitch.html

<sup>102</sup> https://content.helpme-codesys.com/en/LibDevSummary/date\_time.html

| SysTarget.project - CODESYS                   |                                       | -                             | ~ ~     | -                             |
|-----------------------------------------------|---------------------------------------|-------------------------------|---------|-------------------------------|
| Eile Edit View Project Build Online Debug Too | s <u>W</u> indow <u>H</u> elp         |                               |         |                               |
| 🎦 📽 🖬 😂 🗠 🗠 🐇 🖻 🛍 🗙 🕼 🎼                       | 🛓 🌿 i 🖷 i 🛅 • 💣 i 🏦 i 🥰 🧐             | () = <b>X</b> (0 % 6 % 8 1    | 아름글 👽   |                               |
|                                               |                                       |                               |         |                               |
| Devices - 4 X                                 | Device X                              |                               |         |                               |
| 🗏 🎒 SysTarget 💌                               |                                       |                               |         |                               |
| 😑 🔛 Device (CODESYS Control Win V3)           | Communication Settings                | Scan network Gateway - Device | •       |                               |
| PLC Logic                                     | A sufficient sure                     |                               |         |                               |
| Application                                   | Applications                          |                               | •       |                               |
| Library Manager                               | Backup and Restore                    |                               |         |                               |
| Task Configuration                            |                                       |                               |         |                               |
| 🖻 🛞 MainTask                                  | Files                                 |                               |         | • •                           |
| PLC_PRG                                       | 100                                   |                               | Gateway | <b>U</b>                      |
|                                               |                                       | Gatewa                        | ay-1    | ▼ [0301.A000.034A] (active) ▼ |
|                                               | PLC Settings                          | IP-Add                        | ress:   | Device Name:                  |
|                                               | n och H                               | localho                       | at .    | KERNTPC                       |
|                                               | PLC Shell                             | Port:                         |         | Device Address:               |
|                                               | Users and Groups                      | 121/                          |         | 0301.A000.034A                |
|                                               | · · · · · · · · · · · · · · · · · · · |                               |         | Target ID:                    |
|                                               | Access Rights                         |                               |         | 0000 0004                     |
|                                               | Task Deployment                       | 3                             |         | Target Type:<br>4096          |
|                                               | hak beployment                        |                               |         | TaraakVandari                 |
|                                               | Status                                |                               |         | CODESYS GmbH                  |
|                                               |                                       |                               |         | Target Version:               |
|                                               | Information                           |                               |         | 3.5.12.30                     |
|                                               |                                       |                               |         |                               |

• Open the *Library Manager* and add the *SysTarget* library.

| Add library 🗙 Delete library 🖙 Properties 🗃 Details 🔄 Placeholders 🎁 Library reposit               |             |                   |
|----------------------------------------------------------------------------------------------------|-------------|-------------------|
|                                                                                                    | ory         |                   |
| ame                                                                                                | Namespace   | Effective version |
| ↔ अ 3SLicense = 3SLicense, 3.5.12.0 (3S - Smart Software Solutions GmbH)                           | _3S_LICENSE | 3.5.12.0          |
| • 🎟 BreakpointLogging = Breakpoint Logging Functions, 3.5.5.0 (3S - Smart Software Solutions GmbH) | BPLog       | 3.5.5.0           |
| າຈໝ IoStandard = IoStandard, 3.5.10.0 (System)                                                     | IoStandard  | 3.5.10.0          |
| າ 🕬 Standard = Standard, 3.5.12.0 (System)                                                         | Standard    | 3.5.12.0          |
| ംഞ SysTarget = SysTarget, 3.5.5.0 (System)                                                         | SysTarget   | 3.5.5.0           |
| → SysTypes2 Interfaces, * (System)                                                                 | SysTypes    | 3.5.4.0           |

• Adapt the POU *PLC\_PRG* as follows:

## Declaration

| VAR  |               |   |                                     |
|------|---------------|---|-------------------------------------|
|      | dwType        | : | DWORD;                              |
|      | dwId          | : | DWORD;                              |
|      | dwVersion     | : | DWORD;                              |
|      | iecResult     | : | <pre>SysTypes.RTS_IEC_RESULT;</pre> |
|      |               |   |                                     |
|      | wName         | : | WSTRING;                            |
|      | udiNameLength | : | UDINT;                              |
|      |               |   |                                     |
|      | udi0sInfo     | : | UDINT;                              |
| END. | _VAR          |   |                                     |
|      |               |   |                                     |

#### Implementation

```
iecResult := SysTarget.SysTargetGetType(ADR(dwType));
iecResult := SysTarget.SysTargetGetId(ADR(dwId));
iecResult := SysTarget.SysTargetGetVendorName(ADR(wName),ADR(udiNameLength));
iecResult := SysTarget.SysTargetGetVersion(ADR(dwVersion));
udiOsInfo := SysTarget.SysTargetGetOperatingSystemId(ADR(udiOsInfo));
```

#### · Start the project.

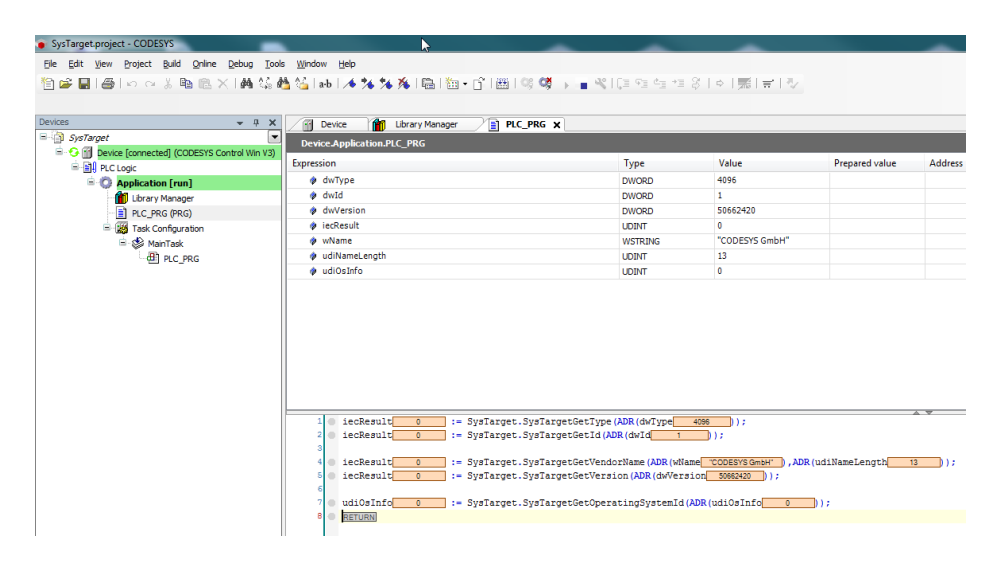

Compare:

| 🕤 Device 🗙 🎁 Library Manag | jer                      |               |         |   |                                   |
|----------------------------|--------------------------|---------------|---------|---|-----------------------------------|
| Communication Settings     | Scan network   Gateway 👻 | Device +      |         |   |                                   |
| Applications               |                          |               |         |   |                                   |
| Backup and Restore         |                          |               |         |   |                                   |
| Files                      |                          |               |         |   | •••                               |
| Log                        |                          |               | Gateway |   |                                   |
| PLC Settings               |                          | Gateway-1     |         | Ŧ | [0301.A000.034A] (active)         |
| PI C Shell                 |                          | localhost     |         |   | KERNTPC                           |
| Users and Groups           |                          | Port:<br>1217 |         |   | Device Address:<br>0301.A000.034A |
| Assess Bishts              |                          |               |         |   | Target ID:<br>0000 0004           |
| Access Rights              |                          |               |         |   | Target Type:                      |
| Task Deployment            |                          |               |         |   | 4096<br>Target Vendor:            |
| Status                     |                          |               |         |   | CODESYS GmbH                      |
| Information                |                          |               |         |   | Target Version:<br>3.5.12.30      |

# 4.3.19.12 Including an Interface (Example: "IKeyEventHandler")

## 4.3.19.12.1 Requirement

- Create a "Standard project" and select CODESYS Control Win V3 as the device.
- Add a "Visualization" to the application.
   A "Visualization Manger" is added to the project automatically.
   Add the library "VisuElemBase" as a top-level library in the "Library Manager".

| ,                               |                                                                                                    |                     |                   |
|---------------------------------|----------------------------------------------------------------------------------------------------|---------------------|-------------------|
| Devices v 4 X                   | 🕤 Device 🕘 Visualization 👔 PLC_PRG 🕍 Library Manager 🗙                                               |                     |                   |
| KeyEven#kander                  | 2 Add library X Delete library Properties in Details I Placeholders in Library reposit               | tory                |                   |
| Device (CODESYS Control Win V3) |                                                                                                    | - /                 |                   |
| RLC Logic                       | Name                                                                                                 | Namespace           | Effective version |
| Application                     | Image: Structure = 35License, 3.5.10.0 (35 - Smart Software Solutions GmbH)                          | _35_LICENSE         | 3.5.10.0          |
| Library Manager                 | * • • BreakpointLogging = Breakpoint Logging Functions, 3.5.5.0 (35 - Smart Software Solutions GmbH) | BPLog               | 3.5.5.0           |
| - R.C. PRG (PRG)                | IoStandard = IoStandard, 3.5. 20.0 (System)                                                          | IoStandard          | 3.5.10.0          |
| Reg Task Configuration          | - *29 Standard = Standard, 3.5.9.0 (System)                                                          | Standard            | 3.5.9.0           |
| 🖷 🚯 MainTask                    | *-** System_VouElem3DPath = VouElem3DPath, 3.5.10.0 (System)                                         | VsuElem30Path       | 3.5.10.0          |
| -∰ PLC_PRG                      | System_VsuElenBase = VsuElenBase, 3.5.11.0 (System)                                                  | VsuElenBase         | 3.5.11.0          |
| 🖹 🚯 VISU_TASK                   | System_VouElenCanDisplayer = VouElenCanDisplayer, 3.5.10.0 (System)                                  | VsuElemCamDisplayer | 3.5.30.0          |
| WouElems.Visu_Pro               |                                                                                                    | -                   |                   |
| Wsualization Manager            | WouElenBase, 3.5.11.0 (System)                                                                       |                     |                   |
| TargetVisu                      | * 💭 Private Implementation                                                                           |                     |                   |
| Gi WebVieu                      | * 🗀 Project Information                                                                              |                     |                   |
|                                 | * 🗀 Public Parts                                                                                     |                     |                   |
| El montener                     |                                                                                                    |                     |                   |

• Define the target system by means of the Network scan.

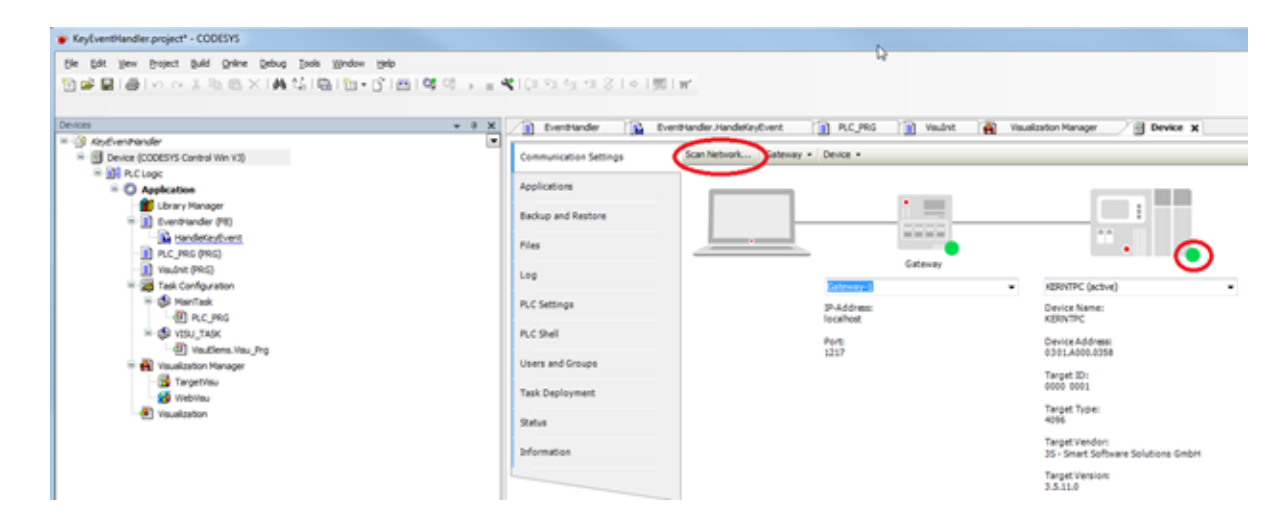

## 4.3.19.12.2 Creating the EventHandler

· Create a new FB named "EventHandler" and implement the interface "IKeyEventHandler".

| Add POU               |                                      |
|-----------------------|--------------------------------------|
| Create a new PO       | Lð<br>AU (Program Organization Unit) |
| Name:<br>EventHandler |                                      |
| Type                  |                                      |
| Program               |                                      |
| Function Block        |                                      |
| Extends:              | Roomtype1                            |
| Implements:           | KeyEventHandler                      |
| Access specifier:     |                                      |
| Mathed Implement      | •                                    |
| Structured Text (S    | T) T                                 |
| C Function            |                                      |
| <u>R</u> eturn type:  |                                      |
| Implementation (angua | ge:                                  |
| Structured Text (ST)  | •                                    |
|                       |                                      |
|                       | Add Cancel                           |

The method "HandleKeyEvent" is created automatically with the FB:

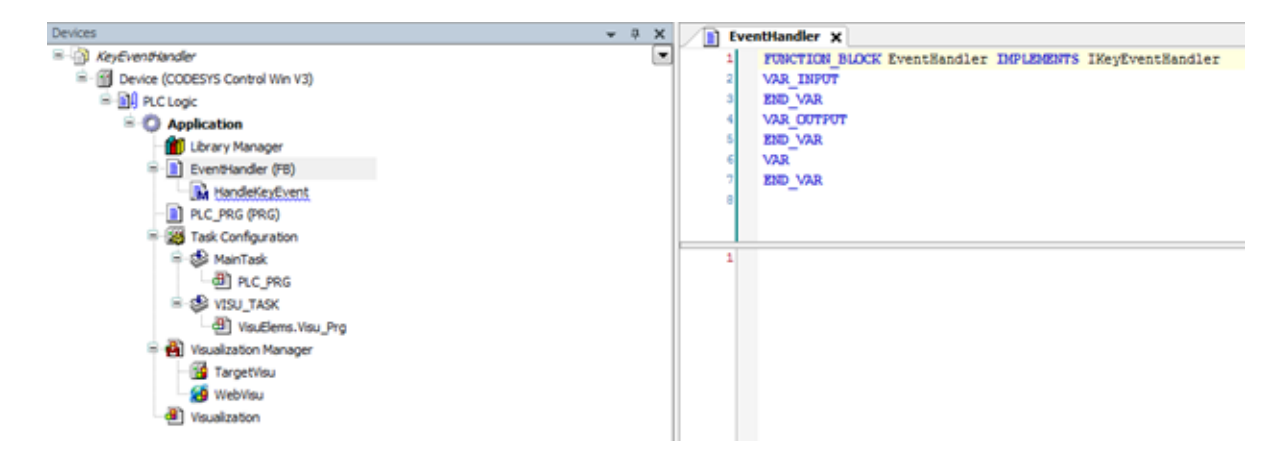

· Add an output variable of type "UDINT" to the EventHandler:

Declaration

```
FUNCTION_BLOCK EventHandler IMPLEMENTS IKeyEventHandler
VAR_INPUT
END_VAR
VAR_OUTPUT
udiKeyDownCount : UDINT;
END_VAR
VAR
END_VAR
```

· Edit the method "HandleKeyEvent" so that the counter is incremented only when a key is pressed:

#### Declaration

```
{warning 'add method implementation '}
(* This method will be called after a key event is released.
RETURN:
TRUE - When the handler has handled this event and it should not be handled by
someone else
FALSE - When the event is not handled by this handler*)
METHOD HandleKeyEvent : BOOL
VAR_INPUT
    (* The event type. The value is true if a key up event was released.*)
   bKeyUpEvent
                 : BOOL;
    (* The key code*)
   dwKey
           : DWORD;
    (* The modifiers. Possible values are:
VISU_KEYMOD_SHIFT :
                               DWORD := 1;
 VISU_KEYMOD_ALT :
                                 DWORD := 2;
VISU_KEYMOD_CTRL :
                                  DWORD := 4;*)
   dwModifiers : DWORD;
    (* A pointer to the client structure were tje event was released*)
   pClient : POINTER TO VisuStructClientData;
END_VAR
```

#### Implementation

```
IF bKeyUpEvent THEN
   THIS^.udiKeyDownCount := THIS^.udiKeyDownCount + 1;
END_IF
```

#### 4.3.19.12.3 Instantiating the Eventhandler

• Create an FB instance in PLC\_PRG, as well as a variable for reading the current value:

```
Declaration

PROGRAM PLC_PRG

VAR

instEvHandler : EventHandler;

udiCurValue : UDINT;

END_VAR
```

#### Implementation

udiCurValue := instEvHandler.udiKeyDownCount;

### 4.3.19.12.4 Assigning the EventHandler to the visualization

Versionen < V3.5.SP10

In old versions, the following approach is not possible, because the assignment of a program from the visualization manager was not possible:

For these versions, an initialization must take place in the program code.

- · Create a new POU of type "Program" and name it "Visulnit" for example.
- Write the following program code:

Declaration

PROGRAM VisuInit VAR END\_VAR

```
Implementierung
VisuElems.VisuElemBase.g_VisuEventManager.SetKeyEventHandler(PLC_PRG.instE
vHandler);
```

• Assign the program in the "Visualization Manager".

| Devices + 0 X                                                                                                    | R Vesalization Manager x                                                                                                    |                                                                                                    |
|----------------------------------------------------------------------------------------------------|----------------------------------------------------------------------------------------------------|----------------------------------------------------------------------------------------------------|
| * 3 Rybert                                                                                                    | 🜒 Settings 🕐 Dalog settings 🗔 Default riotieus 🕷 Vaualizations 😫 User management 🍨 Font setti                                                                                                    | 198                                                                                                    |
| Concest Excess (and all mix 12)     Concest Excess (and all mix 12)     Concest Excess (and all m | Generalization de strings<br>Conservations available<br>Sole careford available<br>Sole careford avail | Addread vertings Addread vertings Addread send to send on a sequence of availage Addread send or sequence of availage Addread verting vertified of availage Addread vertified vertified ve |

## 4.3.19.12.5 Downloading and starting the project

- Download the project to the controller and start the application.
- The visualization starts automatically. Click the visualization window to make sure that it is the active window.
- The variable "udiCurValue" is incremented by one each time a key is pressed on the keyboard.

| Devices 👻 🦊                                 | ×     | PLC_PRG X 🕤 C          | Nevice       |                |                |         |   |
|---------------------------------------------|-------|------------------------|--------------|----------------|----------------|---------|---|
| KeyEventHandler                             |       | Device Application PLC | PRG          |                |                |         |   |
| Device [connected] (CODESYS Control Win V3) |       |                        | Terr         | Mahar          | Descendentes   | Address | - |
| B II PLC Logic                              | _ 11* | expression             | Type         | value          | Prepared value | Address | 0 |
| Application [run]                           | 1     | instEvHandler          | EventHandler | $\sim$         |                |         |   |
| - 🎁 Library Manager                         |       | udiCurValue            | UDINT        |                |                |         |   |
| EventHandler (FB)                           |       |                        |              | $\sim$         |                |         |   |
| HandleKeyEvent                              |       |                        |              |                |                |         |   |
| PLC_PRG (PRG)                               |       |                        |              |                |                |         |   |
| VisuInit (PRG)                              |       |                        |              |                |                |         |   |
| = 🧱 Task Configuration                      |       |                        |              |                |                |         |   |
| 😑 🥩 MainTask                                |       |                        |              |                |                |         |   |
| - @ PLC_PRG                                 |       |                        |              |                |                |         |   |
| B- 🕸 VISU_TASK                              |       | 1 💿 udiCurValue        | 6 := ins     | tEvHandler.udi | KeyDownCount 6 | RETURN  |   |
| UsuElems.Visu_Prg                           |       |                        |              |                |                |         |   |
| 😑 🛃 Visualization Manager                   |       |                        |              |                |                |         |   |
| - 🔂 TargetVisu                              |       |                        |              |                |                |         |   |
| 🤕 WebVisu                                   |       |                        |              |                |                |         |   |
| Visualization                               |       |                        |              |                |                |         |   |

# 4.3.19.13 Including an Interface (Example "ICmpEventCallback") (EN)

## 4.3.19.13.1 Requirement

- Create a "Standard project" and select CODESYS Control Win V3 as the device.
- Define the target system by means of the Network scan.

| Devices 👻 म् 🗙                                                            | Device X               |                                  |                                    |
|---------------------------------------------------------------------------|------------------------|----------------------------------|------------------------------------|
| EventCallbacks     EventCallbacks     Device (CODESYS Control Win V3 x64) | Communication Settings | Scan Network) Gateway 👻 Device 👻 |                                    |
| Application                                                               | Applications           |                                  |                                    |
| Ibrary Manager     IDC_PRG (PRG)                                          | Backup and Restore     |                                  |                                    |
| □-∰ Task Configuration<br>□-∯ MainTask (IEC-Tasks)                        | Files                  |                                  | •••                                |
| PLC_PRG                                                                   | Log                    | Gateway                          |                                    |
|                                                                           | PLC Settings           | IP-Address:<br>localhost         | Device Name:<br>KERNTPC            |
|                                                                           | PLC Shell              | Port:                            | Device Address:                    |
|                                                                           | Users and Groups       |                                  | Target ID:                         |
|                                                                           | Access Rights          |                                  | Target Type:                       |
|                                                                           | Symbol Rights          |                                  | 4096<br>Target Vendor:             |
|                                                                           | IEC Objects            |                                  | 35 - Smart Software Solutions GmbH |
|                                                                           | Task Deployment        |                                  | 3.5.15.30                          |

 Open the Library Manager and add the following libraries: CmpApp CmpEventMgr StringUtils SysTypes2 Interfaces

| Device iii Library Manager 🗙                                                                       |                 |                   |
|----------------------------------------------------------------------------------------------------|-----------------|-------------------|
| 🕒 Add Library 🗙 Delete Library 🖙 Properties 🗃 Details 🖙 Placeholders 🎁 Library Repos               | itory 🕕 Icon le | gend              |
| Name                                                                                               | Namespace       | Effective version |
| □□□ 3SLicense = 3SLicense, 3.5.14.0 (3S - Smart Software Solutions GmbH)                           | _3S_LICENSE     | 3.5.14.0          |
| 🛱 🔚 BreakpointLogging = Breakpoint Logging Functions, 3.5.5.0 (3S - Smart Software Solutions GmbH) | BPLog           | 3.5.5.0           |
| 🕮 🗠 📒 CAA Device Diagnosis = CAA Device Diagnosis, 3.5.15.0 (CAA Technical Workgroup)              | DED             | 3.5.15.0          |
| E CmpApp = CmpApp, 3.5.15.0 (System)                                                               | CmpApp          | 3.5.15.0          |
| CmpEventMgr = CmpEventMgr, 3.5.14.0 (System)                                                       | CmpEventMgr     | 3.5.14.0          |
| 🕮 📙 IoStandard = IoStandard, 3.5.15.0 (System)                                                     | IoStandard      | 3.5.15.0          |
| Standard = Standard, 3.5.15.0 (System)                                                             | Standard        | 3.5.15.0          |
| 🕮 📙 StringUtils = StringUtils, 3.5.15.0 (System)                                                   | Stu             | 3.5.15.0          |
| SysTypes2 Interfaces, * (System)                                                                   | SysTypes        | 3.5.4.0           |

## 4.3.19.13.2 Creating the EventHandler

• Create a new FB named FB\_EventHandler and implement the interface CmpEventMgr.ICmpEventCallback.

| Add POU 🗾                                                            |   |
|----------------------------------------------------------------------|---|
| Name<br>FB_EventHandler                                              |   |
| Type<br>Program                                                      |   |
| Function block     Detends                                           |   |
| Imperents Andrew Alexander  Imperents Accessspection  Accessspection |   |
| Method implementation language     Count and Text (CT)               |   |
| Function     Return type                                             |   |
| Implementation language                                              |   |
| Structured Text (ST)                                                 | 1 |
| Add Cancel                                                           | J |

The method *EventCallback* is created automatically with the FB:

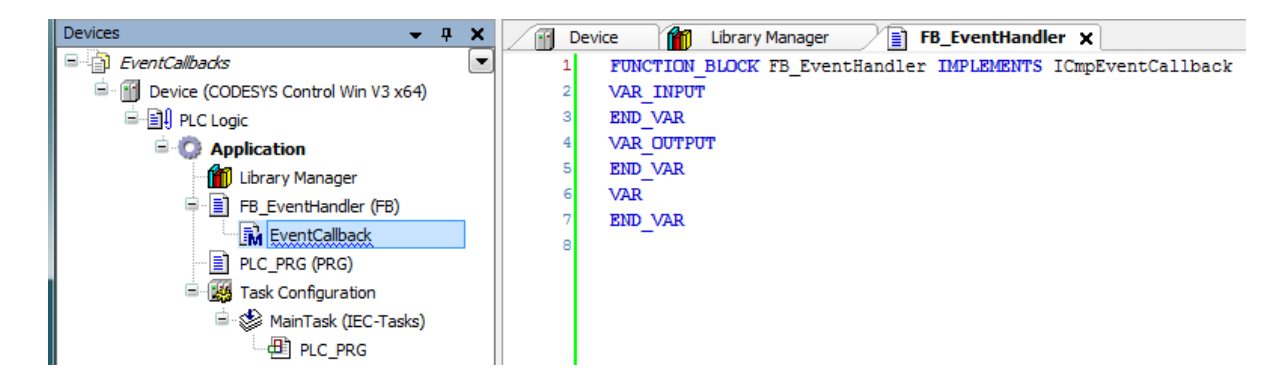

• Add the following variables to the FB\_EventHandler:

Declaration

```
FUNCTION_BLOCK FB_EventHandler IMPLEMENTS ICmpEventCallback
VAR_OUTPUT
  udiStartDone : UDINT;
udiStopDone : UDINT;
   udiLogin
                    : UDINT;
END_VAR
VAR
  hEventStart : SysTypes.RTS_IEC_HANDLE;
hEventStop : SysTypes.RTS_IEC_HANDLE;
   hInterfaceStart : SysTypes.RTS_IEC_HANDLE;
   hInterfaceStop : SysTypes.RTS_IEC_HANDLE;
   iecResult
                    : SysTypes.RTS_IEC_RESULT;
   itfEvtCallback : CmpEventMgr.ICmpEventCallback;
   hEventLogin : SysTypes.RTS_IEC_HANDLE;
   hInterfaceLogin : SysTypes.RTS_IEC_HANDLE;
   _dwStopReason : DWORD;
  _sAppName
                     : STRING;
END_VAR
```

Adapt the method EventCallback as follows:

#### Declaration

```
METHOD EventCallback : CmpEventMgr.RTS_IEC_RESULT
VAR_INPUT
    (*Pointer to the event parameters, see Struct EventParam*)
    pEventParam : POINTER TO CmpEventMgr.EventParam;
END_VAR
VAR
    pStartParam : POINTER TO EVTPARAM_CmpApp;
    pStopParam : POINTER TO EVTPARAM_CmpAppStop;
    pLoginParam : POINTER TO EVTPARAM_CmpAppComm;
END_VAR
```

```
CASE pEventParam^.EventId OF
    CmpApp.EventIDs.EVT_StartDone:
        pStartParam := pEventParam^.pParameter;
        IF pStartParam <> 0 THEN
            StrCpyA(ADR(_sAppName), SIZEOF(_sAppName),
ADR(pStartParam^.pApp^.szName));
        END_IF
        udiStartDone := udiStartDone + 1;
    CmpApp.EventIDs.EVT_PrepareStop:
        pStopParam := pEventParam^.pParameter;
        IF pStopParam <> 0 THEN
            _dwStopReason := pStopParam^.ulStopReason;
        END_IF
        udiStopDone := udiStopDone + 1;
    CmpApp.EventIDs.EVT_Login:
        pLoginParam := pEventParam^.pParameter;
        udiLogin := udiLogin + 1;
END_CASE
```

Add the method FB\_Init to the FB\_EventHandler and adapt the code as follows:

## Declaration

```
METHOD FB_Init: BOOL
VAR_INPUT
    bInitRetains: BOOL; // TRUE: the retain variables are initialized (reset
warm / reset cold)
    bInCopyCode : BOOL; // TRUE: the instance will be copied to the copy code
afterward (online change)
END_VAR
```

```
itfEvtCallback := This^;
hEventStart := EventOpen(CmpApp.EventIds.EVT_StartDone,
CmpApp.EventIds.CMPID_CmpApp, iecResult);
hEventStop := EventOpen(CmpApp.EventIds.EVT_PrepareStop,
CmpApp.EventIds.CMPID_CmpApp, iecResult);
hEventLogin := EventOpen(CmpApp.EventIds.EVT_Login ,
CmpApp.EventIds.CMPID_CmpApp, iecResult);
hInterfaceStart := EventRegisterCallback(hEventStart, itfEvtCallback,
iecResult);
hInterfaceStop := EventRegisterCallback(hEventStop, itfEvtCallback, iecResult);
hInterfaceLogin := EventRegisterCallback(hEventLogin, itfEvtCallback, iecResult);
hInterfaceLogin := EventRegisterCallback(hEventLogin, itfEvtCallback, iecResult);
```

• Add the method FB\_Exit to the FB\_EventHandler and adapt the code as follows:

Declaration

```
METHOD FB_Exit: BOOL
VAR_INPUT
bInCopyCode: BOOL; // TRUE: the exit method is called in order to leave the
instance which will be copied afterwards (online change).
END_VAR
```

```
EventUnregisterCallback(hEventStart, hInterfaceStart);
EventUnregisterCallback(hEventStop, hInterfaceStop);
EventUnregisterCallback(hEventLogin, hInterfaceStop);
EventClose2(hEventStart);
EventClose2(hEventStop);
EventClose2(hEventLogin);
```

## 4.3.19.13.3 Instantiating the event handler and test the functionality

• Adapt the POU *PLC\_PRG* as follows:

#### Declaration

```
VAR

udiCntStart : UDINT;

udiCntStop : UDINT;

udiCntLogin : UDINT;

fbEventHandler : FB_EventHandler;

END_VAR
```

### Implementation

```
fbEventHandler(udiStartDone => udiCntStart, udiStopDone => udiCntStop, udiLogin
=> udiCntLogin);
```

Download the project to the controller and start it.
 When logging in/out and starting the project, the counters are incremented.

| evices                                          | 💌 🤋 🗶 📝 Device 🎁 Library Manager 📄 FB_EventHandler | FB_EventHandler.FB_Init FB  | EventHandler.FB_Exit | t 📝 📄 PLC_PF    | G 🗙 🙀 FB_ | EventHandler.EventCallback |
|-------------------------------------------------|----------------------------------------------------|-----------------------------|----------------------|-----------------|-----------|----------------------------|
| Di EventCalbacks                                | Device-Application.PLC_PRG                         |                             |                      |                 |           |                            |
| Device [connected] (CODESYS Control Win V3 x64) | Example 2                                          | I                           | Value                | Descendently of | Address   | Communit                   |
| E PLC Logic                                     | Expression                                         | Type                        | value                | Prepared value  | Address   | Comment                    |
| Application [run]                               | udiCntStart                                        | UDINT                       | 1                    |                 |           |                            |
| - 🎁 Library Manager                             | udiCntStop                                         | UDINT                       | 0                    |                 |           |                            |
| = E FB_EventHandler (FB)                        | udiCntLogin                                        | UDINT                       | 1                    |                 |           |                            |
| EventCalback                                    | 🖻<br>fbEventHandler                                | FB_EventHandler             |                      |                 |           |                            |
| R FB Exit                                       | 🚺 udiStartDone                                     | UDINT                       | 1                    |                 |           |                            |
| FB Init                                         | 🐐 udiStopDone                                      | UDINT                       | 0                    |                 |           |                            |
| PLC PRG (PRG)                                   | 🍫 udiLogin                                         | UDINT                       | 1                    |                 |           |                            |
| Task Configuration                              | hEventStart                                        | POINTER TO BYTE             | 16#000000001         |                 |           |                            |
| E G S MainTask (IEC-Tasks)                      |                                                    | POINTER TO BYTE             | 16#000000001         |                 |           |                            |
| PLC PRG                                         | InterfaceStart                                     | POINTER TO BYTE             | 16#000000140         |                 |           |                            |
|                                                 | A hInterfaceStop                                   | POINTER TO BYTE             | 16#000000140         |                 |           |                            |
|                                                 | ø iecResult                                        | UDINT                       | 0                    |                 |           |                            |
|                                                 | # # itfEvtCallback                                 | CmpEventMgr.ICmp            | 16#000000001         |                 |           |                            |
|                                                 | 🗷 🍦 hEventLogin                                    | POINTER TO BYTE             | 16#000000002         |                 |           |                            |
|                                                 | 📧 🚸 hInterfaceLogin                                | POINTER TO BYTE             | 16#000000140         |                 |           |                            |
|                                                 | _dwStopReason                                      | DWORD                       | 0                    |                 |           |                            |
|                                                 | sAppName                                           | STRING                      | 'Application'        |                 |           |                            |
|                                                 |                                                    |                             |                      |                 |           |                            |
|                                                 | 1 fbEventHandler(udiStartDone 1 => ud              | iCntStart 1 , udiStopDone 0 | => udiCntSto         | p 0 , ud        | Login 1   | => udiCntLogin 1           |

## 4.3.19.14 Licensing: Querying the Container Information

- Create a "Standard project" and select CODESYS Control Win V3 as the device.
- Define the target system by means of the Network scan.

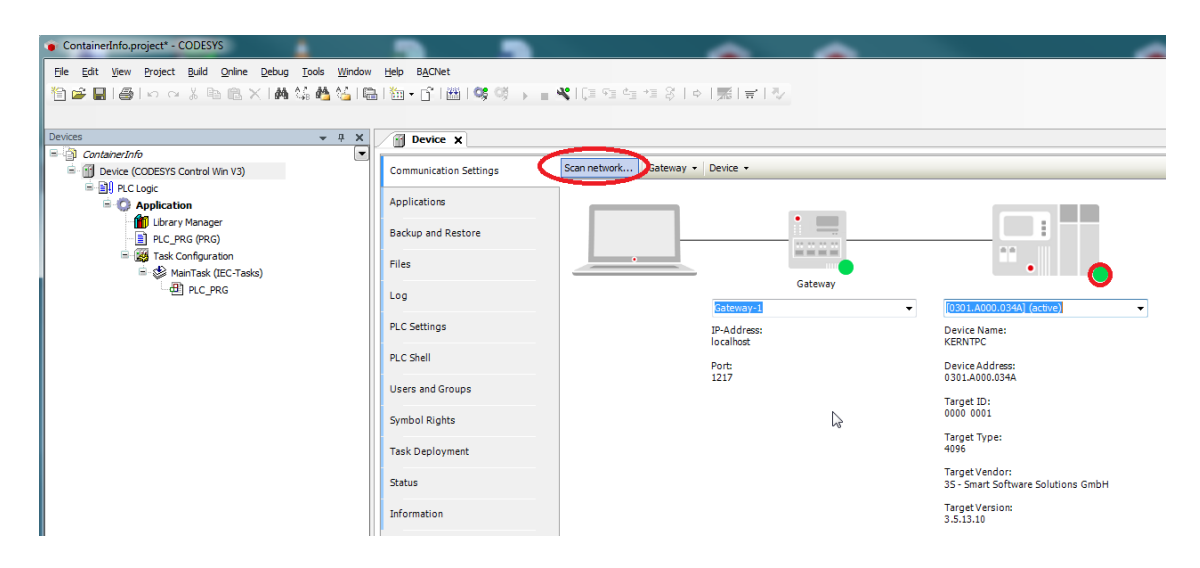

## Open the Library Manager and add the following libraries: CmpCodeMeter SysTypes2 interfaces

| Device Manager X                                                                                   |              |                   |  |  |  |  |  |  |  |
|----------------------------------------------------------------------------------------------------|--------------|-------------------|--|--|--|--|--|--|--|
| 👆 Add library 🗙 Delete library 🖙 Properties 🙃 Details 🔄 Placeholders 👔 Library repository          |              |                   |  |  |  |  |  |  |  |
| Name                                                                                               | Namespace    | Effective version |  |  |  |  |  |  |  |
| ∭…•ໝ 3SLicense = 3SLicense, 3.5.12.0 (3S - Smart Software Solutions GmbH)                          | _3S_LICENSE  | 3.5.12.0          |  |  |  |  |  |  |  |
| 🖗 📲 BreakpointLogging = Breakpoint Logging Functions, 3.5.5.0 (3S - Smart Software Solutions GmbH) | BPLog        | 3.5.5.0           |  |  |  |  |  |  |  |
| m → 💷 CmpCodeMeter = CmpCodeMeter, 3.5.5.0 (System)                                                | CmpCodeMeter | 3.5.5.0           |  |  |  |  |  |  |  |
| 🛙 📲 IoStandard = IoStandard, 3.5.13.0 (System)                                                     | IoStandard   | 3.5.13.0          |  |  |  |  |  |  |  |
| າໝ Standard = Standard, 3.5.13.0 (System)                                                          | Standard     | 3.5.13.0          |  |  |  |  |  |  |  |
| SysTypes2 Interfaces, * (System)                                                                   | SysTypes     | 3.5.4.0           |  |  |  |  |  |  |  |

• Create a "Structure" named *ST\_CODEMETER\_INFO\_EX*. Adapt the *ST\_CODEMETER\_INFO\_EX* as follows:

Declaration

```
TYPE ST_CODEMETER_INFO_EX :
STRUCT
stRTS_CODEMETER_INFO : CmpCodeMeter.RTS_CODEMETER_INFO;
wsContainerName : WSTRING;
END_STRUCT
END_TYPE
```

• Adapt the POU *PLC\_PRG* as follows:

### Declaration

| VAR CONSTANT<br>cw_MaxInfos<br>END_VAR<br>VAR | : WORD := 3;                                    |
|-----------------------------------------------|-------------------------------------------------|
| xReadInfo                                     | : BOOL;                                         |
| iecResult                                     | : SysTypes.RTS_IEC_RESULT;                      |
| iecHandle                                     | : SysTypes.RTS_IEC_HANDLE;                      |
| iecPrevHandle                                 | : SysTypes.RTS_IEC_HANDLE;                      |
| wIndex                                        | : WORD;                                         |
| aInfo                                         | : ARRAY [0cw_MaxInfos] OF ST_CODEMETER_INFO_EX; |
| END_VAR                                       |                                                 |

```
IF xReadInfo THEN
    xReadInfo := FALSE;
    iecHandle := CmpCodeMeter.CodeMGetFirst(iecResult);
    iecPrevHandle := SYSTYPES.RTS_INVALID_HANDLE;
   wIndex := 0;
   WHILE iecHandle <> SYSTYPES.RTS_INVALID_HANDLE DO
        IF wIndex = 0 THEN
            CmpCodeMeter.CodeMGetInfo(hCodeMeter := iecHandle, info :=
aInfo[wIndex].stRTS_CODEMETER_INFO);
            CmpCodeMeter.CodeMGetName(hCodeMeter := iecHandle, wstName :=
aInfo[wIndex].wsContainerName, nLenBytes :=
SIZEOF(aInfo[wIndex].wsContainerName));
        ELSE
            iecPrevHandle := iecHandle;
            iecHandle := CmpCodeMeter.CodeMGetNext(hPrevCodeMeter :=
iecPrevHandle, Result := iecResult);
            IF iecHandle <> RTS_INVALID_HANDLE THEN
                CmpCodeMeter.CodeMGetInfo(hCodeMeter := iecHandle, info :=
aInfo[wIndex].stRTS_CODEMETER_INFO);
                CmpCodeMeter.CodeMGetName(hCodeMeter := iecHandle, wstName :=
aInfo[wIndex].wsContainerName, nLenBytes :=
SIZEOF(aInfo[wIndex].wsContainerName));
            END_IF
        END_IF
        wIndex := wIndex + 1;
   END_WHILE
END_IF
```

• Start the project and set the *xReadInfo* variable to *TRUE*.

| ContainerInfo.project - CODESYS                                        |                                                                                                    |                                                                                                    |                                                                                                    |                                       |                           |                   |          |
|------------------------------------------------------------------------|----------------------------------------------------------------------------------------------------|----------------------------------------------------------------------------------------------------|----------------------------------------------------------------------------------------------------|---------------------------------------|---------------------------|-------------------|----------|
| le Edit Vew Broject Build Online Debug Tools                           | Window Help B&Chiet                                                                                                    |                                                                                                    |                                                                                                    |                                       |                           |                   |          |
| 自豪間後に立てた際の人間なる                                                         | \$\$1441本\$\$\$\$\$1818+\$1819\$\$\$5=\$\$(0.0.0.0.0.0.0.0.0.0.0.0.0.0.0.0.0.0.0                                                                                                    | 1 <b>₩</b> 15                                                                                                    |                                                                                                    |                                       |                           |                   |          |
|                                                                        |                                                                                                    |                                                                                                    |                                                                                                    |                                       |                           |                   |          |
| vices v 3 X                                                            | 🖉 Device 🁔 Library Manager 🏘 ST_CODEMETER_DIPO_EX 🦯 👔 PLC_PRG 🗙                                                                                                    |                                                                                                    |                                                                                                    |                                       |                           |                   |          |
| 🖗 Conteiner/ofe                                                        | Device Application.PLC_PRG                                                                                                    |                                                                                                    |                                                                                                    |                                       |                           |                   |          |
| G B Device (connected) (CODESYS Control Win V3)                        | (manual second second | T                                                                                                    | Mahar d                                                                                                    | lease and solve                       | Addam                     | Comment           |          |
| PLC Logic                                                              | by the set                                                                                                    | type                                                                                                    |                                                                                                    | repared raise                         | Provident                 | CONTRACT          |          |
| - () Application (run)                                                 | <ul> <li>cv_mastros</li> </ul>                                                                                                    | WORD                                                                                                    |                                                                                                    |                                       |                           |                   |          |
| ST_CODEMETER_INFO_EX (STRUCT)                                          | sociation     A instance                                                                                                    | 600,                                                                                                    | 14                                                                                                    |                                       |                           |                   |          |
| Lorary Manager                                                         | E A letterde                                                                                                    | 00011                                                                                                    | 14.4.5.5.5.5.5.5.5.5.5.5.5.5.5.5.5.5.5.5                                                                                                    |                                       |                           |                   |          |
| - II PLC_PRIS (PRIS)                                                   | E A infradualla                                                                                                    | PORTER TO BYTE                                                                                                    | 16480000010                                                                                                    |                                       |                           |                   |          |
| = - 25 Task Configuration                                              | A sheles                                                                                                    | HORE OF THE                                                                                                    | 4                                                                                                    |                                       |                           |                   |          |
| <ul> <li>- gs Mantask (EC-Tasks)</li> </ul>                            |                                                                                                    | ADDAY IS an Mart                                                                                                    |                                                                                                    |                                       |                           |                   |          |
| - @J HCJHG                                                             |                                                                                                    | T COOMMEND IN                                                                                                    |                                                                                                    |                                       |                           |                   |          |
|                                                                        |                                                                                                    | Contraction of the second second seco                                                                                                    |                                                                                                    |                                       |                           |                   |          |
|                                                                        | <ul> <li>A hubble country</li> </ul>                                                                                                    | Conjudicity of the second second                                                                                                    | 2                                                                                                    |                                       |                           |                   |          |
|                                                                        | hydrodiania                                                                                                    | BTIE                                                                                                    | e                                                                                                    |                                       |                           |                   |          |
|                                                                        | A uBritish                                                                                                    | where we are a set of the set of the set of                                                                                                    | 2                                                                                                    |                                       |                           |                   |          |
|                                                                        | Auforialitation                                                                                                    | WOO                                                                                                    |                                                                                                    |                                       |                           |                   |          |
|                                                                        | • Charles                                                                                                    | DWORD                                                                                                    | and a state of the state of the |                                       |                           |                   |          |
|                                                                        | warpipe                                                                                                    | WORD                                                                                                    | 22                                                                                                    |                                       |                           |                   |          |
|                                                                        |                                                                                                    | WORD                                                                                                    | -                                                                                                    |                                       |                           |                   |          |
|                                                                        |                                                                                                    |                                                                                                    |                                                                                                    |                                       |                           |                   |          |
|                                                                        | · · · · · · · · · · · · · · · · · · ·                                                                                                    | ST_COUPEIDC_IA                                                                                                    |                                                                                                    |                                       |                           |                   |          |
|                                                                        | · · · integration                                                                                                    | Chipcolereie Krist.                                                                                                    |                                                                                                    |                                       |                           |                   |          |
|                                                                        | operation                                                                                                    | UT IN                                                                                                    | 1                                                                                                    |                                       |                           |                   |          |
|                                                                        | operation                                                                                                    | 1000                                                                                                    | 178                                                                                                    |                                       |                           |                   |          |
|                                                                        | votensk                                                                                                    | WOO                                                                                                    | 120                                                                                                    |                                       |                           |                   |          |
|                                                                        | ovoeranvinger                                                                                                    | DWORD                                                                                                    | 1012712                                                                                                    |                                       |                           |                   |          |
|                                                                        | wonpripe                                                                                                    | WORD                                                                                                    | 0                                                                                                    |                                       |                           |                   |          |
|                                                                        | V VOICERCEDOR                                                                                                    | WORD                                                                                                    |                                                                                                    |                                       |                           |                   |          |
|                                                                        | <pre>Matching = -Cong =</pre>                                                                                                    | )<br>(0)<br>(16) (= siddy/dode, = siddy_constrain, group)<br>(15) (= siddy/dode, = vointaisarise<br>(15) (= siddy/dode, = vointaisarise<br>(15) (= siddy/dode, = vointais | nlenDytes :=<br>5<br>75 nlenDyte                                                                                                    | - SINGOF (almfo)<br>na :- SINGOF (al) | windes +<br>nfo (windes + | veCostaisesTana M | );<br>); |
| H ANNE POLIS<br>Essages - Total 0 error(s), 0 warning(s), 5 message(s) | 10         ESD_VALLE           20         ESD_VALLE           21         Reserver                                                                                                    |                                                                                                    |                                                                                                    | ~                                     | test over feelende        | à 1947 1-19 7     | 10       |

The read container/dongle information is saved in the array.

For comparing the information from the *License Manager*.

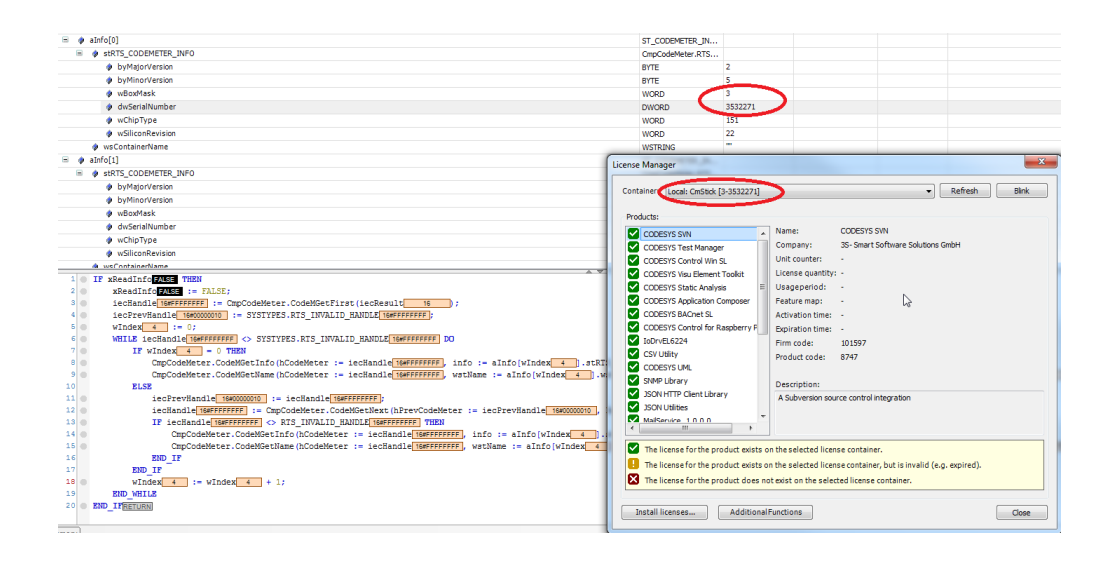

FAQ: https://faq.codesys.com/display/CDSFAQ/Licensing%3A+Querying+the+Container+Information

# 4.3.19.15 Reading the Alarm ID

- Create a "Standard project" and select CODESYS Control Win V3 as the device.
- Define the target system by means of the Network scan.

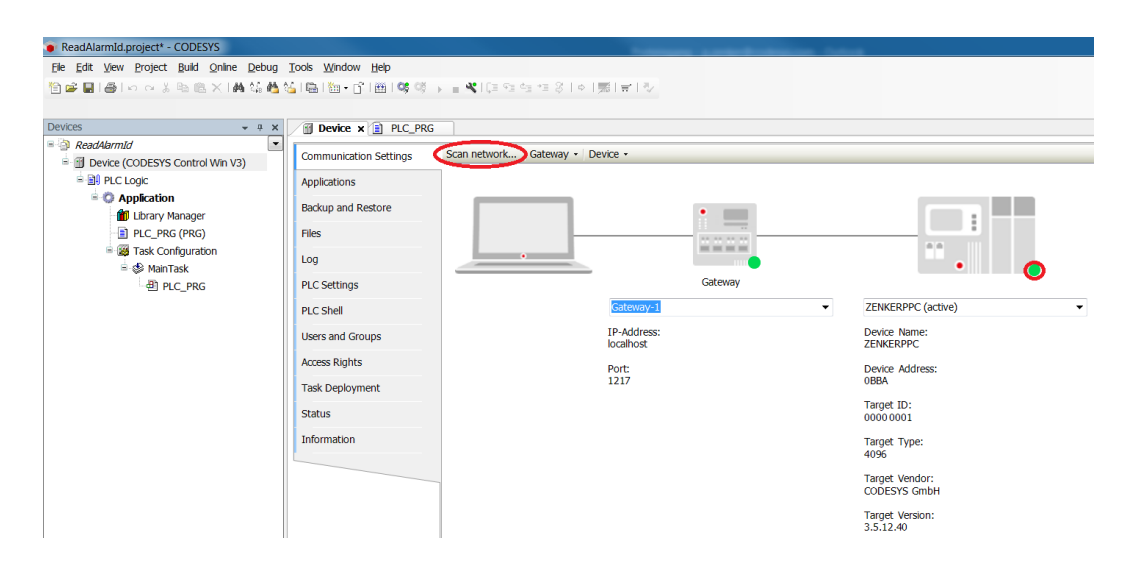

• Insert an Alarm configuration in the device tree.

Here the *Error*, *Info*, and *Warning* alarm classes are created automatically, as well as the *AlarmStorage* object. In addition, a *AlarmManagerTask* is also created.

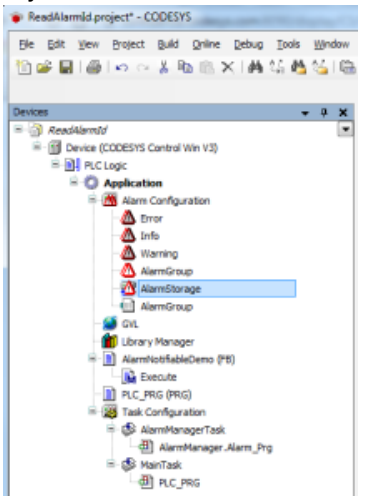

• Create a global variable list GVL with the variable g\_sAlarmID.

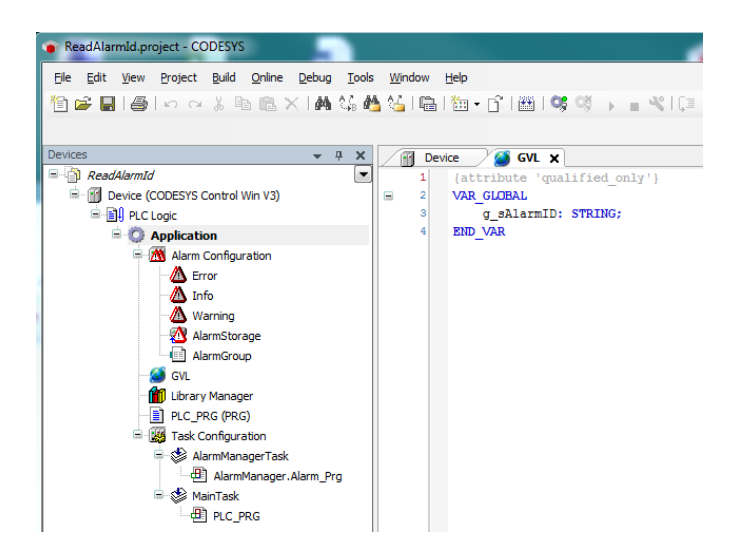

 Create a new FB named FB\_AlarmNotifiable and implement the interface AlarmManager.IAlarmNotifiable.

| Add POU                  |                        |
|--------------------------|------------------------|
| Create a new POU (Prog   | ram Organization Unit) |
| Name:                    |                        |
| fbAlarmNotiffable        |                        |
| Туре                     |                        |
| Program                  |                        |
| Function Block           |                        |
| Extends:                 |                        |
| Implements: Mana         | ger.1AlarmNotflable    |
| Access specifier:        |                        |
|                          | •                      |
| Method implementation la | nguage:                |
| Structured Text (ST)     | -                      |
| Function                 |                        |
| Return type:             |                        |
|                          |                        |
| Implementation language: |                        |
| Structured Text (ST)     | •                      |
|                          |                        |
|                          |                        |
|                          | Add Cancel             |

The method the *Execute* method is created automatically with the FB:

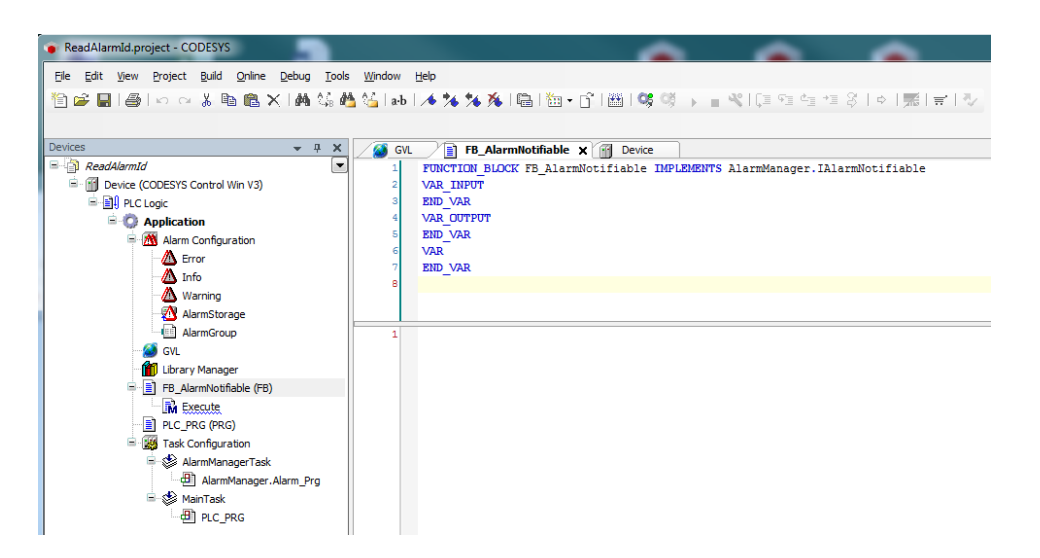

• Adapt the *Execute* method as follows:

Declaration

```
//{warning 'add method implementation '}
(* Executes the action.*)
METHOD Execute
VAR_INPUT
    (* The currently processed alarm state transition. This will be
evaluated in order to determine, whether the action has to be
 executed or not*)
    eCurrTransition
                      : ALARMMANAGER.AlarmStateTransition;
    (* The alarm, for which the action has to be performed*)
   itfAlarm : ALARMMANAGER.IAlarm;
    (* An optional pointer to a structure variable containing
 additional parameter*)
    pbyAdditionalData : POINTER TO BYTE;
END_VAR
VAR
    itfAlarmGroup : ALARMMANAGER.IAlarmGroup;
END_VAR
```

Implementation

```
itfAlarmGroup := itfAlarm.GetAlarmGroup();
GVL.g_sAlarmID := itfAlarmGroup.GetStringID(itfAlarm.GetID());
```

• Adapt the POU PLC\_PRG as follows:

Declaration

```
VAR

xAlarm : BOOL;

fbAlarmNotifiable : FB_AlarmNotifiable;

END_VAR
```

Implementierung

// no implementation

| ReadAlarmId.project* - CODESYS           |                   |                               | · · ·                         |                               |                 | <u> </u>         | <u> </u>        |               |             |                    |
|------------------------------------------|-------------------|-------------------------------|-------------------------------|-------------------------------|-----------------|------------------|-----------------|---------------|-------------|--------------------|
| jle Edit View Project Build Online Debug | Tools Window He   | elp                           |                               |                               |                 |                  |                 |               |             |                    |
| ne∎ Balooi ba Bx M                       | 24 🔥 24 I 🖼 I 1   | 5 - 161 1 <b>65 165</b> 1     | 310 5 4 5 8 1 4               | 悪  安  シ                       |                 |                  |                 |               |             |                    |
|                                          |                   |                               |                               |                               |                 |                  |                 |               |             |                    |
| náres 🚽                                  |                   | VIE) ER Alasseklatifiskla     |                               | latifishia Eusenita VIII      | 01C 00C         |                  |                 |               |             |                    |
| ReadAlarmId                              | The second second | - Po_Adminiounable            | M PojAdima                    | ounable.cxecute               | PEC_PRG Addring | roop x           |                 |               |             |                    |
| G Device (CODESYS Control Win V3)        | Textlist:         | AlarmGroup                    |                               | <ul> <li>Archiving</li> </ul> | : 🐑 (none)      |                  | •               | Deactivation: |             |                    |
| PLC Logic                                |                   |                               |                               |                               |                 |                  |                 |               |             |                    |
| Application                              | ID                | Observation type              | Details                       | Deactivation                  | Class           | Message          | Min. pend. time | Latch var 1   | Latch var 2 | Higher prio. alarm |
| 🗏 🎆 Alarm Configuration                  | MyAlarmId         | 18 Digital                    | PLC_PRG_xAlarm = TRUE         |                               | 📖 🙆 Error       | The message text |                 |               |             |                    |
| - 🙆 Error                                |                   | Click here to add a new alarm | Click here to add a new alarm |                               |                 |                  |                 |               |             |                    |
| - 🖄 Info                                 |                   |                               |                               |                               |                 |                  |                 |               |             |                    |
| - 🖄 Warning                              |                   |                               |                               |                               |                 |                  |                 |               |             |                    |
| AlarmGroup                               |                   |                               |                               |                               |                 |                  |                 |               |             |                    |
| - 🖄 AlarmStorage                         |                   |                               |                               |                               |                 |                  |                 |               |             |                    |
| AlarmGroup                               |                   |                               |                               |                               |                 |                  |                 |               |             |                    |
| - 🥘 GVL                                  |                   |                               |                               |                               |                 |                  |                 |               |             |                    |
| Library Manager                          |                   |                               |                               |                               |                 |                  |                 |               |             |                    |
| 🖶 💼 FB_AlarmNotifiable (FB)              |                   |                               |                               |                               |                 |                  |                 |               |             |                    |
| K Execute                                |                   |                               |                               |                               |                 |                  |                 |               |             |                    |
| PLC_PRG (PRG)                            |                   |                               |                               |                               |                 |                  |                 |               |             |                    |

• Insert a new alarm group in the *Alarm configuration* and configure an alarm as follows:

In order for the *fbAlarmNotifiable* instance to also be called at an alarm, the *Error* alarm class must still be notified about it.

| ReadAlarmId.project* - CODESYS                 |                               |                 |                 |         |                                         | <u> </u>     |             | _                   |   |
|------------------------------------------------|-------------------------------|-----------------|-----------------|---------|-----------------------------------------|--------------|-------------|---------------------|---|
| Ele Edit View Project Build Online Debug Tools | s <u>W</u> indow <u>H</u> elp |                 |                 |         |                                         |              |             |                     |   |
| 🛅 🚅 🔚 🕘 🗠 🗠 🐰 🗈 🛍 🗙 1 🗛 🌿 🌢                    | 🕯 🌿 i 📾 i 🐚 - 👘 i             | 🔠 I <b>OS</b> O | 8 x = 4         | 103.93  | 날 백 왕이 해 [종이 맛]                         |              |             |                     |   |
| _                                              |                               |                 |                 |         |                                         |              |             |                     |   |
| Devices 👻 म 🗙                                  | (A) (B) (B) (B)               | B AlarmNotifi   | able Mill       | Device  | EB AlarmNotifiable.Execute              |              |             |                     |   |
| - ReadAlarmId                                  |                               |                 |                 |         | um                                      |              |             |                     |   |
| E fil Device (CODESYS Control Win V3)          | Priority: 10 🔶                | Acknowledge     | ement           |         |                                         |              |             |                     |   |
| E PLC Logic                                    | Archiving                     | Acknowledg      | gement method   | REP_AC  | K 🔹                                     |              |             |                     |   |
| G Application                                  |                               | acknowl         | edge separately |         |                                         |              |             |                     |   |
| Alarm Configuration                            |                               |                 |                 |         |                                         |              |             |                     |   |
| Error                                          | Notification actions          |                 |                 |         |                                         |              |             |                     |   |
| 🗥 Info                                         | Action                        | activate        | deactivate      | confirm | Details                                 | Deactivation |             |                     |   |
| 🖄 Warning                                      | () Call                       |                 |                 |         | PLC_PRG.fbAlarmNotifiable               |              |             |                     |   |
| AlarmGroup                                     | Click here to add a           |                 |                 |         | Click here to add a new notification a. |              |             |                     |   |
| - 🔯 AlarmStorage                               |                               |                 |                 |         |                                         |              |             |                     |   |
| AlarmGroup                                     |                               |                 |                 |         |                                         |              |             |                     |   |
| - 🥘 GVL                                        | Call                          |                 |                 |         |                                         |              |             |                     |   |
| Library Manager                                | Function block insta          | ance PLC_       | PRG.fbAlarmNot  | fiable  |                                         |              |             |                     |   |
| FB_AlarmNotifiable (FB)                        |                               |                 |                 |         |                                         |              |             |                     |   |
| Execute                                        | Additional Paramete           | er Structure    |                 |         |                                         |              |             |                     |   |
| PLC_PRG (PRG)                                  | Component 1                   | Туре Ма         | indatory Val    | Je      |                                         |              |             |                     |   |
| Task Configuration                             |                               |                 |                 |         |                                         |              |             |                     |   |
| AlarmManagerTask                               |                               |                 |                 |         |                                         |              |             |                     | _ |
| de AlarmManager.Alarm_Prg                      | Display options for alar      | rm table/alarm  | hanner          |         |                                         |              |             |                     |   |
| AinTask                                        | Charles                       | in concycloni   | E t             |         | Performent entry                        | Diture       | Terrent     | Transmission and an |   |
| - @ PLC_PRG                                    | State                         |                 | ront            |         | Background color                        | ыттар        | Transparent | Transparent color   |   |
|                                                | Active                        |                 |                 |         |                                         |              |             |                     |   |
|                                                | Waiting for confirmati        | on              |                 |         |                                         |              |             |                     |   |

• Load the project to the controller and start it.

Set the *xAlarm* variable to *TRUE* in the POU *PLC\_PRG*.

Now the global variable *GVL.g\_sAlarmID* will pass the *MyAlarmId* that was set up in the alarm configuration.

| ReadAlarmId.project* - CODESYS                           |                                                                                                    |                              | ~                        | -       | -                  |                |                   |       |
|----------------------------------------------------------|----------------------------------------------------------------------------------------------------|------------------------------|--------------------------|---------|--------------------|----------------|-------------------|-------|
| <u>File Edit View Project Build Online Debug Tools W</u> | ndow <u>H</u> elp                                                                                                    |                              |                          |         |                    |                |                   |       |
| 🎦 🚅 🔚 🗐 🗠 🖘 ங 🗈 🗙 🖓 🌿                                    | 🔺 🎋 🎋   陆   🋅 • 😭   田   🧐 ଔ 🦷                                                                                                    | • 10 % 4 4 8 1 •             | 悪                        |         |                    |                |                   |       |
|                                                          |                                                                                                    |                              |                          |         |                    |                |                   |       |
| Devices 👻 🕂 🗙                                            | GVL FB_AlarmNotifiable                                                                                                    | ice B_AlarmNotifiable.Execut | e PLC_PRG 🗙 🗥 AlarmGroup | A Error |                    |                |                   |       |
| ReadAlarmId                                              | Device.Application.PLC_PRG                                                                                                    | 200                          |                          |         |                    |                |                   |       |
| O      Device [connected] (CODESYS Control Win V3)       | Expression                                                                                                    |                              |                          |         | Type               | Value P        | repared value     | Addr  |
| PLC Logic                                                | a válam                                                                                                    |                              |                          |         | ROOL               | TRUE           | cpurcu roide      | 71001 |
| Application [run]                                        | B      B      B |                              |                          |         | EB AlarmNotifiable |                |                   | -     |
| Fror                                                     |                                                                                                    |                              |                          |         |                    |                |                   |       |
| A Info                                                   |                                                                                                    |                              |                          |         |                    |                |                   |       |
| - 🔬 Warning                                              |                                                                                                    |                              |                          |         |                    |                |                   |       |
| AlarmGroup                                               |                                                                                                    |                              |                          |         |                    |                |                   |       |
|                                                          |                                                                                                    |                              |                          |         |                    |                |                   |       |
| AlarmGroup                                               |                                                                                                    |                              |                          | A V     |                    |                |                   |       |
| GVL                                                      | 1 C RETURN                                                                                                    |                              |                          |         |                    |                |                   |       |
| ED ary Manager                                           |                                                                                                    |                              |                          |         |                    |                |                   |       |
| R Execute                                                |                                                                                                    |                              |                          |         |                    |                |                   |       |
| PLC_PRG (PRG)                                            |                                                                                                    |                              |                          |         |                    |                |                   |       |
| 😑 🧱 Task Configuration                                   |                                                                                                    |                              |                          |         |                    |                |                   |       |
| 🖶 🍪 AlarmManagerTask                                     |                                                                                                    |                              |                          | III     |                    |                |                   |       |
| AlarmManager.Alarm_Prg                                   | Watch 1                                                                                                    |                              |                          |         |                    |                |                   |       |
| AinTask                                                  | Expression                                                                                                    |                              | Application              | Туре    | Value              | Prepared value | Execution point   | t .   |
| PLC_PRG                                                  | GVL.g_sAlarmID                                                                                                    |                              | Device. Application      | STRING  | 'MyAlarmId'        |                | Cyclic Monitoring |       |
|                                                          |                                                                                                    |                              | 15                       |         |                    |                |                   |       |

## 4.3.19.16 Reading the Application Information with the library "CmpApp"

- Create a "Standard project" and select CODESYS Control Win V3 as the device.
- Define the target system by means of the Network scan.

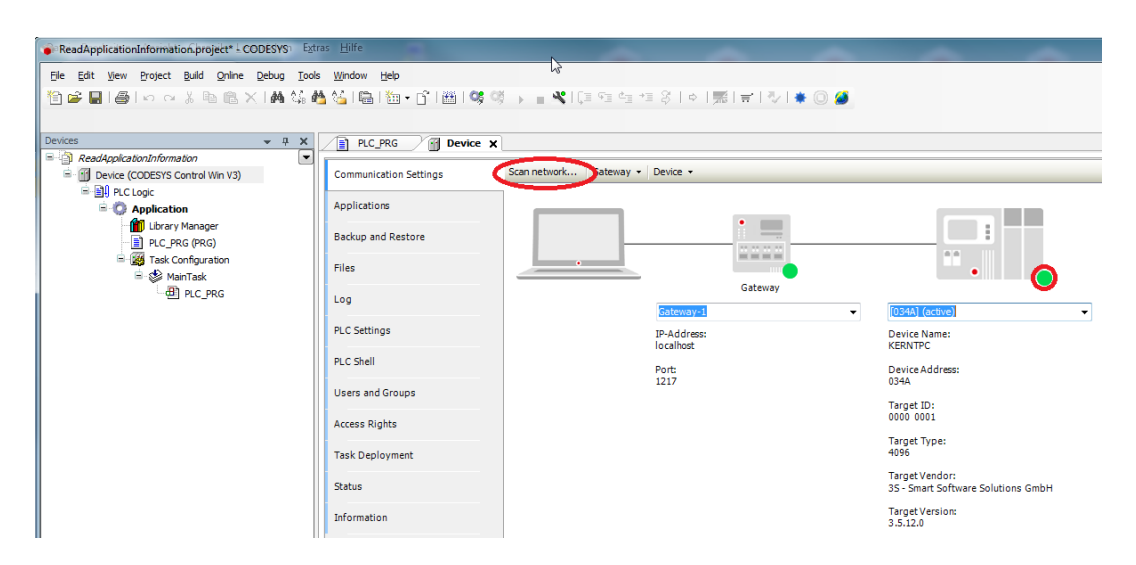

• Open the Project/Project information dialog and fill in the following fields:

| Project Information    | •                                    |           |
|------------------------|--------------------------------------|-----------|
| File Summary Prop      | entes Statistics Licensing Signing   |           |
| Company                | пуСопрату                            |           |
| Itle                   | myTitle                              |           |
| Version:               | 3.4.5.6                              | Ecleased  |
| Library Categories:    |                                      | -         |
| Default namespacer     |                                      |           |
| åathar:                | nyName                               |           |
| Descriptes:            | ar,Cescopton                         |           |
| The fields in bold let | ters are used to identify a library. |           |
| Automatically generate | Library Information' POUs            |           |
| Automatically generate | Project Information' POUs            |           |
|                        |                                      | OK Cancel |

- Open the Library Manager and add the following libraries:
  - CmpApp
  - SysTypes2 Interfaces

| Device Ibrary Manager 🗙                                                                              |             |                   |   |
|----------------------------------------------------------------------------------------------------|-------------|-------------------|---|
| 🔁 Add library 🗙 Delete library 🛛 😭 Properties 🟐 Details 🛛 🗐 Placeholders 🖉 Library reposi            | tory        |                   |   |
| Name                                                                                                 | Namespace   | Effective version | Ī |
| ⊞…•⊡ 3SLicense = 3SLicense, 3.5.12.0 (3S - Smart Software Solutions GmbH)                            | _3S_LICENSE | 3.5.12.0          |   |
| 🗑 📲 📾 BreakpointLogging = Breakpoint Logging Functions, 3.5.5.0 (3S - Smart Software Solutions GmbH) | BPLog       | 3.5.5.0           |   |
| ⊞                                                                                                    | CmpApp      | 3.5.11.0          |   |
| 🗑 📲 IoStandard = IoStandard, 3.5.10.0 (System)                                                       | IoStandard  | 3.5.10.0          |   |
| ····• Standard = Standard, 3.5.12.0 (System)                                                         | Standard    | 3.5.12.0          |   |
| •ໝ SysTypes2 Interfaces, * (System)                                                                  | SysTypes    | 3.5.4.0           |   |
|                                                                                                    |             |                   |   |

• Adapt the POU *PLC\_PRG* as follows:

#### Declaration

| VAR        |         |   |                                                                  |
|------------|---------|---|------------------------------------------------------------------|
| sAppNa     | ame     | : | STRING := 'Application'; // must identic to the name in the      |
| device tre | ee      |   |                                                                  |
| iecRes     | sult    | : | RTS_IEC_RESULT;                                                  |
| xInit      |         | : | BOOL := TRUE;                                                    |
| рАрр       |         | : | POINTER TO CmpApp.APPLICATION;                                   |
| stApp]     | Info    | : | CmpApp.APPLICATION_INFO;                                         |
| pstAp      | oInfo   | : | <pre>POINTER TO CmpApp.APPLICATION_INFO := ADR(stAppInfo);</pre> |
| sProje     | ectName | : | STRING;                                                          |
| sAutho     | or      | : | STRING;                                                          |
| sVers      | ion     | : | STRING;                                                          |
| sDesc      |         | : | STRING;                                                          |
| sLast      | Change  | : | STRING;                                                          |
| END_VAR    |         |   |                                                                  |

```
IF xInit THEN
    pApp := CmpApp.AppFindApplicationByName(pszString := sAppName, pResult :=
ADR(iecResult));
    pstAppInfo := CmpApp.AppGetApplicationInfo(pApp := pApp, pResult :=
ADR(iecResult));
    IF iecResult = 0 THEN
        sProjectName := pstAppInfo^.pstProjectName^;
        sAuthor := pstAppInfo^.pstAuthor^;
        sVersion := pstAppInfo^.pstVersion^;
        sDesc := pstAppInfo^.pstDescription^;
        sLastChange := DT_TO_STRING(pstAppInfo^.dtLastChanges);
    END_IF
        xInit := False;
END_IF
```

· Start the project.

| Process       Process                                                                                                    | ReadApplicationInformation.project - CODESYS      |                                                                   | Ļ                                     |                              |                |                     | _ 0                                         | ×        |
|----------------------------------------------------------------------------------------------------|---------------------------------------------------|-------------------------------------------------------------------|---------------------------------------|------------------------------|----------------|---------------------|---------------------------------------------|----------|
| Image: Image:                                                                                                    | File Edit View Project Build Online Debug Tools V | Vindow Help                                                       |                                       |                              |                |                     |                                             | <b>T</b> |
| Decce          •••••••••••••••••••••••••••••                                                                                                    | 物産目間の立法時間と構造構成                                    | 4 品 2 2 2 2 2 2 2 2 2 2 2 2 2 2 2 2 2 2                           | 요 ㅎ ㅎ ㅎ                               |                              |                |                     |                                             |          |
| Image: Sector Image: Image:                                                                                                    |                                                   |                                                                   |                                       |                              |                |                     |                                             |          |
| Participation          • • • • • • • • • • • • • • •                                                                                                    |                                                   |                                                                   |                                       |                              |                |                     |                                             |          |
| Constrained Constrained C                                                                                                    | Devices v 4 X                                     | Device 📸 Library Manager PLC_PRG 🗙                                |                                       |                              |                |                     |                                             | -        |
| • • • • • • • • • • • • • • • • • • •                                                                                                    | ReadAppicationInformation                         | Device.Application.PLC_PRG                                        |                                       |                              |                |                     |                                             |          |
| <pre></pre>                                                                                                    | Signature (connected) (CODESTS Control Win V3)    | Expression                                                        | Type                                  | Value                        | Prepared value | Address             | Comment                                     | 1        |
| <pre>i descuit</pre> i descuit i descuit                                                                                                    | Application [mm]                                  | sAppName                                                          | STRING                                | 'Application'                |                |                     | must identic to the Name in the device tree |          |
| Image: Section of the section of the sectin of the section of the                                                                                                    |                                                   | / iecResult                                                       | UDINT                                 | 0                            |                |                     |                                             | _        |
| i i g shop       PONTEN TO Option.       1460/PTFP0         i g shop       PONTEN TO Option.       1460/PTFP0         i g shop       PONTEN TO Option.       1710/PTENTEN         i g shop       PONTEN TO Option.       PONTENT TO Option.         i g shop       PONTEN TO Option.       PONTENT                                                                                                    |                                                   | 🛊 xinit                                                           | BOOL                                  | FALSE                        |                |                     |                                             |          |
| * Ø textpole       Comptop.APRICATIL.         * Ø textpole       Postpole         * Ø textpole       Postpole         * Ø textpole                                                                                                    | Task Configuration                                | # 🛊 pApp                                                          | POINTER TO CmpAp                      | 16#007FFBF0                  |                |                     |                                             |          |
| AC_PRG     *      *      *      *      *      *      *      *      *      *      *      *      *      *      *      *      *      *      *      *      *      *      *      *      *      *      *      *      *      *      *      *      *      *      *      *      *      *      *      *      *      *      *      *      *      *      *      *      *      *      *      *      *      *      *      *      *      *      *      *      *      *      *      *      *      *      *      *      *      *      *      *      *      *      *      *      *      *      *      *      *      *      *      *      *      *      *      *      *      *      *      *      *      *      *      *      *      *      *      *      *      *      *      *      *      *      *      *      *      *      *      *      *      *      *      *      *      *      *      *      *      *      *      *      *      *      *      *      *      *      *      *      *      *      *      *      *      *      *      *      *      *      *      *      *      *      *      *      *      *      *      *      *      *      *      *      *      *      *      *      *      *      *      *      *      *      *      *      *      *      *      *      *      *      *      *      *      *      *      *      *      *      *      *      *      *      *      *      *      *      *      *      *      *      *      *      *      *      *      *      *      *      *      *      *      *      *      *      *      *      *      *      *      *      *      *      *      *      *      *      *      *      *      *      *      *      *      *      *      *      *      *      *      *      *      *      *      *      *      *      *      *      *      *      *      *      *      *      *      *      *      *      *      *      *      *      *      *      *      *      *      *      *      *      *      *      *      *      *      *      *      *      *      *      *      *      *      *      *      *      *      *      *      *      *      *      *      *      *      *                                                                                                     | E Ste MainTask                                    | 🖲 🐠 stAppInfo                                                     | CmpApp.APPLICATI                      |                              |                |                     |                                             |          |
| <pre></pre>                                                                                                    | di PLC PRG                                        | 🛞 🌒 pstAppInfo                                                    | POINTER TO CmpAp                      | 16#007FFEE8                  |                |                     |                                             |          |
| • Audor     • STRING "WNum"     • Vreiso     • Vreiso     • Vreiso     • Vreiso     • Ureiso     • Ureis                                                                                                    |                                                   | sProjectName                                                      | STRING                                | 'ReadApplicationInformation' |                |                     |                                             |          |
| <pre></pre>                                                                                                    |                                                   | sAuthor                                                           | STRING                                | 'myName'                     |                |                     |                                             |          |
|                                                                                                    |                                                   | sVersion                                                          | STRING                                | '3.4.5.6'                    |                |                     |                                             |          |
| <pre>\$ 1.stChang</pre> \$ TRUE \$ 1.stChang \$ 1.stChang \$ 1.stChang \$ 1.stChang \$ 1.stChang \$ 2.stChang \$ 2.stChang <p< td=""><td></td><td>ø sDesc</td><td>STRING</td><td>'myDescription'</td><td></td><td></td><td></td><td></td></p<>                                                                                                    |                                                   | ø sDesc                                                           | STRING                                | 'myDescription'              |                |                     |                                             |          |
| <pre>     If if if if if if if if if if if if if if</pre>                                                                                                    |                                                   | sLastChange                                                       | STRING                                | 'DT#2018-02-13-11:49:42'     |                |                     |                                             |          |
| <pre>     i i [ P # fait[25] [ Web</pre>                                                                                                    |                                                   |                                                                   |                                       |                              |                |                     |                                             |          |
| <pre>plppIMEDTERPT = (chphp.hgbriteLicieD)Meme Exploration [: e AbplimedTerpT = AbplimedTerpT = AbplimedTerpT</pre>                                                                                                    |                                                   | I I F xInit FALSE THEN                                            | A V                                   |                              |                |                     |                                             |          |
| <pre>s prigiping important in complex hyperbrack into (https://www.setaints.com/setaints/setaints/seta</pre>                                                                                                    |                                                   | 2 phpp16#007FFBF0 := Cmphpp.hppFindApplicationByName(pszSt        | ring := sAppName 'Applicatio 🕨, pRe:  | sult := ADR (iecResult       | • ();          |                     |                                             |          |
| <pre>if iclearsing - 0 THME = 0 THME =</pre>                                                                                                    |                                                   | 3 pstAppInfo 16#007FFEE8 := CmpApp.AppGetApplicationInfo(pJ       | pp := pApp 16#007FFBF0 , pResult := . | ADR(iecResult 0              | ));            |                     |                                             |          |
| <pre>afroyections fmakey: 1 := patkpild(*.patkpopting);<br/>afroyections fmakey: 1 := patkpild(*.patkpopting);<br/>afroyections fmakey: 1 := patkpild(*.patkpild(*.patkpopting);<br/>afroyections fmakey: 1 := patkpild(*.patkpopting);<br/>afroyections fmakey: 1 := patkpild(*.patkpopting);<br/>afroyections fmakey: 1 := patkpild(*.patkpild(*.patkpopting);<br/>afroyections fmakey: 1 := patkpild(*.patkpopting);<br/>afroyections fmakey: 1 := patkpild(*.patkpopting);<br/>afroyections fmakey: 1 := patkpild(*.patkpild(*.patkpopting);<br/>afroyections fmakey: 1 := patkpild(*.patkpopting);<br/>afroyections fmakey: 1 := patkpild(*.patkpild(*.patkpopting);<br/>afroyections fmakey: 1 := patkpild(*.patkpopting);<br/>afroyections fmakey: 1 := patkpild(*.patkpopting);<br/>afroyections fmakey: 1 := patkpild(*.patkpopting);<br/>afroyections fmakey: 1 := patkpild(*.patkpopting);<br/>afroyections fmakey: 1 := patkpild(*.patkpopting);<br/>afroyections fmakey: 1 := patkpild(*.patkpopting);<br/>afroyections fmakey: 1 := patkpild(*.patkpopting);<br/>afroyect</pre>                                                                                                    |                                                   | IF iecResult 0 = 0 THEN                                           |                                       |                              |                |                     |                                             |          |
| <pre>aduthoc mydewd i: pstuppint*, pstustor late<br/>sierion_late<br/>select_mydewg ]: pstuppint*, pstustor late<br/>select_mydewg ]: pstuppint*, pstuestor late<br/>select_mydewg ]: pstuppint*, pstuestor late<br/>select_mydewg ]</pre>                                                                                                    |                                                   | 5 sProjectName ReadAppic > := pstAppInfo^.pstProjectN             | ame^ ReadApplic > ;                   |                              |                |                     |                                             |          |
| <pre>afVersion_lass := production-provension_lass;<br/>a stele=[mpdemsc]: production-provension[mpdemsc];<br/>a startCanage[Stelese2] := 07 [mSTRIMS(priopintor.stlastChanges_Disclesion];<br/>a startCanage[Stelese2];<br/>a startStart[Stelese];<br/>a startStart[Stelese];</pre> |                                                   | 6 sAuthor 'myName' := pstAppInfo^.pstAuthor^ 'myName'             | lame' :                               |                              |                |                     |                                             | I        |
| albed_implexery_l;     pstdbedription       statichange     j:       pstdbedription     pstdbedription       pstdbedription     pstdbedription </td <td></td> <td>7 sVersion 3456 := pstAppInfo^.pstVersion^</td> <td>3.4.5.6'</td> <td></td> <td></td> <td></td> <td></td> <td> I</td>                                                                                                    |                                                   | 7 sVersion 3456 := pstAppInfo^.pstVersion^                        | 3.4.5.6'                              |                              |                |                     |                                             | I        |
| <pre>i Lastcandog [request ] : UT_N_switch (priopinto'.stlastchanges presidenti 44 ) :</pre>                                                                                                    |                                                   | <pre>sDesc myDescript &gt; := pstAppInfo^.pstDescription^ m</pre> | yDescript 🕨 :                         |                              |                |                     |                                             |          |
| Log Log Life Table 7                                                                                                    |                                                   | 9 sLastChange DT*2018-02 + := DT TO STRING (pstAppInfo*           | .dtLastChanges DT#2018-2-13-11:49:42  |                              |                |                     |                                             |          |
|                                                                                                    |                                                   | 10 END IF                                                         |                                       |                              |                |                     |                                             | I        |
|                                                                                                    |                                                   | An a mm Therease (= Faise)                                        |                                       |                              |                |                     |                                             |          |
|                                                                                                    |                                                   | TA DAD_LEREIURN                                                   |                                       |                              |                |                     | 100                                         | × 6      |
|                                                                                                    |                                                   | Instituide O 0 0 0 Descender d O                                  | Dealerson landad                      | Des anno machana and         | 0              | at water (as had a) | 100 In 12 Col 7 Ch 7                        | 0        |

- 4.3.19.17 Reading the Compiler and Runtime Version
  - Create a "Standard project" and select CODESYS Control Win V3 as the device.
  - Define the target system by means of the Network scan.

| Devices 👻 🕈 🗙                                                        | Device X               |                          |                          |   |                                                      |
|----------------------------------------------------------------------|------------------------|--------------------------|--------------------------|---|------------------------------------------------------|
| ReadingCompileRuntimeVersion     Provide CODESYS Control Win V3 x64) | Communication Settings | Scan Network Gateway - D | evice 👻                  |   |                                                      |
| PLC Logic                                                            | Applications           |                          |                          |   |                                                      |
| Ibrary Manager                                                       | Backup and Restore     |                          |                          |   |                                                      |
| □-₩ Task Configuration □-♥ MainTask (IEC-Tasks)                      | Files                  |                          | Gateway                  | • | •••                                                  |
| PLC_PRG                                                              | Log                    |                          | Gateway-1                | ~ | KERNTHPC (active)                                    |
|                                                                      | PLC Settings           |                          | IP-Address:<br>localhost |   | Device Name:<br>KERNTHPC                             |
|                                                                      | PLC Shell              |                          | Port:                    |   | Device Address:                                      |
|                                                                      | Users and Groups       |                          | 121/                     |   | Target ID:                                           |
|                                                                      | Access Rights          |                          |                          |   | 0000 0004                                            |
|                                                                      | Symbol Rights          |                          |                          |   | 4096                                                 |
|                                                                      | IEC Objects            |                          |                          |   | Target Vendor:<br>3S - Smart Software Solutions GmbH |
|                                                                      | Task Deployment        |                          |                          |   | Target Version:<br>3.5.16.30                         |

• Adapt the POU *PLC\_PRG* as follows:

Declaration

```
VAR
verCompiler : Version;
verRuntime : Version;
i1, i2, i3, i4: INT;
END_VAR
```

```
verRuntime := __SYSTEM.Constants.RuntimeVersion;
verCompiler := __SYSTEM.Constants.CompilerVersion;
// as pragma
{IF RUNTIMEVERSION(>=,'3.5.16.20')}
    i1 := i1 + 1;
{ELSE}
    i2 := i2 + 1;
{END_IF}
{IF COMPILERVERSION(=,'3.5.16.20')}
    i3 := i3 + 1;
{ELSE}
    i4 := i4 + 1;
{END_IF}
```

· Load the project to the controller and start it.

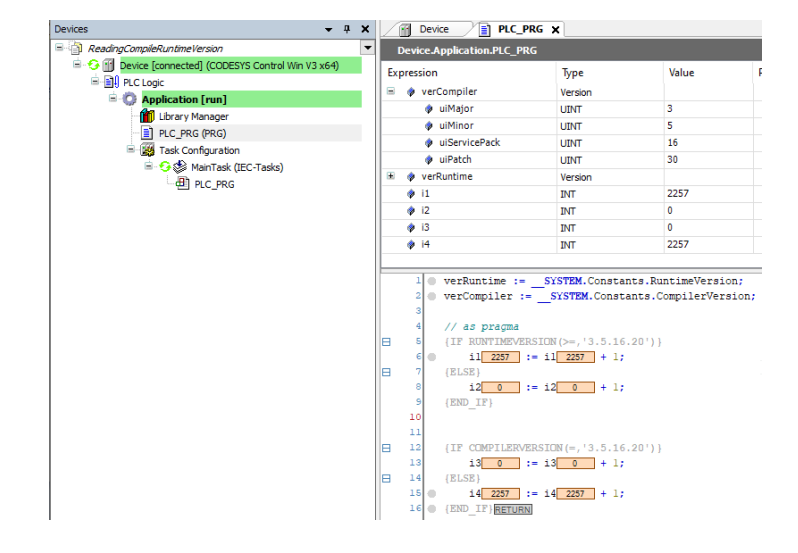

# 4.3.19.18 Reading the IP and MAC Addresses from AdapterInfo (EN)

- Create a "Standard project" and select CODESYS Control Win V3 as the device.
- Define the target system by means of the Network scan.

| AdapterInfo_JpAddr_MacAddr.project* - CODESYS                                                   |                        |                                 |         |                                                      |  |  |  |  |  |
|-------------------------------------------------------------------------------------------------|------------------------|---------------------------------|---------|------------------------------------------------------|--|--|--|--|--|
| Ele Edit View Broject Build Qnline Debug Iools Window Help                                      |                        |                                 |         |                                                      |  |  |  |  |  |
| 🛍 📽 🖬 📾 타이스 & 🏗 🖹 🗙 🙀 🖄 🝓 🖄 • 💼 👹 • 🌒 👹 🥨 • 👔 💘 티트 크 네트 크 카이트 케이트 카이트 🗮 🐨 🖉 🖕                   |                        |                                 |         |                                                      |  |  |  |  |  |
|                                                                                                 |                        |                                 |         |                                                      |  |  |  |  |  |
| Devices 👻 🕂 🗙                                                                                   | 🚹 Device 🗙             |                                 |         |                                                      |  |  |  |  |  |
| AdapterInfo_IpAddr_MacAddr                                                                      |                        |                                 |         |                                                      |  |  |  |  |  |
| Device (CODESYS Control Win V3)                                                                 | Communication Settings | Scan network Dateway - Device - |         |                                                      |  |  |  |  |  |
| E I PLC Logic                                                                                   |                        |                                 |         |                                                      |  |  |  |  |  |
| Application                                                                                     | Applications           |                                 |         |                                                      |  |  |  |  |  |
| - 데 PLC.PRG (PRG)<br>- 데 PLC.PRG (PRG)<br>- 행 Task Configuration<br>- 양 MainTask<br>- 렌 PLC.PRG | Backup and Restore     |                                 | -       | ·····                                                |  |  |  |  |  |
|                                                                                                 | Files                  |                                 | Gataway |                                                      |  |  |  |  |  |
|                                                                                                 | Log                    | Gateway-1                       | •       | [034A] (active)                                      |  |  |  |  |  |
|                                                                                                 | PLC Settings           | IP-Address:<br>localhost        |         | Device Name:<br>KERNTPC                              |  |  |  |  |  |
|                                                                                                 | PLC Shell              | Ports                           |         | Device Address:                                      |  |  |  |  |  |
|                                                                                                 | Users and Groups       | 1217                            |         | Target ID:                                           |  |  |  |  |  |
|                                                                                                 | Access Rights          |                                 |         | 0000 0001                                            |  |  |  |  |  |
|                                                                                                 | Task Deployment        |                                 |         | Target Type:<br>4096                                 |  |  |  |  |  |
|                                                                                                 | Status                 |                                 |         | Target Vendor:<br>3S - Smart Software Solutions GmbH |  |  |  |  |  |
|                                                                                                 | Information            |                                 |         | Target Version:<br>3.5.12.0                          |  |  |  |  |  |
|                                                                                                 |                        |                                 |         |                                                      |  |  |  |  |  |

- Open the Library Manager and add the following libraries:
  - SysSocket
  - SM3\_Shared
  - SysTypes2 Interfaces

| Library Manager 🗙 🔐 Device                                                                           |             |                   |  |  |  |  |
|----------------------------------------------------------------------------------------------------|-------------|-------------------|--|--|--|--|
| 🔁 Add library 🗙 Delete library 🛛 😭 Properties 🔋 Details 🛛 💷 Placeholders 🛛 🎁 Library repository      |             |                   |  |  |  |  |
| Name                                                                                                 | Namespace   | Effective version |  |  |  |  |
| 🗟 🚥 🚳 3SLicense = 3SLicense, 3.5.12.0 (3S - Smart Software Solutions GmbH)                           | _3S_LICENSE | 3.5.12.0          |  |  |  |  |
| 🖶 - 🚥 BreakpointLogging = Breakpoint Logging Functions, 3.5.5.0 (3S - Smart Software Solutions GmbH) | BPLog       | 3.5.5.0           |  |  |  |  |
| 🖬 📲 IoStandard = IoStandard, 3.5.10.0 (System)                                                       | IoStandard  | 3.5.10.0          |  |  |  |  |
| 🗄 - 🚥 SM3_Shared = SM3_Shared, 4.3.0.0 (3S - Smart Software Solutions GmbH)                          | SM0         | 4.3.0.0           |  |  |  |  |
| າໝ Standard = Standard, 3.5.12.0 (System)                                                            | Standard    | 3.5.12.0          |  |  |  |  |
| 🖶 📲 SysSocket = SysSocket, 3.5.12.0 (System)                                                         | SysSocket   | 3.5.12.0          |  |  |  |  |
| SysTypes2 Interfaces, * (System)                                                                     | SysTypes    | 3.5.4.0           |  |  |  |  |

• Adapt the POU PLC\_PRG as follows:

Declaration

| VAR           |                                 |
|---------------|---------------------------------|
| AdapterInfo   | : SOCK_ADAPTER_INFORMATION;     |
| hAdapter      | : RTS_IEC_HANDLE;               |
| udiStructSize | : UDINT := SIZEOF(AdapterInfo); |
| rResult       | : RTS_IEC_RESULT;               |
| sIpAddr       | : STRING(15);                   |
| sMacAddr      | : STRING(17);                   |
| xFirstAdapter | : BOOL;                         |
| xReadInfo     | : BOOL;                         |
| END_VAR       |                                 |

```
IF xReadInfo THEN
    xReadInfo := FALSE;
    xFirstAdapter := TRUE;
    rResult := 0;
   WHILE rResult = 0 DO
        IF xFirstAdapter THEN
            hAdapter := SysSockGetFirstAdapterInfo(ADR(AdapterInfo),
ADR(udiStructSize), ADR(rResult));
        ELSE
            hAdapter := SysSockGetNextAdapterInfo(hAdapter, ADR(AdapterInfo),
ADR(udiStructSize), ADR(rResult));
        END_IF
        IF rResult = 0 THEN
            sIpAddr :=
Standard.CONCAT(BYTE_TO_STRING(AdapterInfo.IpAddr.S_un_b.s_b1),'.');
            sIpAddr :=
Standard.CONCAT(sIpAddr,BYTE_TO_STRING(AdapterInfo.IpAddr.S_un_b.s_b2));
            sIpAddr := Standard.CONCAT(sIpAddr,'.');
            sIpAddr :=
Standard.CONCAT(sIpAddr,BYTE_TO_STRING(AdapterInfo.IpAddr.S_un_b.s_b3));
            sIpAddr := Standard.CONCAT(sIpAddr,'.');
            sIpAddr :=
Standard.CONCAT(sIpAddr,BYTE_TO_STRING(AdapterInfo.IpAddr.S_un_b.s_b4));
            sMacAddr :=
Standard.CONCAT(SM0.Byte_To_HexString(AdapterInfo.abyMac[0]),'-');
            sMacAddr :=
Standard.CONCAT(sMacAddr,SM0.Byte_To_HexString(AdapterInfo.abyMac[1]));
            sMacAddr := Standard.CONCAT(sMacAddr,'-');
            sMacAddr :=
Standard.CONCAT(sMacAddr,SM0.Byte_To_HexString(AdapterInfo.abyMac[2]));
            sMacAddr := Standard.CONCAT(sMacAddr,'-');
            sMacAddr :=
Standard.CONCAT(sMacAddr,SM0.Byte_To_HexString(AdapterInfo.abyMac[3]));
            sMacAddr := Standard.CONCAT(sMacAddr,'-');
            sMacAddr :=
Standard.CONCAT(sMacAddr,SM0.Byte_To_HexString(AdapterInfo.abyMac[4]));
            sMacAddr := Standard.CONCAT(sMacAddr,'-');
            sMacAddr :=
Standard.CONCAT(sMacAddr,SM0.Byte_To_HexString(AdapterInfo.abyMac[5]));
        END_IF
        xFirstAdapter := FALSE;
    END_WHILE
END IF
```

• Start the project and set a breakpoint in line 6 of the POU PLC\_PRG.

| AdapterInfo_JpAddr_MacAddr.project* - CODESYS                                             |                                                                                                    |                                                                                                    |                                                                                                    |                                    |                                                                                                    |                  | - 8 2        |
|-------------------------------------------------------------------------------------------|----------------------------------------------------------------------------------------------------|----------------------------------------------------------------------------------------------------|----------------------------------------------------------------------------------------------------|------------------------------------|----------------------------------------------------------------------------------------------------|------------------|--------------|
| e Edit yew Broject Build Online Debug Tools y<br>1 De Del deb ⊳ ⇔ X Parille X AA 15 AA 15 | gindow gelp<br>Salado At Sa Sa Sa Ba (Ba (Sa)                                                                                                    | - MURICION                                                                                                    | 8 : • : : : : : : : : : : : : : : : : :                                                                                                    |                                    |                                                                                                    |                  | '            |
| ices v a                                                                                  | X All Device D PIC PE                                                                                                    |                                                                                                    |                                                                                                    |                                    |                                                                                                    |                  |              |
| AdapterInfo Jokdd: MacAdd:                                                                |                                                                                                    |                                                                                                    |                                                                                                    |                                    |                                                                                                    |                  | _            |
| G Device (connected) (CODESYS Control Win V3)                                             | Device Application PTC_Pro-                                                                                                    | •                                                                                                    |                                                                                                    |                                    | _                                                                                                  |                  |              |
| B D PLC Logic                                                                             | Expression                                                                                                    | Туре                                                                                                    | Value                                                                                                    | Prepared value                     | Address                                                                                            | Comment          |              |
| Application (run)                                                                         | Adepterinfo                                                                                                    | SOCK_ADAPTER_INFORMATION                                                                                                    |                                                                                                    |                                    |                                                                                                    |                  |              |
| Bubrary Manager                                                                           | in o hAdepter                                                                                                    | POINTER TO BYTE                                                                                                    | 16#00000000                                                                                                    |                                    |                                                                                                    |                  |              |
| PLC_PRG (PRG)                                                                             | udiStructSize                                                                                                    | UDBNT                                                                                                    | 1064                                                                                                    |                                    |                                                                                                    |                  |              |
| Task Configuration                                                                        | Ø rResult                                                                                                    | UDBNT                                                                                                    | •                                                                                                    |                                    |                                                                                                    |                  |              |
| = 🕸 MainTask                                                                              | <ul> <li>stbyog.</li> </ul>                                                                                                    | 518196(15)                                                                                                    |                                                                                                    |                                    |                                                                                                    |                  |              |
| DLC_PRG                                                                                   | smacAbdr                                                                                                    | 51RDNG(17)                                                                                                    | 1417                                                                                                    |                                    |                                                                                                    |                  |              |
|                                                                                           | xrinstvidispeer                                                                                                    | 800.                                                                                                    | 74.50                                                                                                    |                                    |                                                                                                    |                  |              |
|                                                                                           | · Averatino                                                                                                    | BUUL                                                                                                    | 11                                                                                                    |                                    |                                                                                                    |                  |              |
|                                                                                           | 10         1000         11000         11000         11000         11000         11000         11000         11000         11000         11000         11000         11000         11000         11000         11000         11000         11000         11000         11000         11000         11000         11000         11000         11000         11000         11000         11000         11000         11000         11000         11000         11000         11000         11000         11000         11000         11000         11000         11000         11000         11000         11000         11000         11000         11000         11000         11000         11000         11000         11000         11000         11000         11000         11000         11000         11000         11000         11000         11000         11000         11000         11000         11000         11000         11000         11000         11000         11000         11000         11000         11000         11000         11000         11000         11000         11000         11000         11000         11000         11000         11000         11000         11000         11000         11000         11000         11000         110 | spect with the spectra of the spectra of the spectr | 1100 Margarelline         Malangerelline           110 FERDINAL AND PERSON AND PERSON | Info), ABR (wilfsruction)<br>= pl( | 1994 — ) , AUR (1994<br>]      <br>     <br>     <br>     <br>     <br>     <br>     <br>     <br> | eald <u>a</u> )) |              |
| Device user: Anonymous Li                                                                 | ast build: 🔕 0 🔹 0 Precomple: 🗸                                                                                                    | Program le                                                                                                    | paded Program unchang                                                                                                    | jed Project                        | user: (nobody)                                                                                     | INS Ln 3 Col 14  | 100<br>Ch 11 |

• After setting the *xReadInfo* variable, the variables are read for each adapter:

|                                                                  | Vente / RC_P                                                                   | le X                                                                                                    |                                                                                                    |                                                                        |              |         |  |
|------------------------------------------------------------------|--------------------------------------------------------------------------------|----------------------------------------------------------------------------------------------------|----------------------------------------------------------------------------------------------------|------------------------------------------------------------------------|--------------|---------|--|
| pterinto_lolddr_Aleolddr                                         | Device Application.PLC_PRO                                                     |                                                                                                    |                                                                                                    |                                                                        |              |         |  |
| pevice (connected) (CODESTS Control Win V3)     D     El C Logic | Expression                                                                     | Туре                                                                                                    | Value                                                                                                    | Prepared value                                                         | Address      | Comment |  |
| Application (halt on breakpoint)                                 | 🛎 🧶 Adapterinfo                                                                | SOCK_ADAPTER_INFORMATION                                                                                                    |                                                                                                    |                                                                        |              |         |  |
| Library Manager                                                  | 🖹 🧶 hAdepter                                                                   | POINTER TO BYTE                                                                                                    | 16#008A8A88                                                                                                    |                                                                        |              |         |  |
| PLC_PRG (PRG)                                                    | udiStructSize                                                                  | UDINT                                                                                                    | 1064                                                                                                    |                                                                        |              |         |  |
| = 🧱 Task Configuration                                           | rResult                                                                        | UDDNT                                                                                                    | 0                                                                                                    |                                                                        |              |         |  |
| 🗏 🥵 MainTask                                                     | 🖗 slpAddr                                                                      | STRING(15)                                                                                                    | 192.160.99.74                                                                                                    |                                                                        |              |         |  |
| D PLC_PRG                                                        | sMacAddr                                                                       | STRING(17)                                                                                                    | DC-4A-38-6D-28-38                                                                                                    |                                                                        |              |         |  |
|                                                                  | # xfirstAdapter                                                                | BOOL                                                                                                    | TRUE                                                                                                    |                                                                        |              |         |  |
|                                                                  | *ReadInfo                                                                      | BOOL                                                                                                    | FALSE                                                                                                    |                                                                        |              |         |  |
|                                                                  | × (                                                                            |                                                                                                    |                                                                                                    |                                                                        |              |         |  |
|                                                                  | 800_17<br>8 11 0 IF The<br>12 0 81<br>13 0 81<br>14 8 81<br>15 8 81<br>15 8 81 | pult 0 = 0 THEN<br>Add: 10 183 183 9 + 1 = Standard.CONCAI (SU<br>Add: 10 183 183 9 + 1 = Standard.CONCAI (SI<br>Add: 10 183 9 + 1 = Standard.CONCAI (SI<br>Add: 10 183 9 + 1 = Standard.CONCAI (SI<br>Add: 10 183 9 + 1 = Standard.CONCAI (SI<br>Add: 10 183 9 + 1 = Standard.CONCAI (SI<br>Add: 10 183 9 + 1 = Standard.CONCAI (SI<br>Add: 10 183 9 + 1 = Standard.CONCAI (SI<br>SI = Standard.CONCAI (SI<br>SI | TE TO STRING (AdapterInfo, IpAddr, S_un_b.,<br>pAddr 18: 18: 98 BVTE TO STRING (Adapte<br>pAddr 19: 18: 19: 1 1<br>pAddr 19: 19: 19: 1 1<br>pAddr 19: 19: 19: 1 | s_bl∰g,/./);<br>rInfo.IpAddr.5_um_b.s_b2∰<br>rInfo.IpAddr.5_um_b.s_b3∰ | D));<br>D)); |         |  |
|                                                                  | 17 0 81<br>18 0 20<br>19 0 20                                                  | 1 sijded SUBET = Suskest CONTINUES SUBET IN DE SUBET SUBE SUBET SUBET SU                                                                                                    |                                                                                                    |                                                                        |              |         |  |
|                                                                  | 210 220 220<br>221 0 220<br>23 0 220<br>24 0 20                                | acAddr OC44424 + := Standard.CONCAT(#<br>acAddr OC44424 + := Standard.CONCAT(#<br>acAddr OC44424 + := Standard.CONCAT(#<br>acAddr OC44424 + := Standard.CONCAT(#<br>acAddr Oc44424 + := Standard.CONCAT(#                                                                                                    | NacAddr DC44324 + SN0.Byte_To_BexStri<br>NacAddr DC44324 + SN0.Byte_To_BexStri<br>NacAddr DC44324 + SN0.Byte_To_BexStri                                         | ng (AdapterInfo.abyNac[2] 📧<br>ng (AdapterInfo.abyNac[3] 🔞             | 01:<br>01:   |         |  |
|                                                                  | 26 o 250<br>26 o 250                                                           | acAddr DC-4A-3E4 > := Standard.CONCAT(s<br>acAddr DC-4A-3E4 > := Standard.CONCAT(s                                                                                                    | MacAddr DC-4A3E4 + SM0.Byte_To_HexStri:<br>MacAddr DC-4A3E4 + ('-');                                                                                            | ng (AdapterInfo.abyMac[4]                                              | <b>D</b> 12  |         |  |

# 4.3.19.19 Reading the Manufacturer Information of the Controller

For example, if a library should run on specific devices only, then you have to access the manufacturer information on the controller.

Normally the functionality is restricted by the "TargetType".

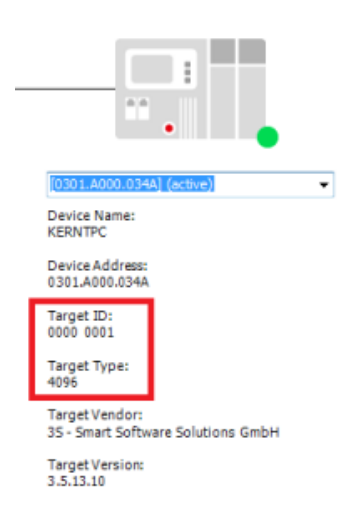

- Create a "Standard project" and select CODESYS Control Win V3 as the device.
- Define the target system by means of the Network scan.

| ReadingDeviceInformation.project - CODESYS                                                                     |                                     | A A                      |                                                      |  |  |  |  |
|----------------------------------------------------------------------------------------------------|-------------------------------------|--------------------------|------------------------------------------------------|--|--|--|--|
| Ele Edit Yew Project Build Online Debug Tools Window Help BACNet<br>111 日本 日本 日本 日本 日本 日本 日本 日本 日本 日本 日本 日本 日本 |                                     |                          |                                                      |  |  |  |  |
| Devices 👻 🕂 🗙                                                                                                  | Device X                            |                          |                                                      |  |  |  |  |
| ReadingDeviceInformation                                                                                       |                                     |                          |                                                      |  |  |  |  |
| Device (CODESYS Control Win V3)                                                                                | Communication Settings Scan network | teway + Device +         |                                                      |  |  |  |  |
| PLC Logic     Application                                                                                      | Applications                        |                          |                                                      |  |  |  |  |
| LDrary Manager     IDrary Manager     ILC_PRG (PRG)                                                            | Backup and Restore                  |                          |                                                      |  |  |  |  |
| i≕ 👹 Task Configuration<br>i 🌚 🍪 MainTask (IEC-Tasks)                                                          | Files                               |                          | •••                                                  |  |  |  |  |
| (∰) PLC_PRG                                                                                                    | Log                                 | Gateway-1                | [0301.A000.034A] (active)                            |  |  |  |  |
|                                                                                                    | PLC Settings                        | IP-Address:<br>localhost | Device Name:<br>KERNTPC                              |  |  |  |  |
|                                                                                                    | PLC Shell                           | Port:                    | Device Address:                                      |  |  |  |  |
|                                                                                                    | Users and Groups                    | 1217                     | Target ID:                                           |  |  |  |  |
|                                                                                                    | Symbol Rights                       |                          | 0000 0001                                            |  |  |  |  |
|                                                                                                    | Task Deployment                     |                          | 4096                                                 |  |  |  |  |
|                                                                                                    | Status                              |                          | Target Vendor:<br>35 - Smart Software Solutions GmbH |  |  |  |  |
|                                                                                                    | Information                         |                          | Target Version:<br>3.5.13.10                         |  |  |  |  |

 Open the Library Manager and add the following libraries: SysTarget SysTypes2 interfaces
| Device Ibrary Manager 🗙                                                                              |             |                   |  |  |  |  |  |  |  |  |
|----------------------------------------------------------------------------------------------------|-------------|-------------------|--|--|--|--|--|--|--|--|
| 눱 Add library 🗙 Delete library 🛛 😁 Properties 📷 Details 🛛 🚐 Placeholders 🛛 🎁 Library repository      |             |                   |  |  |  |  |  |  |  |  |
| Name                                                                                                 | Namespace   | Effective version |  |  |  |  |  |  |  |  |
| 🗑 🐨 🐨 3SLicense = 3SLicense, 3.5.12.0 (3S - Smart Software Solutions GmbH)                           | _3S_LICENSE | 3.5.12.0          |  |  |  |  |  |  |  |  |
| 🖶 📲 📾 BreakpointLogging = Breakpoint Logging Functions, 3.5.5.0 (3S - Smart Software Solutions GmbH) | BPLog       | 3.5.5.0           |  |  |  |  |  |  |  |  |
| 🗑 📲 IoStandard = IoStandard, 3.5.13.0 (System)                                                       | IoStandard  | 3.5.13.0          |  |  |  |  |  |  |  |  |
| ະພະຈະໝີ Standard = Standard, 3.5.13.0 (System)                                                       | Standard    | 3.5.13.0          |  |  |  |  |  |  |  |  |
| Im ∞ SysProcess = SysProcess, 3.5.7.0 (System)                                                       | SysProcess  | 3.5.7.0           |  |  |  |  |  |  |  |  |
| 🖶 👓 SysTarget = SysTarget, 3.5.5.0 (System)                                                          | SysTarget   | 3.5.5.0           |  |  |  |  |  |  |  |  |
| SysTypes2 Interfaces, * (System)                                                                     | SysTypes    | 3.5.4.0           |  |  |  |  |  |  |  |  |

• Adapt the POU PLC\_PRG as follows:

#### Declaration

| VAR |                |                                            |
|-----|----------------|--------------------------------------------|
|     | xRead          | : BOOL;                                    |
|     | iecResult      | : SysTypes.RTS_IEC_RESULT;                 |
|     | dwType         | : DWORD;                                   |
|     | dwTargetId     | : DWORD;                                   |
|     | wsVendorName   | : WSTRING;                                 |
|     | diVendorName   | : DINT := SIZEOF(wsVendorName);            |
|     | wsDeviceName   | : WSTRING;                                 |
|     | wsDev          | : DINT := SIZEOF(wsDeviceName);            |
|     | dwVersion      | : DWORD;                                   |
|     | wsNodeName     | : WSTRING;                                 |
|     | udiNodeName    | : UDINT := SIZEOF(wsNodeName);             |
|     | udiProcessorId | : UDINT;                                   |
|     | udiOsId        | : UDINT;                                   |
|     | sSerialNumber  | : STRING;                                  |
|     | psSerialNumber | : POINTER TO STRING := ADR(sSerialNumber); |
|     | diSerialNumber | : DINT := SIZEOF(sSerialNumber);           |
| END | _VAR           |                                            |

```
IF xRead THEN
    xRead := FALSE;
    // Control WinV3: 4096 - 0000 0001
    iecResult := SysTarget.SysTargetGetType(pulType := ADR(dwType));
    iecResult := SysTarget.SysTargetGetId(pulTargetId := ADR(dwTargetId));
    iecResult := SysTarget.SysTargetGetVendorName(pwszName := ADR(wsVendorName),
pnMaxLength := ADR(diVendorName));
    iecResult := SysTarget.SysTargetGetDeviceName(pwszName := ADR(wsDeviceName),
pnMaxLength := ADR(wsDev));
    iecResult := SysTarget.SysTargetGetVersion(pulVersion :=
ADR(dwVersion)); // V3.5.SP13.10 == > 50662666 = 16#03050D0A
    iecResult := SysTarget.SysTargetGetNodeName(pwszName := ADR(wsNodeName),
pnMaxLength := ADR(udiNodeName));
        // SystemInfo
    iecResult :=
SysTarget.SysTargetGetOperatingSystemId(pudiOperatingSystemId := ADR(udiOsId));
    iecResult := SysTarget.SysTargetGetProcessorId(pudiProcessorId :=
ADR(udiProcessorId));
    //Unique RT identifier
    iecResult := SysTarget.SysTargetGetSerialNumber(ppsSerialNumber :=
ADR(psSerialNumber), pnMaxLen := ADR(diSerialNumber));
END_IF
```

• Start the project and set the *xRead* variable to *TRUE*.

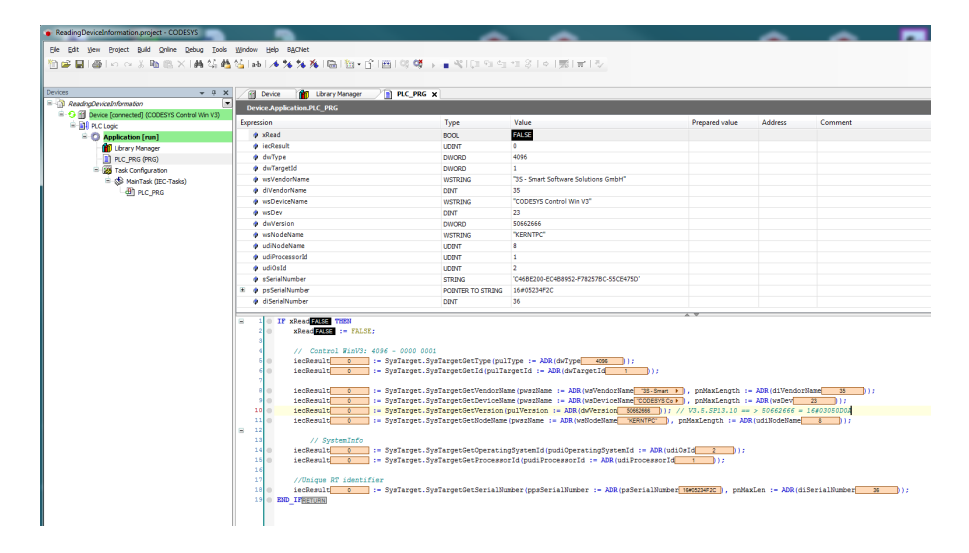

# 4.3.19.20 Symbol configuration: Error message "Found dependency cycle in the types" (EN)

Can appear, when the option: 'Support Calls of Functions, FBs, Methods, and Programs<sup>103</sup>' is activated.

#### 4.3.19.20.1 Meaning of the Error:

A type is called, that contains itself.

#### 4.3.19.20.2 Problem

The way the Symbol configuration has to handle REFERENCE here. These are (depicted in a simple way) "flat" and will behave as if the referenced values are directly there without a reference. This then can lead to such cycles of dependency.

# 4.3.19.20.3 Solution

The best approach here is, to never export REFERENCE with the symbol config. This leads to many more variables being released than would normally be the case (and desirable). Also, this can cause more problems.

The user should rethink his export format in the symbol config and try to do it without REFERENCE.

The "Support calls to functions..." error is usually only the trigger that this type is exported, and not really part of the problem.

# 4.3.19.21 SysFile: Saving Files in UTF-8 Format

Data can be stored in UTF-8 format when working with the *WSTRING* type in the IEC code. By using the ConvertUTF16toUTF8 function from the *StringUtils* library, the text is converted to UTF-8 format and can be saved to a file.

- Create a "Standard project" and select CODESYS Control Win V3 as the device.
- Define the target system by means of the Network scan.

<sup>103</sup> https://content.helpme-codesys.com/en/CODESYS%20Communication/\_cds\_obj\_symbolconfiguration.html

| WriteUTF8File.project* - CODESYS                          |                               |                           |          |                              |
|-----------------------------------------------------------|-------------------------------|---------------------------|----------|------------------------------|
| File Edit View Project Build Online Debug Tools Window He | p                             |                           |          |                              |
| 🛅 🖆 🔚   🗁 🗠 🖇 🖦 🕾 🗙   🗛 🌿 🦓   🖳   🏪 🕻 i 🕮   🕻             | 🖇 🧐 🖒 🗉 🤻   🗇 역표 💷 응   🌼      | 罰 =                       | ß        |                              |
|                                                           |                               |                           |          |                              |
| Devices 👻 🕂 🗙                                             | Device X                      |                           |          |                              |
| 🖻 🎒 WriteUTF8File 💌                                       |                               |                           |          |                              |
| Device (CODESYS Control Win V3)                           | Communication Settings Scan n | etwork Dateway - Device - |          |                              |
| E IL PLC Logic                                            |                               |                           |          |                              |
| C Application                                             | Applications                  |                           |          |                              |
| Library Manager                                           | Backup and Restore            |                           |          | :                            |
| PLC_PRG (PRG)                                             |                               |                           | **       |                              |
| - Ask Configuration                                       | Files                         | •                         | ·        | • •                          |
| B PLC PRG                                                 |                               | Gatewa                    | .y       |                              |
| <u> 100</u> 100                                           | Log                           | Gateway-1                 | ▼ [0301. | A000.034Al (active)          |
|                                                           | PLC Settings                  | 10.4.4                    | Device   | Name                         |
|                                                           |                               | lo calhost                | KERNT    | PC                           |
|                                                           | PLC Shell                     | Port                      | Device   | Address:                     |
|                                                           |                               | 1217                      | 0301.A   | 000.034A                     |
|                                                           | Users and Groups              |                           | Target   | ID:                          |
|                                                           | Symbol Rights                 |                           | 0000 0   | 001                          |
|                                                           |                               |                           | Target   | Type:                        |
|                                                           | Task Deployment               |                           | 4096     |                              |
|                                                           |                               |                           | Target   | Vendor:                      |
|                                                           | Status                        |                           | 35 - Sr  | nart Software Solutions GmbH |
|                                                           | Information                   |                           | Target   | Version:                     |
|                                                           |                               |                           | 3.5.13.  | 20                           |
|                                                           |                               |                           |          |                              |

 Open the Library Manager and add the following libraries: StringUtils SysFile SysTypes2 Interfaces

| Device Intrary Manager 🗙                                                                             |             |                   |  |  |  |  |  |  |  |  |
|----------------------------------------------------------------------------------------------------|-------------|-------------------|--|--|--|--|--|--|--|--|
| 🔁 Add library 🗙 Delete library 🛛 😁 Properties 🔋 Details 🛛 🚐 Placeholders 🛛 🎁 Library repository      |             |                   |  |  |  |  |  |  |  |  |
| Name                                                                                                 | Namespace   | Effective version |  |  |  |  |  |  |  |  |
| ⓓ                                                                                                    | _3S_LICENSE | 3.5.12.0          |  |  |  |  |  |  |  |  |
| 🗟 🕬 📾 BreakpointLogging = Breakpoint Logging Functions, 3.5.5.0 (3S - Smart Software Solutions GmbH) | BPLog       | 3.5.5.0           |  |  |  |  |  |  |  |  |
| 🖩 🚥 IoStandard = IoStandard, 3.5.13.0 (System) IoStandard 3.5.13.0                                   |             |                   |  |  |  |  |  |  |  |  |
| • 💷 Standard = Standard, 3.5.13.0 (System)                                                           | Standard    | 3.5.13.0          |  |  |  |  |  |  |  |  |
| ±st StringUtils = StringUtils, 3.5.13.20 (System)                                                    | Stu         | 3.5.13.20         |  |  |  |  |  |  |  |  |
| ⊌ • SysFile = SysFile, 3.5.9.0 (System)                                                              | SysFile     | 3.5.9.0           |  |  |  |  |  |  |  |  |
| SysTypes2 Interfaces, * (System)                                                                     | SysTypes    | 3.5.4.0           |  |  |  |  |  |  |  |  |

• Edit the *PLC\_PRG* POU as follows:

#### Declaration

| Ξ;  |
|-----|
|     |
|     |
|     |
|     |
|     |
|     |
| . E |

#### Implementation

```
IF xWrite THEN
    xWrite := FALSE;
    hFile := SysFileOpen(szFile:=szFileName, am:=SysFile.AM_Write ,
pResult:=ADR(iecResult));
    IF hFile <> RTS_INVALID_HANDLE THEN
        Stu.ConvertUTF16toUTF8(sourceStart := ADR(wsTextLine), targetStart :=
ADR(sUTF8TextLine), dwTargetBufferSize := SIZEOF(wsTextLine),
bStrictConversion := TRUE);
    udiWrite := SysFileWrite(hFile:=hFile, pbyBuffer:=ADR(sUTF8TextLine),
ulSize:=INT_TO_UDINT(LEN(sUTF8TextLine)), pResult:=ADR(iecResult));
    iecResult := SysFileClose(hFile:=hFile);
END_IF
END_IF
```

• Start the project and set the *xWrite* variable to *TRUE*.

| WriteUTF8File.project* - CODESYS                                                                       |                                  |                              |                |           |         |  |  |  |  |  |
|----------------------------------------------------------------------------------------------------|----------------------------------|------------------------------|----------------|-----------|---------|--|--|--|--|--|
| File Edit View Project Build Online Debug Tools                                                        | Window Help                      |                              |                |           |         |  |  |  |  |  |
| 11 📽 🖬  ●   ♀ ♀ \$ №    ★    ▲ 🍇    ▲    ▲ 🧏 🌾    摘    14 • 17 • 11    ●    ■    ●    ■    ■    ■    ■ |                                  |                              |                |           |         |  |  |  |  |  |
|                                                                                                    |                                  |                              |                |           |         |  |  |  |  |  |
| Devices 👻 🕂 🗙                                                                                          | Device Dibrary Manager PLC_PRG X |                              |                |           |         |  |  |  |  |  |
| 🖻 🗿 WriteUTF8File 💌                                                                                    | Device.Application.PLC_PRG       |                              |                |           |         |  |  |  |  |  |
| E 😏 🚹 Device [connected] (CODESYS Control Win V3)                                                      |                                  |                              |                |           | a       |  |  |  |  |  |
| 🖻 🗐 PLC Logic                                                                                          | Expression                       | Type Value                   | Prepared value | Address   | Comment |  |  |  |  |  |
| 🖹 🔘 Application [run]                                                                                  | xWrite                           | BOOL FALSE                   |                |           |         |  |  |  |  |  |
| Library Manager                                                                                        | ø szFileName                     | STRING(128) 'c:/tmp/TestUTF. |                |           |         |  |  |  |  |  |
| PLC PRG (PRG)                                                                                          | 🗷 🚸 hFile                        | POINTER TO BYTE 16#00B6A7A8  |                |           |         |  |  |  |  |  |
| - 🧱 Task Configuration                                                                                 | iecResult                        | UDINT 0                      | _              |           |         |  |  |  |  |  |
| 🖹 🎲 MainTask (IEC-Tasks)                                                                               | wsTextLine                       | WSTRING(10) "Übersetzer"     |                |           | го      |  |  |  |  |  |
| - B PLC PRG                                                                                            | sUTF8TextLine                    | STRING 'Übersetzer'          | -> trans       | ate to 01 | r-o     |  |  |  |  |  |
|                                                                                                    | 🖗 udiPos                         | DWORD U                      |                |           |         |  |  |  |  |  |
|                                                                                                    | 🖗 udiWrite                       | DWORD 11                     |                |           |         |  |  |  |  |  |

If the file is viewed in an editor, then the text is displayed correctly:

| TestUTF8.txt - Editor |            |        |         |   |  |  |  |  |  |
|-----------------------|------------|--------|---------|---|--|--|--|--|--|
| Datei                 | Bearbeiten | Format | Ansicht | ? |  |  |  |  |  |
| Übens                 | etzer      |        |         |   |  |  |  |  |  |
|                       |            |        |         |   |  |  |  |  |  |
|                       |            |        |         |   |  |  |  |  |  |

4.3.19.22 Task Configuration: Reading the Cycle Time and Other Information

- Create a "Standard project" and select CODESYS Control Win V3 as the device.
- Define the target system by means of the Network scan.

| IECTask_Information.project - CODESYS    |                                              |                                     | N                                  |
|------------------------------------------|----------------------------------------------|-------------------------------------|------------------------------------|
| Eile Edit View Project Build Online Debu | ug <u>T</u> ools <u>W</u> indow <u>H</u> elp |                                     | 43                                 |
| 🎦 🚅 🔚 🚭 🗠 🗠 🌡 🛍 🏝 🗙 🞼                    | 🛦 🍇 🐴 🛀 I 📾 I 🛅 • 🕤 I 🗄                      | 비야 얘 🕨 📲 🗶 💷 역 역 역 왕 [한 [蒙] 물 [장    |                                    |
|                                          |                                              |                                     |                                    |
| Devices 👻 🕂 🗙                            | Device X                                     |                                     |                                    |
| E Di IECTask_Information                 |                                              |                                     |                                    |
| Device (CODESYS Control Win V3)          | Communication Settings                       | Scan network   Gateway +   Device + |                                    |
| E E PLC Logic                            | Applications                                 |                                     |                                    |
| Application                              | -                                            |                                     |                                    |
| PLC PRG (PRG)                            | Backup and Restore                           |                                     |                                    |
| SecTask (PRG)                            |                                              |                                     |                                    |
| 🖹 🌃 Task Configuration                   | Files                                        |                                     | • •                                |
| 🖻 🕸 MainTask                             | Log                                          | Gateway                             |                                    |
| PLC_PRG                                  |                                              | Gateway-1                           | ▼ [034A] (active) ▼                |
| Myseclask                                | PLC Settings                                 | IP-Address:                         | Device Name:                       |
| E Sector                                 | PLC Shell                                    |                                     | RENTIFC .                          |
|                                          |                                              | Port<br>1217                        | Device Address:<br>034A            |
|                                          | Users and Groups                             |                                     | Tarnat ID:                         |
|                                          | Access Rights                                |                                     | 0000 0001                          |
|                                          |                                              |                                     | Target Type:                       |
|                                          | Task Deployment                              |                                     | 4096                               |
|                                          | Chabura                                      |                                     | Target Vendor:                     |
|                                          | Status                                       |                                     | 35 - Smart Software Solutions GmbH |
|                                          | Information                                  |                                     | Target Version:<br>3.5.12.0        |
|                                          |                                              |                                     |                                    |

 Open the Library Manager and add the following libraries: CompErrors CmplecTask SysTypes2 Interfaces

| 👔 Library Manager 🗙                                                                                  |             |                   |   |
|----------------------------------------------------------------------------------------------------|-------------|-------------------|---|
| 🔁 Add library 🗙 Delete library 🛛 😁 Properties 💿 Details 🛛 🛒 Placeholders 🛛 👘 Library reposit         | tory        |                   |   |
| Name                                                                                                 | Namespace   | Effective version | Ī |
| 🖼 👓 🚥 3SLicense = 3SLicense, 3.5.14.0 (3S - Smart Software Solutions GmbH)                           | _3S_LICENSE | 3.5.14.0          |   |
| 🛱 🚥 🚾 BreakpointLogging = Breakpoint Logging Functions, 3.5.5.0 (3S - Smart Software Solutions GmbH) | BPLog       | 3.5.5.0           |   |
| CmpErrors = CmpErrors, 3.3.1.40 (System)                                                             | CmpErrors   | 3.3.1.40          |   |
| 🕮 👓 🚾 CmpIecTask = CmpIecTask, 3.5.14.0 (System)                                                     | CmpIecTask  | 3.5.14.0          |   |
| 🕮 🚥 🚥 IoStandard = IoStandard, 3.5.13.0 (System)                                                     | IoStandard  | 3.5.13.0          |   |
| Standard = Standard, 3.5.14.0 (System)                                                               | Standard    | 3.5.14.0          |   |
| SysTypes2 Interfaces, * (System)                                                                     | SysTypes    | 3.5.4.0           |   |

• Create a new POU named *SecTask* and a new task named *MySecTask*. Assign the POU *SecTask* to the task *MySecTask* and set the call interval to 50 milliseconds.

• Adapt the POU SecTask as follows:

#### Declaration

VAR iIndex : INT; sIndex : STRING; END\_VAR

Implementation

```
FOR iIndex := 0 TO 1000 D0
    //Do something to raise the cycle time
    sIndex := INT_TO_STRING(iIndex);
END_FOR
```

• Adapt the POU *PLC\_PRG* as follows:

Declaration

| : | DWORD;                                  |
|---|-----------------------------------------|
| : | DWORD;                                  |
| : | STRING;                                 |
| : | RTS_IEC_HANDLE;                         |
| : | RTS_IEC_RESULT;                         |
| : | <pre>STRING := 'Application';</pre>     |
| : | POINTER TO                              |
|   |                                         |
|   |                                         |
|   | ::::::::::::::::::::::::::::::::::::::: |

#### Implementation

```
hFirstTask := CmpIecTask.IecTaskGetFirst(pszAppName := ADR(sAppName), pResult :=
ADR(iecResult));
IF ((hFirstTask <> RTS_INVALID_HANDLE) AND (iecResult =
CmpErrors.Errors.ERR_OK)) THEN
    pIecInfo := CmpIecTask.IecTaskGetInfo3(hIecTask := hFirstTask, pResult :=
ADR(iecResult));
    dwIntervalMainTask := pIecInfo^.dwInterval;
    dwCycleTimeMainTask := pIecInfo^.dwCycleTime;
    sNameMainTask := pIecInfo^.pszName^;
    hSecTask := IecTaskGetNext(pszAppName := ADR(sAppName), hPrevIecTask :=
hFirstTask, pResult := ADR(iecResult));
    IF ((hSecTask <> RTS_INVALID_HANDLE) AND (iecResult =
CmpErrors.Errors.ERR_OK)) THEN
        pIecInfo := CmpIecTask.IecTaskGetInfo3(hIecTask := hSecTask, pResult :=
ADR(iecResult));
        dwIntervalSecTask := pIecInfo^.dwInterval;
        dwCycleTimeSecTask := pIecInfo^.dwCycleTime;
        sNameSecTask := plecInfo^.pszName^;
    END_IF
END_IF
```

• After you have uploaded and started the project on the controller, you can compare the values between the task configuration and the IEC code.

| IECTask_Information.project* - CODESYS                                                                                                    |                    |            |                      |            |                      |                         |                      |                      |             |                  |                  |                   | × |
|----------------------------------------------------------------------------------------------------|--------------------|------------|----------------------|------------|----------------------|-------------------------|----------------------|----------------------|-------------|------------------|------------------|-------------------|---|
| Ele Edit Yew Project Build Online Debug Iools W<br>習 교 문제 이 아이 것 같은 전 시험 역 성 생 성                                                                                | indow <u>H</u> elp | ĵi∰iq      | <b>0</b> 4           | (3 ¢3 ¢3   | 18   ¢   🛒           | <b>≓</b>  ∛             |                      |                      |             |                  |                  |                   | ٣ |
| Devices v A X                                                                                                    | All Device         | in Lib     | rary Manager         | PLC PRG    | Task Conf            | iguration ×             |                      |                      |             |                  |                  |                   | - |
| - Directask_Information                                                                                                    | Properties Su      | tem Evente | Monitor Variable Lie | 202        |                      | Ld                      |                      |                      |             |                  |                  |                   |   |
| 은 🧐 Device [connected] (CODESYS Control Win V3)                                                                                                    | Task               | Status     | IEC-Cycle Count      | Cyde Count | Last Cycle Time (µs) | Average Cycle Time (µs) | Max. Cycle Time (µs) | Min. Cycle Time (µs) | Jitter (µs) | Min. Jitter (us) | Max. Jitter (µs) | Core              |   |
| Application [run]                                                                                                    | MainTask           | Valid      | 6818                 | 6994       | 7                    | 6                       | 112                  | 1                    | 1276        | -295             | 981              | 0                 |   |
| ● Loroy Huroger<br>● Loroy Huroger<br>● Sectask (PRG)<br>● 영 Inst Configuration<br>● 영 HuroTask<br>● 한 HuroTask<br>● 한 HuroTask<br>● 양 HydecTask<br>● 한 Sectask | U MysecTask        | Valid      | 2727                 | 2797       | 156                  | 165                     | 380                  | 2                    | 1086        | -164             | 922              |                   |   |
| Desia una di                                                                                                    |                    | Lasthui    |                      | aromola:   | G- DID               | 5                       | arean la selad       |                      | a aram wash |                  |                  | relatives: (asked |   |

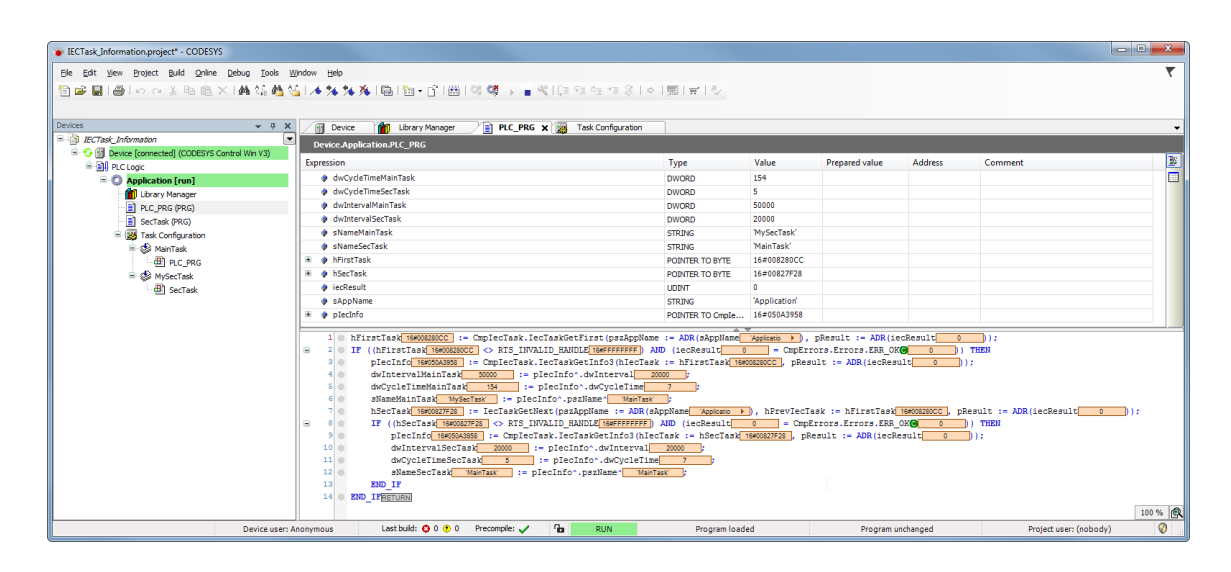

# 4.3.19.23 TCP, Resolve Hostname: Using the Interface "itfAsyncProperty" (EN)

The "itfAsyncProperty" must be passed during initialization. Otherwise the FB "ResolveHostname" is executed synchronously, which leads to an increased cycle time

|                                                                                                    | n                                                                                                    | Туре                                                                         | Value               | Prepared value     | Address         |
|----------------------------------------------------------------------------------------------------|----------------------------------------------------------------------------------------------------|------------------------------------------------------------------------------|---------------------|--------------------|-----------------|
| E 🧔 in                                                                                                    | stResolveHostname                                                                                                    | NBS.ResolveHostname                                                          |                     |                    |                 |
| xF                                                                                                    | Resolved                                                                                                    | BOOL                                                                         | FALSE               |                    |                 |
| xF                                                                                                    | Resolve                                                                                                    | BOOL                                                                         | FALSE               |                    |                 |
| E 🤌 m                                                                                                    | IY IP                                                                                                    | NBS.IPv4Address                                                              |                     |                    |                 |
| E 🤣 m                                                                                                    | yIPInterface                                                                                                    | NBS.IIPAddress                                                               | 16#766A1240         |                    |                 |
| The second second se | heIPYouAreLookingFor                                                                                                    | UDINT                                                                        | 3585479260          |                    |                 |
| 🗉 🤣 fb                                                                                                    | Async                                                                                                    | NBS.AsyncProperty                                                            |                     |                    |                 |
|                                                                                                    | tgTaskGroup                                                                                                    | STRING(255)                                                                  | 'IEC-Tasks'         |                    |                 |
|                                                                                                    | anAppName                                                                                                    | STRING(255)                                                                  | 'Application'       |                    |                 |
| ×                                                                                                    | tnTaskName                                                                                                    | STRING(255)                                                                  | 'MyTask'            |                    |                 |
| ×                                                                                                    | 👂 usiTaskPrio                                                                                                    | USINT                                                                        | 5                   |                    |                 |
|                                                                                                    | udiTaskInterval                                                                                                    | UDINT                                                                        | 1000                |                    |                 |
| 3 2                                                                                                    | instResolveHostname(                                                                                                    |                                                                              |                     |                    |                 |
| 3 2 4<br>3 4<br>5 6<br>7 8<br>9 10                                                                                                    | <pre>instResolveHostname (     xfArecuteHostname (     xfArecuteHostname (     xfArecuteHostname (     xfBreathow Hostname (     xfBreathow Hostname</pre> | //10sec timeout<br>.codesys.com',                                            |                     |                    |                 |
| 2 (<br>3<br>4<br>5<br>6<br>7<br>8<br>9<br>10<br>11                                                                                                    | <pre>instResolveHostname(     xfxcutefIxefFixeFixes)veFixeFixeFixeFixeFixeFixeFixeFixeFixeFix</pre>                                                                                                    | //lose timeout<br>.codesys.com',<br>/IPudlIPAddress 155447556);              |                     |                    |                 |
| 2 (<br>3 4<br>5 6<br>7 8<br>9 10<br>11 (<br>12 4                                                                                                    | <pre>instResolveBostname(     xExecuteErester * AkesolveErester     xExecuteErester * AkesolveErester     xDoneErester * AkesolveErester     xDoneErester * AkesolveErester     itfIEAddrease = witDinterface,     ItfAaynCProperty := CoMaync     } } TheIPYouAreLookingFor[33547955] := my Exername Exername Exerna</pre> | //lose timeout<br>.codesys.com',<br>/IPudilFAddrese[35507550];               |                     |                    |                 |
| 2 (<br>3 4<br>5 6<br>7 8<br>9 10<br>11 (<br>12 4<br>7 12 4                                                                                                    | <pre>instResolveHostname(     xfxecutefreeTest: keesolvefreeTest:     xdfileedrefreeTest: keesolvefreeTest;     xdootnameverty: isfnayne     iffEddirear: wilfInterfree;     iffAgorProperty := fnAyne } ThePFyoukeLookingFor[33557955] := m;     seruman     set Configuration X</pre>                                                                                                    | //10sec timeout<br>.codesys.com',<br>/IPudiIPAddress_33507500 ;              |                     |                    |                 |
| 2 4<br>3 4<br>5 6<br>7 8<br>9 10<br>11 1<br>12 1<br>7 Task Grou                                                                                                    | <pre>instResolveHostname(     xExecuteExest; escolveFixe;     xExecuteExest; escolveFixe; loop()     xDoneExest; escolveGixe; loop()     xDoneExest; escolveGixe; loop()     xDoneExest; escolveGixe; loop()     xExest; escolveGixe; escolveGixe; escolveGi</pre> | //lose timeout<br>.codesys.com',<br>/IPudiIPAddress ISSERCED;<br>tes CPULoad | Aurona Cuda Tan (a) | May Code Tare (ur) | Min. Curls Time |

(Compare this also with the screeshot at the end of this article)

- Create a "Standard project" and select CODESYS Control Win V3 as the device.
- Define the target system by means of the Network scan.

| 🕡 ResolveHostname.project - CODESYS                                         |              |                        |         |                   |                          |                      |                                |
|-----------------------------------------------------------------------------|--------------|------------------------|---------|-------------------|--------------------------|----------------------|--------------------------------|
| File Edit View Project Build Online                                         | Debug To     | ools Window Help       | BACNet  |                   |                          |                      |                                |
| 🎦 🖆 🛃 🎒 🗠 🗠 🏅 🖿 🛍 🗙 🗚                                                       | 🕼 🚵 📋        | 川 別 別 街   簡  管         | • 🖞 🛅 / | Application (Devi | ice: PLC Logic] 🝷 👒 👒    | ) 🗉 🔏 (Çi çi çi çi ) | 8                              |
|                                                                             |              |                        |         |                   |                          |                      |                                |
| Devices                                                                     | <b>→</b> ∓ X | 💮 Device 🗙             |         |                   |                          |                      |                                |
| ResolveHostname     ResolveHostname     Device (CODESYS Control Win V3 x64) | •            | Communication Settings | s       | ican Network      | ateway 🔹 Device 👻        |                      |                                |
| ⊨-     ⊕     PLC Logic<br>⊨-<br><b>     Application</b>                     |              | Applications           |         | $\sim$            |                          |                      |                                |
| Library Manager                                                             |              | Backup and Restore     |         |                   |                          |                      |                                |
| 🖻 🎉 Task Configuration<br>🖃 🎲 MainTask (IEC-Tasks)                          |              | Files                  |         | ·                 |                          | Cathorne             | •••                            |
| PLC_PRG                                                                     |              | Log                    |         |                   | Gateway-1                | Gateway              | KERNTHPC (active)              |
|                                                                             |              | PLC Settings           |         |                   | IP-Address:<br>localhost | ,                    | Press ENTER to set active path |
|                                                                             |              | PLC Shell              |         |                   | Port:                    |                      |                                |
|                                                                             |              | Users and Groups       |         |                   | 1217                     |                      |                                |
|                                                                             |              | Access Rights          |         |                   |                          |                      |                                |

• Open the *Library Manager* and add the following libraries: *Net Base Services* 

| Device 🎢 Library Manager 🗙                                                                          |                |                   |
|----------------------------------------------------------------------------------------------------|----------------|-------------------|
| 🛨 Add Library 🗙 Delete Library 🛛 🕋 Properties 💿 Details 🛛 🔄 Placeholders 🖉 Library Reposit          | ory 🕕 Icon Leg | gend 🗎 Summary    |
| Name                                                                                                | Namespace      | Effective Version |
| 🕮 💼 3SLicense = 3SLicense, 3.5.17.0 (3S - Smart Software Solutions GmbH)                            | _3S_LICENSE    | 3.5.17.0          |
| 🗄 💼 BreakpointLogging = Breakpoint Logging Functions, 3.5.17.0 (3S - Smart Software Solutions GmbH) | BPLog          | 3.5.17.0          |
| 🗄 😳 CAA Device Diagnosis = CAA Device Diagnosis, 3.5.17.0 (CAA Technical Workgroup)                 | DED            | 3.5.17.0          |
| 🗑 🕒 🕒 IoStandard = IoStandard, 3.5.17.0 (System)                                                    | IoStandard     | 3.5.17.0          |
| 🗄 🛅 NetBaseSrv = Net Base Services, 3.5.17.0 (3S - Smart Software Solutions GmbH)                   | NBS            | 3.5.17.0 0        |
| 🗈 Standard = Standard, 3.5.17.0 (System)                                                            | Standard       | 3.5.17.0          |

#### • Edit the PLC\_PRG POU as follows:

#### Declaration

| VAR                          |                                                       |
|------------------------------|-------------------------------------------------------|
| fbAsyncProperty              | : NBS.AsyncProperty := (tnTaskName := 'itfAsyncTask', |
| usiTaskPrio := 75, udiTas    | skInterval := 1000);                                  |
| fbResolveHostname            | : NBS.ResolveHostname := (itfAsyncProperty :=         |
| <pre>fbAsyncProperty);</pre> |                                                       |
| xResolve                     | : BOOL;                                               |
| ipAddress                    | NBS.IPv4Address;                                      |
| itfIpAddress                 | : NBS.IIPAddress := ipAddress;                        |
| END_VAR                      |                                                       |

<sup>104</sup> http://www.codesys.com

| / 🖷 D                                                        | Device 👔 Library Manager   |           |                    |               |              |                      |                         |                      |                      |             |                  |                  |      |
|--------------------------------------------------------------|----------------------------|-----------|--------------------|---------------|--------------|----------------------|-------------------------|----------------------|----------------------|-------------|------------------|------------------|------|
| Device                                                       | Device.Application.PLC_PRG |           |                    |               |              |                      |                         |                      |                      |             |                  |                  |      |
| Expression Type Val                                          |                            |           |                    |               |              |                      | Value                   | Prepared value       | Address              | Commer      | nt               |                  |      |
| 🗉 🤌 ft                                                       | bAsyncPro                  | perty     |                    |               | NBS.Asy      | ncProperty           |                         |                      |                      |             |                  |                  |      |
| 🗉 🔷 ft                                                       | bResolveH                  | ostname   |                    |               | NBS.Res      | olveHostname         |                         |                      |                      |             |                  |                  |      |
| 🔅 🔅                                                          | Resolve                    |           |                    |               | BOOL         |                      | FALSE                   |                      |                      |             |                  |                  |      |
| 🖃 < ip                                                       | oAddress                   |           |                    |               | NBS.IPv      | łAddress             |                         |                      |                      |             |                  |                  |      |
| *                                                            | 👂 ipAddre                  | ss        |                    |               | STRING       | 15)                  | '213.182.18.92'         |                      |                      |             |                  |                  |      |
| 4                                                            | 👂 _udiIPA                  | ddress    |                    |               | UDINT        |                      | 3585479260              |                      |                      | host byte   | order !!         |                  |      |
| 4                                                            | 🌢 _xValid                  |           |                    |               | BOOL         |                      | TRUE                    |                      |                      |             |                  |                  |      |
| • •                                                          | SUPER'                     |           |                    |               | IIPAddre     | ss                   |                         |                      |                      |             |                  |                  |      |
| 🗄 🔌 it                                                       | fIpAddres                  | ;         |                    |               | NBS.IIP      | ddress               | 16#0000022F85.          |                      |                      |             |                  |                  |      |
| <pre>bResolveHostname(xExecuteFALSE):= xResolveFALSE),</pre> |                            |           |                    |               |              |                      |                         |                      |                      |             |                  |                  |      |
| E 6                                                          | • IF fk                    | Resolve   | Hostname.xDone     | FALSE THEN    |              |                      |                         |                      |                      |             |                  |                  |      |
| I Task Configuration X                                       |                            |           |                    |               |              |                      |                         |                      |                      |             |                  |                  |      |
| Task Grou                                                    | ups Monit                  | or Variat | ole Usage System E | vents Propert | ies CPU Load |                      |                         |                      |                      |             |                  |                  |      |
| Task                                                         | Sta                        | tus       | IEC-Cycle Count    | Cycle Count   | Configure    | Last Cycle Time (µs) | Average Cycle Time (µs) | Max. Cycle Time (us) | Min. Cycle Time (us) | Jitter (µs) | Min. Jitter (µs) | Max. Jitter (µs) | Core |
| MainT                                                        | Task Val                   | id        | 3332               | 3332          | 20 ms        | 3                    | 3                       | 30                   | 1                    | 60          | -285             | 1893             | 1    |

• Load the project to the controller and start it. Set The variable *xResolve* to *TRUE*.

# 4.3.19.24 TCP: Example for Server and Client

- Create a "Standard project" and select CODESYS Control Win V3 as the device.
- Define the target system by means of the Network scan.

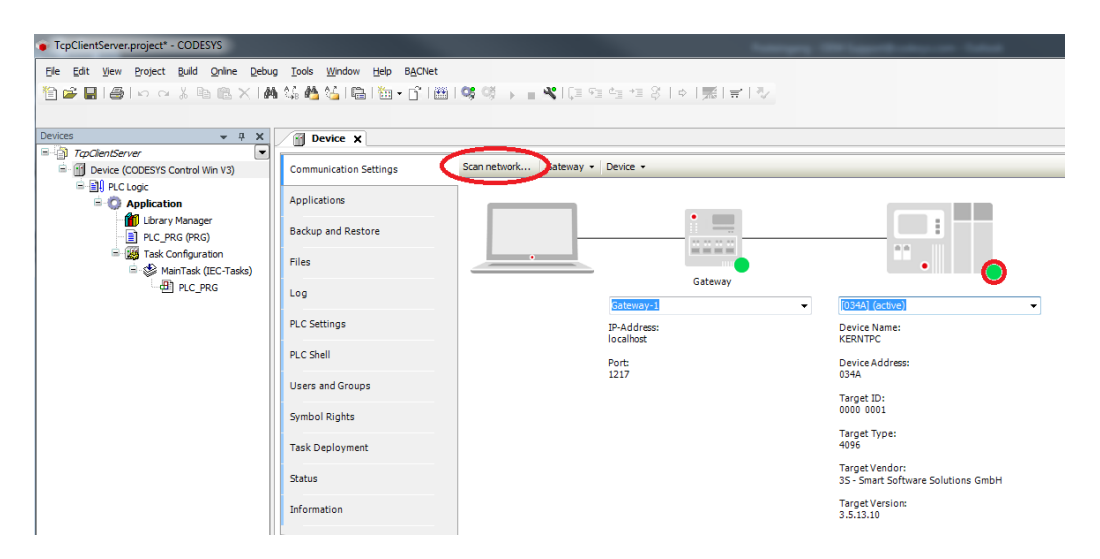

## 4.3.19.24.1 As of SP16:

 Open the Library Manager and add the following libraries: Net Base Services SysTypes2 interfaces SysTimeRtc Util

| 👔 Device 🎢 Library Manager 🗙                                                                        |                |                   |
|----------------------------------------------------------------------------------------------------|----------------|-------------------|
| 🛃 Add Library 🗙 Delete Library 🛛 😁 Properties 🙃 Details 🛛 💷 Placeholders 🖉 Library Reposit          | ory 🕕 Icon Leg | end 🗎 Summary     |
| Name                                                                                                | Namespace      | Effective Version |
| 🖫 🕒 3SLicense = 3SLicense, 3.5.17.0 (3S - Smart Software Solutions GmbH)                            | _3S_LICENSE    | 3.5.17.0          |
| 🖹 🕒 BreakpointLogging = Breakpoint Logging Functions, 3.5.17.0 (3S - Smart Software Solutions GmbH) | BPLog          | 3.5.17.0          |
| 🖳 😰 CAA Device Diagnosis = CAA Device Diagnosis, 3.5.17.0 (CAA Technical Workgroup)                 | DED            | 3.5.17.0          |
| 🖹 🗈 🕒 IoStandard = IoStandard, 3.5.17.0 (System)                                                    | IoStandard     | 3.5.17.0          |
| 🗈 🕒 NetBaseSrv = Net Base Services, 3.5.17.0 (3S - Smart Software Solutions GmbH)                   | NBS            | 3.5.17.0          |
| 🗄 🕒 Standard = Standard, 3.5.17.0 (System)                                                          | Standard       | 3.5.17.0          |
| 🗈 🛅 SysTimeRtc = SysTimeRtc, 3.5.17.0 (System)                                                      | SysTimeRtc     | 3.5.17.0          |
| SysTypes2 Interfaces, * (System)                                                                    | SysTypes       | 3.5.17.0          |
| ⊞ 🚹 Util = Util, 3.5. 17.0 (System)                                                                 | Util           | 3.5.17.0          |

• Create a global variable list named gvlSetting and define the following variables:

Declaration

```
VAR_GLOBAL CONSTANT
   gc_wMaxTelegram : INT := 15;
   gc_uiPort : UINT := 50001;
END_VAR
VAR_GLOBAL
   gc_stIpAddr : String(19) := '192.168.99.109';
END_VAR
```

```
Adapt the IP address and the port to your system.
```

• Create a new POU named TcpServer and adapt it as follows:

#### Declaration

```
VAR CONSTANT
    c_wMaxTelegram : INT := 15;
END_VAR
VAR
    ipAddress : NBS.IPv4Address;
    fbTcpConnection : NBS.TCP_Connection;
    fbTcpServer : NBS.TCP_Server;
    fbTcpRead : NBS.TCP_Read;
    fbTcpWrite : NBS.TCP_Write;
    abyRx : ARRAY [0..gvlSetting.gc_wMaxTelegram] OF BYTE;
    abyTx : ARRAY [0..gvlSetting.gc_wMaxTelegram] OF BYTE;
    iIndex : INT;
    xRead : BOOL := TRUE;
    xWrite : BOOL := TRUE;
    xAckTelegram : BOOL;
    xBlockAck : BOOL;
    udiRead : DINT;
END_VAR
```

```
IF fbTcpRead.xReady THEN
    IF (fbTcpRead.udiCount = (gvlSetting.gc_wMaxTelegram + 1)) THEN
        IF ((abyRx[0] = 87) AND (abyRx[1] = 68) AND (abyRx[2] = 58) AND (abyRx[3]
= 32)) THEN // 'WD: ' = Watchdog-Telegram
            FOR iIndex := 0 TO c_wMaxTelegram DO
                abyTx[iIndex] := 0;
            END_FOR
            // 'ACK: ' = Acknowledge-Telegram
            abyTx[0] := 65;
            abyTx[1] := 67;
            abyTx[2] := 75;
            abyTx[3] := 58;
            abyTx[4] := 32;
            // Receive-Counter
            abyTx[5] := abyRx[4];
            abyTx[6] := abyRx[5];
            abyTx[7] := abyRx[6];
            abyTx[8] := abyRx[7];
            xWrite := TRUE;
        END_IF
        xWrite := TRUE;
   END IF
ELSIF fbTcpRead.xError THEN
   xRead := FALSE;
END IF
fbTcpWrite(xExecute := xWrite AND NOT xBlockAck, itfConnection :=
fbTcpConnection, udiSize := SIZEOF(abyTx), pData := ADR(abyTx), udiTimeOut := 0)
IF fbTcpWrite.xDone OR fbTcpWrite.xError THEN
    xWrite := FALSE;
END_IF
```

• Create a new POU named TcpClient and adapt it as follows:

Declaration

```
VAR CONSTANT
    c_tInterval : TIME := T#1S;
c_udiInterval : UDINT := 3 * TIME_TO_UDINT(c_tInterval)/1000;
END_VAR
VAR
    ipAddress : NBS.IPv4Address;
    fbTcpClient
                     : NBS.TCP_Client;
                   : NBS.TCP_Read;
: NBS.TCP_Write;
    fbTcpRead
    fbTcpWrite
    abyTx
                      : ARRAY [0..gvlSetting.gc_wMaxTelegram] OF BYTE;
    abyRx
                      : ARRAY [0..gvlSetting.gc_wMaxTelegram] OF BYTE;
                      : BLINK := (TIMELOW := c_tInterval, TIMEHIGH :=
    fbBlink
c_tInterval);
    xBlink
                      : BOOL; // Memory of the last state of PLC_PRG.fbBlink
    udiVal
                    : UDINT;
    pudiVal
iIndex
                     : POINTER TO BYTE;
                     : INT;
    xConnect
                     : BOOL;
                      : BOOL;
    xRead
    xMissingAck : BOOL;
udiResult : UDINT;
udiLastAck : UDINT;
udiNow : UDINT;
    udiRead : UDINT;
eRErrorID : NBS.ERROR;
eWErrorID : NBS.ERROR;
END_VAR
```

```
IF NOT fbTcpClient.xActive THEN
    ipAddress.SetInitialValue(ipAddress := gvlSetting.gc_stIpAddr);
END_IF
fbTcpClient(xEnable := xConnect, itfIPAddress := ipAddress, uiPort :=
gvlSetting.gc_uiPort, udiTimeOut := 0);
fbBlink(ENABLE := TRUE);
IF (fbBlink.OUT AND (xBlink <> fbBlink.OUT) ) THEN
    udiVal := udiVal + 1;
    FOR iIndex := 0 TO gvlSetting.gc_wMaxTelegram DO
```

```
abyTx[iIndex] := 0;
    END_FOR
    // 'WD: ' = Watchdog-Telegram
    abyTx[0] := 87;
    abyTx[1] := 68;
    abyTx[2] := 58;
    abyTx[3] := 32;
    // Counter
    pudiVal := ADR(udiVal);
    abyTx[4] := pudiVal^;
    pudiVal := pudiVal + 1;
    abyTx[5] := pudiVal^;
    pudiVal := pudiVal + 1;
    abyTx[6] := pudiVal^;
    pudiVal := pudiVal + 1;
    abyTx[7] := pudiVal^;
    fbTcpWrite(xExecute := xConnect,itfConnection := fbTcpClient.itfConnection,
udiTimeOut := 0, udiSize := SIZEOF(abyTx), pData := ADR(abyTx));
ELSE
    fbTcpWrite(xExecute := FALSE);
END IF
xBlink := fbBlink.OUT;
fbTcpRead(xEnable := xRead AND xConnect, itfConnection :=
fbTcpClient.itfConnection, udiSize := SIZEOF(abyRx), pData := ADR(abyRx),
udiCount => udiRead);
IF fbTcpRead.xReady THEN
    IF (fbTcpRead.udiCount = (gvlSetting.gc_wMaxTelegram + 1)) THEN
        IF ((abyRx[0] = 65) AND (abyRx[1] = 67) AND (abyRx[2] = 75) AND (abyRx[3]
= 58) AND (abyRx[4] = 32)) THEN // 'WD: ' = Watchdog-Telegram
            udiLastAck := SysTimeRtc.SysTimeRtcGet(udiResult);
        END_IF
   END_IF
ELSIF fbTcpRead.xError THEN
    fbTcpRead(xEnable := FALSE);
END_IF
IF NOT fbTcpClient.xActive AND NOT fbTcpClient.xBusy AND NOT fbTcpClient.xDone
THEN
    xConnect := TRUE;
ELSIF fbTcpClient.xDone THEN
    xConnect := FALSE;
END_IF
udiNow := SysTimeRtc.SysTimeRtcGet(udiResult);
IF (udiNow > (udiLastAck + c_udiInterval)) THEN
    xMissingAck := TRUE;
ELSE
    xMissingAck := FALSE;
END_IF
```

• Adapt the POU *PLC\_PRG* as follows:

# Implementation

TcpServer();
TcpClient();

• Load the project to the controller and start it. Set The variable *TcpClient.xRead* to *TRUE*.

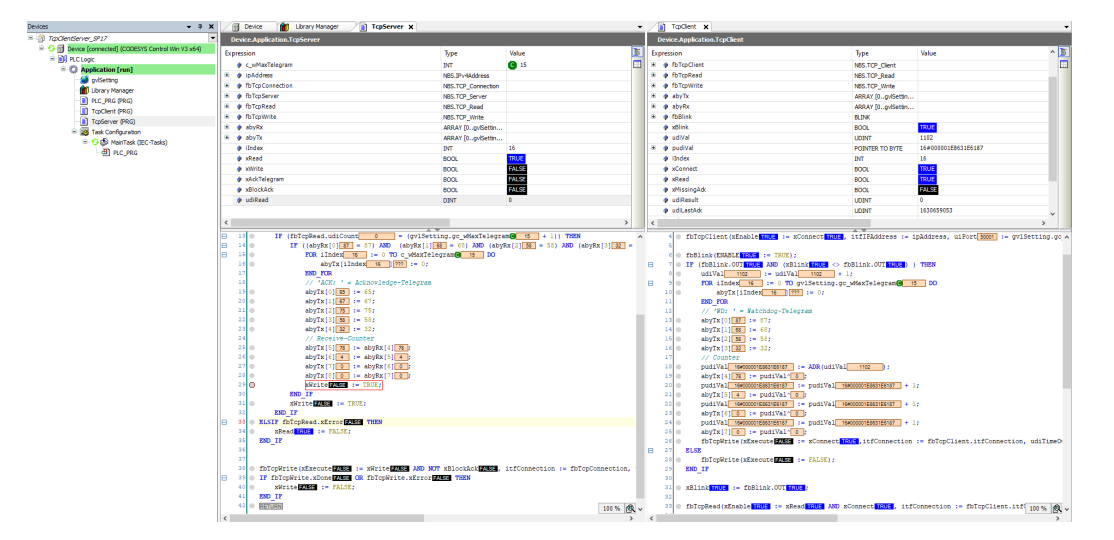

#### 4.3.19.24.2 Up to SP16:

 Open the Library Manager and add the following libraries: CAA Net Base Services SysTypes2 interfaces SysTimeRtc Util

| Add library X Delete library Properties Details Placeholders Library repository                                                                                  |            |          |  |  |  |  |  |
|----------------------------------------------------------------------------------------------------|------------|----------|--|--|--|--|--|
| Name                                                                                                    |            | 2 E 12 0 |  |  |  |  |  |
| Solicense = Solicense, S.S. 12.0 (SS - Smart Solicitons GmbH)     BreakpointLogging = Breakpoint Logging Functions, 3.5.5.0 (SS - Smart Software Solutions GmbH) | BPLog      | 3.5.5.0  |  |  |  |  |  |
| ≝ ∞∞ CAA NetBaseSrv = CAA Net Base Services, 3.5.13.0 (CAA Technical Workgroup)                                                                                  | NBS        | 3.5.13.0 |  |  |  |  |  |
| 🖩 👓 🖅 IoStandard = IoStandard, 3.5. 13.0 (System)                                                                                                    | IoStandard | 3.5.13.0 |  |  |  |  |  |
| Standard = Standard, 3.5.13.0 (System)                                                                                                    | Standard   | 3.5.13.0 |  |  |  |  |  |
| sysTimeRtc = SysTimeRtc, 3.5.5.0 (System)                                                                                                    | SysTimeRtc | 3.5.5.0  |  |  |  |  |  |
| ····→ ™ SysTypes2 Interfaces, * (System)                                                                                                    | SysTypes   | 3.5.4.0  |  |  |  |  |  |

• Create a global variable named *gvlSetting*. Adapt *gvlSetting* as follows:

Declaration

```
{attribute 'qualified_only'}
VAR_GLOBAL CONSTANT
   gc_uiPort : UINT := 50001;
   gc_stIpAddr : NBS.IP_ADDR := (sAddr := '192.168.99.74');
   gc_wMaxTelegram : INT := 15; // Length o the telegram
END_VAR
```

Adapt the IP address and the port to your system.

• Create a new POU named *TcpServer* and adapt it as follows:

Declaration

```
VAR CONSTANT
    c_wMaxTelegram : INT := 15;
END_VAR
VAR
fbTcpConnection : NBS.TCP_Connection;
fbTcpServer : NBS.TCP_Server;
fbTcpRead : NBS.TCP_Read;
fbTcpWrite : NBS.TCP_Write;
abyRx : ARRAY [0..gvlSetting.gc_wMaxTelegram] OF BYTE;
abyTx : ARRAY [0..gvlSetting.gc_wMaxTelegram] OF BYTE;
iIndex : INT;
xRead : BOOL := TRUE;
xWrite : BOOL := TRUE;
xAckTelegram : BOOL;
xBlockAck : BOOL;
udiRead : UDINT;
END_VAR
```

```
fbTcpServer(xEnable := TRUE, ipAddr := gvlSetting.gc_stIpAddr, uiPort :=
gvlSetting.gc_uiPort);
fbTcpConnection(xEnable := fbTcpServer.xBusy, hServer := fbTcpServer.hServer);
fbTcpRead(xEnable := fbTcpConnection.xActive, hConnection :=
fbTcpConnection.hConnection, szSize := SIZEOF(abyRx), pData := ADR(abyRx),
szCount => udiRead);
IF fbTcpRead.xReady THEN
    IF (fbTcpRead.szCount = (gvlSetting.gc_wMaxTelegram + 1)) THEN
        IF ((abyRx[0] = 87) AND (abyRx[1] = 68) AND (abyRx[2] = 58) AND (abyRx[3]
= 32)) THEN // 'WD: ' = Watchdog-Telegram
            FOR iIndex := 0 TO c_wMaxTelegram DO
                abyTx[iIndex] := 0;
            END_FOR
            // 'ACK: ' = Acknowledge-Telegram
            abyTx[0] := 65;
            abyTx[1] := 67;
            abyTx[2] := 75;
            abyTx[3] := 58;
            abyTx[4] := 32;
            // Receive-Counter
            abyTx[5] := abyRx[4];
            abyTx[6] := abyRx[5];
            abyTx[7] := abyRx[6];
            abyTx[8] := abyRx[7];
            xWrite := TRUE;
        END_IF
        xWrite := TRUE;
    END_IF
ELSIF fbTcpRead.xError THEN
    xRead := FALSE;
END_IF
fbTcpWrite(xExecute := xWrite AND NOT xBlockAck, hConnection :=
fbTcpConnection.hConnection, szSize := SIZEOF(abyTx), pData := ADR(abyTx),
udiTimeOut := 0);
IF fbTcpWrite.xDone OR fbTcpWrite.xError THEN
    xWrite := FALSE;
END_IF
```

• Create a new POU named *TcpClient* and adapt it as follows:

#### Declaration

```
VAR CONSTANT
   c_tInterval : TIME := T#1S;
    c_udiInterval : UDINT := 3 * TIME_TO_UDINT(c_tInterval)/1000;
END_VAR
VAR
    fbTcpClient : NBS.TCP_Client;
    fbTcpRead : NBS.TCP_Read;
fbTcpWrite : NBS.TCP_Write;
               : ARRAY [0..gvlSetting.gc_wMaxTelegram] OF BYTE;
    abyTx
    abyRx
                 : ARRAY [0..gvlSetting.gc_wMaxTelegram] OF BYTE;
                  : BLINK := (TIMELOW := c_tInterval, TIMEHIGH :=
    fbBlink
c_tInterval);
    xBlink
                 : BOOL; // Memory of the last state of PLC_PRG.fbBlink
    udiVal
                 : UDINT;
   udiVal : UDINT;
pudiVal : POINTER TO BYTE;
iIndex : INT;
xConnect : BOOL;
            : BOOL := TRUE;
    xRead
    xMissingAck : BOOL;
    udiResult : UDINT;
    udiLastAck : UDINT;
             : UDINT;
    udiNow
    udiRead
                 : UDINT;
END_VAR
```

```
fbTcpClient(xEnable := xConnect, ipAddr := gvlSetting.gc_stIpAddr, uiPort :=
gvlSetting.gc_uiPort, udiTimeOut := 0);
fbBlink(ENABLE := TRUE);
IF (fbBlink.OUT AND (xBlink <> fbBlink.OUT) ) THEN
    udiVal := udiVal + 1;
    FOR iIndex := 0 TO gvlSetting.gc_wMaxTelegram DO
        abyTx[iIndex] := 0;
    END_FOR
    // 'WD: ' = Watchdog-Telegram
    abyTx[0] := 87;
    abyTx[1] := 68;
    abyTx[2] := 58;
    abyTx[3] := 32;
    // Counter
    pudiVal := ADR(udiVal);
    abyTx[4] := pudiVal^;
    pudiVal := pudiVal + 1;
    abyTx[5] := pudiVal^;
    pudiVal := pudiVal + 1;
    abyTx[6] := pudiVal^;
    pudiVal := pudiVal + 1;
    abyTx[7] := pudiVal^;
    fbTcpWrite(xExecute := xConnect,hConnection := fbTcpClient.hConnection,
udiTimeOut := 0, szSize := SIZEOF(abyTx), pData := ADR(abyTx));
ELSE
    fbTcpWrite(xExecute := FALSE);
END_IF
xBlink := fbBlink.OUT;
fbTcpRead(xEnable := xRead AND xConnect, hConnection := fbTcpClient.hConnection,
szSize := SIZEOF(abyRx), pData := ADR(abyRx), szCount => udiRead);
IF fbTcpRead.xReady THEN
    IF (fbTcpRead.szCount = (gvlSetting.gc_wMaxTelegram + 1)) THEN
        IF ((abyRx[0] = 65) AND (abyRx[1] = 67) AND (abyRx[2] = 75) AND (abyRx[3]
 = 58) AND (abyRx[4] = 32)) THEN // 'WD: ' = Watchdog-Telegram
            udiLastAck := SysTimeRtc.SysTimeRtcGet(udiResult);
        END_IF
   END_IF
ELSIF fbTcpRead.xError THEN
    fbTcpRead(xEnable := FALSE);
END_IF
IF NOT fbTcpClient.xActive AND NOT fbTcpClient.xBusy AND NOT fbTcpClient.xDone
THFN
   xConnect := TRUE;
ELSIF fbTcpClient.xDone THEN
   xConnect := FALSE;
END_IF
udiNow := SysTimeRtc.SysTimeRtcGet(udiResult);
IF (udiNow > (udiLastAck + c_udiInterval)) THEN
   xMissingAck := TRUE;
ELSE
    xMissingAck := FALSE;
END_IF
```

• Adapt the POU PLC\_PRG as follows:

Implementation

```
TcpServer();
TcpClient();
```

• Load the project to the controller and start it.

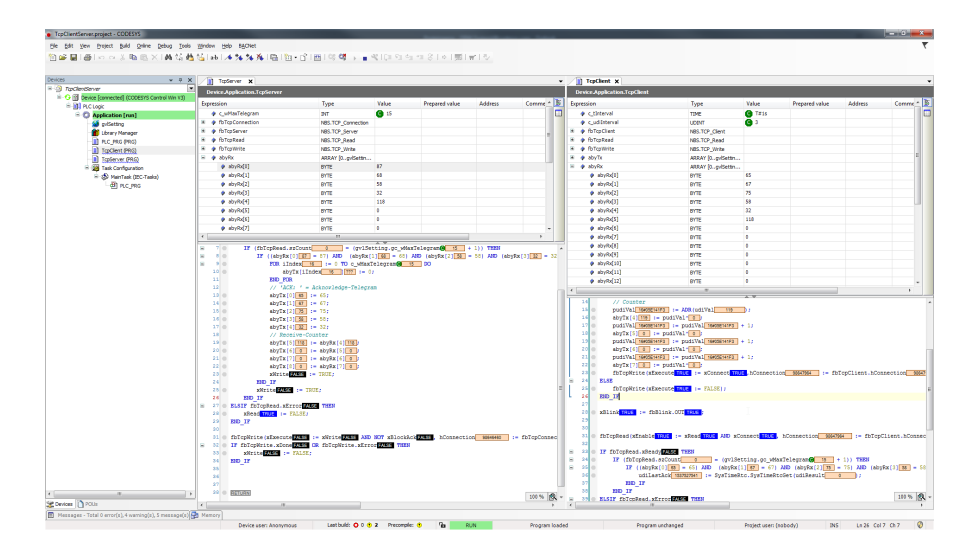

# 4.3.19.25 TCP: Pinging a Network Address

- Create a "Standard project" and select CODESYS Control Win V3 as the device.
- Define the target system by means of the Network scan.

| PingCommand.project* - CODESYS                                  | _                          |                                 | -                                  |
|-----------------------------------------------------------------|----------------------------|---------------------------------|------------------------------------|
| Ele Edit View Project Build Online [                            | Debug Tools Window Help    |                                 |                                    |
|                                                                 |                            |                                 |                                    |
| Devices 👻 🕂 🗙                                                   | 👔 Device 🗙 👔 Library Manag | er                              |                                    |
| PingCommand     PingCommand     Device (CODESYS Control Win V3) | Communication Settings     | Scan network Deteway + Device + |                                    |
| E-E PLC Logic                                                   | Applications               |                                 |                                    |
| Library Manager                                                 | Backup and Restore         |                                 |                                    |
| □ 🖓 Task Configuration                                          | Files                      | Gateway                         | · O                                |
| ···면비 PLC_PRG                                                   | Log                        | Gateway-1                       | [0301.A000.034A] (active)          |
|                                                                 | PLC Settings               | IP-Address:<br>localhost        | Device Name:<br>KERNTPC            |
|                                                                 | PLC Shell                  | Port:<br>1217                   | Device Address:<br>0301.A000.034A  |
|                                                                 | Users and Groups           |                                 | Target ID:<br>0000 0001            |
|                                                                 | Access Rights              |                                 | Target Type:                       |
|                                                                 | Task Deployment            |                                 | Target Vendor:                     |
|                                                                 | Status                     |                                 | 35 - Smart Software Solutions GmbH |
|                                                                 | Information                |                                 | 3.5.12.0                           |

• Open the Library Manager and add the SysSocket library.

| 💮 Device 🏾 🎢 Library Manager 🗙                                                                       | ~~          |                   |  |  |  |  |  |
|----------------------------------------------------------------------------------------------------|-------------|-------------------|--|--|--|--|--|
| 🔁 Add library 🔀 Delete library 🛛 😁 Properties 💿 Details 🛛 🔄 Placeholders 🛛 🎁 Library repository      |             |                   |  |  |  |  |  |
| Name                                                                                                 | Namespace   | Effective version |  |  |  |  |  |
| ⓓ                                                                                                    | _3S_LICENSE | 3.5.12.0          |  |  |  |  |  |
| 🗑 📲 📾 BreakpointLogging = Breakpoint Logging Functions, 3.5.5.0 (3S - Smart Software Solutions GmbH) | BPLog       | 3.5.5.0           |  |  |  |  |  |
| 🖬 📲 IoStandard = IoStandard, 3.5.10.0 (System)                                                       | IoStandard  | 3.5.10.0          |  |  |  |  |  |
| ·····································                                                                | Standard    | 3.5.12.0          |  |  |  |  |  |
| i SysSocket = SysSocket, 3.5.12.0 (System)                                                           | SysSocket   | 3.5.12.0          |  |  |  |  |  |
|                                                                                                    |             |                   |  |  |  |  |  |

• Adapt the POU *PLC\_PRG* as follows:

Declaration

| VAR    |                 |    |                                                        |
|--------|-----------------|----|--------------------------------------------------------|
| хC     | CheckDevice     | :  | BOOL;                                                  |
| sI     | pAddr           | :  | STRING := '192.168.99.198';                            |
| ud     | liReplayAverage | e: | UDINT;                                                 |
| tT     | imeout          | :  | TIME := T#50MS; // Must greather than 25 ms => minimum |
| in the | e function!!    |    |                                                        |
| хC     | Connected       | :  | BOOL;                                                  |
| END_VA | \R              |    |                                                        |
|        |                 |    |                                                        |

Implementierung

```
IF xCheckDevice THEN
    xCheckDevice := FALSE;
    IF SysSocket.SysSockPing(szIPAddress := sIpAddr, ulTimeout :=
TIME_TO_UDINT(tTimeout), pulReplyTime := ADR(udiReplayAverage)) = 0 THEN
    xConnected := TRUE;
    ELSE
        xConnected := FALSE;
    END_IF
END_IF
```

Depending on the operating system, the function has different minimum runtimes. Therefore, timeout times of 25 milliseconds or more should be used. In this way, it is appropriate to outsource the function call in a separate task whenever possible.

• Start the project and set the *xCheckDevice* variable to *TRUE*.

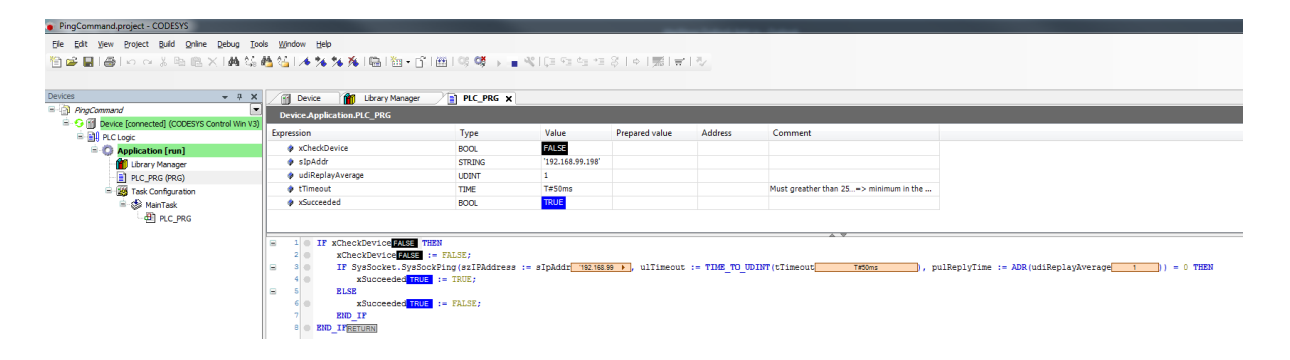

# 4.3.19.26 UDP: Example for Server and Client

- Create a "Standard project" and select CODESYS Control Win V3 as the device.
- Define the target system by means of the Network scan.

| UdpServerClient.project* - CODESYS                                                      |                                 | · · ·                               |                                               |  |
|-----------------------------------------------------------------------------------------|---------------------------------|-------------------------------------|-----------------------------------------------|--|
| <u>File Edit View Project Build Online Debug To</u>                                     | ols <u>W</u> indow <u>H</u> elp |                                     |                                               |  |
| 🎦 📽 🖬 🚭 🗠 여 🐰 🖻 🖻 🗙 🖬 😘                                                                 | 🐴 🌿   📾   🏪 - 📑   🔠   😂 (       | 행 🕞 📲 💐 🕼 🕫 🖆 🕫 🖇 🛛 🏚 🛛 🛒 🚍         | 172                                           |  |
|                                                                                         |                                 |                                     |                                               |  |
| Devices 🗸 🗸 🛪 🗙                                                                         | Device X                        |                                     |                                               |  |
| UdpServerClient     Device (CODESYS Control Win V3)     Device (CODESYS Control Win V3) | Communication Settings          | Scan network 🕽 sateway 👻 🛛 Device 👻 |                                               |  |
| Application                                                                             | Applications                    |                                     |                                               |  |
| Library Manager                                                                         | Backup and Restore              |                                     |                                               |  |
| Task Configuration                                                                      | Files                           |                                     |                                               |  |
| - S MainTask                                                                            |                                 | Gatew                               | way U                                         |  |
|                                                                                         | Log                             | Gateway-1                           | <ul> <li>[0301.A000.034A] (active)</li> </ul> |  |
|                                                                                         | PLC Settings                    | IP-Address:<br>localhost            | Device Name:<br>KERNTPC                       |  |
|                                                                                         | PLC Shell                       | Port                                | Device Address:                               |  |
|                                                                                         | Users and Groups                | 1217                                | 0301.A000.034A                                |  |
|                                                                                         | Access Rights                   |                                     | Target ID:<br>0000 0001                       |  |
|                                                                                         | Task Deployment                 |                                     | Target Type:<br>4096                          |  |
|                                                                                         | Status                          |                                     | Target Vendor:<br>CODESYS GmbH                |  |
|                                                                                         | Information                     |                                     | Target Version:<br>3.5.12.20                  |  |

# 4.3.19.26.1 As of SP17:

 Open the Library Manager and add the following libraries: Net Base Services StringUtils

| 👔 Device 🏾 🎢 Library Manager 🗙                                                                       |                 |                   |
|----------------------------------------------------------------------------------------------------|-----------------|-------------------|
| 🗄 Add Library 🗙 Delete Library 🛛 😁 Properties 🙃 Details 🛛 🚐 Placeholders 🛛 🎁 Library Reposi          | tory 🕕 Icon Leg | gend 📋 Summary    |
| Name                                                                                                 | Namespace       | Effective Version |
| 🗑 – 🚹 3SLicense = 3SLicense, 3.5.17.0 (3S - Smart Software Solutions GmbH)                           | _3S_LICENSE     | 3.5.17.0          |
| 🕒 💼 BreakpointLogging = Breakpoint Logging Functions, 3.5. 17.0 (3S - Smart Software Solutions GmbH) | BPLog           | 3.5.17.0          |
| 🗄 🖸 CAA Device Diagnosis = CAA Device Diagnosis, 3.5.17.0 (CAA Technical Workgroup)                  | DED             | 3.5.17.0          |
| 🕒 💼 IoStandard = IoStandard, 3.5.17.0 (System)                                                       | IoStandard      | 3.5.17.0          |
| MetBaseSrv = Net Base Services, 3.5.17.0 (3S - Smart Software Solutions GmbH)                        | NBS             | 3.5.17.0          |
| - 💼 Standard = Standard, 3.5.17.0 (System)                                                           | Standard        | 3.5.17.0          |
| 🗄 🛅 StringUtils = StringUtils, 3.5.17.0 (System)                                                     | Stu             | 3.5.17.0          |
| 🗄 🛅 SysMem = SysMem, 3.5.17.0 (System)                                                               | SysMem          | 3.5.17.0          |

• Create a global variable list named gvlSettings gvlSettings and define the following variables:

```
{attribute 'qualified_only'}
VAR_GLOBAL
    // !!! Make sure that the firewall does not block these ports !!!
    uiPort : UINT := 50000; // Port for the sender => receiver will set to
uiPort + 1
    sIPAddres : STRING(19) := '192.168.99.109';
END_VAR
```

• Add a POU to the project and name is UdpClient.

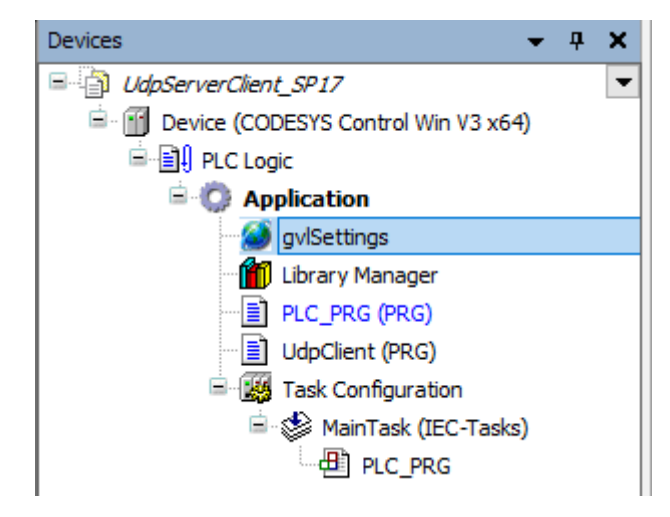

Adapt the POU UdpClient as follows:

Declaration

```
VAR
fbPeerClient : NBS.UDP_Peer;
ipAddress : NBS.IPv4Address;
xPeerActiv : BOOL := TRUE;
fbSend : NBS.UDP_Send;
xSend : BOOL;
sSendMsg : STRING(255) := 'Hello World';
END_VAR
```

```
IF xPeerActiv AND NOT fbPeerClient.xBusy THEN
   ipAddress.SetInitialValue(ipAddress := gvlSettings.sIPAddres);
    fbPeerClient(xEnable := TRUE,
                itfIPAddress := ipAddress,
                uiPort := gvlSettings.uiPort + 1);
END_IF
fbPeerClient();
fbSend(xExecute := xSend AND fbPeerClient.xBusy,
                    itfPeer := fbPeerClient,
                    itfIPAddress := ipAddress,
                    uiPort := gvlSettings.uiPort,
                    pData := ADR(sSendMsg),
                    udiSize := DINT_TO_UDINT(Stu.StrLenA(ADR(sSendMsg))));
IF xSend THEN
    xSend := FALSE;
END_IF
```

```
    Adapt the POU PLC_PRG as follows:
```

#### Declaration

| VAR  |                                       |    |                                |
|------|---------------------------------------|----|--------------------------------|
|      | fbPeerServer                          | :  | NBS.UDP_Peer;                  |
|      | ipAddress                             | :  | NBS.IPv4Address;               |
|      | fbReceive                             | :  | NBS.UDP_Receive;               |
|      | xPeerActiv                            | :  | BOOL := TRUE;                  |
|      | xRead<br>abyReceive                   | :  | BOOL;<br>ARRAY [0255] OF BYTE; |
| END. | sLastValidReceive<br>udiIndex<br>_VAR | :: | <pre>STRING(255); UDINT;</pre> |

```
IF xPeerActiv AND NOT fbPeerServer.xBusy THEN
    ipAddress.SetInitialValue(ipAddress := gvlSettings.sIPAddres);
    fbPeerServer(xEnable := TRUE,
                    itfIPAddress := ipAddress,
                    uiPort := gvlSettings.uiPort);
END_IF
fbPeerServer();
fbReceive(xEnable := fbPeerServer.xBusy, itfPeer := fbPeerServer, pData :=
ADR(abyReceive), udiSize := SIZEOF(abyReceive));
IF fbReceive.udiCount > 0 THEN
    IF fbReceive.udiCount < SIZEOF(sLastValidReceive) THEN</pre>
        SysMem.SysMemCpy(pDest := ADR(sLastValidReceive), pSrc :=
ADR(abyReceive), udiCount := fbReceive.udiCount);
        // Set End of String
        sLastValidReceive[fbReceive.udiCount] := 0;
   END_IF
END_IF
UdpClient();
```

- News
   •
   Deck
   Deck
   Deck
   Deck
   Deck
   Deck
   Deck
   Deck
   Deck
   Deck
   Deck
   Deck
   Deck
   Deck
   Deck
   Deck
   Deck
   Deck
   Deck
   Deck
   Deck
   Deck
   Deck
   Deck
   Deck
   Deck
   Deck
   Deck
   Deck
   Deck
   Deck
   Deck
   Deck
   Deck
   Deck
   Deck
   Deck
   Deck
   Deck
   Deck
   Deck
   Deck
   Deck
   Deck
   Deck
   Deck
   Deck
   Deck
   Deck
   Deck
   Deck
   Deck
   Deck
   Deck
   Deck
   Deck
   Deck
   Deck
   Deck
   Deck
   Deck
   Deck
   Deck
   Deck
   Deck
   Deck
   Deck
   Deck
   Deck
   Deck
   Deck
   Deck
   Deck
   Deck
   Deck
   Deck
   Deck
   Deck
   Deck
   Deck
   Deck
   Deck
   Deck
   Deck
   Deck
   Deck
   Deck
   Deck
   Deck
   Deck
   De
- Start the project and set the *xSend* variable to *TRUE*.

# 4.3.19.26.2 Up to SP16:

• Open the *Library Manager* and add the *Network* library.

| Device Library Manager X<br>Device Manager X<br>Device Manager Manager X<br>Device Manager Manager X<br>Device Manager Manager Manager X<br>Device Manager Manager M |             |                   |  |  |  |  |  |  |  |
|----------------------------------------------------------------------------------------------------|-------------|-------------------|--|--|--|--|--|--|--|
| Name                                                                                                    | Namespace   | Effective version |  |  |  |  |  |  |  |
| SLicense = 3SLicense, 3.5.12.0 (3S - Smart Software Solutions GmbH)                                                                                                    | _3S_LICENSE | 3.5.12.0          |  |  |  |  |  |  |  |
| 🛱 🚥 🚾 BreakpointLogging = Breakpoint Logging Functions, 3.5.5.0 (3S - Smart Software Solutions GmbH)                                                                                                    | BPLog       | 3.5.5.0           |  |  |  |  |  |  |  |
| 🕮 🚥 🚥 IoStandard = IoStandard, 3.5.10.0 (System)                                                                                                    | IoStandard  | 3.5.10.0          |  |  |  |  |  |  |  |
| 🕮 👓 Metwork, 3.5.7.0 (3S - Smart Software Solutions GmbH)                                                                                                    | Network     | 3.5.7.0           |  |  |  |  |  |  |  |
| Standard = Standard, 3.5.12.0 (System)                                                                                                    | Standard    | 3.5.12.0          |  |  |  |  |  |  |  |

• Add a global variable list to the project and define the following variables:

```
{attribute 'qualified_only'}
VAR_GLOBAL
    sIpAddr : NBS.IP_ADDR := (sAddr := '192.168.99.74'); // Change to own
IP-Address
    // !!! Make sure that the firewall does not block these ports !!!
    uiPort : UINT := 8181; // Port for the sender => receiver will set to
uiPort + 1
END_VAR
```

• Add a POU to the project and name is UdpClient.

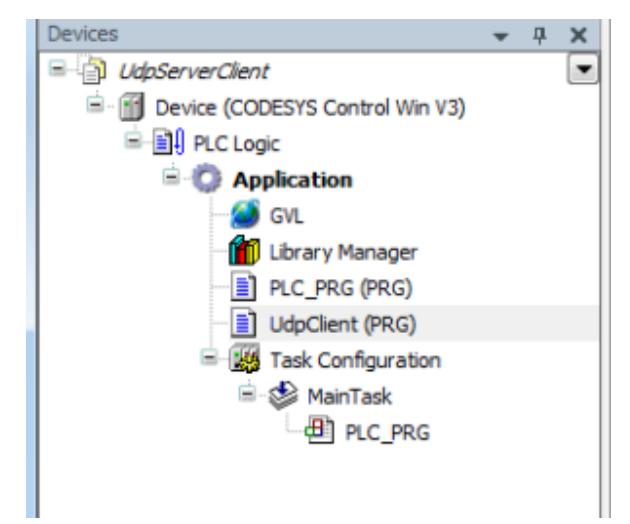

• Adapt the POU UdpClient as follows:

#### Declaration

| VAR |              |   |                  |
|-----|--------------|---|------------------|
|     | fbPeerClient | : | NBS.UDP_Peer;    |
|     | fbReceive    | : | NBS.UDP_Receive; |
|     | sRcvMsg      | : | STRING;          |
| END | _VAR         |   |                  |
|     |              |   |                  |

• Adapt the POU *PLC\_PRG* as follows:

#### Declaration

Г

| VAR          |   |                          |
|--------------|---|--------------------------|
| fbPeerServer | : | NBS.UDP_Peer;            |
| fbSend       | : | NBS.UDP_Send;            |
| xSend        | : | BOOL;                    |
| sSendMsg     | : | STRING := 'Hello World'; |
| END_VAR      |   |                          |
|              |   |                          |

• Start the project and set the *xSend* variable to *TRUE*.

| UdpServerClient.project - CODESYS                                                                                        |                                                                      | -                                                                                                    | -             | -                                             |                   |                  |                                                                                                    |                                                                                                    | _                                                                                     | _                                 | -             |
|----------------------------------------------------------------------------------------------------|----------------------------------------------------------------------|----------------------------------------------------------------------------------------------------|---------------|-----------------------------------------------|-------------------|------------------|----------------------------------------------------------------------------------------------------|----------------------------------------------------------------------------------------------------|---------------------------------------------------------------------------------------|-----------------------------------|---------------|
| Ele Edit View Project Build Online Debug Io                                                                              | ools <u>Wi</u> ndow Help                                             |                                                                                                    |               |                                               |                   |                  |                                                                                                    |                                                                                                    |                                                                                       |                                   |               |
| ≌⊯∎ @ !♡☆メ№危× #な                                                                                                    | 6 <b>45</b> [ab ] <b>4 % % %</b> [ <b>6</b> ] [ <b>1</b> 0 • C ] [ ê | ≝i≪ <b>%</b> } <b>=</b> ≪                                                                                     | Ç∃ 93 63 4    | = \$   ¢   \$   =                             | 11                |                  |                                                                                                    |                                                                                                    |                                                                                       |                                   |               |
| Devices 💌 🤻 🗱                                                                                                    | 🖌 👔 Device 🎁 Library Manager 🥁                                       | GVL UdpClient                                                                                                 | ×             |                                               |                   | -                | PLC_PRG X                                                                                                    |                                                                                                    |                                                                                       |                                   |               |
| B-D UdpServerClient                                                                                                    | Device_Application.UdpClient                                         |                                                                                                    |               |                                               |                   |                  | Device_Application.PLC_PRG                                                                                                    |                                                                                                    |                                                                                       |                                   |               |
| <ul> <li>Signature (connected) (CODESYS Control Win V3</li> <li>Signature (connected) (CODESYS Control Win V3</li> </ul> | B) Expression                                                        | Туре                                                                                                    | Value         | Prepared value                                | Address           | 3                | Expression                                                                                                    | Type                                                                                                    | Value                                                                                 | Prepared value                    | Address       |
| Application [run]                                                                                                    | * # fbPeerClient                                                     | NBS.UDP_Peer                                                                                                  |               |                                               |                   |                  | * Ø fbPeerServer                                                                                                    | NBS.UDP_Peer                                                                                                    |                                                                                       |                                   |               |
| GVL                                                                                                    | # Ø fbReceive                                                        | NBS.UDP_Receive                                                                                               |               |                                               |                   |                  | Image: Image: | NBS.UDP_Send                                                                                                    |                                                                                       |                                   |               |
| - 🎁 Library Manager                                                                                                    | sRcvMsg                                                              | STRING                                                                                                    | 'Hello World' |                                               |                   |                  | xSend                                                                                                    | BOOL                                                                                                    | FALSE                                                                                 |                                   |               |
| PLC_PRG (PRG)                                                                                                    |                                                                      |                                                                                                    |               |                                               |                   |                  | sSendMsg                                                                                                    | STRING                                                                                                    | 'Hello World'                                                                         |                                   |               |
| ें की मधनाक<br>े की सट,मब                                                                                                | <pre>/</pre>                                                         | TRUE, ipAdd = GVL.<br>PeerClient.hPeet<br>= fDFerClient.hPeet<br>= SIBOU (ARCWHeg Hee)<br>= ADR (ARCWHeg Hee) | rt[phddr, uiB | loru <u>sisz</u> := GVL.u<br>WA.gc_hINVALID), | iPort <u>8181</u> | <pre>+ 1);</pre> | <pre></pre>                                                                                                    | =<br>- TRUE, ipAddr :=<br>SE ↔ CAA.qc_hII<br>×SendFAXES<br>:= fbFeetEvrer.1<br>ipAddr,<br>V.uiPort_SHI +<br>:= AJR(sSendHsg | GVL.stlpAddr, t<br>svALIE 0<br>hPeer 19492424<br>1,<br>ng Helo Wol ><br>Jelo Wol > 1; | 11Fort[111] := GVL<br>] THEM<br>, | .uiPort 111 ; |

# 4.3.19.27 Which IOs are updated in which Tasks / Fieldbus Bus Cycle Tasks (EN)

# 4.3.19.27.1 Updating the IEC data:

Basically, the input data used for each IEC task is read before each task and the written outputs are transmitted to the IO driver.

The implementation in the IO driver is decisive for the further transport of the IO data and thus responsible for the time frame and at which the actual transmission to the respective bus system takes place.

## 4.3.19.27.2 Bus Cycle Task

- · Can be set globally for the PLC (under PLC settings) for all fieldbuses.
- Can be changed for some fieldbuses independently of the global setting.

The bus cycle task is automatically the task with the shortest cycle time. This setting is also used when unspecified, so if no bus cycle task is defined. The messages are normally sent on the bus in this task.

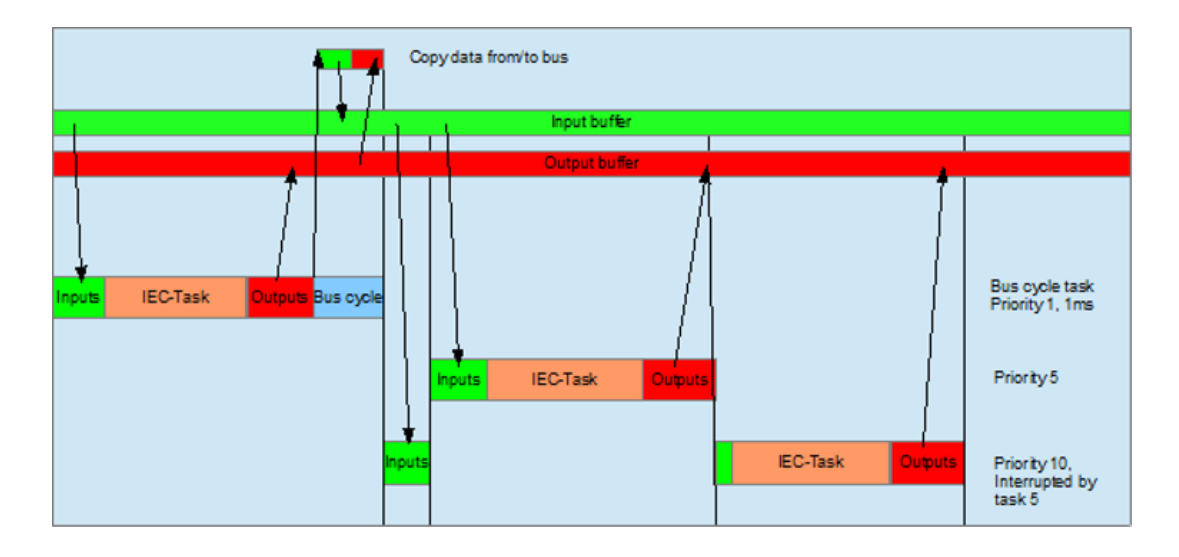

Further, tasks only copy the IO data from an internal buffer, which is only exchanged with the real hardware in the bus cycle task.

## 4.3.19.27.3 Bus Cycle Task for fieldbuses (OLH links):

- EtherCAT<sup>105</sup>
- EtherNet/IP <sup>106</sup>
- PROFIBUS DP<sup>107</sup>
- Modbus<sup>108</sup>
- J1939<sup>109</sup>
- CANopen:
  - CANopenManager<sup>110</sup>

<sup>105</sup> https://help.codesys.com/webapp/\_ecat\_buscycle\_task;product=core\_EtherCAT\_Configuration\_Editor;version=4.1.0.0
106 https://help.codesys.com/webapp/\_enic\_buscycle\_task;product=core\_EthernetIP\_Configuration\_Editor;version=4.1.0.0
107 https://help.codesys.com/webapp/\_pbdp\_buscycle\_task;product=core\_ProfibusDP\_Configuration\_Editor;version=3.5.17.0
108 https://help.codesys.com/webapp/\_mod\_buscycle\_task;product=core\_modbus\_configuration\_editor;version=3.5.16.0#general-information

<sup>109</sup> https://help.codesys.com/webapp/\_can\_j1939\_buscycle\_task;product=core\_canbus\_configuration\_editor;version=3.5.17.0 110 https://help.codesys.com/webapp/

\_can\_canopen\_manager\_buscycle\_task;product=core\_canbus\_configuration\_editor;version=3.5.17.0

- CANopen Device<sup>111</sup>
- SercosIII<sup>112</sup>

#### 4.3.19.27.4 Task Deployment

To view the used IO channels and the update in the different tasks, there is the "Task Deployment" window in the PLC (OLH: Tab 'Task deployment'<sup>113</sup>)

In this window, the IO channels, the set bus cycle task and the use of the channels are displayed. Here, it is also possible to detect multiple use of outputs in several tasks.

If an output is written in several tasks, the state is undefined, as it can be overwritten in each case!

When the same inputs are used in several tasks, it can happen that the input changes during the processing of a task, if the task is interrupted by a task with higher priority and thus the process image is read in again!

Remedy: Copy the input variables into variables at the beginning of the IEC task, and then only work with the local variables in the further code.

Therefore, using the same inputs and outputs in several tasks does not make sense and can lead to unforeseen states in some cases!

#### See also ....

- Our Codesys Online Help (OLH)<sup>114</sup> Website
- Basic information to the Codesys Development System (Codesys Homepage)<sup>115</sup>
- OLH<sup>116</sup>: The Online-help introduction for the Codesys Development System (IDE)<sup>117</sup>
- OLH<sup>118</sup>: Tab 'Task deployment'<sup>119</sup>
- OLH<sup>120</sup>: Tab 'PLC Settings'<sup>121</sup>

# 4.3.19.28 Working with Strings More Than 255 Characters

All functions are also included in the standard library. However, these are restricted to strings less than 255 characters due to historical limitations.

- 112 https://help.codesys.com/webapp/\_serc\_buscycle\_task;product=core\_SercosIII\_Configuration\_Editor;version=3.5.17.0
- 113 https://help.codesys.com/webapp/\_cds\_edt\_device\_task\_deployment;product=codesys
- 114 https://help.codesys.com/

118 https://help.codesys.com/

120 https://help.codesys.com/

<sup>111</sup> https://help.codesys.com/webapp/

\_can\_canopen\_local\_device\_buscycle\_task;product=core\_canbus\_configuration\_editor;version=3.5.17.0

<sup>115</sup> https://www.codesys.com/products/codesys-engineering/development-system.html

<sup>116</sup> https://help.codesys.com/

<sup>117</sup> https://help.codesys.com/webapp/\_cds\_f\_development\_system\_introduction;product=codesys;version=3.5.17.0

<sup>119</sup> https://help.codesys.com/webapp/\_cds\_edt\_device\_task\_deployment;product=codesys

<sup>121</sup> https://help.codesys.com/webapp/\_cds\_edt\_device\_plc\_settings;product=codesys
Twenty years ago, it was simply inconceivable to work with longer strings on a control system.

In order to maintain backwards compatibility, a separate *StringUtilities* library had to be created for these applications.

- Create a "Standard project" and select CODESYS Control Win V3 as the device.
- Define the target system by means of the Network scan.

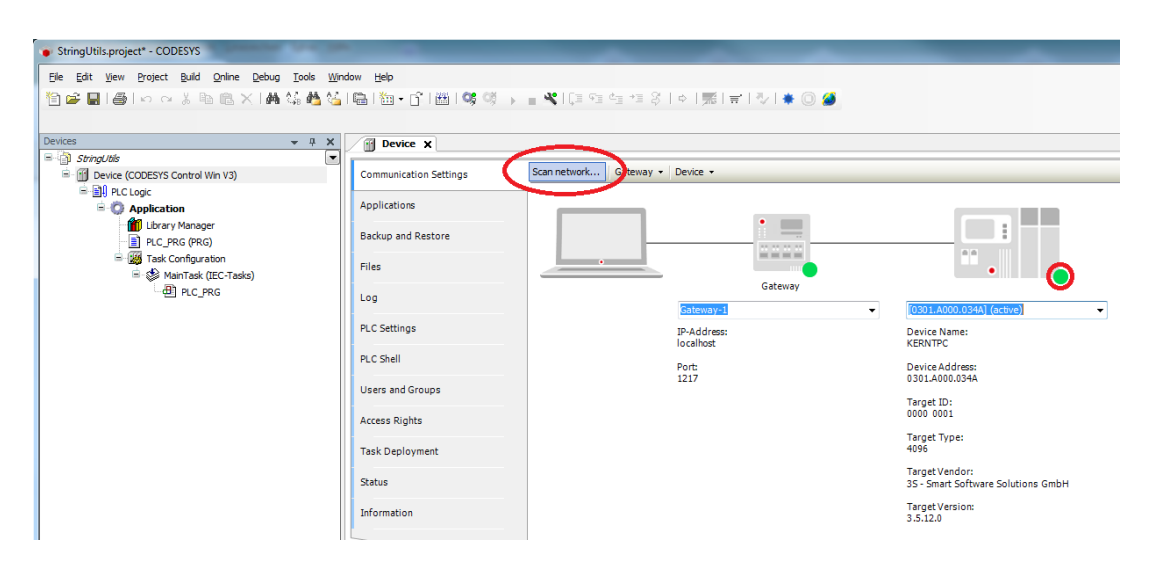

• Open the Library Manager and add the StringUtils library.

| Device Ibrary Manager 🗙                                                                            |             |                   |  |
|----------------------------------------------------------------------------------------------------|-------------|-------------------|--|
| 鞈 Add library 🗙 Delete library 🛛 😁 Properties 🔋 Details 🛛 💷 Placeholders 🛛 🎁 Library reposi        | tory        |                   |  |
| Name                                                                                               | Namespace   | Effective version |  |
| SLicense = 3SLicense, 3.5.12.0 (3S - Smart Software Solutions GmbH)                                | _3S_LICENSE | 3.5.12.0          |  |
| 🕮 🚥 BreakpointLogging = Breakpoint Logging Functions, 3.5.5.0 (3S - Smart Software Solutions GmbH) | BPLog       | 3.5.5.0           |  |
| 🗓 🗝 🚾 IoStandard = IoStandard, 3.5.10.0 (System)                                                   | IoStandard  | 3.5.10.0          |  |
| Standard = Standard, 3.5.12.0 (System)                                                             | Standard    | 3.5.12.0          |  |
| StringUtils = StringUtils, 3.5.11.0 (System)                                                       | Stu         | 3.5.11.0          |  |
|                                                                                                    |             |                   |  |

• Adapt the POU PLC\_PRG as follows:

Declaration

| VAR    |              |   |                                                  |
|--------|--------------|---|--------------------------------------------------|
| sT     | Го           | : | <pre>STRING(300) := 'Hello ';</pre>              |
| ps     | sTo          | : | POINTER TO BYTE := ADR(sTo);                     |
| sF     | From         | : | <pre>STRING(7) := 'World';</pre>                 |
| ps     | sFrom        | : | POINTER TO BYTE := ADR(sFrom);                   |
| ×F     | Result       | : | BOOL;                                            |
| xC     | Concat       | : | BOOL;                                            |
| di     | iLen         | : | DINT;                                            |
| di     | iCopied      | : | DINT;                                            |
| sC     | Copied       | : | STRING(300);                                     |
| iF     | Find         | : | INT;                                             |
| sN     | Mid          | : | STRING;                                          |
| ui     | iMid         | : | UINT;                                            |
|        |              |   |                                                  |
|        |              |   |                                                  |
| sl     | Jpperlext    | : | SIRING := 'This Text will be converted';         |
| ps     | stUpper      | : | POINTER TO BYTE := ADR(sUpperText);              |
| xl     | Jpper        | : | BOOL;                                            |
| ×L     | Lower        | : | BOOL;                                            |
| s      | Cmp1         | : | STRING := 'Hello':                               |
| s      | Cmp2         | : | STRING := 'HEllo':                               |
| xC     | CaseCmp      | : | BOOL:                                            |
| xC     | CaseCmpEnd   | : | BOOL:                                            |
| xC     | CaseCmpStart | : | BOOL:                                            |
| iF     | Result       | : | INT:                                             |
| xC     | CmpEnd       | : | BOOL;                                            |
| xC     | CmpStart     | : | BOOL;                                            |
|        | ·            |   |                                                  |
| s      | Delete       | : | <pre>STRING := '2 characters will delete';</pre> |
| хD     | Delete       | : | BOOL;                                            |
| - 7    | <b>r:</b>    |   | CTDING.                                          |
| SI<br> | 1 r 1 m<br>T | : | STRING;                                          |
|        | ורות<br>דיבי | : | BOOL;                                            |
|        |              | : | BOOL;                                            |
|        | IrimStart    | : | BUUL;                                            |
| s      | OldReplace   | : | <pre>STRING(50) := 'Hello World';</pre>          |
| sF     | Replace      | : | STRING := ', good morning CODESYS-';             |
| ×F     | Replace      | : | BOOL;                                            |
| END_VA | AR           |   |                                                  |
|        |              |   |                                                  |

Implementation

Γ

```
diLen := STu.StrLenA(pstData := psTo);
IF xConcat THEN
        xConcat := FALSE;
        IF NOT Stu.StrIsNullOrEmptyA(pstData := psFrom) THEN
```

```
// Create an string with more than 255 characters
        //Concat-Function
        WHILE Stu.StrConcatA(pstFrom := psFrom,pstTo := psTo, SIZEOF(sTo) - 8)
DO
        // Dummy line
        END_WHILE
        // Copy the whole string
        diCopied := Stu.StrCpyA(pBuffer := ADR(sCopied), SIZEOF(sCopied),
pStr := psTo);
        sFrom := 'CODESYS';
        Stu.StrConcatA(pstFrom := psFrom,pstTo := psTo, SIZEOF(sTo));
        // Find position of the first substring
        iFind := Stu.StrFindA(pst1 := psTo, pst2 := psFrom, uiSearchStart := 1);
        // Copy just a part of the string
        Stu.StrMidA(pst := psTo, uiInputBufferSize := SIZEOF(sTo), iLength := 5,
iPosition := iFind , pstResult := ADR(sMid), uiResultBufferSize := uiMid);
    END_IF
END_IF
If xUpper Then
    xUpper := False;
    Stu.StrToUpperA(pString := pstUpper);
END IF
IF xLower THEN
   xLower := FALSE;
    Stu.StrToLowerA(pString := pstUpper);
END_IF
IF xCaseCmp THEN
    xCaseCmp := FALSE;
    // caseinsensitive comparison !!
   iResult := Stu.StrCaseCmpA(pByte1 := ADR(sCmp1), pByte2 := ADR(sCmp2));
END_IF
IF xCaseCmpEnd THEN
   xCaseCmpEnd := FALSE;
    // sCmp1 := 'Hello'; sCmp2 := 'll0';
   //=> Retdurns "0" = for equal
   iResult := Stu.StrCaseCmpEndA(pString := ADR(sCmp1), pSuffix := ADR(sCmp2));
END_IF
IF xCaseCmpStart THEN
    xCaseCmpStart := FALSE;
    // sCmp1 := 'Hello'; sCmp2 := 'HELL';
    //=> Retdurns "0" = for equal
   iResult := Stu.StrCaseCmpStartA(pString := ADR(sCmp1), pPrefix :=
ADR(sCmp2));
END_IF
IF xCmpEnd THEN
```

```
xCmpEnd := FALSE;
    // sCmp1 := 'Hello'; sCmp2 := 'll0';
    //=> Retdurns "-1" = for not equal
    iResult := Stu.StrCmpEndA(pString := ADR(sCmp1), pSuffix := ADR(sCmp2));
END_IF
IF xCmpStart THEN
   xCmpStart := FALSE;
   // sCmp1 := 'Hello'; sCmp2 := 'HELL';
   //=> Retdurns "-1" = for not equal
   iResult := Stu.StrCmpStartA(pString := ADR(sCmp1), pPrefix := ADR(sCmp2));
END_IF
IF xDelete THEN
    xDelete := FALSE;
    Stu.StrDeleteA(pby := ADR(sDelete), iLength := 2, iPosition := 4);
END_IF
IF xTrim THEN
   xTrim := FALSE;
    sTrim := ' The spaces will removed ';
   Stu.StrTrimA(pString := ADR(sTrim)); // Space character on the left and the
right side will removed
END IF
IF xTrimEnd THEN
    xTrimEnd := FALSE;
    sTrim := ' The spaces will removed ';
    Stu.StrTrimEndA(pString := ADR(sTrim)); // Only the space character on the
right side will removed
END_IF
IF xTrimStart THEN
   xTrimStart := FALSE;
    sTrim := ' The spaces will removed
                                          ۰;
    Stu.StrTrimStartA(pString := ADR(sTrim)); // Only the space character on the
left side will removed
END_IF
IF xReplace THEN
   xReplace := FALSE;
   Stu.StrReplaceA(
   pstInput:= ADR(sOldReplace),
   uiInputBufferSize:= SIZEOF(sOldReplace),
    pstReplaceWith:= ADR(sReplace),
   iLengthInput:= DINT_TO_INT(Stu.StrLenA(ADR(sOldReplace))),
   iLengthToReplace:= 1, // 1 = only the space character will replaced; 2 = "
W" will replaced
    iLengthToReplaceWith:= DINT_TO_INT(Stu.StrLenA(ADR(sReplace))),
   iPosition:= 6);
END_IF
```

• Start the project and, for example, set a breakpoint in line 11 of the POU *PLC\_PRG*. Then step through the single function samples.

| ingUtils.project* - CODESYS                                                                                                    |                                                                                                    |  |
|----------------------------------------------------------------------------------------------------|----------------------------------------------------------------------------------------------------|--|
| gdt yew groject guid grine g<br>C D  AB   ⊂ ⊂ I Ban P.X                                                                                                    | λαρι (μαλαγιμόν)<br>  Δλ. Δ. Αλλιμικός τως δεματικής τη Ε.Π. (Ε. Δ. τη Ε.Π. 1997) τη τη 2.1 το Ε.Π. (Ε. Γ. Ε. Β. 1997)                                                                                                    |  |
|                                                                                                    |                                                                                                    |  |
| s • • ×                                                                                                    | C Centor D Uberry Manager R St. C. RBG X                                                                                                    |  |
| StringUlta                                                                                                    | Device Application FCC_FRG                                                                                                    |  |
| RCLopic     RCLopic     Rollingic     Rection (halt on break)     Dray Manager     Process(ma)     Rection (mail)     Rection (mail)     Rect |                                                                                                    |  |
| ₩URCPAG                                                                                                    |                                                                                                    |  |
|                                                                                                    |                                                                                                    |  |
|                                                                                                    | 1 dilar s :: 570.5triesk(patiets := prio MANTINE ) :                                                                                                    |  |
|                                                                                                    | Viet Restance English - Printer         Restance English - Printer           VIET REST Restandinghough aprilema in - printer         Restance English - Printer           Viet Restance English - Printer         Restance English - Printer           Viet Restance English - Printer         Restance English - Printer                                                                                                    |  |
|                                                                                                    | 1 // Danny Line<br>100 WHLE<br>1/ Organ that will a strategy is a processing of the strategy is a strategy of the strategy of the strategy is a strategy of the strategy is a strategy of the strategy of the str |  |
|                                                                                                    | <pre>11 # #freei = Concentry:<br/>12 # Stational agents an entro(</pre>                                                                                                    |  |
|                                                                                                    | <pre>1/ (by yim s part of the string</pre>                                                                                                    |  |
|                                                                                                    | a zi IT shipe IZEZ Tena<br>2 zi Shipe IZEZ Tena<br>2 si Shipe IZEZ - Faleri                                                                                                    |  |
|                                                                                                    | 2 Bit Charles and Charles and Charles a       |  |
|                                                                                                    | <pre>rie schemeErie = rLN2r;<br/>99.00_rLN2reinderschigdring = perDpert[SectionErie]);<br/>10 ED_12<br/>11</pre>                                                                                                    |  |
|                                                                                                    | 8 20 8 17 # 50+000100 1996<br>20 8 #50+0000000 1997 105517<br>4 // commissionsettive comparison //                                                                                                    |  |
|                                                                                                    | 35 iBesuit := Stu.StrCaseCmpA(pDytel := ADR(sCmp1 +ew ), pDytel := ADR(sCmp1 +ew ));                                                                                                    |  |

# 4.3.20 Setup and Installation - FAQ (EN)

4.3.20.1 (V3.5) 'Standalone' Gateway Installation: The CODESYS Edge Gateway

## 4.3.20.1.1 Installing via the Store

You can obtain a 'standalone' installation of the CODESYS Gateway (V3.5) via the following Store Link:

>> CODESYS Edge Gateway for Windows<sup>122</sup>

The CODESYS Edge Gateway can be operated on a controller or on a stand-alone device in the local network. It also allows the CODESYS Automation Server, and all clients that establish a connection via the Automation Server (so CODESYS and the Webvisu/Browser) full access to all services provided by the runtime system via the communication interfaces.

The Edge Gateway works on all runtime systems with CODESYS Control V3.5 SP10 or higher. A current IDE version is only needed if the the gateway must be configurated (f.e. CODESYS Automation Server<sup>123</sup>).

<sup>122</sup> https://store.codesys.com/en/codesys-edge-gateway-for-windows.html 123 https://store.codesys.com/en/codesys-automation-server.html

### 4.3.20.1.2 Installing via the standard CODESYS Setup

The solution would require a **2 GB download** of the CODESYS Setup, just to install the gateway component. This should only be considered as an emergency solution, and is not recommended (especially since there is the standalone installation from the store)!

- In this case, the gateway understandably 'matches' the CODESYS IDE, in addition to which the gateway is registered automatically as a service.
- To do this, select only the gateway in the setup during the installation:

| InstallShield Wizard                                                                                           | <b>X</b>                                                                              |
|----------------------------------------------------------------------------------------------------|---------------------------------------------------------------------------------------|
| Select Features<br>Select the features setup will install.                                                     |                                                                                       |
| Select the features you want to install, and deselect the                                                      | features you do not want to install.<br>Description                                   |
| CODESYS Converter<br>CODESYS Gateway<br>CODESYS OPC Server 3<br>CODESYS Gateway V2.3<br>CODESYS Control Win V3 | CODESYS Gateway Next<br>generation gateway<br>(communication layer) for<br>CODESYS V3 |
| 0.00 MB of space required on the C drive<br>230745.46 MB available on the C drive<br>InstallShield             |                                                                                       |
| < Bad                                                                                                    | Next > Cancel                                                                         |

• You can see in the services, or by the symbol in the task bar, whether the gateway is running (if it was installed via CODESYS):

| 2 Dienste         |                            |                                         | a trac                                                                                          | _         |          |                | (in                     |    |
|-------------------|----------------------------|-----------------------------------------|-------------------------------------------------------------------------------------------------|-----------|----------|----------------|-------------------------|----|
| Datei Aktion Ans  | heht ?                     |                                         |                                                                                                 |           |          |                |                         |    |
| (+ +) 🗔 🖸 🖸       | X 🔿 🚺 🔟 🕨 💷 🖬 🕨 👘          |                                         |                                                                                                 |           |          |                |                         |    |
| 😩 Dienste (Lokal) | Diensin (Lokal)            |                                         |                                                                                                 |           |          |                |                         |    |
|                   | CODESYS Gateway V3 Version | Name                                    | Beschreibung                                                                                    | Status    | Starttyp | Anmelden als   |                         |    |
|                   | 3.5.8.40                   | CNG-Schlüsselisolation                  | Der CNG-Schlüsselisolationsdienst wird im I SA-Prozess gehostet. Der Dienst stellt eine Schlüs- | Gestartet | Manuell  | Lokales System |                         |    |
|                   |                            | CodeMater Runtime Server                | CodeMater Runtime Server                                                                        | Gentertet | Automa   | Lokaler System |                         |    |
|                   | Den Dienst beenden         | CoDeSus Control Rty Service             | Helper Service for CoDeSus Control Bty                                                          | 00010-101 | Manuell  | Lokales System |                         |    |
|                   | Den Dienst neu starten     | CODESYS Control Win V3 Version 3.5.7.50 | SoftPLC based on a Windows service that is running in user mode                                 |           | Manuell  | Lokales System |                         | -  |
|                   |                            | CODESYS Gateway V3 Version 3.5.8.40     | Gateway Server as a Windows service to connect to CODESYS programmable devices                  | Gestartet | Automa   | Lokales System |                         |    |
|                   | Beschreibung:              | CODESYS ServiceControl Version 3.5.8.10 | Service for starting/stopping the services of CODESYS Control Win V3 and CODESYS Gateway        | Gestartet | Automa   | Lokales System |                         |    |
|                   | to connect to CODESVS      | COM+-Ereignissystem                     | Unterstützt den Systemereignis-Benachrichtigungsdienst (SENS), mit dem Ereignisse automa        | Gestartet | Automa   | Lokaler Dienst |                         |    |
|                   | programmable devices       | COM+-Systemanwendung                    | Verwaltet die Komponentenkonfiguration und -überwachung von COM+-basierten Kompon               |           | Manuell  | Lokales System |                         |    |
|                   |                            | Computerbrowser                         | Führt eine aktuelle Liste der Computer im Netzwerk und gibt diese an als Browser fungierend     |           | Manuell  | Lokales System |                         |    |
|                   |                            | DCOM-Server-Prozessstart                | Mit dem DCOMLAUNCH-Dienst werden COM- und DCOM-Server in Objektaktivierungsanfo                 | Gestartet | Automa   | Lokales System |                         |    |
|                   |                            | C Defragmentierung                      | Stellt Funktionen zur Datenträgerfragmentierung bereit.                                         |           | Manuell  | Lokales System |                         |    |
|                   |                            | 🔍 Designs                               | Stellt die Designverwaltung zur Verfügung.                                                      | Gestartet | Automa   | Lokales System |                         |    |
|                   |                            | C DHCP-Client                           | Registriert und aktualisiert IP-Adressen und DNS-Einträge für diesen Computer. Dieser Comp      | Gestartet | Automa   | Lokaler Dienst |                         |    |
|                   |                            | 🔍 Diagnosediensthost                    | Der Diagnosediensthost wird vom Diagnoserichtliniendienst als Host für Diagnosen verwend        | Gestartet | Manuell  | Lokaler Dienst |                         |    |
|                   |                            | Diagnoserichtliniendienst               | Der Diagnoserichtliniendienst ermöglicht die Problemerkennung, Problembehandlung und            | Gestartet | Automa   | Lokaler Dienst |                         |    |
|                   |                            | Caling Diagnosesystemhost               | Der Diagnosesystemhost wird vom Diagnoserichtliniendienst als Host für Diagnosen verwend        |           | Manuell  | Lokales System |                         |    |
|                   |                            | C Diagnostics Tracking Service          | The Diagnostics Tracking Service enables data collection about functional issues in Windows     | Gestartet | Automa   | Lokales System |                         |    |
|                   |                            | Distributed Transaction Coordinator     | Koordiniert Transaktionen, die sich über mindestens zwei Ressourcenverwaltungen wie Daten       |           | Manuell  | Netzwerkdienst |                         |    |
|                   |                            | Client DNS-Client                       | Der DNS-Clientdienst (dnscache) speichert DNS-Namen (Domain Name System) zwischen u             | Gestartet | Automa   | Networkdienst  |                         | _  |
|                   |                            | C Druckwarteschlange                    | Lädt Dateien zum späteren Drucken in den Arbeitsspeicher.                                       | Gestarte  | -        | CONTRACT       | Colore C. T. Consiler   |    |
|                   |                            | ENI Server                              |                                                                                                 |           |          | COULSIE OF     | Gateway SysTray(running | 23 |
|                   | a ma (manual               | Se Enumeratordienst für tragbare Geräte | Erzwingt Gruppenrichtlinien für Wechsel-Massenspeichergeräte. Ermöglicht Anwendungen            | Gestarte  | LinkList | - 🛩 🗊 🖝 🖸 🖩    | 14:10<br>06:06:2016     |    |
|                   | Erweitert / Standard /     |                                         |                                                                                                 |           |          |                | 00002010                |    |

### 4.3.20.1.3 Starting manually from the folder "GatewayPLC"

- Copy the folder C:\Program Files (x86)\3S CODESYS\GatewayPLC from an existing CODESYS installation to any desired directory on the computer on which the gateway is to run.
- Create a shortcut to the file GatewayService.exe and add the destination in the properties with the option "-d" (<Path>GatewayPLC\CODESYSControlService.exe -d).
   The gateway thus starts in debug mode and displays the log outputs. You can also add this shortcut to the Windows start menu.

# 4.3.20.2 CODESYS Installer logs (EN)

In case of CODESYS Installer problems check the Windows Event Viewer.

• How to add a custom view for 'AP Installer' in the Windows Event Viewer:

| Event Viewer                                                                                                    |                                       | -                                                                                                    | Create Custom V                                                                                                    | íew .                                                                                                    |                                                                                                    |
|----------------------------------------------------------------------------------------------------|---------------------------------------|----------------------------------------------------------------------------------------------------|----------------------------------------------------------------------------------------------------|----------------------------------------------------------------------------------------------------|----------------------------------------------------------------------------------------------------|
| File Action View Help                                                                                                    |                                       |                                                                                                    | Filter XML                                                                                                    |                                                                                                    |                                                                                                    |
| <ul> <li>Event View (Local)</li> <li>Cutom View</li> <li>Cutom View</li> <li>Applications and Services Logs</li> <li>Subscriptions</li> </ul> | Custom Views<br>Name<br>Administrativ | Actions<br>Custom Views<br>Create Custom View<br>Import Custom View<br>View<br>Refresh<br>Help<br>Administrative Events<br>Open<br>Properties<br>Help | Logged:<br>Event level:<br>By log<br>By source<br>Includes/Exclu<br>exclude criteria<br>Task category:<br>Keywords:<br>User:<br>Computer(s): | Any time         Critical       Warning       Verbose         Error       Information         Event logs:       Application         Event sources:       AP Installer         Ø AP Installer       Ø Application         Event IDs: Entee       AppAgent         hype a minus sign       Application         Application Flore       Application Flore         Application Flore       Application Flore         Application Management       Application Server-Applications         Application Server-Applications       Application-Sperience         ApplicationExperience       ApplicationExperience         ApplicationExperience       ApplicationExperience         ApplicationExperience       ApplicationExperience | <ul> <li>✓</li> <li>▲ as. To</li> <li>■ ✓</li> <li>■ ✓</li></ul> |
|                                                                                                    | < >>                                  |                                                                                                    | -                                                                                                    | AppModel-MessagingDataModel                                                                                                    | Cancel                                                                                                    |

• Save the new filter:

| Event Viewer                                                            |                                       | - 🗆 X |
|-------------------------------------------------------------------------|---------------------------------------|-------|
| File Action View Help                                                   |                                       |       |
| 🗢 🄿 🖄 🖬 🚺 🖬                                                             |                                       |       |
| Event Viewer (Local)                                                    | Custom Views Actions                  |       |
| > Windows Logs                                                          | Save Filter to Custom View X          | •     |
| <ul> <li>Applications and Services Lo</li> <li>Subscriptions</li> </ul> | Name CODESYS Installer                | iew   |
|                                                                         | Description Installer logs            | ïew   |
|                                                                         | Select where to save the Custom view: | •     |
|                                                                         | - Event Viewer OK                     |       |
|                                                                         | i Custom Views Cancel                 |       |
|                                                                         | New Folder                            | -     |
|                                                                         |                                       |       |
|                                                                         |                                       |       |
|                                                                         |                                       |       |
| l                                                                       |                                       |       |
|                                                                         |                                       |       |
|                                                                         |                                       |       |
| Creates a new view.                                                     |                                       |       |

# 4.3.20.3 CODESYS Setup configuration via command line (EN)

We provide different setups to install the development system CODESYS, the runtime system CODESYS Control Win and some more products.

This table shows which setup includes which products.

| Setup                     | CODESYS (32) <sup>1)</sup> | CODESYS 64 <sup>1)</sup> | Packages <sup>3)</sup> | Converter | Gateway (32) | Gateway (64) | Control Win (32) | Control Win 64 | OPC DA | AEConfigurator | Gateway V2.3 | IMH |
|---------------------------|----------------------------|--------------------------|------------------------|-----------|--------------|--------------|------------------|----------------|--------|----------------|--------------|-----|
| CODESYS                   | х                          |                          | x                      | 3)        | х            |              | х                |                | 4)     | 4)             | 4)           |     |
| CODESYS 64                |                            | х                        | х                      |           |              | х            |                  | х              |        |                |              |     |
| CODESYS Gateway           |                            |                          |                        |           | х            |              |                  |                |        |                |              |     |
| CODESYS Control Win       |                            |                          |                        |           | х            |              | х                |                |        |                |              |     |
| CODESYS Control Win<br>64 |                            |                          |                        |           |              | х            |                  | х              |        |                |              |     |
| CODESYS HMI               |                            |                          |                        |           | х            |              |                  |                |        |                |              | х   |
| CODESYS OPC DA<br>Server  |                            |                          |                        |           | x            |              |                  |                | x      | х              | х            |     |

1) CODESYS Development System.

- 2) From 3.5.15.0 CODESYS Converter no longer part of the installation.
- 3) From 3.5.16.0: Subfeature SoftMotion installs package CODESYS SoftMotion, and Subfeature CASConnector installs packages CODESYS Automation Server Connector. From 3.5.17.0: Various Packages are installed.

4) From 3.5.17.0 OPC DA, AEConfigurator and Gateway V2.3 no longer part of the CODESYS installation.

#### 4.3.20.3.1 Customizing

Each installation can be configured with some command line parameters. You can combine arguments like in this example:

```
<Setupname>.exe /s /v/qn /v"INSTALLDIR=\"C:\Program Files (x86)\My Destination\"" /v" /l*v c:\test.log"
```

### 4.3.20.3.1.1 Silent Mode

To run an installation silently, use the following command line:

```
<Setupname>.exe /s /v/qn
```

### 4.3.20.3.1.2 Log file

To create a log file during installation, you can add this command line parameter

```
/v"/l*v c:\test.log"
```

### 4.3.20.3.1.3 Uninstall

To uninstall, use the following command line:

<Setupname>.exe /x

#### 4.3.20.3.1.4 Destination folder

To set a different default destination folder for the installations, add a value for INSTALLDIR. Please use the appropriate Program Files folder for x86 and for x64 setups.

Sample for a 32-bit setup

/v"INSTALLDIR=\"C:\Program Files (x86)\My Destination\""

Sample for a 64-bit setup

/v"INSTALLDIR=\"C:\Program Files\My Destination\""

# 4.3.20.4 Downloading missing libraries

| 👔 Library Manager 🗙                                                                                            |                            |               |                       |  |  |
|----------------------------------------------------------------------------------------------------|----------------------------|---------------|-----------------------|--|--|
| 🏝 Add library 🔀 Delete library 🕼 Properties 👼 Details                                                          | Download missing libraries | Placeholders  | 🛍 Library repository  |  |  |
| Name                                                                                                    | <b>A</b>                   | Namesp        | ace Effective version |  |  |
| ■-** 3SLicense = 3SLicense, 3.5.10.0 (3S - Smart Software So                                                   | _3S_LIC                    | ENSE 3.5.10.0 |                       |  |  |
| 🚯 BreakpointLogging = Breakpoint Logging Functions, 3.5.5.0 (3S - Smart Software Solutions GmbH) BPLog 3.5.5.0 |                            |               |                       |  |  |
| IoStandard = IoStandard, 3.5.10.0 (System)                                                                     |                            | IoStanda      | rd 3.5.10.0           |  |  |
| Standard = Standard, 3.5.9.0 (System)                                                                          |                            | Standard      | 3.5.9.0               |  |  |

## 4.3.20.4.1 Problem

After executing the menu command *Download missing libraries*, the status "Download failed" is displayed for the selected libraries.

### 4.3.20.4.2 Solution

#### 4.3.20.4.2.1 Possibility 1: It is not a CODESYS library

In general, we only make our **own** libraries available via this download mechanism. Libraries from other manufacturers must be hosted by these manufacturers themselves on a server. The link must be entered in the options in order to gain access to this server:

| Optic    | ons                         |   | X                                                                  |
|----------|-----------------------------|---|--------------------------------------------------------------------|
| ۵        | CFC Editor                  |   | Library download                                                   |
| •<br>•   | CoDeSys 2.3 converter       |   | Download servers:                                                  |
|          | Declaration editor          |   | https://store.codesys.com/CODESYSLibs/                             |
| 1        | Device description download |   | (Enter new download server here)                                   |
| 1        | Device editor               |   |                                                                    |
| Ð        | FBD, LD and IL editor       |   |                                                                    |
| 1        | International Settings      |   |                                                                    |
| <b>Î</b> | Libraries                   | Ξ |                                                                    |
| l 🛍      | Library download            |   |                                                                    |
| 1        | Load and Save               |   |                                                                    |
|          | PLCopenXML                  |   |                                                                    |
| 2        | Proxy Settings              |   |                                                                    |
| 1        | Refactoring                 |   |                                                                    |
| E        | SFC editor                  |   |                                                                    |
| 1        | SmartCoding                 |   |                                                                    |
| <b>=</b> | Store                       |   |                                                                    |
|          | Syntax Highlighting         |   | (standard download server: https://store.codesys.com/CODESYSLibs/) |
|          | Text editor                 | - |                                                                    |
| •        | 111                         | • |                                                                    |
|          |                             |   | <u>O</u> K <u>C</u> ancel                                          |

If you are missing libraries that were not made by us, please contact the manufacturer.

# 4.3.20.4.2.2 Possibility 2: Missing or incorrect proxy settings

If you access the Internet via a proxy, you must make the following settings:

Windows control panel:

| Automatisc                            | he Konfiguration                                                                                                    |    |
|---------------------------------------|----------------------------------------------------------------------------------------------------|----|
| Die automa<br>setzen. De<br>der manue | itische Konfiguration kann die manuellen Einstellungen außer Kra<br>aktivieren Sie die automatische Konfiguration, um die Verwendu<br>len Einstellungen sicherzustellen. | ng |
| 🔽 Einstelly                           | ingen automatisch erkennen                                                                                                    |    |
| Skript f                              | ir automatische Konfiguration verwenden                                                                                                    |    |
| <u>A</u> dresse                       |                                                                                                    |    |
| Proxyserve<br>Proxyserve<br>VPN- oc   | r<br>rver für LAN verwenden (diese Einstellungen gelten nicht für<br>Ier Einwählverbindungen)                                                                            |    |
| Adresse:                              | Port: 80 Erweitert                                                                                                    |    |
|                                       | kyserver für lokale Adressen umgehen                                                                                                    |    |
| Pro:                                  |                                                                                                    |    |

CODESYS:

| Options                                                                    | 1 June | 4                       | Standard | 33.84 | X   |
|----------------------------------------------------------------------------|--------|-------------------------|----------|-------|-----|
| <ul> <li>Declaration editor</li> <li>Device description downloa</li> </ul> | nd     | Proxy Settings          |          |       |     |
| Device editor                                                              |        | Use proxy settings      |          |       |     |
| FBD, LD and IL editor                                                      |        |                         |          |       |     |
| International Settings                                                     |        | Enter proxy credentials |          |       |     |
| Libraries                                                                  |        |                         |          |       |     |
| Library download                                                           |        |                         |          |       |     |
| ൙ Load and Save                                                            |        |                         |          |       |     |
| PLCopenXML                                                                 |        |                         |          |       |     |
| 🙎 Proxy Settings                                                           |        |                         |          |       |     |
| Refactoring                                                                | =      |                         |          |       |     |
| SFC editor                                                                 |        |                         |          |       |     |
| SmartCoding                                                                |        |                         |          |       |     |
| ≓ Store                                                                    |        |                         |          |       |     |
| Syntax Highlighting                                                        |        |                         |          |       |     |
| Text editor                                                                |        |                         |          |       |     |
| Visualization                                                              |        |                         |          |       |     |
| Visualization styles                                                       |        |                         |          |       |     |
| Visualization user managem                                                 | ent 👻  |                         |          |       |     |
| •                                                                          |        |                         |          |       |     |
|                                                                            |        |                         | OK       | Can   | cel |
|                                                                            |        |                         | Ξň       |       |     |
|                                                                            |        |                         |          |       |     |

The button Enter proxy access data... becomes active if the settings have been made beforehand in Windows.

# 4.3.20.5 Installation of several CODESYS versions

The architecture of CODESYS makes it possible to install several versions of CODESYS in parallel on one computer, even in the same directory.

This description provides recommendations regarding what needs to be observed as well as the advantages and disadvantages of the different variants.

#### 4.3.20.5.1 Versions < SP13:

#### 4.3.20.5.1.1 Installation in the same directory

Several CODESYS versions can be installed at the same time in the same directory.

In doing so the following must be observed (recommendation):

- Never install an older CODESYS version over a newer one
- Never uninstall an older CODESYS version

This can lead to unexpected effects.

#### Advantage

• All previously installed packages will be available automatically after the installation of the new version.

#### Disadvantage

- Only the newest version of CODESYS Control Win V3 and the gateway are available
- Problems with the installation are difficult to solve without affecting the other installations

### 4.3.20.5.1.2 Installation in different directories

You can also install each version in a separate directory.

#### Advantage

- · You can uninstall each version separately
- Gateway and CODESYS Control Win V3 exist separately for each version

#### Disadvantage

• All previously installed packages are not automatically included in the new CODESYS version and must be installed again.

## 4.3.20.5.2 Versions >= SP13:

#### 4.3.20.5.2.1 Installation in different directories (mandatory)

An empty directory is required for the installation.

#### Advantage

- · You can uninstall each version separately
- Gateway and CODESYS Control Win V3 exist separately for each version

#### Disadvantage

• None

It is possible to import packages from the previous installation during the first start-up of the new version.

Please note that in all cases the repositories are commonly used by all CODESYS versions. This can lead to unexpected behavior

- when creating new projects
- when diverting library placeholders
- when referencing libraries with "latest" (which one should never do, except for interface and use case libraries)

#### 4.3.20.5.2.2 For advanced users

Versions can also be installed completely separately (including the repositories) Proceed as follows to do this:

- 1. Make sure that the directory <C:\ProgramData\CODESYS> does not exist, or rename it if necessary.
- 2. Install the first CODESYS version.
- 3. Move the directory <C:\ProgramData\CODESYS> to a new directory, which will be unique to this CODESYS version (e.g. to <C:\ProgramData\CODESYS <CODESYS version>>)

Please note, a non-admin user has no write access to <C:\Program Files\> So it is recommended that the newly created directory is instead stored in <C:\Program Data\>

- 4. Open the file <**CODESYS\_install\_dir>\CODESYS\Settings\RepositoryLocations.ini** and replace all paths to <**C:\ProgramData\CODESYS>** by the new path (search/replace).
- 5. Proceed in exactly the same way with the second CODESYS installation.

# 4.3.20.6 Library documentation (LibDoc.exe) (>=SP17) (EN)

With SP17, the library documentation has been outsourced to a separate package.

You must install it via the Codesys Installer:

| CODESYS Installer                                                                          |   |                                                               |                                                                                                  |                                                                                  | -                           |                           |                |
|--------------------------------------------------------------------------------------------|---|---------------------------------------------------------------|--------------------------------------------------------------------------------------------------|----------------------------------------------------------------------------------|-----------------------------|---------------------------|----------------|
|                                                                                            |   |                                                               |                                                                                                  | Add                                                                              | l Installat                 | ion                       |                |
| DESYS 3.5 SP17 (64 bit)                                                                    |   |                                                               |                                                                                                  |                                                                                  |                             |                           |                |
| <sup>stion</sup><br>Program Files\Codesys\Release\3_5_17_00\CODESYS                        |   |                                                               |                                                                                                  |                                                                                  |                             | Bro                       | w              |
| nnel for Setups<br>BASES                                                                   |   |                                                               |                                                                                                  |                                                                                  |                             |                           |                |
| nel for AddOns<br>eases                                                                    |   |                                                               |                                                                                                  |                                                                                  |                             |                           |                |
|                                                                                            |   |                                                               |                                                                                                  |                                                                                  |                             |                           |                |
| ddOns                                                                                      |   |                                                               |                                                                                                  |                                                                                  |                             |                           |                |
| ddOns<br>loc                                                                               | ۹ |                                                               | Install File                                                                                     | Export Config                                                                    | Impor                       | t Conf                    | ig             |
| <b>idOns</b><br>loc<br>Installed <b>Browse</b> Updates                                     | Q |                                                               | Install File                                                                                     | Export Config                                                                    | Impor                       | t Conf                    | ig             |
| dd <b>ons</b><br>loc<br>Installed Browse Updates<br>#CODESYS Library Documentation Support | Q | CODESYS                                                       | Install File                                                                                     | Export Config<br>umentation Sup                                                  | Impor<br>oport              | t Conf                    | ig             |
| ioc Installed Browse Updates CODESYS Library Documentation Support                         | Q | ECODESYS                                                      | Install File                                                                                     | Export Config<br>umentation Sup                                                  | Impor<br>oport              | t Conf                    | ig             |
| ddons loc Installed Browse Updates t CODESYS Library Documentation Support                 | Q | # CODESYS<br>Version:<br>Description                          | Install File Library Doct 4.0.0 This package e to CODESYS.                                       | Export Config<br>umentation Sup                                                  | Impor<br>oport<br>          | t Conf<br>Insta<br>nentat | ig<br>dl       |
| ddone<br>loc<br>Installed Browse Updates<br>#CODESYS Library Documentation Support         | Q | CODESYS Version: Description Vendor:                          | Install File<br>Library Doct<br>4.0.0<br>This package a<br>to CODESYS.<br>CODESYS Gmb            | Export Config<br>umentation Sup<br>adds support for libr                         | Impor<br>oport<br>ary docur | t Conf<br>Insta           | ig<br>II<br>ic |
| ddone<br>loo<br>Installed Browse Updates<br>#CODESYS Library Documentation Support         | Q | t CODESYS<br>Version:<br>Description<br>Vendor:<br>Copyright: | Library Doct<br>4.0.0<br>This package a<br>to CODESYS.<br>CODESYS Gmb<br>Copyright (c) 2<br>GmbH | Export Config<br>umentation Sup<br>adds support for libr<br>add 017-2021 CODESYS | Impor<br>oport<br>ary docur | t Conf<br>Insta<br>nentat | ig<br>II<br>io |

If the package is missing, you get the following message:

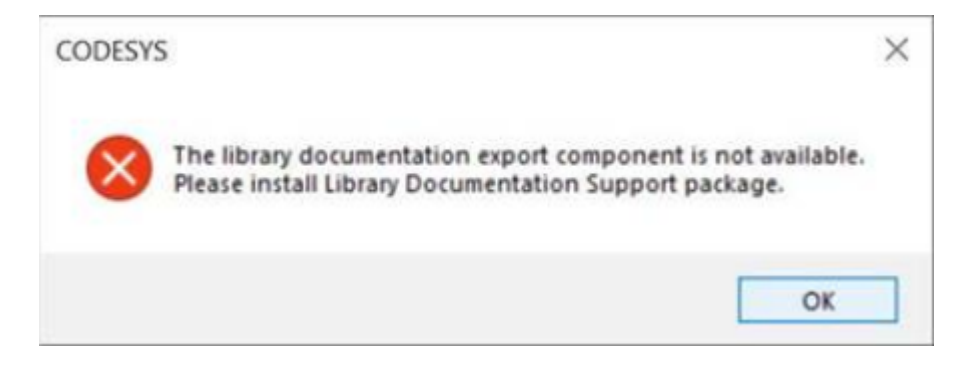

## 4.3.21 Signing Packages (EN)

Packages can be signed, but this is not obligatory. If an unsigned package is installed, the user has to confirm that he accepts this package:

Allow unsigned and self-signed packages

You can sign your package with the PackageManagerCLI.

The relevant command line arguments are:

--signPackage="<package file path>" --pkcs12Path="<PKCS#12 file path>" --pkcs12Passwd="<PKCS#12 password>"

This will sign a package file with the certificate and private key from the PKCS#12 file.

Optionally, you can use --tsaTimestampServiceUrl="<url>" to specify a TSA timestamp service to add a timestamp to the signature. If you do not do this, the users of your package will not be able to verify your package, once the certificate expires.

USAGE:

```
PackageManagerCLI <option> <option> <...>
--profile="<profile name>"
The version profile to be used for execution of this process.
(Mandatory.)
--culture="<culture name>"
The language to be used for execution of this process, e.g. "de-DE".
If not specified, the operation system language is used.
(Optional.)
--install="<package file path>"
Installs the package at the specified file path.
 (Cannot be used together with --uninstall, --uninstallAll or --create
PackageArchive.)
--uninstall="<package GUID>;<version>"
Uninstalls the package with the specified GUID and version.
(Cannot be used together with --install, --uninstallAll or --createPackageArchive.)
--uninstallAll
Uninstalls all packages.
```

```
(Cannot be used together with --install, --uninstall or --createPackageArchive.)
--components="<component ID>;<component ID>;<...>"
Selects the specified component IDs for installation. The other components
in the same package will not be installed, unless required by the selected
components.
You can also specify "typical" or "complete" instead of the ID list.
If this option is not specified, "complete" is assumed by default.
 (Optional, can only be used together with --install.)
--targetProfiles="<profile>;<profile>;<...>"
Selects the specified target profiles for installation.
If this option is not specified, all target profiles are selected by default.
 (Optional, can only be used together with --install.)
--targetDirectories="<ID>=<path>;<ID>=<path>;<...>"
Sets the specified target directories. Each target directory is identified
by its target directory ID (an integer value).
 (Optional, can only be used together with --install.)
--createPackageArchive="<package folder path>;<target filename>"
Creates a package archive out of a folder. "packae folder path" has to be an
existing folder.
(Cannot be used together with --install, --uninstall or --uninstallAll.)
--signPackage="<package file path>" --pkcs12Path="<PKCS#12 file path>" --
pkcs12Passwd="<PKCS#12 password>"
Signes a package file with the certificate and private key from the PKCS#12 file.
 (Optional, can use --tsaTimestampServiceUrl="<url>" to specifiy a TSA timestamp
service to add a timestamp to the signature.)
--validateSignature="<package file path>"
Validate the signature of a package file.
--verbose
Display detailed progress information on the console.
```

# 4.3.22 The CODESYS Integrated Development Environment (IDE) - FAQ (EN)

4.3.22.1 CODESYS communication: Limited data size between PLC and CODESYS IDE (EN)

## 4.3.22.1.1 Limitation

In a (f.e. WireShark) recording between the communication of a PLC and the CODESYS IDE (Integrated Development Environment),

it can be seen, that this communication is limited to a maximum data size per packet of 550 bytes.

#### Example:

| 3979 0.000037 192.168.1.120 | 1740 192.168.1.9 | 1740 UDP | 550 1740 → 1740 Len=508 |
|-----------------------------|------------------|----------|-------------------------|
|-----------------------------|------------------|----------|-------------------------|

## 4.3.22.1.2 Background:

The data size is fixed, because the CODESYS routing protocol for communication must not only take UDP communication into account, but must also be able to support CAN, serial and/or USB connections. In addition, any communication must be considered which refer to devices without a memory, for which 512 bytes + header would be already too large, in order to be able to guarantee error-free communication.

This maximum data size cannot be changed or increased.

### 4.3.22.1.3 Related articles

How to open an Example Project<sup>124</sup>

4.3.22.2 Coloring the background of the search function, color for the marking of the search results

#### 4.3.22.2.1 Up to SP13:

Open the menu *Tools*  $\rightarrow$  *Options* and set the desired color for the text editor.

<sup>124</sup> https://faq.codesys.com/display/CDSFAQ/How+to+open+an+Example+Project

| 3 END_VAR                                                                                                    | Find<br>Find what:<br>Match case<br>Match whole the Search:                                                                                                    | PRO<br>word<br>Entir | GRAM                                                                                                    | >     Find Next       Find Al       sions       Replace >>          Close                                                                              |           |                                                                                                    |
|----------------------------------------------------------------------------------------------------|----------------------------------------------------------------------------------------------------|----------------------|----------------------------------------------------------------------------------------------------|----------------------------------------------------------------------------------------------------|-----------|----------------------------------------------------------------------------------------------------|
| <ul> <li>Declaration</li> <li>Device dest</li> <li>FBD, LD an</li> <li>International</li> <li>Library down</li> <li>Lubrary down</li> <li>Lubrary down</li> <li>Proxy Setti</li> <li>Refactoring</li> <li>SFC editor</li> <li>SmartCoding</li> <li>Store</li> <li>Syntax Higi</li> <li>Text editor</li> <li>Visualzation</li> <li>Visualzation</li> <li>Visualzation</li> </ul> | editor editor cription download or di L editor al Settings vinload ave the ditor di la ditor di la di constructione di la di constructione di la di constructione di constructione di constructio |                      | Text editor Editina Text area Marain M Highlight current line: Matching brackets: End of line markers: Wrap guide: Caret color: Selection color: Folded line foreground: Folded line background: Folded line background: | Ionitorina<br>ElightYellow •<br>Black •<br>Teal •<br>SteelBlue •<br>Black •<br>ElightSteelBlue •<br>Teal •<br>LightGray •<br>e to edit):<br>AaBbC cXx: | Inactive: | DeepPink<br>MediumViolett<br>DeepPink<br>HotPink<br>LavenderBlusf<br>PaleVioletRed<br>Crimson<br>Pink<br>LightPink<br>V |

## 4.3.22.2.2 As of SP14:

Open C:\Program Files\CODESYS 3.5.15.30\CODESYS\Themes

The color scheme is available as a JSON file in the "themes" folder.

You could edit or copy it and paste it with a new name in the folder mentioned.

They are then read in again and you could also exchange them.

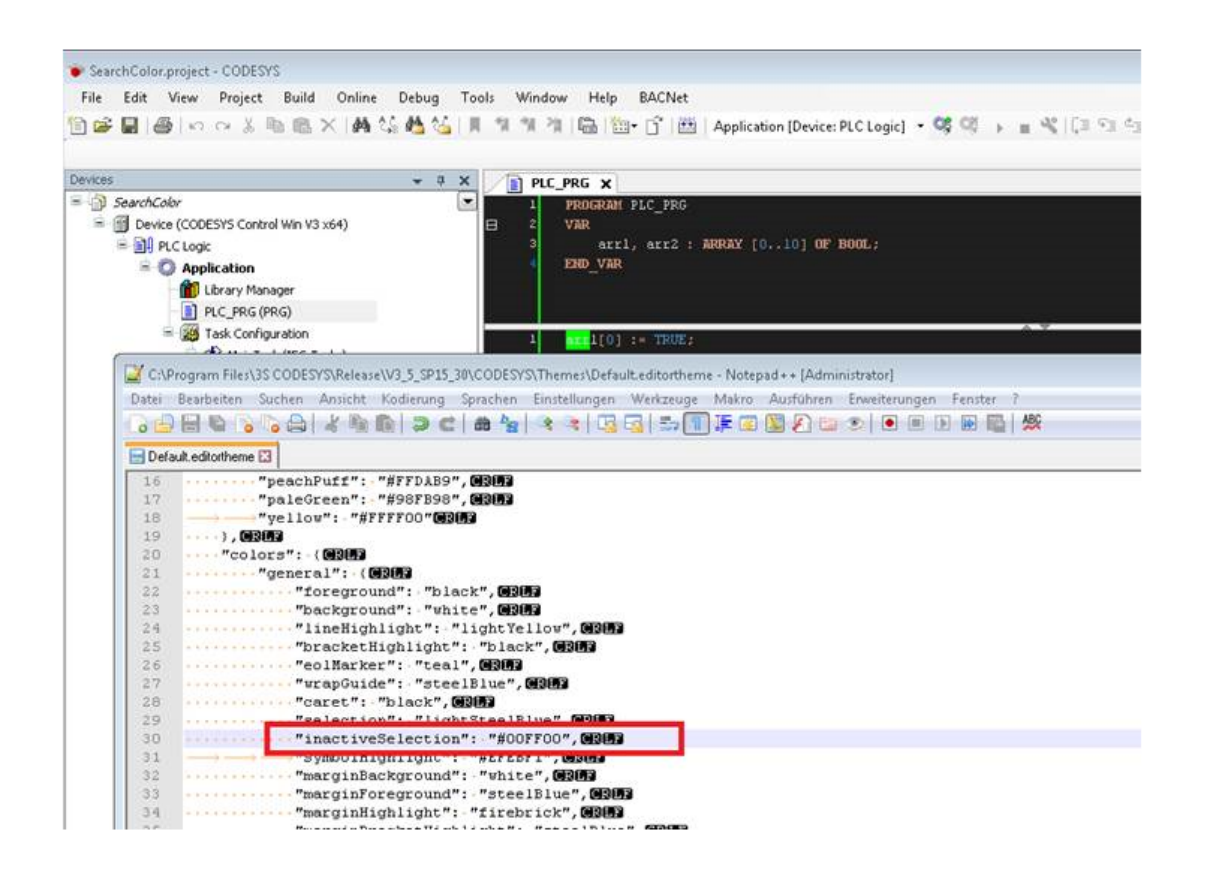

# 4.3.22.3 Expired certificates message for encrypted communication (EN)

## 4.3.22.3.1 Problem and error description

CODESYS ×

The connected PLC uses certificates which are about to expire. Would you like to open the security screen for details?

Remember decision

Yes No

The following error message is displayed in the Codesys IDE:

Under the 'Security Screen', existing certificates are displayed which will expire in the near future:

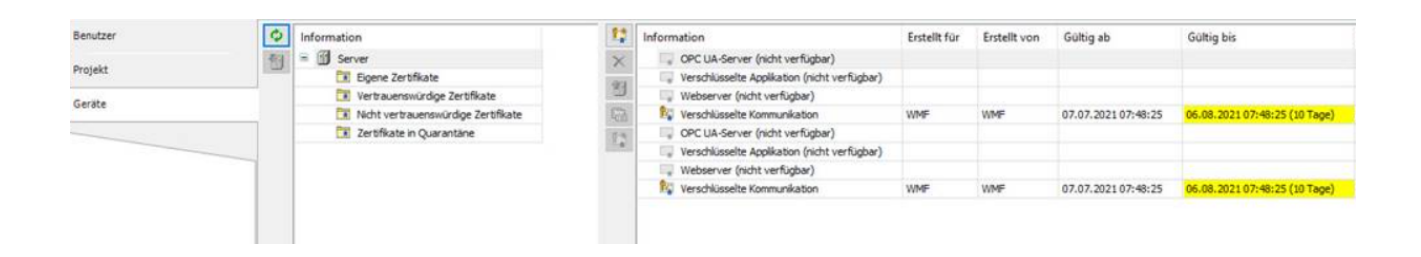

This warning of an expiring certificate is intended to alert the user in a timely manner so that the user still has enough time to react.

#### 4.3.22.3.2 Solution

4.3.22.3.2.1 The following solutions are available if you want to resolve this message and the reason behind it:

1. create a certificate with longer duration (e.g. 365 days) with the security agent. Then the message comes at least more rarely.

2. if it is ensured that no encrypted online communication is used (of course not recommended from a security point of view), the communication policy can be set to "no encryption".

This means that the Runtime no longer allows encrypted online communication and does not have to maintain a valid certificate.

Accordingly, the LZS no longer generates the corresponding certificate.

After setting the communication policy to "no encryption", any existing certificates may have to be deleted so that they can no longer expire.

#### 4.3.22.3.3 In the event of a transitional period

For the assurance of a further possible communication, the Runtime automatically generates a new selfsigned certificate as soon as the certificate has expired. Otherwise, one would indeed lock oneself out if only encrypted communication is allowed.

When logging in, a message appears that the controller uses an unknown certificate and the question whether the user wants to trust it.

All other certificates are not renewed automatically and must be created and renewed according to the user's specifications.

#### 4.3.22.3.4 Configurations settings

#### ! Not recommended from a security point of view !

If the following setting is written into the CODESYSControl.cfg before the first start, then the Runtime does not even initially generate a certificate for the encrypted communication and the user does not have to delete any:

[CmpSecureChannel] SECURITY.CommunicationMode=ONLY\_PLAIN

Setting the communication policy to "no encryption" uses the same setting:

| ( | Change Communication Policy |                                                      |
|---|-----------------------------|------------------------------------------------------|
|   | Communication               |                                                      |
|   | Current policy              | No encryption                                        |
|   | New policy                  | No encryption                                        |
|   |                             | The device does not support encrypted communication. |

## 4.3.22.4 How to open an Example Project (EN)

When you open an example project, it may have been created in an older or newer version, with missing plugins, or with a different type of PLC to the one you are using.

These instructions list the general procedure which can be translated to most any CODESYS example project.

#### 4.3.22.4.1 Quick step-by-step guide

The steps can be summarised as:

- 1. Ensure IDE version is newer than the one the project was created in
- 2. Obtain all addons used in the project
- 3. Change the PLC to the one you are using
- 4. Update and or obtain device descriptions
- 5. Update project environment
- 6. Obtain missing libraries
- 7. Compile and download
- 8. Fix any outstanding errors

## 4.3.22.4.2 Detailed step-by-step guide

Detailing each step:

## 1. 4.3.22.4.2.1 IDE version must be newer than the one it was created in

- a. The simplest would be to always use the latest CODESYS Development System from Store<sup>125</sup>
- b. If you must use an older version, for example you use a custom IDE from an OEM, then you must first open the example in the later version, and use the Save As... dialog to save it as an older version.

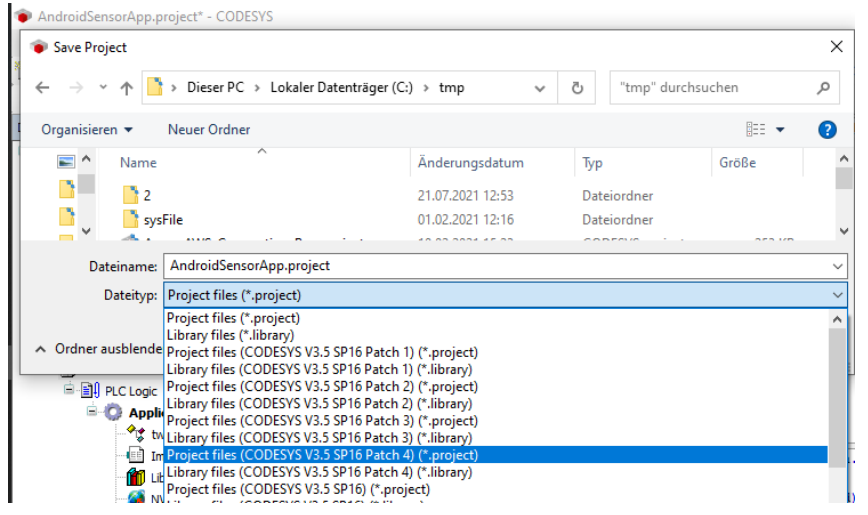

## 2. 4.3.22.4.2.2 Obtain all addons used in the project

- Projects saved from SP17 contain a list of installed addons. When you open these projects, you are prompted to install any missing addons.
   CODESYS GmbH addons can be downloaded through CODESYS installer.
   Third party addons will have to be obtained from elsewhere and installed seperately.
- b. For projects prior to SP17, no such information is available in the project itself. Much of the inbuilt features from SP16's development system has been modularised into addons, so it is wise to start with a complete installation if you want to open an example which was created in a version prior to SP17 (see Modularisation of the Development System - Installation Issues (>= SP17)<sup>126</sup>).
- c. Any additional Addons should be clearly documented by the example, and may need to be obtained from the Manufacturer or Addon Developer.

<sup>125</sup> https://store.codesys.com/codesys.html

<sup>126</sup> https://faq.codesys.com/pages/viewpage.action?pageId=105152517

### 3. 4.3.22.4.2.3 Change the PLC to the one you are using

- a. So now you have opened the project, but perhaps see lots of compile errors and maybe red circles in your device tree.
- b. For some reason, a prompt appears to update some things in your project But you should cancel this dialog, at least until you have selected the right PLC.
- c. Open the devices view (Alt + 0), right click the PLC device, and update it to the PLC you are actually going to run the example on.

### 4. 4.3.22.4.2.4 Update and or obtain device descriptions

- a. Some device descriptions contain a clear update path, and can be updated via the Project Environment dialog in the next step.
  But some you will need to right click in the device tree and choose 'Update Device' and see if you have a newer version of that same device.
- b. If you still have some devices which you do not have device description for, you will see a red circle with a question mark as the icon for this object.
  Right click them and select "Download Missing Device Description".
  If this fails to download, you will have to seek out a device description from the manufacturer of the device.

#### 5. 4.3.22.4.2.5 Update project environment

- a. By now, all of your device version should be correct.
- b. Using the Menu command Project > Project Environment, click the "Set All to Newest" Button and hit OK.

Note

OSCAT BASIC is one specific exception here:

The older version was v3.31, but the newer version currently downloadable from store is v3.3.4.0.

The version 3.31 is offered as an upgrade, but the version from store.codesys.com<sup>127</sup> should be used.

#### 6. 4.3.22.4.2.6 Obtain missing libraries

 a. Open the Library Manager of every application and hit the download missing libraries button (this button is only shown if you have missing libraries).
 Prior to SP16, you may have to hit this several times to download the dependencies of your newly downloaded libraries.

<sup>127</sup> http://store.codesys.com

- b. Additionally, do this for the Library Manager in the POUs view.
- c. Any other missing libraries, you may have to track them down from their manufacturer. Note

Libraries marked as version (\*) mean to always use the newest version. These cannot be automatically downloaded, if you should find yourself without this library. This is because the download mechanism requires a specific version. In most cases, this library can be obtained from the latest version of the CODESYS Development System.

- 7. 4.3.22.4.2.7 Compile and download
  - a. Press the F11 to compile the code.
  - b. Login to your PLC to download it and run.

#### 8. 4.3.22.4.2.8 fix any outstanding errors

a. In rare circumstances there will be some outstanding build errors.
 Try to solve them yourself.
 When asking for help, it is helpful to refer to this FAQ and at what point you could not proceed.

## 4.3.22.4.3 Related articles

## 4.3.22.5 Online or Offline created 'boot application' have different sizes (EN)

The size of the boot application is different depending on the creation method whether done 'Online' or 'Offline'.

The difference in boot application size results from the following assumptions:

When created offline, a default value for the communication's buffer is applied which may make the boot app larger than one created online.

#### 4.3.22.5.1 Explanation

#### 4.3.22.5.1.1 Offline generation:

- When a boot application is created offline, a default value for the communication's buffer is applied.
- Since a determination with the PLC does not take place, a size is selected, which permits it in 99,9% of all cases these then with the Downloaden without problems to transfer to be able.

• This takes into account that there are also controllers which are equipped accordingly "small".

## 4.3.22.5.1.2 Online generation:

- Depending on the hardware/PLC is determined/negotiated how large the buffer for downloading is, and the boot project is divided into correspondingly large/fewer parts.
- This also requires less communication's headers and fewer splits in the code.
- This can be noticeable with significantly less code in the boot application and therefore accordingly be smaller in size.

#### See also ....

- Our Codesys Online Help (OLH)<sup>128</sup> Website
- How to Generating Boot Applications<sup>129</sup>
- Settings for Application 'Properties' 'Boot Application'<sup>130</sup>

# 4.3.22.6 Report problems and error messages to CODESYS (EN)

#### Check the FAQ's and the FORGE page before reporting bugs.

Please check if the occurring errors have already been covered in the FAQs<sup>131</sup> or if they have already been recorded and answered under our Forge community<sup>132</sup>. In addition, it can be helpful to inform you about the use of function blocks, methods and addons (provided by Codesys) in the Codesys Online Help (OLH)<sup>133</sup>. Here, the usage, configuration, description and possible applications as well as general problems, that users might expect to encounter, are described.

Any error reports to CODESYS should contain the following information:

- · The versions used within the Project,
- · A clear error description of what exactly occurs and when,
- The exact 'Steps to repeat' (STR) to reproduce the error,
- If possible, a **simplified**/reduced **example project** (as a full project archive) with the necessary scope/ extent to be able to reproduce the error in it.

<sup>128</sup> https://help.codesys.com/

 $<sup>129\,</sup>https://help.codesys.com/webapp/\_cds\_creating\_a\_boot\_application; product=codesys; version=3.5.17.0$ 

<sup>130</sup> https://help.codesys.com/webapp/\_cds\_dlg\_properties\_boot\_application;product=codesys;version=3.5.17.0

<sup>131</sup> https://faq.codesys.com/

<sup>132</sup> https://forge.codesys.com/neighborhood

<sup>133</sup> https://www.helpme-codesys.com/

#### Besides the above information, the principle of "more is better" applies here. In order to be able to answer inquiries efficiently, it is useful to provide all relevant data

-> see also which additional data is helpful and why<sup>134</sup>:

- All used version information (see page 0)
- How to reproduce the problem (see page 0)
- Additional related specifics (see page 0)
- Reporting a runtime exception (see page 0)
- Reporting an exception in the Codesys Visualization (see page 0)

See also the section for which additional data is helpful and why (see page 0):

The more detailed information the support team receives, the faster the problem can be isolated, and a resolution provided.

Whom to contact for vendor-specific errors?

• The errors must be reproducible under the Codesys IDE and with a CODESYS SL PLC.

- For errors that occur only under other IDEs, which were modified via brand labelling, the corresponding manufacturer must be contacted.

- For errors that occur only with a device manufacturer's PLC, the device manufacturer should be contacted to pursue a resolution for the problem.

- This is due to the fact that other IDE manufacturers use Codesys as a platform, but can build their own restrictions or extensions that deviate

from the default interaction, behavior and standards of the Codesys IDE, and therefore can not be pursued by us.

#### • Errors that occur with a library, not developed by CODESYS GmbH

- For errors that occur with a library which was written by a 'third party', this 'third party' should be contacted for support.

Check the FAQ's and the FORGE page before reporting bugs.

Please check if the occurring errors have already been covered in the FAQs<sup>135</sup> or if they have already been recorded and answered under our Forge community<sup>136</sup>.

<sup>134</sup> https://faq.codesys.com/display/CDSFAQ/

Report+problems+and+error+messages+to+CODESYS#ReportproblemsanderrormessagestoCODESYS-0 135 https://faq.codesys.com/

<sup>136</sup> https://forge.codesys.com/neighborhood

## ^GotoTop^137

### 4.3.22.6.1

# 4.3.22.6.2 Which additional data is helpful and why?

#### All used version information

To be able to detect problems which may only be related with the used version(s), or to be able to exclude known issues,

the following version information should be provided:

- Version of the CODESYS programming environment (IDE).
- Version of the operating system, the used runtime and processor of the target system.
- Version of the used CODESYS Packages (like SoftMotion, Ethernet, Visualization, etc.).
- Version of the used Visualization Profile for visualization problems within the Visualization Editor<sup>138</sup> and Visu Display Variants<sup>139</sup>.

#### How to reproduce the problem

We always need accurate information and data to recreate the error profile:

- Exact 'Steps to repeat' to be able to reproduce the error. The more precisely the individual steps are described, the less need there is to ask for error reproductions and the less room there is for interpretation when retesting.
- A full project archive (not only the CODESYS project!). This contains the libraries used, the application structure of used functions, etc.
- For more complex processes, in addition to the written steps, a short screen recorded video, showing the steps and then the error that occurs, can be very useful.
- Note that sporadic errors are very difficult to solve.
   In these cases, you should endeavor to determine the conditions under which it occurs, so that the support team has a chance to reproduce it and investigate.

See also Why accurate 'steps for reproducing a problem' are important for any Technical Support<sup>140</sup>

#### Additional related specifics

Depending on the existing problem, different additions to be reported are necessary (or at least helpful in order to correctly understand and comprehend error profiles):

137

https://faq.codesys.com/display/CDSFAQ/

Report+problems+and+error+messages+to+CODESYS#ReportproblemsanderrormessagestoCODESYS-Top 138 https://help.codesys.com/webapp/\_visu\_editor;product=core\_visualization;version=3.5.17.0

<sup>139</sup> https://help.codesys.com/webapp/\_visu\_struct\_execute\_display\_variants;product=core\_visualization;version=3.5.17.0 140 https://faq.codesys.com/display/CDSFAQ/Why+accurate+

<sup>%27</sup>steps+for+reproducing+a+problem%27+are+important+for+any+Technical+Support

- If available, controller logs, with the appropriate log filter settings, should always be given.
- · Screenshots of the error when it occurs in the Codesys IDE.
- In case of fieldbus related errors (or incorrectly displayed values in the different editors of the fieldbus), recording of the communication via 'Wireshark', that ranges from the download/login/start of the controller to after the occurrence of the error behavior, are needed.

#### 4.3.22.6.3 Reporting a runtime exception

By any exception in the runtime, first check if it is caused by an application structure in a POU, FB or library.

To do this, use the Implicit Checks<sup>141</sup> available in the Codesys IDE.

### 4.3.22.6.3.1 Exception Example:

| evices                                                                                                    | ▼ Ŧ X                                                                                                    |          |                                          |                                                                                                    |           |
|----------------------------------------------------------------------------------------------------|----------------------------------------------------------------------------------------------------|----------|------------------------------------------|----------------------------------------------------------------------------------------------------|-----------|
| B-GP Device [connected] (CODESYS Control)                                                                            | Applications                                                                                                    | Severity | Time Stamp                               | Description                                                                                                    | Componer  |
| PLC Logic                                                                                                    |                                                                                                    | •        |                                          | *SOURCEPOSITION* App=[Application] area=3, offset=215884                                                                                                    | CmpIecTas |
| = 💮 Application [stop]                                                                                               | Backup and Restore                                                                                                    |          |                                          | *EXCEPTION* [AccessViolation] occurred: App=[Application], Task=[EtherCAT_Task]                                                                                                    | CmpIecTas |
| Library Manager                                                                                                    | Files                                                                                                    |          |                                          | "EXCEPTION" [IoUpdateError] in application [Application]                                                                                                    | CmpApp    |
| PLC_PRG (PRG)                                                                                                    | The state of the state of the s |          |                                          |                                                                                                    |           |
| Task Configuration                                                                                                   | Log                                                                                                    |          | 11 10 10 10 10 10 10 10 10 10 10 10 10 1 |                                                                                                    |           |
| EtherCAT_Task (IEC-Tasks                                                                                             | · · · · · · · · · · · · · · · · · · ·                                                                                                    |          |                                          | NV. New Yorks 1 (1) 1 (1) (1) (1)                                                                                                    | -         |
|                                                                                                    | PLC Settings                                                                                                    |          |                                          | house and the descent strage study and the                                                                                                    | -         |
| s<br>The second second second second second second second second second second second second second second second se |                                                                                                    |          |                                          | We have a second on a little down in the second second                                                                                                    | -         |
| <ul> <li>Tape With p</li> </ul>                                                                                      | Users and Groups                                                                                                    |          |                                          | The second of the second second secon |           |
|                                                                                                    | Access Pights                                                                                                    |          |                                          | March 1997 - California and and                                                                                                    |           |
|                                                                                                    | Access Rights                                                                                                    |          |                                          | Number of spaces of the day to design another                                                                                                    | -         |
|                                                                                                    | Symbol Rights                                                                                                    |          |                                          | Samp Nation & Source - producer                                                                                                    | -         |
|                                                                                                    |                                                                                                    |          |                                          | A second second se                                                                                                    | -         |
|                                                                                                    | Licensed Software Metrics                                                                                                    |          |                                          | to use the set of                                                                                                    | -         |

See also our OLH on how to 'Create a Core Dump'<sup>142</sup>, and how to 'Creating a Core Dump of the running application manually<sup>143</sup>.

**Please provide:** 

<sup>141</sup> https://help.codesys.com/webapp/\_cds\_f\_obj\_pous\_implicit\_check;product=codesys;version=3.5.17.0

<sup>142</sup> https://help.codesys.com/webapp/\_cds\_cmd\_create\_core\_dump;product=codesys;version=3.5.17.0

<sup>143</sup> https://content.helpme-codesys.com/en/CODESYS%20Development%20System/\_cds\_using\_core\_dump.html

| Deb | ug Tools Window         | Help        |                                |
|-----|-------------------------|-------------|--------------------------------|
| ¥.  | Start                   | F5          |                                |
| н.  | Stop                    | Shift+F8    |                                |
|     | Single Cycle            | Ctrl+F5     |                                |
| đ   | New Breakpoint          |             |                                |
| 3   | Edit Breakpoint         |             |                                |
|     | Toggle Breakpoint       | F9          |                                |
| D   | Disable Breakpoint      |             |                                |
| Ð   | Enable Breakpoint       |             |                                |
| Ξ   | Step Over               | F10         | -                              |
| 1   | Step Into               | F8          |                                |
| -=  | Step Out                | Shift+F10   |                                |
| Ξ   | Run to Cursor           |             |                                |
| ₿.  | Set Next Statement      |             |                                |
| ⇒   | Show Next Statement     |             |                                |
|     | Write Values            | Ctrl+F7     |                                |
|     | Force Values            | F7          |                                |
|     | Unforce Values          | Alt+F7      |                                |
| τ.  | Toggle Flow Control Mod | e           | · •                            |
|     | Core Dump               | •           | Create Core Dump               |
|     | Display Mode            | •           | Load Core Dump                 |
|     | Check Memory for Active | Application | Load Device Log from Core Dump |
|     |                         |             | Close Core Dump                |

• The Coredump, created at the time the exception occurred.

• Send a full project archive<sup>144</sup>, with the associated *Callstack* and a Core Dump<sup>145</sup>, created at the time of the crash.

<sup>144</sup> https://content.helpme-codesys.com/en/CODESYS%20Development%20System/\_cds\_cmd\_save\_send\_archive.html 145 https://help.codesys.com/webapp/\_cds\_using\_core\_dump;product=codesys;version=3.5.17.0

| File     | Edit     | View     | Project | Build | Online | Debug      | Tools | Window      | Help |
|----------|----------|----------|---------|-------|--------|------------|-------|-------------|------|
| 1        | New Pr   | oject    |         |       | Ctrl+  | N          |       |             |      |
| <b>2</b> | Open P   | roject   |         |       | Ctrl+  | • <b>o</b> |       |             |      |
|          | Close P  | roject   |         |       |        |            |       |             |      |
|          | Save Pr  | oject    |         |       | Ctrl   | +S         |       |             |      |
|          | Save Pr  | oject as |         |       |        |            |       |             |      |
|          | Project  | Archive  |         |       |        | •          | Extr  | act Archive |      |
|          | Source   | Upload   |         |       |        |            | Save  | e Archive   |      |
|          | Source   | Downloa  | ad      |       |        | ľ          |       |             |      |
| 4        | Print    |          |         |       |        |            |       | 4           |      |
|          | Print Pr | eview    |         |       |        | ł          |       |             |      |
|          | Page Se  | etup     |         |       |        | î          |       | •           |      |
|          | Recent   | Projects |         |       |        | •          |       |             |      |
|          | Exit     |          |         |       | Alt+   | F4         |       |             |      |

| Project Archive                                                                                                    | × |
|----------------------------------------------------------------------------------------------------|---|
| Project Archive Include the following information into the archive Core Dump Device.Application Device.Application Coptions Coptions Copti |   |
| Additional Files Comment Save Cancel                                                                                                    |   |

If you need technical support, please purchase a Support Ticket<sup>146</sup> in the CODESYS Store. Note that certain products in the CODESYS Store already include a Support Ticket.

To report **software bugs** or if you have a question concerning the products in the CODESYS Store,

click on the "My Question<sup>147</sup>" button next to the shopping cart in the CODESYS Store<sup>148</sup>.

## 4.3.22.6.3.2 FAQ:

Whom to contact for vendor / 'third party' specific errors?

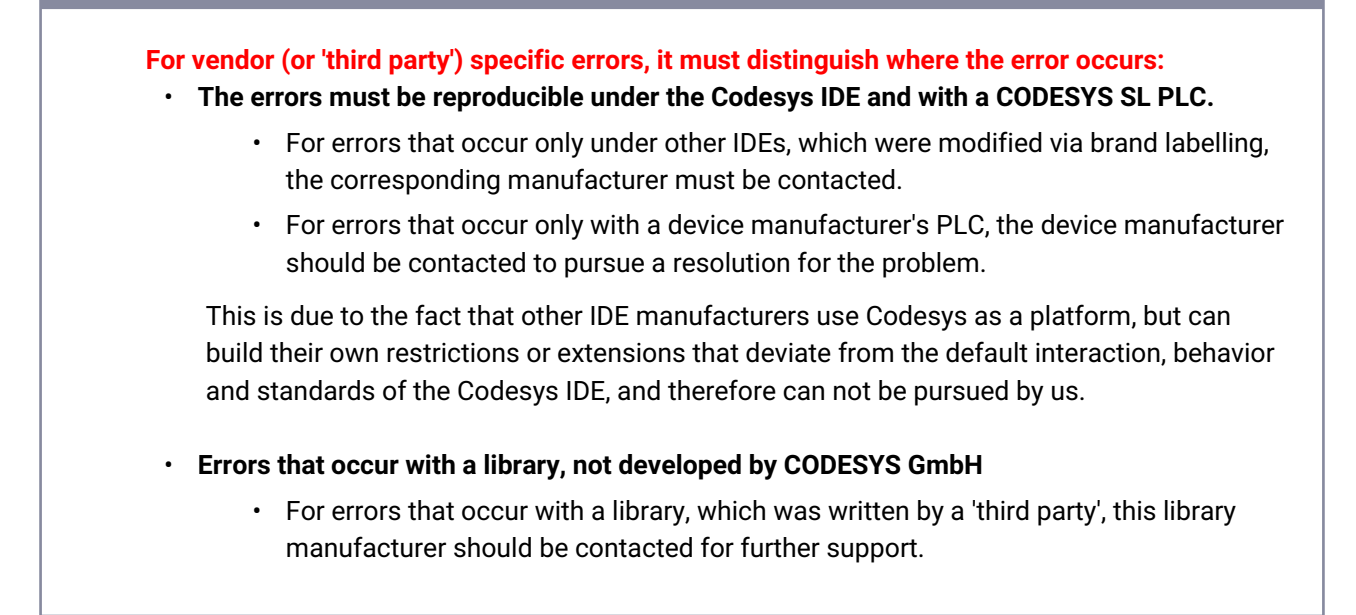

#### How to proceed, when an Exception error occurs from one of the CODESYS Visualization Element?

• Please set the compiler-define: VISU\_NO\_EXCEPTION\_HANDLING

<sup>146</sup> https://store.codesys.com/en/codesys-support-ticket.html

<sup>147</sup> https://store.codesys.com/en/contact

<sup>148</sup> https://store.codesys.com/en/

| ImagePool Properties - Application [Device: PLC Logic]                                                                                                    | ×           |
|----------------------------------------------------------------------------------------------------|-------------|
| Library Manager                                                                                                    |             |
| PLC_PRG (PRG)   Task Configuration   Task   PLC_PRG   VISU_TASK   VISU_TASK   Visualization Manager   Visualization ftMotion General Axis Pool   IOs (GPIOs A/B)   I   I   Iewire   mera device     OK | Incel Apply |

• Send a full project archive<sup>149</sup>, with the associated *Callstack* and a Core Dump<sup>150</sup>, created at the time of the crash.

More detailed information can be found under debugging a Visu Exception<sup>151</sup> FAQ.

#### 4.3.22.6.4 For reporting a runtime exception

By any exception in the runtime, first check if it is caused by an applicative structure in a POU, FB or library. To do this, use the Implicit Checks<sup>152</sup> available in the Codesys IDE.

See also our OLH on how to 'Create a Core Dump'<sup>153</sup>.

<sup>149</sup> https://content.helpme-codesys.com/en/CODESYS%20Development%20System/\_cds\_cmd\_save\_send\_archive.html 150 https://help.codesys.com/webapp/\_cds\_using\_core\_dump;product=codesys;version=3.5.17.0

<sup>151</sup> https://faq.codesys.com/display/CDSFAQ/Debugging+a+Visu+Exception

<sup>152</sup> https://help.codesys.com/webapp/\_cds\_f\_obj\_pous\_implicit\_check;product=codesys;version=3.5.17.0

<sup>153</sup> https://help.codesys.com/webapp/\_cds\_cmd\_create\_core\_dump;product=codesys;version=3.5.17.0

For any exception in the runtime, we need basic a complete repository/project archive and a Coredump, in which these exceptions have been marked with to be able to debug the problem:

 send a full project archive, with the associated Callstack and a Core Dump<sup>154</sup>, created at the time of the crash:

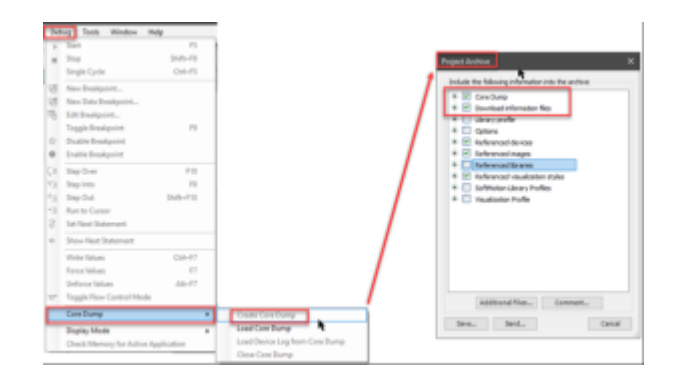

• When an Exception error occurs from one of the CODESYS visualization elements, please set the *compiler-define*:

#### VISU\_NO\_EXCEPTION\_HANDLING

and send a full project archive, with the associated *Callstack* and a Core Dump<sup>155</sup>, created at the time of the crash:

| Applications         |
|----------------------|
| e: PLC Logic]        |
| as control Built (A) |
|                      |

More detailed information can be found under Debugging a Visu Exception<sup>156</sup>.

<sup>154</sup> https://help.codesys.com/webapp/\_cds\_using\_core\_dump;product=codesys;version=3.5.17.0

<sup>155</sup> https://help.codesys.com/webapp/\_cds\_using\_core\_dump;product=codesys;version=3.5.17.0

<sup>156</sup> https://faq.codesys.com/display/CDSFAQ/Debugging+a+Visu+Exception

If you need technical support, please purchase a Support Ticket<sup>157</sup> in the CODESYS Store. Note that certain products in the CODESYS Store already include a Support Ticket.

To report **software bugs** or if you have a question concerning the products in the CODESYS Store, click on the "My Question<sup>158</sup>" button next to the shopping cart in the **CODESYS Store**<sup>159</sup>.

#### 4.3.22.6.4.1

#### ^GotoTop^160

#### See also ....

- Our CODESYS Online Help<sup>161</sup>
- The Codesys Online Help (OLH)<sup>162</sup> Website (pre SP18 link)
- Basic information to the Codesys Development System (Codesys Homepage)<sup>163</sup>
- OLH<sup>164</sup>: The Online-help introduction for the Codesys Development System (IDE)<sup>165</sup>
- OLH<sup>166</sup>: To set or find the used 'Compiler Version'<sup>167</sup> within a Codesys Project
- OLH<sup>168</sup>: To set or find the used 'Visualization Profile'<sup>169</sup> within a Codesys Project
- OLH<sup>170</sup>: The use-case and possibilities of implicit monitoring functions 'Implicit Checks'<sup>171</sup>
- OLH<sup>172</sup>: How to 'Analyzing Errors with Core Dump'<sup>173</sup> and how to 'Create a Core Dump'<sup>174</sup> in the first place
- OLH<sup>175</sup>: Visualization: a system overview, mechanism and display variants<sup>176</sup>
- How to Debugging a Visu Exception<sup>177</sup>

158 https://store.codesys.com/en/contact

159 https://store.codesys.com/en/ 160

https://faq.codesys.com/display/CDSFAQ/

Report+problems+and+error+messages+to+CODESYS#ReportproblemsanderrormessagestoCODESYS-Top 161 https://www.helpme-codesys.com/

162 https://help.codesys.com/

164 https://help.codesys.com/

166 https://help.codesys.com/

170 https://neip.codesys.com/

172 https://help.codesys.com/

175 https://help.codesys.com/

<sup>157</sup> https://store.codesys.com/en/codesys-support-ticket.html

<sup>163</sup> https://www.codesys.com/products/codesys-engineering/development-system.html

<sup>167</sup> https://help.codesys.com/webapp/\_cds\_dlg\_project\_environment\_compiler\_version;product=codesys;version=3.5.17.0 168 https://help.codesys.com/

<sup>169</sup> https://help.codesys.com/webapp/\_cds\_dlg\_project\_environment\_visualization\_profile;product=codesys;version=3.5.17.0 170 https://help.codesys.com/

 $<sup>171\</sup> https://help.codesys.com/webapp/\_cds\_f\_obj\_pous\_implicit\_check; product=codesys; version=3.5.17.0$ 

<sup>173</sup> https://help.codesys.com/webapp/\_cds\_using\_core\_dump;product=codesys;version=3.5.17.0

<sup>174</sup> https://help.codesys.com/webapp/\_cds\_cmd\_create\_core\_dump;product=codesys;version=3.5.17.0

<sup>176</sup> https://help.codesys.com/webapp/\_visu\_f\_core\_visualization;product=core\_visualization;version=3.5.17.0#id3

<sup>177</sup> https://faq.codesys.com/display/CDSFAQ/Debugging+a+Visu+Exception

# 4.3.22.7 Report problems and error messages to CODESYS - FAQ (EN)

## 4.3.22.7.1 Incomplete CoreDump (core file incomplete)

Massage: "The loaded Core Dump is incomplete. Not all data might be available for monitoring."

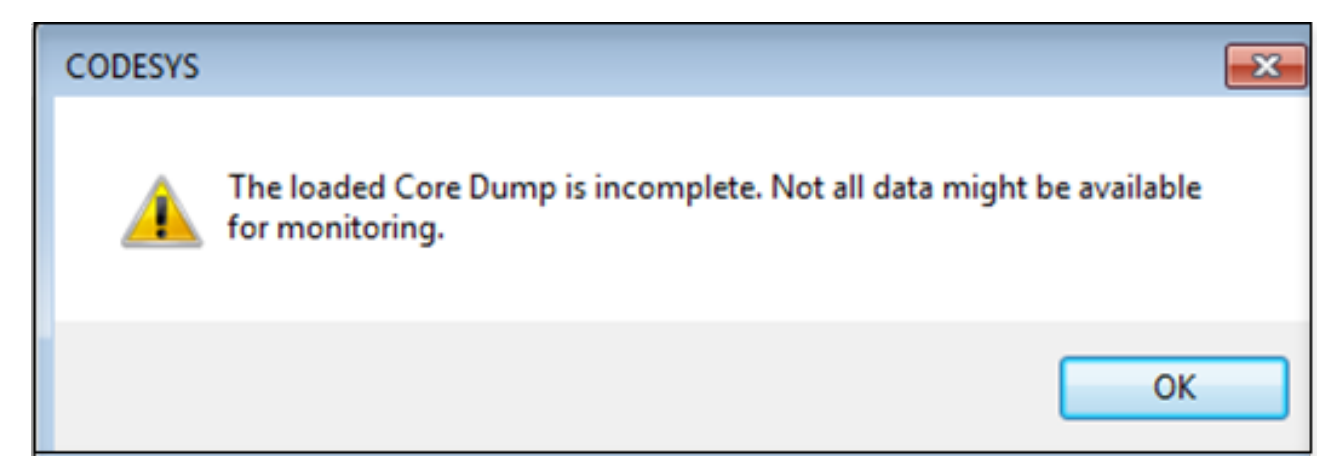

The main problem is that there is no Callstack, which can be accessed to display corresponding data. This must be done here at DEBUG CoreDump -> Load device log from Core Dump.

Therefore, this must also be saved and selected (after saving the core dump) together in the project archive

| De                                    | bug Tools Window                                                                                                    | Help                            |
|---------------------------------------|----------------------------------------------------------------------------------------------------|---------------------------------|
| •                                     | Start<br>Stop<br>Single Cycle                                                                                            | F5<br>Shift+F8<br>Ctrl+F5       |
| 1111111111111111111111111111111111111 | New Breakpoint<br>New Data Breakpoint<br>Edit Breakpoint<br>Toggle Breakpoint<br>Disable Breakpoint<br>Enable Breakpoint | F9                              |
|                                       | Step Over<br>Step Into<br>Step Out<br>Run to Cursor<br>Set Next Statement                                                | F10<br>F8<br>Shift+F10          |
| 2*                                    | Show Next Statement<br>Write Values<br>Force Values<br>Unforce Values<br>Toggle Flow Control M                           | Ctrl+F7<br>F7<br>Alt+F7<br>lode |
|                                       | Core Dump<br>Display Mode                                                                                                | •                               |
|                                       | Check Memory for Act                                                                                                    | ive Application                 |

## 4.3.22.7.1.1 Similar causes

The following causes can also lead to a CoreDump not being complete:

- Error message when saving a single section.
- Exception when saving a single section
• The filesystem is full

### 4.3.22.7.1.2 Solution approaches

- Does the error only occur on one controller?
- · Is the error pattern reproducible?
- For more detailed analysis, you have to debug it directly via CmpCoreDump or add instrumentation via log outputs.

### See also ....

- CODESYS Online Help (OLH)<sup>178</sup> Website
- OLH: Analysing Errors with Core Dump<sup>179</sup>

## 4.3.22.7.2 RTE, How to: Analyze a BSOD/Crash of the application

This "How To' is for RTE applications that crash with a BSOD<sup>180</sup>/ RTE exception.

When such a crash happens, please perform the following steps to ensure repeatability and reproducibility of the error and to record it.

#### 4.3.22.7.2.1 1. Save and provide the PLC logfiles.

If it is possible to restart the RTE again after the crash has happened, then the PLC log should contain important information here.

Please provide a full project archive, together with the last status, which is also running online!

<sup>178</sup> https://www.helpme-codesys.com/

 $<sup>179\</sup> https://content.helpme-codesys.com/en/CODESYS\% 20 Development\% 20 System/\_cds\_using\_core\_dump.html$ 

<sup>180</sup> https://en.wikipedia.org/wiki/Blue\_screen\_of\_death

4.3.22.7.2.2 2. Increase the RTE stacksize:

The second step (if the first one is not given here more insight), is to increase the stacksize via a new registry entry. Set StackSizePerTask f.e. to 30000 hex (double the default 10000 value, and test the application again).

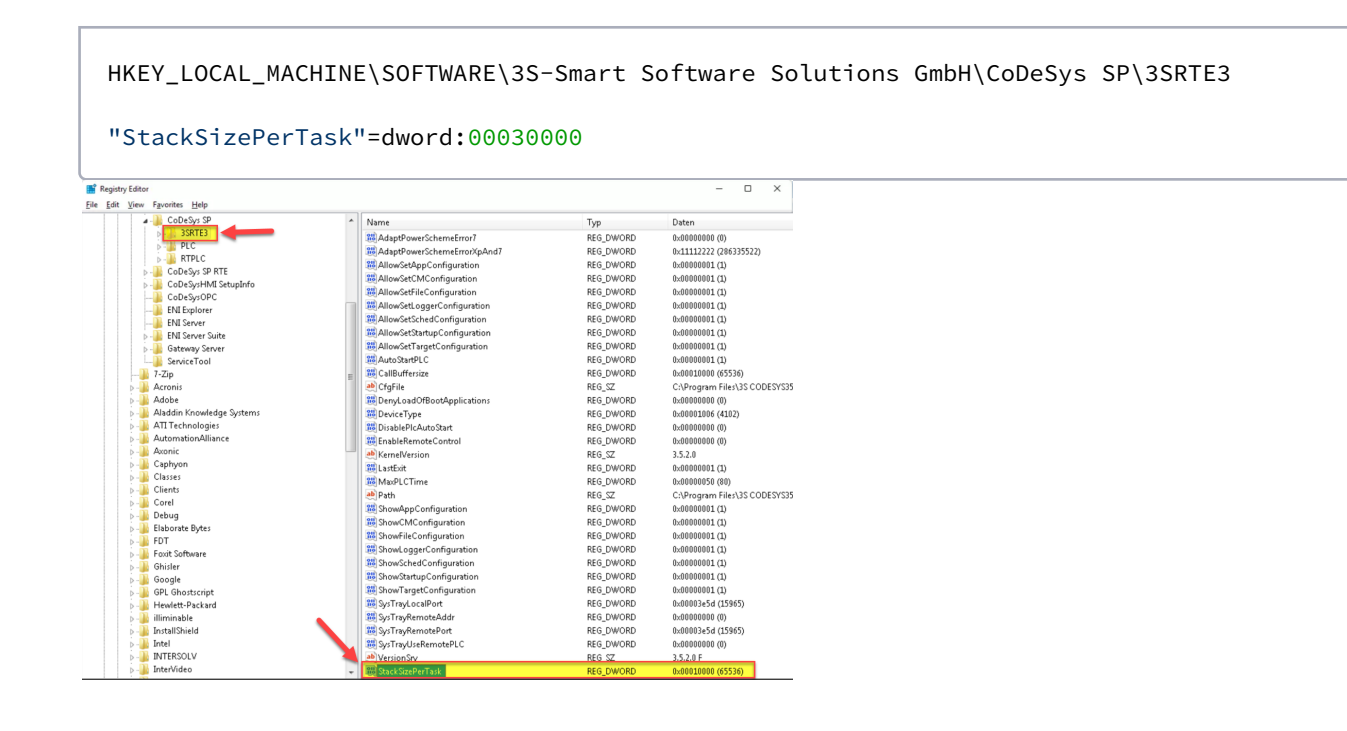

After increase the stacksize, clean up the project and delete the boot project manually before logging in on the RTE again!

4.3.22.7.2.3 3. Provoke the Bluescreen.

To make this more trackable, please set the following in the Windows Registry:

```
HKEY_LOCAL_MACHINE\SOFTWARE\3S-Smart Software Solutions GmbH\CoDeSys SP\3SRTE3
```

"CreateBluescreenOnFirstException"

```
DWORD-Value CreateBluescreenOnFirstException = 1
```

Windows key + Pause -> "Startup and Recovery" -> Settings -> under System Error select "Kernel Memory dump" and confirm.

| ystem Properties                                                                                                    | X Startup and Recovery                                                                                                    | ×    |
|----------------------------------------------------------------------------------------------------|----------------------------------------------------------------------------------------------------|------|
| Computer Name         Hardware         Advanced         System Protection         Remote           You must be logged on as an Administrator to make most of these changes         Performance         Visual effects, processor scheduling, memory usage, and virtual memory         Settings           User Profiles         Desktop settings related to your sign-in         Settings         Settings | s. Default operating system:<br>Windows 10 ✓<br>☐ Time to display list of operating systems:<br>☐ Time to display recovery options when needed 30                                                  | 5    |
| Settings<br>Startup and Recovery<br>System startup, system failure, and debugging information<br>Settings<br>Environment Variables                                                                                                    | System failure<br>Write an event to the system log<br>Automatically restart<br>Write debugging information<br>Automatic memory dump                                                                |      |
| OK Cancel Apply                                                                                                    | (none)<br>Small memory dump (256 KB)<br>Kernel memory dump<br>Complete memory dump<br>Automatic memory dump<br>Active memory dump<br>Disable automatic deletion of memory dumps when disk space is | ; lc |
|                                                                                                    | OK Cancel                                                                                                    |      |

4.3.22.7.2.4 4. Share the data with the Support.

Provide the Windows 'kernel memory dump', together with the appropriate CODESYS archive for the Codesys Support.

To Report Problems to Codesys, see our Homepage on 'CODESYS Store Customers'<sup>181</sup> and the Codesys Store FAQ for 'How do I get support in the CODESYS Store?'<sup>182</sup>

#### See also ....

- Report problems and error messages to CODESYS<sup>183</sup>
- Our CODESYS Online Help (OLH)<sup>184</sup> Website

<sup>181</sup> https://www.codesys.com/support-training/codesys-support.html

<sup>182</sup> https://store.codesys.com/en/frequently-asked-questions-faq

 $<sup>183\</sup> https://faq.codesys.com/display/CDSFAQ/Report+problems+and+error+messages+to+CODESYS$ 

<sup>184</sup> https://www.helpme-codesys.com/

- OLH<sup>185</sup>: How to 'Analyzing Errors with Core Dump'<sup>186</sup> and how to 'Create a Core Dump'<sup>187</sup> in the first place
- OLH: the PLC Log<sup>188</sup> and how to Reading the PLC Log<sup>189</sup>

# 4.3.22.7.3 Why accurate 'steps for reproducing a problem' are important for any Technical Support

The most important information in any defect, bug or exception documentation are the exact steps to reproduce a defect.

Without a clear understanding of the problem, any bug here may be incorrectly prioritized or incorrectly tracked.

Or the problem may be misunderstood and not immediately worked on a fix when the development team could have spent the time on a more serious issue.

4.3.22.7.3.1 Therefore, here are a few points to keep in mind:

#### Recovering the correct error image

The first thing the Support or Developer Team will do, when trying to find or fix a bug is, to try to reproduce it in the development environment.

If the steps to recover the problem are not accurate or the steps do not result in the error occurring every time, the developer may assume that the problem has already been fixed as a side effect of another problem in the current environment.

Subsequently, he will return this error to the support team as non-reproducible. These types of delays can really hold up any case progress.

#### Test it again

Before sending a bug report, please practice some due diligence. Test the bug in standard Codesys environments using standard WinV3 control - if possible.

Also, any additional information that can be included may prove critical.

If a bug is attempted to be reproduced on a different system and in a different environment, there is a good chance that this will not be able to reproduce and will therefore ask for additional information.

If these things are documented and attached to the request in advance, this will save time and inquiries from the Support Team.

#### The prioritizing of the bug

By recording the exact steps, that lead to the error, anyone investigating the error can correctly reproduce the steps and understand exactly what is being reported.

<sup>185</sup> https://help.codesys.com/

<sup>186</sup> https://content.helpme-codesys.com/en/CODESYS%20Development%20System/\_cds\_using\_core\_dump.html

<sup>187</sup> https://content.helpme-codesys.com/en/CODESYS%20Development%20System/\_cds\_cmd\_create\_core\_dump.html

<sup>188</sup> https://content.helpme-codesys.com/en/CODESYS%20Development%20System/\_cds\_edt\_device\_log.html

<sup>189</sup> https://content.helpme-codesys.com/en/CODESYS%20Development%20System/\_cds\_reading\_plc\_log.html

Not only does the Support Team need to correctly assign and categorize these bugs, but they also need to prioritize them for development in order to assign the correct severity to bugs and problems.

#### The internal allocation of resources based on the reported bug

It is important that the bug is properly assigned to the required development team. A single screenshot of a bug usually does not contain enough information to assign the problem to the correct team or problem group.

However, providing written steps leading to the screenshot of the bug, or a video of the steps, makes it easier to assign the correct resources to the problem.

#### Conclusion

Please take a little extra time when reporting issues to verify that you have taken the proper steps to reproduce an issue can prevent a bug from being passed from one team to another. Not only does this delay troubleshooting, but it can also lead to frustration for those trying to track down the problem.

Keeping an accurate record of the steps leading to a bug is therefore an important general contribution for us, and ultimately for all customers, in order to lead to a faster bug fix, a possible workaround, or possible solutions.

If you need technical support, please purchase a Support Ticket<sup>190</sup> in the CODESYS Store. Note that certain products in the CODESYS Store already include a Support Ticket.

To report **software bugs** or if you have a question concerning the products in the CODESYS Store,

click on the "My Question<sup>191</sup>" button next to the shopping cart in the CODESYS Store<sup>192</sup>.

## 4.3.22.8 Switch off the precompilation (EN)

So that errors can already be displayed when coding in Codesys, there is the "precompiler", which underlines errors in the editors.

The precompiler does not generate any code!!! Therefore, the message of the build process are the decisive ones

191 https://store.codesys.com/en/contact

<sup>190</sup> https://store.codesys.com/en/codesys-support-ticket.html

<sup>192</sup> https://store.codesys.com/en/

Unfortunately, there can be different displays between the precompilation and the actual compilation process (as demonstrated in the following example with the compiler version V3.5.16.30).

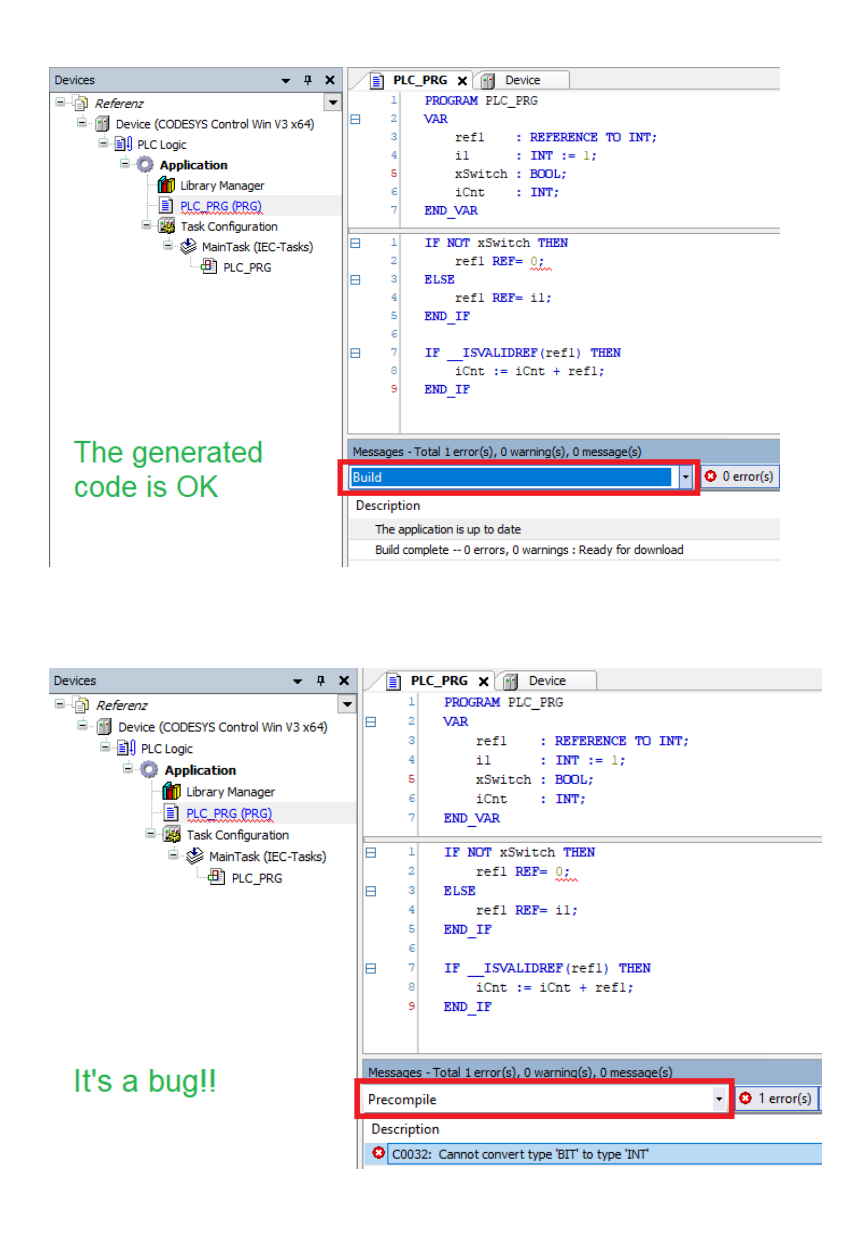

If desired, the precompiler can be switched off via the option "Tools\Options...\SmartCoding\Underline errors in the editor".

| Options                                                         | ×                                                                                                    |
|-----------------------------------------------------------------|----------------------------------------------------------------------------------------------------|
| FBD, LD and IL editor  Help  International Settings             | SmartCoding                                                                                             |
| Library download                                                | Dedare unknown variables automatically (AutoDedare) Enable for ST editor                                |
| Load and Save Monitoring                                        | Show all instance variables in input assistant<br>Show symbols from system libraries in input assistant |
| Proxy Settings                                                  | List components after typing a dot (.)     List components immediately when typing                      |
| Runtime Deploy Tool                                             | ☐ Insert with namespace<br>☐ Convert keywords to uppercase automatically (AutoFormat)                   |
|                                                                 | Automatically list selection in cross reference view                                                    |
| <ul> <li>Visualization</li> <li>Visualization styles</li> </ul> | ✓ Underline errors in the editor ✓ Highlight symbols                                                    |

# 4.3.22.9 What are the meanings of the memory occupation data in the message window?

Each time code is generated, data for the memory occupation are displayed in the message window. The terminology used is explained below.

| Messages - Total 0 error(s), 0 warning(s), 6 message(s) |                                                                                                    |
|---------------------------------------------------------|----------------------------------------------------------------------------------------------------|
| Build                                                   | <ul> <li>O error(s)</li> <li>O warning(s)</li> <li>6 message(s)</li> </ul>                                                  |
| Description                                             |                                                                                                    |
| Build started: Application: Device.Application          |                                                                                                    |
| typify code                                             |                                                                                                    |
| generate code                                           |                                                                                                    |
| generate global initializations                         |                                                                                                    |
| generate code initialization                            |                                                                                                    |
| generate relocations                                    |                                                                                                    |
| Size of generated code: 1668804 bytes                   |                                                                                                    |
| Size of global data: 840680 bytes                       |                                                                                                    |
| O Total allocated memory size for code and data: 2377   | 1766 bytes                                                                                                    |
| Memory area 0 contains Data, Input, Output, Memory      | ory and Nonsafe Data: size: 1048576 bytes, highest used address: 708958, largest contiguous memory gap: 339618 bytes (32 %) |
| Memory area 2 contains Persistent Data: size: 4096      | i bytes, highest used address: 48, largest contiguous memory gap: 4048 bytes (98 %)                                         |
| Memory area 3 contains Code: size: 2169450 bytes        | , highest used address: 1668808, largest contiguous memory gap: 500642 bytes (23 %)                                         |
| Build complete 0 errors, 0 warnings : ready for do      | wnload!                                                                                                    |
|                                                         |                                                                                                    |

#### Size of generated code

The sum of all code pieces produces the size of the generated code.

#### Size of global data

The size of the global data indicates the entire memory occupied by the global variables. Inputs and outputs are not taken into account in this, unless inputs or outputs are mapped in the area of the global variables.

#### Total allocated memory size

Encompasses the entire allocated memory, including the gaps caused by incremental compilation or online change. In addition, this area also contains memory that is reserved for online change and is still unused for the time being; i.e. it contains no code and no data. The memory that is occupied corresponds to the **highest used address**.

#### **Highest used address**

This is the highest occupied address in the memory range. When compiling for the first time, the memory addresses are issued to variables in ascending order, taking into account the alignment (as a rule 8 bytes). The highest used address corresponds approximately to the memory used.

#### Largest contiguous memory gap

In the case of an online change, memory is used only for new variables and new code. Memory previously occupied by deleted variables and code is freed up. This can result in gaps in the memory. After many online changes the memory may become fragmented, i.e. many small gaps are created that can no longer be used.

The largest contiguous memory gap is the assured size that can still be used in any case for further data. Memory gaps are used, of course. If, for example, a global variable of the type byte is added, it is placed in the first free byte in the memory. An FB instance, a variable of the type structure or array, or the code for a POU have to be saved contiguously and therefore occupy more memory accordingly. Therefore one can only assure the largest contiguous free memory.

## 4.4 CODESYS Error Messages - FAQ (EN)

# 4.4.1 Internal error status of a "\_TO\_" POU when created with addon "CODESYS LD FBD" in version 4.3.0.0

## 4.4.1.1 Error message:

An inconsistent element has been detected (Improper inputs count). Consider making a correction.

Unknown box type xxx\_TO\_xxx.

## 4.4.1.2 Reason for error message:

Some library blocks with the name "\_TO\_" (i.e. block names such as "BYTE\_TO\_STRING") generated incorrect error messages in addon version 4.3.0.0 and can not be used. If a project with blocks created in this way is opened with a CODESYS with the addon "CODESYS LD FBD" in a version lower or higher than 4.3.0.0, the above error messages are displayed for this POU. The error status is stored invisibly in the function block and is only overwritten during generation or a forced update.

## 4.4.1.3 Error fixing:

Execute the "Update Parameters" command on the POU (context menu by right-clicking on the block). The error messages should no longer appear.

# 5 CODESYS Fieldbus - FAQ (EN)

## 5.1 CODESYS BACnet - FAQ (EN)

## 5.1.1 BACnet: Cyclic Reading of a Property

## 5.1.1.1 Hardware

- Raspberry Pi as a BACnet server (provides data points)
- CODESYS Control Win V3 as a BACnet client (cyclic reading of the data points)

## 5.1.1.2 Requirements for the server and client

Check that the following entries are present in the file CODESYSControl.cfg.

- Including the BACnet component: [ComponentManager] Component.[n+1]=CmpBACnet
- Including the INI file of the BACnet stack (pay attention to the syntax): [CmpBACnet] IniFile=bacstacd.ini

## 5.1.1.3 Requirements for the BACnet server

- · Create a "Standard project" and select "CODESYS Control Raspberry Pi SL" as the device.
- Define the target system by means of the *Network scan*.

| -                                                           |                                      |                             |                                       |                                                      |
|-------------------------------------------------------------|--------------------------------------|-----------------------------|---------------------------------------|------------------------------------------------------|
| BACNetServerOnRaspberry.project* - CODESYS                  | 5                                    |                             |                                       |                                                      |
| Elle Edit View Project Build Online Debug Tools Window Help | *10                                  |                             |                                       |                                                      |
| 🛅 🚅 📓 📾 🗠 🖇 📾 🗙 🖬 🛗 • 🖆 🎼                                   | ≝l <b>05</b> 07 → = <b>%</b> l02 % 4 | ■ 第1 章 1 第1 章               |                                       |                                                      |
|                                                             |                                      |                             |                                       |                                                      |
| Devices 👻 🖣 🗙                                               | Device X                             | -                           |                                       |                                                      |
| BACNetServerOnRaspberry                                     |                                      |                             |                                       |                                                      |
| Device (CODESYS Control for Raspberry Pi SL)                | Communication Settings               | Scan Network Sateway - Devi | ice -                                 |                                                      |
| = H PLC Logic                                               | Applications                         | $\sim$                      |                                       |                                                      |
| = Q Application                                             | Applications                         |                             |                                       |                                                      |
| Lbrary Manager                                              | Backup and Restore                   |                             | · · · · · · · · · · · · · · · · · · · |                                                      |
| FLC_PRG (PRG)                                               |                                      |                             |                                       | A                                                    |
| B-S MainTask                                                | Files                                |                             |                                       | • •                                                  |
| PLC PRG                                                     | 1.00                                 |                             | Gateway                               |                                                      |
| BACnet_Server (BACnet Server)                               | Log                                  | Gat                         | teway-1 -                             | [0301.A000.03C6] (active)                            |
| BACnet_Analog_Value (BACnet Analog Value)                   | PLC Settings                         | IP-A                        | Address:                              | Device Name:                                         |
| <ul> <li>SoftMotion General Axis Pool</li> </ul>            |                                      | loca                        | alhost                                | ThK_raspberry                                        |
| \$ 12C                                                      | PLC Shell                            | Port                        | t.                                    | Device Address:                                      |
| SPI                                                         | the second formula                   | 121                         | 7                                     | 0301.A000.03C6                                       |
| GPIOs_A_B (GPIOs A/B)                                       | Users and Groups                     |                             |                                       | Target ID:                                           |
| Converte                                                    | Task Deployment                      |                             |                                       | 0000 0010                                            |
| Camera device                                               |                                      |                             |                                       | Target Type:                                         |
| Ceer / (Chipty /)                                           | Status                               |                             |                                       | 4102                                                 |
|                                                             | Information                          |                             |                                       | Target Vendor:<br>35 - Smart Software Solutions GmbH |
|                                                             |                                      |                             |                                       | Target Version:<br>3.5.11.0                          |

• Insert a "BACnet Server" and a "BACnet Analog Value" object in the device tree:

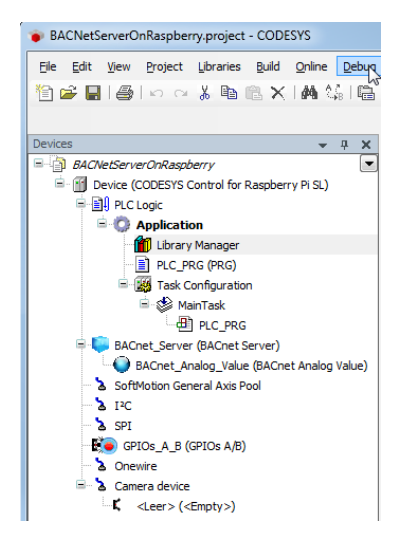

• Every device in a BACnet network must have a unique ID. Set this in the tab *BACnet Interface Parameters* of the "BACnet Server" object.

| BACNetServerOnRaspberry.project* - CODESYS       |                                |                                           |                     |                                            |                                             |
|--------------------------------------------------|--------------------------------|-------------------------------------------|---------------------|--------------------------------------------|---------------------------------------------|
| Ele Edit View Broject Build Online Debug Tools   | Window Help                    |                                           |                     |                                            |                                             |
| 🖻 🚅 🔲 🖂 🗠 🔺 🐚 🛍 🗙 🔥 😘 🕅                          | al≊a-n°i∰al <b>os</b> os → = * | <[] · · · · · · · · · · · · · · · · · · · |                     |                                            |                                             |
|                                                  |                                |                                           |                     |                                            |                                             |
| evices will be                                   |                                | Part and famous M                         |                     |                                            |                                             |
| A RACHEServerDoRassberry                         | PLC_PRG                        | withet server x                           |                     |                                            |                                             |
| E M Device (CODESYS Control for Raspberry Pi SL) | BACnet Interface Parameters    | Parameter                                 | Туре                | Value                                      | Default Value                               |
| Real PLC Logic                                   |                                | -  VisedBACnetStringType                  | Enumeration of DINT | BACNET STRING UTF 8                        | BACNET STRING UTF 8                         |
| Application                                      | BACnet Interface I/O Mapping   | <ul> <li>SupportUnspicitedCOV</li> </ul>  | BOOL                | FALSE                                      | FALSE                                       |
| Library Manager                                  |                                | HideToOutside                             | BOOL                | FALSE                                      | FALSE                                       |
| - PLC_PRG (PRG)                                  | Status                         | 8- Cas Device Properties                  |                     |                                            |                                             |
| 🖻 🧱 Task Configuration                           | Information                    | APDUSegmentTimeout                        | UDINT               | 2000                                       | 2000                                        |
| 🖻 🥵 MainTask                                     | showaddi                       | APDUTimeout                               | UDINT               | 3000                                       | 3000                                        |
| DIC_PRG                                          |                                | <ul> <li></li></ul>                       | WSTRING(255)        | *1.0*                                      | "1.0"                                       |
| BACnet_Server (BACnet Server)                    |                                | DaylightSavingsStatus                     | BOOL                | TRUE                                       | TRUE                                        |
| BACnet_Analog_Value (BACnet Analog Value)        |                                | - I Description                           | WSTRING(255)        | "Description"                              | "Description"                               |
| <ul> <li>SoftMotion General Axis Pool</li> </ul> |                                | FirmwareRevision                          | WSTRING(255)        | "1.0"                                      | "1.0"                                       |
| - <b>3</b> 1%                                    |                                | <ul> <li>Ø LocaDate</li> </ul>            | DATE                | D#1970-1-1                                 | D#1970-1-1                                  |
| - & SPI                                          |                                | <ul> <li>DecalTime</li> </ul>             | TIME                | T#0s                                       | T#0s                                        |
| GPIOs_A_B (GPIOs A/B)                            |                                | <ul> <li>Ø Location</li> </ul>            | WSTRUNG(255)        | "Location"                                 | "Location"                                  |
| <ul> <li>a Onewire</li> </ul>                    |                                | <ul> <li>MaxAPDULengthAccepted</li> </ul> | UDINT               | 1476                                       | 1476                                        |
| E a Camera device                                |                                | MaxInfoFrames                             | UDINT               | 1                                          | 1                                           |
| Leer> ( <empty>)</empty>                         |                                | - 🌻 MaxMaster                             | UDINT               | 127                                        | 127                                         |
|                                                  |                                | - I ModelName                             | WSTRING(255)        | "Model"                                    | "Model"                                     |
|                                                  |                                | NumberOfAPDURetries                       | UDINT               | 5                                          | 5                                           |
|                                                  |                                | InstanceNumber                            | DWORD               | 718                                        | 1                                           |
|                                                  |                                | InstanceName                              | WSTRING(255)        | "BACnet_Server"                            | "BACnetDevice"                              |
|                                                  |                                | ProtocolObjectTypesSupported              | STRUNG              | ,11111111101111111100111001,               | '1111111111011111111001110101'              |
|                                                  |                                | ProtocolServicesSupported                 | STRING              | '1111111111111011110010000011110011111011' | '111111111111111111011110010000011111001111 |
|                                                  |                                | ProtocolVersion                           | UDINT               | 1                                          | 1                                           |

Within a device, every instance of a BACnet object type (BACnet Analog Value, BACnet Binary Value, etc.) receives a unique ID. This remains unchanged here as the value "1".

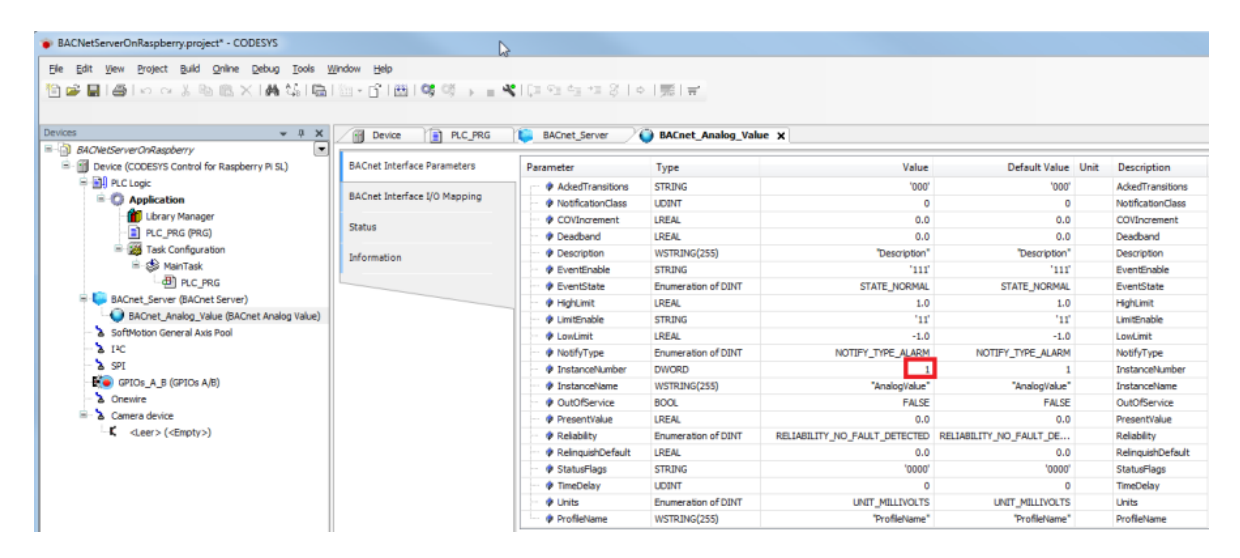

Both the instance ID of the device and the instance ID of the object type are reused in the source code of the BACnet client.

• Adapt the "PLC\_PRG" as follows:

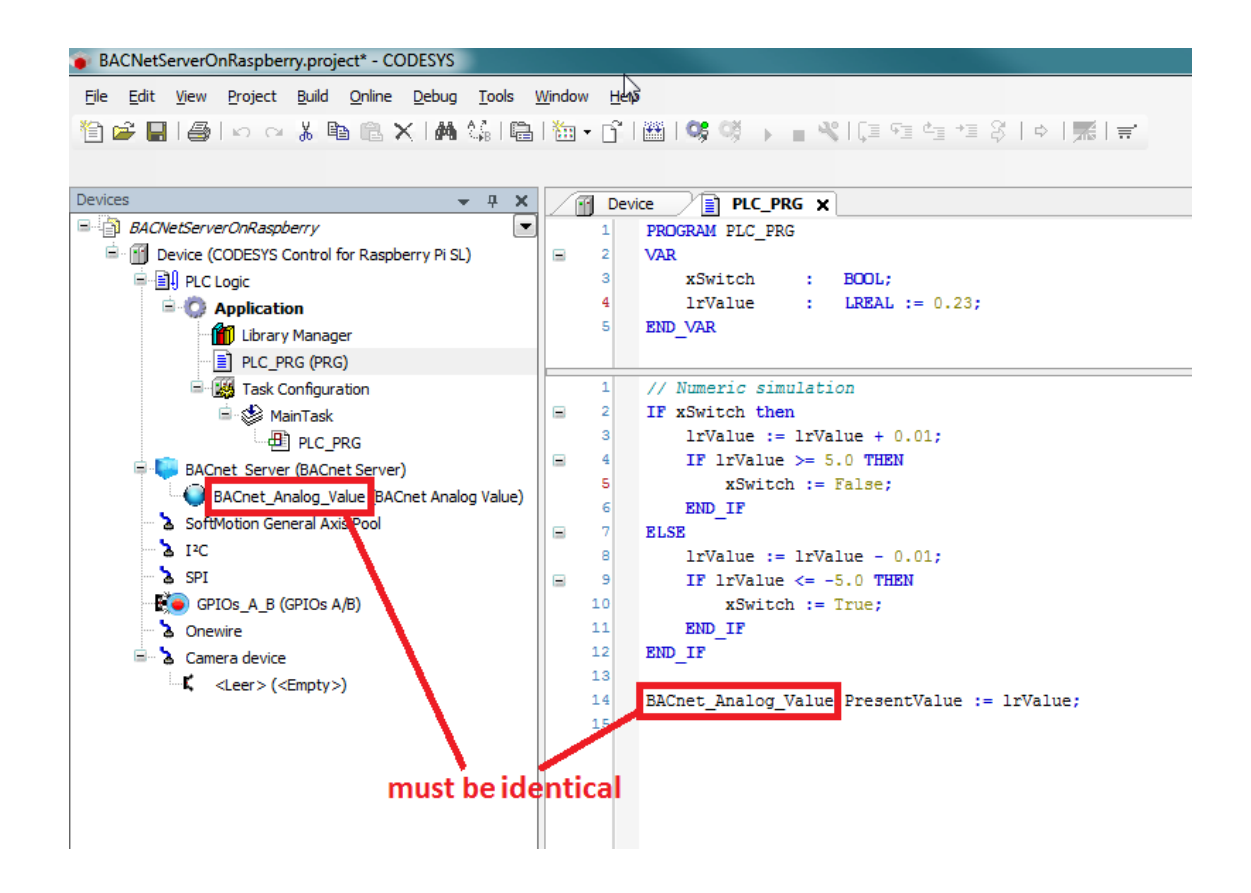

#### Declaration

| VAR     |   |   |                |
|---------|---|---|----------------|
| xSwitc  | h | : | BOOL;          |
| lrValu  | е | : | LREAL := 0.23; |
| END_VAR |   |   |                |
|         |   |   |                |

#### Implementation

```
// Numeric simulation
IF xSwitch then
    lrValue := lrValue + 0.01;
    IF lrValue >= 5.0 THEN
        xSwitch := False;
    END_IF
ELSE
    lrValue := lrValue - 0.01;
    IF lrValue <= -5.0 THEN
        xSwitch := True;
    END_IF
END_IF
BACnet_Analog_Value.PresentValue := lrValue;</pre>
```

## 5.1.1.4 Requirements for the BACnet client (As of BACnet-Version 1.2.0.0)

- Create a "Standard project" and select "CODESYS Control Win V3" as the device.
- Define the target system by means of the network scan (see BACnet server).
- Insert a "BACnet Server" object and rename it to "BACnet\_Client"

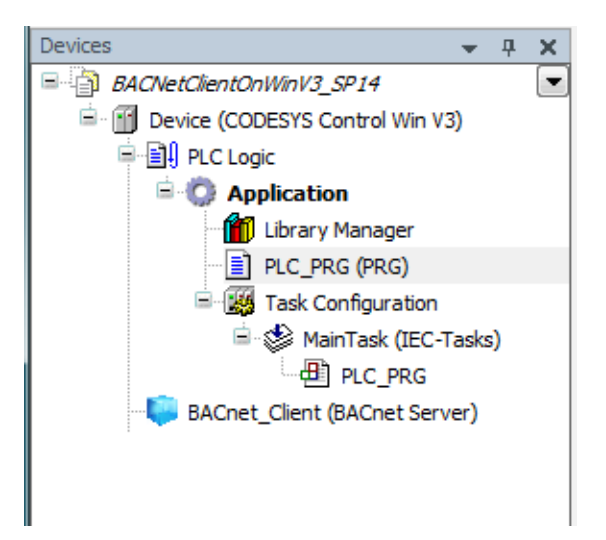

Adapt the PLC\_PRG POU as follows:

#### Declaration

```
VAR
fbReadProperty
xReadExecute
lrReadValue
: BOOL;
LREAL;
xInitDone
END_VAR
: BOOL := FALSE;
```

Implementation

## 5.1.1.5 Requirements for the BACnet client (Up to BACnet-Version 1.2.0.0)

- Create a "Standard project" and select "CODESYS Control Win V3" as the device.
- Define the target system by means of the network scan (see BACnet server).
- Insert a "BACnet Server" object and a "BACnet Client Property Access" object in the device tree.

| BACNetClientOnWinV3.project - CODESYS                                                                                                |
|----------------------------------------------------------------------------------------------------|
| <u> Eile E</u> dit <u>V</u> iew <u>P</u> roject <u>B</u> uild <u>O</u> nline <u>D</u> ebug <u>T</u> ools <u>W</u> indow <u>H</u> elp |
| 1 🖆 🚔 🛃 I 🎒 I ∽ 🗠 % 🖻 🛍 X 🕍 🕼 I 🛅 - 🗗 I 🕮 I 🤇                                                                                        |
|                                                                                                    |
| Devices 👻 🕂 🗙                                                                                                    |
| BACNetClientOnWinV3                                                                                                    |
| 🖻 🕤 🚰 Device (CODESYS Control Win V3)                                                                                                |
| PLC Logic                                                                                                    |
| 🖹 💮 Application                                                                                                    |
| 📲 🎁 Library Manager                                                                                                    |
| PLC_PRG (PRG)                                                                                                    |
| 🖃 🙀 Task Configuration                                                                                                    |
| 🖻 🍪 MainTask                                                                                                    |
| PLC_PRG                                                                                                    |
| 😑 🤛 BACnet_Server (BACnet Server)                                                                                                    |
| BACnet_Client_Property_Access (BACnet Client Property Access)                                                                        |

• Adapt the "PLC\_PRG" POU as follows:

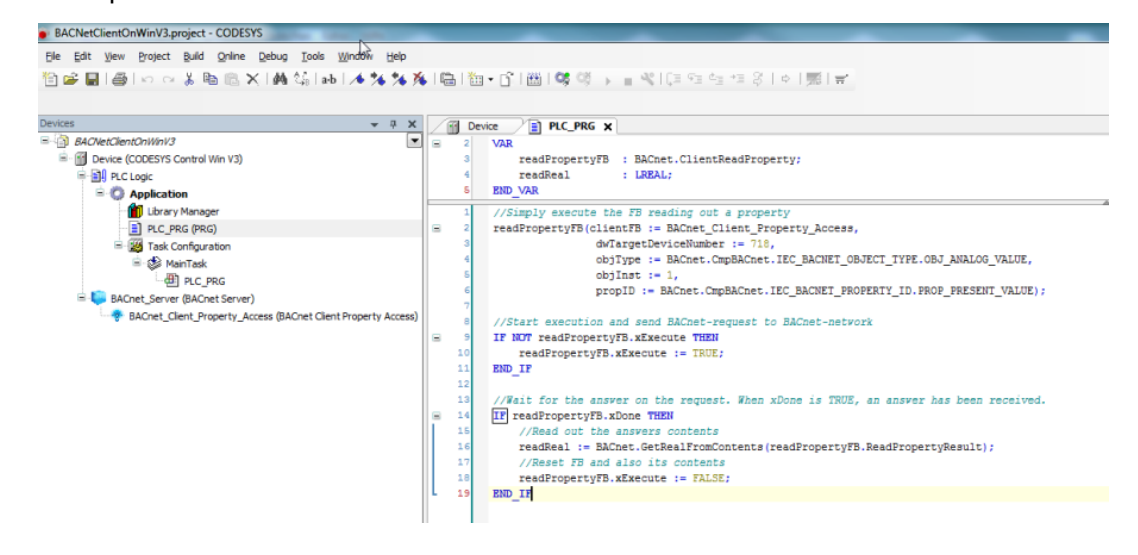

#### Declaration

VAR readPropertyFB : BACnet.ClientReadProperty; readReal : LREAL; END\_VAR

#### Implementation

```
//Simply execute the FB reading out a property
readPropertyFB(clientFB := BACnet_Client_Property_Access,
                dwTargetDeviceNumber := 718,
                objType := BACnet.CmpBACnet.IEC_BACNET_OBJECT_TYPE.OBJ_ANALOG_VALUE,
                objInst := 1,
                propID := BACnet.CmpBACnet.IEC_BACNET_PROPERTY_ID.PROP_PRESENT_VALUE);
//Start execution and send BACnet-request to BACnet-network
IF NOT readPropertyFB.xExecute THEN
    readPropertyFB.xExecute := TRUE;
END_IF
//Wait for the answer on the request. When xDone is TRUE, an answer has been received.
IF readPropertyFB.xDone THEN
    //Read out the answers contents
    readReal := BACnet.GetRealFromContents(readPropertyFB.ReadPropertyResult);
    //Reset FB and also its contents
    readPropertyFB.xExecute := FALSE;
END_IF
```

## 5.1.1.6 Downloading and starting the projects

## 5.1.1.6.1 BACnet server

• Download the application to the PLC.

| Die Das Sann Ballect Bred Dasse Saprib Doop A            | Rupou Reb                                              |                  |                 |                |         |                   |                                 | ,              |
|----------------------------------------------------------|--------------------------------------------------------|------------------|-----------------|----------------|---------|-------------------|---------------------------------|----------------|
| 1 🖓 📾 📾 Los os X 🗞 🖄 🗙 Leteratura                        | [/4 % % % [월] 월• 67 1월] 이 약 5 📲 석[ [] 이 전 전 7]         | 3101第1家          |                 |                |         |                   |                                 |                |
|                                                          |                                                        |                  |                 |                |         |                   |                                 |                |
| Devices v 0. M                                           | B Device PLC_PRG X                                     |                  |                 |                |         |                   |                                 |                |
| B BADiedenerünkapbeny                                    | Device Analysis and C. 196                             |                  |                 |                |         |                   |                                 |                |
| 😑 😳 🛐 (levice (connected) (CODESTS Control for Raspberry |                                                        |                  |                 |                |         |                   |                                 |                |
| RLC Logic                                                | Opression                                              | туре             | Value           | Prepared value | Address | Comment           |                                 |                |
| Application (run)                                        | e xieta                                                | 800.             | TRUE            |                |         |                   |                                 | -              |
| 👘 Library Manager                                        | Produce                                                | UREAL            | -1.95000000000. |                |         |                   |                                 |                |
| I PLC_PRG (PRS)                                          |                                                        |                  |                 |                |         |                   |                                 |                |
| = 📷 Task Configuration                                   |                                                        |                  |                 |                |         |                   |                                 |                |
| iii 🥵 MainTask                                           |                                                        |                  |                 |                |         |                   |                                 |                |
| - ଶ୍ରୀ PLC_PRS                                           | 1 // Numeric simulation                                |                  |                 |                |         |                   |                                 |                |
| Ole BACret_Server (BACret Server)                        | B 2 0 IF sSwitch tite then                             |                  |                 |                |         |                   |                                 |                |
| OU BACnet_Analog_Value (BACnet Analog Value)             | 1 11Value 495 > 1= 11Value 495 > + 0.011               |                  |                 |                |         |                   |                                 |                |
| SoftMotion General Axis Pool                             | a print of the second second                           |                  |                 |                |         |                   |                                 |                |
| 0 2 IC                                                   | ED IF                                                  |                  |                 |                |         |                   |                                 |                |
| 0 a sr                                                   | 8 1 8.48                                               |                  |                 |                |         |                   |                                 |                |
| GPEDe_A_B (GPEDe A/B)                                    | 1 0 1rValue 485 + 1+ 1rValue 485 + - 0.01;             |                  |                 |                |         |                   |                                 |                |
| O a Crestre                                              | 8 2 0 IF 1:Value 435 > <= -5.0 THES                    |                  |                 |                |         |                   |                                 |                |
| - Camera device                                          | 10 0 xSwitch nut := True:                              |                  |                 |                |         |                   |                                 |                |
| <ul> <li>Leer&gt; (<br/>dripty&gt;)</li> </ul>           | 11 100_17                                              |                  |                 |                |         |                   |                                 |                |
|                                                          |                                                        |                  |                 |                |         |                   |                                 |                |
|                                                          | 10 Ballant Realest Value PresentValue 400 b to 14Value |                  |                 |                |         |                   |                                 |                |
|                                                          | 11 C RETURN                                            |                  |                 |                |         |                   |                                 |                |
|                                                          |                                                        |                  |                 |                |         |                   |                                 |                |
|                                                          |                                                        |                  |                 |                |         |                   |                                 |                |
|                                                          |                                                        |                  |                 |                |         |                   |                                 |                |
|                                                          |                                                        |                  |                 |                |         |                   |                                 |                |
|                                                          |                                                        |                  |                 |                |         |                   |                                 |                |
|                                                          |                                                        |                  |                 |                |         |                   |                                 |                |
|                                                          |                                                        |                  |                 |                |         |                   |                                 |                |
|                                                          |                                                        |                  |                 |                |         |                   |                                 |                |
|                                                          |                                                        |                  |                 |                |         |                   |                                 |                |
|                                                          |                                                        |                  |                 |                |         |                   |                                 |                |
|                                                          |                                                        |                  |                 |                |         |                   |                                 |                |
|                                                          |                                                        |                  |                 |                |         |                   |                                 |                |
|                                                          |                                                        |                  |                 |                |         |                   |                                 |                |
|                                                          |                                                        |                  |                 |                |         |                   |                                 |                |
|                                                          |                                                        |                  |                 |                |         |                   |                                 |                |
|                                                          |                                                        |                  |                 |                |         |                   |                                 |                |
|                                                          |                                                        |                  |                 |                |         |                   |                                 | 100 %          |
|                                                          | Managar, Trial Earry(c), (Lawring(c), Smanagar(c))     |                  |                 |                |         |                   |                                 | - 1            |
|                                                          | Dulld - O Demotel - Dull                               | and and a survey | www.            |                |         |                   |                                 |                |
|                                                          | eten . Committi e en                                   | annight   • Sum  | addents to the  |                |         |                   |                                 |                |
|                                                          | Description                                            |                  | Project         |                |         | Object            | Pesition                        |                |
|                                                          | Build started: Application: Device. Application        |                  |                 |                |         |                   |                                 |                |
|                                                          | typfy code                                             |                  |                 |                |         |                   |                                 |                |
|                                                          | generate code                                          |                  |                 |                |         |                   |                                 |                |
|                                                          | generate global initializations                        |                  |                 |                |         |                   |                                 |                |
|                                                          | generate cade initialization                           |                  |                 |                |         |                   |                                 |                |
|                                                          | generate relocations                                   |                  |                 |                |         |                   |                                 |                |
| Devices                                                  | Size of generated code: 329408 bytes                   |                  |                 |                |         |                   |                                 |                |
|                                                          | Lastbuic Q 0 0 Precent                                 | te ∠ 9a          | RUN             | Program loade  | d       | Program unchanged | Current user: (nobady) INS La 1 | 1 Cel 1 Ch 1 0 |

### 5.1.1.6.2 BACnet client

• Download the application to the PLC.

| dACNetClientOnWinV3.project - CDDESYS             | N.                                                                                                    |                                                                                                    |                                | -        | - 0 ×    |
|---------------------------------------------------|----------------------------------------------------------------------------------------------------|----------------------------------------------------------------------------------------------------|--------------------------------|----------|----------|
| e Dilt yew Bretect Build Drine Debug Sools in     | Brelev 1940                                                                                                    |                                                                                                    |                                |          | <b>T</b> |
| 📽 🖬 🖓 hat ny X 🗈 🕮 X 🖓 🖄 hat i                    | 4 *4 *4 % (Call No - 12 188) (CL CF - 1                                                                                                    | 楽田和有相名は国家                                                                                                    |                                |          |          |
|                                                   |                                                                                                    |                                                                                                    |                                |          |          |
| - 0 - 7                                           | (it to be a 150 and and an                                                                                                    |                                                                                                    |                                |          |          |
| ALCHNOMONICHIER C                                 | / g beide / g PitChild X                                                                                                    |                                                                                                    |                                |          |          |
| O II Device [connected] (CODESIIS Control Win V3) | Device Application PLC_PR6                                                                                                    |                                                                                                    |                                |          |          |
| RC Logic                                          | Expression                                                                                                    | Type Value                                                                                                    | Prepared value Address Comment |          |          |
| Application (run)                                 | ik 🍦 readProperty/D                                                                                                    | BACret.ClerificadP                                                                                                    |                                |          |          |
| 👕 Ubrary Nanagar                                  | • readReal                                                                                                    | LREAL 1.1100000143051147                                                                                                    |                                |          |          |
| II n.c.,nc (nc)                                   | d attents many the Theorem                                                                                                    |                                                                                                    | A ¥                            |          |          |
| Task Configuration                                | 1 //simply execute the rs reading of<br>antiferration of the range of the range of | Client Recently Longer                                                                                                    |                                |          |          |
| III MainTask                                      | dyTargetDeviceNum                                                                                                    | 214 14 119                                                                                                    |                                |          |          |
| -@] PLC_PRS                                       | 4 objType ON_ANALOD #                                                                                                    | := BACnet.CmpBACnet.IEC_BACNET_OBJECT_TYPE.OBJ_AMALOS_VALUE,                                                                                                    |                                |          |          |
| SaCnet_Server (BaCnet Server)                     | 6 objInst 1                                                                                                    | 1+ 1,                                                                                                    |                                |          |          |
| G * skoret_clent_moperty_access gworet cle        | C propil was seen a                                                                                                    | := BACnet.CmpBACnet.IEC_BACHET_PROPERTY_ID.PROP_PRESENT_VALUE);                                                                                                    |                                |          |          |
|                                                   | a company and and and block                                                                                                    | second to Bifact school                                                                                                    |                                |          |          |
|                                                   | S 10 If BUT readPropertyTL affactute to                                                                                                    | TIZI                                                                                                    |                                |          |          |
|                                                   | 10 cead@roperty75.xEsecute 7644                                                                                                    | - TRUE,                                                                                                    |                                |          |          |
|                                                   | 11 880 17                                                                                                    |                                                                                                    |                                |          |          |
|                                                   | 12                                                                                                    |                                                                                                    |                                |          |          |
|                                                   | 13 //Weit for the answer on the requ                                                                                                    | urt. When shows is THUE, an answer has been received.                                                                                                    |                                |          |          |
|                                                   | = 14 0 PF readProperty?S.xCone From These                                                                                                    |                                                                                                    |                                |          |          |
|                                                   | 10 mattest to a bornet                                                                                                    | DelEnalFromContexts (readFromertyFE, EnadFromertyEsult);                                                                                                    |                                |          |          |
|                                                   | 17 //Reset 75 and also its conter                                                                                                    | ta                                                                                                    |                                |          |          |
|                                                   | 10 cead7roperty75.xEsecute 781C                                                                                                    | - FALSE:                                                                                                    |                                |          |          |
|                                                   | 19 O END IN GETLENS                                                                                                    |                                                                                                    |                                |          |          |
|                                                   |                                                                                                    |                                                                                                    |                                |          |          |
|                                                   |                                                                                                    |                                                                                                    |                                |          |          |
|                                                   |                                                                                                    |                                                                                                    |                                |          |          |
|                                                   |                                                                                                    |                                                                                                    |                                |          |          |
|                                                   |                                                                                                    |                                                                                                    |                                |          |          |
|                                                   |                                                                                                    |                                                                                                    |                                |          |          |
|                                                   |                                                                                                    |                                                                                                    |                                |          |          |
|                                                   |                                                                                                    |                                                                                                    |                                |          |          |
|                                                   |                                                                                                    |                                                                                                    |                                |          |          |
|                                                   |                                                                                                    |                                                                                                    |                                |          |          |
|                                                   |                                                                                                    |                                                                                                    |                                |          |          |
|                                                   |                                                                                                    |                                                                                                    |                                |          |          |
|                                                   |                                                                                                    |                                                                                                    |                                |          | 100 %    |
|                                                   | Nerrose - Total & error/s) & service/s) & memorals)                                                                                                    |                                                                                                    |                                |          | - 1      |
|                                                   | includes the second of a second of the second of the                                                                                                    | A D amountal D D assessmental D D menuscraticity (N) (W)                                                                                                    |                                |          |          |
|                                                   |                                                                                                    | - Committee on and the committee of the committee of the |                                |          |          |
|                                                   | Description                                                                                                    | Project                                                                                                    | Object                         | Pesition |          |
|                                                   |                                                                                                    |                                                                                                    |                                |          |          |
|                                                   |                                                                                                    |                                                                                                    |                                |          |          |
|                                                   |                                                                                                    |                                                                                                    |                                |          |          |
|                                                   |                                                                                                    |                                                                                                    |                                |          |          |
|                                                   |                                                                                                    |                                                                                                    |                                |          |          |
|                                                   |                                                                                                    |                                                                                                    |                                |          |          |
| to SP Devices                                     | 1                                                                                                    |                                                                                                    |                                |          |          |

## 5.1.1.7 Reading a device property

If for example general properties of the device be read, then you have to pay attention that the ID of the device number agrees with the object instance. Example: Reading the revision number of the firmware:

Implementation

## 5.1.2 BACnet: Reading and writing a Calendar object

The BACnet server from the FAQ BACnet: Cyclic Reading of a Property is used as the server here.

### 5.1.2.1 Requirements for the BACnet server

- · If you have followed the steps in the above linked FAQ exactly, then
  - add a BACnet object of type BACnet Calendar to the BACnet Server in the device tree
  - delete the exisiting BACnet Analog Value
- Adapt the "PLC\_PRG" as follows:

#### Declaration

```
VAR
   xAddCalendar
                       : BOOL;
   // API does not check dayOfweek!!! == >> DAY_OF_WEEK_UNSPECIFIED
                       : CmpBACnet.IEC_BACNET_DATE := (year := 2020, month := 2,
   bacDate
dayOfMonth := 7, dayOfWeek :=
CmpBACnet.IEC_BACNET_DAY_OF_WEEK.DAY_OF_WEEK_FRIDAY);
   bacDate2
                        : CmpBACnet.IEC_BACNET_DATE := (year := 2020, month := 2,
dayOfMonth := 14, dayOfWeek :=
CmpBACnet.IEC_BACNET_DAY_OF_WEEK.DAY_OF_WEEK_UNSPECIFIED);
                      : CmpBACnet.IEC_BACNET_DATE := (year := 2020, month := 2,
   bacDateStartRange
dayOfMonth := 17, dayOfWeek :=
CmpBACnet.IEC_BACNET_DAY_OF_WEEK.DAY_OF_WEEK_UNSPECIFIED);
   bacDateEndRange
                       : CmpBACnet.IEC_BACNET_DATE := (year := 2020, month := 3,
dayOfMonth := 25, dayOfWeek :=
CmpBACnet.IEC_BACNET_DAY_OF_WEEK.DAY_OF_WEEK_UNSPECIFIED);
   udiCnt
                        : UDINT;
   xMatchCurDay
                        : BOOL;
END_VAR
```

#### Implementation

```
BACnet_Calendar.GetEntryCount(count => udiCnt);
xMatchCurDay := BACnet_Calendar.PresentValue;
IF xAddCalendar THEN
    xAddCalendar := FALSE;
    BACnet_Calendar.AddBACnetDate(bacDat := bacDate);
    BACnet_Calendar.AddBACnetDate(bacDat := bacDate2);
    BACnet_Calendar.AddBACnetDateRange(bacStartDat := bacDateStartRange,
bacEndDat := bacDateEndRange);
END_IF
```

• Download the project to the controller and set the *xAddCalendar* variable to *TRUE*. If successful, the entry count for the BACnet Calendar will increase by three.

| Devices 👻 👎 🗙                                                    | PLC_PRG 🗙 🎁 Library Manager | Device            |
|------------------------------------------------------------------|-----------------------------|-------------------|
| BACNetServerKalendarOnRaspberry                                  | Device.Application.PLC_PRG  |                   |
| 🖹 🤣 👘 Device [connected] (CODESYS Control for Raspberry Pi MC SL |                             |                   |
| 📮 🗐 PLC Logic                                                    | Expression                  | Type Value        |
| 🖹 💮 Application [run]                                            | AddSchedule                 | BOOL FALSE        |
| 👘 Library Manager                                                | 표 🧼 bacDate                 | CmpBACnet.IEC_BA  |
| PLC_PRG (PRG)                                                    | 표 🛷 bacDate2                | CmpBACnet.IEC_BA  |
| 🖃 🧱 Task Configuration                                           | 🗉 🛷 bacDateStartRange       | CmpBACnet.IEC_BA  |
| 🖹 😏 鰺 MainTask (IEC-Tasks)                                       | 🗉 < bacDateEndRange         | CmpBACnet.IEC_BA. |
| PLC PRG                                                          | 🔷 udiCnt                    | UDINT 3           |
| SACnet Server (BACnet Server)                                    | xMatchCurDay                | BOOL TRUE         |
| BACnet_Calendar (BACnet Calendar)                                |                             |                   |

## 5.1.2.2 Requirements for the BACnet client

- Create a "Standard project" and select CODESYS Control Win V3 as the device.
- Define the target system by means of the network scan (see BACnet server).
- Insert a "BACnet Server" object and rename it to "BACnet\_Client"

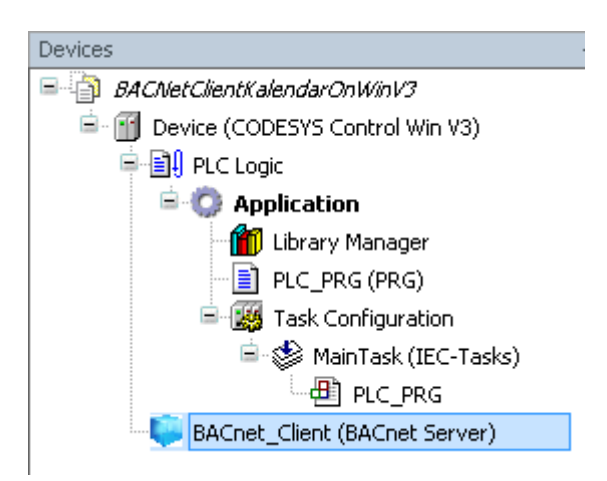

Open the Library Manager and add the following libraries
 CmpBACnet

| Library Manager 🗙                                                                          |                              |                   |  |  |  |  |
|--------------------------------------------------------------------------------------------|------------------------------|-------------------|--|--|--|--|
| 🛃 Add Library 🗙 Delete Library 🖙 Properties 💿 Details 🗐 Placeholders 🎁                     | Library Repository 🕕 Icon le | :gend             |  |  |  |  |
| Name                                                                                       | Namespace                    | Effective version |  |  |  |  |
| 🖫 🕑 35License = 35License, 3.5.14.0 (35 - Smart Software Solutions GmbH)                   | _35_LICENSE                  | 3.5.14.0          |  |  |  |  |
| 🖷 📙 BACnet = BACnet, 1.5.0.0 (35 - Smart Software Solutions GmbH)                          | BACnet                       | 1.5.0.0           |  |  |  |  |
| 🖷 🖳 📙 BreakpointLogging = Breakpoint Logging Functions, 3.5.5.0 (3S - Smart Software Solut | tions GmbH) BPLog            | 3.5.5.0           |  |  |  |  |
| 🕸 📙 CAA Device Diagnosis = CAA Device Diagnosis, 3.5.15.0 (CAA Technical Workgroup)        | DED                          | 3.5.15.0          |  |  |  |  |
| 🕮 📒 CmpBACnet = CmpBACnet, 3.5.15.30 (35 - Smart Software Solutions GmbH)                  | CmpBACnet                    | 3.5.15.30         |  |  |  |  |
| 🕸 📙 IoStandard = IoStandard, 3.5.15.0 (System)                                             | IoStandard                   | 3.5.15.0          |  |  |  |  |
| Standard = Standard, 3.5.15.0 (System)                                                     | Standard                     | 3.5.15.0          |  |  |  |  |

• Adapt the "PLC\_PRG" as follows:

#### Declaration

| VAR  | CONSTANT                       |                                                   |
|------|--------------------------------|---------------------------------------------------|
|      | c_udiMaxEntries                | : UDINT := 10;                                    |
|      | c_sDelimeter                   | : String := '.';                                  |
| END_ | _VAR                           |                                                   |
| VAR  |                                |                                                   |
|      | fbReadProperty                 | : BACnet.BACnetClientReadProperty;                |
|      | xReadExecute                   | : BOOL;                                           |
|      |                                |                                                   |
|      | xInitDone                      | : BOOL := FALSE;                                  |
|      | bacCalendarContents            | : CmpBACnet.IEC_BACNET_PROPERTY_CONTENTS;         |
|      | udiIndex                       | : UDINT;                                          |
|      |                                |                                                   |
|      | asEntries                      | : ARRAY [0c_udiMaxEntries] OF STRING;             |
|      |                                |                                                   |
|      | pbyRawBuffer                   | : POINTER TO BYTE;                                |
|      | pCalenderEntry                 | : POINTER TO CmpBACnet.IEC_BACNET_CALENDAR_ENTRY; |
|      | dat                            | : CmpBACnet.IEC_BACNET_DATE;                      |
|      | <pre>// Value is used if</pre> | type is set to "date range"                       |
|      | dateRange                      | : CmpBACnet.IEC_BACNET_DATE_RANGE;                |
|      | <pre>// Value is used if</pre> | type is set to "week-n-day"                       |
|      | weekNDay                       | : CmpBACnet.IEC_BACNET_WEEK_AND_DAY;              |
|      | _                              |                                                   |
|      | sHelp                          | : STRING;                                         |
| END_ | _VAR                           |                                                   |
|      |                                |                                                   |

#### Implementation

```
xReadExecute := FALSE;
        bacCalendarContents := fbReadProperty.result;
        IF bacCalendarContents.tag =
CmpBACnet.IEC_BACNET_DATA_TYPE.DATA_TYPE_CALENDAR_ENTRY THEN
            pCalenderEntry := bacCalendarContents.buffer.pBuffer;
            FOR udiIndex := 0 TO bacCalendarContents.nElements -1 D0
                CASE pCalenderEntry[udiIndex].tag OF
                    CmpBACnet.IEC_BACNET_CALENDAR_ENTRY_TYPE.CALENDAR_ENTRY_DATE
:
                        sHelp :=
CONCAT(BYTE_TO_STRING(pCalenderEntry[udiIndex].entry.dat.dayOfMonth), '.');
                        sHelp := CONCAT(sHelp,
TO_STRING(pCalenderEntry[udiIndex].entry.dat.month));
                        sHelp := CONCAT(sHelp, '.');
                        sHelp := CONCAT(sHelp,
WORD_TO_STRING(pCalenderEntry[udiIndex].entry.dat.year));
                        asEntries[udiIndex] := sHelp;
                        CmpBACnet.IEC_BACNET_CALENDAR_ENTRY_TYPE.CALENDAR_ENTRY_
DATE_RANGE:
                        sHelp :=
CONCAT(BYTE_TO_STRING(pCalenderEntry[udiIndex].entry.dateRange.startDate.dayOfMo
nth), '.');
                        sHelp := CONCAT(sHelp,
TO_STRING(pCalenderEntry[udiIndex].entry.dateRange.startDate.month));
                        sHelp := CONCAT(sHelp, '.');
                        sHelp := CONCAT(sHelp,
WORD_TO_STRING(pCalenderEntry[udiIndex].entry.dateRange.startDate.year));
                        sHelp := CONCAT(sHelp, ' ... ');
                        sHelp := CONCAT(sHelp,
BYTE_TO_STRING(pCalenderEntry[udiIndex].entry.dateRange.endDate.dayOfMonth));
                        sHelp := CONCAT(sHelp, '.');
                        sHelp := CONCAT(sHelp,
TO_STRING(pCalenderEntry[udiIndex].entry.dateRange.endDate.month));
                        sHelp := CONCAT(sHelp, '.');
                        sHelp := CONCAT(sHelp,
WORD_TO_STRING(pCalenderEntry[udiIndex].entry.dateRange.endDate.year));
                        asEntries[udiIndex] := sHelp;
                    CmpBACnet.IEC_BACNET_CALENDAR_ENTRY_TYPE.CALENDAR_ENTRY_WEEK
_AND_DAY:
                        // Do Something
                    ELSE
                        // Should never used == >> Implement ErrorHandling
                END_CASE
                IF pCalenderEntry[udiIndex].tag =
CmpBACnet.IEC_BACNET_CALENDAR_ENTRY_TYPE.CALENDAR_ENTRY_DATE THEN
                    dat := pCalenderEntry[udiIndex].entry.dat;
                END_IF
                IF pCalenderEntry[udiIndex].tag =
CmpBACnet.IEC_BACNET_CALENDAR_ENTRY_TYPE.CALENDAR_ENTRY_DATE_RANGE THEN
                    dateRange := pCalenderEntry[udiIndex].entry.dateRange;
                END IF
```

END\_FOR END\_IF END\_IF END\_IF

• Download the project to the controller and set the *xReadExecute* auf den Wert *TRUE*. If successful, the values are transmitted from the server to the client.

| BACNetClientKalendarOnWinV3.project* - CODESYS    |                            |                              |                                         |
|---------------------------------------------------|----------------------------|------------------------------|-----------------------------------------|
| File Edit View Project Build Online Debug Tools   | Window Help BACNet         |                              |                                         |
| 🎦 🚔 🔄 🗠 🗠 🎖 ங 🛍 🗙 🛤 🌿 🎽 🌿 🔳                       | 🕯 🐐 🀐 🔚 🛅 - 📬 🔛 App        | lication [Device: PLC Logic] | • 0\$ 0\$ • • • % [I 91 41 43   •   🛒 = |
|                                                   |                            |                              |                                         |
| Devices 👻 🕂 🗙                                     | Library Manager            | PRG X R Device               |                                         |
| BACNetClientKalendarOnWinV3                       |                            | <b>X</b>                     |                                         |
| 🖹 😏 🛐 Device [connected] (CODESYS Control Win V3) | Device.application.rec_rkd |                              |                                         |
| PLC Logic                                         | Expression                 | Туре                         | Value                                   |
| 🖹 🔘 Application [run]                             | c_udiMaxEntries            | UDINT                        | G 10                                    |
| 1 Library Manager                                 | c_sDelimeter               | STRING                       | G 11                                    |
| PLC_PRG (PRG)                                     | 🗄 🛷 fbReadProperty         | BACnet.BACnetClien           |                                         |
| 🖃 🌃 Task Configuration                            | xReadExecute               | BOOL                         | FALSE                                   |
| 😑 😏 🕸 MainTask (IEC-Tasks)                        | XInitDone                  | BOOL                         | TRUE                                    |
| PLC_PRG                                           | 🗉 🛷 bacCalendarContents    | CmpBACnet.IEC_BA             |                                         |
| - 😏 🥃 BACnet_Client (BACnet Server)               | < udiIndex                 | UDINT                        | 3                                       |
|                                                   | 😑 🛷 asEntries              | ARRAY [0c_udiMa              |                                         |
|                                                   | asEntries[0]               | STRING                       | '7.2.1900'                              |
|                                                   | asEntries[1]               | STRING                       | '14.2.2020'                             |
|                                                   | asEntries[2]               | STRING                       | '17.2.2020 25.3.2020'                   |
|                                                   | asEntries[3]               | STRING                       | н                                       |
|                                                   | asEntries[4]               | STRING                       | н                                       |
|                                                   | asEntries[5]               | STRING                       | н                                       |
|                                                   | asEntries[6]               | STRING                       | н                                       |
|                                                   |                            | STRING                       |                                         |

## 5.1.3 BACnet Writing of a Property (PresentValue)

The BACnet server from the FAQ *BACnet: Cyclic Reading of a Property* is used as the server here. Reduce this one to reading the analog value.

| File Edit View Project Build Online De      | ebug Tools Window Help     |                           |                                           |
|---------------------------------------------|----------------------------|---------------------------|-------------------------------------------|
| 🎦 🚔 🖬   🎒   い つ 湯 ங 🛍 🗙   🛤 🌿 🌢             | 🗄 🌿   📕 🐄 🦄 🖓   📾   🎙      | 🔄 🖞   🎬   🧐 💖 🕞 🔳 帐   I   | (= f= t= t= \$   \$   <b>#</b>   <b>#</b> |
| Derfere and the                             |                            |                           |                                           |
|                                             | Device PLC_PR              | G X                       |                                           |
| BACNetServerOnkaspberry_WriteProperty       | Device.Application.PLC_PRG |                           |                                           |
| Device [connected] (CODESTS Control for Ras | Expression                 | Туре                      | Value                                     |
| E O Application [run]                       | IrValue                    | LREAL                     | 0                                         |
| Library Manager                             |                            |                           |                                           |
| PLC_PRG (PRG)                               |                            |                           |                                           |
| 🖹 🎆 Task Configuration                      | 1 IrValue 0                | = BACnet_Analog_Value.Pre | sentValue 0; RETURN                       |
| 🖹 🍪 MainTask (IEC-Tasks)                    |                            |                           |                                           |
| PLC_PRG                                     |                            |                           |                                           |
| 🖨 😏 🧊 BACnet_Server (BACnet Server)         |                            |                           |                                           |
|                                             |                            |                           |                                           |
|                                             |                            |                           |                                           |

## 5.1.3.1 Requirements for the server and client

Check that the following entries are present in the file CODESYSControl.cfg.

- Integration of the BACnet component: [ComponentManager] Component.[n+1]=CmpBACnet
- Integration of the INI file of the BACnet stack (pay attention to the syntax): [CmpBACnet] IniFile=bacstacd.ini

## 5.1.3.2 BACnet client project

- Create a "Standard project" and select CODESYS Control Win V3 as the device.
- Define the target system by means of the network scan (see BACnet server).
- · Insert a "BACNet Server" object into the device tree and rename it as "BACnet\_Client".

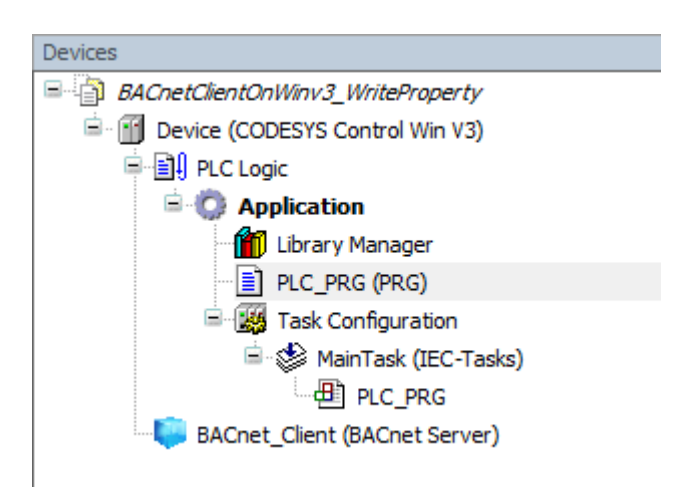

• Open the *Library Manager* and add the following libraries: *CmpBACnet* 

| 👔 Library Manager 🗙                                                                                  | 🎁 Library Manager 🗙 |                   |   |  |  |  |  |
|----------------------------------------------------------------------------------------------------|---------------------|-------------------|---|--|--|--|--|
| 😤 Add library 🔀 Delete library 🛛 😁 Properties 👘 Details 🛛 🔄 Placeholders 🖉 Library repository        |                     |                   |   |  |  |  |  |
| Name                                                                                                 | Namespace           | Effective version | Ī |  |  |  |  |
| III                                                                                                  | _3S_LICENSE         | 3.5.14.0          |   |  |  |  |  |
| BACnet = BACnet, 1.2.1.0 (3S - Smart Software Solutions GmbH)                                        | BACnet              | 1.2.1.0           |   |  |  |  |  |
| 🕮 👓 🐨 BreakpointLogging = Breakpoint Logging Functions, 3.5.5.0 (3S - Smart Software Solutions GmbH) | BPLog               | 3.5.5.0           |   |  |  |  |  |
| 🕮 👓 CmpBACnet = CmpBACnet, 3.5.14.0 (3S - Smart Software Solutions GmbH)                             | CmpBACnet           | 3.5.14.0          |   |  |  |  |  |
| 🕮 👓 🖅 IoStandard = IoStandard, 3.5.13.0 (Sys 👷)                                                      | IoStandard          | 3.5.13.0          |   |  |  |  |  |
| Standard = Standard, 3.5.14.0 (System)                                                               | Standard            | 3.5.14.0          |   |  |  |  |  |

• Edit the PLC\_PRG POU as follows:

#### Declaration

```
VAR
   fbWriteProperty : BACnet.BACnetClientWriteProperty;
   writePropVal : BACnet.CmpBACnet.IEC_BACNET_REAL := 16.34;
   writePropCont : BACnet.CmpBACnet.IEC_BACNET_PROPERTY_CONTENTS;
   xWriteExecute : BOOL;
   writePrio : CmpBACnet.IEC_BACNET_SIGNED := 16;
   xInitDone : BOOL := FALSE;
END_VAR
```

Implementation

```
IF NOT xInitDone THEN
    fbWriteProperty.RegisterToServer(BACnet_Client);
    fbWriteProperty(dwTargetDeviceNumber := 718,
                    objType :=
BACnet.CmpBACnet.IEC_BACNET_OBJECT_TYPE.OBJ_ANALOG_VALUE, objInst := 1,
                    propID :=
BACnet.CmpBACnet.IEC_BACNET_PROPERTY_ID.PROP_PRESENT_VALUE);
    xInitDone := TRUE;
ELSE
   writePropCont.buffer.pBuffer := ADR(writePropVal);
   writePropCont.buffer.nBufferSize := SIZEOF(writePropVal);
    writePropCont.nElements := 1;
    writePropCont.tag := BACnet.CmpBACnet.IEC_BACNET_DATA_TYPE.DATA_TYPE_REAL;
    fbWriteProperty(xExecute := xWriteExecute,
                    propertyContents := writePropCont,
                    nWritePriority := writePrio);
END_IF
```

• Download the project to the controller and set the *xWriteExecute* variable to *TRUE*. The value is transferred to the server.

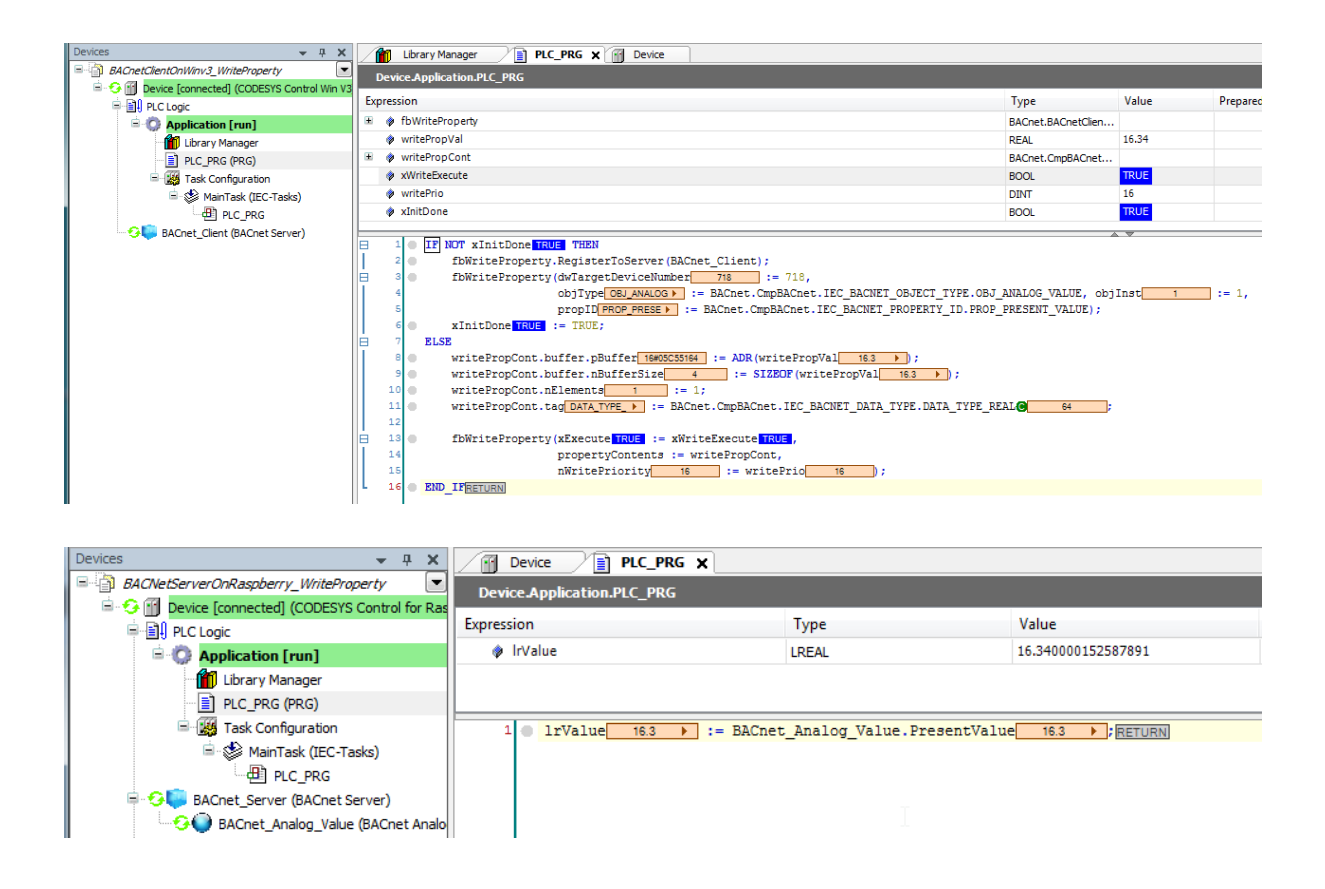

• The *PresentValue* property is written with priorities from 1 to 16, where 16 is the lowest.

When you write a value with a higher priority to the server, it is retained until it is deleted or overwritten by an even higher priority.

During the delete operation, the value of the highest set priority is then output as PresentValue.

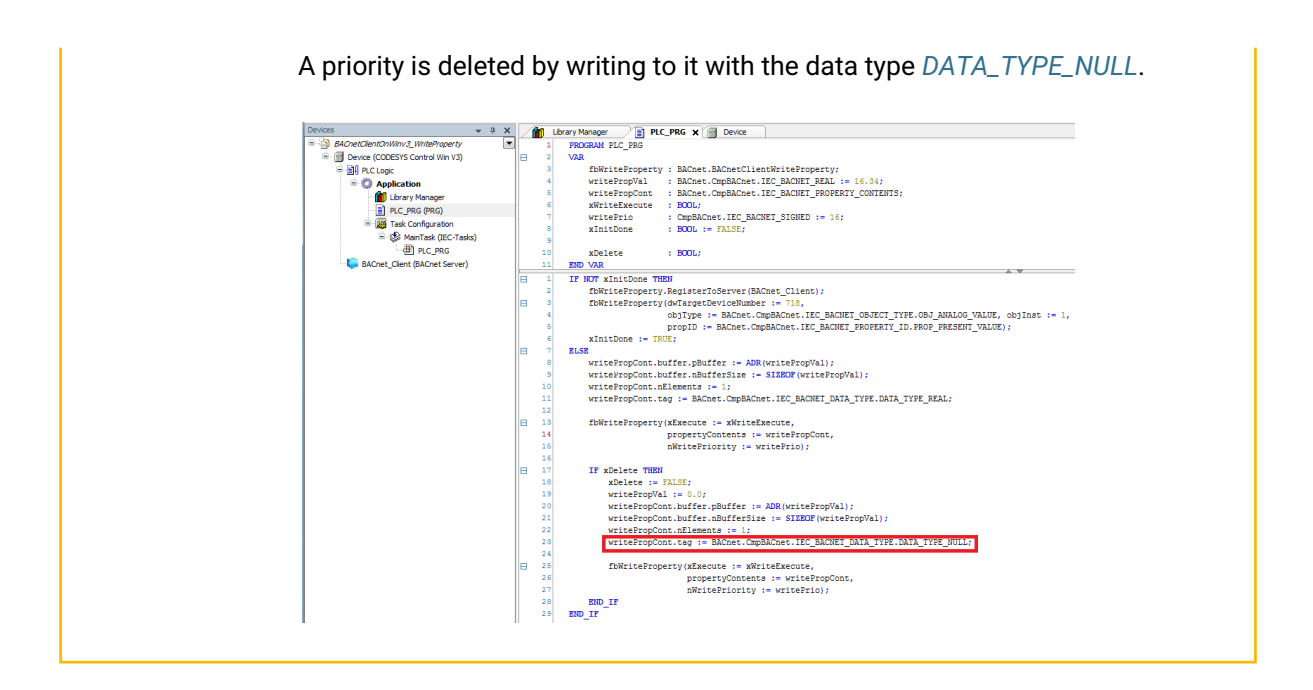

# 5.2 CODESYS EtherCAT - FAQ (EN)

## 5.2.1 EtherCAT: Redundancy

For a detailed understanding, please consult our online help and all settings at Redundancy Settings<sup>193</sup> and subordinate articles.

#### To note:

Redundancy is depending on the available runtime system components. There are different types of redundancy:

- Controller Redundancy
- Cable Redundancy of EtherCAT
- Redundant I/O system
- Combinations

<sup>193</sup> https://content.helpme-codesys.com/en/CODESYS%20Control/\_rtsl\_redundancy\_reference\_tab\_settings.html

## 5.2.1.1 Example setup:

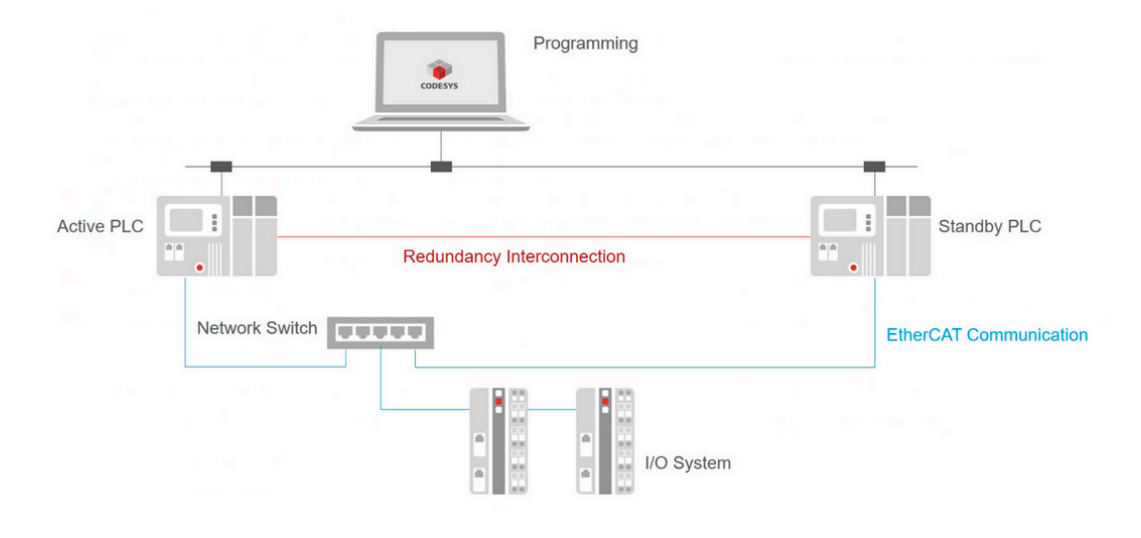

## 5.2.1.1.1 EtherCAT cabling with controller redundancy

## Customize the 'Synchronization timeout' setting

Synchronization timeout should not be 0.

Set a value (for example) to a 30 (ms) limit.

Otherwise, EtherCAT network fails when the connection is disconnected with the Primary cable and then reconnect.

Increasing the Distributed Clock Cycle Time seems to have solved this problem.

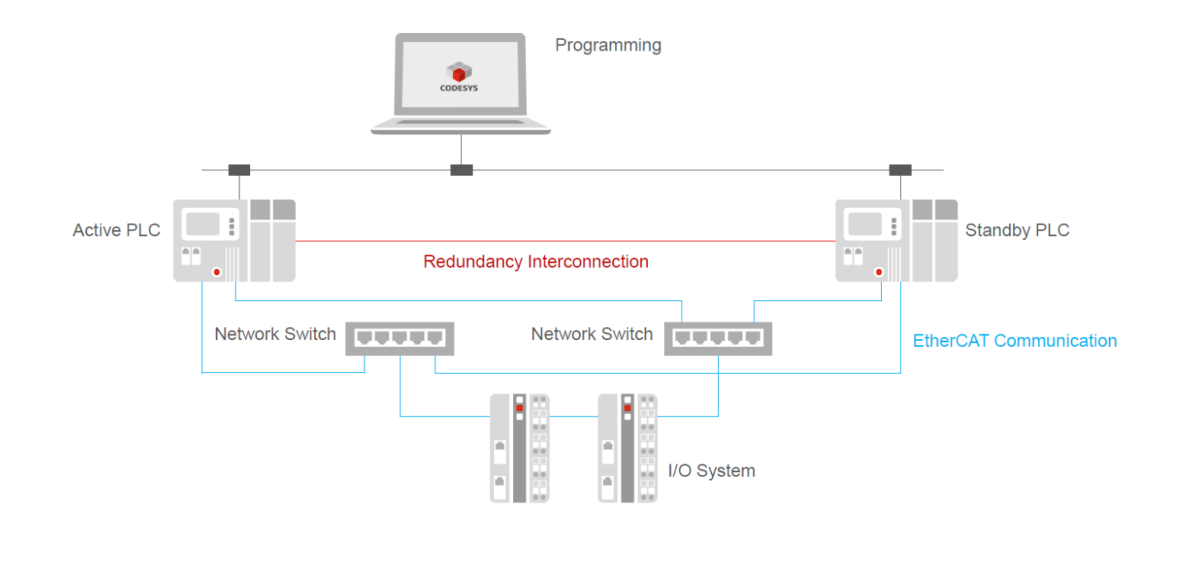

## 5.2.1.1.2 EtherCAT cabling with controller and cable redundancy

With EtherCAT cabling redundancy, the EtherCAT distributed clocks<sup>194</sup> are not supported!

For a EtherCAT Cable Redundancy, every PLC needs two ports:

- One switch for PLC1 Port1 and PLC2 Port1, and
- the second switch for PLC1 Port2 and PLC2 Port2.

| Redundancy task n                                                                                       | ame                                                                           | MainTask                                                       |                  |
|----------------------------------------------------------------------------------------------------|-------------------------------------------------------------------------------|----------------------------------------------------------------|------------------|
| Timeout (mo)                                                                                            | anc                                                                           | 20                                                             | <b> </b> ▲       |
| nmeour (ms)                                                                                             |                                                                               | 30                                                             | •                |
| Synchronisation tin                                                                                     | neout (ms)                                                                    | 0                                                              | -<br>-           |
| Fieldbus Settings                                                                                       |                                                                               |                                                                |                  |
| Fieldbus Settings                                                                                       | r NIC settings<br>ss (MAC) PLC 1                                              | 74-FE-48-3E-09-D7                                              | Browse           |
| Fieldbus Settings<br>Fieldbus Settings<br>EtherCAT<br>Ethercat Master<br>Source addres<br>Source addres | r NIC settings<br>ss (MAC) PLC 1<br>ss (MAC) PLC 1 redundan                   | 74-FE-48-3E-09-D7<br>cy 00-00-00-00-00-00                      | Browse           |
| Fieldbus Settings  EtherCAT  Ethercat Master Source addret Source addret Source addret                  | r NIC settings<br>ss (MAC) PLC 1<br>ss (MAC) PLC 1 redundan<br>ss (MAC) PLC 2 | 74-FE-48-3E-09-07<br>cy 00-00-00-00-00-00<br>74-FE-48-56-6F-33 | Browse<br>Browse |

<sup>194</sup> https://content.helpme-codesys.com/en/CODESYS%20EtherCAT/\_ecat\_edt\_master\_master.html

## 5.2.1.2 FAQ:

#### Log Error message: "Connection broke after x. Check BootupWaitTime"

In case of a such a sync fails, after f.e. an online change.

This can be solved by increasing the value of BootupWaitTime in the runtime configuration file. The Default is 5000 [ms], and should be doubled for a redundancy setup, to 10000 [ms].

#### Power Cycling on a switch within a redundancy setup

It is possible, when Power Cycling or simply switching of a switch, a communication gap can occur when it is switched back on.

As a rule, this can be about 1 sec.

Example:

|   | Statistics      |                 |                                                      |
|---|-----------------|-----------------|------------------------------------------------------|
|   | SendFrameCount  | 4212            |                                                      |
|   | FramesPerSecond | 0               |                                                      |
|   | LostFrameCount  | 2963            |                                                      |
|   | TxErrorCount    | 0               |                                                      |
|   | RxErrorCount    | 4434            |                                                      |
|   | Recv Time (Avg) | LTIME#70us830ns | Average Time for receiving Ethernet frames per paket |
|   | Recv Time (Max) | LTIME#780us     | Max Time for receiving Ethernet frames per paket     |
|   | Send Time (Avg) | LTIME#41us5ns   | Average Time for sending Ethernet frames per paket   |
|   | Send Time (Max) | LTIME#625us     | Max Time for sending Ethernet frames per paket       |
|   | LostCycleCount  | 0               | Number of lost iec cycles                            |
|   |                 |                 |                                                      |
| 1 |                 |                 |                                                      |

The xErrorCount increases by about 50 when the switch is turned on again, and the LostFrameCounter increases by about 300.

To compensate for this, set a fixed bit rate (100MBIT) and full duplex on the controllers. Then the network card does not have to search for the speed and thus the interruption time is shorter.

Please note, there will always be a small interruption, as this is caused by the hardware.

Power cycling of the Primary Network Switch will always generate a failure of the EtherCAT network!

For example, if the power supply of the switch is broken.

Should powering off the network switch happen knowingly, unplug the Ethernet cable before restart the switch.

• This way, there will be no disconnection.

• When the switch is booted, plug in the cables and the connection will run without interruption.

## 5.2.2 EtherCAT: Switching Off/On a Slave from the IEC Program

- Create a "Standard project" and select CODESYS Control Win V3 as the device.
- Define the target system by means of Network scan.

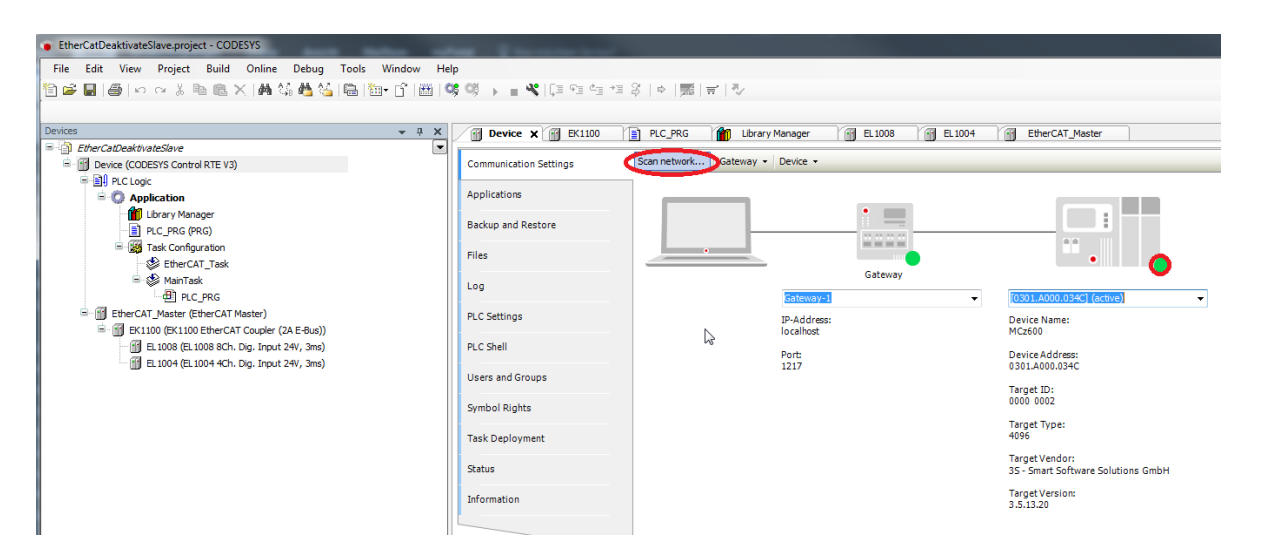

• Activate the Diagnosis for devices.

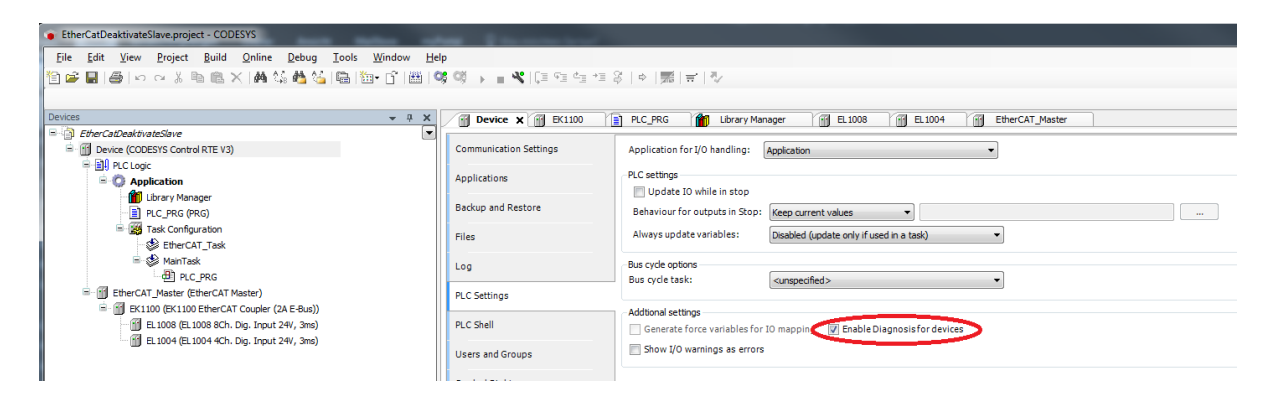

• Insert an *EtherCat Master* Ethernet adapter and specify the interface to be used.

If a target system has not been defined yet, then the error message "Gateway not configured" is displayed.

| EtherCatDeaktivateSlave.project* - CODESYS                        | and the second second |                                             |                             |
|-------------------------------------------------------------------|-----------------------|---------------------------------------------|-----------------------------|
| <u>File Edit View Project Build Online Debug Tools Window Hel</u> | р                     |                                             |                             |
| 🎦 😅 🔚 🕼 🗠 🗠 🕹 🖻 🛍 🗙 🖊 🌿 🏙   🔛 🌘                                   | 🕴 🗐 🕞 📲 👋   (1 🖓 👘 👘  | 8 + ∭= ∛                                    |                             |
|                                                                   |                       |                                             |                             |
| Devices 👻 🕂 🗙                                                     | Device PLC_PRG        | Library Manager EtherCAT_Master             | ×                           |
| EtherCatDeaktivateSlave                                           |                       |                                             |                             |
| 🖻 🎬 Device (CODESYS Control RTE V3)                               | General               | Autoconfig Master/Slaves                    | EtherCAT                    |
| P DI PLC Logic                                                    |                       |                                             |                             |
| C Application                                                     | Sync Unit Assignment  | EtherCAT NIC Setting                        |                             |
| Library Manager                                                   | EtherCAT I/O Mapping  | Destination Address (MAC) FF-FF-FF-FF-FF-FF | Broadcast Enable Redundancy |
| EI PLC PRG (PRG)                                                  |                       | Seurce Address (MAC) 00.00.00.00.00.00      | Browse                      |
|                                                                   | EtherCAT IEC Objects  | 3041CE Address (IAC)                        |                             |
|                                                                   |                       | Network Name LAN B Real-time                |                             |
| - Del C PRG                                                       | Status                | Select Network by MAC Select Network        | vork by Name                |
| EtherCAT Master (EtherCAT Master)                                 | Information           |                                             |                             |
|                                                                   | Information           | Distributed Clock                           | Options                     |
|                                                                   |                       | Cycle Time 4000 is                          | Use LRW instead of LWR/LRD  |
|                                                                   |                       | Sync Offeet 20 A %                          | 🔲 Enable messages pertask   |
|                                                                   |                       |                                             | Automatic Restart Slaves    |
|                                                                   |                       | Sync Window Monitoring                      |                             |
|                                                                   |                       | Sync Window 1 µs                            |                             |
|                                                                   |                       |                                             |                             |

• Insert a slave below the EtherCat Master or scan the bus.

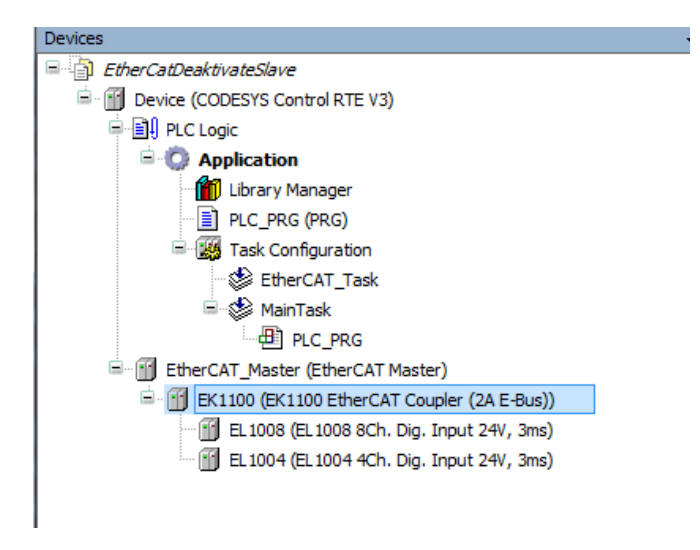

• Edit the PLC\_PRG POU as follows:

Declaration

```
VAR

xDisable : BOOL;

xEnable : BOOL;

xReconfigure : BOOL;

itfNodeSlave : DED.INode;

fbReconfigure : DED.Reconfigure;

eState : IoDrvEthercatLib.ETC_SLAVE_STATE;

END_VAR
```

#### Implementation

```
itfNodeSlave := EK1100;
IF xDisable THEN
    xDisable := FALSE;
    itfNodeSlave.Enable := FALSE;
    xReconfigure := TRUE;
END_IF
IF xEnable THEN
    xEnable := FALSE;
    itfNodeSlave.Enable := TRUE;
    xReconfigure := TRUE;
END_IF
fbReconfigure(xExecute := xReconfigure, itfNode := EtherCAT_Master);
IF fbReconfigure.xDone THEN
    xReconfigure := FALSE;
END_IF
EK1100(); // Necessary for the status to be updated
eState := EK1100.wState;
```

· Start the project and test the functionality by deactivating and activating the slave.

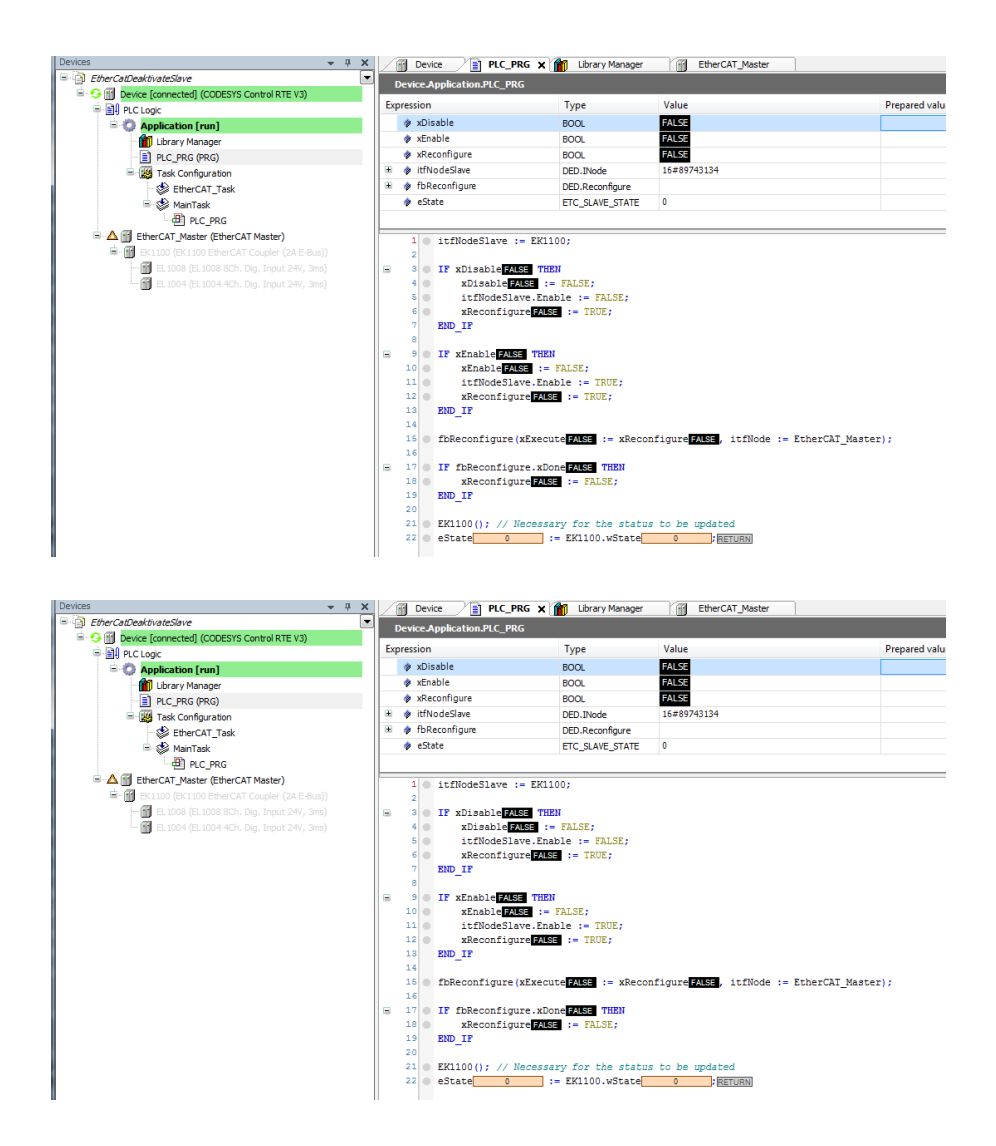

## 5.3 CODESYS EtherNet/IP - FAQ (EN)

## 5.3.1 Connecting to a WAGO Fieldbus Coupler via Ethernet/IP (IP scanner)

## 5.3.1.1 Hardware

- 1x WAGO fieldbus coupler 750-352/000-001
- 1x digital input terminal 750-401
- 1x digital output terminal 750-504
- 1x end terminal 750-600

## 5.3.1.2 Requirements for the Wago controller

- Issue the IP address (e.g. using the tool WAGO Ethernet Settings).
- Activate output variables (e.g. using the tool WAGO Ethernet Settings → Ethernet/IP).
- Procure the manual for the fieldbus coupler.
- Download the current EDS file for the device from the WAGO website.

## 5.3.1.3 Requirements for CODESYS

- Install the Wago EDS file via Tools → Device Repository... → Install...
- Create a standard project and define your own device (e.g. *CODESYS Control Win V3*) Scan the network and select the device.
- · Insert an Ethernet adapter, an Ethernet/IP scanner and a Wago fieldbus coupler in the project.

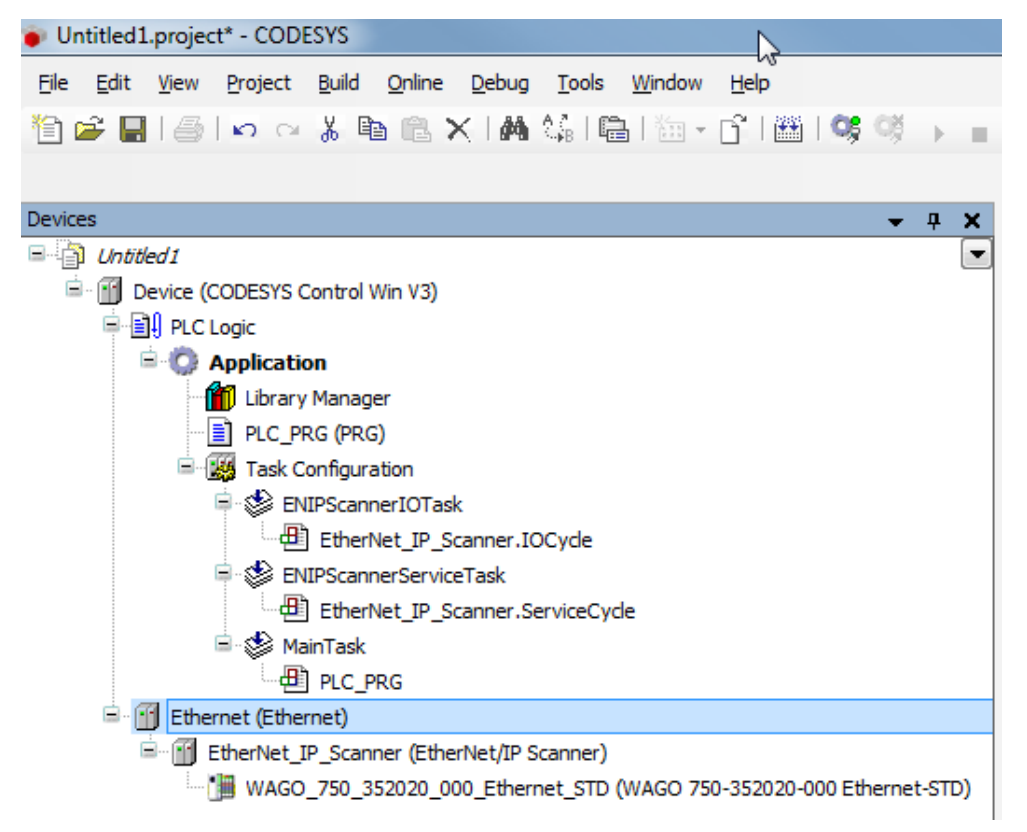

## 5.3.1.4 Settings on the Ethernet adapter

• Define the network interface to be used.

| Untitled1.project* - CODESYS                                                                               |                                           |                                       |                                  |                        |
|----------------------------------------------------------------------------------------------------|-------------------------------------------|---------------------------------------|----------------------------------|------------------------|
| File Edit View Project Build Online Debug Tools Window Help                                                |                                           |                                       |                                  |                        |
| 物産目通しのと防衛と議論に同じった日間間のよう                                                                                    | *101914121618                             | <b>T</b>                              |                                  |                        |
|                                                                                                    |                                           |                                       |                                  |                        |
| Province a M                                                                                               |                                           |                                       |                                  |                        |
| R (a United)                                                                                               | g tosenet x g Devoe                       |                                       |                                  | •                      |
| - M Device (CODESI'S Control Win V3)                                                                       | General                                   |                                       | $\frown$                         |                        |
| RC Logic                                                                                                   |                                           | Interface: LAN-Verbindung             |                                  |                        |
| 🖹 🔘 Application                                                                                            | Ethernet Device Parameters                | Disa Operating System Settings        | $\smile$                         |                        |
| 💼 Ubrary Manager                                                                                           | Qatur                                     | Change Operation System Settions      |                                  |                        |
| PLC_PRG (PRG)                                                                                              | 20107                                     | Count of a row of a row of            |                                  |                        |
| Task Configuration                                                                                         | Ethernet Device 1/O Mapping               | IP Address 192 . 168 . 20 . 62        |                                  |                        |
| B Divertier 19 Scener 10Cude                                                                               |                                           | Subnet Mask 255 , 255 , 248 , 0       |                                  |                        |
| B (B) RUPScappederviceTask                                                                                 | Information                               | Defends Calarama (402 - 440 - 420 - 4 |                                  |                        |
| Ethenhet_P_Scanner.ServiceCycle                                                                            |                                           | Deaux Galeway 192 - 100 - 100 - 1     |                                  |                        |
| 🖻 🚯 MainTask                                                                                               |                                           |                                       |                                  |                        |
| - PLC_PRG                                                                                                  |                                           |                                       | D                                | *                      |
| · · · Ethernet (Ethernet)                                                                                  |                                           |                                       |                                  |                        |
| Etherhiet_P_Scanner (Etherhiet/IP Scanner)                                                                 |                                           |                                       |                                  |                        |
| <ul> <li>         — () WAGO_750_352020_000_Ethernet_STD (WAGO 750-352020-000 Ethernet-STD)     </li> </ul> |                                           |                                       |                                  |                        |
|                                                                                                    |                                           |                                       |                                  |                        |
|                                                                                                    |                                           |                                       |                                  |                        |
|                                                                                                    |                                           |                                       |                                  |                        |
|                                                                                                    |                                           |                                       |                                  |                        |
|                                                                                                    |                                           |                                       |                                  |                        |
|                                                                                                    |                                           |                                       |                                  |                        |
|                                                                                                    |                                           |                                       |                                  |                        |
|                                                                                                    | Messages - Total 0 error(s), 0 warning(s) | , 2 message(s)                        |                                  | * 3 X                  |
|                                                                                                    | Devices                                   | O error(s)     O warr                 | iing(s) • 2 message(s) ×         |                        |
|                                                                                                    | Description                               | Project                               | Object                           | Posi                   |
|                                                                                                    | Oreated task 'ENIPScamerIOTask'.          |                                       |                                  |                        |
|                                                                                                    | Oreated task 'ENIPScannerServiceTa        | sk'.                                  |                                  |                        |
|                                                                                                    |                                           |                                       |                                  |                        |
|                                                                                                    |                                           |                                       |                                  |                        |
|                                                                                                    |                                           |                                       |                                  |                        |
|                                                                                                    |                                           |                                       |                                  |                        |
|                                                                                                    |                                           |                                       |                                  |                        |
| <u>к</u> — п — н                                                                                           |                                           |                                       |                                  |                        |
| Services 👔 POUs 🗊 Modules                                                                                  | •                                         | 11                                    |                                  | · ·                    |
|                                                                                                    |                                           |                                       | Last build: 🧿 0 🕐 0 Precomple: 🗸 | Current user: (nobody) |

## 5.3.1.5 Settings on the device

### 5.3.1.5.1 Tab General

• Enter the IP address of the device.

The option Check Major Revision can be deactivated in order to avoid errors.

| Croteerz     CodeSrs Control Win V3) |                                                                                                    |                                                                                                    | S2020_000_Ethernet_STD X           |           |
|--------------------------------------|----------------------------------------------------------------------------------------------------|----------------------------------------------------------------------------------------------------|------------------------------------|-----------|
|                                      | Genell<br>Consolitions<br>Assemblins<br>Etherhold Parameters<br>Etherhold Parameters<br>Etherhold Parameters<br>Etherhold Parameters<br>Etherhold Parameters<br>Etherhold Parameters | Address Settings<br>PrAddress:<br>122 - Mile - 199 - 222<br>Electronic Knying<br>Gengeziolis Cada<br>Gengeziolis Cada<br>Colas Interior Cada<br>Colas Interior Cada<br>Colas Interior Cada<br>Cada Interior Cada<br>Colas Interior Cada<br>Electronic Cada<br>Cada Interior Cada<br>Cada Interior Cada<br>Electronic Cada<br>Cada Interior Cada<br>Electronic Cada<br>Cada Interior Cada<br>Electronic Cada<br>Cada Interior Cada<br>Electronic Cada<br>Cada Interior Cada<br>Electronic Cada<br>Cada Interior Cada<br>Electronic Cada<br>Cada Interior Cada<br>Cada Interiori | Caude the part of you are not sure |           |
|                                      | Nesages - Total 0 amorbi), 0 warreg(s),<br>Desces<br>Description<br>© Created task 1567/scanner/07ael/<br>© Created task 1587/scanner/fervio/Task                                    | Smeanpeld)<br>× O Serve(s) ® O waveleg(s)<br>Priped<br>C.                                                                                                    | 0 2meniaptij) X<br>Object          | • 8<br>Pi |

### 5.3.1.5.2 Tab Connections

• Through the EDS file a standard connection is created with the connection path 20 04 2C 65 2C 68.

| P | WAG0_750_352020_000_Ethernet_STD X |                              |          |                   |                   |                       |                       |                   |
|---|------------------------------------|------------------------------|----------|-------------------|-------------------|-----------------------|-----------------------|-------------------|
|   | General                            | Connection Name              | RPI (ms) | 0->T Size (Bytes) | T->O Size (Bytes) | Config#1 Size (Bytes) | Config#2 Size (Bytes) | Connection Path   |
|   | Connections                        | - 1. dass1 - exclusive owner | 10       | 5                 | 6                 | comig-1 site (oyies)  | coning-2 size (oyies) | 20 04 2C 65 2C 68 |
|   | Assembliss                         |                              |          |                   |                   |                       |                       |                   |

From the Wago manual (WAGO Assembly Instances) it can be seen that 0x65 (101) in the connection path means the following: 0x65 (101)  $\rightarrow$  for **analog and digital** output data Since we are only using a digital output terminal, you need to change this value to 0x66 (102): 0x66 (102)  $\rightarrow$  for **digital** output data Also, change the value 0x68 (104)  $\rightarrow$  for analog and digital input data with status byte to 0x69(105) for digital input data with status byte. This produces the following connection path: 20 04 2C **66** 2C **69** To be able to change the connection path you have to delete the existing connection and add a new one. Set the new connection to generic connection (freely configurable) and the settings for the connection path to user-defined path. In addition, make the following settings:

| Connection Path Settings                  |                                       |
|-------------------------------------------|---------------------------------------|
| 🔘 generate path automatically             |                                       |
| Configuration Assembly                    | Cancel                                |
| Class ID 16# 4 Instance ID 16# 0          | Attribute ID 16# 3                    |
| Consuming Assembly (0>T)                  |                                       |
| Class ID 16# 4 Instance ID 16# 0          | Attribute ID 16# 3                    |
| Producing Assembly (T>0)                  |                                       |
| Class ID 16# 4 Instance ID 16# 0          | Attribute ID 16# 3                    |
| <ul> <li>user-defined path</li> </ul>     |                                       |
| Generic Parameters                        |                                       |
| Connection Path 20 04 2C 66 2C 69         |                                       |
|                                           |                                       |
| Trigger Type Cyclic 🔹                     | RPI (ms) 10                           |
| Transport Type Exclusive Owner 🔻          | Timeout Multiplier 4                  |
| Scanner to Target (Output)                | Target to Scanner (Input)             |
| 0>T Size (Bytes)                          | T>0 Size (Bytes) 2                    |
| Config#1 Size (Bytes) 0                   |                                       |
| Config#1 Size (Bytes) 0 1x Digital output | t 1x Digital input and 1x status byte |
| comigat size (b) test o                   |                                       |
| Connection Type Point to Point            | Connection Type Point to Point        |
| Fixed/Variable Fixed -                    | Fixed/Variable Fixed -                |
| Transfer Format 32 Bit Run/Idle 🔹         | Transfer Format 32 Bit Run/Idle 🔻     |
|                                           |                                       |

#### 5.3.1.5.3 Tab Ethernet/IP I/O mapping

• So that the values from the bus are displayed without variable connection, set updating to *Activated 2* (always in the bus cycle task).
| General                 | Find        |         | Filter Show all        |         |      | •    |             |                                                               |
|-------------------------|-------------|---------|------------------------|---------|------|------|-------------|---------------------------------------------------------------|
| Connections             | Variable    | Mapping | Channel                | Address | Туре | Unit | Description |                                                               |
| connections             | B- 🐐        |         | Generic AssemblyParam0 | %180    | BYTE |      |             |                                                               |
| Assemblies              | B- 🍫        |         | Generic AssemblyParam1 | %IB1    | BYTE |      |             |                                                               |
|                         | B- 🖗        |         | Generic AssemblyParam0 | %Q80    | BYTE |      |             |                                                               |
| iser-Defined Parameters |             |         |                        |         |      |      |             |                                                               |
| EtherNet/IP Parameters  |             |         |                        |         |      |      |             |                                                               |
|                         |             |         |                        |         |      |      |             |                                                               |
| therNet/IP I/O Mapping  |             |         |                        |         |      |      |             |                                                               |
| Status                  |             |         |                        |         |      |      |             |                                                               |
|                         |             |         |                        |         |      |      |             |                                                               |
| nformation              |             |         |                        |         |      |      |             |                                                               |
|                         |             |         |                        |         |      |      |             |                                                               |
|                         |             |         |                        |         |      | Re   | set mapping | Always update variables: Enabled 2 (always in bus cycle task) |
|                         | IEC Objects |         |                        |         |      |      |             |                                                               |
|                         |             |         | Туре                   |         |      |      |             |                                                               |
|                         | Variable    | Mapping |                        |         |      |      |             |                                                               |
|                         | Variable    | Mapping | RemoteAdapter          |         |      |      |             |                                                               |

5.3.1.6 Loading the project to the controller and starting it

|                                                                                                  | • • • • • • • • • • • • • • • • • • •                                                                                                    |                                                     |                                              |           |       |               |                 |                         |                         |  |  |  |
|--------------------------------------------------------------------------------------------------|----------------------------------------------------------------------------------------------------|-----------------------------------------------------|----------------------------------------------|-----------|-------|---------------|-----------------|-------------------------|-------------------------|--|--|--|
| s 🗸 🗸                                                                                            | X / B WAGO_750_352020_000_Et                                                                                                    | # WAC0_750_352020_008_fthemet_STD x                 |                                              |           |       |               |                 |                         |                         |  |  |  |
| Chited 7     Gill Device [connected] (CODESYS Control Win V3)                                    | General                                                                                                    | Find Filter, Draw all                               |                                              |           |       |               |                 |                         |                         |  |  |  |
| # M PLC Logic                                                                                    |                                                                                                    | Variable Mag                                        | no Changel                                   | Address   | Type  | Current Value | Prepared Value  | Unit Description        |                         |  |  |  |
| - O Application (run)                                                                            | Connections                                                                                                    |                                                     | Ceneric IssenbluDaram)                       | 54,790    | ROTE  | 1             |                 |                         |                         |  |  |  |
| E Lbrary Manager                                                                                 | Assembles                                                                                                    |                                                     | Generic AssemblyParam1                       | 56201     | TOTE  | 0             |                 |                         |                         |  |  |  |
| - PLC_PRG (PRG)                                                                                  | Albertolia                                                                                                    | 0.5                                                 | Generic Assembly/Paramit                     | 56000     | IN/TE | 3             |                 |                         |                         |  |  |  |
| Task Configuration                                                                               | User-Defined Parameters                                                                                                    | - 14                                                | 81)                                          | \$6000.0  | 800   | TRUE          |                 |                         |                         |  |  |  |
| BOPScamerIOTask                                                                                  |                                                                                                    | -                                                   | 811                                          | \$6000.1  | 8001  | TRUE          |                 |                         |                         |  |  |  |
| C di Etherliet P_Scenner.IOCycle                                                                 | EtherNet/32 Parameters                                                                                                    | - 14                                                | 512                                          | %QX0.2    | BOOL  | FALSE         |                 |                         |                         |  |  |  |
| e 🕼 DiPScamerServiceTask                                                                         |                                                                                                    | -                                                   | 8:3                                          | 16(2)(0.3 | BOOL  | FALSE         |                 |                         |                         |  |  |  |
| <ul> <li>Wij strenet je joarne selvicecyce</li> <li>Wij strenet je joarne selvicecyce</li> </ul> | EtherNet/3P 1/O Mepping                                                                                                    | - 14                                                | 814                                          | %QX0.4    | 8004  | FALSE         |                 |                         |                         |  |  |  |
| - go Mantas                                                                                      | Bata                                                                                                    | -14                                                 | 815                                          | %QN0.5    | 8000  | PALSE         |                 |                         |                         |  |  |  |
|                                                                                                  | SCALER                                                                                                    | - •                                                 | 815                                          | %QND.6    | BOOL  | FALSE         |                 |                         |                         |  |  |  |
| Coll Charles ID Connect (Directive ID Connect)                                                   | Information                                                                                                    | - *                                                 | 517                                          | %QX0.7    | BOOL  | FALSE         |                 |                         |                         |  |  |  |
| <ul> <li>Compare Comparison (or phases)</li> <li>Compare Compared (or phases)</li> </ul>         | 7778                                                                                                    |                                                     |                                              |           |       | Reset mapping | Always update v | eriables: Frohied 2 (No | ways in hus cycle task) |  |  |  |
|                                                                                                  |                                                                                                    | THE Objects                                         |                                              |           |       |               |                 |                         |                         |  |  |  |
|                                                                                                  |                                                                                                    | and objects                                         |                                              |           |       |               |                 |                         |                         |  |  |  |
|                                                                                                  |                                                                                                    | Variable Map                                        | ng Type                                      |           |       |               |                 |                         |                         |  |  |  |
|                                                                                                  |                                                                                                    | - @ WAGD_750_352020                                 | RemoteAdapter                                |           |       |               |                 |                         |                         |  |  |  |
|                                                                                                  |                                                                                                    | L                                                   |                                              |           |       |               |                 |                         |                         |  |  |  |
|                                                                                                  |                                                                                                    | 🍫 – Create new variable 🏻 🍫                         | <ul> <li>Map to existing variable</li> </ul> |           |       |               |                 |                         |                         |  |  |  |
|                                                                                                  |                                                                                                    |                                                     |                                              |           |       |               |                 |                         |                         |  |  |  |
|                                                                                                  | Messages - Total 0 error(3), 0 warning(3)                                                                                                    | , 5 message(s)                                      |                                              |           |       |               |                 |                         |                         |  |  |  |
|                                                                                                  | Build                                                                                                    | Auld • O 0 error(b) • 0 warring(b) O S message(b) × |                                              |           |       |               |                 |                         |                         |  |  |  |
|                                                                                                  |                                                                                                    | • O ener(s)                                         |                                              |           |       |               |                 |                         |                         |  |  |  |
|                                                                                                  | Description                                                                                                    | Project                                             |                                              | Objec     | tt.   |               |                 | Position                |                         |  |  |  |
|                                                                                                  | Description<br>generate global initializations                                                                                                    | Project                                             |                                              | Obje      | đ     |               |                 | Position                |                         |  |  |  |
|                                                                                                  | Description<br>generate global initializations<br>generate code initialization                                                                                                    | Project                                             |                                              | Obje      | đ     |               |                 | Position                |                         |  |  |  |
|                                                                                                  | Description<br>generate global initializations<br>generate code initialization<br>generate relocations                                                                                                    | Project                                             |                                              | Obje      | 1     |               |                 | Position                |                         |  |  |  |
|                                                                                                  | Description<br>generate global initializations<br>generate code initialization<br>generate relocations<br>Size of generated code: 412212 byt                                                                                                    | Project                                             |                                              | Obje      | đ     |               |                 | Position                |                         |  |  |  |
|                                                                                                  | Description<br>generate pilolal initalizations<br>generate relocations<br>generate relocations<br>Sise of generated code 412212 byth<br>Sise of generated code 412212 byth<br>Sise of global data 98601 bytes                                                                                                    | Project                                             |                                              | Obje      | a     |               |                 | Position                |                         |  |  |  |
|                                                                                                  | Description<br>generate global initializations<br>generate code visibalazion<br>generate indicatione<br>Gias af generated code: 4122121b/t<br>Gias af generated code: 4122121b/t<br>Gias af generated code: 412212 b/t<br>Gias af generated code: 412212 b/t<br>Gias af generated code: 41221 b/t<br>Gias af generated code: 41221 b | Project                                             |                                              | Obje      | a     |               |                 | Position                |                         |  |  |  |

# 5.3.2 Detection of a disconnected Ethernet cable / cable break

## 5.3.2.1 Question:

Why is it not possible to determine a cable break or a disconnected in a TCP/IP connection via the Net Base Services Library?

## 5.3.2.2 Example structure

A TCP server (FB TCP\_Server<sup>195</sup>) runs on a PLC, to which several clients can connect without problems during normal operation.

After the disconnect of a client, the disconnected connection (FB TCP\_Connection<sup>196</sup>) can be recognized by an error during cyclic reading (FB TCP\_Read<sup>197</sup>).

The connection termination of an existing connection, by disconnecting the Ethernet cable between the controller and the PC are not recognized by the PLC.

(Nor f.e. by the TCP server, running on the PLC, whereby the connection, FB TCP\_Connection cannot be released for a new client and is permanently blocked.)

Cyclic reading on such a connection does not generate an error, and the output *xActive* of the FB TCP\_Connection<sup>198</sup> is still *TRUE*.

## 5.3.2.3 Reference

When possible, do not use CAA NBS (CAA Net Base Services)! Please use the NBS<sup>199</sup>(Net Base Services<sup>200</sup>) without the CAA prefix.

- The one-sided closing of the connection can be detected by regular reading.
- This behavior is as-designed within the TCP/IP protocol.
- A cable break can be recognized with TCP/IP only over the fact that client and/or server recognize, that for a certain time (timeout) an expected telegram is missing.
  - The protocol must therefore be designed in such a way that telegrams are regularly exchanged between client/server.
  - · If a timeout occurs, both sides can close the connection independently of each other.
  - It can then be used again for a new connection setup.

### 5.3.3 Ethernet/IP: Setting the IP Address of a Remote Adapter

Establish a connection to the device that you want to link via Ethernet/IP. In this example, a Wago controller (Ethernet/IP adapter) is used again. The required steps are listed in this FAQ article:

<sup>195</sup> https://content.helpme-codesys.com/en/libs/Net%20Base%20Services/Current/NetBaseServices/Function-Blocks/TCP/ TCP\_Server.html

<sup>196</sup> https://content.helpme-codesys.com/en/libs/Net%20Base%20Services/Current/NetBaseServices/Function-Blocks/TCP/ TCP\_Connection.html

<sup>197</sup> https://content.helpme-codesys.com/en/libs/Net%20Base%20Services/Current/NetBaseServices/Function-Blocks/TCP/ TCP\_Read.html

<sup>198</sup> https://content.helpme-codesys.com/en/libs/Net%20Base%20Services/Current/NetBaseServices/Function-Blocks/TCP/ TCP\_Connection.html

<sup>199</sup> https://content.helpme-codesys.com/en/libs/Net%20Base%20Services/Current/index.html

<sup>200</sup> https://content.helpme-codesys.com/en/libs/Net%20Base%20Services/Current/index.html

## Connecting to a WAGO Fieldbus Coupler via Ethernet/IP (IP scanner)<sup>201</sup>

Your project should look like this:

| Devices v 4 ×                                                   | Device X               |                                  |                                |
|-----------------------------------------------------------------|------------------------|----------------------------------|--------------------------------|
| Ethernet/p_RemoteAdapter_Set/p                                  | 1                      | Correctionale Contension Devices |                                |
| = 5 1 Device [connected] (CODESYS Control Win V3)               | Communication Settings | Scan network Gateway * Device *  |                                |
| = 🗐 PLC Logic                                                   | Analisations           |                                  |                                |
| G Application [run]                                             | Applications           |                                  |                                |
| - III) Library Manager<br>- III PLC_PRG (PRG)                   | Backup and Restore     |                                  |                                |
| III ask Configuration     Internation     Internation           | Files                  |                                  | •                              |
| EtherNet_IP_Scanner.IOCycle     Security EntPScannerServiceTask | Log                    | Gateway-1                        | [0301.A000.034A] (active)      |
|                                                                 | PLC Settings           | IP-Address:<br>localhost         | Device Name:<br>KERNTPC        |
| PLC_PRG                                                         | PLC Shell              | Port                             | Device Address:                |
| General Control (Control )                                      | Users and Groups       | 1217                             | Target ID:                     |
|                                                                 | Access Rights          |                                  | 0000 0001                      |
|                                                                 | Task Deployment        |                                  | 4096                           |
|                                                                 | Status                 |                                  | Target Vendor:<br>CODESYS GmbH |
|                                                                 | Information            |                                  | Target Version:<br>3.5.12.40   |
|                                                                 |                        |                                  |                                |

• Adapt the POU *PLC\_PRG* as follows:

Declaration

| VAR               |                                                   |
|-------------------|---------------------------------------------------|
| xSet              | : BOOL;                                           |
| abyNewIp          | : ARRAY [03] OF BYTE := [192, 168, 99, 139]; // = |
| wrong IpAddr !!   |                                                   |
| itfEthIpRmAdapter | : IoDrvEthernetIP.IRemoteAdapter2;                |
| END_VAR           |                                                   |

Implementation

```
IF xSet Then
    xSet := FALSE;
    itfEthIpRmAdapter := WAGO_750_352020_000_Ethernet_STD; // must be the exact
name of the tree node
    itfEthIpRmAdapter.IPAddress := abyNewIp;
END_IF
```

<sup>201</sup> https://faq.codesys.com/pages/viewpage.action?pageId=1310885

- Download the modified project to the controller.
- By setting the variable, the incorrect IP address is sent to the remote adapter and its connection is lost.

| Devices 👻 🕈 🗙                                                      | Device PLC_PRG X           |                                                 |                |                  |               |         |
|--------------------------------------------------------------------|----------------------------|-------------------------------------------------|----------------|------------------|---------------|---------|
| Ethernetip_RemoteAdapter_Setip                                     | Device Application.PLC_PRG |                                                 |                |                  |               |         |
| E 😌 👔 Device [connected] (CODESYS Control Win V3)                  |                            |                                                 |                |                  |               |         |
| E III PLC Logic                                                    | Expression                 | Type                                            | Value          | Prepared value   | Address       | Comment |
| 🖹 🔘 Application [run]                                              | ø xSet                     | BOOL                                            | FALSE          |                  |               |         |
| 👘 Library Manager                                                  | 😑 < abyNewIp               | ARRAY [03] OF BYTE                              |                |                  |               |         |
| PLC_PRG (PRG)                                                      | ø abyNewIp[0]              | BYTE                                            | 192            |                  |               |         |
| 🖹 🎉 Task Configuration                                             | abyNewIp[1]                | BYTE                                            | 168            |                  |               |         |
| 😑 🎲 ENIPScannerIOTask                                              | abyNewIp[2]                | BYTE                                            | 99             |                  |               |         |
| EtherNet_IP_Scanner.IOCycle                                        | abyNewIp[3]                | BYTE                                            | 139            |                  |               |         |
| 🖶 🍪 ENIPScannerServiceTask                                         | ItfEthIpRmAdapter          | IoDrvEthernetIP.IRemoteAdapter2                 | 16#05A49E24    |                  |               |         |
| EtherNet_IP_Scanner.ServiceCycle                                   |                            |                                                 |                |                  |               |         |
| 😑 🍪 MainTask                                                       |                            |                                                 |                |                  |               |         |
| PLC_PRG                                                            |                            |                                                 |                |                  |               |         |
| = 😏 🔟 Ethernet (Ethernet)                                          |                            |                                                 |                |                  |               |         |
| 😑 😏 🌉 EtherNet_IP_Scanner (EtherNet/IP Scanner)                    |                            |                                                 |                |                  |               |         |
| AG0_750_352020_000_Ethernet_STD (WAGO 750-352020-000 Ethernet-STD) |                            |                                                 |                |                  |               |         |
|                                                                    | = 1 TF xSet FAISE Then     |                                                 |                |                  | A V           |         |
|                                                                    | 2 xSet FARSE := FALSE:     |                                                 |                |                  |               |         |
|                                                                    | 3 itfEthIpRmAdapter :      | <ul> <li>WAGO_750_352020_000_Etherne</li> </ul> | t_STD; // must | the exact name o | f the tree no | de      |
|                                                                    | 4 🌒 itfEthIpRmAdapter.I    | PAddress := abyNewIp;                           |                |                  |               |         |
|                                                                    | 5 BND_IPRETURN             |                                                 |                |                  |               |         |
|                                                                    |                            |                                                 |                |                  |               |         |

When the correct IP address is sent, the connection to the Ethernet/IP adapter is reestablished.

# 5.3.4 Trouble Shooting for Ethernet IP connections

## 5.3.4.1 General suggestions

- Check the network connection: Execute a ping between the systems to determine a general connection.
- · Check the Firewall settings. Codesys uses the following settings by default:
  - To open a connection: TCP 44818
  - For IO-data exchange: UDP 2222
  - See the Info from CIP Specification:

TCP Port Number

#### TCP Port Numbers

The following TCP port numbers are reserved with the Internet Assigned Numbers Authority (IANA) for use with the EtherNet/IP encapsulation protocol:

#### Table 2-2.1 TCP Port Numbers

| Port Number    | Description                                                                                                    |
|----------------|----------------------------------------------------------------------------------------------------|
| 44818 (0xAF12) | Used for non-secure encapsulation of messages                                                                                     |
| 2221 (0x08AD)  | Used in conjunction with TLS to provide a secure transport for encapsulation<br>messages. Refer to Volume 8 for more information. |

**UDP Port Number** 

#### UDP Port Numbers

The following UDP port numbers are reserved with the Internet Assigned Numbers Authority (IANA) for use with the EtherNet/IP encapsulation protocol:

Table 2-2.2 UDP Port Numbers

| Port Number    | Description                                                                                                    |
|----------------|----------------------------------------------------------------------------------------------------|
| 44818 (0xAF12) | Used for non-secure encapsulation messages and secure and non-secure<br>UCMM and Class 3 explicit messages.                                                                                               |
| 2221 (0x08AD)  | Used in conjunction with DTLS to provide a secure transport for<br>Forward_Open/Forward_Close, CIP Transport Class 0/1 message using the<br>Common Packet Format. Refer to Volume 8 for more information. |
| 2222 (0x08AE)  | Used for CIP Transport Class 0/1 message using the Common Packet Format.<br>See Chapter 3.                                                                                                    |

- · Check the PLC Device Log for further information.
- Check the Adapter 'Status' page.
- Check the Adapter 'Log' Page.
- Check the used network settings:
  - Are the settings consistent in Ethernet and EtherNet\_IP\_Adapter, e.g. are they on the same subnet?
- Execute a scan on the EtherNet\_IP\_Scanner<sup>202</sup>(by mouse context menu).

### 5.3.4.2 The Scanner doesn't connect to Adapter(s)

- · Follow the points listed in the "General suggestions".
- Take a closer look at the problem reported under the Adapter 'Status' page:

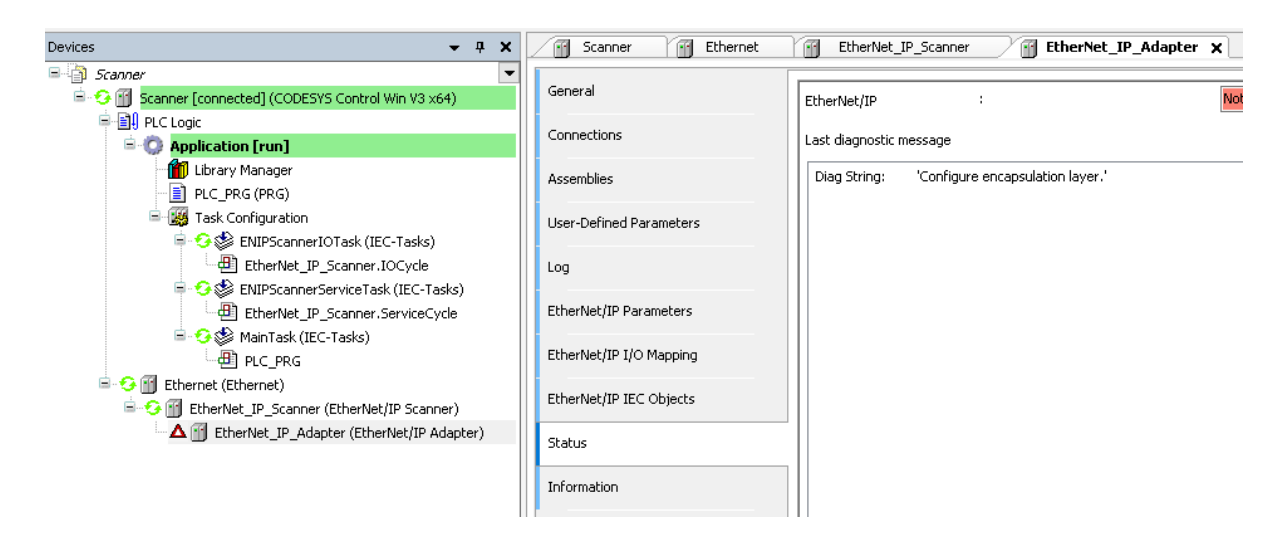

• Execute a scan on the EtherNet\_IP\_Scanner<sup>203</sup>(by mouse context menu).

<sup>202</sup> https://content.helpme-codesys.com/en/CODESYS%20EtherNetIP/\_enic\_cmd\_scan\_for\_devices.html 203 https://content.helpme-codesys.com/en/CODESYS%20EtherNetIP/\_enic\_cmd\_scan\_for\_devices.html

• For test, disable the electronic keying "Check match"

## 5.3.4.3 Adapter doesn't accept connection from Scanner

- Follow the points listed in the "General suggestions".
- Export EDS File (in TAB General) and use this EDS File for the configuration on the Scanner side.
- Take a closer look at the problem reported under the Adapter 'Status' page:

| Comparison of the second second | EtherNet_IP_Adapter             |                                 |
|----------------------------------------------------------------------------------------------------|---------------------------------|---------------------------------|
| EtherNet_IP_Adapter.ServiceCycle      MainTack (IEC-Tacks)                                                                                                    | General                         | EtherNet/IP Adapter :           |
| PLC_PRG                                                                                                    | Tags                            | Last diagnostic message         |
| Comparison of the second second | Log                             | Diag String: 'Adapter running.' |
|                                                                                                    | EtherNet/IP Adapter Parameters  |                                 |
|                                                                                                    | EtherNet/IP Adapter I/O Mapping |                                 |
|                                                                                                    | EtherNet/IP Adapter IEC Objects |                                 |
|                                                                                                    | Status                          |                                 |
|                                                                                                    | Information                     |                                 |
|                                                                                                    |                                 | <                               |
|                                                                                                    | <                               | >                               |
|                                                                                                    |                                 |                                 |

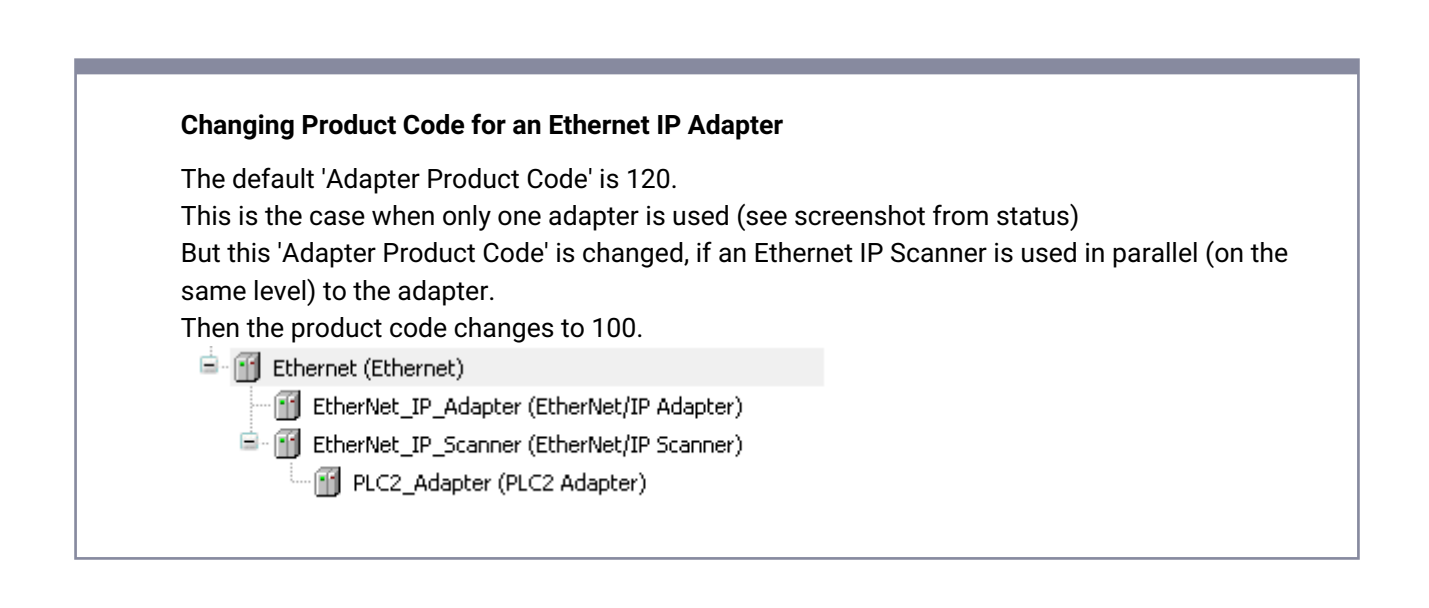

### 5.3.4.3.1 FAQ:

#### EtherNet/IP Scanner not working after reboot.

Follow the points listed in the "General suggestions" (special, see the plc logger for more information).

5.3.4.3.1.1 Error Example:

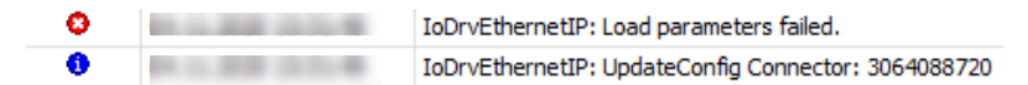

The Scanner is trying to load parameters before the EtherNet/IP adapter has successfully established a connection.

#### 5.3.4.3.1.2 Workaround:

The user can try to restart the EIP via the application. See the following to implement the Functionblock "Reconfigure" from CAA Device Diagnosis<sup>204</sup> (Namespace default DED) in a Program Call:

# 5.4 CODESYS Ethernet Adapter - FAQ (EN)

### 5.4.1 Ethernet Adapter

Change IP address with IEC-Code. Can be done with CAA-Device Diagnosis: See Forge Example<sup>205</sup>

## 5.4.1.1 Step-by-step guide

1. Preset the option in the Config file

```
[SysSocket]
Adapter.0.Name="eth1"
Adapter.0.EnableSetIpAndMask=1
```

2. Enable diagnosis for devices (see OLH: PLC-Settings- Activate diagnostics for devices<sup>206</sup>)

 $206\ https://content.helpme-codesys.com/en/CODESYS\% 20 Development\% 20 System/\_cds\_edt\_device\_plc\_settings.html$ 

<sup>204</sup> https://content.helpme-codesys.com/en/libs/CAA%20Device%20Diagnosis/Current/CAA-Device-Diagnosis/fld-CAA-Device-Diagnosis.html

<sup>205</sup> https://forge.codesys.com/prj/codesys-example/caa-device-diag/home/Home/

3. Implement Functionblock Reconfigure from CAA Device Diagnosis<sup>207</sup> (Namespace default DED) in a Program Call:

#### IEC-Code: Declaration

```
VAR
 xlnit
                    : BOOL;
 xEnableEthernet
                          : BOOL;
 xEnableEtherNet_IP_Adapter : BOOL;
 reconfig
                      : DED.Reconfigure;
  strInterfaceName
                           : WSTRING := "Internal";
  arlPAddress
                        : ARRAY[0..3] OF BYTE := [192,168,1,44];
  arSubnetmask
                          : ARRAY[0..3] OF BYTE := [255,255,255,0];
                        : ARRAY[0..3] OF BYTE := [0,0,0,0];
  arGateway
                            : BOOL;
 xSetInterfaceName
 xSetIP
                     : BOOL;
END_VAR
```

#### **IEC-Code: Implementation**

(\*

```
Ethernet = Name in device tree from Ethernet Adapter
EtherNet_IP_Adapter = Name in device tree from EtherNet_IP_Adapter
*)
```

```
IF NOT xInit THEN

xEnableEthernet := Ethernet.Enable;

xEnableEtherNet_IP_Adapter := EtherNet_IP_Adapter.Enable;

xInit := TRUE;

END_IF
```

IF NOT reconfig.xExecute THEN IF xEnableEthernet <> Ethernet.Enable THEN Ethernet.Enable := xEnableEthernet; reconfig.xExecute := TRUE; reconfig.itfNode := Ethernet; ELSIF xEnableEtherNet\_IP\_Adapter <> EtherNet\_IP\_Adapter.Enable THEN EtherNet\_IP\_Adapter.Enable := xEnableEtherNet\_IP\_Adapter;

<sup>207</sup> https://content.helpme-codesys.com/en/libs/CAA%20Device%20Diagnosis/Current/CAA-Device-Diagnosis/fld-CAA-Device-Diagnosis.html

```
reconfig.xExecute := TRUE;
    reconfig.itfNode := EtherNet_IP_Adapter;
  END_IF
END_IF
reconfig();
IF NOT reconfig.xBusy THEN
  reconfig(xExecute := FALSE);
END_IF
//for setting the Interface name you need to disable the device with reconfigure
IF xSetInterfaceName THEN
  EtherNet.UpdateConfiguredInterfaceName(strInterfaceName);
  xSetInterfaceName := FALSE;
END_IF
//for setting the IP address you need to disable the device with reconfigure
IF xSetIP THEN
  Ethernet.UpdateConfiguredIPSettings(arIPAddress, arSubnetmask, arGateway);
  xSetIP := FALSE;
END_IF
```

# 5.5 CODESYS KNX - FAQ (EN)

# 5.5.1 KNX: Integrating a CODESYS Controller

The CODESYS controller supports only one IP-based link.

# 5.5.1.1 Hardware

- 1x ABB power supply: SV/S 30.640.5.1
- 1x ABB IP interface: IPR/S 3.1.1
- 1x ABB switch actuator: SA/S 4.6.2.1
- 1x Gira button BA 2f 1 point: 5161 30

## 5.5.1.2 Requirements for ETS

The ETS is available in Version 5.6.5 Build 1109.

- · Installation of the product files (\*.knxprod) for the devices listed above
- Installation of the product file KNX\_CDS\_Gateway.knxprod for the CODESYS controller The file is located in the CODESYS KNX-Package (<installation path>\CODESYS KNX\<version>\ETS5\KNX\_CDS\_Gateway.knxprod).

| Catalog 🔻                            |            |                                  |                                |            |             |                 |
|--------------------------------------|------------|----------------------------------|--------------------------------|------------|-------------|-----------------|
| 📩 Import 🏦 Export 🗠 🖓 Download       | ⇒ 3S-Smart | Software Solutions GmbH          | <ul> <li>Controller</li> </ul> |            |             |                 |
| 🚖 Favorites 🔹                        | Security   | Manufacturer *                   | Name                           | Order Numb | Medium Type | Application     |
| Device Templates                     | ]          | 3S-Smart Software Solutions GmbH | CODESYS KNX                    | 2303000232 | IP          | PLC Application |
| Previously used                      |            |                                  |                                |            |             |                 |
| Manufacturers                        |            |                                  |                                |            |             |                 |
| 4 🔳 3S-Smart Software Solutions GmbH |            |                                  |                                |            |             |                 |
| Controller                           |            |                                  |                                |            | 15          |                 |
| 🛄 Controller                         |            |                                  |                                |            |             |                 |

· IP interface specified as communication interface

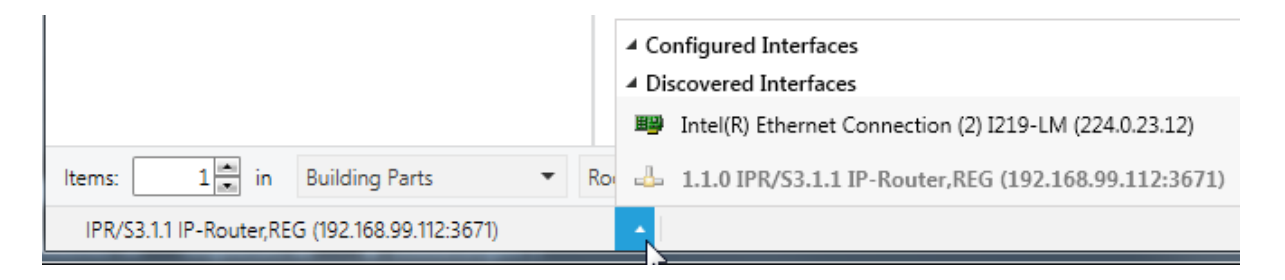

- Installation and activation of the "DcaCodeSys" plug-in. The file is located in the CODESYS KNX Package (<installations path>\CODESYS KNX\<version>\ETS5\DcaCodeSys.etsapp).
- Installation and activation of the "Compatibility Mode App"

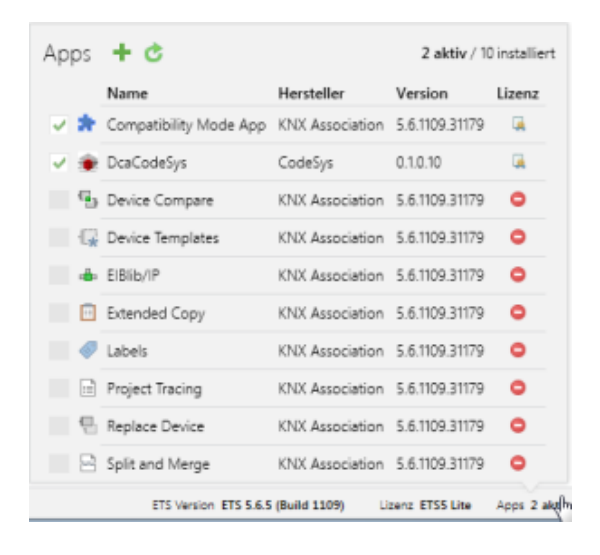

· A physical address has been assigned to the devices listed in hardware.

#### Switch actuators

| 🕎 Buildings                                              | · N           | Number * | Name     | Object Function | Description             | Group Address | Length | C R   | w   | ΓU | Data Type      | Priority |
|----------------------------------------------------------|---------------|----------|----------|-----------------|-------------------------|---------------|--------|-------|-----|----|----------------|----------|
| Dynamic Folders                                          | <b>■</b> ‡ 0  |          | General  | In Operation    |                         |               | 1 bit  | C R   | - T | -  | boolean        | Low      |
| ▲ 📾 MvBuilding                                           | ■‡ 10         | )        | Output A | Switch          | Switch Channel A Switch | 0/0/1, 0/1/0  | 1 bit  | c -   | W - | -  | switch, switch | Low      |
| 4 III Floor1                                             | ∎‡ 29         | 9        | Output A | Status Switch   | Switch Channel A State  | 0/0/2         | 1 bit  | C R   | - T | -  | switch         | Low      |
|                                                          | <b>■</b> ‡ 30 | D        | Output B | Switch          | Switch Channel B Switch | 0/0/3, 0/1/0  | 1 bit  | C - 1 | W - | -  | switch, switch | Low      |
| A 1 Room01.06                                            | ∎‡ 49         | 9        | Output B | Status Switch   | Switch Channel B State  | 0/0/4         | 1 bit  | C R   | - T | -  | switch         | Low      |
| I.1.0 IPR/S3.1.1 IP Router, MDRC                         | ■‡ 50         | D        | Output C | Switch          | Switch Channel C Switch | 0/0/5, 0/1/0  | 1 bit  | c - 1 | W - | -  | switch, switch | Low      |
| 1.1.6 SV/S30.640.5.1 Power Supply, Diagnosis, MDRC       | ∎‡ 69         | 9        | Output C | Status Switch   | Switch Channel C State  | 0/0/6         | 1 bit  | C R   | - T | -  | switch         | Low      |
| 1.1.7 SA/S4.6.2.1 Switch Actuator 4f.6A.M.MDRC           | ■‡ 70         | 0        | Output D | Switch          | Switch Channel D Switch | 0/0/7, 0/1/0  | 1 bit  | c - 1 | W - | -  | switch, switch | Low      |
| 1.1.8 2-g water-prot surf-mnt push-butn bus coup 1-pt op | ■\$ 89        | 9        | Output D | Status Switch   | Switch Channel D State  | 0/0/8         | 1 bit  | C R   | - T | -  | switch         | Low      |

#### Button

| 🔲 Buildings 🔹                                                | Nu           | mber * | Name     | Object Function | Description             | Group Address | Lengt | C   | ۲ w | τι | J Data Type  | Priority |
|--------------------------------------------------------------|--------------|--------|----------|-----------------|-------------------------|---------------|-------|-----|-----|----|--------------|----------|
| Dynamic Folders                                              | <b>.</b>     |        | Button 1 | Switching       | Switch Channel A Switch | 0/0/1         | 1 bit | C R | W   | τu | 1-bit, 1-bit | Low      |
| ▲ 📾 MyBuilding                                               | <b>#</b> 2 1 | 1      | Button 2 | Switching       | All Channels Off        | 0/1/0         | 1 bit | C R | W   | τu | 1-bit, 1-bit | Low      |
| 4 🔚 Floor1                                                   |              |        |          |                 |                         |               |       |     |     |    |              |          |
| 4 💭 Room01.06                                                |              |        |          |                 |                         |               |       |     |     |    |              |          |
| I.1.0 IPR/S3.1.1 IP Router, MDRC                             |              |        |          |                 |                         |               |       |     |     |    |              |          |
| I.1.6 SV/S30.640.5.1 Power Supply, Diagnosis, MDRC           |              |        |          |                 |                         |               |       |     |     |    |              |          |
| I.1.7 SA/S4.6.2.1 Switch Actuator,4f,6A,M,MDRC               |              |        |          |                 |                         |               |       |     |     |    |              |          |
| 🕨 🚛 1.1.8 2-g water-prot surf-mnt push-butn bus coup 1-pt op |              |        |          |                 |                         |               |       |     |     |    |              |          |

# 5.5.1.3 Preparing the CODESYS controller

- Make sure that the controller supports KNX links.
- In Version 3.5 SP14 and later, the Control SL products support the KNX stack (no components have to be added).

This does not apply to CODESYS Control WIN (the KNX component has to be added in CODESYSControl.cfg).

• Insert the components in the CODESYSControl.cfg file:

[ComponentManager] Component.X=CmpKNXStack.dll

# 5.5.1.4 Preparation in the CODESYS project

- Create a "Standard project" and select CODESYS Control Win V3 as the device.
- Define the target system by means of the Network Scan.

| KNX_SupportEquipment.project* - CODESYS                  |                        |                                  | <u> </u>                                             |          |
|----------------------------------------------------------|------------------------|----------------------------------|------------------------------------------------------|----------|
| File Edit View Project Build Online Debug Tools Window   | Help BACNet            |                                  |                                                      |          |
| 🎦 😂 📓   🎯   い つ 🐇 ங 🗈 🗙   構 🌿 🐴 🌿   🎙                    | 🖹 🛅 • 📑 🛗 l 😂 🚿 🕠 🕞 💼  | 🎗 [@ % 4 % 5 + 0  ∰   ₹   🎶      |                                                      |          |
|                                                          |                        |                                  |                                                      |          |
| Devices 👻 🕂 🗙                                            | · Device X             |                                  |                                                      |          |
| KNX_SupportEquipment     Device (CODESYS Control Win V3) | Communication Settings | Scan network) Gateway 👻 Device 👻 |                                                      | _        |
| B B PLC Logic                                            |                        |                                  |                                                      |          |
| - O Application                                          | Applications           |                                  |                                                      |          |
| Library Manager     LC_PRG (PRG)                         | Backup and Restore     |                                  |                                                      |          |
| Task Configuration     AminTask (IEC-Tasks)              | Files                  | Gatawa                           |                                                      |          |
| ··他 PLC_PRG                                              | Log                    | Gateway-1                        | <ul> <li>[0301, A000, 034A] (active)</li> </ul>      | <b>-</b> |
|                                                          | PLC Settings           | IP-Address:<br>localhost         | Device Name:<br>KERNTPC                              |          |
|                                                          | PLC Shell              | Port                             | Device Address:                                      |          |
|                                                          | Users and Groups       | 1217                             | Target ID:                                           |          |
|                                                          | Symbol Rights          |                                  | 0000 0001                                            |          |
|                                                          | Task Deployment        |                                  | Target Type:<br>4096                                 |          |
|                                                          | Status                 |                                  | Target Vendor:<br>35 - Smart Software Solutions GmbH |          |
|                                                          | Information            |                                  | Target Version:<br>3.5.13.10                         |          |
|                                                          |                        |                                  |                                                      |          |

• Insert an *Ethernet* adapter into the device tree and specify the interface to be used.

If a target system has not been defined yet, then the error message "Gateway not configured" is displayed.

| KNX_SupportEquipment.project* - CODESYS                                                                                                    | A A                            |                                     |                              |
|----------------------------------------------------------------------------------------------------|--------------------------------|-------------------------------------|------------------------------|
| <u>Eile Edit Vi</u> ew <u>P</u> roject <u>B</u> uild <u>O</u> nline <u>D</u> ebug <u>T</u> ools <u>W</u> indov                                                                                                    | v <u>H</u> elp B <u>A</u> CNet |                                     |                              |
| 🎦 🚔 📕   🎒   い つ 湯 ங 亀 🗙   🗛 🌿   🍕                                                                                                    | 🖹   🛅 - 🕞   🏙   🧐 💚 🕞 📲        | ⊀   ÇI 91 dı - 1                    | \$       <b>            </b> |
|                                                                                                    |                                |                                     |                              |
| Devices 🗸 🗸 🗙                                                                                                    | Device Ethernet X              |                                     |                              |
| Image: With State State S | General<br>Status              | Interface:                          | 92 . 168 . 0 . 1             |
| PLC_PRG (PRG)                                                                                                    | Ethernet Device I/O Mapping    | Subnet Mask 2                       | 255 . 255 . 255 . 0          |
| = ∰ Task Configuration<br>= ∲ MainTask (IEC-Tasks)                                                                                                    | Ethernet Device IEC Objects    | Default Gateway Adjust Operating Sy | 0 . 0 . 0 . 0                |
| 마렌 PLC_PRG                                                                                                    | Information                    |                                     |                              |

• Insert a KNX below the Ethernet adapter in the device tree.

| KNX_SupportEquipment.project* - CODESYS                                                                                                    |                             |                                                                                                    |
|----------------------------------------------------------------------------------------------------|-----------------------------|----------------------------------------------------------------------------------------------------|
| Elle Edit View Project Build Online Debug Iools Window                                                                                                    | / Help BACNet               | ଝ।(ੋ≣ ੬≣ ਵ≣ \$   \$   \$   \$                                                                                                    |
| Devices VIX_SupportEquipment                                                                                                    | Device G Ethernet X         |                                                                                                    |
| Device (CODESYS Control Win V3)      Device (CODESYS Control Win V3)      Device | General                     | Interface: AN-Verbindung IP Address 192 . 168 . 99 . 74                                                                                       |
| Library Manager                                                                                                    | Ethernet Device I/O Mapping | Subnet Mask         255         . 255         . 248         . 0           Default Gateway         192         . 168         . 100         . 1 |
| insk Configuration<br>insk (IEC-Tasks)<br>□ - ∰ PLC_PRG                                                                                                    | Ethernet Device IEC Objects | Adjust Operating System Settings                                                                                                    |
| 🖻 - 📆 Ethernet (Ethernet)                                                                                                    |                             |                                                                                                    |

• On the *General* tab, you can define any number of inputs.

In the following, two input channels for receiving the telegrams of the button and one output channel for switching the actuator have been created:

| KNX_SupportEquipment.project* - CODESYS                                                                                                    |                                | _              |                          |                       |        |         |
|----------------------------------------------------------------------------------------------------|--------------------------------|----------------|--------------------------|-----------------------|--------|---------|
| Eile Edit View Project Build Online Debug Tools Window                                                                                                    | w <u>H</u> elp B <u>A</u> CNet |                |                          |                       |        |         |
| 🎦 🚔 🛃   🍏   い つ み 🏦 🛍 🗙   構 🌿 🐴 🌿   🎚                                                                                                    | 🛅   🛅 + 📑   🏙   👒 🧐 🕞 🍵        | 🚜   ÇE 92 de + | 18                       |                       |        |         |
|                                                                                                    |                                |                |                          |                       |        |         |
| Devices 👻 🕂 🗙                                                                                                    | Device Ethernet                | MX X           |                          |                       |        |         |
| KVX_SupportEquipment     The second second sec | General                        | Add 🖉 Edit 🗙   | Delete Export to ETS Imp | ort CSV Export CSV    |        |         |
| B-BL PLC Logic                                                                                                    | General                        |                | C 01: 11                 | 0.011.15.11           | -      | DDT     |
|                                                                                                    | KNX I/O Mapping                | Channel Number | Group Object Name        | Group Object Function | туре   | DPT     |
| Library Manager                                                                                                    |                                | 1              | ReceiveOnOff             | From the switch       | Input  | DPT 1.* |
|                                                                                                    | KNX IEC Objects                | 2              | ReceiveOffOnly           | From the Switch       | Input  | DPT 1.* |
|                                                                                                    |                                | 3              | SendOnOff                | To switch channel B   | Output | DPT 1.* |
| MainTask (IEC-Tasks)                                                                                                    | Status                         |                |                          |                       |        |         |
|                                                                                                    | Information                    |                |                          |                       |        |         |
| Eventer (colener)                                                                                                    |                                |                |                          |                       |        |         |

The KNX connection is limited to a total of 1000 inputs and outputs.

• You export this configuration to an XML format that can be read by the ETS.

| Device Ethernet  | 👔 KNX 🗙        |                             |                       |        |         |
|------------------|----------------|-----------------------------|-----------------------|--------|---------|
| General          | 🕂 Add 📝 Edit 🗙 | Delete Export to ETS Import | CSV Export CSV        |        |         |
| KNV 1/0 Manazina | Channel Number | Group Object Name           | Group Object Function | Туре   | DPT     |
| Kix t/o Mapping  | 1              | ReceiveOnOff                | From the switch       | Input  | DPT 1.* |
| KNX IEC Objects  | 2              | ReceiveOffOnly              | From the Switch       | Input  | DPT 1.* |
|                  | 3              | SendOnOff                   | To switch channel B   | Output | DPT 1.* |

In the I/O mapping, data areas are created automatically for each channel.

In addition, two data points have been created, allowing the physical address to be assigned from the ETS software:

| Device 🖬 Ethernet | KNX X              |         |        |                                          |         |            |              |                      |
|-------------------|--------------------|---------|--------|------------------------------------------|---------|------------|--------------|----------------------|
| General           | Find               |         | Filter | Show all                                 | •       | 🕆 Add FB 🕯 | for IO chanr | nel → Go to instance |
| KNY I/O Mapping   | Variable           | Mapping | Cha    | nnel                                     | Address | Туре       | Unit         | Description          |
| Kitk t/o happing  | • • *•             |         | Prog   | ram LED Status                           | %IX0.0  | BOOL       |              | Program LED Status   |
| KNX IEC Objects   | <b>*</b> @         |         | Prog   | ram Button                               | %QX0.0  | BOOL       |              | Program Button       |
|                   | ۰۰۰ 👋              |         | 1 - R  | eceiveOnOff - From the switch            | %IB1    |            | DPT 1.*      |                      |
| Status            | 🗎 - 🍢              |         | Cont   | rol 1 - ReceiveOnOff - From the switch   | %QB1    | BYTE       |              |                      |
|                   | 😟 🦄                |         | 2 - R  | eceiveOffOnly - From the Switch          | %IB3    |            | DPT 1.*      |                      |
| Information       | 🗎 - <sup>K</sup> ø |         | Cont   | rol 2 - ReceiveOffOnly - From the Switch | %QB2    | BYTE       |              |                      |
|                   | <u>نه</u> <b>۲</b> |         | 3 - S  | endOnOff - To switch channel B           | %QB3    |            | DPT 1.*      |                      |

# 5.5.1.5 Integrating the CODESYS device in the ETS

• The controller can be added to the ETS project by means of the catalog.

Assign a physical address to the device:

| Buildings 🔻                                               |                               |           |             |                                                 |                     |                        |              | ^ 🗆 🗡                              | R Propert      | es       | >           |
|-----------------------------------------------------------|-------------------------------|-----------|-------------|-------------------------------------------------|---------------------|------------------------|--------------|------------------------------------|----------------|----------|-------------|
| 🕂 Add Devices I 🔹 🗶 Delete 🔮 Download I 🔹 🕦 Info 🍷 🐒 Rese | et 🐇 Unload 🔹 🚔 Print         |           |             |                                                 |                     |                        | Searc        | h 🔎                                | 0              |          | 6           |
| Buildings                                                 | <ul> <li>Address *</li> </ul> | Room      | Description | Application Program                             | Adr Prg Par Grp Cfg | Manufacturer           | Order Nurr   | Product                            | Settings       | Comments | Information |
| Dynamic Folders                                           | 10.1                          | Room01.06 |             | PLC Application                                 |                     | 3S-Smart Software Sol. | . 23030000 ( | ODESYS KNX                         | Name           |          |             |
| 4 🕅 Myßuilding                                            | 1.1.0                         | Room01.06 |             | IP Router/2.0                                   | 🛇 🛇                 | ABB                    | 2CDG 110 1I  | PR/S3.1.1 IP Router,MDRC           | CODESYS KND    | (        |             |
| A B Floor                                                 | 11.6                          | Room01.06 |             | Power Supply, Diagnosis, 640mA/1.1              | ⊘ ⊘                 | ABB                    | 2CDG 110 15  | V/S30.640.5.1 Power Supply, Diag   | Individual Ad  | drare    |             |
|                                                           | 11.7                          | Room01.06 |             | Switch 4f 6M/3.2b                               | 00000               | ABB                    | 2CDG 110 15  | A/S4.6.2.1 Switch Actuator,4f,6A,1 | individual rea | 10       | A           |
| 4 [j] Room01.06                                           | 1.1.8                         | Room01.06 |             | Switching, dim., venet. blind, value, scene 10F | 00000               | GIRA Giersiepen        | 5161.30 2    | -g water-prot surf-mnt push-but    |                | 10 1     | • Park      |
| I.0.1 CODESYS KNX                                         |                               |           |             |                                                 |                     |                        |              |                                    | Description    |          |             |
| II.1.0 IPR/S3.1.1 IP Router, MDRC                         |                               |           |             |                                                 |                     |                        |              |                                    |                |          |             |
| 1.1.6 SV/S30.640.5.1 Power Supply, Diagnosis, MDRC        |                               |           |             |                                                 |                     |                        |              |                                    |                |          |             |
| II.1.7 SA/S4.6.2.1 Switch Actuator,4f,6A,M,MDRC           |                               |           |             |                                                 |                     |                        |              |                                    |                |          |             |

• On the DCA tab, the configuration previously exported in CODESYS can be read into the ETS.

| Buildings 🔻                                               |                                 |                 |
|-----------------------------------------------------------|---------------------------------|-----------------|
| 🕂 Add Devices   🔹 🗙 Delete 🔮 Download   🔹 🕕 Info 👻 👥 Rese | - 🖗 Unload 🖛 🚔 Print            |                 |
| Buildings                                                 | • •                             |                 |
| Dynamic Folders                                           |                                 |                 |
| ▲ 🎒 MyBuilding                                            |                                 |                 |
| 4 🔚 Floor1                                                |                                 |                 |
| 4 💭 Room01.06                                             | Lond Conferencia                |                 |
| 1.0.1 CODESYS KNX                                         | Loss Comparation                |                 |
| 1.1.0 IPR/S3.1.1 IP Router, MDRC                          |                                 |                 |
| I.1.6 SV/S30.640.5.1 Power Supply, Diagnosis, MDRC        |                                 |                 |
| I.1.7 SA/S4.6.2.1 Switch Actuator,4f,6A,M,MDRC            |                                 |                 |
| 1.1.8 2-g water-prot surf-mnt push-butn bus coup 1-pt op  |                                 | Version: 010.10 |
| 🔆 Trades                                                  | Group Objects / Parameter / DCA |                 |

• After the import, the inputs and outputs created in CODESYS can be connected with group addresses.

| Buildings 🔻                                              |               |                |                     |                         |               |        |     |     |    |     |           |          |
|----------------------------------------------------------|---------------|----------------|---------------------|-------------------------|---------------|--------|-----|-----|----|-----|-----------|----------|
| 🕂 Add Devices 🖙 🗙 Delete 👲 Download 🖙 🚯 Info 👻 🐒 Reset 🤌 | Unload 🔹 🚔    | Print          |                     |                         |               |        |     |     |    |     |           |          |
| 🔲 Buildings 🗸 🖍                                          | Number        | Name           | Object Function     | Description             | Group Address | Length | с   | R   | ΥТ | U   | Data Type | Priority |
| Dynamic Folders                                          | ■ <b>‡</b>  1 | ReceiveOnOff   | From the switch     | Switch Channel A Switch | 0/0/1         | 1 bit  | C - | - W | т  | U 1 | l-bit     | Low      |
| ▲ 🎒 MyBuilding                                           | <b>■‡</b> 2   | ReceiveOffOnly | From the Switch     | All Channels Off        | 0/1/0         | 1 bit  | C · | - W | Т  | U 1 | l-bit     | Low      |
| A Floor1                                                 | <b>1</b>      | SendOnOff      | To switch channel B | Switch Channel B Switch | 0/0/3         | 1 bit  | C   | R - | Т  | - 1 | l-bit     | Low      |
| ▲ 💭 Room01.06                                            |               |                |                     |                         |               |        |     |     |    |     |           |          |
| DI 1.0.1 CODESYS KNX                                     |               |                |                     |                         |               |        |     |     |    |     |           |          |
| 1.1.0 IPR/S3.1.1 IP Router, MDRC                         |               |                |                     |                         |               | 3      |     |     |    |     |           |          |
| I.1.6 SV/S30.640.5.1 Power Supply, Diagnosis, MDRC       |               |                |                     |                         |               |        |     |     |    |     |           |          |
| I.1.7 SA/S4.6.2.1 Switch Actuator,4f,6A,M,MDRC           |               |                |                     |                         |               |        |     |     |    |     |           |          |
| 1.1.8 2-g water-prot surf-mnt push-butn bus coup 1-pt op |               |                |                     |                         |               |        |     |     |    |     |           |          |

# 5.5.1.6 Transferring the ETS configuration to the controller

• As with any other device, the physical address must also be assigned to the CODESYS controller.

Therefore the data point must be set after the request in the ETS:

| KNX_SupportEquipment.project* - | CODESYS                     | -        | -             |                                                                                                    |         | -    |               | x   |         | -               |                | -      |                       |     |                                                      |   |         |
|---------------------------------|-----------------------------|----------|---------------|----------------------------------------------------------------------------------------------------|---------|------|---------------|-----|---------|-----------------|----------------|--------|-----------------------|-----|------------------------------------------------------|---|---------|
| Ele Edit View Broject Build (   | aline Debug Iools ∭indow He | p B&CNet |               |                                                                                                    |         |      |               |     | che >   | ( 🖬             |                |        |                       |     | a a                                                  |   |         |
| 1월 📽 🔜 1월 16 🔿 🐰 🗞              | 🛍 🗙 1 🗛 😘 🐴 😘 1 📾 1 🐮       | • 🕆 🖽    | 0; 08         | <ul> <li><!--!!!!!!!!!!!!!!!!!!!!!!!!!!!!!!!!!!</td--><td>1712</td><td></td><td></td><td></td><td></td><td>23</td><td></td><td> 🖸 🗄</td><td>Suchen</td><td></td><td></td><td>4</td><td>III 🗊 S</td></li></ul> | 1712    |      |               |     |         | 23              |                | 🖸 🗄    | Suchen                |     |                                                      | 4 | III 🗊 S |
|                                 |                             |          |               |                                                                                                    |         |      |               |     |         | - 1             |                | • •    | - Concile             | _   |                                                      | - |         |
| Devices 💌 🕸 🗙                   | Device Ethernet             |          |               |                                                                                                    |         |      |               | -   | _       |                 | and the second |        | familiar di ser       |     | CONTRACT A RECEIPTION OF AD                          |   |         |
| 🗏 🎒 KNX_SupportEquipment 💌      |                             | <u> </u> |               |                                                                                                    |         |      |               | - 1 |         |                 |                |        |                       |     |                                                      |   |         |
| B G [] Device [connected] (Ct   | General                     | The b    | us is not run | ing. The shown values are perhaps not actual                                                                                                    |         |      |               |     |         |                 |                |        |                       |     |                                                      |   |         |
| Application (run                | KNX I/O Mapping             | Find     |               | Filter Show all                                                                                                    |         |      |               | - N |         |                 |                |        | ^ □                   | ×   | Properties                                           |   |         |
| 👔 Library Manag                 |                             |          |               | THE SHOW BE                                                                                                    |         |      |               |     |         |                 |                | Search |                       | ρ   | P Find and Replace                                   |   |         |
| - PLC_PRG (PRI                  | KNX IEC Objects             | Variable | Mapping       | Channel                                                                                                    | Address | Type | Current Value | P   |         |                 |                |        |                       | -   | <ul> <li>Induite Replace</li> </ul>                  |   |         |
| 😑 🧱 Task Configur               | Status                      | 2        |               | Program LED Status                                                                                                    | %D(0.0  | BOOL | TRUE          |     |         | Adr Prg         | Par Grp Cfg    |        | Manufacturer          | 01  | Workspaces                                           |   |         |
| 🖻 🗇 MainTask                    |                             |          |               | Program Button                                                                                                    | %QX0.0  | BOOL | TRUE          |     |         |                 |                |        | 3S-Smart Software Sol |     | O Todo Itoms                                         |   |         |
| - @ PLC_F                       | Information                 |          |               | 1 - ReceiveOnOff - From the switch                                                                                                    | %81     |      |               |     |         | ⊘ -             | 📀              |        | ABB                   | 201 | O TOGO REINS                                         |   |         |
| 😑 😏 😭 Ethernet (Ethernet        |                             |          |               | Control 1 - ReceiveOnOff - From the switch                                                                                                    | %Q81    | BYTE | 0             |     |         | ⊘ -             | 📀              |        | ABB                   | 201 | Pending Operations                                   |   |         |
| ▲ 🗐 KPKK (KPK)                  |                             | 8.9      |               | 2 - ReceiveOffOnly - From the Switch                                                                                                    | %IB3    |      |               |     |         | $\odot \odot ($ | 000            |        | ABB                   | 201 |                                                      |   |         |
|                                 |                             | 8-14     |               | Control 2 - ReceiveOffOnly - From the Switch                                                                                                    | %QB2    | BYTE | 0             |     | ene 10F | 000             | 000            |        | GIRA Giersiepen       | 516 | Active                                               |   | History |
|                                 |                             | 8-14     |               | 3 - SendOnOff - To switch channel B                                                                                                    | %QB3    |      |               |     |         |                 |                |        |                       |     | S Cancel all                                         |   |         |
|                                 |                             |          |               |                                                                                                    |         |      |               |     |         |                 |                |        |                       |     | -                                                    |   |         |
|                                 |                             |          |               |                                                                                                    |         |      |               |     |         |                 |                |        |                       |     | 1.0.1 CODESYS KNX (Room01.06)                        |   |         |
|                                 |                             |          |               |                                                                                                    |         |      |               |     |         |                 |                |        |                       |     |                                                      | - |         |
|                                 |                             | 1        |               |                                                                                                    |         |      |               |     |         |                 |                |        |                       | 1   | Please press programming button                      |   |         |
|                                 |                             |          |               |                                                                                                    |         |      |               | _   |         |                 |                |        |                       |     | <ul> <li>Download(Phy: Addr.): Downloadir</li> </ul> | 0 |         |

If this is done promptly, then the assignment of the physical address is documented in the ETS.

| Buildings                                          | *   | Address * | Room      | Description | Application Program                             | Ad  | Ir Prg Par Grp Cfg | Manufacturer          | Or  | Workspaces                                         |
|----------------------------------------------------|-----|-----------|-----------|-------------|-------------------------------------------------|-----|--------------------|-----------------------|-----|----------------------------------------------------|
| Dynamic Folders                                    | 1   | 1.0.1     | Room01.06 |             | PLC Application                                 | 0   | 📀                  | 3S-Smart Software Sol | 230 | O To do home                                       |
| 4 🌆 MyBuilding                                     | 1   | 1.1.0     | Room01.06 |             | IP Router/2.0                                   | 0   | 🔗                  | ABB                   | 201 | O Todo Items                                       |
| A 🕮 Floort                                         |     | 11.6      | Room01.06 |             | Power Supply, Diagnosis, 640mA/1.1              | ø   | 🤣                  | ABB                   | 2CI | Pending Operations                                 |
|                                                    | - 1 | 1.1.7     | Room01.06 |             | Switch 4f 6M/3.2b                               | 0   | 0000               | ABB                   | 201 | Andina                                             |
| A INT KOOMUTUD                                     | - 1 | 1.1.8     | Room01.06 |             | Switching, dim., venet. blind, value, scene 10F | . 📀 | 0000               | GIRA Giersiepen       | 516 | Active                                             |
| 1.0.1 CODESYS KNX                                  |     |           |           |             |                                                 |     |                    |                       |     | Clear History                                      |
| I.1.0 IPR/S3.1.1 IP Router, MDRC                   |     |           |           |             |                                                 |     |                    |                       |     |                                                    |
| 1.1.6 SV/S30.640.5.1 Power Supply, Diagnosis, MDRC |     |           |           |             |                                                 |     |                    |                       | 0   | 1.0.1 CODESYS KNX                                  |
| III 117 SA/S4 6 21 Switch Actuator AF6A M MDRC     |     |           |           |             |                                                 |     |                    |                       | 1   | <ul> <li>Downroad(Pny, Addr.): Finished</li> </ul> |

Because the controller does not have a valid program yet, it must still be downloaded from the ETS.

| 1.0.1 | Room01.06 | PLC Application                               | 00000         | 3S-Smart Software S | jol 2 |
|-------|-----------|-----------------------------------------------|---------------|---------------------|-------|
| 1.1.0 | Room01.06 | IP Router/2.0                                 | ⊘ ⊘           | ABB                 | 2     |
| 1.1.6 | Room01.06 | Power Supply, Diagnosis, 640mA/1.1            |               | ABB                 | 2     |
| 1.1.7 | Room01.06 | Switch 4f 6M/3.2b                             | 00000         | ABB                 | 2     |
| 1.1.8 | Room01.06 | Switching, dim., venet. blind, value, scene 1 | 10F 🛇 🛇 🛇 🛇 🛇 | GIRA Giersiepen     | 5     |

| evices • # X                                | Device 🔐 Ethernet | KNX X                                  |                                                | _       |            |               |                |         |                                          |                                                          |
|---------------------------------------------|-------------------|----------------------------------------|------------------------------------------------|---------|------------|---------------|----------------|---------|------------------------------------------|----------------------------------------------------------|
| Device [connected] (CODESYS Control Win V3) | General           | Find                                   | Filter Show all                                | • •     | Add FB for | IO channel *  | Go to instance |         |                                          |                                                          |
| PLC Logic                                   | KNX I/O Mapping   | Variable                               | Mapping Channel                                | Address | Туре       | Current Value | Prepared Value | Unit    | Description                              |                                                          |
| - O Application [run]                       | have yo happing   | - *                                    | Program LED Status                             | %DX0.0  | BOOL       | FALSE         |                |         | Program LED Status                       |                                                          |
| Dorary Manager                              | KNX IEC Objects   | - 50                                   | Program Button                                 | %QX0.0  | BOOL       | FALSE         |                |         | Program Button                           |                                                          |
| PLC_PRG (PRG)                               |                   | 9-10                                   | 1 - ReceiveOnOff - From the switch             | %181    |            |               |                | DPT 1.* |                                          |                                                          |
| Ask Configuration                           | Status            | 8-14                                   | Statusbyte                                     | 96181   | BYTE       | 56            |                |         | Status will be cleared in the next cycle |                                                          |
| - go Harrisk (EC-1895)                      |                   | -*•                                    | UpdateFlag                                     | %IX1.3  | BOOL       | TRUE          |                |         |                                          |                                                          |
| Corpect Pice                                | Information       | - **                                   | ValueChanged                                   | %IX1.4  | BOOL       | TRUE          |                |         |                                          |                                                          |
| G (ill yay (and)                            |                   | - <b>*</b>                             | ValueValid                                     | %IX1.5  | BOOL       | TRUE          | _              |         |                                          |                                                          |
| C m we wey                                  |                   | - 🍫                                    | Value                                          | %IX2.0  | BOG        | TRUE          | Received f     | rom t   | he switch                                |                                                          |
|                                             |                   | - B- <b>*</b>                          | Control 1 - ReceiveOnOff - From the switch     | %Q81    | BYTE       |               |                |         |                                          |                                                          |
|                                             |                   | ÷-*•                                   | 2 - ReceiveOffOnly - From the Switch           | %183    |            |               |                | DPT 1.* |                                          |                                                          |
|                                             |                   | - <b>*</b> •                           | Control 2 - ReceiveOffOnly - From the Switch   | %Q82    | BYTE       | 0             |                |         |                                          |                                                          |
|                                             |                   | - <b>*</b>                             | 3 - SendOnOff - To switch channel 8            | %Q83    |            |               |                | DPT 1.* |                                          |                                                          |
|                                             |                   |                                        | Lą.                                            |         |            |               |                |         | Reset mapping Always update variable     | es Canadical 2 (devore in bus circle tank)               |
|                                             |                   | Bus cycle options       Bus cycle task | Map to existing variable t bus cycle setting v |         |            |               |                |         | Annaya uputake namaon                    | <ul> <li>Cholden 2 (anicity if Los Lyde coxy)</li> </ul> |

Likewise, the actuator (channel B) can be switched by means of I/O mapping.

| Devices v 4 X                                                                    | Ethernet 🔐 Device | PLC_PRG        |         |                                              |         |            |                         |                |         |                                             |
|----------------------------------------------------------------------------------|-------------------|----------------|---------|----------------------------------------------|---------|------------|-------------------------|----------------|---------|---------------------------------------------|
| KOC_SupportEquipment     Sec. 9      Device [connected] (CODESYS Control Win V3) | General           | Find           |         | Filter Show all                              | - +     | Add FB for | r IO channel + Go to in | stance         |         |                                             |
| PLC Logic                                                                        | KNY 1/0 Managing  | Variable       | Mapping | Channel                                      | Address | Туре       | Current Value           | Prepared Value | Unit    | Description                                 |
| = O Application [run]                                                            | Kitik go Happing  | - <b>*</b>     |         | Program LED Status                           | %D(0.0  | BOOL       | FALSE                   |                |         | Program LED Status                          |
|                                                                                  | KNX IEC Objects   | - **           |         | Program Button                               | %QX0.0  | BOOL       | FALSE                   |                |         | Program Button                              |
| Task Configuration                                                               |                   | · · · · ·      |         | 1 - ReceiveOnOff - From the switch           | %IB1    |            |                         |                | DPT 1.* |                                             |
| E St MainTack (IEC-Tacks)                                                        | Status            | (i) - <b>*</b> |         | Control 1 - ReceiveOnOff - From the switch   | %Q81    | BYTE       | 0                       |                |         |                                             |
| - All pic pps                                                                    |                   | B- 🍫           |         | 2 - ReceiveOffOnly - From the Switch         | %IB3    |            |                         |                | DPT 1.* |                                             |
| Ethernet (Ethernet)                                                              | Information       | ÷.**           |         | Control 2 - ReceiveOffOnly - From the Switch | %Q82    | BYTE       | 0                       |                |         |                                             |
|                                                                                  |                   | 8- •           |         | 3 - SendOnOff - To switch channel B          | %Q83    |            |                         |                | DPT 1.* |                                             |
| - mineral and                                                                    |                   | B-10           |         | Trigger/Disable Cyclic,send on change        | %Q83    | BYTE       | 0                       |                |         | false -> true send once/true disable object |
|                                                                                  |                   | <b>*</b> ø     |         | Value                                        | %QX4.0  | BOOL       | TRUE                    |                |         |                                             |

# 5.6 CODESYS Modbus - FAQ (EN)

# 5.6.1 Connecting to a WAGO Controller via Modbus (TCP)

## 5.6.1.1 Hardware

- 1x WAGO fieldbus coupler 750-352/000-001
- 1x digital input terminal 750-401
- 1x digital output terminal 750-504
- 1x end terminal 750-600

## 5.6.1.2 Requirements for the WAGO controller

- Assign the IP address (for example with the tool WAGO Ethernet Settings).
- Activate Modbus protocol (TCP) (for example with the tool WAGO Ethernet Settings  $\rightarrow$  Protocol).
- Get the manual for the fieldbus coupler.

# 5.6.1.3 Requirements for CODESYS

• Create a standard project and define your device (for example CODESYS Control Win V3).

Scan the network and select the device.

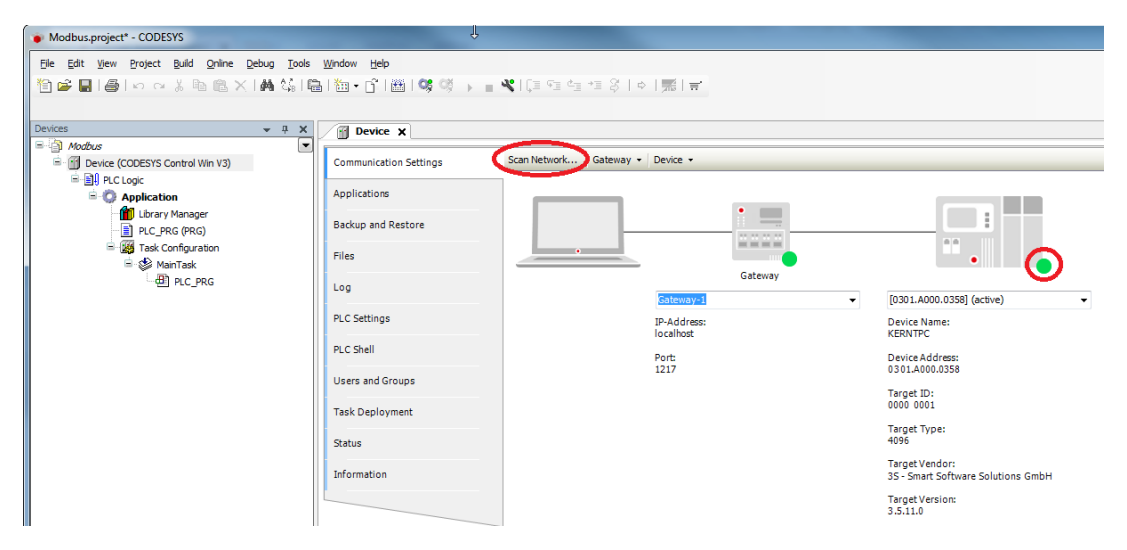

• In the device tree, add an *Ethernet adapter*, a *Modbus\_TCP\_Master*, and a *Modbus\_TCP\_Slave*.

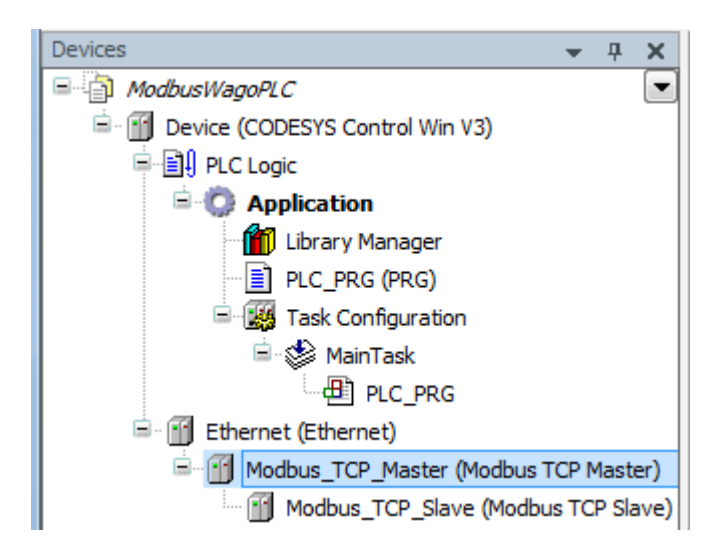

# 5.6.1.4 Settings on the Ethernet adapter

#### • 5.6.1.4.1 Tab General

Define the network interface to be used.

If a target system is not defined yet, then the error message "Gateway not configured" is displayed.

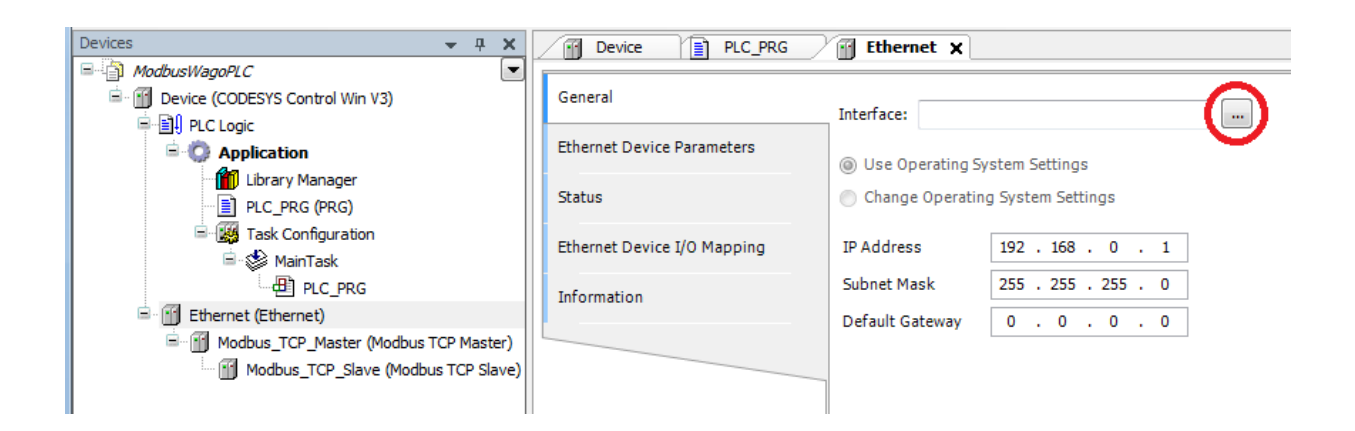

# 5.6.1.5 Settings on Modbus\_TCP\_Master

#### • 5.6.1.5.1 Tab General

Activate the automatic establishment of a connection after interruption.

| Devices                         | ч ×      | Device PLC_PRG              | Ethernet Modbus_TCP_Master X | 6      |
|---------------------------------|----------|-----------------------------|------------------------------|--------|
| □ □ □ □ ModbusWagoPLC           |          |                             |                              |        |
| Device (CODESYS Control Win V3) |          | General                     | Modbus-TCP                   | MODDUC |
| PLC Logic                       |          |                             | Response Timeout (ms) 1000   | MUDBO2 |
| 🖹 💮 Application                 |          | ModbusTCPMaster I/O Mapping |                              |        |
| 🗌 📶 Library Manager             |          |                             | Socket Timeout (ms) 10       |        |
| PLC_PRG (PRG)                   |          | ModbusTCPMaster Parameters  | ✓ Auto-reconnect             |        |
| 🖃 🎆 Task Configuration          |          | Chathan                     |                              |        |
| 🖻 🍪 MainTask                    |          | Status                      |                              |        |
| PLC_PRG                         |          | Information                 |                              |        |
| 🖻 🔟 Ethernet (Ethernet)         |          |                             |                              |        |
| Modbus_TCP_Master (Modbus TCP ) | laster)  |                             |                              |        |
| Modbus_TCP_Slave (Modbus TC     | P Slave) |                             | -                            |        |

# 5.6.1.6 Settings on Modbus\_TCP\_Slave

#### • 5.6.1.6.1 Tab General

Specify the *IP address* of the WAGO controller and leave the *Unit ID* blank. For Modbus via TCP/IP, the slave is identified by means of the IP address.

| Devices 👻 🕂                           | ×    | Device PLC_PRG               | Ethernet Modbus_       | TCP_Master Modbus_TC | P_Slave 🗙 |
|---------------------------------------|------|------------------------------|------------------------|----------------------|-----------|
| ModbusWagoPLC                         |      |                              |                        |                      |           |
| Device (CODESYS Control Win V3)       |      | General                      | Modbus-TCP             |                      |           |
| 🖻 🗐 PLC Logic                         |      |                              |                        |                      | MODRUS    |
| 🖹 🔘 Application                       |      | Modbus Slave Channel         | Slave IP Address:      | 192 . 168 . 99 . 179 |           |
| 👘 📶 Library Manager                   |      |                              | Unit-ID [1247]         |                      |           |
| PLC_PRG (PRG)                         |      | Modbus Slave Init            | December Transit (ma)  | 1000                 |           |
| 🗏 🌃 Task Configuration                |      | Ma dhuaTCDClaus Dasaa ahaa   | Response Timeout (his) | 1000                 |           |
| 😑 🍪 MainTask                          |      | Modbus ICPSiave Parameters   | Port                   | 502                  |           |
| PLC_PRG                               |      | ModbusTCPSlave I/O Mapping   |                        |                      |           |
| 🖻 🔟 Ethernet (Ethernet)               |      | incode the state state state |                        |                      |           |
| 🖮 🗃 Modbus_TCP_Master (Modbus TCP Mas | ter) | Status                       |                        |                      |           |
| Modbus_TCP_Slave (Modbus TCP S        | ave) |                              |                        |                      |           |
|                                       |      | Information                  |                        |                      |           |
| 1                                     |      |                              |                        |                      |           |

## • 5.6.1.6.2 Tab Modbus Slave Channel

Create a channel for reading the input adapter:

| dbusChannel    |                              |        |    |
|----------------|------------------------------|--------|----|
| Channel        |                              |        |    |
| Name           | Channel 0                    |        |    |
| Access Type    | Read Colls (Function Code 1) | •      |    |
| Trigger        | Cyclic   Cycle Time (ms      | :) 100 |    |
| Comment        |                              |        |    |
| READ Register  |                              |        |    |
| Offset         |                              | •      |    |
| Length         | 1                            |        |    |
| Error Handling | Keep last Value 👻            |        |    |
| WRITE Register |                              |        |    |
| Offset         |                              |        |    |
| Length         | 1                            |        |    |
|                | QK                           | Cance  | el |

Create a channel for switching the contacts of the output adapter:

| Channel        | la la la la la la la la la la la la la l |                 |     |
|----------------|------------------------------------------|-----------------|-----|
| Name           | Channel 1                                |                 |     |
| Access Type    | Write Multiple Registers (Function       | on Code 16)     | •   |
| Trigger        | Rising edge 🔹 🔻                          | Cycle Time (ms) | 100 |
| Comment        |                                          |                 |     |
| READ Register  |                                          |                 |     |
| Offset         | 0x0000                                   |                 | -   |
| Length         | 0                                        |                 |     |
| Error Handling | Keep last Value 👻                        |                 |     |
| WRITE Register |                                          |                 |     |
| Offset         | 0x0000                                   |                 | •   |
| Length         | 1                                        |                 |     |
|                |                                          |                 |     |

| Devices 👻 👎 🗙                              | Device PLC_PRG             | 1 | Ethernet    | Modbus_TCP_Master Modbu                     | us_TCP_Slave X  |             |        |                 |              |        |         |
|--------------------------------------------|----------------------------|---|-------------|---------------------------------------------|-----------------|-------------|--------|-----------------|--------------|--------|---------|
| - ModbusWagoPLC                            |                            | _ |             |                                             |                 |             |        |                 |              |        |         |
| Device (CODESYS Control Win V3)            | General                    |   | Name        | Access Type                                 | Trigger         | READ Offset | Length | Error Handling  | WRITE Offset | Length | Comment |
| PLC Logic                                  |                            |   | 0 Channel 0 | Read Coils (Function Code 01)               | Cyclic, t#100ms | 16#0000     | 1      | Keep last Value |              |        |         |
| Application                                | Modbus Slave Channel       |   | 1 Channel 1 | Write Multiple Registers (Function Code 16) | Rising edge     |             |        |                 | 16#0000      | 1      |         |
| Library Manager     DLC_PRG (PRG)          | Modbus Slave Init          |   |             |                                             |                 |             |        |                 |              |        |         |
| □ - 🧱 Task Configuration<br>□ - 🥸 MainTask | ModbusTCPSlave Parameters  |   |             |                                             |                 |             |        |                 |              |        |         |
| PLC_PRG                                    | ModbusTCPSlave I/O Mapping |   |             |                                             |                 |             |        |                 |              |        |         |
| Modbus_TCP_Master (Modbus TCP Master)      | Status                     |   |             |                                             |                 |             |        |                 |              |        |         |

#### • 5.6.1.6.3 Tab Modbus TCP Slave I/O Mapping

So that the Modbus addresses are updated even without variable mapping, you have to activate this explicitly:

| Devices v # X                                         | Device 📄 PLC_PRG           | 😭 Ethernet 🛛 🔐 Modbus   | _TCP_Master      | Modbus_TCP_S         | ave X |      |                            | -                                                                                     |
|-------------------------------------------------------|----------------------------|-------------------------|------------------|----------------------|-------|------|----------------------------|---------------------------------------------------------------------------------------|
| Modbusiviagovic:     Provide (CODESYS Control Win V3) | General                    | Find                    | Filter Sh        | w all                |       |      | •                          |                                                                                       |
| PLC Logic     Application                             | Modbus Slave Channel       | Variable                | Mapping Channe   | Address              | Туре  | Unit | Description                |                                                                                       |
| Library Manager     Dic page (bpc)                    | Modbus Slave Init          |                         | Channel          | 0 %DX0.0<br>1 %GX0.0 | BET   |      | 0x0000<br>Trigger Variable |                                                                                       |
| Task Configuration                                    | ModbusTCPSlave Parameters  | 8-**                    | Channel          | 1 %QW1               | WORD  |      | 0x0000                     |                                                                                       |
| = ∰ Ethernet (Ethernet)                               | ModbusTCPSlave I/O Mapping | 1                       |                  |                      |       |      |                            |                                                                                       |
| Modbus_TCP_Master (Modbus TCP Master)                 | Status                     |                         |                  |                      |       |      |                            |                                                                                       |
|                                                       | Information                |                         |                  |                      |       |      |                            |                                                                                       |
|                                                       |                            |                         |                  |                      |       |      |                            |                                                                                       |
|                                                       |                            |                         |                  |                      |       |      |                            |                                                                                       |
|                                                       |                            |                         |                  |                      |       |      |                            | Departmention there address address of the second state                               |
|                                                       |                            | IEC Objects             |                  |                      |       |      |                            | Provide molephing Annalysis advance versioners (Endoted 2 (annalysis) data cybe (ask) |
|                                                       |                            | Variable                | Mapping Type     |                      |       |      |                            |                                                                                       |
|                                                       |                            | - @ Modbus_TCP_Slave    | Nodbus'          | CPSlave              |       |      |                            |                                                                                       |
|                                                       |                            | 🍫 – Create new variable | 🍾 = Map to exist | ng variable          |       |      |                            |                                                                                       |

# 5.6.1.7 Download the project to the controller and start it

# 5.6.2 Modbus master slave communication over Ethernet

## 5.6.2.1 Hardware

- Raspberry Pi B xy as the Modbus master
- CODESYS Control Win V3 as the Modbus slave

# 5.6.2.2 Requirements for the Modbus master

- Create a "standard project" and select "CODESYS Control for Raspberry Pi SL" as the device.
- Define the target system via Network search.

| ModbusMaster.project* - CODESYS                     |                         |                                       |          | N                                               |
|-----------------------------------------------------|-------------------------|---------------------------------------|----------|-------------------------------------------------|
| Ele Edit View Project Build Online Debug Tools Wind | ow <u>H</u> elp         |                                       |          | 3                                               |
| 🎦 🚅 📕   🎒   い つ よ 階 絶 × 1 🛤 🎼   巻                   | a • 🖆 🛗 I 🧐 🧐 🕞 🗉 🔏 I I | [표역= 1표 왕   수   元   분                 |          |                                                 |
|                                                     |                         |                                       |          |                                                 |
| Devices 👻 🕂 🗙                                       | Ethernet Device X       |                                       |          |                                                 |
| - ModbusMaster                                      |                         | Const Machine La Constant             |          |                                                 |
| Device (CODESYS Control for Raspberry Pi SL)        | Communication Settings  | Scan Network Dateway • Device •       |          |                                                 |
|                                                     | Applications            |                                       |          |                                                 |
| Library Manager                                     |                         | •                                     |          |                                                 |
| PLC_PRG (PRG)                                       | Backup and Restore      |                                       |          |                                                 |
| Task Configuration                                  | Files                   | · · · · · · · · · · · · · · · · · · · | •        |                                                 |
| - B PLC PRG                                         | 1                       | Gateway                               | -        |                                                 |
| 💷 🚮 Ethernet (Ethernet)                             | LOG                     | Gateway-1                             | -        | 301.A000.03C6] (active) -                       |
| Modbus_TCP_Master (Modbus TCP Master)               | PLC Settings            | IP-Address:                           | De       | evice Name:                                     |
| Modbus_TCP_Slave (Modbus TCP Slave)                 | DLC Shall               | localhost                             | Th       | K_raspbeny                                      |
| - à I2C                                             | PLC Silei               | Port:<br>1217                         | De       | evice Address:                                  |
| SPI                                                 | Users and Groups        |                                       |          |                                                 |
| GPIOs_A_B (GPIOs A/B)                               | Task Deployment         |                                       | 00       | 00 0010                                         |
| Comerca device                                      | Tusk beproyment         |                                       | Та       | rget Type:                                      |
| K <empty> (<empty>)</empty></empty>                 | Status                  |                                       | 41       | 02                                              |
|                                                     | Information             |                                       | Ta<br>35 | rget Vendor:<br>- Smart Software Solutions GmbH |
|                                                     |                         |                                       | Ta<br>3. | rget Version:<br>5.10.20                        |
|                                                     |                         |                                       |          |                                                 |

• Insert an Ethernet adapter, a Modbus\_TCP\_Master and a Modbus\_TCP\_Slave in the device tree.

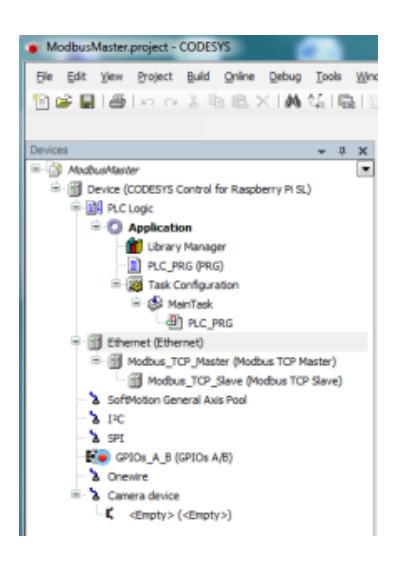

• Adapt the "PLC\_PRG" as follows:

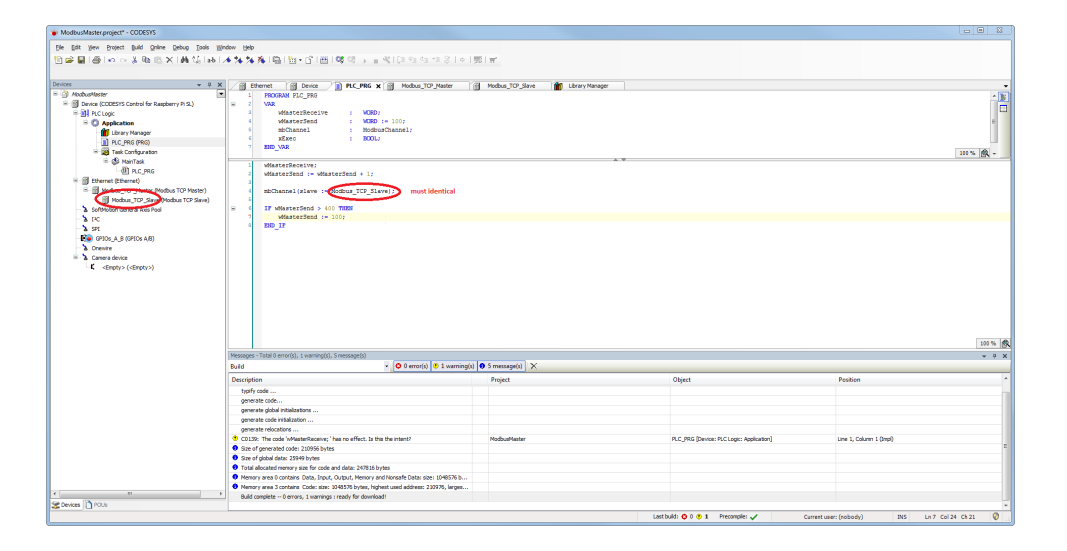

# 5.6.2.3 Requirements for the Modbus slave

- Create a "standard project" and select "CODESYS Control Win V3" as the device.
- Define the target system via Network search (see Modbus master).
- Insert an Ethernet adapter and a Modbus\_TCP\_Slave\_Device in the device tree.

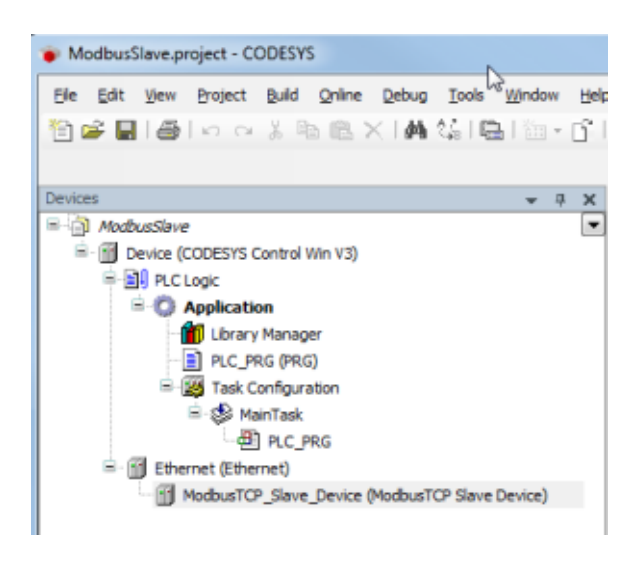

- 5.6.2.4 Setting on the Ethernet adapter (master and slave)
  - Determine which interface is to be used.

If no target system is determined, an error message appears, "Gateway not configured"

| ModbusMaster.project - CODESYS                      |                                |                    |                      |
|-----------------------------------------------------|--------------------------------|--------------------|----------------------|
| Elle Edit View Project Build Online Debug Tools Wir | idow <u>H</u> elp              |                    |                      |
| 1911年日1月1日日本時間×1月15日日                               | 5 - F1 🕮 1 😋 🕫 认 🗕 💐           | 10= m += 8         | ¢   ∰   <b>≓</b>     |
|                                                     |                                | • • • • = - •      | 1 · · · · pane · · · |
| Devices _ U Y                                       | (The rationant and The Parties |                    |                      |
| B- ModbusMaster                                     | Device                         |                    |                      |
| Device (CODESYS Control for Raspberry Pi SL)        | General                        |                    | $\frown$             |
| 🗏 🗐 PLC Logic                                       |                                | Interface:         |                      |
| 🖹 🔘 Application                                     | Ethernet Device Parameters     | Use Operating 9    | System Settings      |
| Library Manager                                     | Statue                         | Change Operati     | ng System Settings   |
| PLC_PRG (PRG)                                       | Status                         | C change operation | ng system settings   |
| Task Configuration                                  | Ethernet Device I/O Mapping    | IP Address         | 192 . 168 . 0 . 1    |
|                                                     |                                | Subnet Mask        | 255 . 255 . 255 . 0  |
| Ethernet (Ethernet)                                 | Information                    | Default Cateway    | 0 0 0 0              |
| General Modbus_TCP_Master (Modbus TCP Master)       |                                | Derdalt Outerray   | 0.0.0.0              |
| Modbus_TCP_Slave (Modbus TCP Slave)                 |                                | _                  |                      |
| SoftMotion General Axis Pool                        |                                |                    |                      |
| 2 I <sup>2</sup> C                                  |                                |                    |                      |
|                                                     |                                |                    |                      |
| GPIOS A D (GPIOS A/D)                               |                                |                    |                      |
| Camera device                                       |                                |                    |                      |
| <pre>C <empty> (<empty>)</empty></empty></pre>      |                                |                    |                      |
|                                                     |                                |                    |                      |
| 1                                                   | 11                             |                    |                      |

5.6.2.5 Setting on the Modbus\_TCP\_Slave (master)

#### 5.6.2.5.1 Tab 'General'

- Enter the IP address of the slave device (in this case the CODESYS Control Win V3)
- Issue a unique ID for the Modbus configuration

| ModbusMaster.project* - CODESYS                                                                                                    |                                            |                                             |                                      |                                         |                         |       |
|----------------------------------------------------------------------------------------------------|--------------------------------------------|---------------------------------------------|--------------------------------------|-----------------------------------------|-------------------------|-------|
| Ble Edit View Broject Build Online Debug Tools Win                                                                                                    | ndow Help                                  |                                             |                                      |                                         |                         |       |
| ●●■●○○よりも×145日                                                                                                    |                                            | 이 안 한 것 않는 것 같아.                            |                                      |                                         |                         |       |
|                                                                                                    |                                            |                                             |                                      |                                         |                         |       |
| Devices v 0 x                                                                                                    | Bhernet Device                             | 👔 PLC_PRG 🍸 Modbus_TOP_Master 🗡             | Modbus_TCP_Slave x 👔 Library Manager |                                         |                         | -     |
| B 🕜 AlochusHester                                                                                                    | Count                                      |                                             |                                      |                                         |                         |       |
| B-ML PICLOSIS CONDUCTS CONDUCTS (CONDUCTS CONDUCTS CONDUC | Colora                                     | Modeus-TOP                                  |                                      |                                         |                         |       |
| B () Application                                                                                                    | Nodbus Slave Channel                       | Slave IP Address: 192 . 168 . 5             | 9.88                                 |                                         |                         |       |
| Library Manager                                                                                                    | Nodbus Slave Init                          | Unit-ID [1.247]                             |                                      |                                         |                         |       |
| ini 🧱 Task Configuration<br>ini 🛞 MainTask                                                                                                    | ModbusTCPSlave Parameters                  | Port 502                                    |                                      |                                         |                         |       |
| PLC_PRG     Ethernet (Ethernet)                                                                                                    | NodbusTCPSlave 3/0 Mapping                 |                                             | ₽.                                   |                                         |                         |       |
| Hodbus_TOP_Master (Nodbus TOP Master) Modbus_TOP_Slave (Nodbus TOP Slave)                                                                                                    | Satus                                      |                                             |                                      |                                         |                         |       |
| <ul> <li>SoftMotion General Axis Pool</li> </ul>                                                                                                    | Suformation                                |                                             |                                      |                                         |                         |       |
| - 3 PC                                                                                                    |                                            |                                             |                                      |                                         |                         |       |
| E GPIOS A 8 (GPIOS A/8)                                                                                                    |                                            |                                             |                                      |                                         |                         |       |
| > Drewire                                                                                                    |                                            |                                             |                                      |                                         |                         |       |
| 🖷 🔥 Camera device                                                                                                    |                                            |                                             |                                      |                                         |                         |       |
| Compty> ( <empty>)</empty>                                                                                                    |                                            |                                             |                                      |                                         |                         |       |
|                                                                                                    |                                            |                                             |                                      |                                         |                         |       |
|                                                                                                    |                                            |                                             |                                      |                                         |                         |       |
|                                                                                                    |                                            |                                             |                                      |                                         |                         |       |
|                                                                                                    |                                            |                                             |                                      |                                         |                         |       |
|                                                                                                    |                                            |                                             |                                      |                                         |                         |       |
|                                                                                                    |                                            |                                             |                                      |                                         |                         |       |
|                                                                                                    | Messages - Total 0 error(s), 1 warning(s), | 0 message(s)                                |                                      |                                         |                         | * 9 X |
|                                                                                                    | Build                                      | <ul> <li>O error(s) 1 warning(s)</li> </ul> | 0 message(s) ×                       |                                         |                         |       |
|                                                                                                    | Description                                |                                             | Project                              | Object                                  | Position                |       |
|                                                                                                    | Build started: Application: Device         | a. Application                              |                                      |                                         |                         |       |
|                                                                                                    | typify code                                | has an effect. In this the intent?          | Made addresses                       | R.C. MC Device: N.C. Levice Analysism)  | Line 1. Column 1 (Same) |       |
|                                                                                                    | Countie counciete 0 errors, 1 warning      | ris in errett is the the mell?              | Photo Sector                         | PLU_PAN (Lense- PLU Logic) Application) | rue r'owner r fedel     |       |
|                                                                                                    |                                            | -                                           |                                      |                                         |                         |       |
|                                                                                                    |                                            |                                             |                                      |                                         |                         |       |
|                                                                                                    |                                            |                                             |                                      |                                         |                         |       |
|                                                                                                    |                                            |                                             |                                      |                                         |                         |       |
|                                                                                                    |                                            |                                             |                                      |                                         |                         |       |
|                                                                                                    |                                            |                                             |                                      |                                         |                         |       |
| SP Devices (7) IST IS                                                                                                    |                                            |                                             |                                      |                                         |                         |       |
|                                                                                                    |                                            |                                             |                                      | Institute O 0 0 1 Pr                    | eromale:                | 0     |

#### 5.6.2.5.2 Tab 'Channel'

Create an input register (counter that is sent by the Modbus slave device) – cyclic update every 100 ms.

| channel        |                                  |                |     |
|----------------|----------------------------------|----------------|-----|
| Name           | Channel 0                        |                |     |
| Access Type    | Read Input Registers (Function C | (ode 4)        | -   |
| Trigger        | Cyclic • C                       | ycle Time (ms) | 100 |
| Comment        |                                  |                |     |
| READ Register  |                                  |                |     |
| Offset         |                                  |                |     |
| Length         | 1                                |                |     |
| Error Handling | Keep last Value 👻                |                |     |
| WRITE Register |                                  |                |     |
| Offset         |                                  |                |     |
| Length         | 1                                |                |     |
|                |                                  |                |     |

• Create an output register for writing your own counter.

| ModbusChannel  | ₽ L                                         | 23 |
|----------------|---------------------------------------------|----|
| Channel        |                                             |    |
| Name           | Channel 1                                   |    |
| Access Type    | Write Multiple Registers (Function Code 16) |    |
| Trigger 🤇      | Rising edge   Citle Time (ms) 100           |    |
| Comment        |                                             |    |
| READ Register  |                                             |    |
| Offset         | -                                           |    |
| Length         | 1                                           |    |
| Error Handling | Keep last Value 👻                           |    |
| WRITE Register |                                             |    |
| Offset         | -                                           |    |
| Length         | We have just 1 word counter                 |    |
|                | QK Cance                                    |    |

| Devices - 0 V                                 | (77) Design X (7) Design                                                                                                    |                                                                           | You water and store 1998                                    |                                            | An          |        |                 |                              |                   |              |                                                      |  |
|-----------------------------------------------|----------------------------------------------------------------------------------------------------|---------------------------------------------------------------------------|-------------------------------------------------------------|--------------------------------------------|-------------|--------|-----------------|------------------------------|-------------------|--------------|------------------------------------------------------|--|
| 8 Abdustister                                 | _ m contract _ m bence                                                                                                    | - Hoc Jako                                                                | B House 0, Haster                                           | Houses_ICP_save x                          | Lorary Man  | nager  |                 |                              |                   |              |                                                      |  |
| B Device (CODESTS Control for Rapberry PI SL) | General                                                                                                    | Name                                                                      | Access Type                                                 | Trigger                                    | READ Offset | Length | Error Handling  | WRITE Offset                 | Length            | Comment      |                                                      |  |
| R PLC Logic                                   |                                                                                                    | 0 Channel 0                                                               | Read Input Registers Function Code                          | 040 Cyclic, 1#300ms                        | 16#0000     | 1      | Keep last Value |                              | -                 |              |                                                      |  |
| B () Application                              | Nodbus Slave Channel                                                                                                    | 1 Channel 1                                                               | Write Multiple Registers (Function Cor                      | e 16) Rising edge                          |             |        |                 | 16#0000                      | 1                 |              |                                                      |  |
| Lbrary Manager                                | Medium Save Init                                                                                                    |                                                                           |                                                             |                                            |             |        |                 |                              |                   |              |                                                      |  |
| PLC_PRG (PRG)                                 |                                                                                                    |                                                                           |                                                             |                                            |             |        |                 |                              |                   |              |                                                      |  |
| Task Configuration                            | ModbusTCPSlave Parameters                                                                                                    |                                                                           |                                                             |                                            |             |        |                 |                              |                   |              |                                                      |  |
| - di ar pas                                   |                                                                                                    |                                                                           |                                                             |                                            |             |        |                 |                              |                   |              |                                                      |  |
| - III Ethernet (Ethernet)                     | NodbusTCPSlave \/O Mapping                                                                                                    |                                                                           |                                                             |                                            |             |        |                 |                              |                   |              |                                                      |  |
| B - Modus_TOP_Naster (Modus TOP Master)       | 2atus                                                                                                    |                                                                           |                                                             |                                            |             |        |                 |                              |                   |              |                                                      |  |
| Modbus_TCP_Slave (Modbus TCP Slave)           |                                                                                                    |                                                                           |                                                             |                                            |             |        |                 |                              |                   |              |                                                      |  |
| SoftMotion General Axis Pool                  | Information                                                                                                    |                                                                           |                                                             |                                            |             |        |                 |                              |                   |              |                                                      |  |
| - 8 DC                                        |                                                                                                    |                                                                           |                                                             |                                            |             |        |                 |                              |                   |              |                                                      |  |
|                                               |                                                                                                    |                                                                           |                                                             |                                            |             |        |                 |                              |                   |              |                                                      |  |
| Create                                        |                                                                                                    |                                                                           |                                                             |                                            |             |        |                 |                              |                   |              |                                                      |  |
| A Camera device                               |                                                                                                    |                                                                           |                                                             |                                            |             |        |                 |                              |                   |              |                                                      |  |
| C (Emptys) (CEmptys)                          |                                                                                                    |                                                                           |                                                             |                                            |             |        |                 |                              |                   |              |                                                      |  |
|                                               |                                                                                                    |                                                                           |                                                             |                                            |             |        |                 |                              |                   |              |                                                      |  |
|                                               |                                                                                                    |                                                                           |                                                             |                                            |             |        |                 |                              |                   |              |                                                      |  |
|                                               |                                                                                                    |                                                                           |                                                             |                                            |             |        |                 |                              |                   |              |                                                      |  |
|                                               |                                                                                                    |                                                                           |                                                             |                                            |             |        |                 |                              |                   |              |                                                      |  |
|                                               |                                                                                                    |                                                                           |                                                             |                                            |             |        |                 |                              |                   |              |                                                      |  |
|                                               |                                                                                                    |                                                                           |                                                             |                                            |             |        |                 |                              |                   |              |                                                      |  |
|                                               |                                                                                                    |                                                                           |                                                             |                                            |             |        |                 |                              |                   |              | Add Charael Dalate                                   |  |
|                                               |                                                                                                    |                                                                           |                                                             |                                            |             |        |                 |                              |                   |              | Add Channel Delete                                   |  |
|                                               | Messages - Total 0 error(5), 1 warming(                                                                                                    | (), 0 message(s)                                                          |                                                             |                                            |             |        |                 |                              |                   |              | Add Channel Delete                                   |  |
|                                               | Messages - Total 0 error(s), 1 warning(s                                                                                                    | ), 0 message(3)                                                           | • 0 error(s) (0 1 warning(s) (                              | 0 message(s) ×                             |             |        |                 |                              |                   |              | Add Channel Dtlete                                   |  |
|                                               | Messages - Total 0 error(s), 1 warning(s<br>Build<br>Description                                                                                                    | ), 0 message(s)                                                           | × O 0 error(s) 🖲 1 warning(s) 📢                             | 0 message(s) X                             |             |        | 0               | bject                        |                   |              | Add Channel Delete                                   |  |
|                                               | Messapes - Total 0 enror(s), 1 warning(s<br>Build<br>Description<br>                                                                                                    | (), 0 message(s)                                                          | <ul> <li>O 0 error(s)</li></ul>                             | 0 message(s) X<br>Project                  |             |        | 0               | bject                        |                   |              | Add Channel                                          |  |
|                                               | Messages - Tatal 0 error(s), 1 warring(s)<br>Build<br>Description<br>                                                                                                    | (), 0 message(s)                                                          | • O errot(i) 🗣 1 warning(i) 🖣                               | 0 message(s) X<br>Project                  |             |        | 0               | bject                        |                   |              | Add Charrel                                          |  |
|                                               | Messages -Total 0 enor(d), 1 warrangin<br>Build<br>Description<br>                                                                                                    | (), 0 message(s)<br>tos. Application                                      | • O a enotio • 1 warning(a) •                               | 0 message(s) X<br>Project<br>NodbusHeater  |             |        | 0               | bject<br>C_PRG (Device: PLC  | Logic: Applicati  | n]           | Add Charrel Dolete Position Line L. Column 1 (http)  |  |
|                                               | Messages - Total 0 entro(s), 1 warning0<br>Build<br>Description<br>                                                                                                    | (), 0 message(s)<br>tos. Application<br>(* has no effect. Is thin         | • O error(s) • 1 werning(s) •                               | 0 message(s) ×<br>Project<br>NodbudHeater  |             |        | O<br>PL         | bject<br>C_PRG (Device: PLC  | Logic: Applex8    | 20]          | Add Channel. Delete Position Une 1, Column 1 (Draft) |  |
|                                               | Messages -Total 0 enor(s), it warmings<br>Build<br>Description<br>                                                                                                    | (), 0 message(s)<br>to:r. Application                                     | x   O 0 emotix) ● 1 werning(x) ●<br>a the intent?           | 0 message(s) X<br>Project<br>ModbusMaster  |             |        | 0<br>PL         | bject<br>C_PRG (Device: PLC  | Logic: Applicati  | 27]          | Add Charrel                                          |  |
|                                               | Hessages -Total O enror(d), 1 warming(d)<br>Build<br>Description<br>                                                                                                    | (), 0 message(s)<br>ice. Application<br>' has no effect. Is thing         | O 0 error(s)      1 werning(s)                              | 0 message(s) X<br>Project<br>ModbusHaster  |             |        | O<br>PL         | bject<br>C_PRG (Device: PLC  | Logic: Applexts   | nj           | Add Charrel                                          |  |
|                                               | Messages -Tabli (Lenard), Learning)<br>Build<br>Description<br>————————————————————————————————————                                                                                                    | (), 0 message(g)<br>(cs. Application<br>() has no effect. Is this<br>maps | z   O amor(c)   E 1 warring(c)   E                          | 0 message(i) X<br>Project<br>HodbudHaster  |             |        | O<br>PL         | bject<br>C_PRG (Device: PLC  | Logic: Applicatio | 27]          | Add Classel                                          |  |
|                                               | Hessages - Tatal O error(), I warringb<br>Build<br>Decigtion<br>                                                                                                    | (), 0 message(s)<br>(cs. Application                                      | ▼ O 0 error(t) ● 1 werning(t) €                             | 0 message(s) X<br>Project<br>HodbusHester  |             |        | O<br>R          | bject<br>C_PRIG (Denice: PLC | Logic: Applicati  | 20]          | Add Charnel                                          |  |
|                                               | Becages Tabl 2 error), 1 samog<br>Buid<br>Decription<br>                                                                                                    | (), 0 message(s)<br>ice. Application                                      | y O 9 errar(c) (© 1 warring(c) )<br>e ba relant?            | 0 message(s) X<br>Project<br>NodbudHaster  |             |        | O<br>PL         | bject<br>C_PRG (Device: PLC  | Legic: Applicatio | m]           | Add Gaarel                                           |  |
|                                               | Messages - Tabla () error(1), 1 warming<br>Build<br>Decrystem<br>————————————————————————————————————                                                                                                    | (), 0 message(s)<br>(cs. Application<br>() has no effect. Is thin<br>mps  | • O smoth 1 warningh 0                                      | 0 message(s) X<br>Project<br>HodbudHater   |             |        | 0<br>PL         | bject<br>C_PRG (Device: PLC  | Legic: Applicati  | 3 <b>7</b> ] | Ad Otend                                             |  |
| r                                             | Hessages Tabl (2 mird), 1 samod<br>Dafa<br>Decigten<br>Decigten<br>Decigten<br>Daft sale / Application: De<br>Daft sale / Application: De<br>Daft sale / Application: De<br>Daft sale / Application: De<br>Congle congleton - D entre, 1 sale | ), 0 message(s)<br>ice. Application                                       | v <mark>(O</mark> 9 anna(o) (● 1 wannayio) (<br>the intent? | 0 message()) X<br>Project<br>HodbusHaster  |             |        | O<br>PL         | ljet<br>C JRG (Devce: PLC    | Legic: Appleaß    | 24)          | Ad Cland                                             |  |
| g www. Dirota                                 | Messages Total Centrol L Learning<br>Brid<br>Description<br>— Rufa Harbal Applications: De-<br>Tool root —<br>© C120: The code MediateReares<br>Completion - 3 errors, 1 war                                                                  | ice. Application                                                          |                                                             | 0 message(2) X<br>Project<br>Nodbual4aster |             |        | 0<br>R          | lject<br>C. JRG (Devos: P.C  | Legic: Appicats   | n)           | Add Chand                                            |  |

## 5.6.2.5.3 I/O mapping

• Assign input and output variables.

The setting of the option "Enabled 1" is necessary, since the variable "xExec" is not used in any task and writing would therefore not work.

|                                                                   |                                                                                                    | N                                                                                                    |                                                                |                                                      |             |                    |                  |                            |                   |                                            |                                                |
|-------------------------------------------------------------------|----------------------------------------------------------------------------------------------------|----------------------------------------------------------------------------------------------------|----------------------------------------------------------------|------------------------------------------------------|-------------|--------------------|------------------|----------------------------|-------------------|--------------------------------------------|------------------------------------------------|
| Edit View Project Build Online Debug Tools W                      | indow Help                                                                                                    | 12                                                                                                    |                                                                |                                                      |             |                    |                  |                            |                   |                                            |                                                |
| 😂 🖬 🖓 💫 🛶 X 🗈 🖻 🗙 🖓 🖄                                             | 19 - 19 1 H 100 00 1 - 40                                                                                                    |                                                                                                    |                                                                |                                                      |             |                    |                  |                            |                   |                                            |                                                |
|                                                                   |                                                                                                    |                                                                                                    |                                                                |                                                      |             |                    |                  |                            |                   |                                            |                                                |
|                                                                   |                                                                                                    |                                                                                                    |                                                                |                                                      |             |                    |                  |                            |                   |                                            |                                                |
| - 0 X                                                             | Ethernet 🔐 Device                                                                                                    | PLC_PRG Modbus_TOP_Master                                                                                                    | / 🕤 Moi                                                        | fbus_TCP_Slave                                       | : 🗙 🎁 Libra | ry Manager         |                  |                            |                   |                                            |                                                |
| Graduate Control for Developing (10)                              |                                                                                                    | End Eb                                                                                                    |                                                                |                                                      |             |                    |                  |                            |                   |                                            |                                                |
| <ul> <li>Device (CODESTS Control for Raspberry PISL)</li> </ul>   | General                                                                                                    | 110                                                                                                    | 3000 80                                                        |                                                      |             |                    |                  |                            |                   |                                            |                                                |
| - gr Pictopc                                                      | Nodius Says Channel                                                                                                    | Variable                                                                                                    | Mapping                                                        | Channel                                              | Address     | Туре               | Unit De          | scription                  |                   |                                            |                                                |
| - O Appacation                                                    |                                                                                                    | * * Application, PLC_PRG. wMasterReceive                                                                                                    | <b>1</b>                                                       | Channel 0                                            | 10040       | ARRAY (00) OF WORD | Re               | ed Input Registers         |                   |                                            |                                                |
| Dirary Hanager                                                    | Modbus Slave Init                                                                                                    | <ul> <li>Application, PLC_PRG, xExec</li> </ul>                                                                                                    | ٠                                                              | Channel 1                                            | 16000-0     | 807                | Tri              | ger Variable               |                   |                                            |                                                |
| Task Configuration                                                |                                                                                                    | 8.4                                                                                                    |                                                                | Channel 1                                            | 16QW1       | ARRAY (00) OF WORD | We               | te Multiple Registers      |                   |                                            |                                                |
| R CR MainTark                                                     | ModbusTCPSlave Parameters                                                                                                    | Application.PLC_PRG.vMasterSend                                                                                                    | ٠                                                              | Channel 1[0]                                         | NAQWIS      | WORD               | C at             | 000                        |                   |                                            |                                                |
| - @] R.C.PRG                                                      | NodbusTCPSlave 3/0 Napping                                                                                                    |                                                                                                    |                                                                |                                                      |             |                    |                  |                            |                   |                                            |                                                |
| B Etternet (Etternet)     B Modbus_TCP_Master (Modbus TCP Master) | Status                                                                                                    |                                                                                                    |                                                                |                                                      |             |                    |                  |                            |                   |                                            |                                                |
| Modbus_TCP_Slave (Modbus TCP Slave)                               |                                                                                                    |                                                                                                    |                                                                |                                                      |             |                    |                  |                            |                   |                                            |                                                |
| <ul> <li>SoftMotion General Axis Pool</li> </ul>                  | Information                                                                                                    |                                                                                                    |                                                                |                                                      |             |                    |                  |                            |                   |                                            |                                                |
| - <b>X</b> DC                                                     |                                                                                                    |                                                                                                    |                                                                |                                                      |             |                    |                  |                            |                   |                                            |                                                |
| <u>8</u> 5P1                                                      |                                                                                                    |                                                                                                    |                                                                |                                                      |             |                    |                  |                            |                   |                                            |                                                |
| GP10s_A_8 (GP10s A(8))                                            |                                                                                                    | -                                                                                                    |                                                                |                                                      |             |                    |                  |                            |                   |                                            |                                                |
| a Onewire                                                         |                                                                                                    |                                                                                                    |                                                                |                                                      |             |                    |                  |                            |                   |                                            |                                                |
| B Camera device                                                   |                                                                                                    |                                                                                                    |                                                                |                                                      |             |                    |                  |                            |                   |                                            |                                                |
| -K <empty> (<empty>)</empty></empty>                              |                                                                                                    |                                                                                                    |                                                                |                                                      |             |                    |                  |                            |                   |                                            |                                                |
|                                                                   |                                                                                                    | Tripper Variable                                                                                                    |                                                                |                                                      |             |                    |                  | Reset o                    | Aborer a          | relate variables 🕻 Doabled 3 from him our  | to have if not used in new tea                 |
|                                                                   |                                                                                                    | Trigger Variable                                                                                                    |                                                                |                                                      |             |                    |                  | Reset r                    | Abarys a          | pdate variables (Enabled 1 (use bus cyc    | de task if not used in any tas                 |
|                                                                   |                                                                                                    | Trigger Variable IEC Objects                                                                                                    |                                                                |                                                      |             |                    |                  | Reset r                    | Always -          | ipdata variables (Engbled 1 (use bus cyc   | de task if not used in any tas                 |
|                                                                   |                                                                                                    | Trigger Vanable<br>IEC Objects<br>Variable Mapping T                                                                                                    | pe                                                             |                                                      |             |                    |                  | Reset r                    | Always a          | ipdata variables CEnabled 1 (use bus cyc   | de task if not used in any tas                 |
|                                                                   |                                                                                                    | Troper Variable IEC Objects Variable Mapping T -                                                                                                    | ipe<br>idbusTCPSlar                                            | ve -                                                 |             |                    |                  | Reset r                    | Abweys :          | pdate veriables CEntitled 1 (use bus cyc   | de task if not used in any tas                 |
|                                                                   |                                                                                                    | Treper Variable IEC Objects Variable Mapping T                                                                                                    | ipe<br>idbusTCPSlar                                            | /e                                                   |             |                    |                  | Reset r                    | Abweys a          | ,pdate veriables (, Englied 1 (use bus cyc | de task if not used in any ta                  |
|                                                                   |                                                                                                    | Troper Yanabie<br>IEC Objects<br>Variable Mapping T<br>→ Ø Modous_TCP_Stave % M<br>% ⊂ Create new variable % → Rap to                                                                                                    | ipe<br>idbusTCPSIa<br>existing var                             | ve<br>iable                                          |             |                    |                  | Reset r                    | Abweys u          | pdate veriables & English 1 (use bus cyc   | de task if not used in any ta                  |
|                                                                   | Vessares Tatal (Lerrefs) - Luarent                                                                                                    | Trigger lineade           EC Objects           Variable         Mapping T           - P Modula_TOP_Strike         Pip           Pip - Create new variable         Tip - Map to           Pip - Streamand(d)         Streamand(d)                                                                                                    | ipe<br>idbusTCPSIer<br>existing var                            | ve<br>iable                                          |             |                    |                  | Reset r                    | Ahveys a          | pdete verleblet 1 (see bus ov              | de task if not used in any tas                 |
|                                                                   | Messages - Total O error(s), 1 warming<br>Beard                                                                                                    | Triger Inneale<br>IEC Objects<br>Variable<br>Modus_TOP_Stree<br>% Modus_TOP_Stree<br>% Modus_TOP_St                                                                                                    | ipe<br>idbusTCPSIa<br>existing var                             | re<br>iable<br>message(s) ×                          |             |                    |                  | Reset n                    | Abwys u           | politik viriablen Epobled 1 (see bus ov    | e task if not used in any ta                   |
|                                                                   | Messages - Total O encr(s), 1 warmed<br>Build<br>Description                                                                                                    | Troger Francis<br>HEC Objects<br>Variable Mapping T<br>                                                                                                    | ipe<br>idbusTCPSIe<br>existing var<br>ig(s) © 5 i<br>p         | ve<br>iable<br>message(s) ×<br>rojact                |             |                    | Object           | Reset r                    | Abwys u           | Positien                                   | de task if not used in any ta                  |
|                                                                   | Messeys - Total 0 entr(s), 1 warmed<br>Buid<br>Description<br>Typfy code                                                                                                    | Troger Strando<br>EEC 08jects<br>Variable Mapping T<br>— P Modos_TOP_Sere "p Map to<br>"p - Create new variable "p - Map to<br>0), 5 message(c)<br>= O 0 emotio 0 1 varning                                                                                                    | rpe<br>obustCPSIar<br>existing var<br>eg(s) <b>©</b> 5 r       | re<br>iable<br>nessage(s) ×<br>roject                |             |                    | Object           | Reset r                    | Abovya u          | Position                                   | de task if not used in any ta                  |
|                                                                   | Messages - Total 0 entr(s), 1 warring0<br>Datd<br>Description<br>Tytoff code<br>generate code                                                                                                    | Trigger Francisk         Mapping T           Unitable         Mapping T           *         Ø Hoddas_TOP_Bare         *           *         Ø enoticit         *         •           0.) Stressage(b)         *         •         Ø enoticit         •                                                                                                    | rpe<br>obustCPSlar<br>existing var<br>sg(s) 0 5 r              | ve<br>iable<br>message(s) ×<br>roject                |             |                    | Object           | Reset r                    | Abolig Always u   | Position                                   | € task if not used in any ta                   |
|                                                                   | Massges - Tatal 0 encr(s), 1 war wei<br>Burd<br>Description<br>Traffr code<br>generate code<br>generate code                                                                                                    | Troper Insteine<br>EE Colopens<br>Veekbe Megang T<br>+ Hodaw_TO_Seve                                                                                                    | ipe<br>induistCPSIar<br>existing van<br>ig(s) 😰 5 i<br>p       | ve<br>lable<br>nessage(s) ×<br>rojact                |             |                    | Object           | Reset r                    | Abovys u          | Position                                   | e task if not used in any ta                   |
|                                                                   | Messages - Total D ener(s), 1 warming<br>David<br>Description<br>Typfy code<br>generate code<br>generate code initiations<br>generate code initiations                                                                                                    | Trope makes<br>IEC 00,615<br>Variable Megning T<br>→ 9 Moba,107_Steve → 140 bt<br>* ⊕ - Crete servisible ⊕ + Ho bt<br>(0, 0 mesupel)<br>+ ⊕ 0 mont() ⊕ 1 weres                                                                                                    | ipe<br>induistCPSIar<br>existing var<br>ig(s) © 5 i<br>p       | ve<br>isble<br>nessage(s) X<br>rojact                |             |                    | Object           | Reset r                    | Abovyn a          | Pestien                                    | v                                              |
|                                                                   | Beaugue Total 2 erro(), Learning<br>Build<br>Description<br>Tarly de<br>generate code<br>generate code intellations<br>generate code intellations<br>generate code intellations                                                                                                    | Toger Index<br>IEC Objects<br>Verable<br>→ Motoda, Cly_Cliffer, →<br>→ Motoda, Cly_Cliffer, →<br>→ Credit Rev valuation<br>→ - Credit Rev valuation<br>→ - Motod<br>→ - Motoda<br>→ - Motoda<br>→                                                                                                    | ipe<br>idbustCPSIar<br>existing var<br>ug(s) 😢 5 i<br>p        | ve<br>iable<br>nessage(s) 🗙<br>rojact                |             |                    | Object           | Reset r                    | Abovys a          | Peaken                                     | to bak if not used in any to                   |
|                                                                   | Pressgen Total Dieter(1), Sinaereg<br>build<br>Duringtein<br>Topfisch -<br>generatic cole<br>generatic cole<br>generatic cole<br>generatic cole<br>dieter foldorielations<br>generatic cole<br>dieter foldorielations                                                                                                    | Toger transm<br>15: O (c)(c):<br>Versity Versity (c) (c) (c) (c) (c) (c) (c) (c) (c) (c)                                                                                                    | ipe<br>idbustCPSIar<br>existing van<br>lig(s) © 5 i<br>p<br>p  | ve<br>iable<br>message(s) X<br>roject<br>odbusHaster |             |                    | Object<br>PLC_PR | Reset r                    | Son)              | Peakon<br>Leve 1, Galera 1 (1990)          | te task if not used in any ta                  |
|                                                                   | Decayor Table Terror (J), 1 warring<br>Build<br>Decayters<br>Terror calls<br>general code -<br>general code -<br>constant code includes they<br>generate code includes they<br>generate includes code code code<br>generate includes code code code code<br>do code code code code code code code<br>do code code code code code code code co                                                                                                    | Tope trained<br>Tot Odeth<br>Variation Andrea, 50 Jane<br>Tot Odeth<br>Variation Andrea, 50 Jane<br>Tope - Create new vehicle<br>Tope - Create new vehicle<br>Tope - Creat                                                                                                    | npe<br>odustCPSlav<br>existing van<br>p<br>p<br>N              | ve<br>lable<br>messagetit X<br>roject                |             |                    | Object<br>PLC_JR | Reset r                    | 8001rg Alweys a   | Postern<br>Ine L Colore I (Ing)            | te taki if not used in any ta                  |
|                                                                   | Pressigne -Total D entro(1), 1 wavering<br>build<br>During the control of the control of the control<br>generatic control of the control of the control<br>generatic control entrol of the control of the control<br>generatic control of the control of the control of the control<br>generatic control of the control of the control of the control<br>of the control of the control of the contr | Toger transm<br>150 Objects<br>150 Objects<br>150                                                                                                    | npe<br>robustCPSIan<br>existing van<br>Ig(s) <b>0</b> 5 v<br>P | re<br>Intessage(s) X<br>roject                       |             |                    | Object<br>PLC_JR | Reset r                    | Spring Always a   | Peakon Line I, Colum I (http)              | te tak if not sod in any t                     |
|                                                                   | Pressages: Train D energy), I searing<br>Durid<br>Durid<br>Derrotation<br>Tepfin colin                                                                                                    | Tager Home<br>1 Cal Colonce<br>1 Wardie of Homes, 200 Series (1) In Homes<br>1 Provide Cal Colonce<br>1 Provide Cal Colonce<br>1 Provide Cal Colonc                                                                                                    | npe<br>existing var<br>Ig(s) © 5 v<br>P                        | re<br>Wole<br>messaget(s) X<br>rojact                |             |                    | Object<br>PLC_PR | a (Device: PC Legic Agelor | 80019 Alweys a    | Postern<br>Line 1, Column 1 (Popt)         | te tak if not sed in any b                     |
|                                                                   | Desages Total & prec(s), Learning<br>build<br>Description<br>sprint code<br>generate code initialization<br>generate code initialization<br>generate code initialization<br>generate code initialization<br>de code code code code code<br>de code code code code code<br>de code code code code code<br>de code code code code code<br>de code code code code code code<br>de code code code code code code<br>de code code code code code code<br>de code code code code code code code<br>de code code code code code code code<br>de code code code code code code code<br>de code code code code code code code co                                                                                                    | Targer from<br>12 Closest<br>Turning<br>- Nadau 3/2 Jine - Spain<br>- Nadau 3/2 Jine - Spain<br>- Nadau 3/2 Jine - Spain<br>- Nadau 3/2 Jine - Spain<br>- Spain<br>- Spain | npe<br>existing van<br>legisting van<br>p<br>p<br>N<br>N       | re<br>Isable<br>message(s) X<br>miject               |             |                    | Object<br>PLC_JR | Reset r                    | Son)              | Peakinn Peakinn Line I, Columi 1(http://   | <ul> <li>task if not used in any to</li> </ul> |
|                                                                   | Bessages Telad Denor(), Learning     Build     Denorgian     Tapfrode     generations     generations     generations     generations     generations     Gittle The down tensor teladors     generations     Gittle The down tensor teladors     Gittle The down tensor teladors     Gittle The down tensor teladors     Gittle The down tensor teladors     Gittle The down tensor teladors     Gittle The down tensor teladors     Gittle The down tensor teladors     Gittle The down tensor teladors     Gittle The down tensor teladors     Gittle The down tensor teladors     Gittle The down tensor teladors     Gittle The down tensor teladors     Gittle The down tensor teladors     Gittle The down tensor teladors                                                                                                    | Targer Handl<br>Cat Capacit<br>In the Card State of the Card State of the Card State<br>of the Card State of the Card State of the Card State<br>of the Card State of the Card State of the Card State<br>No. Once, hence of the Card State of the Card State<br>No. Once, hence of the Card State of the Card State<br>No. Once, hence of the Card State of the Card State of the Card State<br>No. Once, hence of the Card State of the Card State of the Card State<br>No. Once, hence of the Card State of the Card State of the Card State of the Card State of the Card State of the Card State<br>No. Once, hence of the Card State of the Card State of the                                                                                                    | npe<br>existing van<br>egisting van<br>p<br>m<br>M<br>M        | re<br>iable<br>message(s) X<br>rojact                |             |                    | Object<br>PLC_JR | Reset r                    | 800)rg   Ahreys a | Peakinn                                    | te task if not used in any to                  |

# 5.6.2.6

Settings on the Modbus\_TCP\_Slave\_Device (slave)

## 5.6.2.6.1 Tab 'General'

• Activate monitoring of the communication.

| <ul> <li>ModbusSieve.project* - CODESYS</li> </ul>                                                 |                                                                                                    |                                  | _ 0 <mark></mark> |
|----------------------------------------------------------------------------------------------------|----------------------------------------------------------------------------------------------------|----------------------------------|-------------------|
| Be Bat yes Broket Bad Gaine Bebug Tools Works He<br>B B B B B S S ~ ~ 3 Ba B × 1 H C 100 B · 0 · 0 | ●<br> 囲 霧点 > = ぬ()) - 11 - 11 - 12 - 12 - 12 - 12 - 12 -                                                                                                    |                                  |                   |
| insent • • • • • • • • • • • • • • • • • • •                                                       | Helmat Of Janes (Janes 1)         Ententil         Ententilitilitilititititilitit |                                  |                   |
| 2 Devices   [] House                                                                               |                                                                                                    | Last build: O 0 0 0 Precomple: 0 | mentuner (rohofe) |

The unit ID must not be used for Modbus TCP! This is only used for TCP/RTU gateways.

The unit ID is only used for forwarding (gateway) to a Modbus Serial Bus.

For TCP/IP, the MODBUS-Server is addressed by means of the IP address. In this case, the MODBUS unit ID is not used (the value 0xFF has to be used).

For a serial connection, the Modbus devices are addressed with unit IDs from 1 to 247 (0 is used for broadcast addresses).

### 5.6.2.6.2 Tab 'I/O mapping'

• Assign input and output variables.

| * # X                                       | HodbusTCP_Slave_Device      | x B Ethernet B Device D PLC_PRG         |                 |            |         |                    |      |                          |                          |                         |
|---------------------------------------------|-----------------------------|-----------------------------------------|-----------------|------------|---------|--------------------|------|--------------------------|--------------------------|-------------------------|
| abusSilve   Device (CODESYS Control Win V3) | General                     | Find Filter                             | Show all        |            |         | *                  |      |                          |                          |                         |
| H PLC Logic                                 | Modbus TCP Slave Device I/O | Variable                                | Mapping         | Channel    | Address | Туре               | Unit | Description              |                          |                         |
| A Linear Manager                            | Mapping                     | 8.9                                     |                 | Inputs     | %EW0    | ARRAY (09) OF WORD |      | Nodous Holding Registers |                          |                         |
|                                             | Modbus TCP Slave Device     | Application.PLC_PRG.udiSlaveReceive     |                 | Inputs[0]  | NUMO    | WORD               |      |                          |                          |                         |
| Tark Configuration                          |                             | 8.4                                     |                 | Inputs[1]  | %EW1    | WORD               |      |                          |                          |                         |
| R. C. MainTark                              | Information                 | * *                                     |                 | Inputs[2]  | %2W2    | WORD               |      |                          |                          |                         |
| dit alc pag                                 |                             | 8.9                                     |                 | Inputs[3]  | %/2W3   | WORD               |      |                          |                          |                         |
| Ethernet (Pthernet)                         |                             |                                         |                 | Inputs[4]  | %@W4    | WORD               |      |                          |                          |                         |
| ModusTCP, Sive Device ModusTCP Sive Device) |                             | **                                      |                 | Inputs[5]  | %2W5    | WORD               |      |                          |                          |                         |
|                                             |                             | 1.1.1.1                                 |                 | Inputs[6]  | %EW6    | WORD               |      |                          |                          |                         |
|                                             |                             | P *                                     |                 | Inputs(7)  | %2W7    | WORD               |      |                          |                          |                         |
|                                             |                             | * *                                     |                 | Inputs[8]  | %2W8    | WORD               |      |                          |                          |                         |
|                                             |                             | 8-14                                    |                 | Inputs[9]  | %6W9    | WORD               |      |                          |                          |                         |
|                                             |                             | 8                                       |                 | Outputs    | %QW0    | ARRAY [09] OF WORD |      | Nodbus Input Registers   |                          |                         |
|                                             |                             | Application.PLC_PRG.udiSlaveSend        |                 | Outputs[0] | *40440  | WORD               |      |                          |                          |                         |
|                                             |                             | + <b>*</b>                              |                 | Outputs[1] | 16QW1   | WORD               |      |                          |                          |                         |
|                                             |                             | * *                                     |                 | Outputs[2] | %QW2    | WORD               |      |                          |                          |                         |
|                                             |                             | 8.9                                     |                 | Outputs[3] | %QW3    | WORD               |      |                          |                          |                         |
|                                             |                             | **                                      |                 | Outputs[4] | %QW4    | WORD               |      |                          |                          |                         |
|                                             |                             | * *                                     |                 | Outputs[5] | %QW5    | WORD               |      |                          |                          |                         |
|                                             |                             | 8.5                                     |                 | Outputs[6] | %QW6    | WORD               |      |                          |                          |                         |
|                                             |                             | * *                                     |                 | Outputs[7] | %QW7    | WORD               |      |                          |                          |                         |
|                                             |                             | 8-14                                    |                 | Outputs[8] | %QW8    | WORD               |      |                          |                          |                         |
|                                             |                             | 8.9                                     |                 | Outputs(9) | %QW9    | WORD               |      |                          |                          |                         |
|                                             |                             |                                         |                 | Outputs(9) | ardma   | WORD               |      |                          |                          |                         |
|                                             |                             |                                         |                 |            |         |                    |      | Reset mapping            | Always update variables: | e parent device setting |
|                                             |                             | IEC ONArts                              |                 |            |         |                    |      |                          |                          |                         |
|                                             |                             | Variable Magning Type                   |                 |            |         |                    |      |                          |                          |                         |
|                                             |                             | context mapping type                    |                 |            |         |                    |      |                          |                          |                         |
|                                             |                             | - w Modbusrich_Slave_De 🍗 JoDrv         | notous/OPSlave  |            |         |                    |      |                          |                          |                         |
|                                             |                             |                                         |                 |            |         |                    |      |                          |                          |                         |
|                                             |                             | 🍫 – Create new variable 🌱 🍹 – Mapito ex | isting variable |            |         |                    |      |                          |                          |                         |
|                                             |                             |                                         |                 |            |         |                    |      |                          |                          |                         |
|                                             |                             | Due cycle optione                       |                 |            |         |                    |      |                          |                          |                         |

# 5.6.2.7 Downloading and starting the projects

### 5.6.2.7.1 Master

• Load the application to the controller.

| v V X                                                           | Ethernet 🔂 Device                                                                                                    | PLC_PRG Modbus_TOP_Master                                                                                                    | ) 🗑 Modi                                 | us_TCP_Slave                                                                 | x 💼 Lbrar                                            | y Manager                                                       |                                     |                                  |                                                                                              |                                   |
|-----------------------------------------------------------------|----------------------------------------------------------------------------------------------------|----------------------------------------------------------------------------------------------------|------------------------------------------|------------------------------------------------------------------------------|------------------------------------------------------|-----------------------------------------------------------------|-------------------------------------|----------------------------------|----------------------------------------------------------------------------------------------|-----------------------------------|
| G      Device [connected] (CDDESYS Control for Respherry PI SL) | General                                                                                                    | Find Filt                                                                                                    | ir Show all                              |                                                                              |                                                      | *                                                               |                                     |                                  |                                                                                              |                                   |
|                                                                 | Nodbus Sleve Channel<br>Nodbus Sleve Brit<br>Nodbus TCPSJeve Parameters<br>Nodbus TCPSJeve 3/0 Happing<br>Satur<br>Jaformation | Veniati<br>* V kędnator, KC, PRG, Matatrikowe<br>* V kędnator, KC, PRG, Matatrikowe<br>* V kędnator, KC, PRG, Matatrikowe<br>* V kędnator, KC, PRG, Watatrikowe<br>* Veniational (KC, PRG, Watatrikowe)                                                                                                    | Mapping<br>To<br>To                      | Channel<br>Channel 0<br>Channel 1<br>Channel 1<br>Channel 1<br>Dannel 1<br>D | Address<br>NaWO<br>NG0000<br>NG0V1<br>NG0V1<br>NG0V5 | Type<br>ARRAY (00) OF WORD<br>BIT<br>ARRAY (00) OF WORD<br>WORD | Current Value<br>587<br>FASS<br>177 | Prepared Value Unit              | Description<br>Read Trout Registers<br>Tropper Vaukble<br>Write Multiple Registers<br>Guodoo |                                   |
| S & Camera device<br>C <empty> (<empty>)</empty></empty>        |                                                                                                    |                                                                                                    |                                          |                                                                              |                                                      |                                                                 |                                     |                                  |                                                                                              |                                   |
|                                                                 |                                                                                                    | Trigger Vaniable<br>IEG Objects<br>Variable Mapping T                                                                                                    | ype<br>odbusTCPSlave                     |                                                                              |                                                      |                                                                 | Reset resp                          | ping Always update v             | eriables: [trubled 1 (use but c                                                              | de taak if not used in any taak)  |
|                                                                 |                                                                                                    | Trigger Isalable<br>Trigger Isalable<br>Ukrisble Mepring T<br>- Ø Hodsau_TCP_Stere - Fø IN<br>Fø = Creste sex vorisble - Fø = Mep tr                                                                                                    | ype<br>odbuatCPSlave<br>o existing varia | ble                                                                          |                                                      |                                                                 | Reset map                           | ping Always update v             | arlaðiles: (trubled 1 (une bur c                                                             | de taak (Frot used in any task)   |
|                                                                 | watch 1                                                                                                    | Troper transible<br>TCC Operat<br>Veriable Mapping T<br>Veriable '9 Modus, TCP, Steve '9 Mo<br>'9 = Create new variable '9 = Map to                                                                                                    | ype<br>odbusTCPSleve<br>o existing varia | ble                                                                          |                                                      |                                                                 | Seast reap                          | ping Always update v             | ariables: [trabled 1 (une bun c                                                              | de teak (frot used in any teak)   |
|                                                                 | Watch 1<br>Expression                                                                                                    | Topger vanable           TIC Objects           Visitative           Variative           Visitative           Visitative <t< td=""><td>ype<br/>odburtCPSlave<br/>existing varia</td><td>ble</td><td></td><td>Application</td><td>Reset map</td><td>ping Always update v<br/>Value Pr</td><td>ariables: Trabled 1 (une bur c</td><td>tele task (frot used in any task)</td></t<> | ype<br>odburtCPSlave<br>existing varia   | ble                                                                          |                                                      | Application                                                     | Reset map                           | ping Always update v<br>Value Pr | ariables: Trabled 1 (une bur c                                                               | tele task (frot used in any task) |

## 5.6.2.7.2 Slave

• Load the application to the controller

The value changes only after transmission has been triggered manually in the master.

| Weaker       Imaginary Sectors         * Sime Sector       Sime Sector         * Sime Sector       Sime Sector                                                                                                    | ent           | Address Comment              | Prepared value Address | Type toop Propaged v              | construction of the second second secon           | And/or<br>Banes International (CEREST Controllane VC)<br>Bit Processor<br>Control And Processor<br>Control And Processor |
|----------------------------------------------------------------------------------------------------|---------------|------------------------------|------------------------|-----------------------------------|----------------------------------------------------------------------------------------------------|----------------------------------------------------------------------------------------------------|
| Constraining Control General (Control General (Contr         | ont           | Addres Comment               | Prepared value Address | Type buye Propared v<br>Lookin 60 | Concelegation MCC, 760<br>Correction<br>distantioners<br>distantioners<br>distantion                                                                                                    | Base (pervected) (CCECE Carbon (Int C))         Devect-Application (Int C)           B ACL (pervected) (CCECE Carbon (Int C))         Devect-Application (Int C)           B ACL (pervected) (Int C)         Devect-Application (Int C)           B ACL (pervected) (Int C)         Devect-Application (Int C)           B ACL (pervected) (Int C)         Devect-Application (Int C)           B ACL (pervected) (Int C)         Devect-Application (Int C)           B ACL (pervected) (Int C)         Devect-Application (Int C)           B ACL (pervected) (Int C)         Devect-Application (Int C)           B ACL (pervected) (Int C)         Devect-Application (Int C)           B ACL (pervected) (Int C)         Devect-Application (Int C)           B ACL (pervected) (Int C)         Devect-Application (Int C)           B ACL (pervected) (Int C)         Devect-Application (Int C)           B ACL (pervected) (Int C)         Devect-Application (Int C)           B ACL (pervected) (Int C)         Devected) (Int C)           B ACL (pervected) (Int C)         Devected) (Int C)           B ACL (pervected) (Int C)         Devected) (Int C)           B ACL (pervected) (Int C)         Devected) (Int C)           B ACL (pervected) (Int C)         Devected) (Int C)           B ACL (pervected) (Int C)         Devected) (Int C)           B ACL (pervected) (Int C)                                                                                                    |
| Constrained in the second second         | ent           | Address Comment              | Prepared value Address | Type Cuper Propred v              | Special         • distribution           • distribution         • distribution           • distribution         • distribution           • distribution         • distribution           • distribution         • distribution           • distribution         • distribution           • distribution         • distribution           • distribution         • distribution           • distribution         • distribution                                                                                                    | Operation         Depression           ● Application (mm)              et of Standscove<br>et of Standscove<br>et of Sta                                                                                                    |
| Correction     Correction     C         |               |                              |                        |                                   | districtions     districtions     districtions     districtions     districtions     distributed     distributed     dist           | Constantine (nus)     Constantine (nus)                                                                                                    |
|                                                                                                    |               |                              |                        |                                   | (uidlanded     (uidlanded     (           | Library Hanager     Ja B.C. PRO PNO     Services     Services                                                                                                    |
| Image: Section 2000 - 0 image: Section 2000 - 0 image: Section 2000 - 0                                   |               |                              |                        |                                   | edillarwäherstw(3)     edillarwäherstw(3)     edillarwäherstw(3           | Image: PLC_PR0(PR0)           Image: PLC_PR0(PR0)           Image:                                                                                                    |
| ************************************                                                                                                    |               |                              |                        |                                   | <pre>i diSlaveSect 0 :<br/>diSlaveSect 0 :<br/>diSlaveSect 0 : udiSlaveSect 0 :<br/>diSlaveSect 0 : udiSlaveSect 0 : udiSlaveSect 0 :<br/>diSlaveSect 0 : udiSlaveSect 0 : udiSlaveSct 0 : udiSlaveSect 0</pre> | WanTask                                                                                                    |
| Control of the second of the second of          |               |                              |                        |                                   | <pre>2 udiSlaveSend 500 ;= udiSlaveSend 500 + 1;<br/>3<br/>4 0 IF udiSlaveSend 500 THESP<br/>4 0 udiSlaveSend 500 ;= 600;<br/>4 DID 100 HESP<br/>4 0 UDISLAVESEND 500 HESP<br/>5 0 UDISLAVESEND 500 HESP<br/>5 0 UDISLAVESEND500 HESP<br/>5 0 UDISLAVESEND</pre>                                                                                                    | 🖹 🚯 MainTask 2 💿 udiSlaveSend                                                                                                    |
| 0 g MacArds<br>0 g MacArds<br>0 g MacArds (MacArds) (MacArds) (MacArd |               |                              |                        |                                   | IF udiSlaveSend 660 > 900 THEE     UdiSlaveSend 680 := 600;     ZED IFFERIME                                                                                                    |                                                                                                    |
| • • • • • • • • • • • • •                                                                                                    |               |                              |                        |                                   | 4 IF udiSlaveSend 600 > 900 THES<br>0 udiSlaveSend 800 1= 6001<br>0 EXD IFFERING                                                                                                    | PLC_PRG                                                                                                    |
| Image: Section 2       Image: Section 2         Image: Section 2       Image: Section 2         Image: Section 2                                                                                                    |               |                              |                        |                                   |                                                                                                    | G D Ethernet (Ethernet)                                                                                                    |
| Helds 1<br>Expression Application Type Volat Properties between the Exercision poor                                                                                                    |               |                              |                        |                                   |                                                                                                    | - G ModbusTOP_Slave_Device (ModbusTOP Slave Device)                                                                                                    |
| Note:<br>Egressin Application Type Voles Properties between the text of point                                                                                                    |               |                              |                        |                                   |                                                                                                    | the second second second second second second second second second second second second second second second se                                                                                                    |
| Texto: T<br>Egression Application Type Volus Properties but terrotore poor                                                                                                    |               |                              |                        |                                   | II. II.                                                                                                    |                                                                                                    |
| Headri L<br>Equersion Application Type Volue Properties Low-store poor                                                                                                    |               |                              |                        |                                   | II. II.                                                                                                    |                                                                                                    |
| HAMA 1<br>Expression Application Type Volue Properties but Execution poor                                                                                                    |               |                              |                        |                                   | II. II.                                                                                                    |                                                                                                    |
| Hanh T.<br>Expression Application Type Volus Properties later borrison                                                                                                    |               |                              |                        |                                   | II. II.                                                                                                    |                                                                                                    |
| Notes 1.<br>Represion Application Type Volue Proposed volue Terrations poor                                                                                                    |               |                              |                        |                                   | II. II.                                                                                                    |                                                                                                    |
| Terration Application Type Value Properties Autocomposition                                                                                                    |               |                              |                        |                                   | II. II.                                                                                                    |                                                                                                    |
| Note 1<br>Equation Application Type Value Propendiculus Excution poor                                                                                                    |               |                              |                        |                                   | II. II.                                                                                                    |                                                                                                    |
| Texto 1.<br>Expression Application Type Volue Proposed volue Terroritore poor                                                                                                    |               |                              |                        |                                   | II. II.                                                                                                    |                                                                                                    |
| HAME 1<br>Expression Application Type Volum Properties laws Decudiors poor                                                                                                    |               |                              |                        |                                   | II. II.                                                                                                    |                                                                                                    |
| 1900 1<br>Egressin Application Type Volue Properties Just Excellence point                                                                                                    |               |                              |                        |                                   |                                                                                                    |                                                                                                    |
| inniti<br>Egension Application Type Voice Progrand what Describer poor                                                                                                    |               |                              |                        |                                   | II. II.                                                                                                    |                                                                                                    |
| Intel® 1<br>Expression Application Type Volum Properties Descalator poor                                                                                                    |               |                              |                        |                                   | II. II.                                                                                                    |                                                                                                    |
| 1900) 1<br>Egressin Application Type Volue Prepared value Execution port                                                                                                    |               |                              |                        |                                   |                                                                                                    |                                                                                                    |
| Intel® 1<br>Expression Application Type Value Propend value Execution port                                                                                                    |               |                              |                        |                                   |                                                                                                    |                                                                                                    |
| No.01.1<br>Expression Application Type Volus Properties Lessons poor                                                                                                    |               |                              |                        |                                   | II. II.                                                                                                    |                                                                                                    |
| 1980h 1<br>Egression Application Type Volue Prepared value Execution poor                                                                                                    |               |                              |                        |                                   | II. II.                                                                                                    |                                                                                                    |
| Mitch 1<br>Expression Application Type Volue Properties between the Execution poor                                                                                                    |               |                              |                        |                                   |                                                                                                    |                                                                                                    |
| Texto: 1<br>Equession Application Type Volus Propendiate Description                                                                                                    |               |                              |                        |                                   |                                                                                                    |                                                                                                    |
| 1900) 3<br>Egyresian Application Type Volue Prepared value Execution port                                                                                                    |               |                              |                        |                                   | II. II.                                                                                                    |                                                                                                    |
| Itachi I<br>Egressin Application Type Volue Prepared value Execution port                                                                                                    |               |                              |                        |                                   |                                                                                                    |                                                                                                    |
| Inno.1<br>Repression Application Type Volat Progrand volar Interaction poor                                                                                                    |               |                              |                        |                                   | II. II.                                                                                                    |                                                                                                    |
| 1903 1<br>Expression Application Type Volue Prepared volue Execution port                                                                                                    |               |                              |                        |                                   | II. II.                                                                                                    |                                                                                                    |
| Inititi 1<br>Epresión Application Type Value Prepared value Esecution port                                                                                                    | 1             |                              |                        |                                   | II. II.                                                                                                    |                                                                                                    |
| Epiresion Application Type Value Prepared value Execution point                                                                                                    |               |                              |                        |                                   | Watch 1                                                                                                    | Watch 1                                                                                                    |
|                                                                                                    | ecution point | Prepared value Execution poi | Value Prepared v       | Application Type Value            | Expression                                                                                                    | Expression                                                                                                    |
|                                                                                                    |               |                              |                        |                                   |                                                                                                    |                                                                                                    |
|                                                                                                    |               |                              |                        |                                   |                                                                                                    |                                                                                                    |
|                                                                                                    |               |                              |                        |                                   |                                                                                                    |                                                                                                    |
|                                                                                                    |               |                              |                        |                                   |                                                                                                    |                                                                                                    |
|                                                                                                    |               |                              |                        |                                   |                                                                                                    |                                                                                                    |
|                                                                                                    |               |                              |                        |                                   |                                                                                                    |                                                                                                    |
|                                                                                                    |               |                              |                        |                                   |                                                                                                    |                                                                                                    |
|                                                                                                    |               |                              |                        |                                   |                                                                                                    |                                                                                                    |

# 5.6.3 Modbus RTU: Dynamic Configuration

When a Modbus COM port device is inserted in the tree, only static assignment of the parameters is possible.

If it is necessary for the assignment to be dynamic, then the **complete** handling must be implemented in the IEC code

Please note that the I/O Manager does not synchronize the different processes in the dynamic configuration.

This can cause the update behavior of the variables to differ from the static configuration, especially if it is accessed from several tasks.

- Create a "Standard project" and select CODESYS Control Win V3 as the device.
- Define the target system by means of the Network scan.

| <ul> <li>ModbusWithoutConfiguration.project* - CODESYS</li> </ul> |                         |                                                                                                    |                    |                                    |
|-------------------------------------------------------------------|-------------------------|----------------------------------------------------------------------------------------------------|--------------------|------------------------------------|
| <u>File Edit View Project Build Online Debug Tools Win</u>        | dow <u>H</u> elp        |                                                                                                    |                    |                                    |
| 🎦 🚔 🖶 I 🚳 I い 🖙 🕹 🛍 🖄 🖊 🌿                                         | 🛅   🛅 - 👔   🛗   😋 👒 🕠   | 📲 💐   🖓 🖓 🖕 👘 🖓   🔶                                                                                                    | 悪 = ->             |                                    |
|                                                                   |                         |                                                                                                    |                    |                                    |
| Devices 👻 🕂 🗙                                                     | Device X                |                                                                                                    |                    |                                    |
| ModbusWithoutConfiguration                                        | Communication Continues | Scap petwork Galeway - Devi                                                                                                    | ice •              |                                    |
| Device (CODESYS Control Win V3)                                   | Communication Settings  | occurrent of the second of the second of the | nu -               |                                    |
| Application                                                       | Applications            |                                                                                                    |                    |                                    |
| Library Manager                                                   | Backup and Restore      |                                                                                                    | •                  | : .                                |
| PLC_PRG (PRG)                                                     |                         |                                                                                                    |                    |                                    |
| □ · I · I · I · I · I · I · I · I · I ·                           | Files                   |                                                                                                    | uu 🔵               | • •                                |
| DIC_PRG                                                           | Log                     |                                                                                                    | Gateway            |                                    |
|                                                                   |                         | Ga                                                                                                    | teway-1 👻          | [0301.A000.034A] (active)          |
|                                                                   | PLC Settings            | IP-A                                                                                                    | Address:<br>albost | Device Name:<br>KERNTPC            |
|                                                                   | PLC Shell               | Ded                                                                                                    | *                  | Davisa é désara                    |
|                                                                   | 11                      | 121                                                                                                    | 7                  | 0301.A000.034A                     |
|                                                                   | Users and Groups        |                                                                                                    |                    | Target ID:                         |
|                                                                   | Access Rights           |                                                                                                    |                    | 0000 0001                          |
|                                                                   | Task Deployment         |                                                                                                    |                    | Target Type:<br>4096               |
|                                                                   | rusk beproyment         |                                                                                                    |                    | Target Vendor:                     |
|                                                                   | Status                  |                                                                                                    |                    | 3S - Smart Software Solutions GmbH |
|                                                                   | Information             |                                                                                                    |                    | Target Version:                    |
|                                                                   |                         |                                                                                                    |                    | 2.3.12.0                           |

- Open the *Library Manager* and add the *Netzwork* library.
  - IoDrvModbus
  - SysCom
  - SysTypes2 Interfaces

| Device Ibrary Manager 🗙                                                                              |             |                   |  |  |  |  |  |
|----------------------------------------------------------------------------------------------------|-------------|-------------------|--|--|--|--|--|
| 🏝 Add library 🗙 Delete library 🛛 🖆 Properties 🙃 Details 🛛 🐺 Placeholders 🛛 🎁 Library repository      |             |                   |  |  |  |  |  |
| Name                                                                                                 | Namespace   | Effective version |  |  |  |  |  |
| SLicense = 3SLicense, 3.5.12.0 (3S - Smart Software Solutions GmbH)                                  | _3S_LICENSE | 3.5.12.0          |  |  |  |  |  |
| 🛱 👓 📾 BreakpointLogging = Breakpoint Logging Functions, 3.5.5.0 (3S - Smart Software Solutions GmbH) | BPLog       | 3.5.5.0           |  |  |  |  |  |
| IoDrvModbus = IoDrvModbus, 3.5.12.0 (3S - Smart Software Solutions GmbH)                             | IoDrvModbus | 3.5.12.0 0        |  |  |  |  |  |
| 🖬 👓 📾 IoStandard = IoStandard, 3.5.10.0 (System)                                                     | IoStandard  | 3.5.10.0          |  |  |  |  |  |
| Standard = Standard, 3.5.12.0 (System)                                                               | Standard    | 3.5.12.0          |  |  |  |  |  |
| I SysCom = SysCom, 3.5.5.0 (System)                                                                  | SysCom      | 3.5.5.0           |  |  |  |  |  |
| → Image: SysTypes2 Interfaces, * (System)                                                            | SysTypes    | 3.5.4.0           |  |  |  |  |  |

• Adapt the POU PLC\_PRG as follows:

Declaration

| VAR                      |                               |                        |
|--------------------------|-------------------------------|------------------------|
| xComPortOpen             | : BOOL;                       |                        |
| xComPortError            | : BOOL;                       |                        |
| rtsResult                | : RTS_IEC_RESULT;             |                        |
| stComPortSettings        | : SysCom.ComSettings;         |                        |
| hComPort                 | : RTS_IEC_HANDLE;             |                        |
|                          |                               |                        |
| awReadBuffer             | : ARRAY[031] OF WORD;         | //note: adjsut to your |
| requirements, max. is 12 | 8 Modbus Registers            |                        |
| awWriteBuffer            | : ARRAY[031] OF WORD;         |                        |
|                          |                               |                        |
| xExec                    | : BOOL;                       |                        |
| fbModbusRequest          | : IoDrvModbus.ModbusRequest2; |                        |
| eComError                | : IoDrvModbus.MB_ErrorCodes;  |                        |
| END_VAR                  |                               |                        |
|                          |                               |                        |

Implementierung

```
IF(NOT xComPortOpen AND NOT xComPortError) THEN
    stComPortSettings.sPort := 3;
    stComPortSettings.byStopBits := 1;
    stComPortSettings.byParity := 0;
                                                 //EVEN:=2, ODD:=1 or NONE:=0*
    stComPortSettings.byParity := 0; //EVEN:=2, ODD:=1 or NONE:=0*
stComPortSettings.ulBaudRate := 19200; //1200, 2400, 4800, ..., 115000
bps
    stComPortSettings.ulTimeout := 0;
    stComPortSettings.ulBufferSize := 256;
                                              //Equals max size of Modbus packet
    hComPort := SysCom.SysComOpen2( pSettings := ADR(stComPortSettings),
pSettingsEx := 0, pResult := ADR(rtsResult));
    xComPortError := (hComPort = RTS_INVALID_HANDLE OR rtsResult <> 0);
    xComPortOpen := NOT xComPortError;
END_IF
IF(xComPortOpen) THEN
    //apply new command
    fbModbusRequest.modbusCommand.uiFunctionCode := 23;
                                                           //Reda/Write
Multiple Register
    fbModbusRequest.modbusCommand.uiReadOffset := 0;
    fbModbusRequest.modbusCommand.uiReadLen := 2;
    fbModbusRequest.modbusCommand.uiWriteOffset := 0;
    fbModbusRequest.modbusCommand.uiWriteLen := 2;
    fbModbusRequest.pRecvData := ADR(awReadBuffer);
    fbModbusRequest.pSendData := ADR(awWriteBuffer);
    fbModbusRequest.tResponseTimeout := T#500MS;
    //note: if different tasks access the IO-Buffers then use some intermediate
buffers
            that are thread safe (use e.g mutex or semaphore) before calling the
    11
FB
    fbModbusRequest(
        hComPort := hComPort,
        xExecute := xExec,
        usiSlaveAddr := 2,
        byModbusError => eComError);
    IF(fbModbusRequest.xDone) THEN
        //here you get valid data
        IF(awWriteBuffer[0] = awReadBuffer[0]) THEN
        END_IF
    ELSIF(fbModbusRequest.xError) THEN
        IF(eComError = MB_ErrorCodes.RESPONSE_TIMEOUT) THEN //no cable
plugged, wrong Com-Port settings ?
            ;
        END_IF
    END_IF
END_IF
```

• Start the project and test the functionality.

# 5.6.4 Modbus TCP Slave: Dynamic Setting of the IP Address

The Modbus slave from the FAQ Modbus Communikation Master/Slave via Ethernet is used here.

- Create a "Standard project" and select CODESYS Control Win V3 as the device.
- Define the target system by means of the Network scan.

| Modbus_UpdateGeneralSetting.project* - CODESYS               |                         |                                 |                       |                                    |
|--------------------------------------------------------------|-------------------------|---------------------------------|-----------------------|------------------------------------|
| <u>File Edit View Project Build Online Debug Tools Windo</u> | ow <u>H</u> elp         |                                 |                       |                                    |
| 🎦 🚔 🔚 🚭 🗠 🗠 🖇 🖻 🖺 🗙 🛤 🌿 🆓 👘                                  | 🛱   🛅 • 👔   🎬   💜 👒 🕠 📊 | 💘   🗐 🕾 🕾 🕫 🖇   🖝   🛒   🖶       | 1.47                  |                                    |
|                                                              |                         |                                 |                       |                                    |
| Devices - I M                                                |                         |                                 |                       |                                    |
| Modhus UndateGeneralSetting                                  | Device X PLC_PRG        |                                 |                       |                                    |
|                                                              | Communication Settings  | Scan network Gateway - Device - |                       |                                    |
|                                                              |                         |                                 |                       |                                    |
|                                                              | Applications            |                                 |                       |                                    |
| Library Manager                                              |                         |                                 | •                     |                                    |
| PLC_PRG (PRG)                                                | Backup and Restore      |                                 |                       |                                    |
| E 🔀 Task Configuration                                       | Ciles.                  |                                 | inclusion (inclusion) |                                    |
| 🖻 🍪 MainTask                                                 | rites                   |                                 |                       | • •                                |
| PLC_PRG                                                      | Log                     |                                 | Gateway               | <b>`</b>                           |
|                                                              |                         | Gateway-1                       | •                     | [0301.A000.034A] (active)          |
|                                                              | PLC Settings            | IP-Address:                     |                       | Device Name:                       |
|                                                              |                         | lo calhost                      |                       | KERNTPC                            |
|                                                              | PLC Shell               | Port:                           |                       | Device Address:                    |
|                                                              | Lisers and Groups       | 1217                            |                       | 0301.A000.034A                     |
|                                                              |                         |                                 |                       | Target ID:                         |
|                                                              | Access Rights           |                                 |                       | 0000 0001                          |
|                                                              |                         |                                 |                       | Target Type:                       |
|                                                              | Task Deployment         |                                 |                       | 4096                               |
|                                                              | Charles                 |                                 |                       | Target Vendor:                     |
|                                                              | Status                  |                                 |                       | 35 - Smart Sortware Solutions GmbH |
|                                                              | Information             |                                 |                       | Target Version:                    |
|                                                              |                         |                                 |                       | 3.3.12.0                           |
|                                                              |                         |                                 |                       |                                    |

• Insert an *Ethernet* adapter in the device tree and specify the interface to be used.

If a target system is not defined yet, then the error message "Gateway not configured" is displayed.

| Modbus_UpdateGeneralSetting.project* - CODESYS       |                              |                                   |  |  |
|------------------------------------------------------|------------------------------|-----------------------------------|--|--|
| File Edit View Project Build Online Debug Tools Wind | dow <u>H</u> elp             |                                   |  |  |
| 12 🚔 🖬 🕘 🗠 🗠 👌 🛍 🎕 🗙 🖬 🍪                             | 🛱   🛅 - 👔   🎬   🐝 💖 🕟 📊      | 🌂   (= f= t= t= \$   \$   \$   \$ |  |  |
|                                                      |                              |                                   |  |  |
| Devices 👻 🕂 🗙                                        | Device PLC_PRG               | Ethernet X                        |  |  |
| Modbus_UpdateGeneralSetting                          |                              |                                   |  |  |
| 🖮 🕤 Device (CODESYS Control Win V3)                  | General                      |                                   |  |  |
| 🗐 🗐 PLC Logic                                        |                              | Interface:                        |  |  |
| 🖹 💮 Application                                      | Ethernet Device Parameters   | IP Address 192 . 168 . 0 . 1      |  |  |
| 🔤 🎁 Library Manager                                  |                              | Subnet Mask 255 255 0             |  |  |
| PLC_PRG (PRG)                                        | Status                       | 255 7 255 7 255 7 0               |  |  |
| 🖃 🎆 Task Configuration                               | Etherant Davies I/O Magazina | Default Gateway 0 . 0 . 0 . 0     |  |  |
| 🖮 🍪 MainTask                                         | Ethemet Device I/O Mapping   | Adjust Operating System Settings  |  |  |
| PLC_PRG                                              | Information                  |                                   |  |  |
| Ethernet (Ethernet)                                  |                              |                                   |  |  |
|                                                      |                              |                                   |  |  |

- Insert a Modbus TCP Master below the Ethernet adapter in the device tree.
- Insert a Modbus TCP Slave below the Modbus TCP Master in the device tree.

| Modbus_UpdateGeneralSetting.project - CODESYS          |              |                            |                                |                    |
|--------------------------------------------------------|--------------|----------------------------|--------------------------------|--------------------|
| Eile Edit View Project Build Online Debug Tools Window | <u>H</u> elp |                            |                                |                    |
| 11 <b> ≤        5</b>    ∞                             |              |                            | I9≣ °≣ *I\$   Φ   <b>⊼</b>   ! | <b>≓</b> '   */∠   |
|                                                        |              |                            |                                |                    |
| Devices 👻 🕂 🖓                                          | <            | PLC_PRG Device             | Modbus_TCP_Slave 🗙             |                    |
| Modbus_UpdateGeneralSetting                            | •            |                            |                                |                    |
| Device (CODESYS Control Win V3)                        |              | General                    | Modbus-TCP                     |                    |
| PLC Logic                                              |              | Modbus Slave Channel       | Slave IP Address:              | 192 . 168 . 99 . 2 |
| Library Manager                                        |              | Modhua Clava Init          | Response Timeout (ms):         | 1000               |
| PLC_PRG (PRG)                                          |              | Houbus Blave Inc           | Port:                          | 502                |
| I Task Configuration                                   |              | ModbusTCPSlave Parameters  |                                |                    |
| PLC_PRG                                                |              | ModbusTCPSlave I/O Mapping |                                |                    |
| 🖹 🚮 Ethernet (Ethernet)                                |              | houbuster slave go happing |                                |                    |
| Modbus_TCP_Master (Modbus TCP Master)                  |              | Status                     |                                |                    |
| Modbus_TCP_Slave (Modbus TCP Slave)                    |              |                            |                                |                    |
|                                                        |              | Information                |                                |                    |
| l                                                      |              |                            |                                |                    |

Pay attention that the address is the same as for the Modbus Slave Device.

• Adapt the POU *PLC\_PRG* as follows:

Declaration

```
VAR

xUpdate : BOOL;

sIp : STRING;

udiResult : UDINT;

abyNewIp : ARRAY [0..3] OF BYTE := [192,168,99,198]; // Insert here

the correct IP-Address of the Modbus_Slave_Device

END_VAR
```

Implementation

```
sIp :=
IoDrvEthernet.IPARRAY_TO_IPSTRING(Modbus_TCP_Slave.ComSettings.ipAddress);
Modbus_TCP_Slave.xConfirmError := FALSE;
IF xUpdate THEN
    xUpdate := FALSE;
    udiResult := Modbus_TCP_Slave.UpdateCommunicationSettings(ipAddress :=
    abyNewIp, uiPort := 502);
    Modbus_TCP_Slave.xConfirmError := TRUE;
END_IF
```

• After starting the project, a connection cannot be established.

| Modbus_UpdateGeneralSetting.project* - CODESYS              |            |                                                                                                    |                    |              |                |  |  |  |
|-------------------------------------------------------------|------------|----------------------------------------------------------------------------------------------------|--------------------|--------------|----------------|--|--|--|
| Eile Edit View Project Build Qnline Debug Iools Window Help |            |                                                                                                    |                    |              |                |  |  |  |
| 🎦 🖆 📓   🌐   い つ 🐇 ங 🕲 ×   🏘 🌿 🏙 🌿   🐽   🧆 ۶ 🌾 🦄 🖷           | 3   🏠      | • 💼 📾 👒 🖡 📲 📽 (通知語語) おしか (麗) 書 (ふ)                                                                                                    |                    |              |                |  |  |  |
|                                                             |            |                                                                                                    |                    |              |                |  |  |  |
| Devices 💦 👻                                                 | џ <b>х</b> | PLC_PRG X PLC_PRG X Modbus_TCP_Slave                                                                                                    |                    |              |                |  |  |  |
| Modbus_UpdateGeneralSetting                                 |            | Device-Application.PLC_PRG                                                                                                    |                    |              |                |  |  |  |
| 😑 😏 🚮 Device [connected] (CODESYS Control Win V3)           |            |                                                                                                    |                    |              |                |  |  |  |
| E B PLC Logic                                               |            | Expression                                                                                                    | Туре               | Value        | Prepared value |  |  |  |
| 🖹 🔘 Application [run]                                       |            | 🔷 xUpdate                                                                                                    | BOOL               | FALSE        |                |  |  |  |
| - 📶 Library Manager                                         |            | 🛊 slp                                                                                                    | STRING <           | 192.168.99.2 |                |  |  |  |
| PLC_PRG (PRG)                                               |            | 🛊 udiResult                                                                                                    | UDINT              | 0            |                |  |  |  |
| 🖻 🌃 Task Configuration                                      |            | 🗏 🗳 abyNewIp                                                                                                    | ARRAY [03] OF BYTE |              |                |  |  |  |
| 🖻 🍪 MainTask                                                |            | ø abyNewIp[0]                                                                                                    | BYTE               | 192          |                |  |  |  |
| H PLC PRG                                                   |            | ø abyNewIp[1]                                                                                                    | BYTE               | 168          |                |  |  |  |
| Ethernet (Ethernet)                                         |            | ø abyNewIp[2]                                                                                                    | BYTE               | 99           |                |  |  |  |
| B G Machine, TCP_Master (Modbus TCP Master)                 |            | ø abyNewIp[3]                                                                                                    | BYTE               | 198          |                |  |  |  |
| ▲ Modbus_CP_Slave (Modbus TCP Slave)                        |            |                                                                                                    | _ ▼                |              |                |  |  |  |
|                                                             |            | 1 ■ sIp <mark>_ 192.168.99                                   </mark>                                                                                                    |                    |              |                |  |  |  |
|                                                             |            | <pre>2 Modbus_TCP_Slave.xConfirmErrorFALSE := FALSE;</pre>                                                                                                    |                    |              |                |  |  |  |
|                                                             |            |                                                                                                    |                    |              |                |  |  |  |
|                                                             |            | a Ir xupdate Alse THEN                                                                                                    |                    |              |                |  |  |  |
|                                                             |            | • xupusterrer: = falls;<br>udification : Medaus TCD Slave UndersCommunicationSettings(s)ddaess := shullerIn u(Inert := 50));                                                                                                    |                    |              |                |  |  |  |
|                                                             |            | Nodbus TCP Slaw Proof Proof Start - TOURS - TOURS - TOURS - ANNEXED - ANNEXED - Solar - Solar - TOURS - TOURS - TOU |                    |              |                |  |  |  |
|                                                             |            | RND TE                                                                                                    |                    |              |                |  |  |  |
|                                                             |            |                                                                                                    |                    |              |                |  |  |  |

• Set the variable *xUpdate* to *TRUE* so that the new IP address is passed.

| Modbus UpdateGeneralSetting.project* - CODESYS                                                                                                    |                            |                                                                                                    |                                                                                                    |                         |                |
|----------------------------------------------------------------------------------------------------|----------------------------|----------------------------------------------------------------------------------------------------|----------------------------------------------------------------------------------------------------|-------------------------|----------------|
| Ele Edit View Project Build Online Debug Tools Window Help                                                                                                    |                            | N                                                                                                    |                                                                                                    |                         |                |
| 12 ☞ 目目目 ! ○ ○ ※ № ◎ ×   単 % 単 %   ▲ 外 >                                                                                                    | <b>* *</b>   🖷   🛅 • 🕤   🕮 | 비영행→■ペ[티데남백왕悼 룼 루 ◇                                                                                                    |                                                                                                    |                         |                |
| Devices                                                                                                    | <b>→</b> ∓ <b>×</b> /      | PLC_PRG X Device Modbus_TCP_Slave                                                                                                    |                                                                                                    |                         |                |
| Modbus_UpdateGeneralSetting                                                                                                    |                            | Device.Application.PLC_PRG                                                                                                    |                                                                                                    |                         |                |
| Operation of the second second s            | Ex                         | aression                                                                                                    | Type                                                                                                  | Value                   | Prepared value |
| B B PLC Logic                                                                                                    |                            | @ xUpdate                                                                                                    | BOOL                                                                                                  | FALSE                   |                |
| Library Mapager                                                                                                    |                            | 🛊 sIp                                                                                                    | STRING <                                                                                              | '192.168.99.198'        |                |
| PLC_PRG (PRG)                                                                                                    |                            | ø udiResult                                                                                                    | UDINT                                                                                                 | 0                       |                |
| = 📓 Task Configuration                                                                                                    |                            | ø abyNewIp                                                                                                    | ARRAY [03] OF BYTE                                                                                    |                         |                |
| 🖻 🍪 MainTask                                                                                                    |                            | ø abyNewIp[0]                                                                                                    | BYTE                                                                                                  | 192                     |                |
| PLC_PRG                                                                                                    |                            | ø abyNewIp[1]                                                                                                    | BYTE                                                                                                  | 168                     |                |
| Ethernet (Ethernet)                                                                                                    |                            | ø abyNewIp[2]                                                                                                    | BYTE                                                                                                  | 99                      |                |
| <ul> <li>Sector of the sector of the sec</li></ul> |                            | apywewtp[5]                                                                                                    | BTIE                                                                                                  | 190                     |                |
| U III roddo U Sare (rodda (U Sare)                                                                                                    | 8                          | <pre>1 0 17 102458 &gt; 1 &gt; 10DrvEthree.IPARAX_ID_IES 2 Modbus_TCP_Slave.XConfirmError/FAULE := FALSE; 3 1F XUpdate/FAULE ':= FALSE; 4 SUpdate/FAULE ':= FALSE; 5 xUpdate/FAULE ':= FALSE; 5 xUdiRealt( 5 := FALSE; 6 udiRealt( 5 := FALSE; 7 Modbus_TCP_Slave.XConfirmErrorFAULE := TRUE 8 ZND_FF</pre> | TRING(Modbug_TCP_Slave.ComSettings.ipAddress)<br>ateCommunicationSettings(ipAddress := abyNewIp<br>C; | ;<br>p, uiPort := 502); |                |

Resetting to an invalid IP address is not possible. The Modbus component has to be deactivated first. This is done by means of the "Enable" property, which is available only after activating the device diagnostics.

# 5.6.5 Modbus TCP Slave: Using the "Application" Channel Trigger

The Modbus slave from the FAQ Modbus Communikation Master/Slave via Ethernet is used here.

- Create a "Standard project" and select CODESYS Control Win V3 as the device.
- Define the target system by means of the Network scan.

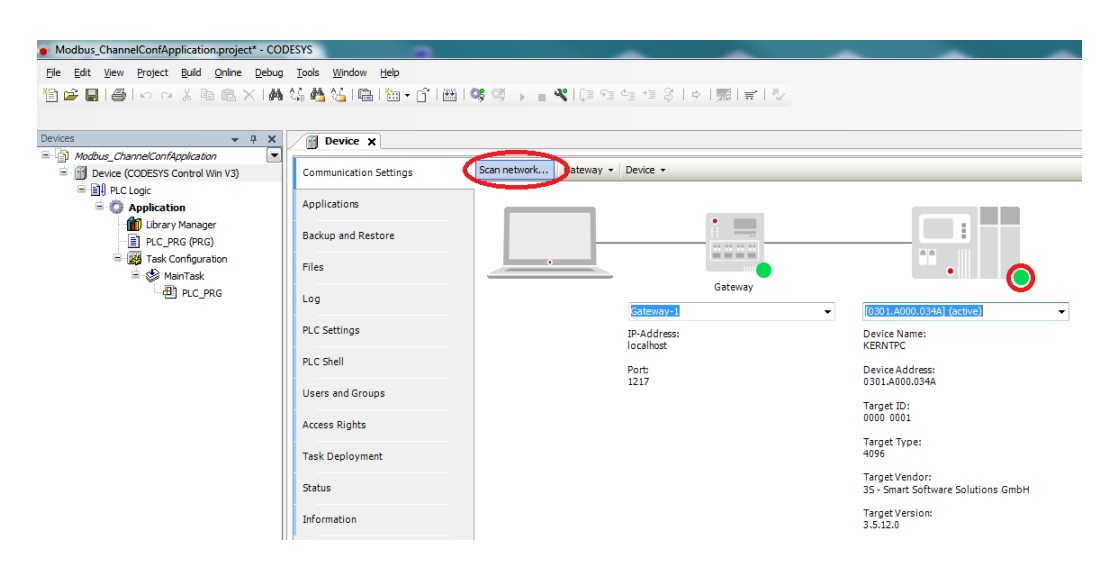

• Insert an *Ethernet* adapter in the device tree and specify the interface to be used.

If a target system is not defined yet, then the error message "Gateway not configured" is displayed. Modbus\_ChannelConfApplication.project\* - CODESYS <u>File Edit View Project Build Online Debug Tools Window Help</u> 🎦 🚔 🔚 | 🎒 | 🗢 🖙 🐇 🐚 🔄 🕌 🏰 🏰 🏰 🎬 | 🖄 + 🗗 | 🎬 | 🧐 💖 🕥 🕞 📲 🤻 | 📜 📬 🖆 🌾 | 🕋 | 👘 | 👘 | Devices **4 х** Device 🛉 Ethernet 🗙 Modbus\_ChannelConfApplication • □ m Device (CODESYS Control Win V3) General Interface: PLC Logic Ethernet Device Parameters Application IP Address 192 . 168 . 0 . 1 🎁 Library Manager Subnet Mask 255 . 255 . 255 . 0 Status PLC\_PRG (PRG) Default Gateway . 0 . 0 . 0 0 Task Configuration Ethernet Device I/O Mapping 🖮 🍪 MainTask Adjust Operating System Settings PLC\_PRG Information Ethernet (Ethernet)

- Insert a Modbus TCP Master below the Ethernet adapter in the device tree.
- Insert a Modbus TCP Slave below the Modbus TCP Master in the device tree.

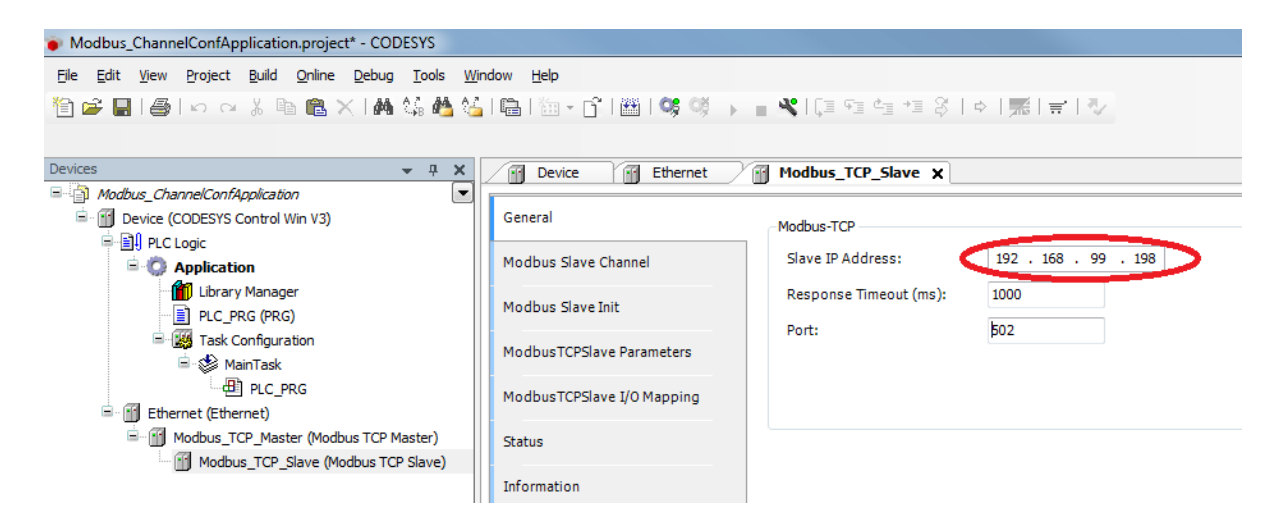

· Insert it in the Modbus Slave Channel tab and set the properties as follows:
| Channel        |                                         |             |
|----------------|-----------------------------------------|-------------|
| Name           | Channel 0                               |             |
| Access Type    | Write Multiple Registers (Function Code | 16) 🔹       |
| Trigger        | Application   Cycle Tit                 | me (ms) 100 |
| Comment        |                                         |             |
| READ Register  |                                         |             |
| Offset         | 0x0000                                  |             |
| Length         | 0                                       |             |
| Error Handling | Keep last Value 👻                       |             |
| WRITE Register |                                         |             |
| Offset         | 0x0000                                  | •           |
| Length         | 1                                       |             |

• Adapt the POU *PLC\_PRG* as follows:

#### Declaration

| VAR         |   |                |  |
|-------------|---|----------------|--|
| -           |   | Deel           |  |
| xExec       | : | BOOL;          |  |
| wMasterSend | : | WORD := 100;   |  |
| mbChannel   | : | ModbusChannel; |  |
| END_VAR     |   | ,              |  |
|             |   |                |  |

Implementation

```
mbChannel(slave := Modbus_TCP_Slave, xExecute := xExec);
```

• Assign the variable *wMasterSend* to the output *Channel 0[0]* in the tab *ModbusTCPSlave I/O Mapping*.

| Modbus_ChannelConfApplication.project* - CODESYS<br>Ele Edit View Project Build Online Debug Tools W | indow Help                 |                                 |              |                           | -            |      |      | -           |  |  |
|----------------------------------------------------------------------------------------------------|----------------------------|---------------------------------|--------------|---------------------------|--------------|------|------|-------------|--|--|
|                                                                                                    |                            |                                 |              |                           |              |      |      |             |  |  |
| Devices v 4 X                                                                                        | Device Ethernet            | Modbus_TCP_Slave X PLC_PRG      |              |                           |              |      |      |             |  |  |
| Modous_ChannelContrappication     Device (CODESYS Control Win V3)                                    | General                    | Find                            | ter Show all |                           |              | •    |      |             |  |  |
| E Dec Logic                                                                                          | Modbus Slave Channel       | Variable                        | Mapping (    | Channel                   | Address      | Type | Unit | Description |  |  |
| Library Manager                                                                                      | Modbus Slave Init          | Application.PLC_PRG.wMasterSend | <b>*</b>     | Channel 0<br>Channel 0[0] | %QW0<br>%QW0 | WORD |      | 0x0000      |  |  |
| Task Configuration                                                                                   | ModbusTCPSlave Parameters  |                                 |              |                           |              |      |      |             |  |  |
|                                                                                                    | ModbusTCPSlave I/O Mapping |                                 |              |                           |              |      |      |             |  |  |
| Contract (contract)                                                                                  | Status                     |                                 |              |                           |              |      |      |             |  |  |
|                                                                                                    | Information                |                                 |              |                           |              | к    |      |             |  |  |

| General              | Find           | Filter                | Show all |               |          | - 🕂 Add FB for IO Channe      | el → G  | Go to Instance       |
|----------------------|----------------|-----------------------|----------|---------------|----------|-------------------------------|---------|----------------------|
| Modbus Slave Channel | Variable       |                       | Mapping  | Channel       | Address  | Туре                          | Unit    | Description          |
|                      |                |                       |          | Channel 0     | %QW0     | ARRAY [00] OF WORD            |         | Write Multiple Regis |
| Modbus Slave Init    | E - Applicatio | n.PLC_PRG.wMasterSend | 2        | Channel 0[0]  | %QW0     | WORD                          |         | 0x0000               |
| Charles              |                |                       |          |               |          |                               |         |                      |
| Information          |                |                       |          |               |          |                               |         |                      |
| Information          |                |                       |          |               |          |                               |         |                      |
| Information          | <              |                       |          | Parat Manning | Alwayawa | data yari shi sa Tauki da Guu | hur and |                      |

• Start the project and set the variable *xExecute* to *TRUE* so that the new value is passed to the slave.

 $<sup>208\</sup> https://content.helpme-codesys.com/en/CODESYS\% 20 Development\% 20 System/\_cds\_device\_fieldbus\_devices\_io\_driver.html$ 

# 5.7 CODESYS PROFINET - FAQ (EN)

## 5.7.1 How to enable MRP (media redundancy protocol)

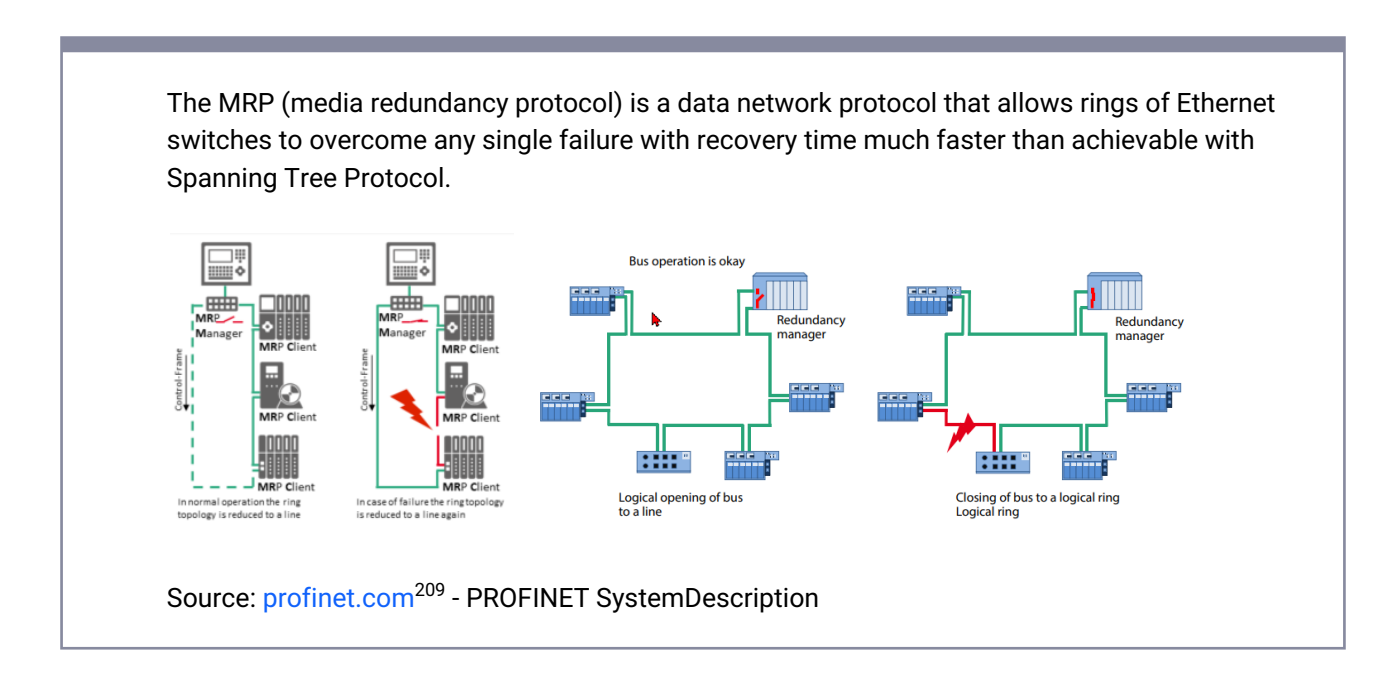

The MRP is more related to the slaves (and used switches).  $\rightarrow$  make sure that the Profinet Slave does support this option!

#### 5.7.1.1 How to:

- · Add all the slaves to the PN-Controller
- Open the PN-Controller and open the Tab 'Topology'.
- Configure the connected ports, so that a ring topology is set.
- Open the TAB Media Redundancy, and set the MRP configuration for the slaves / controller

## 5.7.1.2 Hint:

A dual-port device (e.g. for MRP or a so-called 'daisy chain') can be implemented with special dual-port (bridge) Ethernet chipsets, but this requires adjustments to the runtime system by the OEM.

https://content.helpme-codesys.com/en/CODESYS%20PROFINET/\_pnio\_media\_redundancy.html

<sup>209</sup> http://profinet.com

#### See also ....

 Our Codesys Online Help (OLH)<sup>210</sup> on Media Redundancy<sup>211</sup> in general, and Controller, Media Redundancy<sup>212</sup> in particular.

# 5.8 EtherCAT / Ethernet IP / Profinet connection guide

# 5.8.1 Example steps for EtherCAT / Ethernet IP / Profinet connection via a Codesys Control WinV3:

The following example addresses the EtherCAT The step for the fieldbuses Ethernet/IP or Profinet are quite similar to this.

- 1. Install WinPcap (see under https://www.winpcap.org/install<sup>213</sup>).
  - Here, the 4.1.3 version is mandatory at the moment (2022/23, until the use/release of Codesys version 3.5.19.0<sup>214</sup>).
  - Npcap could be use too (see <a href="https://npcap.com">https://npcap.com</a><sup>215</sup>).

Use the Codesys Device Repository<sup>216</sup> to Install any needed Slave Device Description<sup>217</sup> Files (from an .XML or .EDS files) in advance to enable the "Scan for device" for this the slaves in a later step.

- 2. Create a default Codesys Project<sup>218</sup>, with f.e. a Codesys Control WinV3 PLC<sup>219</sup>.
- 3. Add the needed fieldbus master in the device tree within the project. **DeviceTree PLC 'Add Device...'**

<sup>210</sup> https://www.helpme-codesys.com/

<sup>211</sup> https://content.helpme-codesys.com/en/CODESYS%20PROFINET/\_pnio\_media\_redundancy.html

<sup>212</sup> https://content.helpme-codesys.com/en/CODESYS%20PROFINET/\_pnio\_edt\_mrp.html

<sup>213</sup> https://www.winpcap.org/install/

<sup>214</sup> https://store.codesys.com/de/codesys.html

<sup>215</sup> https://npcap.com/

<sup>216</sup> https://content.helpme-codesys.com/en/CODESYS%20Development%20System/\_cds\_cmd\_device\_repository.html

<sup>217</sup> https://content.helpme-codesys.com/en/CODESYS%20Package%20Designer/pd\_devicedescription.html

 $<sup>218\</sup> https://content.helpme-codesys.com/en/CODESYS\% 20 Development\% 20 System/\_cds\_tutorial\_refrigerator\_control.html$ 

<sup>219</sup> https://content.helpme-codesys.com/en/CODESYS%20Control/\_rtsl\_start\_runtime.html

Use the mouse context menu on the PLC Device, select "Add Device..."

Select and add the "Master" device

- 4. Browse on the "Master" for the MAC ID<sup>220</sup>.
- 5. Download the application onto the PLC, and log in.
- 6. Performed a "Scan for device<sup>221</sup>" to find the connected slaves. **DeviceTree "Master" 'Scan for Device...'**

Use the mouse context menu on the "Master" in the DeviceTree

<sup>220</sup> https://content.helpme-codesys.com/en/CODESYS%20EtherCAT/\_ecat\_edt\_master\_master.html 221 https://content.helpme-codesys.com/en/CODESYS%20PROFIBUS/\_pbdp\_cmd\_scan\_devices.html

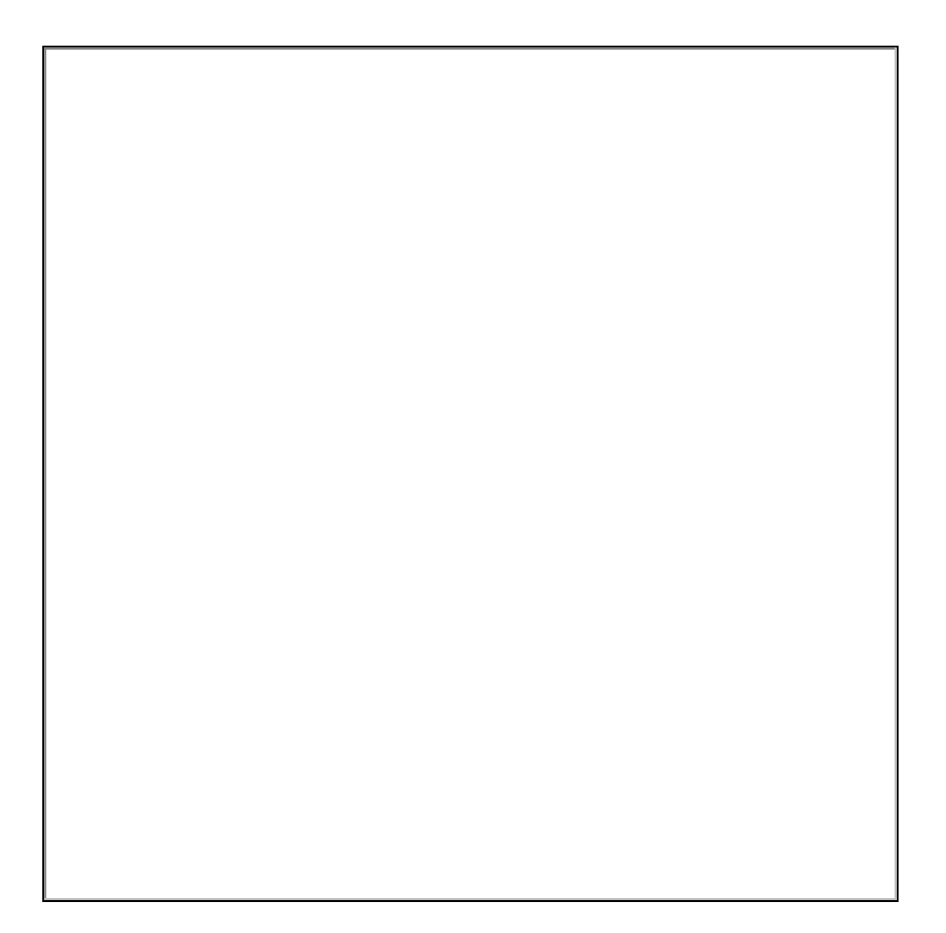

If the scan is not successful, make sure that you have installed the slave in the Device Repository<sup>222</sup>.

Otherwise, perform the installation of the needed Slave Device Description<sup>223</sup> Files (from an .XML or .EDS files) within the Codesys Device Repository<sup>224</sup>.

 $<sup>222\,</sup>https://content.helpme-codesys.com/en/CODESYS\% 20 Development\% 20 System/\_cds\_cmd\_device\_repository.html and a start of the start of the start$ 

 $<sup>223\,</sup>https://content.helpme-codesys.com/en/CODESYS\% 20 Package\% 20 Designer/pd_devicedescription.html \\$ 

 $<sup>224\,</sup>https://content.helpme-codesys.com/en/CODESYS\% 20 Development\% 20 System/\_cds\_cmd\_device\_repository.html and a standard standard sta$ 

- 7. Go offline with the PLC.
- 8. Execute a new download to the PLC, including the newly found slaves.
- 9. Restart/Login to the PLC again. **Expected result**

The setup should now work as expected, and process data are exchanged.

## 5.8.2 Profinet and Ethernet/IP Example

Here, the same steps as previously described are necessary.

#### Difference from the previous procedure

The exception here is to start with adding an Ethernet Adapter as a first step:

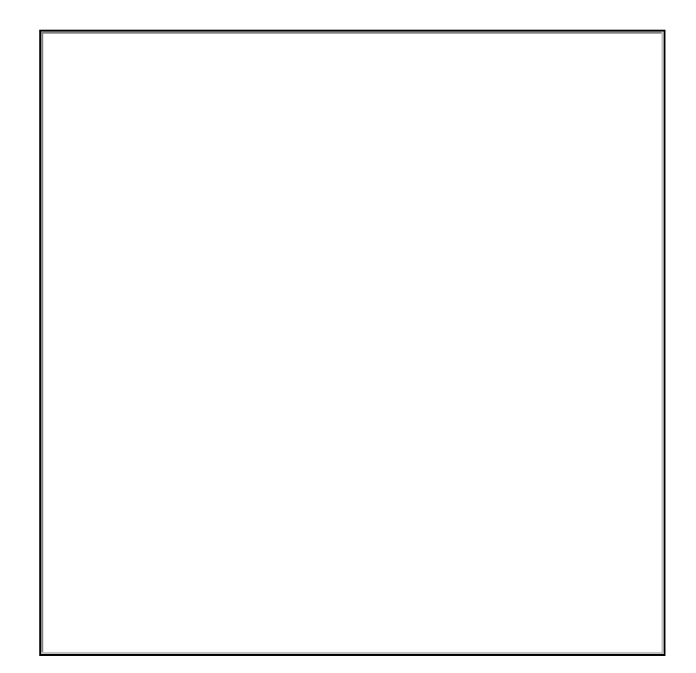

See also our OnlineHelp<sup>225</sup>for:

- EtherCAT Master<sup>226</sup>
- Ethernet/IP<sup>227</sup>
- PROFINET Controller<sup>228</sup>

If a realtime capable PLC is need, the switch to a Control RTE must be made, see CODESYS Store, Control RTE<sup>229</sup>. We also offer Linux based IPC plc's too, see CODESYS Store, Linux SL<sup>230</sup>.

227 https://content.helpme-codesys.com/en/CODESYS%20EtherNetIP/\_enic\_edt\_target\_settings.html

<sup>225</sup> https://www.helpme-codesys.com/

<sup>226</sup> https://content.helpme-codesys.com/en/CODESYS%20EtherCAT/\_ecat\_edt\_master\_master.html

 $<sup>{\</sup>tt 228 \ https://content.helpme-codesys.com/en/CODESYS\% 20 PROFINET/\_pnio\_f\_master.html}$ 

 $<sup>{\</sup>tt 229 https://store.codesys.com/de/catalogsearch/result/?q=Control+RTE}$ 

<sup>230</sup> https://store.codesys.com/de/codesys-control-for-linux-sl-bundle.html

For Realtime capabilities on Linux, you need to pay attention to this FAQ article here.<sup>231</sup>

Fore more Information, there is also a good CODESYS community on CODESYS Forge<sup>232</sup>.

# 5.9 I/O variables not updating

#### 5.9.1 Problem

 $\ensuremath{\mathsf{I/O}}$  Variables mapped from an  $\ensuremath{\mathsf{I/O}}$  device do not change value. Before SP17

#### values are greyed

| General                              | The bus is not running. The shown values are perhaps not actual |         |                    |                   |                      |         |             |            |                   |  |
|--------------------------------------|-----------------------------------------------------------------|---------|--------------------|-------------------|----------------------|---------|-------------|------------|-------------------|--|
| Modbus Slave Channel                 | Find Filter Show all • 🖶 Add FB for IO Channel + Go to Instance |         |                    |                   |                      |         |             |            |                   |  |
| Modbus Slave Init                    | Variable                                                        | Mapping | Channel            | Address           | Туре                 | Cur     | Prepar      | Unit       | Description       |  |
| Me dhue TCDClave Darameters          | <b>□ □ □</b>                                                    |         | Channel 0          | %QB0              | ARRAY [00] OF BYTE   |         |             |            | Write Single Coll |  |
| Hoddus ICPSiave Parameters           | 🖹 - 🍫                                                           |         | Channel 0[0]       | %QB0              | BYTE                 |         |             |            | Write Single Coil |  |
| ModburTCPSlave I/O Mapping           | Application.GVL                                                 | . 🍞     | Bit0               | <del>%QX0.0</del> | BOOL                 |         |             |            | 0x003E            |  |
| ModbusTCPSlave IEC Objects<br>Status |                                                                 |         |                    |                   |                      |         | C2          |            |                   |  |
| Information                          |                                                                 |         | R                  | leset Mapping     | Always update variab | les Use | parent devi | ce setting | 9                 |  |
|                                      | 🍫 = Create new variable                                         | 🍫 = M   | ap to existing var | iable             |                      |         |             |            |                   |  |

#### From SP17

Since SP17, some clearer hints are given:

- the value is shown as "not updated"
- · a tooltip explains why

<sup>231</sup> https://faq.codesys.com/pages/viewpage.action?pageId=122748972 232 https://forge.codesys.com/forge/talk/

| PIOs Parameters  | Find                   |                                          |                             | Filter Show              | iow all 👻 🕂 Add FB for IO Channel |                              |                    |          |                    |                 |
|------------------|------------------------|------------------------------------------|-----------------------------|--------------------------|-----------------------------------|------------------------------|--------------------|----------|--------------------|-----------------|
| PIOs I/O Mapping | Variable               | Mapping                                  | Channel<br>digital inputs ( | Address<br>%ID0          | Type<br>DWORD                     | Current Value<br>Not updated | Prepared Value     | Unit     | Description        | ^               |
| PIOs IEC Objects | - *                    |                                          | Bit4                        | %IX0.4                   | BOOL                              | Not updated                  |                    |          |                    |                 |
|                  |                        |                                          | Bit5                        | %IX0.5                   | BOOL                              | Not updated                  |                    |          |                    |                 |
| atus             | - *                    |                                          | Bit6                        | %IX0.6                   | BOOL                              | Not updated                  |                    |          |                    |                 |
|                  |                        |                                          | Bit12                       | %IX1.4                   | BOOL                              | Not updated                  |                    |          |                    |                 |
| ormation         | - *                    |                                          | Bit13                       | %IX1.5                   | BOOL                              | Not updated                  |                    |          |                    |                 |
|                  |                        |                                          | Bit16                       | %IX2.0                   | BOOL                              | Not updated                  |                    |          |                    |                 |
|                  | - *                    |                                          | Bit17                       | ue is not bei            | noor<br>na undated k              | Moture it is not use         | d in code nor the  | o cottin | a "Abways undate y | ariables" is er |
|                  |                        |                                          | Bit18                       | /01/2.2                  | BOOL                              | Jecause it is not use        | a in code, nor the | settin   | g Annays update v  |                 |
|                  | - *                    |                                          | Bit19                       | %IX2.3                   | BOOL                              | Not updated                  |                    |          |                    |                 |
|                  | ¥                      |                                          | Bit20                       | %IX2.4                   | BOOL                              | Not updated                  |                    |          |                    |                 |
|                  | ***                    |                                          | Bit21                       | %IX2.5                   | BOOL                              | Not updated                  |                    |          |                    | ~               |
|                  |                        |                                          |                             | Reset Ma                 | pping A                           | lways update variabl         | es Use parent de   | evice se | tting              | ~               |
|                  | Bus Cycle<br>Bus cycle | te new variable<br>Options<br>task Use i | <sup>∞</sup> = Ma           | p to existing<br>tting v | variable<br>Recreate              | e required tasks             |                    |          |                    |                 |

### 5.9.2 Solution

By default, a variable is shown with the actual value only if the variable is used in a task.

Your options are either:

- use in your code, those IO variables you are interested in
- Set the "Always update variables" setting for this IO to "Enabled 1 (use bus cycle if not used in any task)"
- Set the "Always update variables" setting for this IO to Use parent device setting, and set "Enabled 1 (use bus cycle if not used in any task)" in a parent device.

#### Note

The "Always update variables" setting is on the "<Name> I/O Mapping" tab for most devices.

For the PLC Controller devices, it is on the "PLC Settings" tab.

| Device X               |                              |                                                                                                    |
|------------------------|------------------------------|----------------------------------------------------------------------------------------------------|
| Communication Settings | Application for I/O handling | Application V                                                                                                    |
| Applications           | PLC Settings                 |                                                                                                    |
| Backup and Restore     | Behavior for outputs in stop | Keep current values V                                                                                                    |
| Files                  | Always update variables      | Enabled 1 (use bus cycle task if not used in any task) $\lor$                                                                                                    |
| Log                    | Bus Cycle Options            | and the second second sec |
| PLC Settings           |                              | <unspeanea> V</unspeanea>                                                                                                    |

## 5.9.3 Result

| GPIOs Parameters  | Find                         | Find Filter Show all              |                              |                                         |             |                                |                       |
|-------------------|------------------------------|-----------------------------------|------------------------------|-----------------------------------------|-------------|--------------------------------|-----------------------|
| GPIOs I/O Mapping | Variable                     | Mapping                           | Channel                      | Address                                 | Туре        | Current Value                  | Prepared Value        |
| or ros yo mapping | 📮                            |                                   | digital inputs (GPIO0GPIO31) | %ID0                                    | DWORD       | 268468719                      |                       |
| SPIOs IEC Objects | - *>                         |                                   | Bit4                         | %IX0.4                                  | BOOL        | FALSE                          |                       |
|                   |                              |                                   | Bit5                         | %IX0.5                                  | BOOL        | TRUE                           |                       |
| tatus             | 🍫                            |                                   | Bit6                         | %IX0.6                                  | BOOL        | TRUE                           |                       |
|                   |                              |                                   | Bit12                        | %IX1.4                                  | BOOL        | FALSE                          |                       |
| formation         |                              |                                   | Bit13                        | %IX1.5                                  | BOOL        | FALSE                          |                       |
|                   |                              |                                   | Bit16                        | %IX2.0                                  | BOOL        | FALSE                          |                       |
|                   | 🍫                            |                                   | Bit17                        | %IX2.1                                  | BOOL        | FALSE                          |                       |
|                   |                              |                                   | Bit18                        | %IX2.2                                  | BOOL        | FALSE                          |                       |
|                   | <b>*</b> >                   |                                   | Bit19                        | %IX2.3                                  | BOOL        | FALSE                          |                       |
|                   | Sus Cycle Op<br>Bus Cycle ta | new variable<br>tions<br>sk Use p | Reset Mapping Alw            | ays update var<br>able<br>Recreate requ | iables Enab | led 1 (use bus cycle task if r | not used in any task) |

# **Related articles**

Report problems and error messages to CODESYS<sup>233</sup>

Some new things to look out for in CODESYS SP18<sup>234</sup>

<sup>233</sup> https://faq.codesys.com/display/CDSFAQ/Report+problems+and+error+messages+to+CODESYS

<sup>234</sup> https://faq.codesys.com/display/CDSFAQ/Some+new+things+to+look+out+for+in+CODESYS+SP18

Linux realtime / performance / network - draft<sup>235</sup>

Installation 4.1.0.0 fails for Control for Linux SL<sup>236</sup>

CODESYS Control for Linux SL: Retains<sup>237</sup>

# 5.10 Multicore Systems and Fieldbuses

All fieldbuses work with single as well as multicore systems. Each fieldbus itself only runs on one core, i.e. nothing is parallelized and divided among several cores.

#### 5.10.1 Single Core:

In each fieldbus, the bus cycle task should handle the bus.

All other tasks, if they also need data from the fieldbus, should not reach the bus, because this either produces chaos or requires synchronization/exclusive accesses, which can completely disrupts the real-time and the synchronization between bus and bus cycle task.

In some cases, the user can optionally do more (enable a second frame in EtherCAT for other tasks), but these are exceptions, and the programmer have to know what you are doing.

## 5.10.2 Multicore (MC)<sup>238</sup>:

The use of one fieldbus on multiple cores would only disrupt the whole System here more.

Because now the second bus cycle task can run simultaneously to the first bus cycle task, just on another core.

So this will result in even more chaos and/or even more braking/restraining synchronization on the system.

#### Implementation of a MC use of field busses

In case of several EtherCAT, Modbus etc. masters, each master could be assigned to a specific task. Masters, to put each master specifically on a single core. But this is a lot of effort in implementation in relation to the hardly existing demand from manufacturers or customers.

 $<sup>\</sup>tt 235\,https://faq.codesys.com/pages/viewpage.action?pageId=122748972$ 

<sup>236</sup> https://faq.codesys.com/display/CDSFAQ/Installation+4.1.0.0+fails+for+Control+for+Linux+SL

<sup>237</sup> https://faq.codesys.com/display/CDSFAQ/CODESYS+Control+for+Linux+SL%3A+Retains

<sup>238</sup> https://www.codesys.com/products/codesys-runtime/multicore.html

Therefore, this implementation is not being pursued at this time.

## 5.10.3 Possible remedies that can be made in projects

It is possible to distribute several fieldbuses on several cores by the programmer.

Or the user can place an existing visualization in the project on an additional core and thus distribute the load in the system or on the core.

# 6 CODESYS Libraries - FAQ (EN)

# 6.1 AWS IoT Core Client - FAQ (EN)

## 6.1.1 AWS IoT Core Client - getting started

See our CODESYS Store product: AWS IoT Core Client<sup>239</sup>

### 6.1.1.1 How to get started

- 1. Install the "Security Agent<sup>240</sup>" Addon form our CODESYS Store<sup>241</sup>
- 2. Choose from this list, an openssl binary to install:

https://wiki.openssl.org/index.php/Binaries - The first entry has worked well in tests

3. Go to aws.amazon.com<sup>242</sup> and sign up

#### Read all the docs with Amazon!

 Register a Device in the Registry

> Create and Activate a Device Certificate

Create an AWS IoT Core Policy

Attach an AWS IoT Core Policy to a Device Certificate

Attach a Certificate to a Thing

We follow slightly different steps.

<sup>239</sup> https://store.codesys.com/en/aws-iot-core-client-configurable.html

<sup>240</sup> https://store.codesys.com/en/codesys-security-agent.html

<sup>241</sup> http://store.codesys.com/

<sup>242</sup> http://aws.amazon.com/

- 4. Click "All Services" and IOT Core
- 5. Click "Manage"
- 6. Click "Register a Thing"
- 7. Click "Create a single Thing" and name it e.g. "jackicpi3lcd"
- 8. Create a type "CODESYS" / "Things connected with CODESYS"

Don't bother with group, skip all the optional things and hit "next"

- 9. Create the "Thing" without Certificate, and hit "Done"
- 10. Open your "Thing" and go to "Interact"
- Copy the rest API endpoint under HTTPS, e.g. "xxxxxxxxxxx-ats.iot.us-east-2.amazonaws.com<sup>243</sup>"
- Go back to the main menu of AWS loT, Under Menu "Secure > Policies", press "Create new policy".

Your account ID is different from the URL in the Rest API mentioned above! It is given as the default Resource when you create a policy.

#### 13. Name it *LetJackPubAndSub*

- 14. You want to be able to connect with a client ID, publish the topic and the last will, Subscribe to the topic, and then, once subscribed, you also want to receive messages from the topic.
- 15. Action = *iot:Connect*
- Resource ARN = arn:aws:iot:<AWS Region>:<AccountID, not same as Rest API URL>:client/ jackicpi3lcd
- 17. Effect = Allow
- 18. Click Add Statement
- 19. Action = *iot:Publish*
- 20. Resource ARN = arn:aws:iot:<AWS Region>:<AccountID, not same as Rest API URL>:topic/hello/aws, arn:aws:iot:<AWS Region>:<AccountID, not same as Rest API URL>:topic/jackicpi3lcd/lastwill
- 21. Effect = Allow

<sup>243</sup> http://xxxxxxxxxxats.iot.us-east-2.amazonaws.com

- 22. Click Add Statement
- 23. Action = *iot:Subscribe*
- 24. Resource ARN = arn:aws:iot:<AWS Region>:<AccountID, not same as Rest API URL>:topicfilter/hello/ aws
- 25. Effect = Allow
- 26. Click Add Statement
- 27. Action = iot.Receive
- 28. Resource ARN = arn:aws:iot:<AWS Region>:<AccountID, not same as Rest API URL>:topic/hello/aws
- 29. Effect = Allow

#### 30. Click Create

#### Example:

Version 19 updated Feb 24, 2020 2:56:02 PM +0100

Edit policy document

```
{
  "Version": "2012-10-17",
  "Statement": [
   {
     "Effect": "Allow",
     "Action": "iot:Connect",
      "Resource": "arn:aws:iot:us-east-2:11111111111111client/jackicpi3lcd"
   },
    {
     "Effect": "Allow",
     "Action": "iot:Publish",
     "Resource": [
        "arn:aws:iot:us-east-2:1111111111111:topic/hello/aws",
       "arn:aws:iot:us-east-2:111111111111:topic/jackicpi3lcd/lastwill"
     ]
   },
    {
     "Effect": "Allow",
      "Action": "iot:Subscribe",
      "Resource": "arn:aws:iot:us-east-2:1111111111111:topicfilter/hello/aws"
   },
   {
     "Effect": "Allow",
      "Action": "iot:Receive",
      "Resource": "arn:aws:iot:us-east-2:1111111111111:topic/hello/aws"
   }
 ]
}
```

31.

32. CODESYS IDE: Run the installed example from e.g. C:\Users\<USERNAME>\AWS IoT Core Client\<VERSION>\AWS\_IoT\_Core\_Client\_Example.project 33. Right click the Device in Device Tree, select "Update Device...", then select your target PLC, before hitting OK

Important step for every example project!

- 34. Under the Application called AWSPubSub, Open the PLC\_PRG and change these settings in the screenshot below to match the previously created "**Thing**"
  - a. Change the two instances of 'Device2' to 'jackicpi3lcd'
  - b. Change the Hostname to the one you copied from the interact tab

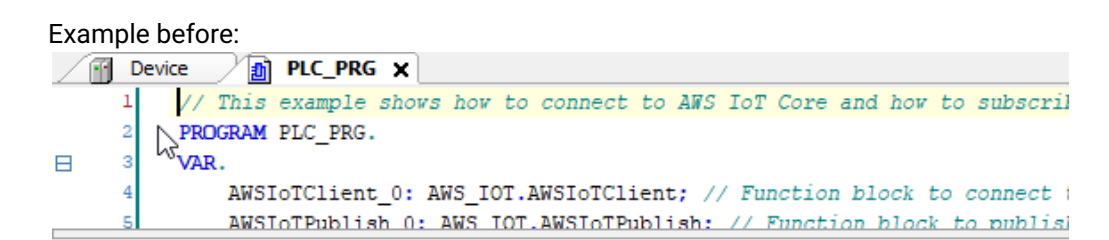

|                                            |   | AWSIoTClient_0       |
|--------------------------------------------|---|----------------------|
| Connect to AWS IoT Core Broker             |   | AWS_IOT.AWSIoTClient |
|                                            | _ | xEnable              |
|                                            | - | uiKeepAlive          |
| 'Device2'                                  |   | sClientId            |
| 'xxxxxxxxx.iot.eu-central-1.amazonaws.com' |   | sHostname xConnected |
|                                            | - | uiPort               |
| "device2/lastwill"                         |   | wsWillTopic          |
| ADR(wsLastWillMessage)                     |   | pbWillMessage        |
| SIZEOF(wsLastWillMessage)                  |   | uiWillMessageSize    |

C.

- 35. Download and run
- 36. Open the visualization and select "*xEnable*" for the AWSIoTClient.

It will NOT show that it is xConnectedToBroker, because we haven't configured the permissions yet.

 Open the PLC shell: Device -> PLC-Shell (OLH)<sup>244</sup>

#### 38. Specify cert-getapplist

- -> A component with the specified device name and a number is displayed. You want the one that says "*jackicpi3lcd*"
- 39. Specify *cert-createcsr <number>* and use the number from the previous step.

<sup>244</sup> https://help.codesys.com/webapp/\_cds\_edt\_redundancy\_plc\_shell;product=codesys;version=3.5.17.0

The creation of the CSR file can take several seconds.

A corresponding message is displayed in the device log (Device -> Log (OLH)<sup>245</sup>) after it has been created.

- 40. Open (Device -> Files (OLH)<sup>246</sup>) and copy the CSR file from the cert/export directory to the local file system.
- 41. Example:

| Device                 |               |      |           |                  |             | ×            |
|------------------------|---------------|------|-----------|------------------|-------------|--------------|
| Communication Settings | Host Location |      | •   🖿 🗙 🔶 | Runtime Location | Cert/export | - 🖻 X 🐼 ^    |
| Applications           | Name          | Size | Modified  | Name             | Size        | Modified     |
| Backup and Restore     | D:\           |      |           | cr               | 801 bytes   | 17 C. 200 C. |
| Files                  |               |      |           | -                |             |              |
| Log                    | P:\           |      |           |                  |             |              |
| PLC Settings           | U:\<br>V:\    |      |           |                  |             |              |
| PLC Shell              | Z:\           |      |           |                  |             |              |
| Users and Groups       |               |      | r         | >>               |             |              |
| Access Rights          |               |      |           |                  |             |              |
| Symbol Rights          |               |      |           | <<               |             | ~            |

42. Open a command prompt and type something like:

openssl.exe req -in "D:/prj/WIP/AWS IOT CORE/6\_jackicpi3lcd.csr" -inform der -out "D:/prj/WIP/AWS IOT CORE/jackicpi3lcd.csr"

- 43. Go back to the AWS management console
- 44. Open your "Thing" and go to the security console
- 45. Hit "View other options"
- 46. Hit "create with csr"
- 47. Use the output from the above openssl command ("jackicpi3lcd.csr")
- 48. Hit "Upload File". If it doesn't say successful after 10 seconds, you've grabbed the wrong file.
- 49. Download the certificate it gives you

Depending on your browser, will actually save as .txt for some reason.

50. Hit the link to download a root certificate. Grab Amazon root ca1, Root CA3, and startfield Root CA Certificates.

<sup>245</sup> https://help.codesys.com/webapp/\_cds\_edt\_device\_log;product=codesys;version=3.5.17.0 246 https://help.codesys.com/webapp/\_cds\_edt\_device\_files;product=codesys;version=3.5.17.0

- 51. Press Activate.
- 52. Press Attach a policy
- 53. Select the policy you created earlier
- 54. Now it won't have added the certificate to the thing for some reason..
- 55. Go back to the main menu and select Secure > Certificates, select the new one you made.
- 56. Actions > Activate
- 57. Actions > Attach Thing > *jackicpi3lcd* > Attach
- 58. So now if you go to Manage > Thing > jackicpi3lcd, it should have a certificate under security. If you click that it should have a policy under Policies, and the certificate should have the word "ACTIVE".

Example:

59.

| Thi | ings > jackicpi3lcd              |                            | Ce | rtificates > e        | 524f4b75d43 | 12c19e36             |
|-----|----------------------------------|----------------------------|----|-----------------------|-------------|----------------------|
|     | THING<br>jackicpi3lcd<br>codesys |                            |    | certificate<br>e524f4 | b75d43      | 312c19e36706e64      |
|     | Detail                           | Certificates               |    | ACTIVE                |             |                      |
| J.  | Security                         | Create certificate View ot |    |                       |             |                      |
|     | Thing groups                     |                            |    | Details               |             | Policies             |
|     | Billing Groups                   |                            |    | Policies              |             |                      |
|     | Shadow                           | e524f4b75d4312c19e         | ю. | -                     |             | Letter LD. LA. JC. L |
|     | Interact                         |                            |    | Things                |             | LetjackPubAndSub     |

- 60. Go back to the CODESYS IDE now.
- 61. Security screen > Devices<sup>247</sup> > Hit Refresh > Click on "Own Certificates"
- 62. Press the button just to the left of Owned certificates that looks like a PLC with a green downwards arrow.
- 63. Example:

Transfer the selected certificate to the PLC

<sup>247</sup> https://help.codesys.com/webapp/\_csa\_dlg\_security\_screen\_devices;product=codesys\_security\_agent;version=1.2.0.0

- 64. Change the file filter to all files. Change the extension of the file you downloaded from .txt to .crt, then select it and hit open.
- 65. Go to trusted certificates folder now, and install all three root certificates (same button) from Amazon.Again, changing the filter if needed.
- 66. Cold reset the controller to take the new certificates.
- 67. Open the visualization, turn on *xEnable* again for *AWSIoTClient*. You should get a green "connected to broker" lamp.
- 68. Turn on *xEnable* the *AWSIoTSubscribe*
- 69. Enable the AWSIoTPublish
- 70. Now you should get the values, everything is good! The topic and payload you send via Publish should be seen in the *PLC\_PRG.AWSIoTSubscribe\_0*
- 71. Example:

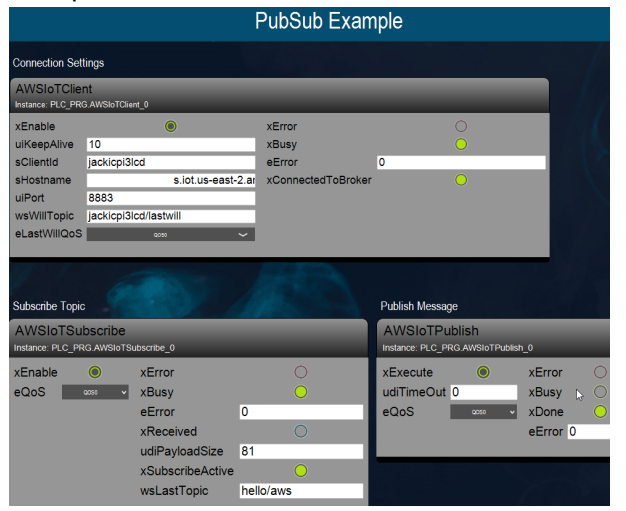

# 6.2 IIoT Libraries SL (EN)

## 6.2.1 IIoT-Cloud FAQ's:

Q1: Is it possible to transfer files to the cloud via the functions provided by the CODESYS IIoT Library?

A1: The content of files can be transfer via MQTT or HTTPS. Our libraries transport byte arrays or WSTRRINGs.

#### Q2: How exactly is there to proceed?

A2: You have to load the file and send it as a byte array via MQTT.

On the remote station you can store the received bytes as a file again.

In case of HTTPS (transports WSTGRINGs) you have to encode the binary data Base64 before and decode it again when receiving.

#### Q3: Is there a SFTP module to transfer files from an external server into the Edge-Controller?

A3: At the moment there is no SFTP module.

#### See also ....

- Our Codesys Online Help (OLH)<sup>248</sup> Website
- Our Store Products for IIoT<sup>249</sup>

## 6.2.1.1 Other related articles

- See our CODESYS Store product: IIoT Libraries SL<sup>250</sup>
- Our CODESYS Online Help<sup>251</sup>
- Our Codesys Store <sup>252</sup>
- Basic information to the Codesys Development System (Codesys Homepage)<sup>253</sup>
- Codesys Engineering<sup>254</sup>, for professional IEC 61131-3 applications for technicians and software engineers
- OLH: The Online-help introduction for the Codesys Development System (IDE)<sup>255</sup>

251 https://www.helpme-codesys.com/

<sup>248</sup> https://help.codesys.com/

 $<sup>{\</sup>tt 249\,https://store.codesys.com/de/catalogsearch/result/?q{\tt =IIoT}$ 

<sup>250</sup> https://store.codesys.com/de/iiot-libraries-sl.html

<sup>252</sup> https://store.codesys.com/en/

<sup>253</sup> https://www.codesys.com/products/codesys-engineering/development-system.html

<sup>254</sup> https://www.codesys.com/products/codesys-engineering.html

<sup>255</sup> https://content.helpme-codesys.com/en/CODESYS%20Development%20System/\_cds\_development\_system.html

• The Codesys Online Help (OLH)<sup>256</sup> Website (pre SP18 link)

# 6.3 IIoT Libraries SL - FAQ (EN)

## 6.3.1 Google Cloud IoT Core Client SL - getting started

The software package "IIoT Libraries SL" contains libraries for IIoT communication, and libraries for reading and writing of data structures.

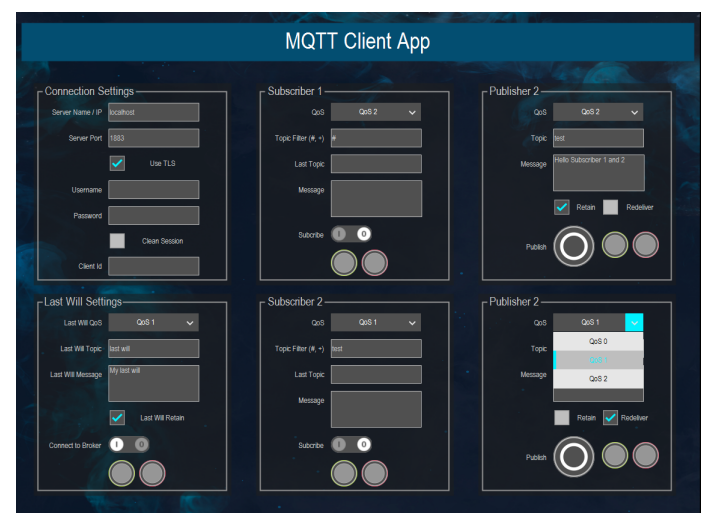

## 6.3.1.1 How to get started

The CODESYS documentation does not serve as a tutorial for setting up and administering a Google Cloud IoT service.

For details about that , you must read the Google Cloud IoT documentation.

- Install the IIoT package from CODESYS Installer or the CODESYS Store: IIoT Libraries SL (DE)<sup>257</sup>/ (EN)<sup>258</sup>/(US)<sup>259</sup>
- 2. After the Install, please read the datasheet from the installation folder: f.e. C:\Users\<USERNAME>\IIoT Libraries SL\<version>\DataSheets\en\Google Cloud IoT Core Client SL\_en.pdf

This datasheet gives an overview of the steps required to get started. For more detail on how to use Google's Google Cloud IoT Core tools, you need to follow Step 3.

<sup>256</sup> https://help.codesys.com/

<sup>257</sup> https://store.codesys.com/iiot-libraries-sl.html

<sup>258</sup> https://us.store.codesys.com/iiot-libraries-sl.html

<sup>259</sup> https://us.store.codesys.com/iiot-libraries-sl.html

- 3. Read the Google Cloud IoT Core documentation [link]<sup>260</sup>.
- Run the example from
   e.g. C:\Users\<USERNAME>\Google Cloud IoT Core Client SL\<version>\Google Cloud IoT Core Client SL Example.project
- 5. With the MQTT sample application, you must enter all the info (see picture, green boxes) from your Google Cloud account:

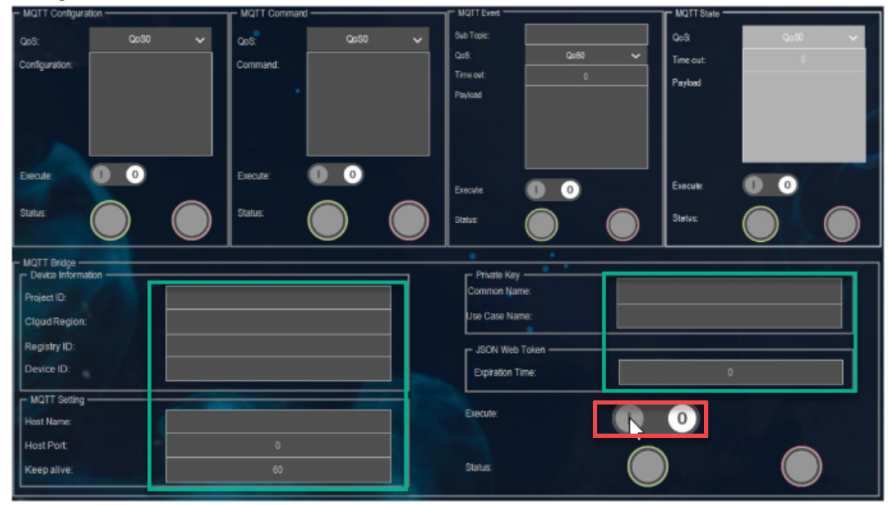

- Execute the "Execute" button (see image, red box button).
- Now you can use the four functions above.
- The correct JSON you should enter, you have to get from the Google Cloud IoT documentation.
- JSON Utilities SL, which is also included in the IIoT Libraries SL bundle, may help you in handling JSON. See its example at C:\Users\<USERNAME>\JSON Utilities SL\<version>\JSON Utilities SL
   Example.project

<sup>260</sup> https://cloud.google.com/iot/docs/

# 7 CODESYS Scripting - FAQ (EN)

# 7.1 Script example: Set I/O variable names

## 7.1.1 Preparatory work:

#### 7.1.1.1 In Codesys

• Use a preferably current Codesys IDE version

From Codesys version SP18 on forward, install the Codesys Scripting add-on and the Codesys Modbus add-on via the Codesys installer<sup>261</sup>

- Create a standard project with a Codesys WinV3 PLC<sup>262</sup>
- use 'Add Device<sup>263</sup>' to add an Ethernet Adapter<sup>264</sup>, append underneath a Modbus TCP Master<sup>265</sup>, append underneath a Modbus TCP Slave<sup>266</sup>

#### 7.1.1.2 in Python

- Create a Python Script with the name, for example: device\_change\_io\_mapping.py.
- Include the following code into the script:

```
#
#
# Methods
#
def printDevParams(parmSet):
    for param in parmSet:
        print("param id={} name={}".format(param.id, param.name))
```

<sup>261</sup> https://content.helpme-codesys.com/en/CODESYS%20Installer/index.html

<sup>262</sup> https://content.helpme-codesys.com/en/CODESYS%20Development%20System/\_cds\_creating\_standard\_project.html

<sup>263</sup> https://content.helpme-codesys.com/en/CODESYS%20Test%20Manager/\_tm\_test\_action\_devices\_adddevice.html

<sup>264</sup> https://content.helpme-codesys.com/en/CODESYS%20Ethernet%20Adapter/\_enad\_start\_page.html 265 https://content.helpme-codesys.com/en/CODESYS%20Modbus/\_mod\_edt\_master\_tcp.html

<sup>266</sup> https://content.helpme.codesys.com/cn/CODESYS%20Modbus/\_mod\_edt\_haster\_top.html

 $<sup>{\</sup>tt 266\ https://content.helpme-codesys.com/en/CODESYS\%20Modbus/\_mod\_edt\_slave\_tcp.html}$ 

```
printData(param, "")
def printData(data, indent):
    print("{}data identifier={} bit_size={}".format(indent, data.identifier,
data.bit_size))
   if data.is_mappable_io:
        io = data.io_mapping
        print("{}variable={}".format(indent, io.variable))
        if io.default_variable != None:
            print("{}default_variable={}".format(indent, io.default_variable))
    if data.has_sub_elements:
        for subData in data:
            printData(subData, indent + "--")
#
# Main program
#
#note: the variables to be assigned to the io mapping must be declared in the codesys
program and correspond to the variables used in the script
       in this example: "Application.PLC_PRG.wValue"
#
       the variable "byPins" can be used as global variable
#
proj = projects.primary
found = proj.find('Modbus_TCP_Slave', True)
assert(found, 'No Modbus slave found')
slave = found[0]
params = slave.device_parameters
# Show device parameters
if len(params) > 0:
    printDevParams(params)
# Show host parameters of the connectors
for conn in slave.connectors:
    print("connector={} id={}".format(conn.interface, conn.connector_id))
    parms = conn.host_parameters
    if len(parms) > 0:
        printDevParams(parms)
connector = slave.connectors.by_id(1)
assert(connector, 'No connector with specified id found')
params = connector.host_parameters
channel_list=[]
for test in params:
    if test.io_mapping:
        print(test)
        channel_list.append(test)
```

```
io = channel_list[0].io_mapping
io.variable = "byPins"
if io.mapping_creates_variable:
    print("variable will be created")
io = channel_list[1].io_mapping
io.variable = "Application.PLC_PRG.wValue"
if io.maps_to_existing_variable:
    print("variable is mapped to existing one")
```

#### 7.1.2 Use / execute

- Open the preliminarily created Codesys Project.
- Execute the script device\_change\_io\_mapping via the Command: Scripting Execute Script File<sup>267</sup>.

>>> The Channel 0 and Channel 1 are mapped.

The variables to be assigned to the IO-mapping must be declared in the Codesys program and correspond to the variables used in the script. In this example: "Application.PLC\_PRG.wValue" the variable "byPins" can be used as global variable Otherwise, the assignment does not apply and the Codesys project cannot be translated or even downloaded without errors

Please note that the given code examples are only intended to illustrate possible structures. The examples do not claim to be complete or error-free.

<sup>267</sup> https://content.helpme-codesys.com/en/CODESYS%20Scripting/\_cds\_cmd\_execute\_script\_file.html

# 7.2 Script example: Set online path

#### 7.2.1 Preparatory work:

#### 7.2.1.1 In Codesys

Use a preferably current Codesys IDE version

From Codesys version SP18 on forward, install the Codesys Scripting add-on via the Codesys installer<sup>268</sup>

Create a standard project with a Codesys WinV3 PLC<sup>269</sup>

#### 7.2.1.2 in Python

- Create a Python Script with the name, for example: scan\_and\_download.py.
- Include the following code into the script:

```
GatewayName = '<Name Gateway>'
TargetName = '<Name in Scan>'
DeviceName = '<Name in Device Tree>'
#find DeviceName in the Device Tree; has to be unique
found = projects.primary.find(DeviceName, False)
print('found "{}" in device tree'.format (DeviceName))
assert(found and len(found) == 1, 'No or more than one device found')
dev = found[0]
# set the selected Gateway for scan
gw = online.gateways[GatewayName]
# execute scan
print ('start scan for devices')
targets = gw.perform_network_scan()
# check if TargetName is in Scan result, only 1 is expected
```

<sup>268</sup> https://content.helpme-codesys.com/en/CODESYS%20Installer/index.html

<sup>269</sup> https://content.helpme-codesys.com/en/CODESYS%20Development%20System/\_cds\_creating\_standard\_project.html

```
matchingTarget = None
for target in targets:
    if target.device_name == TargetName:
        print("Name: {} Addr: {}".format(target.device_name, target.address))
        matchingTarget = target;
        break
# set the commuication path with scanned device
if matchingTarget:
    print('Set communication path of device ')
    dev.set_gateway_and_device_name(gw, target.device_name)
    # or
    # dev.set_gateway_and_address(gw, target.address)
else:
    assert('No matching target found')
# or set the communication path with IP
#IPAddress = '<IP Address PLC xxx.xxx.xxx.xxx<'</pre>
#dev.set_gateway_and_ip_address(gw, IPAddress)
# create online application
onlineApp = online.create_online_application()
print ('login with download application')
onlineApp.login(OnlineChangeOption.Never, True)
print ('create boot application ')
onlineApp.create_boot_application()
print ('logout')
onlineApp.logout()
```

## 7.2.2 Use / execute

- Open the preliminarily created Codesys Project.
- Execute the script scan\_and\_download.py via the Command: Scripting Execute Script File<sup>270</sup>.

The execution will be reported in the Script Messages. For communication path and login, no user / password is set.

Please note that the given code examples are only intended to illustrate possible structures. The examples do not claim to be complete or error-free.

270 https://content.helpme-codesys.com/en/CODESYS%20Scripting/\_cds\_cmd\_execute\_script\_file.html

# 7.3 Script example: Status information and Ethernet statistics in an PN controller

### 7.3.1 How to:

Read out status information and the Ethernet statistics in the PN controller via scripting engine?

### 7.3.1.1 Forge example on login and monitoring a variable

See our Forge example using 'read\_value()': Login and monitor variable<sup>271</sup>

## 7.3.1.2 Read Status

You can access the statistics with this snippet:

IEC-Code VAR a : POINTER TO IoDrvProfinet.DriverDiagV4; param\_a: POINTER TO IoStandard.IoConfigParameter; END\_VAR

#### IEC-Code

## 7.3.1.3 PNIO Status

The SlaveStatus for the PNIO can be read out with:

SlaveName.xRunning

<sup>271</sup> https://forge.codesys.com/tol/scripting/snippets/14/

• or SlaveName.PNIOStatus

See our Onlinehelp: PROFINET Diagnosis - PNIO Status (Error Code)<sup>272</sup>

<sup>272</sup> https://content.helpme-codesys.com/en/CODESYS%20PROFINET/\_pnio\_diagnosis\_pnio\_state.html

# 8 CODESYS SoftMotion - FAQ (EN)

# 8.1 Difference of fEditor and fTable in SMC\_CAMTable\* (SM3\_Basic Library)

If the Cam table is stored as a point array (byType = 1 or 2), then these values could be used to define a scaling of the range of values of the table to values used by MC\_CamIn.

The master values are only scaled for non-equidistant tables, **byType = 2**. The CODESYS Cam-Editor will set the **fTable**\* values equal to the **fEditor**\* values, so no scaling is done.

#### Example:

See the Example >><sup>273</sup>

#### See also ....

- Our Codesys Online Help (OLH)<sup>274</sup> Website
- OLH: SoftMotion SM3\_Basic Library<sup>275</sup>
- OLH: The Codesys Components of CODESYS SoftMotion<sup>276</sup>
- OLH: CAMs<sup>277</sup>, defining Switch Points in CAMs<sup>278</sup> via Tappets and definition of a SoftMotion Cam<sup>279</sup>
- Our Softmotion Store Elements<sup>280</sup>
- User requests under Forge SoftMotion<sup>281</sup>

274 https://help.codesys.com/

 $<sup>{\</sup>tt 273 https://faq.codesys.com/pages/viewpage.action?pageld=112525393}$ 

 $<sup>275\,</sup>https://content.helpme-codesys.com/en/libs/SM3\_Basic/Current/SM3\_Basic/fld-SM3\_Basic.html$ 

<sup>276</sup> https://content.helpme-codesys.com/en/CODESYS%20SoftMotion/\_sm\_components.html

<sup>277</sup> https://content.helpme-codesys.com/en/CODESYS%20SoftMotion/\_sm\_f\_cam.html

<sup>278</sup> https://content.helpme-codesys.com/en/CODESYS%20SoftMotion/\_sm\_cam\_defining\_tappets.html

<sup>279</sup> https://content.helpme-codesys.com/en/CODESYS%20SoftMotion/\_sm\_cam\_definition\_softmotion\_cam.html

<sup>280</sup> https://store.codesys.com/catalogsearch/result/?q=SoftMotion

<sup>281</sup> https://forge.codesys.com/search/?q=SoftMotion

# 8.2 DXF: File Import, 'Maximum gap size'

AutoCAD DXF (Drawing Interchange Format, or Drawing Exchange Format) is a CAD data file format developed by Autodesk for enabling data interoperability between AutoCAD and other programs. Codesys can import DXF files.

The current DXF standard (u19.1.01) by AutoCad is supported with the restrictions, see the OnlineHelp on Command: Import from DXF File<sup>282</sup>.

## 8.2.1 Maximum gap size

This specifies the distance up to which the endpoints of elements in the DXF file are considered as "contiguous".

The default is 0.001 units.

#### 8.2.1.1 A technical exposition:

- If two points of different geometry elements are separated by no more than this set 'Maximum gap size' threshold, the two geometry elements are considered as one contiguous element.
- If these geometry elements are selected as consecutive elements during the sorting phase, then, the end position of the first element is shifted so, that this position exactly matches the start position of the second geometry element.

Only for ellipses this is not supported yet, here a gap remains which is filled by a G0 element.

The largest value for 'Maximum gap size' can be set to 1.

With large values for 'Maximum gap size', it can come to inaccuracies with the import procedure! In the process, nonadjacent endpoints can then be shifted onto each other and lead to an incorrect representation.

The user will be asked in advance via a dialog if the current object is not empty.

After confirmation, the selected layers are imported and overwrite the existing program.

<sup>282</sup> https://content.helpme-codesys.com/en/CODESYS%20SoftMotion/\_sm\_cmd\_cnc\_dxf\_import.html

# 8.3 Error diagnostics: Meaning of an value for wCommunicationState > 1000

With the use of the IoConfig\_Globals.drivename.**wCommunicationState** errors that have a values > 1000 can occur.

These are often not immediately obvious, which errors are hidden behind it.

These numbers (>1000) come from the fact that in our state-machine, in a certain state an error has occurs.

Then the **"known state +1000**" is copied into **wCommunicationState**. Thus it can be determined in which step/state the error has occurred.

#### See also ....

- Our Codesys Online Help (OLH)<sup>283</sup> Website
- OLH: "wCommunicationState"
   <sup>284</sup>
- OLH: CODESYS SoftMotionLight Drive Configuration<sup>285</sup>
- OLH: The Codesys Components of CODESYS SoftMotion<sup>286</sup>

# 8.4 Error diagnostics: SMC\_AXIS\_GROUP\_FOLLOW\_SETVALUE

Internally, SoftMotion is using the function block SMC\_FollowSetValues to preset the set values for each axis.

If one of the blocks returns an error, the axis group returns the error SMC\_AXIS\_GROUP\_FOLLOW\_SETVALUE.

Possible causes (error of SMC\_FollowSetValues):

- SMC\_AXIS\_NOT\_READY\_FOR\_MOTION
- SMC\_WRONG\_CONTROLLER\_MODE
- SMC\_REGULATOR\_OR\_START\_NOT\_SET
- SMC\_MSI\_INVALID\_EXECUTION\_ORDER
- SMC\_AXIS\_ERROR\_DURING\_MOTION

In many cases, the cause of SMC\_AXIS\_GROUP\_FOLLOW\_SETVALUES is an axle error. In this case, more information about the error should be in the log.

Also, the error is most likely preceded by another error.

<sup>283</sup> https://www.helpme-codesys.com/

<sup>284</sup> https://www.helpme-codesys.com/search.html?id=&tx\_solr%5Bq%5D=wCommunicationState

 $<sup>285\,</sup>https://content.helpme-codesys.com/en/CODESYS\%20SoftMotion\%20Light/\_sm\_light\_driveconfiguration.html$ 

<sup>286</sup> https://content.helpme-codesys.com/en/CODESYS%20SoftMotion/\_sm\_components.html

# 8.5 Generic CiA 402 drive: MC\_Power.Status output stays FALSE

#### 8.5.1 Example:

bRegulatorRealState<sup>287</sup>=TRUE bDriveStartRealState<sup>288</sup>=TRUE The status- and control-word are correct The drive can be moved via MC\_MoveVelocity<sup>289</sup>

### 8.5.2 Question:

With all the existing Example outputs of the system setup, why does the *MC\_Power*.Status<sup>290</sup> output stay **FALSE**?

#### 8.5.3 Answer:

The generic CiA 402 axis requires the following bits in the status word in order to be ready for motion:

- Bit 0 (ready to switch on)
- Bit 1 (switched on)
- Bit 2 (operation enabled)
- Bit 5 (quick stop)
- Bit 12 (first bit of operation mode specific)

Bit 12 is not always set by every drive and therefore can prevent the axis to report Axis.SMC3\_AxisReadyForMotion()=**TRUE**.

This, in the end, will cause MC\_Power.Status<sup>291</sup> to stay FALSE.

## 8.5.4 Workaround

The generic Axis can be tweaked, so that Bit 12 is not needed in position mode:

- Set \_bCheckBit12InPositionMode<sup>292</sup> of the generic drive to FALSE.
- With this setting, the axis will report Axis.SMC3\_AxisReadyForMotion<sup>293</sup>()=TRUE and therefore also MC\_Power<sup>294</sup> will work.

288 https://content.helpme-codesys.com/en/CODESYS%20SoftMotion/\_sm\_cmd\_add\_softmotion\_cia402\_axis.html

289 https://content.helpme-codesys.com/en/libs/SM3\_Basic/Current/SM3\_Basic/POUs/Movement/MC\_MoveVelocity.html

- 290 https://content.helpme-codesys.com/en/libs/SM3\_Basic/Current/SM3\_Basic/POUs/AdministrativeConfiguration/MC\_Power.html 291 https://content.helpme-codesys.com/en/libs/SM3\_Basic/Current/SM3\_Basic/POUs/AdministrativeConfiguration/MC\_Power.html
- 292 https://content.helpme-codesys.com/en/CODESYS%20SoftMotion/\_sm\_cmd\_add\_softmotion\_cia402\_axis.html 293 https://www.helpme-codesys.com/search.html?L=1&id=888&tx\_solr%5Bq%5D=SMC3\_AxisReadyForMotion

<sup>287</sup> https://content.helpme-codesys.com/en/CODESYS%20SoftMotion/\_sm\_cmd\_add\_softmotion\_cia402\_axis.html

<sup>294</sup> https://content.helpme-codesys.com/en/libs/SM3\_Basic/Current/SM3\_Basic/POUs/AdministrativeConfiguration/MC\_Power.html
# 8.6 Import a CAM from csv file

There is no CODESYS example how to specifically read cam tables from CSV files.

Codesys allows the use of the CSV utility to read CSV files. This is available in the CODESYS Store under CSV Utility<sup>295</sup>.

Our Online Help shows documents on how to create CAM tables programmatically, to find under Softmotion - CAM Data Structure (OLH)<sup>296</sup>

#### See also ....

- Our Codesys Online Help (OLH)<sup>297</sup> Website
- OLH: Softmotion CAMs<sup>298</sup>
- Store: CSV Utility<sup>299</sup>
- Our Codesys Store Examples<sup>300</sup>
- User requests under Forge SoftMotion<sup>301</sup>

# 8.7 Remark on the 'table' units under SMC\_CAMTable\* (SM3\_Basic Library)

The values in the table array are represented in table units.

# SMC\_CAMTable\_LREAL\_128\_1 (STRUCT)

TYPE SMC\_CAMTable\_LREAL\_128\_1 : STRUCT

This STRUCT represents an equidistant curve table

- The table can handle 128 elements of type LREAL
  - There is a array of slave positions. The slave positions related to the start and end position of the master must be enclosed.
  - Storing of the master values in Table is scaled to the range [fEditorMasterMin, fEditorMasterMax] in SoftMotion units.
  - Storing of the slave values in Table is scaled to the range [fEditorSlaveMin, fEditorSLaverMax] in SoftMotion units.
  - Storing of the master values in Table is scaled to the range [fTableMasterMin, fTableMasterMax] in table units.
  - Storing of the slave values in Table is scaled to the range [fTableSlaveMin , fTableSlaveMax] in table units.

<sup>295</sup> https://store.codesys.com/en/csv-utility-configurable.html

<sup>296</sup> https://help.codesys.com/webapp/\_sm\_cam\_data\_structure;product=codesys\_softmotion;version=4.10.0.0 297 https://help.codesys.com/

<sup>298</sup> https://content.helpme-codesys.com/en/CODESYS%20SoftMotion/\_sm\_f\_cam.html

<sup>299</sup> https://store.codesys.com/en/csv-utility-configurable.html

<sup>300</sup> https://store.codesys.com/en/examples.html?product\_list\_mode=grid

<sup>301</sup> https://forge.codesys.com/search/?q=SoftMotion

The application requires 'SoftMotion units' and therefore the values from the Table array get converted to 'SoftMotion units'.

If the Cam table is stored as a point array (byType = 1 or 2), then the values **fEditor\*Min**, **fEditor\*Max**, **fTable\*Min** and **fTable\*Max** could be used, to define a scaling of the range of values of the table to values used by MC\_CamIn<sup>302</sup> (OLH).

#### Note:

The master values are only scaled for non-equidistant tables, byType = 2. The CODESYS Cam-Editor will set the **fTable\* values** equal to the **fEditor\* values**, so no scaling is done.

#### Example:

See the Example >><sup>303</sup>

#### See also ....

- Our Codesys Online Help (OLH)<sup>304</sup> Website
- OLH: SoftMotion SM3\_Basic Library<sup>305</sup>
- OLH: The Codesys Components of CODESYS SoftMotion<sup>306</sup>
- OLH: CAMs<sup>307</sup>, defining Switch Points in CAMs<sup>308</sup> via Tappets and definition of a SoftMotion Cam<sup>309</sup>
- Our Softmotion Store Elements<sup>310</sup>
- User requests under Forge SoftMotion<sup>311</sup>

<sup>302</sup> https://help.codesys.com/webapp/srbYuZZix5-pgJJQ2Y8rgvkSFLs%2FMC\_CamIn;product=SM3\_Basic;version=4.9.0.0 303 https://faq.codesys.com/pages/viewpage.action?pageId=112525393

<sup>304</sup> https://help.codesys.com/

<sup>305</sup> https://content.helpme-codesys.com/en/libs/SM3\_Basic/Current/SM3\_Basic/fld-SM3\_Basic.html

<sup>306</sup> https://content.helpme-codesys.com/en/CODESYS%20SoftMotion/\_sm\_components.html

<sup>307</sup> https://content.helpme-codesys.com/en/CODESYS%20SoftMotion/\_sm\_f\_cam.html

<sup>308</sup> https://content.helpme-codesys.com/en/CODESYS%20SoftMotion/\_sm\_cam\_defining\_tappets.html

<sup>309</sup> https://content.helpme-codesys.com/en/CODESYS%20SoftMotion/\_sm\_cam\_definition\_softmotion\_cam.html

<sup>310</sup> https://store.codesys.com/catalogsearch/result/?q=SoftMotion

<sup>311</sup> https://forge.codesys.com/search/?q=SoftMotion

# 8.8 Scale and Shift Example for fTable and fEditor under SMC\_CAMTable\* (SM3\_Basic Library):

| Example:<br>fEditorMasterMin = 2, fEditorMasterMax = 4                                                                                                    |
|----------------------------------------------------------------------------------------------------|
| Here the master positions in the Cam-table will be shifted by 2 units:                                                                                                    |
| fEditorMasterMin - ( fTableMasterMin * scale ) = 2 units.                                                                                                    |
| and scaled by a factor of two:                                                                                                    |
| ( fEditorMasterMax - fEditorMasterMin ) / ( fTableMasterMax - fTableMasterMin ) = 2                                                                                                    |
| A master position of 0 in Table units results in a master value of 2 in SoftMotion units.<br>A master position of 0.5 in Table units results in a master value of 3 in SoftMotion units. |

#### See also ....

- Our Codesys Online Help (OLH)<sup>312</sup> Website
- OLH: SoftMotion SM3\_Basic Library<sup>313</sup>
- OLH: The Codesys Components of CODESYS SoftMotion<sup>314</sup>
- OLH: CAMs<sup>315</sup>, defining Switch Points in CAMs<sup>316</sup> via Tappets and definition of a SoftMotion Cam<sup>317</sup>
- Our Softmotion Store Elements<sup>318</sup>
- User requests under Forge SoftMotion<sup>319</sup>

# 8.9 SoftMotion CNC with strange, jumpy, abrupt movements

To approach an analysis, check here the following points in your project:

<sup>312</sup> https://help.codesys.com/

<sup>313</sup> https://content.helpme-codesys.com/en/libs/SM3\_Basic/Current/SM3\_Basic/fld-SM3\_Basic.html

<sup>314</sup> https://content.helpme-codesys.com/en/CODESYS%20SoftMotion/\_sm\_components.html

<sup>315</sup> https://content.helpme-codesys.com/en/CODESYS%20SoftMotion/\_sm\_f\_cam.html

<sup>316</sup> https://content.helpme-codesys.com/en/CODESYS%20SoftMotion/\_sm\_cam\_defining\_tappets.html

<sup>317</sup> https://content.helpme-codesys.com/en/CODESYS%20SoftMotion/\_sm\_cam\_definition\_softmotion\_cam.html

<sup>318</sup> https://store.codesys.com/catalogsearch/result/?q=SoftMotion

<sup>319</sup> https://forge.codesys.com/search/?q=SoftMotion

- Has the project connected the *bStopIpo*<sup>320</sup>output of the SMC\_ControlAxisByPos<sup>321</sup> blocks with the bEmergency\_Stop<sup>322</sup> input of SMC\_Interpolator<sup>323</sup> (that as recommended by us)?
- Is the *bAvoidGaps*<sup>324</sup>input of SMC\_ControlAxisByPos<sup>325</sup> set to TRUE?
- During the jerky motion, does the *bStopIpo*<sup>326</sup>input keep switching to TRUE and FALSE, and back?

If all this is answered with Yes, then the given maximum speed (Velocity [u/s]) of the axes does not fit!

#### 8.9.1 Reason:

- SMC\_ControlAxisByPos<sup>327</sup> is using this speed to check, if there is a jump in the axis position.
- When there is a jump, the SMC\_Interpolator<sup>328</sup> is stopped via the bEmergency\_Stop<sup>329</sup> input, and the jump will be closed.
- After that, the System starts again to process the movement.
- So if this shutdown follows directly one after the other, it produces a jerky, jumpy motion pattern.

## 8.9.2 Solution

The maximum axis speed must then be configured right.

- This may have to be adjusted for each axis depending on the structure used in the project.

See also Codesys Online Help for the Drive general Tab - 'Common'<sup>330</sup>.

#### See also ....

- Our Codesys Online Help (OLH)<sup>331</sup> Website
- Basic information to the Codesys Development System (Codesys Homepage)<sup>332</sup>
- OLH: Interrupt of a single axis movement<sup>333</sup>
- OLH: The Codesys Components of CODESYS SoftMotion<sup>334</sup>

333 https://content.helpme-codesys.com/en/CODESYS%20SoftMotion/\_sm\_interrupt\_single\_axis\_movement.html

<sup>320</sup> https://help.codesys.com/webapp/to3Mr10rJKOCizH70KxbQaLuxnU%2FSMC\_ControlAxisByPos;product=SM3\_CNC;version=4.11.0.0 321 https://help.codesys.com/webapp/to3Mr10rJKOCizH70KxbQaLuxnU%2FSMC\_ControlAxisByPos;product=SM3\_CNC;version=4.11.0.0 322 https://help.codesys.com/webapp/bPMATdcpjQHpU-Tjf9fo0w80GUo%2FSMC\_Interpolator;product=SM3\_CNC;version=4.11.0.0 323 https://help.codesys.com/webapp/to3Mr10rJKOCizH70KxbQaLuxnU%2FSMC\_ControlAxisByPos;product=SM3\_CNC;version=4.11.0.0 324 https://help.codesys.com/webapp/to3Mr10rJKOCizH70KxbQaLuxnU%2FSMC\_ControlAxisByPos;product=SM3\_CNC;version=4.11.0.0 325 https://help.codesys.com/webapp/to3Mr10rJKOCizH70KxbQaLuxnU%2FSMC\_ControlAxisByPos;product=SM3\_CNC;version=4.11.0.0 326 https://help.codesys.com/webapp/to3Mr10rJKOCizH70KxbQaLuxnU%2FSMC\_ControlAxisByPos;product=SM3\_CNC;version=4.11.0.0 327 https://help.codesys.com/webapp/to3Mr10rJKOCizH70KxbQaLuxnU%2FSMC\_ControlAxisByPos;product=SM3\_CNC;version=4.11.0.0 328 https://help.codesys.com/webapp/to3Mr10rJKOCizH70KxbQaLuxnU%2FSMC\_ControlAxisByPos;product=SM3\_CNC;version=4.11.0.0 329 https://help.codesys.com/webapp/to3Mr10rJKOCizH70KxbQaLuxnU%2FSMC\_ControlAxisByPos;product=SM3\_CNC;version=4.11.0.0 329 https://help.codesys.com/webapp/bPMATdcpjQHpU-Tjf9fo0w80GUo%2FSMC\_Interpolator;product=SM3\_CNC;version=4.11.0.0 329 https://help.codesys.com/webapp/bPMATdcpjQHpU-Tjf9fo0w80GUo%2FSMC\_Interpolator;product=SM3\_CNC;version=4.11.0.0 330 https://help.codesys.com/webapp/bPMATdcpjQHpU-Tjf9fo0w80GUo%2FSMC\_Interpolator;product=SM3\_CNC;version=4.11.0.0 330 https://help.codesys.com/webapp/sm\_edt\_drive\_general;product=codesys\_softmotion;version=4.11.0.0

<sup>332</sup> https://www.codesys.com/products/codesys-engineering/development-system.html

<sup>334</sup> https://content.helpme-codesys.com/en/CODESYS%20SoftMotion/\_sm\_components.html

OLH: Our Diagnosis in case of Performance Problems under SoftMotion<sup>335</sup>

# 8.10 SoftMotion limitations for CAM, Tappets and CNC Programmes

There are sometimes questions about limiting, maximum number of certain SM elements. Here is a brief summary:

#### <u>CAMs</u>

How many CAMs can I program/create in CODESYS? Are there any other limitations? Total or single number of lines/polynomials?

#### 8.10.1 <u>Tappets</u>

How many tappets are possible per cam?

#### 8.10.2 CNC-PRGs:

How many CNC programs can I manage/create max. in the project? Are there other limits in the individual CNCs?

#### 8.10.3 Assessment

There are no hard limits in all of the elements. They are only indirectly limited by the available memory on the uses system.

There are, however, restrictions on the use of tappets in certain function blocks (FB):

- For SMC\_CamRegister<sup>336</sup> the total number is capped at **512 tappets**.
- For SMC\_ReadCam<sup>337</sup> there is a limit of max. **128 tappets** and max. **128 segments**.
- With MC\_CamIn<sup>338</sup>only **3 tappets** can switch simultaneously per PLC cycle (see output *MC\_CamIn.Tappets*.).

#### See also ....

- Our Codesys Online Help (OLH)<sup>339</sup> Website
- Basic information to the Codesys Development System (Codesys Homepage)<sup>340</sup>

<sup>335</sup> https://content.helpme-codesys.com/en/CODESYS%20SoftMotion/\_sm\_diagnosis\_performance.html

<sup>336</sup> https://help.codesys.com/webapp/gjjw9jXoHTNOJkKn8vz-a0VhExl%2FSMC\_CamRegister;product=SM3\_Basic;version=4.10.0.0 337 https://help.codesys.com/webapp/gjjw9jXoHTNOJkKn8vz-a0VhExl%2FSMC\_ReadCAM;product=SM3\_Basic;version=4.10.0.0 338 https://help.codesys.com/webapp/srbYuZZix5-pgJJQ2Y8rgvkSFLs%2FMC\_CamIn;product=SM3\_Basic;version=4.10.0.0 339 https://www.helpme-codesys.com/

<sup>340</sup> https://www.codesys.com/products/codesys-engineering/development-system.html

- OLH: for CNC<sup>341</sup>, CAMs<sup>342</sup>, and Defining Switch Points in CAMs<sup>343</sup> via Tappets
- OLH: Diagnosis in case of Performance Problems under SoftMotion<sup>344</sup>

# 8.11 SoftMotion Task error: "SMC\_FB\_CALLED\_FROM\_WRONG\_TASK"

## 8.11.1 Example:

In a project (created with SoftMotion version 4.12.0.0 Add-on) the SoftMotion Function Block f.e.g: SMC\_ChangeGearingRatio<sup>345</sup>is called from any arbitrary Task. This was working without problems.

When updating to SoftMotion version 4.13.0.0<sup>346</sup> the error "SMC\_FB\_CALLED\_FROM\_WRONG\_TASK" will be shown.

## 8.11.2 Questions:

- Why is there now an error displayed, when old projects could be compiled and downloaded without errors?
- Does the FB have to be called from a specific Task with the new SoftMotion version?
- Is the call from any arbitrary Task (under older SoftMotion versions like 4.12.0.0) an error in the project/process flow, and should this be corrected retroactively?

## 8.11.3 Assessment and Explanation

Function Blocks that use an axis or axis groups, may only be called from the respective Bus-Task! Up to SoftMotion version 4.13.0.0, this was not controlled, so that errors could occur in applications that were difficult to track and understand.

Therefore, with the new version, we have included an error to directly point out this problem.

#### 8.11.3.1

#### The problem explained with the above given example:

- Let's assume a project has a SingleCore CPU with 2 Tasks.
- The first task is the bus task with a high priority (in this Task, the AXIS\_REF\_SM3 is called implicitly).
- The second Task has a lower priority than the first and calls the block SMC\_ChangeGearingRatio.

 $<sup>341\</sup> https://content.helpme-codesys.com/en/CODESYS\%20SoftMotion/\_sm\_f\_cnc.html$ 

 $<sup>342\</sup> https://content.helpme-codesys.com/en/CODESYS\%20SoftMotion/\_sm\_f\_cam.html$ 

<sup>343</sup> https://content.helpme-codesys.com/en/CODESYS%20SoftMotion/\_sm\_cam\_defining\_tappets.html

 $<sup>344\</sup> https://content.helpme-codesys.com/en/CODESYS\%20SoftMotion/\_sm\_diagnosis\_performance.html$ 

<sup>345</sup> https://content.helpme-codesys.com/en/libs/SM3\_Basic/Current/SM3\_Basic/POUs/AdministrativeConfiguration/SMC\_ChangeGearingRatio.html

<sup>346</sup> https://store.codesys.com/de/codesys-softmotion-sl-bundle.html

- The Task with the higher priority can interrupt the Task with the lower priority.
- SMC\_ChangeGearingRatio accesses several values of the AXIS\_REF\_SM3 axis.
- If the input variables SMC\_ChangeGearingRatio<sup>347</sup>.dwRatioTechUnitsDenom or SMC\_ChangeGearingRatio<sup>348</sup>.iRatioTechUnitsNum are changed, the following axis values are written, for example:
  - AXIS\_REF\_SM3<sup>349</sup>.fScalefactor
  - AXIS\_REF\_SM3<sup>350</sup>.fFactorVel
  - AXIS\_REF\_SM3<sup>351</sup>.fFactorAcc
  - AXIS\_REF\_SM3<sup>352</sup>.fFactorJerk
  - AXIS\_REF\_SM3<sup>353</sup>.dwRatioTechUnitsDenom
  - AXIS\_REF\_SM3<sup>354</sup>.iRatioTechUnitsNum
- Assuming now that SMC\_ChangeGearingRatio<sup>355</sup> is executed, and writes the axis values listed above.
- Then the second Task can be interrupted in the middle of processing SMC\_ChangeGearingRatio<sup>356</sup> by the bus Task.
  - For example, the variables AXIS\_REF\_SM3<sup>357</sup>.fScalefactor and AXIS\_REF\_SM3<sup>358</sup>.fFactorVel have already been updated, but the others still have the old value!
- Then, AXIS\_REF\_SM3<sup>359</sup>, which is now called in the bus task, works with both new and old values!
- · This is therefore an inconsistent state, which can lead to undefined errors!

#### Recommendation

To prevent these inconsistent states, all blocks that work with axes or axis groups must be called from the respective bus task.

We therefore recommend that you adapt your application accordingly.

<sup>347</sup> https://content.helpme-codesys.com/en/libs/SM3\_Basic/Current/SM3\_Basic/POUs/AdministrativeConfiguration/ SMC\_ChangeGearingRatio.html

<sup>348</sup> https://content.helpme-codesys.com/en/libs/SM3\_Basic/Current/SM3\_Basic/POUs/AdministrativeConfiguration/ SMC\_ChangeGearingRatio.html

<sup>349</sup> https://content.helpme-codesys.com/en/libs/SM3\_Basic/Current/SM3\_Basic/DriveInterface/AXIS\_REF/AXIS\_REF\_SM3.html
350 https://content.helpme-codesys.com/en/libs/SM3\_Basic/Current/SM3\_Basic/DriveInterface/AXIS\_REF/AXIS\_REF\_SM3.html
351 https://content.helpme-codesys.com/en/libs/SM3\_Basic/Current/SM3\_Basic/DriveInterface/AXIS\_REF/AXIS\_REF\_SM3.html
352 https://content.helpme-codesys.com/en/libs/SM3\_Basic/Current/SM3\_Basic/DriveInterface/AXIS\_REF/AXIS\_REF\_SM3.html
353 https://content.helpme-codesys.com/en/libs/SM3\_Basic/Current/SM3\_Basic/DriveInterface/AXIS\_REF/AXIS\_REF\_SM3.html
353 https://content.helpme-codesys.com/en/libs/SM3\_Basic/Current/SM3\_Basic/DriveInterface/AXIS\_REF/AXIS\_REF\_SM3.html
354 https://content.helpme-codesys.com/en/libs/SM3\_Basic/Current/SM3\_Basic/DriveInterface/AXIS\_REF/AXIS\_REF\_SM3.html
355 https://content.helpme-codesys.com/en/libs/SM3\_Basic/Current/SM3\_Basic/DriveInterface/AXIS\_REF/AXIS\_REF\_SM3.html
354 https://content.helpme-codesys.com/en/libs/SM3\_Basic/Current/SM3\_Basic/DriveInterface/AXIS\_REF/AXIS\_REF\_SM3.html
355 https://content.helpme-codesys.com/en/libs/SM3\_Basic/Current/SM3\_Basic/DriveInterface/AXIS\_REF/AXIS\_REF\_SM3.html
355 https://content.helpme-codesys.com/en/libs/SM3\_Basic/Current/SM3\_Basic/POUs/AdministrativeConfiguration/
SMC\_ChangeGearingRatio.html

<sup>356</sup> https://content.helpme-codesys.com/en/libs/SM3\_Basic/Current/SM3\_Basic/POUs/AdministrativeConfiguration/ SMC\_ChangeGearingRatio.html

<sup>357</sup> https://content.helpme-codesys.com/en/libs/SM3\_Basic/Current/SM3\_Basic/DriveInterface/AXIS\_REF/AXIS\_REF\_SM3.html 358 https://content.helpme-codesys.com/en/libs/SM3\_Basic/Current/SM3\_Basic/DriveInterface/AXIS\_REF/AXIS\_REF\_SM3.html 359 https://content.helpme-codesys.com/en/libs/SM3\_Basic/Current/SM3\_Basic/DriveInterface/AXIS\_REF/AXIS\_REF\_SM3.html 359 https://content.helpme-codesys.com/en/libs/SM3\_Basic/Current/SM3\_Basic/DriveInterface/AXIS\_REF/AXIS\_REF\_SM3.html 359 https://content.helpme-codesys.com/en/libs/SM3\_Basic/Current/SM3\_Basic/DriveInterface/AXIS\_REF/AXIS\_REF\_SM3.html 359 https://content.helpme-codesys.com/en/libs/SM3\_Basic/Current/SM3\_Basic/DriveInterface/AXIS\_REF/AXIS\_REF\_SM3.html 359 https://content.helpme-codesys.com/en/libs/SM3\_Basic/Current/SM3\_Basic/DriveInterface/AXIS\_REF/AXIS\_REF\_SM3.html 359 https://content.helpme-codesys.com/en/libs/SM3\_Basic/Current/SM3\_Basic/DriveInterface/AXIS\_REF/AXIS\_REF\_SM3.html 359 https://content.helpme-codesys.com/en/libs/SM3\_Basic/Current/SM3\_Basic/DriveInterface/AXIS\_REF/AXIS\_REF\_SM3.html 359 https://content.helpme-codesys.com/en/libs/SM3\_Basic/Current/SM3\_Basic/DriveInterface/AXIS\_REF/AXIS\_REF\_SM3.html 359 https://content.helpme-codesys.com/en/libs/SM3\_Basic/Current/SM3\_Basic/DriveInterface/AXIS\_REF/AXIS\_REF\_SM3.html 359 https://content.helpme-codesys.com/en/libs/SM3\_Basic/Current/SM3\_Basic/DriveInterface/AXIS\_REF/AXIS\_REF\_SM3.html 359 https://content.helpme-codesys.com/en/libs/SM3\_Basic/Current/SM3\_Basic/DriveInterface/AXIS\_REF/AXIS\_REF\_SM3.html 358 https://content.helpme-codesys.com/en/libs/SM3\_Basic/DriveInterface/AXIS\_REF/AXIS\_REF/AXI

This also means, with knowledge of the possible problems/misbehavior, it is recommended to upgrade applications of existing projects under the old SoftMotion versions appropriately!

#### See also ....

- Our Codesys Online Help (OLH)<sup>360</sup> Website
- Basic information to the Codesys Development System (Codesys Homepage)<sup>361</sup>
- OLH: Diagnosis in case of Performance Problems under SoftMotion<sup>362</sup>

# 8.12 Version difference in the operation of Axis.nAxisState

## 8.12.1 Question

In the real axis states of EtherCAT between f.e. SM4.10 and SM4.6.3, there is a difference in the operation of Axis.nAxisState when MC\_Power<sup>363</sup> is turned from OFF to ON.

#### 8.12.1.1 Setup Examples:

- Old behavior: SoftMotion v4.6.3.0 : Axis.nAxisState=power\_off→stopping→standstill
- New Behavior: SoftMotion v4.10.0.0 : Axis.nAxisState=power\_off  $\rightarrow$  standstill  $\rightarrow$  stopping  $\rightarrow$  standstill

## 8.12.2 Change Description

The "new behavior" (power off --> standstill --> stopping --> standstill) was introduced with a bug fix in SoftMotion version >=4.7.0.0.

Before this version, MC\_Power directly set the axis state from 'power off' to 'stopping'.

Now MC\_Power<sup>364</sup> sets the axis state to 'standstill' and the transition to 'stopping'. This is only executed if the drive is also switched on (Bit 2 in the status word).

The bits of the status and control word should be described in the documentation of the used drive, as they might differ from the CiA 402 standard.

<sup>360</sup> https://www.helpme-codesys.com/

<sup>361</sup> https://www.codesys.com/products/codesys-engineering/development-system.html

<sup>362</sup> https://content.helpme-codesys.com/en/CODESYS%20SoftMotion/\_sm\_diagnosis\_performance.html

<sup>363</sup> https://content.helpme-codesys.com/en/libs/SM3\_Basic/Current/SM3\_Basic/POUs/AdministrativeConfiguration/MC\_Power.html 364 https://content.helpme-codesys.com/en/libs/SM3\_Basic/Current/SM3\_Basic/POUs/AdministrativeConfiguration/MC\_Power.html

## 8.12.3 Axis States Description

Please see the following axis states (also, OLH: Axis Group States<sup>365</sup>):

- power\_off
- errorstop
- stopping
- standstill
- discrete\_motion
- continuous\_motion
- synchronized\_motion
- homing

## 8.12.4 Behavior in question

When starting the MC\_Power by the settings:

```
Enable = TRUE
bRegulatorOn = TRUE
bDriveStart = TRUE,
```

then the axis is not disabled anymore (it is not in the 'power\_off' state).

The previous behavior (before the bug fix in SM v4.7.0.0) was, that the axis directly made a transition to stopping.

But this was not correct, because " Why should the drive be stopping when the regulator is not on (i.e. the drive is not switched on)? "

In this more or less undefined state, SoftMotion will use 'standstill' first until sure that we are in state stopping.

- When known, that the regulator of the drive is on (drive is switched on) but the drive has not enabled the operation yet (NOT (bDriveStart<sup>366</sup>AND bDriveStartRealState)), then the drive switches into state 'stopping'.
- When then the drive is actually started (switched on and operation enabled), the state 'standstill' is entered again.
- So there is a difference between the first and the second standstill during MC\_Power<sup>367</sup>.

To judge whether an axis is ready to move, the MC\_Power.Status<sup>368</sup> output can be used.

<sup>365</sup> https://content.helpme-codesys.com/en/CODESYS%20SoftMotion/\_sm\_robotics\_state\_machine.html

<sup>366</sup> https://content.helpme-codesys.com/en/CODESYS%20SoftMotion/\_sm\_special\_use\_cases.html

<sup>367</sup> https://content.helpme-codesys.com/en/libs/SM3\_Basic/Current/SM3\_Basic/POUs/AdministrativeConfiguration/MC\_Power.html 368 https://content.helpme-codesys.com/en/libs/SM3\_Basic/Current/SM3\_Basic/POUs/AdministrativeConfiguration/MC\_Power.html

#### See also ....

- Our Codesys Online Help (OLH)<sup>369</sup> Website
- OLH: SoftMotion SM3\_Basic Library<sup>370</sup>
- OLH: The Codesys Components of CODESYS SoftMotion<sup>371</sup>
- OLH: Drive Control, Standard Use Cases<sup>372</sup>

<sup>369</sup> https://help.codesys.com/

<sup>370</sup> https://content.helpme-codesys.com/en/libs/SM3\_Basic/Current/SM3\_Basic/fld-SM3\_Basic.html

<sup>371</sup> https://content.helpme-codesys.com/en/CODESYS%20SoftMotion/\_sm\_components.html

<sup>372</sup> https://content.helpme-codesys.com/en/CODESYS%20SoftMotion/\_sm\_special\_use\_cases.html

# 9 CODESYS Visualization - FAQ (EN)

# 9.1 Access to Text Lists from the IEC Code

The requirement for programmatic access to text lists is that a visualization is present in the project.

· Example of a text list:

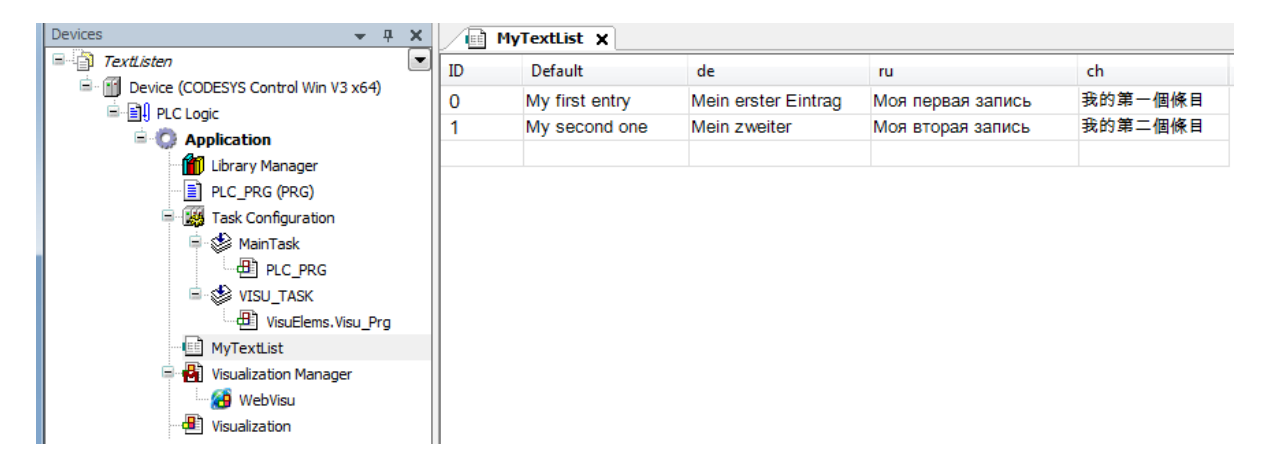

• Open the Library Manager and add the TextListUtils library.

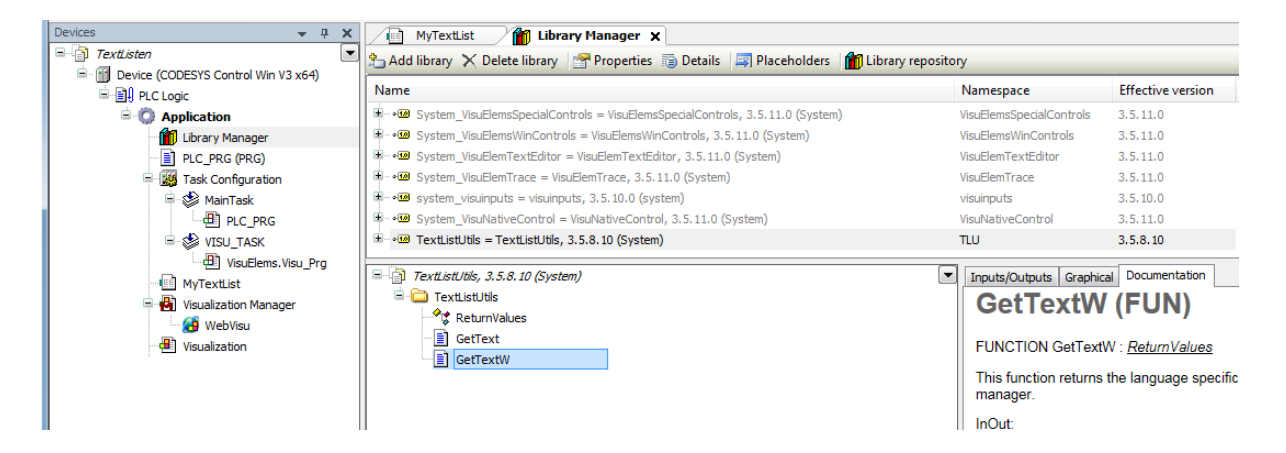

Both of the functions **GetText** and **GetTextW** are differentiated only by the data type that is processed.

If Unicode characters, such as Russian or Chinese, are used in the project, then you have to work with the **WSTRING** type.

Please note that the use of Unicode characters has to be activated explicitly in the visualization manager

| Devices                                                        | MyTextList     Visualization Manager ×     Settings     Dialog settings     Default Hotkeys     Visualizations     Visualizations     Visuali | etting |
|----------------------------------------------------------------|----------------------------------------------------------------------------------------------------|--------|
| □-1995 Task Configuration<br>□-1996 MainTask<br>□-1991 PLC_PRG | Style settings         Selected style:         Flat style, 3.5.9.0 (3S-Smart Software Solutions GmbH)         V         Display all versions (for experts only)                                                                                                    | 8      |
| VISU_TASK     VISUElems.Visu_Prg     MyTextList                | Preview: Button Headline                                                                                                    |        |
| Visualization                                                  | Radiobutton     [0,INDEX]     [1,INDEX]     [2,INDEX]                                                                                                    |        |

• The language first has to be determined in the code before the text is read. This is done here by means of the variable *udiLanguage* which can be changed from the visu, for example by means of a combo box.

| Devices 👻 🛪 🗙                                         | PLC_PRG 🗙 🔄 MyTextList 🗃 Visualization 🖓 Visualization Manager 🎁 Library Manager      | Device              |                      |                  |              |                        |
|-------------------------------------------------------|---------------------------------------------------------------------------------------|---------------------|----------------------|------------------|--------------|------------------------|
| = 🕤 Untitled3                                         | Device.Application.PLC_PRG                                                            |                     |                      |                  |              |                        |
| = 🤤 🛗 Device [connected] (CODESYS Control Win V3 x64) | Surgeries                                                                             | Tumo                | Value                | Dreep productive | Address      | Comment                |
| E PLC Logic                                           | Expression                                                                            | type                | value                | Frepareu value   | Address      | comment                |
| Application [run]                                     | ø udiLanguage                                                                         | UDINT               | 2                    |                  |              |                        |
| - 🎁 Library Manager                                   | I SID                                                                                 | STRING              | '1'                  |                  |              |                        |
| PLC_PRG (PRG)                                         | sTextList                                                                             | STRING              | 'mytextlist'         |                  |              |                        |
| a 🙀 Task Configuration                                | wsResult                                                                              | WSTRING             | "Моя вторая запись"  |                  |              |                        |
| 🖹 🎲 MainTask                                          | retVal                                                                                | RETURNVALUES        | ERR_OK               |                  |              |                        |
| -⊕] PLC_PRG                                           |                                                                                       |                     |                      |                  |              |                        |
| B 🕸 VISU_TASK                                         |                                                                                       |                     |                      |                  |              |                        |
| - B VisuElems.Visu_Prg                                | E 1 CASE udiLanguage 2 OF                                                             |                     |                      |                  |              |                        |
| MyTextList                                            | = 2 0: // English                                                                     |                     |                      |                  |              |                        |
| 🖻 🔂 Visualization Manager                             | 3 CmpDynamicText.DynamicTextChangeLanguage (stLanguage := 'Default');                 |                     |                      |                  |              |                        |
| 🙆 WebVisu                                             | Configuration Cast Dynamic Text Changel anguage (still anguage in idea));             |                     |                      |                  |              |                        |
| - 🕘 Visualization                                     | B 6 2: // Russian                                                                     |                     |                      |                  |              |                        |
|                                                       | 7 O CmpDynamicText.DynamicTextChangeLanguage(stLanguage := 'ru');                     |                     |                      |                  |              |                        |
|                                                       | B 8 3: // Chinese                                                                     |                     |                      |                  |              |                        |
|                                                       | 9 CmpDynamicText.DynamicTextChangeLanguage (stLanguage := 'ch');                      |                     |                      |                  |              |                        |
|                                                       | 10 END_CASE                                                                           |                     |                      |                  |              |                        |
|                                                       | 11 • retVal ERR_OK := TLU.GetTextW(pwsText := ADR(wsResult Momentary), diSize := SIZE | EOF(wsResult Moment | pas ▶), sTextList := | sTextList mytext | si , sTextIn | dex := sID '1' ;RETURN |
|                                                       |                                                                                       |                     |                      |                  |              |                        |

# 9.2 Debugging Visu Exception

How to debugging a Visu Exception if there is an Visu exception shown in the Visualization:

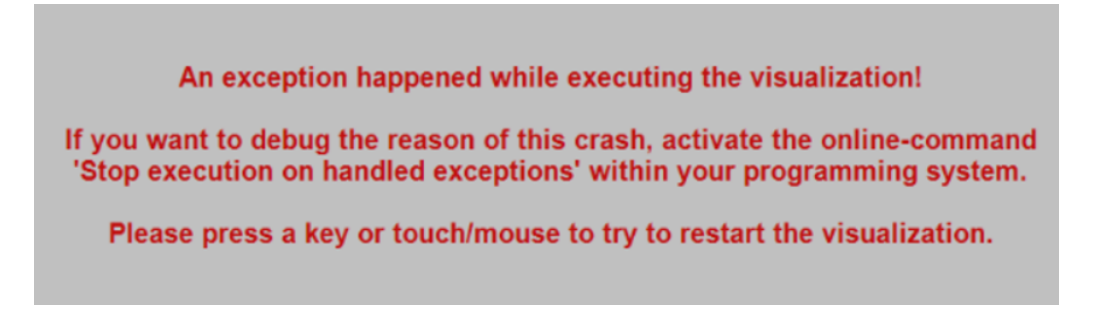

# 9.2.1 Step-by-step guide

Use the following Option:

- 1. Execute Tools -> Customize 'Add command..' Category "Online" Stop execution on handled exception

If then the exception occurs, the IEC code where this happens can be analyzed (see also OLH: PLC Log<sup>373</sup>).

When the error occurs from one of the CODESYS visualization elements, this then must be investigated. In this case, please contact us and send us a full project archive

(with an Callstack and a Coredump, which was created together with the associated project) and please set/add the compiler-define **VISU\_NO\_EXCEPTION\_HANDLING** under the 'Application' - 'Properties' - 'Build' Tab:

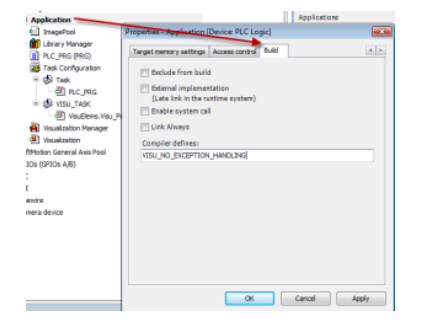

For more forms of contact us, please see our Codesys Support and Product Information<sup>374</sup>.

If you need technical support, please purchase a Support Ticket<sup>375</sup> in the CODESYS Store.

- Please note that certain products in the CODESYS Store already include a Support Ticket.
- More detailed information will be given to you when you buy the products or will be sent to the purchaser and can be accessed there.

<sup>373</sup> https://help.codesys.com/webapp/\_cds\_edt\_device\_log;product=codesys;version=3.5.17.0

<sup>374</sup> https://www.codesys.com/support-training/codesys-support.html

<sup>375</sup> https://store.codesys.com/en/codesys-support-ticket.html

To report **software bugs**, or if you have a question concerning the products in the CODESYS Store, click on the "My Question<sup>376</sup>" button next to the shopping cart symbol in the **CODESYS Store**<sup>377</sup>.

#### See also ....

- Our Codesys Online Help (OLH)<sup>378</sup> Website
- OLH<sup>379</sup>: How to 'Analyzing Errors with Core Dump'<sup>380</sup> and how to 'Create a Core Dump'<sup>381</sup> in the first place
- OLH: the PLC Log<sup>382</sup> and how to Reading the PLC Log<sup>383</sup>
- How to Report problems and error messages to CODESYS<sup>384</sup>

# 9.3 How to: Disable the Microsoft Windows Edge gestures when using a Visualisation

#### 9.3.1 Application example

With a TargetVisu and a touch panel (with a Visu application online) is running, the user can switch the Window screen on/off by sliding it to the right or left screen side.

This should be avoided sometimes, so an option is needed to prevent access to the Windows OS/Tabs from the Visu application.

This issue is about the task view and the Windows notification center that pops up when the user swipes in from the right or left screen side.

It is not a Codesys related feature, and currently, this can only be disabled via the registry, and is not a Codesys related feature.

See for more Information on this topic here: Superuser.com<sup>385</sup>

<sup>376</sup> https://store.codesys.com/en/contact

<sup>377</sup> https://store.codesys.com/en/

<sup>378</sup> https://help.codesys.com/

<sup>379</sup> https://help.codesys.com/

<sup>380</sup> https://help.codesys.com/webapp/\_cds\_using\_core\_dump;product=codesys;version=3.5.17.0

 $<sup>381\</sup> https://help.codesys.com/webapp/\_cds\_cmd\_create\_core\_dump; product=codesys; version=3.5.17.0$ 

<sup>382</sup> https://help.codesys.com/webapp/\_cds\_edt\_device\_log;product=codesys;version=3.5.17.0

 $<sup>383\</sup> https://help.codesys.com/webapp/\_cds\_reading\_plc\_log; product=codesys; version=3.5.17.0$ 

 $<sup>384\,</sup>https://faq.codesys.com/display/CDSFAQ/Report+problems+and+error+messages+to+CODESYS$ 

<sup>385</sup> https://superuser.com/questions/1036762/how-to-disable-windows-10-touchscreen-gestures):

## 9.3.2 Exception from the web

There are two ways to deactivate this Microsoft Windows Edge feature.

# 9.3.2.1 1. Windows 'Group Policy Editor'

The official way to disable touchscreen gestures is via the 'Group Policy Editor' within the Windows System.

Windows Home Edition users cannot change this setting, out of the box! The 'Group Policy Editor' is included with Windows 10 Home - it is just not unpacked and installed.

If needed, please consult your IT department, or refer to trusted websites that describe how to reinstall the editor without damage - only via installation packages located on your system!

The 'Group Policy Editor' is called via the program file Gpedit.msc .

This can be done with the keys Windows + " R " (command prompt) and using "Gpedit.msc" there.

#### Group Policy Editor (Gpedit.msc)

```
gpedit.msc
Local Computer Policy
Computer Configuration
Administrative templates
Windows Components
EdgeUI
Allow edge swipe = Disabled
```

# 9.3.2.2

#### 2. Windows Registry changes

To "Completely Disable Action Center in Windows 10" use:

#### Registry

HKEY\_CURRENT\_USER\Software\Policies\Microsoft\Windows\Explorer

create new DWORD DisableNotificationCenter=1

To "Disable New Action Center Sidebar and Restore Previous UI" use:

#### Registry

```
HKEY_LOCAL_MACHINE\Software\Microsoft\Windows\CurrentVersion\ImmersiveShell
UseActionCenterExperience DWORD= 0 ( default = 1)
```

Deactivating all touch screen hand gestures, also works in kiosk mode".

# 9.4 Including an Interface (Example "IKeyEventHandler")

## 9.4.1 Requirement

- Create a "Standard project" and select "CODESYS ControlWin V3" as the device.
- Add a "Visualization" to the application.

A "Visualization Manger" is added to the project automatically. Add the library "VisuElemBase" as a top-level library in the "Library Manager".

| Devices 👻 🕂 🗙                   | Device 🕘 Visualization 📄 PLC_PRG 🎢 Library Manager 🗙                                               |                      |                   |
|---------------------------------|----------------------------------------------------------------------------------------------------|----------------------|-------------------|
| S KeyEventHandler               | Add library 🗙 Delete library 🖙 Properties 🙃 Details 🔄 Placeholders 👘 Library reposit               | torv                 |                   |
| Device (CODESYS Control Win V3) |                                                                                                    |                      |                   |
| E IL PLC Logic                  | Name                                                                                               | Namespace            | Effective version |
| 🖹 🧔 Application                 | ■ ···· • ISLicense = 3SLicense, 3.5.10.0 (3S - Smart Software Solutions GmbH)                      | _3S_LICENSE          | 3.5.10.0          |
| - 🎁 Library Manager             | 🕒 🕬 BreakpointLogging = Breakpoint Logging Functions, 3.5.5.0 (3S - Smart Software Solutions GmbH) | BPLog                | 3.5.5.0           |
| PLC_PRG (PRG)                   | IoStandard = IoStandard, 3.5.10.0 (System)                                                         | IoStandard           | 3.5.10.0          |
| Task Configuration              | Standard = Standard, 3.5.9.0 (System)                                                              | Standard             | 3.5.9.0           |
| 🖨 🍪 MainTask                    | System_VisuElem3DPath = VisuElem3DPath, 3.5.10.0 (System)                                          | VisuElem3DPath       | 3.5.10.0          |
| PLC_PRG                         | System_VisuElemBase = VisuElemBase, 3.5.11.0 (System)                                              | VisuElemBase         | 3.5.11.0          |
| 🖹 🍪 VISU_TASK                   | System_VisuElemCamDisplayer = VisuElemCamDisplayer, 3.5.10.0 (System)                              | VisuElemCamDisplayer | 3.5.10.0          |
| VisuElems.Visu Pro              |                                                                                                    |                      |                   |
| Visualization Manager           | 🖻 🗊 VisuElemBase, 3.5.11.0 (System)                                                                |                      |                   |
| TargetVisu                      | 🖲 🧰 Private Implementation                                                                         |                      |                   |
| MebVisu                         | 🗈 🚞 Project Information                                                                            |                      |                   |
| Visualization                   | 🖲 🧰 Public Parts                                                                                   |                      |                   |

• Define the target system by means of the Network scan.

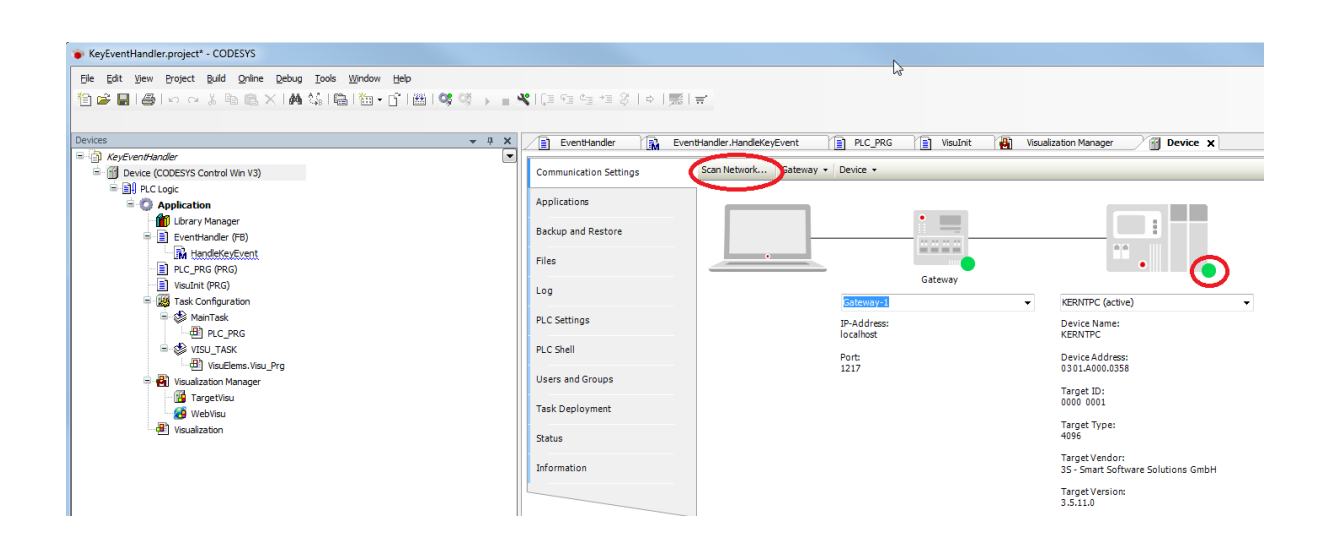

# 9.4.2 Creating the EventHandler

· Create a new FB named "EventHandler" and implement the interface "IKeyEventHandler".

| Add POU                                                 |
|---------------------------------------------------------|
| Create a new POU (Program Organization Unit)            |
| Name:<br>EventHandler                                   |
| [ype                                                    |
| © Function Block                                        |
| Egtends: Roomtype1                                      |
| Access specifien                                        |
| Method implementation language:<br>Structured Text (ST) |
| Eunction     Eetum type:                                |
| Implementation [anguage:<br>Structured Text (ST)        |
| Add Cancel                                              |

The method "HandleKeyEvent" is created automatically with the FB:

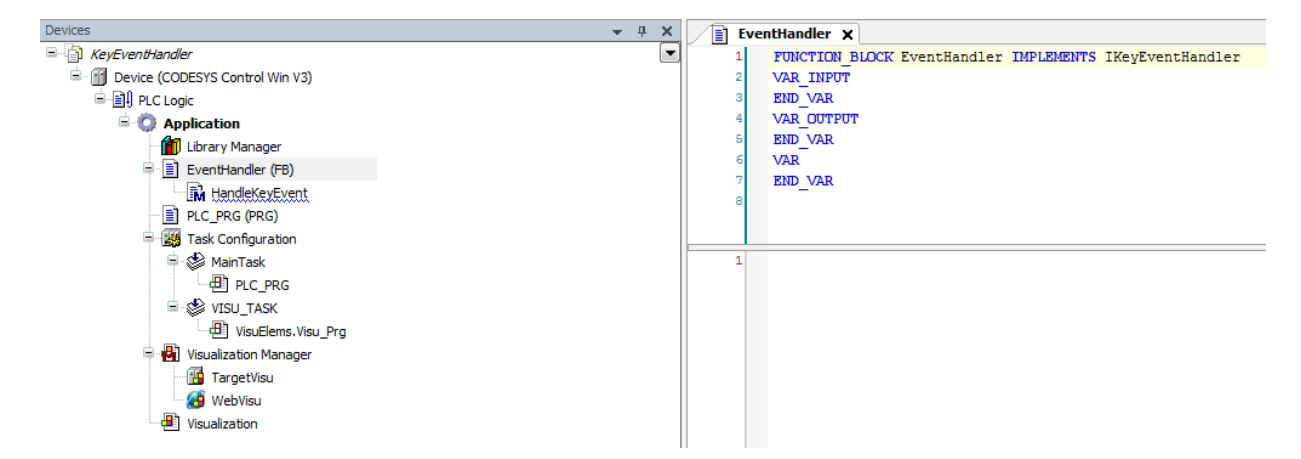

• Add an output variable of type "UDINT" to the EventHandler:

Declaration

```
FUNCTION_BLOCK EventHandler IMPLEMENTS IKeyEventHandler
VAR_INPUT
END_VAR
VAR_OUTPUT
    udiKeyDownCount : UDINT;
END_VAR
VAR
END_VAR
```

· Edit the method "HandleKeyEvent" so that the counter is incremented only when a key is pressed:

#### Declaration

```
{warning 'add method implementation '}
(* This method will be called after a key event is released.
RETURN:
TRUE - When the handler has handled this event and it should not be handled by
someone else
FALSE - When the event is not handled by this handler*)
METHOD HandleKeyEvent : BOOL
```

```
VAR_INPUT
    (* The event type. The value is true if a key up event was released.*)
   bKeyUpEvent
                 : BOOL;
   (* The key code*)
   dwKey
           : DWORD;
   (* The modifiers. Possible values are:
VISU_KEYMOD_SHIFT :
                               DWORD := 1;
                                DWORD := 2;
VISU_KEYMOD_ALT :
VISU_KEYMOD_CTRL :
                                 DWORD := 4;*)
   dwModifiers : DWORD;
    (* A pointer to the client structure were tje event was released*)
   pClient : POINTER TO VisuStructClientData;
END_VAR
```

Implementation

```
IF bKeyUpEvent THEN
    THIS^.udiKeyDownCount := THIS^.udiKeyDownCount + 1;
END_IF
```

#### 9.4.3 Instantiating the Eventhandler

• Create an FB instance in PLC\_PRG, as well as a variable for reading the current value:

Declaration

```
PROGRAM PLC_PRG
VAR
instEvHandler : EventHandler;
udiCurValue : UDINT;
END_VAR
```

Implementation

udiCurValue := instEvHandler.udiKeyDownCount;

## 9.4.4 Assigning the EventHandler to the visualization

#### Versions < V3.5.SP10

In old versions, the following approach is not possible, because the assignment of a program from the visualization manager was not possible: For these versions, an initialization must take place in the program code.

- Create a new POU of type "Program" and name it "Visulnit" for example.
- Write the following program code:

Declaration

PROGRAM VisuInit VAR END\_VAR

Implementation

VisuElems.VisuElemBase.g\_VisuEventManager.SetKeyEventHandler(PLC\_PRG.instEvHandler);

· Assign the program in the "Visualization Manager".

| Devices 👻 🤻                                                                                                    | × | 👸 Visualization Manager 🗙                                                                                                    |
|----------------------------------------------------------------------------------------------------|---|----------------------------------------------------------------------------------------------------|
| E A KeyEvent                                                                                                    |   | 🛎 Settings 🛋 Dalog settings 🗔 Default Hotkeys 📇 Visualizations 😫 User management 🏫 Font settings                                                                                                    |
| E g) Device (CODEN'S Central Win V3)<br>E g) PLC Logic<br>■ PLC PRC Logic<br>■ PLC PRC PRC PRC  <br>PLC PRC PRC PRC  <br>■ PLC PRC PRC  <br>■ PLC PRC PRC  <br>■ PLC PRC  <br>■ PLC PRC  <br>■ |   | Besting:       Use Current/su variable         Style setting:       Selected style:         Selected style:       Paradobutton         Radiobutton       External         Issees       Issees         Issees       Issees         Isse |

## 9.4.5 Downloading and starting the project

- Download the project to the controller and start the application.
- The visualization starts automatically.

Click the visualization window to make sure that it is the active window.

• The variable "udiCurValue" is incremented by one each time a key is pressed on the keyboard.

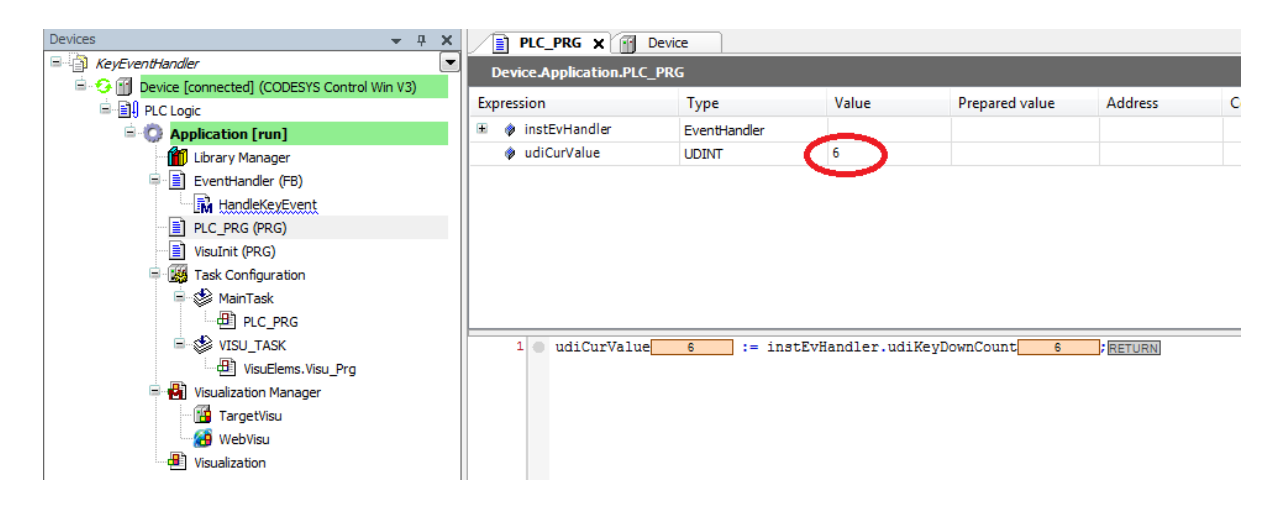

# 9.5 Knowhow: Images with SVG file format

## 9.5.1 Basics

The Scalable Vector Graphics (SVG)<sup>386</sup>support in Codesys is platform dependent. Typically, SVGs are

- · partially supported on Linux only the TinySVG vector image format is correctly usable,
- fully supported on Windows,
- and not supported at all on Windows CE.

Also, if the device does not support SVG, we implicitly convert SVG images to a supported format when downloading them to the controller.

Default File path for Images within a project, on the PLC/controller: \$PlcLogic\$/\$visu\$/

## 9.5.2 Scaling Issues

There are some cases where e.g. in the target at least SVG images are displayed, but behave strangely (e.g. when scaling).

Then SVGs are used that do not comply with the TinySVG format, but are required by the platform to work correctly.

<sup>386</sup> https://en.wikipedia.org/wiki/SVG

This can result in subsequent restrictions:

- The images are rendered and saved as .png (this would be seen in the controller file system).
- The size of the rendered image results from the largest static usage created in the project.
- · Therefore, the created .png images might have received an unwanted scaling.
- These images may be displayed blurred in the Target Visu depending on the relative size in contrast to the projected usage (largest static usage).

## 9.5.3 Known handling problems, using SVG Images

If you encounter a rendering problem with SVGs, you have a few ways to work around it, or check why they can't be rendered:

#### 9.5.3.1 Use the latest versions

Please check if you are using the latest version of the Codesys Visualization Profile<sup>387</sup> or CODESYS Visualization (Add-on, package)<sup>388</sup>, corresponding supported by your runtime version. Depending on the version of your Codesys installation, you can check this via the Package Manager<sup>389</sup> or the Codesys Installer<sup>390</sup>.

## 9.5.3.2 PLC Error message: SVG Imageformat disabled by build option

The error message may look like this:

```
**** ERROR: SVG Imageformat disabled by build option
```

```
!!!! Warning: Image=<image>$PlcLogic$/$visu$/xxxxx.svg</image> not loaded
```

This log message in the PLC/controller usually occurs when the SVG feature is not active in the build of the RTV (Remote Target Visu) element of the Runtime, and therefore cannot no rendering SVGs at all. With other words, the PLC/controller basically does not support the feature - it was not built in.

In this case, you can:

- · Redesign your project and do not use SVGs
- · contact the PLC/controller manufacturer and ask for a possible update,
- Try to work around with the 'Transfer both svg images and converted images' Option

#### 9.5.3.3 Visualization Manager, Tab: Advanced Settings

Use of the 'Transfer both svg images and converted image<sup>391</sup>s' Option in the Visualization Manager - Advanced Settings:

• The option is visible only if both a WebVisu and a TargetVisu exist.

<sup>387</sup> https://content.helpme-codesys.com/en/CODESYS%20Development%20System/\_cds\_dlg\_project\_settings\_visualzation\_profile.html 388 https://content.helpme-codesys.com/en/CODESYS%20Visualization/\_visu\_start\_page.html

<sup>389</sup> https://content.helpme-codesys.com/en/CODESYS%20Development%20System/\_cds\_cmd\_package\_manager.html 390 https://content.helpme-codesys.com/en/CODESYS%20Installer/index.html

<sup>391</sup> https://content.helpme-codesys.com/en/CODESYS%20Visualization/\_visu\_manager\_advanced\_settings.html

- The option handles only images in SVG format.
- The option is also available if the device description of the TargetVisu controller does not support the SVG (full) format.
- If the device supports SVG (full), the option is grayed out. No need for conversion.

The main use case for this option is using a PLC with both,

- TargetVisualization, with no SVG or only TinySVG support
- WebVisualization
- A PLC, that does have enough memory to hold both types of images.

For such PLCs, the optimal and best display/look when using SVK images would not be possible in the Webvisu so. The option makes this possible.

#### 9.5.3.4 Windows RTE

In the Codesys RTE, it can happen that SVG are not displayed there in the TargetVisu, if the folder "SVGRenderer32" with the SVGRenderer.dll are not in the RTE folder on the target system.

#### 9.5.3.5 RemoteTargetvisu

In this case, the following error is usually displayed:

"Loading the DLL SVGRenderer failed. SVG Graphics cannot be displayed"

This behavior occurs when f.e.g. only the RemoteTargetvisu.exe is copied out of the GatewayPLC folder and then used.

The corresponding SVGRenderer.dll is not found. This DLL is expected, parallel to the EXE file, in the same folder.

# 9.6 RemoteTargetVisu: Reading the Client Name

- Create a "Standard project" and select CODESYS Control Win V3 as the device.
- Define the target system by means of the Network scan.

| Ele Edit View Project Build Online Debug                                                                                                    | Iools Window Help<br>6 Ma Mail I III - Cîi I IIII I Q | <b>03 → = ≪</b> 1(3 <3 <3 +3 8 | ¢   🛒   🐳   🤣 |                                       |
|----------------------------------------------------------------------------------------------------|-------------------------------------------------------|--------------------------------|---------------|---------------------------------------|
| Devices - 4 ×                                                                                                    | Device X                                              | Scan network Sateway - Device  | •             |                                       |
| Device (could in with vs)                                                                                                    | Applications                                          |                                |               |                                       |
| LDD ary Manager     IDD ary Manager     I | Backup and Restore                                    |                                |               |                                       |
| □·》 Mani lask<br>□ 但 PLC_PRG                                                                                                    | Log                                                   | Gatew                          | Gateway       | [034A] (active)                       |
|                                                                                                    | PLC Settings PLC Shell                                | IP-Ad<br>localho               | dress:<br>ost | Device Name:<br>KERNTPC               |
|                                                                                                    | Users and Groups                                      | Port:<br>1217                  |               | Device Address:<br>034A<br>Target ID: |
|                                                                                                    | Access Rights                                         |                                |               | 0000 0001<br>Target Type:<br>4095     |
|                                                                                                    | Status                                                |                                |               | Target Vendor:<br>CODESYS GmbH        |
|                                                                                                    | Information                                           |                                |               | Target Version:<br>3.5.12.20          |

• Open the *Library Manager* and add the following library: *VisuUtils* 

| Device Usualization Concentrargetvisualization VISU_TASK Concentrargetvisualization |                   |                   |  |  |  |
|-------------------------------------------------------------------------------------|-------------------|-------------------|--|--|--|
| Name                                                                                | Namespace         | Effective version |  |  |  |
| 🗑 👓 🚥 System_VisuElemTrace = VisuElemTrace, 3.5.12.0 (System)                       | VisuElemTrace     | 3.5.12.0          |  |  |  |
| 🗑 🚥 System_VisuElemXYChart = VisuElemXYChart, 3.5.12.0 (System)                     | VisuElemXYChart   | 3.5.12.0          |  |  |  |
| 🗑 🗝 🚾 system_visuinputs = visuinputs, 3.5.12.0 (system)                             | visuinputs        | 3.5.12.0          |  |  |  |
| 🗒 🚥 System_VisuNativeControl = VisuNativeControl, 3.5.12.0 (System)                 | VisuNativeControl | 3.5.12.0          |  |  |  |
| H                                                                                   | VU                | 3.5.12.0          |  |  |  |
|                                                                                     |                   |                   |  |  |  |

• Insert a visualization in the device tree.

Then the Visualization Manager is inserted with the visu types TargetVisu and WebVisu. Delete both of these are add a *RemoteTargetvisualization*. Then assign the Visualization to it as the start page.

In addition, a VISU\_TASK is also created automatically.

| File Edit View Project Build Online Debug Tools Window Help      Perices       Perices       Perice (CODESYS Control Win V3)       Perice (CODESYS Control Win V3)                      MainTask       Perice (PRG)      Perice (PRG)      Perice (PRG)      Perice (PRG)      Perice (PRG)          Perice (PRG)      Perice (PRG)      Perice (PRG)      Perice (PRG)      Perice (PRG) </th <th>RTV_StationName.project - CODESYS</th> <th></th> <th></th> <th></th>                                                                                                    | RTV_StationName.project - CODESYS            |                                  |               |                  |
|----------------------------------------------------------------------------------------------------|----------------------------------------------|----------------------------------|---------------|------------------|
| Devices # X   # ATV_StationVane   # ATV_StationVane   # Device (CODESYS Control Win V3)   # Device (CODESYS Control Win V3)   # Device (CODESY Control Win V3)   # Device (CODESY Control Win V3)  <                                                                       | File Edit View Project Build Online Debug Id | ools <u>W</u> indow <u>H</u> elp |               |                  |
| Devices       # X                                                                                                    | 🎦 🛎 🖬 🕌 🗠 🗠 🌾 🛍 😫                            | 🐴 🚰 🛯 🔚 🖓 🕤 🛯 🛗 👒 🧐              | 🕞 🖬 🔧 l 🖓 🖛   | 4⊒ +≣ \$   ¢   " |
| Devices       P X         RTV_StationName       Image: Control Win V3)         Image: Device (CODESYS Control Win V3)       Image: Control Win V3)         Image: Device (CODESYS Control Win V3)       Image: Control Win V3) <td></td> <td></td> <td></td> <td></td> |                                              |                                  |               |                  |
| RT/_Station/kame         Device (CODESYS Control Win V3)         Device (CODESYS Control Win V3)         Device (CODESY Control Win V3)         Device (CODESY Control Win V3)         Device (CODESY Control Win V3)         Device (CODESY Control Win V3)         Device (CODESY Control Win V3)         Device (CODESY Control Win V3)         Device (CODESY Control Win V3)         Device (CODESY Control Win V3)         Device (CODESY Control Win V3)         Device (CODESY Control Win V3)         Device (CODESY Control Win V3)         Device (CODESY Control Win V3)         Device (CODESY Control Win V3)         Device (CODESY Control Win V3) <t< td=""><td>Devices v 🕈 🗸</td><td>🗿 RemoteTargetvisualization 🗙</td><td>Device</td><td></td></t<>                                                                                                    | Devices v 🕈 🗸                                | 🗿 RemoteTargetvisualization 🗙    | Device        |                  |
| RemoteTargetvisualization                                                                                                    |                                              | Start Visualization:             | Visualization |                  |

• Create a new FB named FB\_Iteration and implement the VU.IVisualizationClientIteration interface.

| Add POU                 | X                                   |
|-------------------------|-------------------------------------|
| Create a new PO         | 니ટ<br>U (Program Organization Unit) |
| Name:                   |                                     |
| FB_Iteration            |                                     |
| Type                    |                                     |
| Program                 |                                     |
| Function Block          |                                     |
| Extends:                | F8_1                                |
| ✓ Implements:           | fsualizationClientEteration         |
| Access specifier:       |                                     |
|                         | -                                   |
| Method implement        | tation language:                    |
| Structured Text (S      | T) -                                |
| Function                |                                     |
| Return type:            |                                     |
|                         |                                     |
| Implementation language | je:                                 |
| Structured Text (ST)    | -                                   |
|                         |                                     |
|                         | Add Cancel                          |

The following methods are created automatically with the FB:

EndIteration HandleClient StartIteration

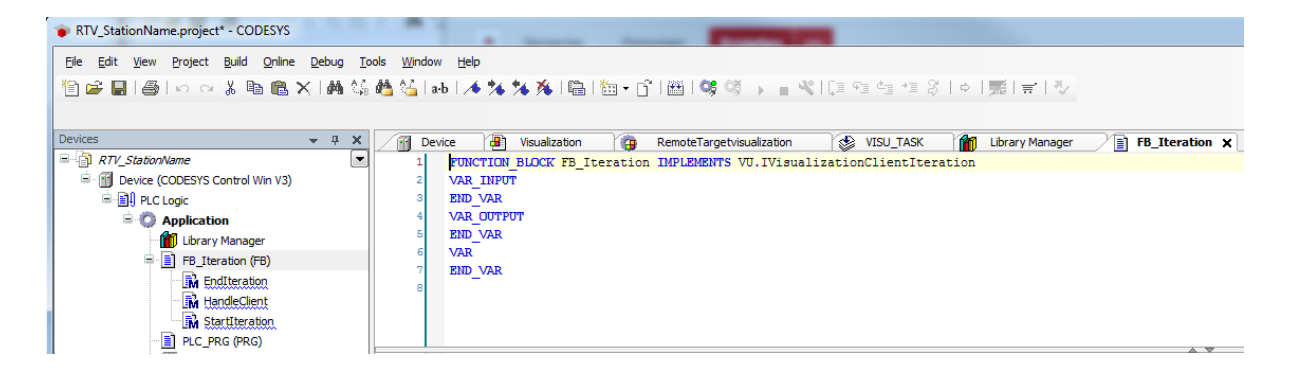

• Adapt the FB\_Iteration function block as follows:

Declaration

FUNCTION\_BLOCK FB\_Iteration IMPLEMENTS VU.IVisualizationClientIteration
VAR\_INPUT
END\_VAR
VAR\_OUTPUT
END\_VAR
VAR
sRtvName1 : STRING;
END\_VAR

• Adapt the HandleClient method as follows:

#### Declaration

```
(* This method will be called for each client that is currently within the list
of active visualization clients.
.. note:: Please remark that this method will be called from VISU_TASK*)
METHOD HandleClient
VAR_INPUT
    (* The object representing the according client. Will not be 0.*)
    itfClient : VU.IVisualizationClient;
END_VAR
```

#### Implementation

```
IF itfClient.ClientType = VU.VisuClientType.RemoteTargetVisualization THEN
    sRtvName1 := itfClient.GetClientName();
END_IF
```

Adapt the POU PLC\_PRG as follows:

Declaration

```
VAR
fbIteration : FB_Iteration;
fbIterateClients : VU.FbIterateClients;
END_VAR
```

#### Implementation

```
fbIterateClients(xExecute:=TRUE, itfClientFilter:=VU.Globals.AllClients,
itfIterationCallback:=fbIteration);
IF fbIterateClients.xDone THEN
    fbIterateClients(xExecute:=FALSE, itfClientFilter:=VU.Globals.AllClients,
itfIterationCallback:=fbIteration);
END_IF
```

· Load the project to the controller and start it.

| RTV_StationName.project - CODESYS                          | -            |                            |                          | -                   | -                       |                           |                           |                  |                       |
|------------------------------------------------------------|--------------|----------------------------|--------------------------|---------------------|-------------------------|---------------------------|---------------------------|------------------|-----------------------|
| Ele Edit View Broject Build Online Debug Tools Window Help |              |                            |                          |                     |                         |                           |                           |                  | <b>T</b>              |
| ◎産員 ● ○○米陶◎米 画情報ない 本外外外国 物・自由 ◎ダ                           |              | 에 �� �� 응 [이 房] ㅠ          | 17/                      |                     |                         |                           |                           |                  |                       |
|                                                            |              |                            |                          |                     |                         |                           |                           |                  |                       |
| Devices v 0                                                | K (iii Denin | a Val Veralization Val     | RemoteTercebinuelization | AD VIOL TASK        | 1 brany Managar         | (a) FB Iteration (a) FB   | Iteration HandleClient    | The property the | FR Iteration Endite   |
| = 🖓 RTV Stationhame                                        | -            |                            | Remote renget house book | Ch upolinou         |                         |                           | the death in the decident |                  | To provo domicinate - |
| Device [connected] (CODESYS Control Win V3)                | Device.Ap    | pplication.PLC_PRG         |                          |                     |                         |                           |                           |                  |                       |
| B-DP PLC Logic                                             | Expression   |                            | Type                     | Value               |                         | Prepared value            | Address                   | Comment          | <b>B</b>              |
| 🖹 🔘 Application (run)                                      | 😑 🌵 fblte    | ration                     | FB_Iteration             | 1                   |                         |                           |                           |                  |                       |
| Library Manager                                            | 1 S          | RtvName1                   | STRING                   |                     |                         |                           |                           |                  |                       |
| 😑 🔳 FB_tteration (FB)                                      | 🗷 🤣 fbite    | rateClients                | VU.FbIterat              | eClients            |                         |                           |                           |                  |                       |
| EndIteration                                               |              |                            |                          |                     |                         |                           |                           |                  |                       |
| HandleClient                                               |              |                            |                          |                     |                         |                           |                           |                  |                       |
| Di Startiteration                                          |              |                            |                          |                     |                         |                           |                           |                  |                       |
| PLC_PRG (PRG)                                              |              |                            |                          |                     |                         |                           |                           |                  |                       |
| 🖷 🔯 Task Configuration                                     |              |                            |                          |                     |                         |                           |                           |                  |                       |
| 🗏 😂 MainTask                                               |              |                            |                          |                     | ~ V                     |                           |                           |                  |                       |
| -@) PLC_PRG                                                | 10           | fbIterateClients (xExecute | TRUE :- TRUE, itfClient  | Filter:-VU.Globals. | AllClients, itfIteratic | onCallback:-fbIteration); |                           |                  |                       |
| B 🕼 VISU_TASK                                              |              | fbIterateClients(xEve      | CUTA TOUSFALSE info      | lientEilter:=WI Glo | hale AllClients itflts  | rationCallback.=fbIterati | on) -                     |                  |                       |
| di VisuElens.Visu_Prg                                      | 4 6 5        | END IFRETURN               | oute need - chaoby 2020. |                     |                         |                           |                           |                  |                       |
| Wsualzation Manager                                        |              |                            |                          |                     |                         |                           |                           |                  |                       |
| RemoteTargetvisualization                                  |              |                            |                          |                     |                         |                           |                           |                  |                       |
| 1 🖳 Visualization                                          |              |                            |                          |                     |                         |                           |                           |                  |                       |
|                                                            |              |                            |                          |                     |                         |                           |                           |                  |                       |

• Open the *targetvisuremote.cfg* file and add the following entries to the *CmpVisuHandlerRemote* section:

[CmpVisuHandlerRemote] VisuClient.Name=CodesysRemoteClient1

• After the remote target visu is started, the specified name is shown in the project:

| RTV_StationName.project - CODESYS                                           |                         |                          | and the second second         |               |                     |                    |            |                   |
|-----------------------------------------------------------------------------|-------------------------|--------------------------|-------------------------------|---------------|---------------------|--------------------|------------|-------------------|
| Elle Edit <u>Vi</u> ew Project Build <u>Online Debug Tools Window H</u> elp |                         |                          |                               |               |                     |                    |            |                   |
| 19 2 日日 いっぷ 時 63×144 第45 14 14 14 14 14 14 14 14 14 14 14 14 14             | 🖬 • 👘 🛗 🔍 📽 🖓 🖡 📲 🛠 💷 9 | : 역 12 양 [ 호 ] 房 [ 글     | 10                            |               |                     |                    |            |                   |
|                                                                             |                         |                          |                               |               |                     |                    |            |                   |
| Devices                                                                     |                         | Visualization            | RemoteTargetvisualization     | S VISU TASK   | Library Manager     | FB Iteration       | TRA B      | B Iteration.Hande |
| RTV_StationName                                                             | Device App              | lication.PLC_PRG         |                               |               |                     |                    | 200        | -                 |
| Device [connected] (CODESYS Control Win V3)                                 | Exercise                |                          | Tune                          | Value         |                     | Drop               | ared value | Address           |
| B B PLC Logic                                                               | Expression              | tion                     | Type<br>ED Thuster            | value         |                     | Fieb               | areu value | Address           |
| = O Application [run]                                                       |                         | vName1                   | STRING                        | CodesysRemo   | teClient1           |                    |            |                   |
| EDitary Manager                                                             | 🗏 🧶 fbitera             | teClients                | VU.FbIterateClients           |               |                     |                    |            |                   |
|                                                                             |                         |                          |                               |               |                     |                    |            |                   |
| HandleClient                                                                |                         |                          |                               |               |                     |                    |            |                   |
| StartIteration                                                              |                         |                          |                               |               |                     |                    |            |                   |
| PLC_PRG (PRG)                                                               |                         |                          |                               | 3             |                     |                    |            |                   |
| E 🔀 Task Configuration                                                      |                         |                          |                               |               |                     |                    |            |                   |
| - 😂 MainTask                                                                | <                       |                          |                               |               |                     |                    |            |                   |
| - @ PLC_PRG                                                                 | 1 0 f                   | )IterateClients(xExecute | TRUE :- TRUE, itfClientFilte: | -VU.Globals.A | llClients, itfItera | tionCallback:-fbIt | ceration); |                   |
| B Visue Flame View Pro                                                      | 8 2 8 1                 | fbIterateClients.xDone   | ALSE THEN                     | ilter-WI Glob | ale AllClience inf  | TrerationCallback: | -fhīterat  | ion).             |
| Subjection Manager                                                          | 4 0 23                  | D IFRETURN               | dec moe reader referrent      | 11001-0010100 | distrationes, for   |                    | -10100100  | ,,                |
| RemoteTargetvisualization                                                   |                         |                          |                               |               |                     |                    |            |                   |
| Wsualization                                                                |                         |                          |                               |               |                     |                    |            |                   |

9.7 Script Error Warning in Codesys

| _                                                                                              | rror                                                                                                    | 23 |
|------------------------------------------------------------------------------------------------|----------------------------------------------------------------------------------------------------|----|
|                                                                                                | An error has occurred in the script on this page.                                                               |    |
| Line:                                                                                          | 277                                                                                                    |    |
| Char:                                                                                          | 5                                                                                                    |    |
| Error:                                                                                         | '_elq' is undefined                                                                                             |    |
| Code:                                                                                          | 0                                                                                                    |    |
| URL:                                                                                           | http://                                                                                                    |    |
|                                                                                                |                                                                                                    |    |
|                                                                                                |                                                                                                    |    |
|                                                                                                | Do you want to continue running scripts on this page?                                                           |    |
|                                                                                                |                                                                                                    |    |
|                                                                                                | <u>Y</u> es <u>N</u> o                                                                                          |    |
|                                                                                                |                                                                                                    |    |
|                                                                                                |                                                                                                    |    |
| 1975                                                                                           |                                                                                                    |    |
| スクリプト                                                                                          | I7-                                                                                                    | >  |
| 🖹 スクリプト                                                                                        | I7-                                                                                                    | )  |
| 📄 スクリプト                                                                                        | エラー                                                                                                    | 2  |
| <ul> <li>スクリプト</li> <li>ライン:</li> </ul>                                                        | エラー<br>・<br>このページのスクリプトでエラーが発生しました。                                                                             | ;  |
| <ul> <li>スクリプト</li> <li>ライン:<br/>文字:</li> </ul>                                                | Iラ-<br>このページのスクリプトでIラーが発生しました。<br>149<br>46                                                                     | ;  |
| <ul> <li>スクリプト</li> <li>ライン:</li> <li>文字:</li> <li>エラー:</li> </ul>                             | Iラ-<br>このページのスクリプトでIラーが発生しました。<br>149<br>46<br>構文Iラーです。                                                         | ;  |
| <ul> <li>スクリプト</li> <li>ライン:</li> <li>文字:</li> <li>エラー:</li> <li>コード:</li> </ul>               | Iラ-<br>このページのスクリプトでIラーが発生しました。<br>149<br>46<br>横文Iラーです。<br>0                                                    | ;  |
| <ul> <li>スクリプト</li> <li>ライン:</li> <li>文字:</li> <li>エラー:</li> <li>コード:</li> <li>URL:</li> </ul> | Iラ-<br>このページのスクリプトでIラーが発生しました。<br>149<br>46<br>構文Iラーです。<br>0<br>http://                                         | ;  |
| スクリプト<br>ライン:<br>文字:<br>コード<br>URL:                                                            | Iラ-<br>このページのスクリプトでIラーが発生しました。<br>149<br>46<br>構文Iラーです。<br>0<br>http://                                         | ;  |
| <ul> <li>スクリプト</li> <li>ライン:</li> <li>文字:</li> <li>エラード:</li> <li>URL:</li> </ul>              | Iラ-<br>このページのスクリプトでエラーが発生しました。<br>149<br>46<br>構文エラーです。<br>0<br>http://                                         | ;  |
| <ul> <li>ライン:</li> <li>ライン:</li> <li>文字:</li> <li>コード:</li> <li>URL:</li> </ul>                | Iラ-<br>このページのスクリプトでIラーが発生しました。<br>149<br>46<br>構文Iラーです。<br>0<br>http://<br>このページのスクリプトを実行し続けますか?                | ;  |
| <ul> <li>ライン:</li> <li>ライン:</li> <li>文字:</li> <li>エラー:</li> <li>リード:</li> <li>URL:</li> </ul>  | Iラ-<br>このページのスクリプトでIラーが発生しました。<br>149<br>46<br>構文Iラーです。<br>0<br>http://<br>このページのスクリプトを実行し続けますか?                | ;  |
| <ul> <li>ヨンクリプト</li> <li>ライン:</li> <li>文字:</li> <li>コード:</li> <li>URL:</li> </ul>              | Iラ-<br>このページのスクリプトでエラーが発生しました。<br>149<br>46<br>横文エラーです。<br>0<br>http://<br>このページのスクリプトを実行し続けますか?<br>はい(Y) いいえ(N |    |

Such scripting errors can be shown when:

• Operator is using a separate, customized start page in Codesys,

• as a WebBowser Scripting Error (when f.e. using a Visual "web Browser" element to show a webserver of another device)

## 9.7.1 Background information

Some tips from the internet:

The WebBrowser-Control for Windows Forms<sup>392</sup> used within Codesys, offers only extremely few configuration possibilities.

The embedded browser behaves normally like an Internet Explorer 6 or IE 7, for "compatibility reasons", and there is no reasonable possibility for the application to influence this.

The HTML page itself, can inform the browser (with suitable Meta tag's) that the browser should be rendering the side like in a newer IE version.

So, the Website must be changed so that it supports the Codesys browser.

See: https://stackoverflow.com/questions/4655662/how-to-ignore-script-errors-in-webbrowser/ 27705241

"...

First you need to know that the webbrowser control is using IE7 as its base (i.e. the older version of Internet Explorer) so the scripts which you are running now are compatible with the modern age browsers and thus the error. First of all, if you'll put:

<meta http-equiv="X-UA-Compatible" content="IE=edge"/>

inside your section of the page, it will render with the IE version installed on the machine instead of the default IE 7 Hope this Helps!

..."

## 9.7.1.1 FAQ:

#### Is it possible to switch this scripting of?

Is it possible to switch off this scripting debugging in Codesys like in an Internet Explorer instance?

#### 9.7.1.1.1

#### Please see here:

https://devblogs.microsoft.com/premier-developer/controlling-webbrowser-control-compatibility/

<sup>392</sup> https://msdn.microsoft.com/en-us/library/system.windows.forms.webbrowser%28v=vs.100%29.aspx

https://msdn.microsoft.com/en-us/library/jj676915%28v=vs.85%29.aspx http://stackoverflow.com/questions/4097593/how-to-put-the-webbrowser-control-into-ie9-into-standards

# 9.8 Setting the update time of the Visu 'Update rate' and the 'VISU\_TASK'

#### 9.8.1 Basic questions:

- What is the fastest possible update time of values in e.g. WebVisu?
- Is there a general empirical value for the update time of 'VISU\_TASK'?
- · How does the system behave if the update time is set to 'only' 50 ms?
- Are higher refresh time over 200ms useful to reduce system load?

#### 9.8.2 **Answers**:

Basically, the limiting values for the CODESYS visualization are always depends on the used system itself.

The standard update times of 150-200ms in the target settings (WebVisu, TargetVisu) under the 'Update rate', and 100ms in the task processing of the 'VISU\_TASK':

| Start visualization                                                                                                    |                                                                     | Start visualization                         |                         |
|----------------------------------------------------------------------------------------------------|---------------------------------------------------------------------|---------------------------------------------|-------------------------|
| Jame of .htm file                                                                                                    | webvisu                                                             | Update rate (ms)                            | 200                     |
|                                                                                                    | Use as default page                                                 | opoure race (mby                            | 200                     |
| Ipdate rate (ms)                                                                                                    | 200                                                                 | Carling Onlines                             | Show Used Visualization |
| efault communication buffer size                                                                                                    | 50000                                                               | Eivad     Isotropic                         | Anisatropic             |
|                                                                                                    | Show Used Visualizations                                            | Use scaling options for dialog              | s Anisotropic           |
| Scaling Options                                                                                                    |                                                                     | V Use automatically detected cli            | ent size                |
| ○ Fixed ○ Isotropic                                                                                                    | Anisotropic                                                         | spic                                        |                         |
| Use scaling options for dialogs                                                                                                    | 5                                                                   | Client width                                | 2000                    |
| Client width                                                                                                    | 1280                                                                | Chent width                                 | 2000                    |
| Client height                                                                                                    | 1024                                                                | Client height                               | 2000                    |
| Presentation Options                                                                                                    |                                                                     | Presentation Options                        |                         |
| Antialiased drawing                                                                                                    |                                                                     | Antialiased drawing                         |                         |
| Input Handling Options                                                                                                    |                                                                     | Default Text Input                          |                         |
| Default text input with                                                                                                    | Touchscreen $\lor$                                                  | Input with                                  | Keyboard                |
|                                                                                                    |                                                                     |                                             | ne yoodi a              |
| Handle touch as mouse events                                                                                                    | 5                                                                   |                                             | -                       |
| Handle touch as mouse events VISU_TASK X                                                                                                    | 5                                                                   |                                             | -                       |
| Handle touch as mouse events VISU_TASK X Infiguration Priority ( 031 ): 31                                                                                                    | 5                                                                   | Task group IEC-Tasks                        | •                       |
| Handle touch as mouse events VISU_TASK × Infiguration Priority ( 031 ): 31 Type                                                                                                    | 5                                                                   | Task group IEC-Tasks                        | •<br>•                  |
| Handle touch as mouse events  VISU_TASK X  nfiguration  Priority ( 031 ): 31  Type  (:) Cyclic                                                                                                   | s<br>Interval (e.c. t#200ms) 100                                    | Task group IEC-Tasks                        |                         |
| Handle touch as mouse events  VISU_TASK X  nfiguration  riority ( 031 ): 31  Type  C Cyclic                                                                                                    | s<br>Interval (e.g. t#200ms) 100                                    | Task group IEC-Tasks                        | •                       |
| Handle touch as mouse events  VISU_TASK X  nfiguration  virority ( 031 ): 31  Type  Cyclic  Watchdog                                                                                             | s<br>Interval (e.g. t#200ms) 100                                    | Task group IEC-Tasks                        | ~                       |
| Handle touch as mouse events  VISU_TASK X  nfiguration  virority ( 031 ): 31  Type  Cyclic Vatchdog Enable                                                                                       | s<br>Interval (e.g. t#200ms) 100                                    | Task group IEC-Tasks                        |                         |
| Handle touch as mouse events  VISU_TASK ×  Infiguration  Vriority ( 031 ): 31  Type  Cyclic  Matchdog  Enable  Time (e.g. t#200ms)                                                               | s<br>Interval (e.g. t#200ms) 100                                    | Task group IEC-Tasks                        |                         |
| Handle touch as mouse events  VISU_TASK ×  Infiguration  Type  Cyclic  Matchdog  Enable  Time (e.g. t#200ms)  Saacilikuba                                                                        | s<br>Interval (e.g. t#200ms) 100                                    | Task group IEC-Tasks                        |                         |
| Handle touch as mouse events  VISU_TASK ×  Infiguration  Type  Cyclic  Enable  Time (e.g. t#200ms)  Sensitivity                                                                                  | s<br>Interval (e.g. t#200ms) 100                                    | Task group IEC-Tasks ms                     |                         |
| Handle touch as mouse events  VISU_TASK X  Infiguration  Viority ( 031 ): 31  Type  Cyclic  Denable  Time (e.g. t#200ms)  Sensitivity                                                            | s<br>Interval (e.g. t#200ms) 100                                    | Task group IEC-Tasks ms                     |                         |
| Handle touch as mouse events  VISU_TASK ×  Infiguration  Type  Cyclic  Enable  Time (e.g. t#200ms)  Sensitivity  Add Call × Remove Call                                                          | s<br>Interval (e.g. t#200ms) 100                                    | Task group IEC-Tasks                        |                         |
| Handle touch as mouse events  VISU_TASK ×  Infiguration Viority (031): 31  Type  Cyclic  Watchdog  Enable  Time (e.g. t#200ms)  Sensitivity  Add Call × Remove Call  POUL                        | s Interval (e.g. t#200ms) 100 Change Call & Move Up & Move Dow      | Task group IEC-Tasks ms                     |                         |
| Handle touch as mouse events  VISU_TASK ×  Infiguration  Viority (031): 31  Type  Cyclic  Matchdog  Enable  Time (e.g. t#200ms)  Sensitivity  Add Call × Remove Call  POU  Du                    | s Interval (e.g. t#200ms) To Change Call  Move Up  Move Dow Comment | Task group IEC-Tasks<br>ms<br>n _→ Open POU |                         |
| Handle touch as mouse events  VISU_TASK ×  Infiguration  Priority ( 031 ): 31  Type  Cyclic  Matchdog  Enable  Time (e.g. t#200ms)  Sensitivity  Add Call × Remove Call  POU  VisuElems.Visu_Prg | s Interval (e.g. t#200ms) TO Change Call  Move Up  Move Dow Comment | Task group IEC-Tasks<br>ms<br>n  → Open POU |                         |

## 9.8.3 Explanation of the 'Visu-Update Task' rates:

The interaction of the values is as follows:

The **visible update rate** (without inputs) = **MAX** (cycle time of the VISU-TASK + update rate of the target).

If the VISU-TASK runs fast enough and inputs are pending (e.g. mouse movements), there may be faster updates here.

The default settings (update rate of 200ms, VISU\_TASK of 100ms) are a compromise resulting from the following considerations:

- In the Codesys visualization it is so that the VISU\_TASK can run theoretically arbitrarily fast.
- In fact it is only calculated if there is a "request" of a client.
- Corresponding requests arise on the one hand for cyclic updating of the visualization (redrawing of the visualization), or when inputs are executed in the visualization.
- The rate at which cyclic updates occur is configured with this property for Target and WebVisu.

- For cyclic updates an update rate of 200ms is normally sufficient. With the double rate of the VISU\_TASK a sufficiently fast reaction to inputs is usually also possible.
- With the double rate of the VISU\_TASK, a sufficiently fast reaction to inputs is usually also possible.

# 9.8.4 To the combination of 'Update rate' and 'VISU\_TASK':

- A (numerically) smaller update rate leads to a higher load of the controller because the visualization must be calculated more often.
- A (numerically) smaller cycle time of the VISU\_TASK allows a faster reaction to inputs. As long as no inputs are pending, the load on the system does not increase (if the update rate remains constant).

#### See also ....

- Our Codesys Online Help (OLH)<sup>393</sup> Website
- How to Debugging a Visu Exception<sup>394</sup>
- How to Report problems and error messages to CODESYS<sup>395</sup>

# 9.9 Trace and memory requirements

#### **Error message**

When downloading the trace, the Runtime may generate the error message: **Communication error : NoMemory (#0x000011)** 

#### 9.9.1 Questions

- How and where is the memory requirement calculated?
- · Can the maximum available memory size be configured?

# 9.9.2 Answers:

The memory size required for the trace in the runtime is calculated when configuring the trace in the CODESYS IDE and then sent to the controller with a service when downloading the trace.

393 https://help.codesys.com/

<sup>394</sup> https://faq.codesys.com/display/CDSFAQ/Debugging+a+Visu+Exception

<sup>395</sup> https://faq.codesys.com/display/CDSFAQ/Report+problems+and+error+messages+to+CODESYS

| Trace Record<br>Trace                                       | Record Settings       Enable Trigger       Trigger variable       Trigger edge       P       Advanced Trace Settings                                                                                                    |       |
|-------------------------------------------------------------|----------------------------------------------------------------------------------------------------|-------|
| Presentation (diagrams)<br>Time axis<br>Diagram 1<br>Y axis | T       Measure in every n-th cycle       1       20ms         T       Recommended runtime buffer size (samples)       101       2s         R       Override runtime buffer size       101       2s         C       Trace editor buffer size per variable (samples)       10001       3m20s         OK       Cancel | ×<br> |
| Add Variable                                                | Resolution ms ~<br>Automatic restart<br>Advanced<br>Reset Display settings                                                                                                    |       |

The runtime then allocates the necessary memory dynamically on the heap.

This is done in the TraceMgrRecordAdd function with the following code:

TraceMgrRecordAdd pRecord->ulBufferSize = pPacket->ulBufferEntries \* pRecord->ulEntrySize; pRecord->pBuffer = (TraceRecordEntry\*)CAL\_SysMemAllocData(COMPONENT\_NAME, pRecord->ulBufferSize, &Result); The value for ulBufferentries is communicated to the runtime by the CODESYS IDE in the

TAG\_TRACE\_PACKET\_BUFFERENTRIES tag of the online service SRV\_TRACE\_PACKET\_CREATE.

A direct configuration of the size of the memory available for the trace is therefore not possible. Only the size of the heap can be changed.

# 9.10 Unresolved references after update visualization

## 9.10.1 Unresolved reference: 'USERMGRUSERGETPROPERTY'

#### 9.10.1.1 Question

Why I get unresolved references on download after update the visu profile in the application.

#### 9.10.1.2 Solution

Set the placeholder for the CmpUserMgr Implementation to Empty.

## 9.10.1.3 Reference

Since Visu Addon verison 4.2.0.0 the User Management for Runtime and Visualization are interconnected

# 9.11 Visu, Alarm Management: Formatting the Time Stamp

- · Create a "Standard project" and select CODESYS Control Win V3 as the device.
- Define the target system by means of the Network scan.

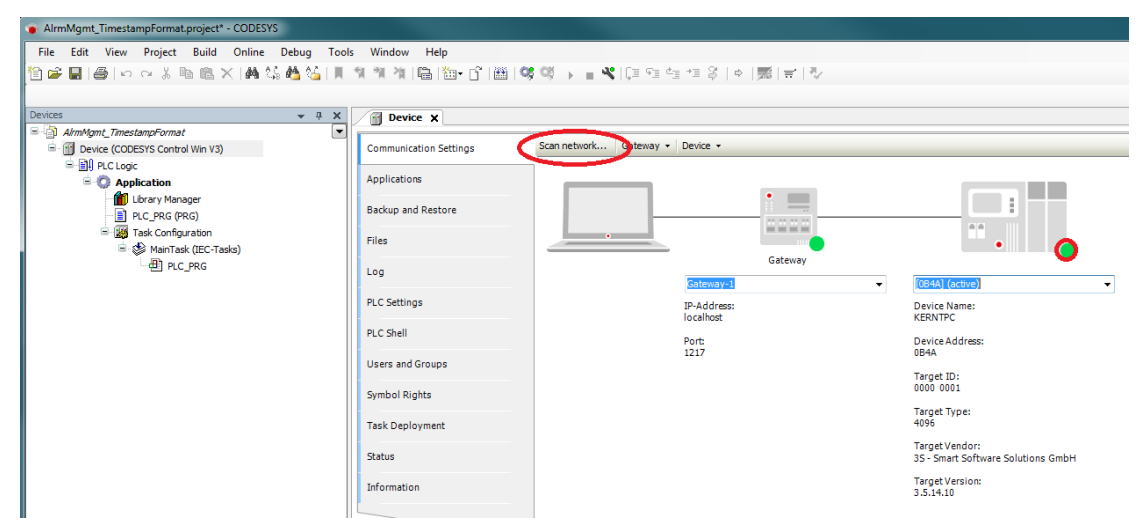

• Insert an Alarm configuration in the device tree.

Here, the *Error*, *Info and Warning alarm classes* are created automatically, as well as the *AlarmStorage object*. In addition, another *AlarmManagerTask* is created.

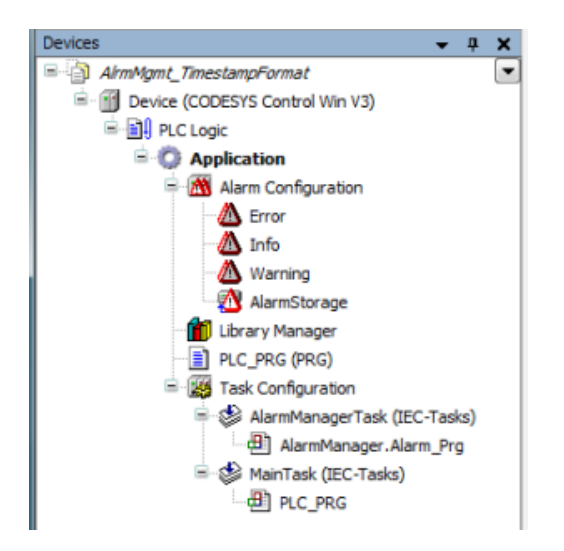

Moreover, the AlarmManager library is added to the Library Manager:

| Device III Library Manager 🗙                                                                         |              |                   |  |  |  |  |
|----------------------------------------------------------------------------------------------------|--------------|-------------------|--|--|--|--|
| 🔁 Add library 🔀 Delete library 🛛 🚰 Properties 💿 Details 🛛 🔄 Placeholders 🛛 🎁 Library repository      |              |                   |  |  |  |  |
| Name                                                                                                 | Namespace    | Effective version |  |  |  |  |
| 3SLicense = 3SLicense, 3.5. 14.0 (3S - Smart Software Solutions GmbH)                                | _3S_LICENSE  | 3.5.14.0          |  |  |  |  |
| 🖬 📲 AlarmManager = AlarmManager, 3.5.14.0 (Intern)                                                   | AlarmManager | 3.5.14.0          |  |  |  |  |
| 🗑 🗝 📾 BreakpointLogging = Breakpoint Logging Functions, 3.5.5.0 (3S - Smart Software Solutions GmbH) | BPLog        | 3.5.5.0           |  |  |  |  |
| 🖬 📲 IoStandard = IoStandard, 3.5.13.0 (System)                                                       | IoStandard   | 3.5.13.0          |  |  |  |  |
| Standard = Standard, 3.5.14.0 (System)                                                               | Standard     | 3.5.14.0          |  |  |  |  |
|                                                                                                    |              |                   |  |  |  |  |

• Edit the PLC\_PRG POU as follows:

#### Declaration

Implementation

```
AlarmManager.g_sDateFormat := sDateFormat;
AlarmManager.g_sTimeFormat := sTimeFormat;
```

 Insert a visualization in the device tree. Then the Visualization Manager is inserted automatically with the TargetVisu and WebVisu visualization types. In addition, another VISU\_TASK is created.

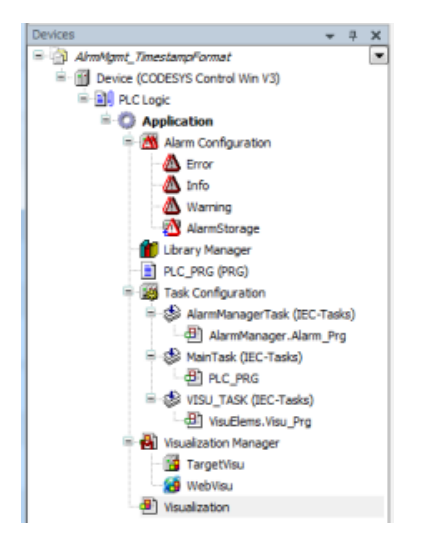

• In the Visualization, set an element of type Alarm Table and configure the element as follows:

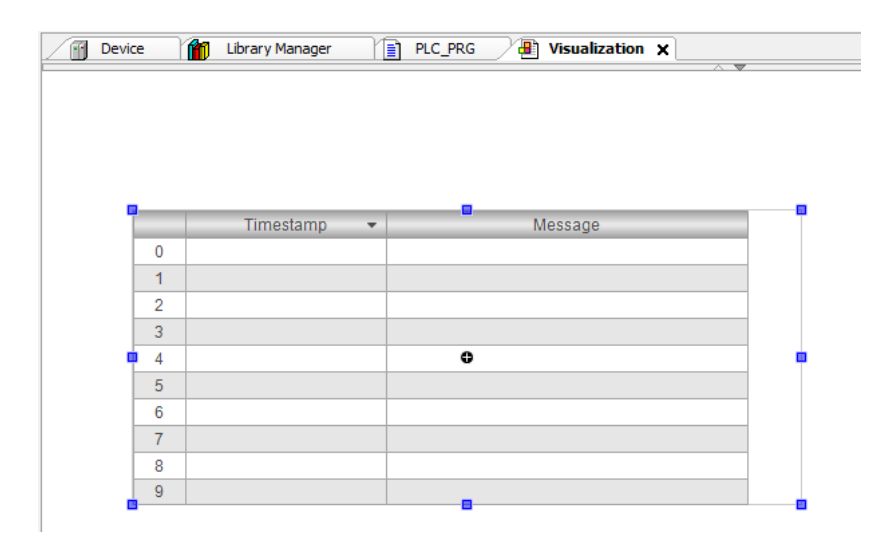
| Properties                              |                               |
|-----------------------------------------|-------------------------------|
| 🛛 Filter 🔹 🔤 🖏 Sort by                  | y ≠ 🛃 Sort order ≠ 🔲 Advanced |
| Property                                | Value                         |
| Element name                            | GenElemInst_2                 |
| Type of element                         | Alarm table                   |
| Datasource                              | clocal application>           |
| <ul> <li>Alarm configuration</li> </ul> |                               |
| Columns                                 | and Create ne                 |
| Column                                  |                               |
| = [0]                                   | × Delete                      |
| Colum                                   |                               |
| Lise te.                                |                               |
| Width                                   | 150                           |
| Type o.                                 | Time stamp                    |
| Text al.                                | Centered                      |
| <ul> <li>Color se</li> </ul>            | ha                            |
| · [1]                                   | × Delete                      |
| + Position                              |                               |
| <ul> <li>Text properties</li> </ul>     |                               |
| Font                                    | Default                       |
| <ul> <li>Font color</li> </ul>          | Fontcolor                     |
| <ul> <li>Selection</li> </ul>           |                               |
| * Movement                              |                               |
| Rotation                                |                               |
| Interior rotation                       |                               |
| Invisible                               |                               |

• Insert an alarm group in the Alarm configuration and configure an alarm as follows:

| Devices 👻 🕂 🗙                    | Device     | Library Manager               | PLC_PRG III Visualizatio      | n 🔥 AlarmGroup 🗙 |                                   |              |                 |      |
|----------------------------------|------------|-------------------------------|-------------------------------|------------------|-----------------------------------|--------------|-----------------|------|
| 🖃 🎒 AlrmMgmt_TimestampFormat 💽   | 1          |                               |                               |                  |                                   |              |                 |      |
| Device (CODESYS Control Win V3)  | Textlist:  | AlarmGroup                    | 🗕 Archiving: 🏹 (no            | one)             | <ul> <li>Deactivation:</li> </ul> | £            |                 |      |
| 🖻 📳 PLC Logic                    |            | 1                             |                               |                  |                                   |              |                 |      |
| 🖻 🧔 Application                  | ID         | Observation type              | Details                       | Deactivation     | Class                             | Message      | Min. pend. time | Latc |
| Alarm Configuration              | 0          | 10 Digital                    | PLC_PRG.xDemoAlarm = TRUE     |                  | 🛛 🖄 Info                          | demo message |                 |      |
| - A Error                        |            | Click here to add a new alarm | Click here to add a new alarm |                  |                                   |              |                 |      |
| - 🔼 Info                         |            |                               |                               |                  |                                   |              |                 |      |
| - 🖄 Warning                      |            |                               |                               |                  |                                   |              |                 |      |
| AlarmGroup                       |            |                               |                               |                  |                                   |              |                 |      |
| AlarmStorage                     |            |                               |                               |                  |                                   |              |                 |      |
| AlarmGroup                       |            |                               |                               |                  |                                   |              |                 |      |
| 👘 Library Manager                |            |                               |                               |                  |                                   |              |                 |      |
| PLC_PRG (PRG)                    |            |                               |                               |                  |                                   |              |                 |      |
| = 🧱 Task Configuration           |            |                               |                               |                  |                                   |              |                 |      |
| 😑 🍪 AlarmManagerTask (IEC-Tasks) |            |                               |                               |                  |                                   |              |                 |      |
| AlarmManager Alarm Prg           | •          |                               | m                             |                  |                                   |              |                 | •    |
| 💷 🍪 MainTask (IEC-Tasks)         | Digital    |                               |                               |                  |                                   |              |                 |      |
| DIC PRG                          | Expression | PLC_PRG.xDemoAlarm            |                               |                  | JE                                |              |                 |      |
| C ( TACK (TACK (TACK             |            |                               |                               |                  |                                   |              |                 |      |

• Start the project and set the variablexDemoAlarm to TRUE.

| 0 08.03.2019 09:11:37 demo message |
|------------------------------------|

Now, if you change the formatting of the constants, the default will be accepted when the alarm is triggered **again**.

The 'yyyy/MM/dd' and 'HH:mm tt' specifications result in a rotated date and a time display without seconds in English style.

| Devices  |                                   | + ↓ ×      |    | 1       | Device 👔          | Library Ma | nager / | ) PLC_ | PRG X    | Uisu  | ualiza |
|----------|-----------------------------------|------------|----|---------|-------------------|------------|---------|--------|----------|-------|--------|
| 🖃 📋 Alrm | Mgmt_TimestampFormat              |            |    | Dev     | ice Application P |            |         | _      | _        | _     |        |
| 🖻 - 😏 💽  | Device [connected] (CODESYS Contr | ol Win V3) |    | Det     |                   | cc_rite    | -       |        |          |       |        |
| ÷        | ] ↓ PLC Logic                     |            | Ex | pres    | sion              |            | Туре    |        | Value    |       | Ρ      |
|          | 🖹 💮 Application [run]             |            |    | 9       | xDemoAlarm        |            | BOOL    |        | TRUE     |       |        |
|          | Alarm Configuration               |            |    | <b></b> | sDateFormat       |            | STRING  |        | 'уууу/ММ | 1/dd' |        |
|          | Error                             |            |    | <b></b> | sTimeFormat       |            | STRING  |        | 'HH:mm t | tt'   |        |
|          | A . c                             |            |    |         |                   |            |         |        |          |       |        |
|          |                                   |            |    |         |                   |            |         |        |          |       |        |
|          | N                                 |            |    |         |                   |            |         |        |          |       |        |
|          | Timestamp 🗟 🗸                     |            | _  | _       | Message           |            |         |        |          |       |        |
| 0        | 2019/03/08 09:03 AM               |            |    |         | demo messa        | ge         |         |        |          |       |        |

Milliseconds can be specified with "ms":

|   | Timestamp 🔹             | Message      |
|---|-------------------------|--------------|
| 0 | 12.03.2019 09:14:25:436 | demo message |
|   |                         |              |

## 9.12 Visu, Alarm Management: Get 'Group' and 'Class' names from Alarm Storage Data

When you read the AlarmStorage<sup>396</sup>, you can get Static Informed about the alarms through this method call:

Declaration

```
METHOD AlarmRead
VAR_INPUT
/// A 0-based index of the row read from TblAlarm
diWhichRow : DINT;
/// An AlarmStorageStaticData variable, containing data of the alarm
staticData : AlarmStorageStaticData;
END_VAR
```

The staticData here contains:

- udiAlarmGroupId
- udiAlarmClassId

Use the following code to get the group name or class name:

<sup>396</sup> https://help.codesys.com/webapp/\_cds\_obj\_alarm\_storage;product=codesys;version=3.5.13.0

#### Declaration

```
_itfAlarmClass : IAlarmClass;
_itfAlarmGroup : IAlarmGroup;
_sClass : STRING;
_sGroup : STRING;
```

#### Implementation

```
_itfAlarmClass := g_AlarmHandler.g_inst.FindAlarmClass(staticData.udiAlarmClassId);
IF (_itfAlarmClass <> 0) THEN
    _sClass := _itfAlarmClass.GetName();
END_IF
_itfAlarmGroup := g_AlarmHandler.g_inst.FindAlarmGroup(staticData.udiAlarmGroupId);
IF (_itfAlarmGroup <> 0) THEN
    _sGroup := _itfAlarmGroup.GetName();
END_IF
```

#### See also ....

- Our Codesys Online Help (OLH)<sup>397</sup> Website
- Basic information to the Codesys Development System (Codesys Homepage)<sup>398</sup>
- OLH<sup>399</sup>: The Online-help introduction for the Codesys Development System (IDE)<sup>400</sup>
- OLH: Alarm Configuration<sup>401</sup>, 'Alarm class' Objects<sup>402</sup> and 'Alarm group' Objects<sup>403</sup>

## 9.13 Visu, Linux: Multitouch problems on Targets

#### 9.13.1 Problem

The MultiTouch no longer works on a Linux Taget.

On newer Linux PLCs with a Target Visualization, it can happen that the MultiTouch functions are no longer completely or incorrectly executed as expected.

<sup>397</sup> https://help.codesys.com/

<sup>398</sup> https://www.codesys.com/products/codesys-engineering/development-system.html

<sup>399</sup> https://help.codesys.com/

 $<sup>400\</sup> https://help.codesys.com/webapp/\_cds\_f\_development\_system\_introduction; product=codesys; version=3.5.17.0$ 

<sup>401</sup> https://help.codesys.com/webapp/\_cds\_obj\_alarm\_configuration;product=codesys;version=3.5.13.0

<sup>402</sup> https://help.codesys.com/webapp/\_cds\_obj\_alarm\_class;product=codesys;version=3.5.13.0

<sup>403</sup> https://help.codesys.com/webapp/\_cds\_obj\_alarm\_group;product=codesys;version=3.5.13.0

For a Codesys code and application example, go to our Codesys Store: MultiTouch Example<sup>404</sup>

### 9.13.2 Solution

In the PLC ".cfg" configuration file, the MultiTouch option must be activated and configured as follows: **[CmpTargetVisu]** 

#### Touchsupport=6

On Windows Runtime based platforms, the option is not needed because here the detection is automatic, but on Linux platforms it can be a problem.

#### 9.13.3 Related Information:

#### 9.13.3.1 #define CMPTARGETVISU\_KEY\_TOUCHSUPPORT "Touchsupport"

Setting affecting the way the support of touch/multi-touch features is detected. The following values are possible at the moment:

- o 0: No touch support at all
- o 1: Derive touch support from the according operating system window
- o 2: Explicitly activate single touch support
- o 6: Explicitly activate multi touch support (includes single touch in fact)

Visu: Dialogs with and without directly passing variables ({attribute 'VAR\_IN\_OUT\_AS\_POINTER'})<sup>405</sup>

Visu: Using Events of the User Management (Login/Logout)<sup>406</sup>

Setting the update time of the Visu 'Update rate' and the 'VISU\_TASK'407

<sup>404</sup> https://store.codesys.com/en/catalogsearch/result/?q=multitouch

<sup>405</sup> https://faq.codesys.com/pages/viewpage.action?pageId=26247186

 $<sup>406\</sup> https://faq.codesys.com/pages/viewpage.action?pageId=22118438$ 

<sup>407</sup> https://faq.codesys.com/pages/viewpage.action?pageId=112525371

Debugging a Visu Exception<sup>408</sup>

Working with color variables<sup>409</sup>

Visu: Using a Table as an Input Element<sup>410</sup>

# 9.14 Visu: Dialogs with and without directly passing variables ({attribute 'VAR\_IN\_OUT\_AS\_POINTER'})

- Create a "Standard project" and select CODESYS Control Win V3 as the device.
- Define the target system by means of the Network scan.

| DialogInOutAsPointer.project - CODESYS    |                                           | -                          | -             | _                         |
|-------------------------------------------|-------------------------------------------|----------------------------|---------------|---------------------------|
| File Edit View Project Build Online Debug | <u>T</u> ools <u>W</u> indow <u>H</u> elp |                            |               |                           |
| 🎦 🚅 🔚 🕌 🗠 🗠 🐇 ங 🛍 🗙 🖬 🎕                   | á 🐴 🌿 i 📾 i 🛅 - 💣 i 🛗 i 🥰                 | (i) → = ≪1(2 ≤ ± ±         | 응 후 [號] 흑 [ 핫 |                           |
|                                           |                                           |                            |               |                           |
| Devices 👻 🕂 🗙                             | Device X                                  |                            |               |                           |
| 🗏 🔄 DialogInOutAsPointer 💽                |                                           | $\frown$                   |               |                           |
| Device (CODESYS Control Win V3)           | Communication Settings                    | Scan network Sateway - Dev | vice -        |                           |
| PLC Logic                                 | Annitiantinan                             |                            |               |                           |
| = Q Application                           | Applications                              |                            |               |                           |
| Ubrary Manager                            | Backup and Restore                        |                            | <u> </u>      |                           |
| Task Configuration                        |                                           |                            |               |                           |
| 🖹 🗳 MainTask                              | Files                                     |                            |               | ··· ()                    |
| PLC_PRG                                   | Log                                       |                            | Gateway       | •                         |
|                                           |                                           | Ga                         | teway-1       | [0001.A000.034A] (active) |
|                                           | PLC Settings                              | IP-                        | Address:      | Device Name:              |
|                                           | RLC Shall                                 | loc                        | alhost        | KERNIPC                   |
|                                           | PEC Silei                                 | Por                        | 17            | Device Address:           |
|                                           | Users and Groups                          | 121                        |               |                           |
|                                           |                                           |                            |               | Target ID:<br>0000 0001   |
|                                           | Access Rights                             |                            |               | Target Tuger              |
|                                           | Task Deployment                           |                            |               | 4096                      |
|                                           |                                           |                            |               | Target Vendor:            |
|                                           | Status                                    |                            |               | CODESYS GmbH              |
|                                           | Information                               |                            |               | Target Version:           |
|                                           |                                           |                            |               | 3.5.12.40                 |
|                                           |                                           |                            |               |                           |
|                                           |                                           |                            |               |                           |

Create and edit an FB named FB\_Sample as follows:

Declaration

<sup>408</sup> https://faq.codesys.com/display/CDSFAQ/Debugging+a+Visu+Exception

<sup>409</sup> https://faq.codesys.com/display/CDSFAQ/Working+with+color+variables

<sup>410</sup> https://faq.codesys.com/display/CDSFAQ/Visu%3A+Using+a+Table+as+an+Input+Element

```
FUNCTION_BLOCK FB_Sample
VAR_INPUT
    byInstanz : BYTE;
END_VAR
VAR
VAR
udiCount : UDINT;
    xReset : BOOL;
    udiValue : UDINT;
    sText : STRING := 'Input something';
END_VAR
VAR CONSTANT
    c_udiOffset : UDINT := 10000;
END_VAR
```

#### Implementation

```
udiCount := udiCount+1;
udiValue := byInstanz * c_udiOffset + udiCount;
IF udiValue >= (byInstanz+1) * c_udiOffset THEN
    udiValue := byInstanz * c_udiOffset;
END_IF
IF xReset THEN
    udiCount := 0;
END_IF
```

• Edit the PLC\_PRG POU as follows:

Declaration

```
PROGRAM PLC_PRG
VAR
fbSample1 : FB_Sample := (byInstanz := 1);
END_VAR
```

#### Implementation

fbSample1();

· Insert a visualization in the device tree.

Then the *Visualization Manager* is inserted automatically with the visu types *TargetVisu* and *WebVisu*. In addition, a *VISU\_TASK* is also created automatically.

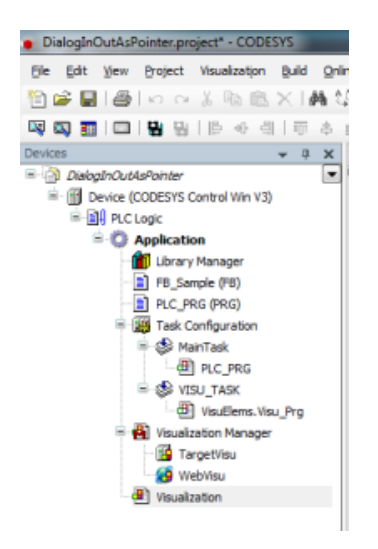

Create an additional visualization named *dlgSample*.
 From the context menu, open and set the properties dialog of the page as follows:

| Properties - dlg5                                              | ample [Devi                                                                       | ce: PLC Logic: A<br>/sualization Bui   | application] | ×         |
|----------------------------------------------------------------|-----------------------------------------------------------------------------------|----------------------------------------|--------------|-----------|
| Use visuali<br>Visualio<br>Dialog<br>Numpa<br>Dialog<br>Use au | zation as:<br>cation<br>d/Keypad/Di<br>is opaque<br>tomatic detec<br>clude backor | alog for input co<br>ted visualization | nfiguration  | La Ca     |
| Use sp     Visualizatio     Width:     Interna                 | ecified visual<br>n size:<br>300                                                  | ization size<br>Height:                | 500          |           |
|                                                                |                                                                                   | ок                                     | Can          | cel Apply |

• From the Visualization/Interface Editor, open and edit the interface editor as follows:

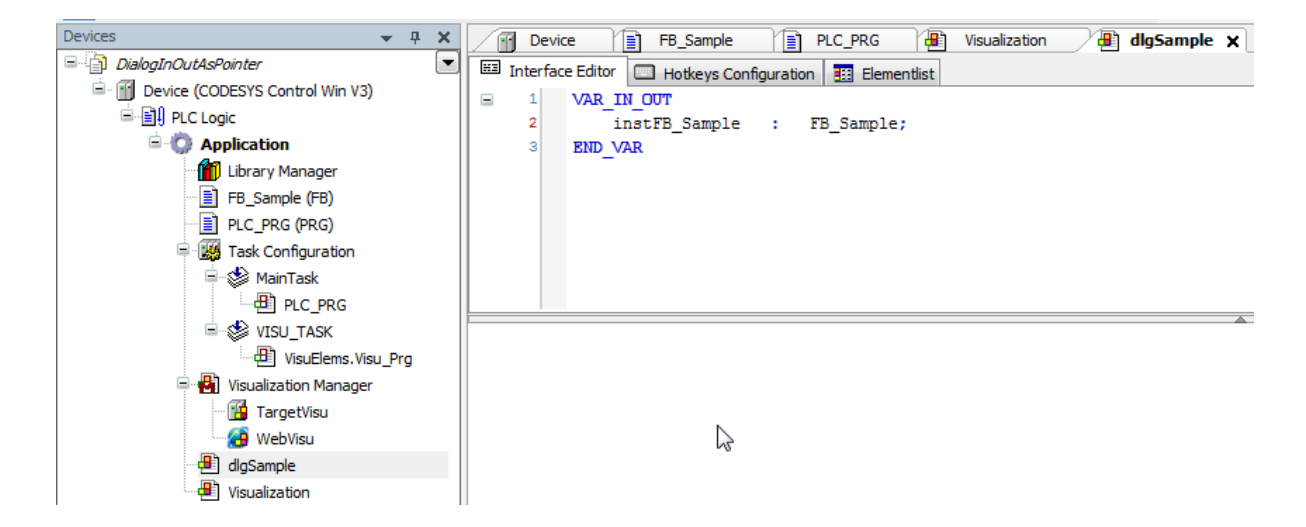

Set a rectangle on the page for displaying the counter value and edit the properties as follows:

| Device FB_Sample PLC_PRG                                 | Properties                                        |                                 |
|----------------------------------------------------------|---------------------------------------------------|---------------------------------|
| 🖽 Interface Editor 🔲 Hotkeys Configuration 🔢 Elementlist | 🍸 Filter 🔹 💕 Sort by 👻 🛓 S                        | iort order 👻 🗹 <u>A</u> dvanced |
| I VAR_IN_OUT                                             | Property                                          | Value                           |
| <pre>2 instFB_Sample : FB_Sample;</pre>                  | Element name                                      | GenElemInst_2                   |
| 3 END_VAR                                                | Type of element                                   | Text field                      |
|                                                          | Text ID                                           | 577                             |
|                                                          | Position                                          | _                               |
|                                                          | x                                                 | 40                              |
|                                                          | Y                                                 | 15                              |
| 100 %                                                    | Width                                             | 270                             |
|                                                          | Height                                            | 30                              |
|                                                          | Colors                                            |                                 |
| Count: %u                                                | Element look                                      |                                 |
|                                                          | Shadow type                                       | From style                      |
|                                                          | Texts                                             |                                 |
|                                                          | Text                                              | Count: %u                       |
| E                                                        | Tooltip                                           |                                 |
|                                                          | + Text properties                                 |                                 |
|                                                          | <ul> <li>Text variables</li> </ul>                |                                 |
|                                                          | Text variable                                     | instFB_Sample.udiValue          |
|                                                          | Tooltip variable                                  |                                 |
|                                                          | ± Dynamic texts                                   |                                 |
|                                                          | Font variables                                    |                                 |
| *0                                                       | ± Colorvariables                                  |                                 |
|                                                          | State variables                                   |                                 |
|                                                          | <ul> <li>Selection and caret configur.</li> </ul> |                                 |
|                                                          | ± Inputconfiguration                              |                                 |

Copy the element and edit the properties as follows:

| FB_Sample PLC_PRG                                 | Properties                       |                                                                                                    |
|---------------------------------------------------|----------------------------------|----------------------------------------------------------------------------------------------------|
| Interface Editor Hotkeys Configuration Elementist | 🐨 Filter 🔹 🔧 Sort by 🔹 🤶 So      | rt order 👻 Advanced                                                                                           |
| E 1 VAR IN OUT                                    | Property                         | Value                                                                                                    |
| 2 instFB_Sample : FB_Sample;                      | Element name                     | GenElemInst_10                                                                                                |
| 3 END_VAR                                         | Type of element                  | Text field                                                                                                    |
|                                                   | Text ID                          | 338                                                                                                    |
|                                                   | E Position                       | <b>—</b>                                                                                                    |
|                                                   | x                                | 40                                                                                                    |
|                                                   | Y                                | 55                                                                                                    |
| 100 % 🕵                                           | Width                            | 270                                                                                                    |
| A 7                                               | Height                           | 30                                                                                                    |
| O surt N u                                        | Colors                           |                                                                                                    |
| Count. %u                                         | Element look                     |                                                                                                    |
|                                                   | Shadow type                      | From style                                                                                                    |
| 765                                               | l= Texts                         |                                                                                                    |
|                                                   | lext                             | 765                                                                                                    |
| E                                                 | Toot properties                  |                                                                                                    |
|                                                   | Text variables                   |                                                                                                    |
|                                                   | Text variable                    | instFB_Sample.sText                                                                                           |
| le la la la la la la la la la la la la la         | Tooltin variable                 |                                                                                                    |
|                                                   | Dynamic texts                    |                                                                                                    |
|                                                   | + Font variables                 |                                                                                                    |
|                                                   | Colorvariables                   |                                                                                                    |
|                                                   | State variables                  |                                                                                                    |
|                                                   | E Selection and caret configur   |                                                                                                    |
|                                                   | Inputconfiguration               |                                                                                                    |
|                                                   | OnDialogClosed                   | Configure                                                                                                    |
|                                                   | <ul> <li>OnMouseClick</li> </ul> | Configure                                                                                                    |
|                                                   | Write a Variable                 | 🎾 Variable : , InputType : Default, Min : , Max : , DialogTitle : , Use text output variable : True, Format : |
|                                                   | OnMouseDown                      | Configure                                                                                                    |

Set an additional rectangle element and edit the properties as follows:

| / j Device ) j FB_Sample ) j PLC_PRG ) @ ▼               | Properties                             |                                       |
|----------------------------------------------------------|----------------------------------------|---------------------------------------|
| 🖽 Interface Editor 🛄 Hotkeys Configuration 🔢 Elementlist | 🛛 🖓 Filter 🔹 🎼 Sort by 🔹 🤶             | Sort order 👻 Advanced                 |
| I VAR IN OUT                                             | Property                               | Value                                 |
| <pre>2 instFB_Sample : FB_Sample;</pre>                  | Element name                           | GenElemInst_12                        |
| 3 END_VAR                                                | Text ID                                | 364                                   |
|                                                          | Type of element                        | Rectangle                             |
|                                                          | Position                               | _                                     |
|                                                          | x                                      | 40                                    |
|                                                          | Y                                      | 100                                   |
| 100 %                                                    | Width                                  | 130                                   |
| A V                                                      | Height                                 | 40                                    |
|                                                          | Angle                                  | 0                                     |
| Count: %u                                                | Center                                 |                                       |
|                                                          | Colors                                 |                                       |
| %s                                                       | Use gradient color                     |                                       |
| B                                                        | Gradient setting                       | linear, Black, White                  |
| a l                                                      | Element look                           |                                       |
|                                                          | <ul> <li>Texts</li> </ul>              | _                                     |
|                                                          | Text                                   | OK                                    |
|                                                          | Tooltip                                |                                       |
|                                                          | * Text properties                      |                                       |
| -                                                        | * Absolute movement                    |                                       |
| 2                                                        | <ul> <li>Relative movement</li> </ul>  |                                       |
|                                                          | * Text variables                       |                                       |
|                                                          | <ul> <li>Dynamic texts</li> </ul>      |                                       |
|                                                          | * Font variables                       |                                       |
|                                                          | * Colorvariables                       |                                       |
|                                                          | * Lookvariables                        |                                       |
|                                                          | * State variables                      |                                       |
|                                                          | <ul> <li>Inputconfiguration</li> </ul> |                                       |
|                                                          | OnDialogClosed                         | Configure                             |
|                                                          | <ul> <li>OnMouseClick</li> </ul>       | Configure                             |
|                                                          | Close Dialog                           | Close Dialog : dlgSample, Result : OK |

Copy the rectangle and edit the properties as follows:

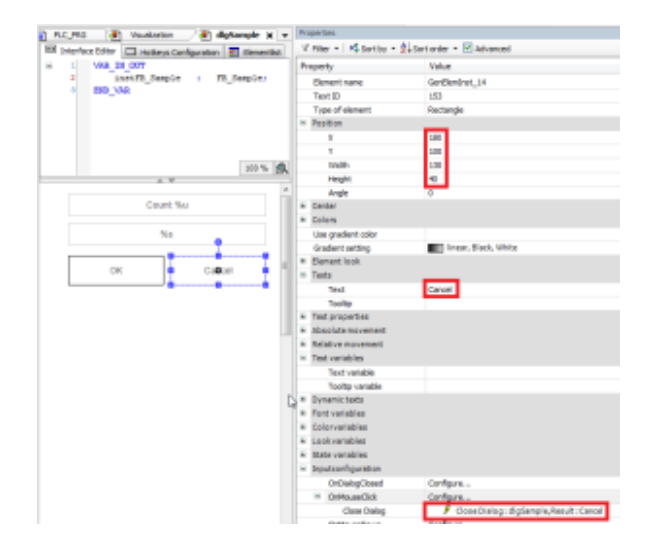

• In order to display the current value of the FB and call the dialog, we edit the *Visualization* page. Set a rectangle and edit the properties as follows:

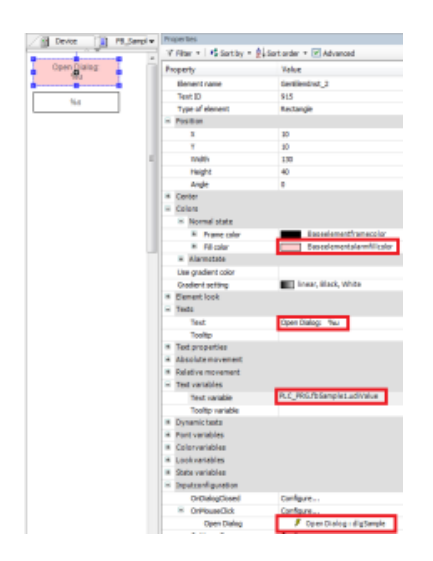

The line break between the *Open Dialog* text and the variable formatting %*u* is made with the key combination [*Ctrl*] + [*Return*].

When assigning the input configuration, you also have to set the following properties in the dialog:

| Close Dialog     Open Dialog     Change the language     Change shown Visualization                                                                             | 👂 Open Dialog | Open Dialog<br>Dialog:                                                                                                    |
|----------------------------------------------------------------------------------------------------|---------------|----------------------------------------------------------------------------------------------------|
| Execute command     Switch Framewaalization     Write a Vandle     Write a Vandle     Execute ST-Code     Toggle a vandle     Fiele transfer     Fiele transfer | ~             | Persmeter Type Value Persmeter in case of result Update ** and ** parameter in case of result Use Value None Ø Conce Ø Conce |

Set an additional rectangle on the page and edit the properties as follows:

| E Device     | iempi 🕶 | Properties               |                         |
|--------------|---------|--------------------------|-------------------------|
| ~ *          |         | 🖓 Filter 🔹 👫 Sort by 🔹 🛓 | Sort order 🔹 🗹 Advanced |
| Open Dialog: |         | Property                 | Value                   |
| <b>A</b>     |         | Element name             | GenElemInst_6           |
|              |         | Text ID                  | 338                     |
|              |         | Type of element          | Rectangle               |
|              |         | - Position               |                         |
|              |         | x                        | 10                      |
|              |         | Y                        | 60                      |
|              | =       | Width                    | 130                     |
|              |         | Height                   | 30                      |
|              |         | Angle                    | 0                       |
|              |         | * Center                 |                         |
|              |         | * Colors                 |                         |
|              |         | Use gradient color       |                         |
|              |         | Gradient setting         | linear, Black, White    |
|              |         | * Element look           |                         |
|              |         | Texts                    |                         |
|              |         | Text                     | %4                      |
|              |         | Tooltip                  |                         |
|              |         | * Text properties        |                         |
|              |         | Absolute movement        |                         |
|              |         | Relative movement        |                         |
|              |         | Text variables           |                         |
|              |         | Text variable            | PLC_PRG/bSample1.sText  |
|              |         | Tooltip variable         |                         |

Load the project to the controller and start it.
 Now when you open the dialog, you notice that the values in the dialog do not change, or an adjustment of the text is not passed to the variable until the dialog is closed:

| Open Dialog:<br>10531 |
|-----------------------|
| Inputsomething        |

| Count: 10136 |        |  |  |  |
|--------------|--------|--|--|--|
| Hello World  |        |  |  |  |
| ОК           | Cancel |  |  |  |

• In order for changes between variables and dialog elements to be passed directly, the attribute VAR\_IN\_OUT\_AS\_POINTER must be added to the interface of the dialog, where by uppercase/ lowercase must be taken into account:

| <u>_</u> | Devic   | e FB_Sam          | ple                   | ; 🔒       | Visualization | <br>dlgSample | ×   |
|----------|---------|-------------------|-----------------------|-----------|---------------|---------------|-----|
| 🖽 I      | nterfac | e Editor 🔲 Hotkey | s Configuration 🛛 🎫 E | ementlist |               |               |     |
| 8        | 1       | VAR IN OUT        |                       |           |               |               |     |
|          | 2       | {attribute        | VAR IN OUT AS         | POINTER'} | }             |               |     |
|          | 3       | instFB_Sam        | ple : FB_Sam          | ple;      |               |               |     |
|          | 4       | END_VAR           |                       |           |               |               |     |
|          |         |                   |                       |           |               |               |     |
|          |         |                   |                       |           |               |               |     |
|          |         |                   |                       |           |               |               |     |
|          |         |                   |                       |           |               |               |     |
|          |         |                   |                       |           |               | <br>100       | 0 % |
|          |         |                   | <i>b</i>              |           |               |               |     |
|          |         | Cour              | at: 0/.u              |           |               |               |     |
|          |         | Cour              | II. 70U               |           |               |               |     |
|          |         |                   |                       |           |               |               |     |
|          | %s      |                   |                       |           |               |               |     |
|          |         |                   |                       |           |               |               |     |
|          |         | I                 | 1                     |           |               |               |     |
|          |         | OK                | Cancel                |           |               |               |     |

After adding the attribute, you must execute *Build/Clean all* again and then download the program to the controller again.

Now the values should be updated "Online":

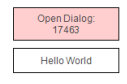

| Count: 17463 |  |  |  |  |
|--------------|--|--|--|--|
| Hello World  |  |  |  |  |
| OK Cancel    |  |  |  |  |

## 9.15 Visu: Disabling an Entry for WebVisualizations Only

- Create a "Standard project" and select CODESYS Control Win V3 as the device.
- Define the target system by means of the *Network scan*.

| WebVisu_DeactiveInput.project* - CODESYS                                            | -                          |                               |                                                      |
|-------------------------------------------------------------------------------------|----------------------------|-------------------------------|------------------------------------------------------|
| File Edit View Project Build Online Debug To                                        | ols Window Help Automation | Server BACNet                 |                                                      |
| 自 🚔 📓   ゆ 🖙 🎄 🛍 🗙   桷 🌿 🎂 🌿   川                                                     | 에 케 챔 🖺 🛅 🗂 🛗              | 🥵 얘 🖡 📲 🕊 🎼 왜 달 백 왕 🛯 🖝 🗐 🐨 👘 |                                                      |
|                                                                                     |                            |                               |                                                      |
| Devices v 4 X                                                                       | Device X                   |                               |                                                      |
| WebVisu_DeactiveInput     WebVisu_DeactiveInput     Device (CODESYS Control Win V3) | Communication Settings     | Scan network                  |                                                      |
| i≕ ∰i PLC Logic<br>i≕ ② Application                                                 | Applications               |                               |                                                      |
| Library Manager     LC_PRG (PRG)                                                    | Backup and Restore         |                               |                                                      |
| B-124 Task Configuration<br>B-25 MainTask (IEC-Tasks)                               | Files                      |                               | ····                                                 |
| ··셴 PLC_PRG                                                                         | Log                        | Gateway-1                     | ▼ [0B4A] (active)                                    |
|                                                                                     | PLC Settings               | IP-Address:<br>localhost      | Device Name:<br>KERNTPC                              |
|                                                                                     | PLC Shell                  | Port<br>1217                  | Device Address:<br>084A                              |
|                                                                                     | Users and Groups           |                               | Target ID:                                           |
|                                                                                     | Access Rights              |                               | 0000 0001                                            |
|                                                                                     | Symbol Rights              |                               | 4096                                                 |
|                                                                                     | Task Deployment            |                               | Target Vendor:<br>35 - Smart Software Solutions GmbH |
|                                                                                     | Status                     |                               | Target Version:<br>3.5.14.10                         |
|                                                                                     | Information                |                               |                                                      |

• Edit the PLC\_PRG POU as follows:

#### Declaration

VAR udiCnt : UDINT; END\_VAR

#### Implementation

// Nothing to implement

Create a new POU IsWebVisu (type: function).
 The return value is type BOOL and the implementation language is ST.

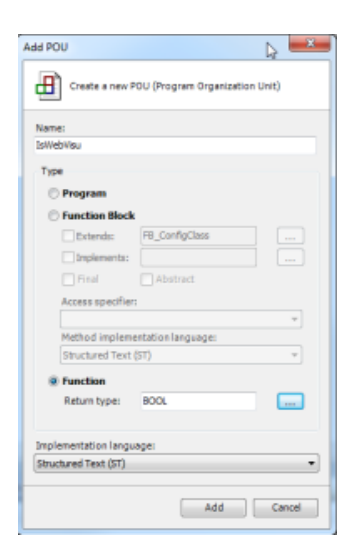

• Edit the IsWebVisu POU as follows:

Declaration

VAR pClientData : POINTER TO VisuElems.VisuStructClientData; END\_VAR

Implementation

```
IsWebVisu := TRUE;
pClientData := VisuElems.CurrentVisuClient;
IF pClientData <> 0 THEN
        IsWebVisu := pClientData^.GlobalData.ClientType =
VisuElems.VisuElemBase.Visu_ClientType.WebVisualization;
END_IF
```

• Insert a visualization in the device tree.

Then the *Visualization Manager* is inserted automatically with the visu types *TargetVisu and WebVisu*. *In addition, a VISU\_TASK is also created automatically.* 

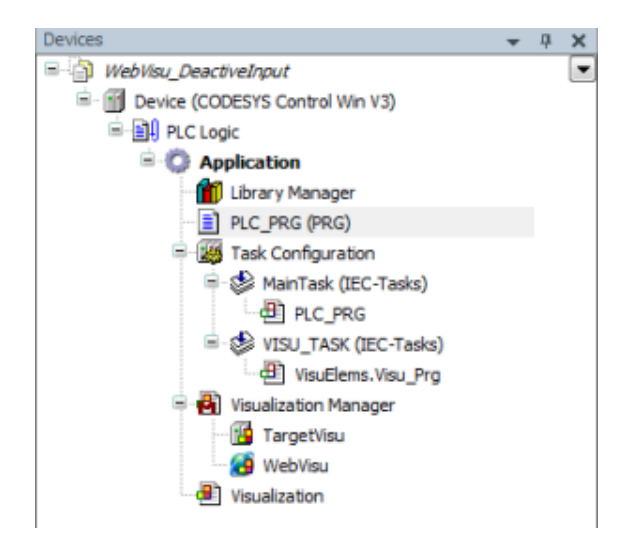

• In the Visualization, set a Rectangle element and configure the element as follows:

|                                                             | Device 🖉 📳                              | Visualization            | × | PLC_PRG | IsWebVisu |
|-------------------------------------------------------------|-----------------------------------------|--------------------------|---|---------|-----------|
|                                                             | Coun                                    | r: %u                    |   |         |           |
| <b>0</b>                                                    | 8                                       |                          |   |         |           |
| nivelies                                                    |                                         |                          |   |         |           |
| Viniter + 1 K Sort by                                       | • 💱 Sort order • 🖃 Advanced             |                          |   |         |           |
| Property                                                    | Value                                   |                          |   |         |           |
| Element name                                                | Gentlex0xst_2                           |                          |   |         |           |
| Text ID                                                     | 29                                      |                          |   |         |           |
| Pasition                                                    | Hecorge                                 |                          |   |         |           |
| x                                                           |                                         |                          |   |         |           |
| ¥                                                           | 26                                      |                          |   |         |           |
| Width                                                       | 230                                     |                          |   |         |           |
| Height                                                      | 89                                      |                          |   |         |           |
| Angle                                                       | 0                                       |                          |   |         |           |
| Center                                                      |                                         |                          |   |         |           |
| Line markent color                                          |                                         | 1                        |   |         |           |
| Gradent setting                                             | inear, Black, White                     |                          |   |         |           |
| Clement look                                                |                                         |                          |   |         |           |
| <ul> <li>Texts</li> </ul>                                   |                                         |                          |   |         |           |
| Text                                                        | Counter: No                             |                          |   |         |           |
| Teolitp                                                     |                                         |                          |   |         |           |
| Absolute movement                                           |                                         |                          |   |         |           |
| Relative movement                                           |                                         |                          |   |         |           |
| <ul> <li>Text variables</li> </ul>                          |                                         |                          |   |         |           |
| Text variable                                               | PLC_PRG-adickt                          |                          |   |         |           |
| Tooltp variable                                             |                                         |                          |   |         |           |
| Dynamic tests                                               |                                         |                          |   |         |           |
| <ul> <li>rest variables</li> <li>Colory ariables</li> </ul> |                                         |                          |   |         |           |
| <ul> <li>Lookvariables</li> </ul>                           |                                         |                          |   |         |           |
| <ul> <li>State variables</li> </ul>                         |                                         |                          |   |         |           |
| Invisible                                                   |                                         |                          |   |         |           |
| Deactivate inputs                                           | Invited/Vau()                           |                          |   |         |           |
| a short a barran                                            |                                         |                          |   |         |           |
| OrDalogClosed                                               | configure                               |                          |   |         |           |
| - Official City                                             | contigue                                | PC uniform a tr          |   |         |           |
| stread STO                                                  | <ul> <li>Propresentation (C)</li> </ul> | The second second of the |   |         |           |

Download the project to the controller and start it. The counter is incremented only when you click the rectanle in the *TargetVisu*. The rectangle is disabled (gray) in the *WebVisu*.

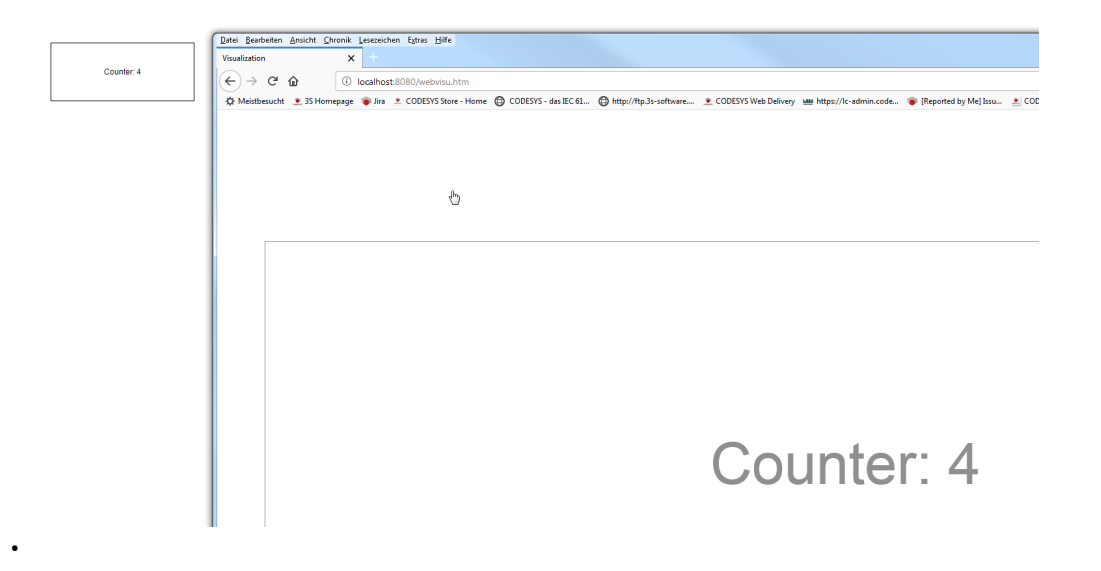

## 9.16 Visu: Fonts

See also our help on Visualization Manager - Tab: Font Settings<sup>411</sup>

This tab provides settings for adapting the font and its size in the visualization according to the language.

The settings apply to all visualizations of the application, including the Visualization Manager.

## 9.16.1 Using "different" fonts, then those available in Codesys (Visu Editor)

Here basically applies, the font used must be present and installed where it is to be displayed.

CODESYS does not copy any fonts shown within the Visu Editor in Offline/Edit Mode, onto the Controller/Device.

The fonts must therefore be present AND installed on the system - the system, which should also display this font.

This also applies to WebVisu representations that are displayed via a browser. Because the browser (and thus the WebVisu displaying the visu) use these installed fonts from there.

## 9.16.2 Fonts selected in the Visu Editor

Normally, the specified font in the Visu Editor is used. If this specified font is not found, a "Matching Font" from the "Font Family" will be used.

This is managed by the Graphic API. The font is searched by name, style and size. If this matches exactly, the font will be used.

## 9.16.3 Setting the correct Font in the Visu Editor

Use the correct font name, not the file name that may be is assigned to the data file.

 $<sup>411\</sup> https://content.helpme-codesys.com/en/CODESYS\%20V is ualization/\_visu\_obj\_manager\_font\_settings.html$ 

Be aware:

Multiple metadata may be stored in the font files, which will show you different names when using different programs.

When checking for the correct font name, go through the standard OS process to display the file. f.e. on Windows: C:\Windows\Fonts ...

| A Bodoni MT Fett Kursiv (TrueType)                                                                                                    |                                              |     | $\times$   |
|----------------------------------------------------------------------------------------------------|----------------------------------------------|-----|------------|
| Drucken nstallieren                                                                                                    |                                              |     |            |
| Schriftname: Bodoni MT<br>Version: Version 2.10                                                                                                    |                                              |     | ^          |
| Digital signiert, Iruelype Konturen<br>abcdefghiiklmnoparstuvvxxxz ABCDEFGHLIKLMNOPORSTUVWXYZ                                                            |                                              |     |            |
| 1234567890.:,; ' " (!?) +-*/=                                                                                                    |                                              |     |            |
| 12 Franz jagt im komplett verwahrlosten Taxi quer durch Bayern. 1234567890<br>18 Franz jagt im komplett verwahrlosten Taxi quer durch Bayern. 1234567890 |                                              |     |            |
| 24 Franz jagt im komplett verwahrlosten Taxi quer durch Bayern. 12                                                                                       | 2345                                         | 678 | 39         |
| » Franz jagt im komplett verwahrlosten Taxi                                                                                                    | qu                                           | er  | •          |
| " Franz jagt im komplett verwahrle                                                                                                    | 0S                                           | te  | 21         |
| " Franz jagt im komplett ver                                                                                                    | <b>`</b> u                                   | VC  | r          |
| Franz iagt im komplet                                                                                                    | <b>,                                    </b> | 1   | <b>)</b> . |

## 9.16.4 Eastern languages (Japanese/Korean/Chinese) support in TargetVisu application

The font must be compatible with the used Qt and must be copied to the right place. This place varies - depending on what is set within the Qt where to search.

Otherwise, the appropriate font must still be specified in the programming system in the device description. This is always commented out as an example in the template.

## 9.16.5 Font location under Linux

```
$ cd /usr/share/fonts/
cmap truetype type1 X11
```

## 9.16.6 Installing Fonts in Targetvisu Linux

| example                                                 |  |
|---------------------------------------------------------|--|
| sudo apt-get installreinstall ttf-mscorefonts-installer |  |

## 9.16.7 Missing fonts in Visu-Properties selection list

For example, if the font "Arial Unicode MS" is missing from the Fonts' selection box of the Visu-Properties, this may be because this checkbox is Windows active:

| Control Panel + All Control Panel Items + Fonts + F | ont settings                                                                                                    | ×<br>P |
|-----------------------------------------------------|----------------------------------------------------------------------------------------------------|--------|
| File Edit View Tools Help                           |                                                                                                    | -      |
|                                                     | Font settings         Show and hide fonts (These settings might not apply to all of your programs)         Windows can hide fonts that are not designed for your input language settings. If you choose this option, only fonts that are designed for your language settings will be listed in your programs.         Im Hide fonts black on language settings         Image: The form of the language settings         Installation settings         To save space on your computer, you can choose to install a shortcut to a font file instead of the file stell. The font file becomes unavailable, you might not be able to use the font.         C allow fonts to be installed using a shortcut (advanced)         Hip me choose font settings |        |
|                                                     | ОК                                                                                                    |        |

## 9.16.8 Why does the runtime (e.g. Linux) not regulate this?

The runtime itself does not care about fonts at all. The name and size of the font, used in the target visualization, is there passed to the Qt Font class. That's all.

Qt then takes care of finding a suitable font and chooses a default font, if the specified one is not found.

In Qt itself, there are many ways to configure where fonts are searched. You can do this at compile time, use environment variables, etc.

This depends mainly on how Qt is configured. So there is no default way.

When Qt is running on the X server, the X server will manage the fonts.

## 9.17 Visu: Performance FAQ: limiting number of Visu-Elements or Objekts

The following is a list of questions on visualization topics in relation to the general performance viewpoints. Especially those related to the maximum number of visualizations, visual elements, displayable elements and objects in relation to the system performance.

- Critical programming practices for visualization performance
- Number of frame objects used in a project
- Number of all objects displayed at the same time
- Number of objects shown on a single visualization screen (even if elements are hidden)
- Number of variables used within one ore more Visu frame elements
- Number of inputs for visualization frames

## 9.17.1 General problem description of the factual situation

The mere number of "only" Visu Elements (or used frames, etc.) does not allow a correct statement concerning performance.

That is because the performance depends on many more factors than the sheer number of shown objects. For example:

- The performance of the PLC, and hence the remaining performance besides the IEC tasks.
- The used kind of the Visu Elements:
   e. g. using 10000 static rectangles in comparison to 150 tables in a visualization, which update themselves constantly is a huge difference on the performance, and cannot be compared.
- The computational effort for the system due to used 'images':
  - Is scaling for images or Visu Elements need?
  - Is there transparency active fore some object?
- The available memory capacity (for visualization files, as for example bitmaps).
- the complexity of the visualization: for example, the number of the objects, interlocking visualizations ('Frame in Frame' visualizations), complicate elements, etc.

Unfortunately, this topic does not allow a more specific statement to be generalized.

The above points can serve as a guide to what to consider when implementing a larger and more complex visualization to prevent problems in advance.

Our experience has shown that serious drops in performance can only be expected from a considerable visualization size and scope in the project. Projects in the size of a building or industrial plant visualization should in most cases not be affected.

Inhalt nach Stichwort Es ist kein Inhalt mit den angegebenen Stichworten vorhanden

## 9.18 Visu: Trace recording history

With a trace, you can follow the value progression of variables on the control, similar to a digital scanning oscilloscope.

At runtime of an application with trace, all instructions are first executed within the task cycle. Then the data acquisition starts and the values are saved with a time stamp.

The time stamp is relative and refers to the start time of the data acquisition.

The data results in a discrete-time signal, the course of which CODESYS displays in the trace editor.

For more Information on the Trace Visu Element, see our OnlineHelp on Displaying Data Graphs with Trace<sup>412</sup>.

Reset a trace recording

 $<sup>412\</sup> https://content.helpme-codesys.com/en/CODESYS\%20V is ualization/_visu_struct_display_data_progress_with_trace.html and the struct_display_data_progress_with_trace.html and the struct_data_progress_with_trace.html and the struct_data_progress_with_trace.html and the struct_data_progress_wit$ 

## 9.18.1 Q: Can a trace recording history be reset?

#### 9.18.2 A: No, the trace cannot be reset.

It is designed to continues to run. You can start and stop the trace, but there is no reset.

See also: Visu: Deleting a trend recording history<sup>413</sup>

## 9.19 Visu: Trend - FAQ (EN)

## 9.19.1 Visu, Trend: Behaviour of trend data during a project update

#### 9.19.1.1 Question:

How can updates of the software be installed at the customer's site, without losing existing data, e.g. already recorded trend data?

Example: In the use case, that only the files of the PLC program are to be exchanged on the controller.

#### 9.19.1.2 Assessment

- Updating the boot application without updating CODESYS/visualization will work, as the database format does not change here.
   Modifications to the trend can also work, but do not have to.
- When updating CODESYS/Visualization, keeping the trend data will usually work. Codesys tries to keep the database formats unchanged.
- However, there have been cases in the past where we have had to extend the format for new features, and this cannot be ruled out in the future.
   When downloading with CODESYS, we then also automatically update the trend database.
   This mechanism does not apply to a pure update of the boot application.

<sup>413</sup> https://faq.codesys.com/display/CDSFAQ/Visu%3A+Deleting+a+trend+recording+history

If there are problems with such an update, this should already be noticeable during a test run (try out the trend, check the log for strange messages).

#### 9.19.2 Visu: Deleting a trend recording history

The trend can be reset as described with the "Deleting the trend recording history" section under the OnlineHelp Side: Programming a Trend Visualization<sup>414</sup>

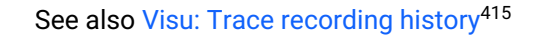

## 9.20 Visu: Using a Table as an Input Element

- Create a "Standard project" and select CODESYS Control Win V3 as the device.
- Define the target system by means of the *Network scan*.

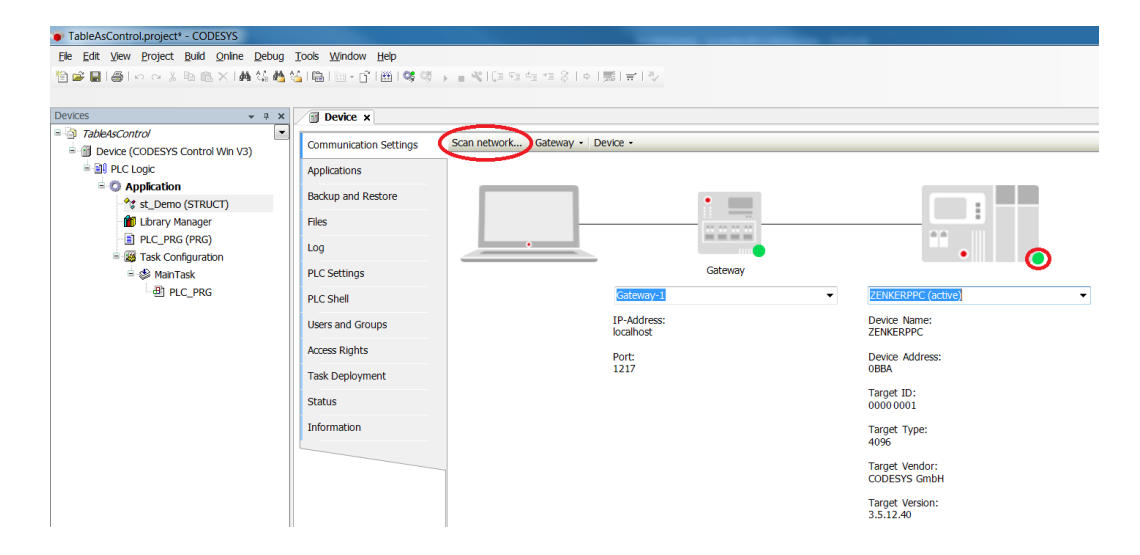

• Create a structure named st\_Demo. with the elements Name and Status:

<sup>414</sup> https://content.helpme-codesys.com/en/CODESYS%20Visualization/\_visu\_trend\_programming.html 415 https://faq.codesys.com/display/CDSFAQ/Visu%3A+Trace+recording+history

| TableAsControl.project* - CODESYS                |                                           |  |  |  |
|--------------------------------------------------|-------------------------------------------|--|--|--|
| <u>File Edit View Project Build Online Debug</u> | <u>T</u> ools <u>W</u> indow <u>H</u> elp |  |  |  |
| 🎦 🚔 🔚 🕌 🗠 🗠 🐇 🛍 🛍 🗙 🕌 🌿                          | 🌿   ab   🍬 🎋 🎋   📾   🛅 - 📑   🕮   🧐        |  |  |  |
|                                                  |                                           |  |  |  |
| Devices 👻 🕈 🗙                                    | 💮 Device 🔌 st_Demo 🗙                      |  |  |  |
| TableAsControl                                   | 1 TYPE st_Demo :                          |  |  |  |
| Device (CODESYS Control Win V3)                  | E 2 STRUCT                                |  |  |  |
|                                                  | 3 Name : STRING;                          |  |  |  |
|                                                  | 4 Status : BOOL;                          |  |  |  |
| Application                                      | 5 END_STRUCT                              |  |  |  |
| * st_Demo (STRUCT)                               | 6 END_TYPE                                |  |  |  |
| 👘 Library Manager                                | 7                                         |  |  |  |
| PLC_PRG (PRG)                                    |                                           |  |  |  |
| 🖻 🌃 Task Configuration                           |                                           |  |  |  |
| 🖹 🗳 MainTask                                     |                                           |  |  |  |
| - ● PLC_PRG                                      |                                           |  |  |  |

Insert a visualization in the device tree.
 Then the Visualization Manager is inserted with the visu types TargetVisu and WebVisu.
 In addition, a VISU\_TASK is also created automatically.

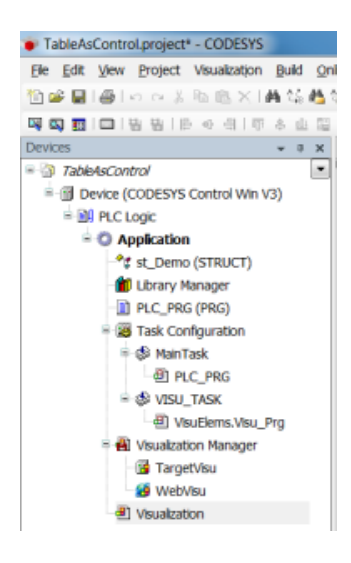

Adapt the POU PLC\_PRG as follows:

Declaration

```
VAR

astDemo : ARRAY [0..2] OF st_DEMO := [(Name := 'Item 1', Status :=

FALSE),

(Name := 'Item 2', Status :=

FALSE)];

iRow : INT;

END_VAR
```

#### Implementation

// no implementation

• In the Visualization, set an element of type Table and configure the element as follows:

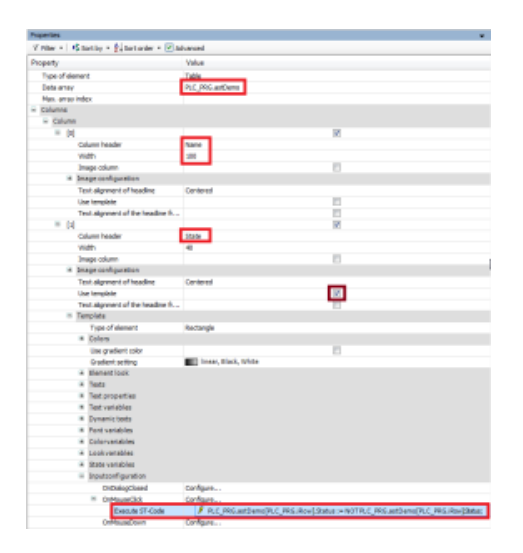

• Start the project and open the internal visualization. The value is negated by clicking the corresponding cell in the *Status* column:

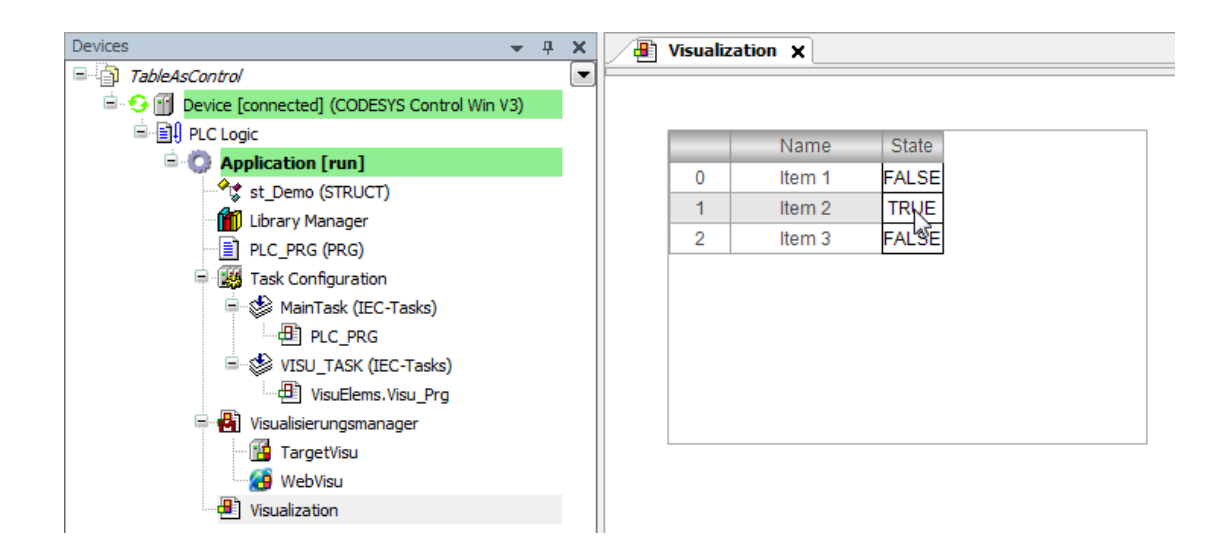

## 9.20.1 As an extension, the texts replaced by symbols as follows:

• Insert an Image pool and configure it as follows:

| TableAsControl.project* - CODESYS                    |                                            |              |                 |               |  |
|------------------------------------------------------|--------------------------------------------|--------------|-----------------|---------------|--|
| <u>File Edit View Project Imagepool Build Online</u> | <u>D</u> ebug <u>T</u> ools <u>W</u> indow | <u>H</u> elp |                 |               |  |
| 1 🖆 🚰 📑 🗠 🗠 🐰 🗈 🗈 🗙 🖊 🎼                              | 🐴 🛀 i 🛍 i 🛅 - 🖆                            | 🎬   🧐 🧐 🕞 🔳  | 🖋   ÇE 🖓 de 📲 🗧 | 3   0   📰 🛒 🗸 |  |
|                                                      |                                            |              |                 |               |  |
| Devices 👻 🕂 🗙                                        | Visualization                              | ImagePool 🗙  |                 |               |  |
| TableAsControl                                       | ID                                         | File name    | Image           | Link type     |  |
| Device (CODESYS Control Win V3)                      | FALSE                                      | Red.png      |                 | Embedded      |  |
|                                                      | TRUE                                       | Green.png    |                 | Embedded      |  |
| Application                                          |                                            |              |                 |               |  |
|                                                      |                                            |              |                 |               |  |
| Library Manager                                      |                                            |              |                 |               |  |
| PLC_PRG (PRG)                                        |                                            |              |                 |               |  |

• Adapt the *Table* image element as follows:

| Properties                                      |                 |
|-------------------------------------------------|-----------------|
| IV Filter ▼   +\$ Sort by ▼ ∯↓Sort order ▼ ⊠ Ar | dvanced         |
| Property                                        | Value           |
| Element name                                    | Gentleninst_2   |
| Type of element                                 | Table           |
| Data array                                      | PLC_PRG.astDemo |
| Max. array index                                |                 |
| - Columna                                       |                 |
| Column                                          |                 |
| = [0]                                           | 2               |
| Column header                                   | Name            |
| Width                                           | 100             |
| Intage column                                   | 2 C             |
| <ul> <li>Image configuration</li> </ul>         |                 |
| Text alignment of headine                       | Centered        |
| Use template                                    | V.              |
| Text alignment of the headine fr                |                 |
| * Template                                      |                 |
| = [1]                                           | 2               |
| Column header                                   | State           |
| Width                                           | 40              |
| Invage column                                   |                 |
| <ul> <li>Image configuration</li> </ul>         |                 |
| Text alignment of headine                       | Centered        |
| Use template                                    | 2 C             |
| Text alignment of the headine fr                |                 |
| * Template                                      |                 |
| Show row header                                 | 2               |
| Show column header                              | 2 C             |
| Row height                                      | 20              |

• Download the change to the controller.

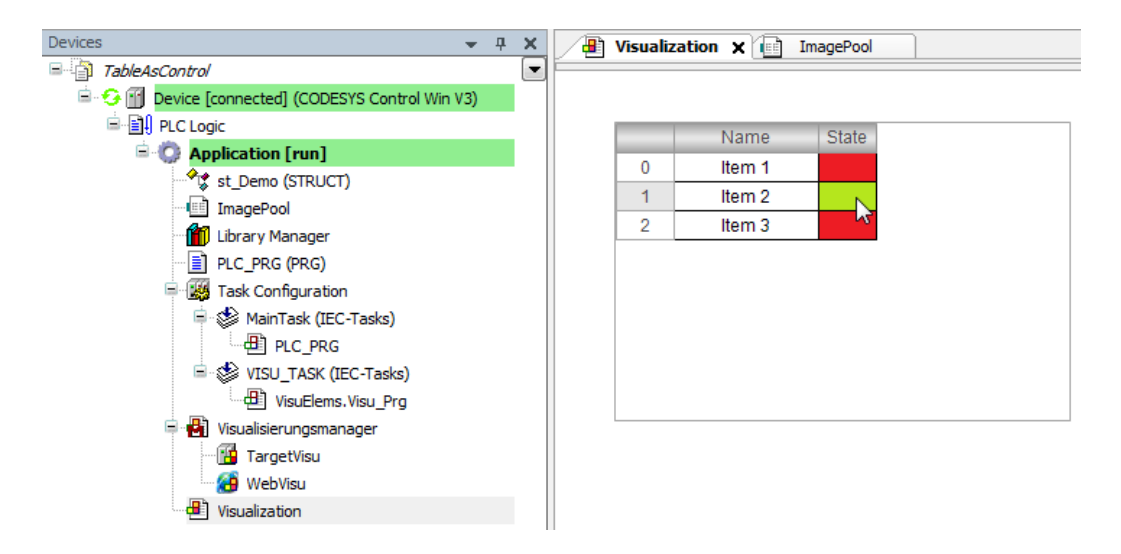

## 9.21 Visu: Using Events of the User Management (Login/Logout)

- Create a "Standard project" and select CODESYS Control Win V3 as the device.
- Define the target system by means of the Network scan.

| VisuLoginLogoutEvents.project* - CODESYS              |                                               | -                      | -                                  | - |                                |
|-------------------------------------------------------|-----------------------------------------------|------------------------|------------------------------------|---|--------------------------------|
| <u>File Edit View Project Build Online Debug Tool</u> | s <u>W</u> indow <u>H</u> elp B <u>A</u> CNet |                        |                                    |   |                                |
| 🛅 🛎 🔚 🎒 🗠 🗠 🎖 🖻 🖻 🗙 🕍 🕼                               | 🌢 🌿   🛗   ዀ - 💣   🔠   🥰 🤇                     | 8 🕞 🗉 📽 l Cal Parley P | ≣\$ ¢  <b>≋</b>   <del>\$</del>  ∿ |   |                                |
|                                                       |                                               |                        |                                    |   |                                |
| Devices v 4 X                                         | Device X                                      |                        |                                    |   |                                |
| VisuLoginLogoutEvents                                 | C                                             | Sam anturali           | Davias -                           |   |                                |
| Device (CODESYS Control Win V3)                       | Communication Settings                        | Scannetwork Oneway •   | Device +                           |   |                                |
| Application                                           | Applications                                  |                        |                                    |   |                                |
| Library Manager                                       |                                               |                        | •                                  |   |                                |
| PLC_PRG (PRG)                                         | Backup and Restore                            |                        |                                    |   |                                |
| Task Configuration                                    | Files                                         |                        |                                    |   | •••                            |
|                                                       |                                               |                        | Gateway                            |   |                                |
|                                                       | Log                                           |                        | Gateway-1                          | • | [0301.A000.034A] (active)      |
|                                                       | PLC Settings                                  |                        | IP-Address:                        |   | Device Name:                   |
|                                                       | PLC Shell                                     |                        | lo calhost                         |   | KERNTPC                        |
|                                                       |                                               |                        | Port:                              |   | Device Address:                |
|                                                       | Users and Groups                              |                        | 1217                               |   | 0.001.4000.0044                |
|                                                       | Access Rights                                 |                        |                                    |   | Target ID:<br>0000 0001        |
|                                                       |                                               |                        |                                    |   | Target Type:                   |
|                                                       | Task Deployment                               |                        |                                    |   | 4096                           |
|                                                       | Status                                        |                        |                                    |   | Target Vendor:<br>CODESYS GmbH |
|                                                       |                                               |                        |                                    |   | Target Version:                |
|                                                       | Information                                   |                        |                                    |   | 3.5.12.20                      |

• Insert a visualization in the device tree.

Then the *Visualization Manager* is inserted automatically with the visu types *TargetVisu* and *WebVisu*. In addition, a *VISU\_TASK* is also created automatically.

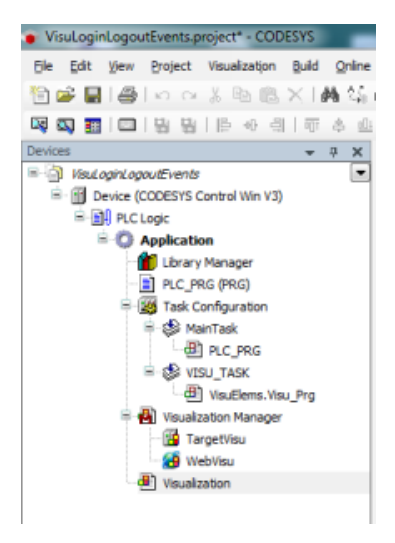

Create a user management in the Visualization Manager with the default groups and users.

| VisuLoginLogoutEvents.project - CODESYS             |                                                                                     |
|-----------------------------------------------------|-------------------------------------------------------------------------------------|
| <u>File Edit View Project Build Online Debug To</u> | ols <u>W</u> indow <u>H</u> elp B <u>A</u> CNet                                     |
| 🎦 😂 📑 I 🎒 I 🗠 🖂 🖻 🛍 🗙 I 🛤 😘                         | 🍓 🌿 📭 🛅 • 👔 🎬 🛯 🦃 🥨 🕞 📲 💘 🗊 🗐 🖆 🏷 🗛 🛒 🗮 💐                                           |
|                                                     |                                                                                     |
| Devices - P X                                       | 🔐 Device 🖉 Visualization Manager 🗙 🚇 Visualization                                  |
| VisuLoginLogoutEvents                               | 🖶 Settings 🖶 Dialog settings 🗔 Default Hotkeys 🖶 Visualizations 😫 User management 🖣 |
| Device (CODESYS Control Win V3)                     |                                                                                     |
| PLC Logic                                           | Create empty user Create user management with                                       |
| Application                                         | Inanagement default groups and uses                                                 |
| Library Manager                                     |                                                                                     |
| PLC_PRG (PRG)                                       |                                                                                     |
| 🖃 🌃 Task Configuration                              |                                                                                     |
| 🗎 🍪 MainTask                                        |                                                                                     |
| PLC_PRG                                             |                                                                                     |
| 🖃 🍪 VISU_TASK                                       |                                                                                     |
| VisuElems.Visu_Prg                                  |                                                                                     |
| 😑 🙀 Visualization Manager                           |                                                                                     |
| TargetVisu                                          |                                                                                     |
| WebVisu                                             |                                                                                     |
| Jisualization                                       |                                                                                     |

Then adapt the passwords of the users:

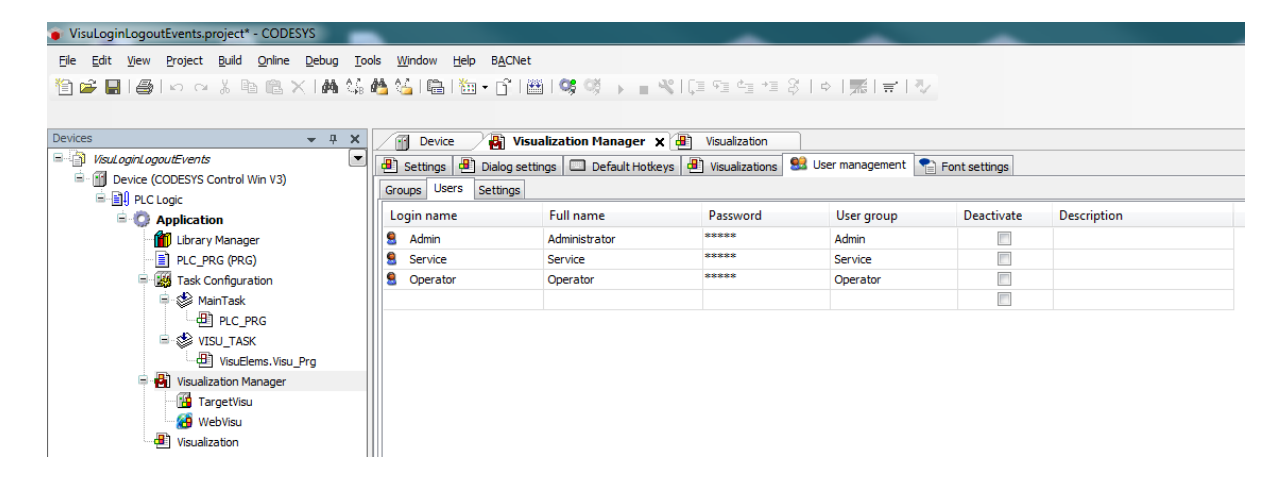

 Create a new FB named FB\_UserMgmtEventHandler and implement the VisuElems.IUserMgmtEventHandler interface.

| Add POU                                      |  |  |
|----------------------------------------------|--|--|
| Create a new POU (Program Organization Unit) |  |  |
| Name:                                        |  |  |
| FB_UserMgmt                                  |  |  |
| Туре                                         |  |  |
| Program                                      |  |  |
| Function Block                               |  |  |
| Extends: FB_1                                |  |  |
| Implements: 3.JUserMgntEventHandler          |  |  |
| Access specifier:                            |  |  |
| •                                            |  |  |
| Method implementation language:              |  |  |
| Structured Text (ST)                         |  |  |
| © Function                                   |  |  |
| Return type:                                 |  |  |
|                                              |  |  |
| Implementation language:                     |  |  |
| Structured Text (ST)                         |  |  |
|                                              |  |  |
| Add Cancel                                   |  |  |

The following methods are created automatically with the FB: HandleLogin HandleLoginFailed HandleLogout HandlePasswordChange

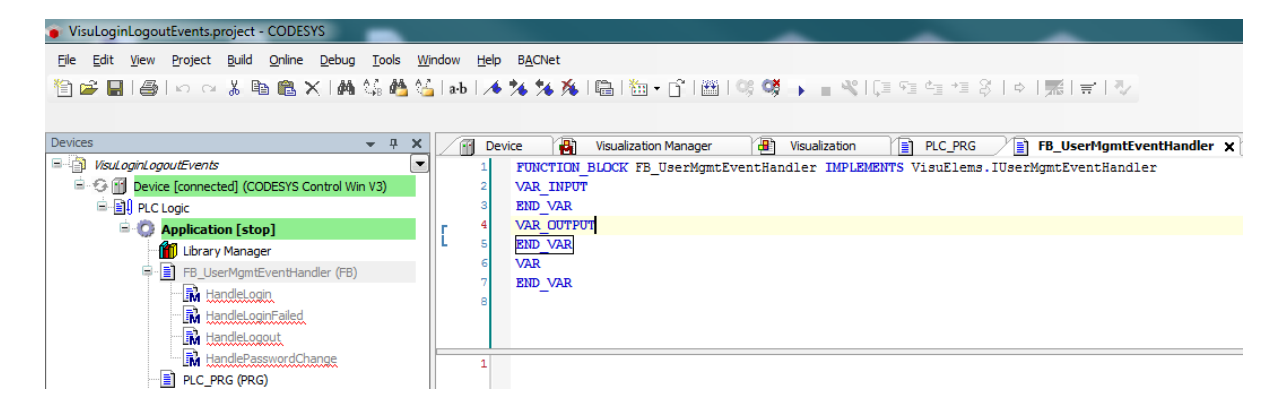

• Adapt the FB\_UserMgmtEventHandler function block as follows:

#### Declaration

```
FUNCTION_BLOCK FB_UserMgmtEventHandler IMPLEMENTS
VisuElems.IUserMgmtEventHandler
VAR_INPUT
END_VAR
VAR_OUTPUT
END_VAR
VAR
    udiHandleLogin : UDINT;
    udiHandleLogout : UDINT;
END_VAR
```

• Adapt the HandleLogin method as follows:

Declaration

```
(* This method will be called when a login to the visu user management is
performed
  :return:
  TRUE - When the handler has handled this event and it should not be handled by
someone else
  FALSE - When the event is not handled by this handler*)
METHOD HandleLogin : BOOL
VAR_INPUT
    (* A pointer to the client structure were the event occurred.
  The name of the user, that logged in, is stored in
pClient . POINTER TO VisuElems.VisuStructClientData;
END_VAR
```

#### Implementation

```
udiHandleLogin := udiHandleLogin + 1;
```

- Proceed in the same way with the *HandleLogout* method.
- Make sure that the VisuElems prefix is also used in the HandleLoginFailed and HandlePasswordChange methods; and that the line "{warning 'add method implementation '}" is deleted.
- Adapt the POU PLC\_PRG as follows:

#### Declaration

```
VAR
fbUserMgmtEventHandler : FB_UserMgmtEventHandler;
END_VAR
```

• Assign the EventHandler to the visualization as follows.

Versions < V3.5.SP10

In old versions, the following approach is not possible, because the assignment of a program from the visualization manager was not possible.

For these versions, an initialization must take place in the program code.

Create a new POU of type "Program". Name it *Visulnit*, for example, and adapt the program code as follows:

#### Declaration

PROGRAM VisuInit VAR END\_VAR

#### Implementation

VisuElems.Visu\_Globals.g\_VisuEventManager.SetUserMgmtEventHandler(PLC\_PRG.fbUser
MgmtEventHandler);

Assign the Visulnit program to your project as the start procedure within the Visualization Manager:

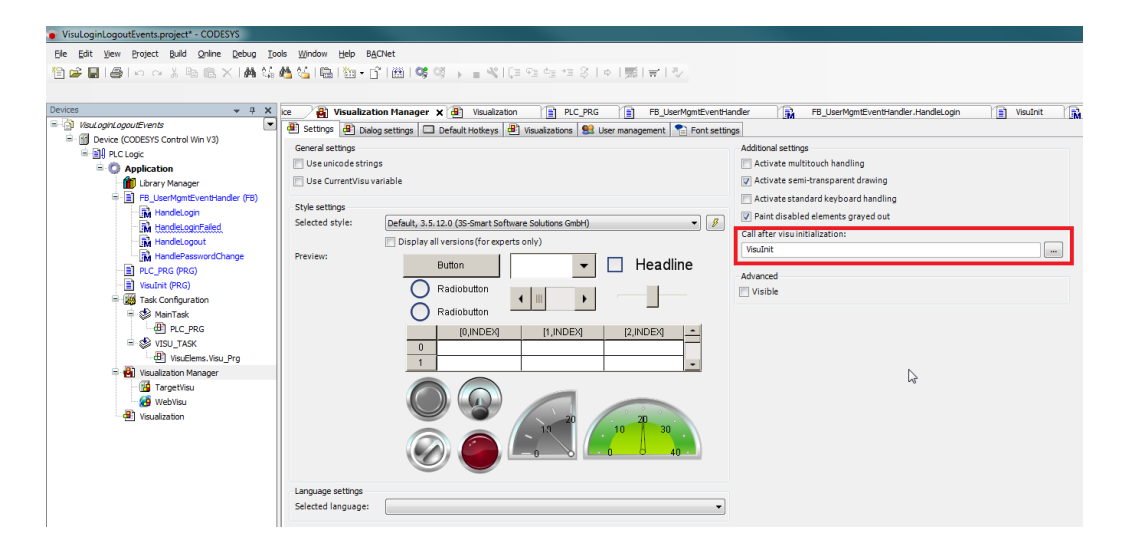

• Open the Visualization, add a box, and assign the following properties to it:

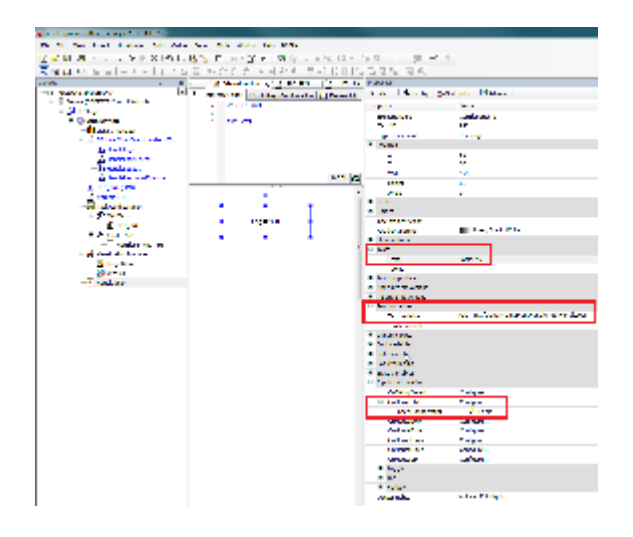

• Repeat the steps as for a button for logging out.

Load the project to the controller and start it.
 The variables are increased at each successful "Login" and "Logout".

| Login: 1  |                         |           |
|-----------|-------------------------|-----------|
| Logout: 1 | Login                   |           |
|           | User name:<br>Password: | Admin     |
|           |                         | Ok Cancel |

## 9.22 VISU Dialogs - FAQ (EN)

## 9.22.1 Creating and using your own dialog - (EN)

The standard dialogs are available in an open library and can therefore be edited. In the following example, the color of a login dialog is to be adjusted.

## 9.22.1.1 Creating and using your own dialog

 Open the existing library. This can be found in the directory "<CODESYS installation directory>\3S CODESYS\CODESYS\Projects\Visu\Dialogs\VisuUserMgmtDialogs.library". Save the project under a different name (in this example 'DemoVisuUserMgmtDialogs.library'). During the saving procedure you will be informed that the library is marked as release.

| CODESYS |                                                                                                    |
|---------|----------------------------------------------------------------------------------------------------|
| 0       | This project cannot currently be saved because it is marked as<br>'Released' in the Project Information. Do you want to remove this flag?<br>- Click 'Yes' to remove the 'Released' flag and save the project.<br>- Click 'No' to keep the 'Released' flag. The project will not the saved. |
|         | <u>J</u> a <u>N</u> ein                                                                                                    |

- Confirm this dialog with Yes.
- Modify the dialog, e.g. header and color.

| UserMgmtLogin 🗙    |           |  |  |
|--------------------|-----------|--|--|
| Hello World: Login |           |  |  |
| User name:         | %s        |  |  |
| Password:          | ****      |  |  |
|                    |           |  |  |
|                    | Ok Cancel |  |  |

 Open the project information dialog (Menu Project\Project Information) and modify the title and standard namespace.

| File Summary Properties Statistics Licensina Signina       |                                                                                            |  |  |
|------------------------------------------------------------|--------------------------------------------------------------------------------------------|--|--|
| <u>C</u> ompany:                                           | System                                                                                     |  |  |
| <u>⊤</u> itle:                                             | DemoVisuUserMgmtDialogs                                                                    |  |  |
| <u>V</u> ersion:                                           | 3.5.10.0                                                                                   |  |  |
| Library Categories:                                        | Intern Visu                                                                                |  |  |
| Default namespace:                                         | DemoDialogs                                                                                |  |  |
| <u>A</u> uthor:                                            | 3S-Smart Software Solutions GmbH                                                           |  |  |
| Description:                                               | This library contains example dialogs for the visualization user management functionality. |  |  |
| The fields in bold letters are used to identify a library. |                                                                                            |  |  |
| Automatically generate 'Library Information' POUs          |                                                                                            |  |  |
|                                                            | OK Cancel                                                                                  |  |  |

• Save and install the new library.

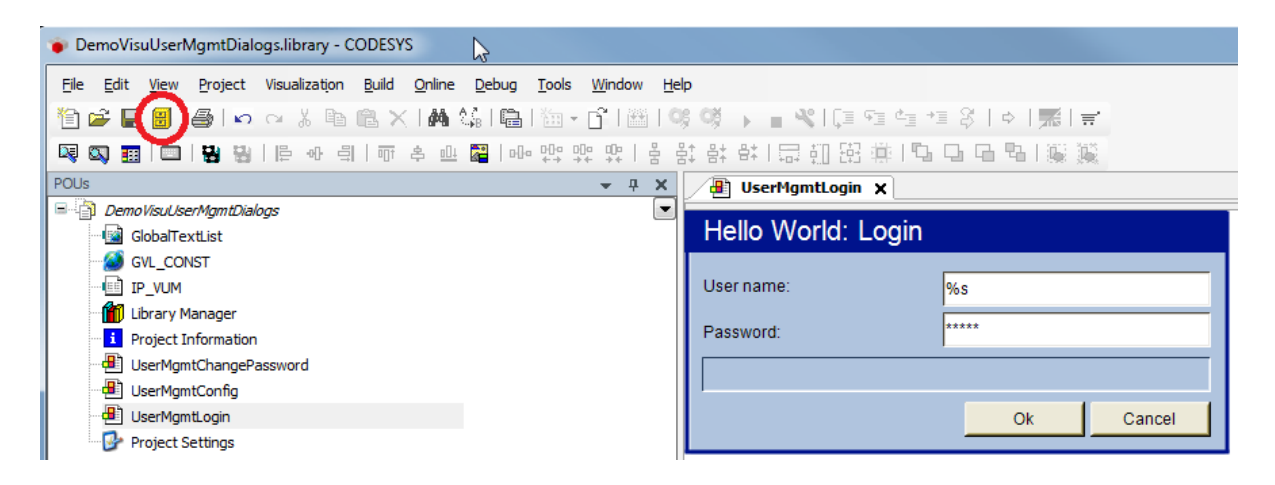

#### 9.22.1.2 Using the new dialog

- Create a test project.
- Insert the object "Visualization" under the application.
- Insert a user management via the visualization manager.
- · Create a user.
- The project must now be closed and opened again. The standard dialogs are now available.

| 👔 Library Manager 🕘 Visualization 🖓 Visualization Manager 🗙                   |                              |                                       |
|-------------------------------------------------------------------------------|------------------------------|---------------------------------------|
| Settings 💷 Default Hotkeys 🚇 Visualizations 🥵 User management   Font settings |                              |                                       |
| General settings                                                              | Settings for user management | dialogs                               |
| Use unicode strings                                                           | Logindialog                  | VisuUserManagement.VUM_Login 👻        |
| Use Currentvisu variable                                                      | Change password dialog       | VisuUserManagement.VUM_ChangePassword |
| Style settings                                                                | Change configuration dialog  | VisuUserManagement.VUM_UserManagement |
| Selected style: Basic style, 3.5.9.0 (35-5mart Sortware Solutions GmoH)       |                              |                                       |
• Insert the new library via the library manager.

| Devices 👻 🗸                                                                                                    | ф X | 👔 Library Manager 🗙 👸 Visualization Manager 🕘 Visualization                               |           |
|----------------------------------------------------------------------------------------------------|-----|-------------------------------------------------------------------------------------------|-----------|
| Christed 495                                                                                                    | -   | 🏝 Add library 🗙 Delete library 📑 Properties 💿 Details 🛤 Placeholders 🎁 Library repository |           |
| Device (CODESYS Control Win V3)                                                                                                    |     | Name                                                                                      | Namespace |
| 🖻 🗐 PLC Logic                                                                                                    |     |                                                                                           | Y         |
| Application                                                                                                    | _   | Add Library                                                                               | ~         |
| - 🎁 Library Manager                                                                                                    |     |                                                                                           | 8 ITA     |
| PLC_PRG (PRG)                                                                                                    | _   | visuusermgmtd                                                                             |           |
| 🖹 🎯 Task Configuration                                                                                                    |     | Match Library                                                                             |           |
| 🖷 🥩 MainTask                                                                                                    |     | VisuUserMgmtDialogManagerListener VisuUserMgmt                                            |           |
| – 믠 PLC_PRG                                                                                                    |     | → <sup>©</sup> <mark>VisuUserMgmtD</mark> ialogs                                          |           |
| Southern Street Street |     |                                                                                           |           |

• Make your dialog available in the visualization manager (tab "Visualizations").

| Dlg.project* - CODESYS                    |     |                                       |                                                                                                    |                       |
|-------------------------------------------|-----|---------------------------------------|----------------------------------------------------------------------------------------------------|-----------------------|
| Eile Edit View Project Build Online Debug | To  | ols <u>W</u> indow <u>H</u> elp       |                                                                                                    |                       |
|                                           | 2.5 | 🖾 🔚 • 🕞 🎮 🞯 🐨 🖕 🛶                     | । (ब का का <del>का</del> 201                                                                                                    | ○  悪  =               |
|                                           | 100 |                                       | 14                                                                                                    |                       |
|                                           |     |                                       |                                                                                                    |                       |
| Devices 🗸 🗸                               | Ě   | Library Manager 🔒 Visualizati         | on 🛛 🕌 Visualizatio                                                                                                    | on Manager 🗙          |
| In Druise (CODERVE Control Win V2)        | •   | 😬 Settings 🔲 Default Hotkeys 💾 Visual | izations 🤮 User manage                                                                                                    | ement 🕤 Font settings |
| Build Bill Closes                         |     | Name                                  | TargetVisu, WebVisu                                                                                                    | Number of instances   |
|                                           |     | Default behaviour                     |                                                                                                    |                       |
| - Application                             |     | <ul> <li>Visualizations</li> </ul>    |                                                                                                    |                       |
|                                           |     | Visualization                         |                                                                                                    |                       |
| Task Configuration                        |     | Dialogs                               |                                                                                                    |                       |
| 🗏 😒 MainTask                              |     | E {} DemoDialogs                      |                                                                                                    |                       |
| PLC PRG                                   |     | UserMgmtChangePassword                |                                                                                                    | 1                     |
| = 🕸 VISU_TASK                             |     | I UserMamtConfia                      |                                                                                                    | 1                     |
| VisuElems. Visu_Prg                       |     | 🕘 UserMgmtLogin                       | Image: A start and a start a start | 1                     |
| 🖃 🍓 Visualization Manager                 |     | VisuUserManagement                    |                                                                                                    |                       |
| TargetVisu                                |     | VUM_ChangePassword                    |                                                                                                    | 1                     |
| - 🧑 WebVisu                               |     | UIM_Login                             |                                                                                                    | 1                     |
| Visualization                             |     | VUM_UserManagement                    |                                                                                                    | 1                     |
|                                           |     | () VisuDialogs                        |                                                                                                    |                       |
|                                           |     | FileOpenSave                          |                                                                                                    | 1                     |
|                                           |     | de Keypad                             |                                                                                                    | 1                     |
|                                           |     | di Login                              |                                                                                                    | 1                     |
|                                           |     | H Numpad                              |                                                                                                    | 1                     |
|                                           |     | NumpadExtended                        |                                                                                                    | 1                     |
|                                           |     | TextinputWithLimits                   |                                                                                                    | 1                     |

- Close and open the visualization manager.
- Your dialog is then available.

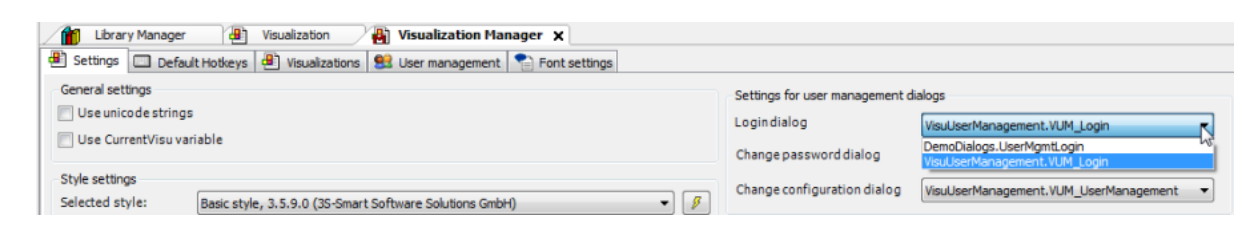

## 9.22.2 Use Customize keypad or numpad inputs from VisuDialogs

In Codesys it is possible to customize the keypad or numpad elements with the use of the open "VisuDialogs.library.

This library can also be downloaded via our forge, CODESYS Examples: VisuDialogs<sup>416</sup>

The lib "Library Manager" can be found (per default installation) here:

C:\Program Files (x86)\3S CODESYS\CODESYS\Projects\Visu\Dialogs\VisuDialogs.library

## 9.22.2.1 Steps:

- Open the Library with Codesys
- The dialogs in the library can be easily customized (color, font, size, etc.).
- After the customization, the user has to save/install the library into the Codesys Library Repository (Command: Save Project and Install in the Library Repository<sup>417</sup>)

#### Best practice:

Save the modified library under a new name and do not overwrite the existing default library!

Open the Project Information<sup>418</sup> (Menu Project\Project Information) and modify the entries for 'Title', as well as the 'Default namespace'/'Placeholder' name - depending on the used Codesys Version!

<sup>416</sup> https://forge.codesys.com/prj/codesys-example/visudialogs/home/Home/

<sup>417</sup> https://content.helpme-codesys.com/en/CODESYS%20Development%20System/ \_cds\_cmd\_save\_project\_and\_save\_into\_library\_repository.html

<sup>418</sup> https://content.helpme-codesys.com/en/CODESYS%20Development%20System/\_cds\_obj\_project\_information.html

| <u>C</u> ompany                                   | System                                                             |
|---------------------------------------------------|--------------------------------------------------------------------|
| <u>T</u> itle                                     | VisuDialogs_MyTest                                                 |
| Version                                           | 3.5.9.1 Released                                                   |
| Library Categories                                | Intern Visu                                                        |
| De <u>f</u> ault namespace                        |                                                                    |
| <u>P</u> laceholder                               | VisuDialogs_MyTest                                                 |
| <u>A</u> uthor                                    | 3S-Smart Software Solutions GmbH                                   |
| <u>D</u> escription                               | This library contains standard dialogs.                            |
| The fields in bold lett<br>Automatically generate | ters are used to identify a library.<br>'Library Information' POUs |

- Add the new library to a project (Adding a Library to the Repository<sup>419</sup>, then use the Command: Add Library in the Library Manger within the project<sup>420</sup>)
- Select the new Dialogs in the Visualization Manager<sup>421</sup> from the Tab: Dialog Settings<sup>422</sup> "Settings for Default Text Input".

<sup>419</sup> https://content.helpme-codesys.com/en/CODESYS%20Development%20System/\_cds\_adding\_libraries\_to\_repository.html

<sup>420</sup> https://content.helpme-codesys.com/en/CODESYS%20Development%20System/\_cds\_cmd\_add\_library.html

<sup>421</sup> https://content.helpme-codesys.com/en/CODESYS%20Visualization/\_visu\_obj\_manager.html

 $<sup>422\,</sup>https://content.helpme-codesys.com/en/CODESYS\%20V is ualization/\_visu\_obj\_manager\_dialog\_settings.html$ 

| Settings Dialog Settings Default               | Hotkeys 🕘 Visualizations 😫 User Management                     | Pont Settings | Advanced Settings |
|------------------------------------------------|----------------------------------------------------------------|---------------|-------------------|
| Numpad                                         | VisuDialogs MyTest Numpad                                      | ~             |                   |
| Kana d                                         |                                                                | -             |                   |
| кеурад                                         | VisuDialogs_MyTest.Keypad                                      | ~             |                   |
| Use text input with limits                     | VisuDialogs.Numpad                                             |               |                   |
| - Global Position Settings for Numpad / Keynad | VisuDialogs.NumpadExtended                                     |               |                   |
| Centered                                       | VisuDialogs_MyTest.Keypad                                      |               |                   |
|                                                | VisuDialogs_MyTest.Numpad<br>VisuDialogs_MyTest.NumpadExtended |               |                   |
| O Open centered on element                     | VisuDialogs_MyTest.TextinputWithLimits                         |               |                   |
| <ul> <li>Open next to element</li> </ul>       |                                                                |               |                   |
| <ul> <li>Open at specific position</li> </ul>  |                                                                |               |                   |
| х                                              |                                                                |               |                   |
| Y                                              |                                                                |               |                   |
| Settings for User Management Dialogs           |                                                                |               |                   |
| Logindialog                                    |                                                                | $\sim$        |                   |
| Change password dialog                         |                                                                |               |                   |
|                                                |                                                                | ~             |                   |
| Change configuration dialog                    |                                                                | $\sim$        |                   |
| Settings for Opening and Closing a Dialog      |                                                                |               |                   |
| Transition time (ms)                           | 200                                                            |               |                   |
| Settings for Modal Dialogs                     |                                                                |               |                   |
| Use a background color                         |                                                                |               |                   |

# 9.23 WebVisu: Reading the IP Address of the Client

- Create a "Standard project" and select CODESYS Control Win V3 as the device.
- Define the target system by means of the Network scan.

| WebVisu_Read_ClientIpAddr.project* - CODESYS                |                                                       |             |                                    |
|-------------------------------------------------------------|-------------------------------------------------------|-------------|------------------------------------|
| Eile Edit View Project Build Online Debug Tools Window Help |                                                       |             |                                    |
| 🎦 🚅 📕 🚭 🗠 🗠 询 🏗 🗙 🐜 🍇 🏷 🏙 🏙 🕇 🗎                             | 웹  🞯 🖗 📊 📲 💐 💷 1월 1월 1월 1월 1월 1월 1월 1월 1월 1월 1월 1월 1월 | 11型         |                                    |
|                                                             |                                                       |             |                                    |
| Devices v 4 X                                               | Device X                                              |             |                                    |
| P WebVisu_Read_ClientIpAddr                                 |                                                       |             |                                    |
| E Device (CODESYS Control Win V3)                           | Communication Settings Scan network Sateway           | Device      |                                    |
| E-B PLC Logic                                               | 1. N. W.                                              |             |                                    |
| - O Application                                             | Applications                                          |             |                                    |
| Library Manager                                             | Backup and Restore                                    |             |                                    |
| PLC_PRG (PRG)                                               |                                                       |             |                                    |
|                                                             | Files                                                 |             | • •                                |
| PLC PRG                                                     |                                                       | Gateway     |                                    |
|                                                             | Log                                                   | Gateway-1   | [034A] (active)                    |
|                                                             | PLC Settings                                          | IP-Address: | Device Name:                       |
|                                                             |                                                       | localhost   | KERNTPC                            |
|                                                             | PLC Shell                                             | Ports       | Device Address:                    |
|                                                             | Harry and Courses                                     | 1217        | 034A                               |
|                                                             | osers and groups                                      |             | Target ID:                         |
|                                                             | Access Rights                                         |             | 0000 0001                          |
|                                                             |                                                       |             | Target Type:                       |
|                                                             | Task Deployment                                       |             | 4096                               |
|                                                             | Status                                                |             | Target Vendor:                     |
|                                                             | Status                                                |             | 35 - Smart Sortware Solutions GMDH |
|                                                             | Information                                           |             | Target Version:<br>3.5.12.0        |
|                                                             |                                                       |             | J.J.12.V                           |

· Insert a visualization in the device tree.

Then the *Visualization Manager* is inserted with the visu types *TargetVisuand WebVisu*. In addition, a *Visu\_Task* is also created automatically.

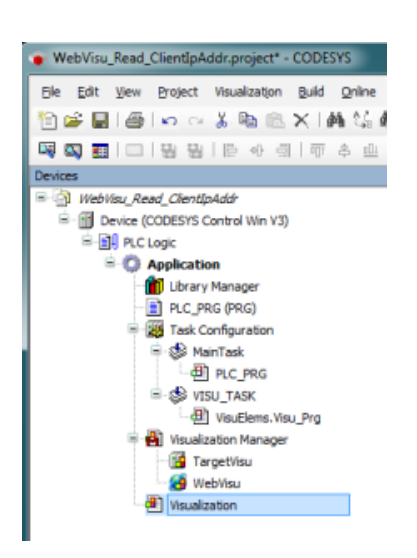

## 9.23.1 As of SP17:

 Open the Library Manager and add the following libraries: VisuUtils

| 👔 Device 🕘 Visualization 🎢 Library Manager 🗙                                                                      |                    |                   |  |  |  |  |  |
|----------------------------------------------------------------------------------------------------|--------------------|-------------------|--|--|--|--|--|
| 🗄 Add Library 🗙 Delete Library 🖙 Properties 🗃 Details 🔄 Placeholders 🎁 Library Repository 🕕 Icon Legend 😑 Summary |                    |                   |  |  |  |  |  |
| Name                                                                                                    | Namespace          | Effective Version |  |  |  |  |  |
| 🗄 🖬 System_VisuElemTextEditor = VisuElemTextEditor, 3.5.17.0 (System)                                             | VisuElemTextEditor | 3.5.17.0          |  |  |  |  |  |
| 🖷 💼 System_VisuElemTrace = VisuElemTrace, 3.5.17.0 (System)                                                       | VisuElemTrace      | 3.5.17.0          |  |  |  |  |  |
| 🛱 🖷 🚹 System_VisuElemXYChart = VisuElemXYChart, 3.5.17.0 (System)                                                 | VisuElemXYChart    | 3.5.17.0          |  |  |  |  |  |
| 🕮 💼 system_visuinputs = visuinputs, 3.5.17.0 (system)                                                             | visuinputs         | 3.5.17.0          |  |  |  |  |  |
| 🗄 🖬 System_VisuNativeControl = VisuNativeControl, 3.5.17.0 (System)                                               | VisuNativeControl  | 3.5.17.0          |  |  |  |  |  |
| 🗄 🚹 VisuUtils = Visu Utils, 3.5.17.0 (System)                                                                     | VU                 | 3.5.17.0          |  |  |  |  |  |

• Create a new FB named FB\_Iteration and implement the interface VU.IVisualizationClientIteration.

| Add POU X                                         |
|---------------------------------------------------|
| Create a new POU (Program Organization Unit)      |
| Name                                              |
| FB_Iteration                                      |
| Type<br>Program<br>@Function Nock                 |
| Extends                                           |
| Pinal Abstract Access specifier                   |
| ~                                                 |
| Structured Text (ST)                              |
| Function Return type                              |
| Implementation language<br>Structured Text (ST) ~ |
| Add Cancel                                        |

The following methods are created automatically with the FB: EndIteration HandleClient StartIteration

• Adapt the FB\_Iteration function block as follows:

#### Declaration

```
FUNCTION_BLOCK FB_Iteration IMPLEMENTS VU.IVisualizationClientIteration
VAR CONSTANT
    c_MaxClients : __XINT := 5;
END_VAR
VAR
__iIndex : __XINT;
    asIpAddresses : ARRAY [0..c_MaxClients-1] OF STRING;
END_VAR
```

• Adapt the EndIteration method as follows:

#### Declaration

```
METHOD EndIteration
VAR
_iCounter : __XINT;
END_VAR
```

Implementation

• Adapt the HandleClient method as follows:

Implementation

```
IF _iIndex <= (c_MaxClients - 1) THEN
    asIpAddresses[_iIndex] := itfClient.GetIPv4Address();
    _iIndex := _iIndex + 1;
END_IF</pre>
```

• Adapt the StartIteration method as follows:

### Implementation

\_iIndex := 0;

• Adapt the POU *PLC\_PRG* as follows:

## Declaration

```
VAR
fbIteration : FB_Iteration;
fbIterateClients : VU.FbIterateClients;
xIterate : BOOL;
END_VAR
```

Implementation

```
fbIterateClients(xExecute := xIterate, itfClientFilter :=
VU.Globals.OnlyWebVisu, itfIterationCallback := fbIteration);
IF fbIterateClients.xDone THEN
    xIterate := FALSE;
END_IF
```

- Start the project and insert the variable PLC\_PRG.fblteration in the watch list.
- Open a browser and type in the following address: http://localhost:8080/webvisu.htm
- Set the PLC\_PRG.xlterate variable to TRUE.

| Devices 👻 🖣 🗙                                                                                                    | 💮 Device 🚇 Visualization 🎁 Library I                                                | Manager 📑 F        | B_Iteration PLC_PRG X          | FB_Iteration.EndIter | ation            |                                |  |  |  |  |
|----------------------------------------------------------------------------------------------------|-------------------------------------------------------------------------------------|--------------------|--------------------------------|----------------------|------------------|--------------------------------|--|--|--|--|
| B WebVisu_Read_ClientIpAddr                                                                                                    | Device.Application.PLC_PRG                                                          |                    |                                |                      |                  |                                |  |  |  |  |
| Ocycle [connected] (CODESYS Control Win V3)     Ocycle [In PLC Logic     Ocycle [In PLC Logic     Ocycle [In PLC Log | Expression                                                                          | T                  | Type Value<br>B_Iteration      | Prepared value       | Address          | Comment                        |  |  |  |  |
| Library Manager<br>FB_Iteration (FB)                                                                                                    |                                                                                     | VB                 | U.FbIterateClients             |                      |                  |                                |  |  |  |  |
| Handleclient                                                                                                    |                                                                                     |                    |                                |                      |                  |                                |  |  |  |  |
| PLC_PRG (PRG)     State Configuration                                                                                                    | <pre>1 fblterateClients(xExecuteFALSE := 2 3 IF fblterateClients.xDoneFALSE 1</pre> | = xIterate FAUSE,  | itfClientFilter := VU.Glob     | als.OnlyWebVisu, itf | IterationCallbac | <pre>:k := fbIteration);</pre> |  |  |  |  |
| · · · · · · · · · · · · · · · · · · ·                                                                                                    | 4 xIterate FALSE := FALSE;<br>5 END_IP<br>6 RETURN                                  |                    |                                |                      |                  |                                |  |  |  |  |
| Visualization Manager                                                                                                    | Watch 1                                                                             |                    |                                |                      |                  |                                |  |  |  |  |
| Visualization                                                                                                    | Expression                                                                          | Application        | Type<br>FB Iteration           | Value                | Prepared va      | lue Execution point            |  |  |  |  |
|                                                                                                    | ¢ c MaxClients                                                                      | DevicerApplication | DINT                           | <b>G</b> 5           |                  | Cyclic Monitoring              |  |  |  |  |
|                                                                                                    | 🔷 _iIndex                                                                           |                    | DINT                           | 1                    |                  | Cyclic Monitoring              |  |  |  |  |
|                                                                                                    | 😑 < asIpAddresses                                                                   |                    | ARRAY [0(c_MaxClients - 1)] OF | STRING               |                  | Cyclic Monitoring              |  |  |  |  |
|                                                                                                    | asIpAddresses[0]                                                                    |                    | STRING                         | '127.0.0.1'          |                  | Cyclic Monitoring              |  |  |  |  |
|                                                                                                    | asIpAddresses[1]                                                                    |                    | STRING                         |                      |                  | Cyclic Monitoring              |  |  |  |  |
|                                                                                                    | asIpAddresses[2]                                                                    |                    | STRING                         |                      |                  | Cyclic Monitoring              |  |  |  |  |
|                                                                                                    | asIpAddresses[3]                                                                    |                    | STRING                         |                      |                  | Cyclic Monitoring              |  |  |  |  |
| 1                                                                                                    | asIpAddresses[4]                                                                    |                    | STRING                         |                      |                  | Cyclic Monitoring              |  |  |  |  |

## 9.23.2 Up to SP16:

• Create a new POU named *ClientInfo* and call it from *Visu\_Task*.

The call of the *ClientInfo* POU must originate from the Visu\_Task because only then is the required client handle passed.

| Ele Edit View Project Build Online Debug Tools W                                                                                                    | ndow Help                                                               |
|----------------------------------------------------------------------------------------------------|-------------------------------------------------------------------------|
| 월 📽 📕 🖨 I 🗠 ~ 및 4월 10 ~ ~ 및 4월 10 ~ ~ 및 4월 14 ~ (4) 4월 14 ~ (4) 4 ~ (4) 4 ~ (4) ~ (4) ~ (4) ~ (4) ~ (4) ~ (4) ~ (4) ~ (4) ~ (4) ~ (4) ~ (4) ~ (4) ~ (4) ~ (4) ~ (4) ~ (4) ~ (4) ~ (4) ~ (4) ~ (4) ~ (4) ~ (4) ~ (4) ~ (4) ~ (4) ~ (4) ~ (4) ~ (4) ~ (4) | · □ · □ · □ · □ · □ · □ · · · · · · · ·                                 |
| Perices                                                                                                    | VISU_TASK X                                                             |
| Webvisu_kead_clientipAddr     Webvisu_kead_clientipAddr                                                                                                    | Configuration                                                           |
| Device (coopers a control win vs)                                                                                                    | Priority ( 031 ): 31 Task G                                             |
| - 🎁 Library Manager                                                                                                    | Туре                                                                    |
| ClientInfo (PRG)                                                                                                    | Cyclic   Interval (e.g. t#200ms): 100                                   |
| PLC_PRG (PRG)                                                                                                    |                                                                         |
| = 🔛 Task Configuration                                                                                                    | Watchdog                                                                |
| □\$ MainTask<br>□∰ PLC_PRG                                                                                                    | Enable                                                                  |
| 🖹 🕸 VISU_TASK                                                                                                    | Time (e.g. t#200ms):                                                    |
| - 셴 VisuElems.Visu_Prg<br>- 셴 ClientInfo                                                                                                    | Sensitivity:                                                            |
| 🖻 🛃 Visualization Manager                                                                                                    |                                                                         |
| 🙆 WebVisu                                                                                                    | 🖡 Add Call 🖌 Remove Call 🍞 Change Call 🖈 Move Up 🔮 Move Down 📑 Open POU |
| Visualization                                                                                                    |                                                                         |
|                                                                                                    | POU Comment                                                             |
|                                                                                                    | VisuElems.Visu_Prg                                                      |
|                                                                                                    | ClientInfo                                                              |

• Adapt the ClientInfo POU as follows:

#### Declaration

| VAR |         |   |                                                                    |
|-----|---------|---|--------------------------------------------------------------------|
|     | pClient | : | <pre>POINTER TO VisuElems.VisuElemBase.VisuStructClientData;</pre> |
|     | helper  | : | VisuElems.VisuFbClientTagDataHelper;                               |
|     | s1      | : | STRING;                                                            |
| END | _VAR    |   |                                                                    |
|     |         |   |                                                                    |

#### Implementierung

```
VisuElems.g_ClientManager.BeginIteration();
WHILE (pClient := VisuElems.VisuElemBase.g_ClientManager.GetNextClient()) <> 0 D0
    IF pClient^.GlobalData.ClientType =
VisuElems.VisuElemBase.Visu_ClientType.WebVisualization THEN
        helper(pClientData := pClient);
        s1 := helper.stIPv4;
    END_IF
END_WHILE
```

- WebVisu\_Read\_ClientIpAddr.project\* CODESYS Ele Edit View Project Build Online Debug Tools Window Help 箇房間後での※問題×1株装構装161/4%%%161箇・61間1%%、■≪1025555161気1目や A X
   Device Visualization
   Device Application.ClientInfo ClientInfo 🗙 📄 PLC\_PRG WebVisu\_Read\_Client[pAddr 
   Type
   Value

   POINTER TO VisuEle...
   16#0000000

   VisuElems.VisuFbClie...
   \*

   STRING
   \*
   Expression Prepared value Add PLC Logic Application [run] P Client
   P pClient
   P plient
   P s1 Library Manager
  ClientInfo (PRG)
  PLC PRG (PRG) PLC\_PRG (PRG) Task Configuration MainTask VisuElems.g\_ClientManager.BeginIteration() ٢ THEN VISU\_TASK UsuElems.Visu\_Prg ClientInfo ion Mana Target 100 % Last build: 😋 0 🕐 0 Precompile: 🧹 🔒 Ln 2 Col 1 Ch 1 RUN Program loaded Program unchanged Project user: (nobody) INS
- Start the project and set a breakpoint in line 6 of the *ClientInfo* POU.

- Open a browser and type in the following address: <a href="http://localhost:8080/webvisu.htm">http://localhost:8080/webvisu.htm</a>
- After the client has connected, execution is halted at the breakpoint and the IP address can be read.

| WebVisu_Read_ClientIpAddr.project* - CODESYS      |        |                                             |                      |               |                     |                |              |     |                 | x   |
|---------------------------------------------------|--------|---------------------------------------------|----------------------|---------------|---------------------|----------------|--------------|-----|-----------------|-----|
| Ele Edit View Project Build Online Debug Tools V  | Vindov | w Help                                      |                      |               |                     |                |              |     |                 | ₹   |
| 🎦 📽 🔚   🎒   🌼 🗠 🌾 ங 🕼 🗠 🏷 🐴 🌿                     | 🛓   a  | вы 🖊 🎋 🎋 陆 🛅 • 🕤 🛗 🔍 💖 🦤                    | . ≪ IÇ≣ 9≣ 43        | *E 🎖   🔶   !  | #  <del>-</del>   V |                |              |     |                 |     |
|                                                   |        |                                             |                      |               |                     |                |              |     |                 |     |
| Devices 🗸 🗸 🗙                                     |        | 🗃 Device 🕘 Visualization 😵 VISU_TASK        | ClientInfo 🗙         | PLC_PRG       |                     |                |              |     |                 | -   |
| WebVisu_Read_ClientIpAddr                         |        | Device.Application.ClientInfo               |                      |               |                     |                |              |     |                 |     |
| = 😏 🔟 Device [connected] (CODESYS Control Win V3) | Ex     | pression                                    | Туре                 | Value         | Prepared value      | Address        | Comment      |     |                 | 1   |
| Application [halt on breakpoint]                  | ۰      | pClient                                     | POINTER TO VisuEle   | 16#05123288   |                     |                |              |     |                 |     |
| Library Manager                                   | ۰      | 🖗 helper                                    | VisuElems.VisuFbClie |               |                     |                |              |     |                 |     |
| ClientInfo (PRG)                                  |        | 🎓 s1 :                                      | STRING               | -             |                     |                |              |     |                 |     |
| PLC_PRG (PRG)                                     |        | 1 VisuElems.g ClientManager.BeginIteratio   | on ();               | _ ▼           |                     |                |              |     |                 |     |
| Task Configuration                                |        | 2                                           |                      |               |                     |                |              |     |                 |     |
|                                                   |        | 3 WHILE (pClient 16#05123288 := VisuElems.) | VisuElemBase.g_C     | lientManager. | GetNextClient())    | <> 0 DO        |              |     | 1               |     |
| E-S VISU_TASK                                     | 11°    | 5 helper (pClientData 16#05123288) :        | = pClient 18#05123   | 3288 );       | tempase.visu_ciit   | encrype.webvis | ualizacion   | •   | 1 man           |     |
| VisuElems.Visu_Prg                                |        | 6 🗢 👘 si 👘 := helper.stIP                   | 127.0.0.1            | 1             |                     |                |              |     |                 |     |
| - 셴 ClientInfo                                    |        | 7 END IF                                    | $\sim$               |               |                     |                |              |     |                 |     |
| Visualization Manager                             |        | · CRD_WAILBREIDEN                           |                      |               |                     |                |              |     |                 |     |
| Iargetvisu     Webvicu                            |        |                                             |                      |               |                     |                |              |     |                 |     |
|                                                   |        |                                             |                      |               |                     |                |              |     | 100 %           | 6 🙊 |
| Device user: Anonymous Last build: 😋 0 😗 0        | Prec   | compile: 🗸 🔓 HALT ON BP Program loa         | ded                  | Program un    | changed             | Project use    | er: (nobody) | INS | Ln 6 Col 9 Ch 3 | Ø   |

The information is available only for web clients. A TargetVisu connected to the controller does not contain this information.

# 9.24 Workaround: Webserver and Webvisu Certificate issues with recent Browser versions (2023)

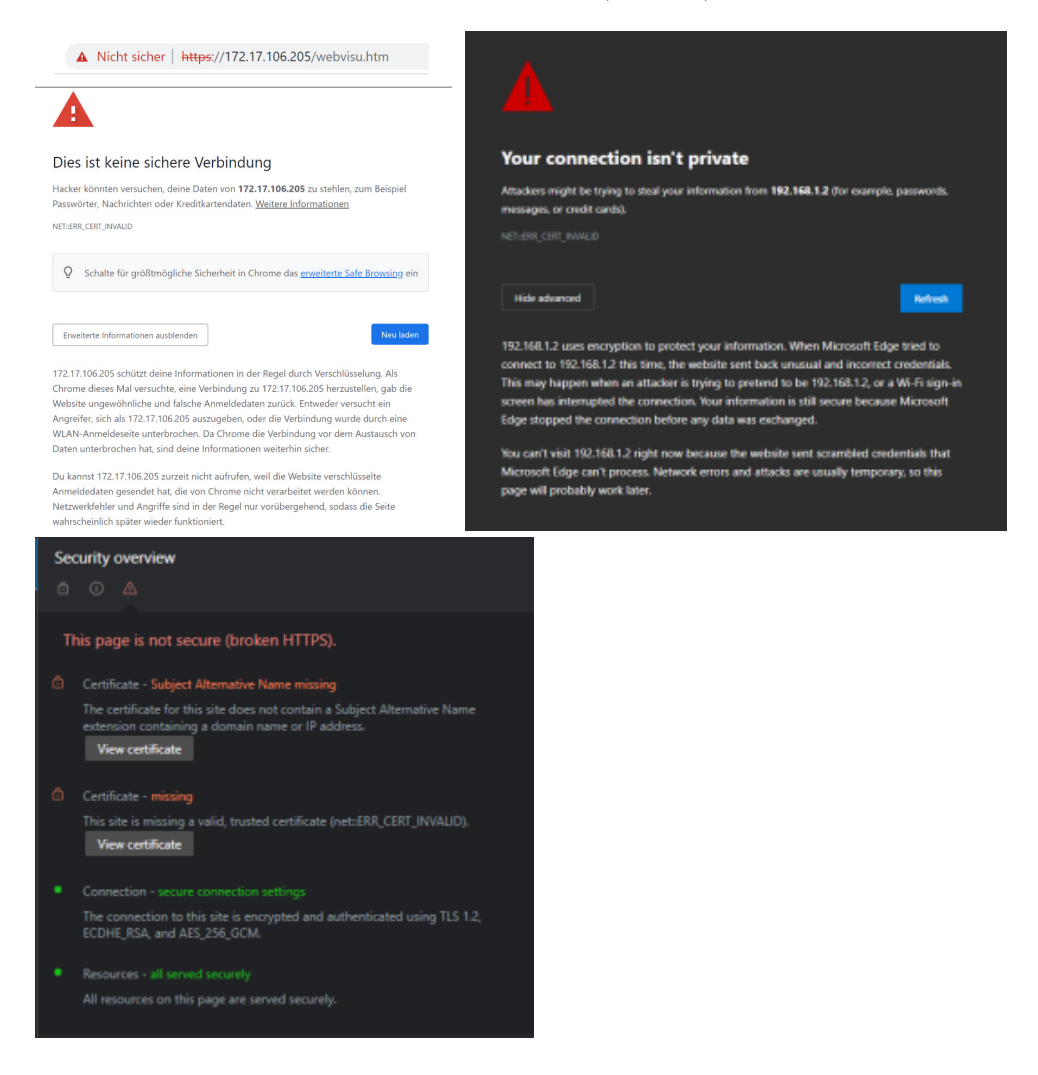

## 9.24.1 Browser error massage: NET::ERR\_CERT\_INVALID

A website error with the error message NET::ERR\_CERT\_INVALID is usually due to an invalid SSL/TLS certificate.

This error can occur if the certificate has expired, if it was not issued by a trusted authority, or if the hostname in the certificate does not match the hostname in the URL.

Recent Chrome / Edge versions do no longer accept the certificates that are generated automatically by the runtime system for the secure Codesys WebServer/WebVisu connection. Till a fix can be rolled out as widely as possible, via a Codesys setup or add-on, a workaround is needed.

## 9.24.2 Workaround

The user can create the following certificates for the web-visualization them selfe, under a Windows PowerShell<sup>423</sup> command:

#### MS\_Powershell, Code-Example

```
# (change Password / COMPUTERNAME entries)
$cert = New-SelfSignedCertificate
       -DnsName "COMPUTERNAME" `
        -CertStoreLocation "cert:\CurrentUser\My" `
        -Type Custom
        -FriendlyName "COMPUTERNAME" `
        -TextExtension @("2.5.29.37={text}1.3.6.1.5.5.7.3.1") `
        -KeySpec KeyExchange `
        -NotAfter (Get-Date).AddYears(+1)
$thumbprint = $cert.Thumbprint
$password = ConvertTo-SecureString `
             -String "1234" `
             -Force
             -AsPlainText
Export-PfxCertificate `
        -cert "cert:\CurrentUser\my\$thumbprint" `
        -FilePath "D:\cert.pfx"
        -Password $password
```

After that, load the new certificate onto the controller via the security manager. See for more Information:

- Security Screen<sup>424</sup>
- Security for CODESYS WebVisu<sup>425</sup>

## 9.25 Working with color variables

In CODESYS the transparency is transferred as a byte in addition to the color values (RGB).

A simple example shows the allocation:

<sup>423</sup> https://learn.microsoft.com/en-us/powershell/scripting/overview?view=powershell-7.3

 $<sup>424\,</sup>https://content.helpme-codesys.com/en/CODESYS\%20Development\%20System/\_cds\_cmd\_cyber\_screen.html and a standard standard sta$ 

<sup>425</sup> https://content.helpme-codesys.com/en/CODESYS%20Development%20System/\_cds\_sec\_webvisu.html

| Devices 👻 🔻 🛪                                     | Visualization PLC_PRG X 🕤 Device                                                                                                    |                      |                    |                   |                 |            |
|---------------------------------------------------|----------------------------------------------------------------------------------------------------|----------------------|--------------------|-------------------|-----------------|------------|
| E 3 Farbwerte                                     | Device Application.PLC_PRG                                                                                                    |                      |                    |                   |                 |            |
| = 😳 🗊 Device [connected] (CODESYS Control Win V3) | Consider the second second sec | <b>T</b>             | Malua              | Description       |                 | 6          |
| 🖻 🗐 PLC Logic                                     | Expression                                                                                                    | туре                 | value              | Prepared value    | Address         | Comment    |
| 🖹 🔘 Application [run]                             | byTransparency                                                                                                    | BYTE                 | 16#FF              |                   |                 |            |
| - 📶 Library Manager                               | byRed                                                                                                    | BYTE                 | 16#B6              |                   |                 |            |
| PLC_PRG (PRG)                                     | byGreen                                                                                                    | BYTE                 | 16#6A              |                   |                 |            |
| = 🧱 Task Configuration                            | byBlue                                                                                                    | BYTE                 | 16#2F              |                   |                 |            |
| 😑 🍪 MainTask                                      | diColor                                                                                                    | DINT                 | 16#FFB66A2F        |                   |                 |            |
| PLC_PRG                                           |                                                                                                    |                      |                    |                   |                 |            |
| E- 🕼 VISU_TASK                                    |                                                                                                    |                      |                    |                   |                 |            |
| UsuElems.Visu_Prg                                 | 1 diColor 16#EEB6642E := SHL (byTrangpa                                                                                                    | renov 16#FE 241 +    | SHL (byRed 16#R6   | 16) + SHL (hyGree | n 16#64 81 + by | Blue 16#2E |
| 😑 🛃 Visualisierungsmanager                        | 2                                                                                                    | remoj mart ( rei / r | our (office love ) | 10/ / 010(0]0100  |                 | Dade total |
| - 🚰 TargetVisu                                    | 3                                                                                                    |                      |                    |                   |                 |            |
| - 🥵 WebVisu                                       | 4                                                                                                    |                      |                    |                   |                 |            |
| Visualization                                     | 5  BETURN                                                                                                    |                      |                    |                   |                 |            |

Here, the input bytes are set with sliders and the resulting color value is transferred to the rectangle:

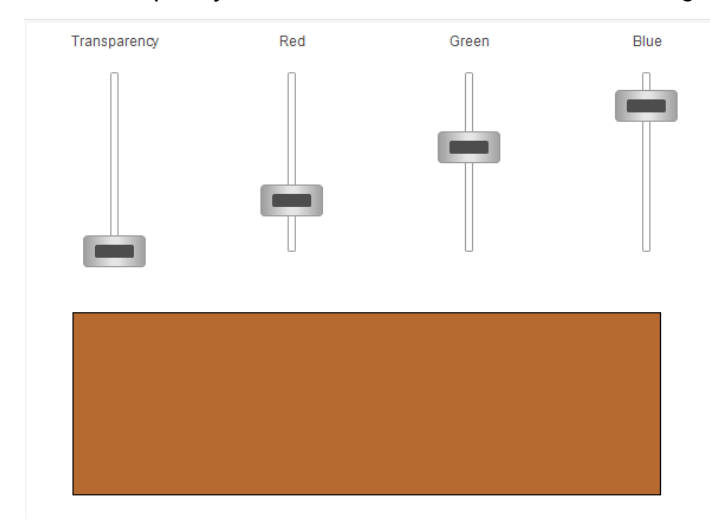